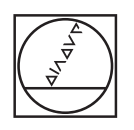

# HEIDENHAIN

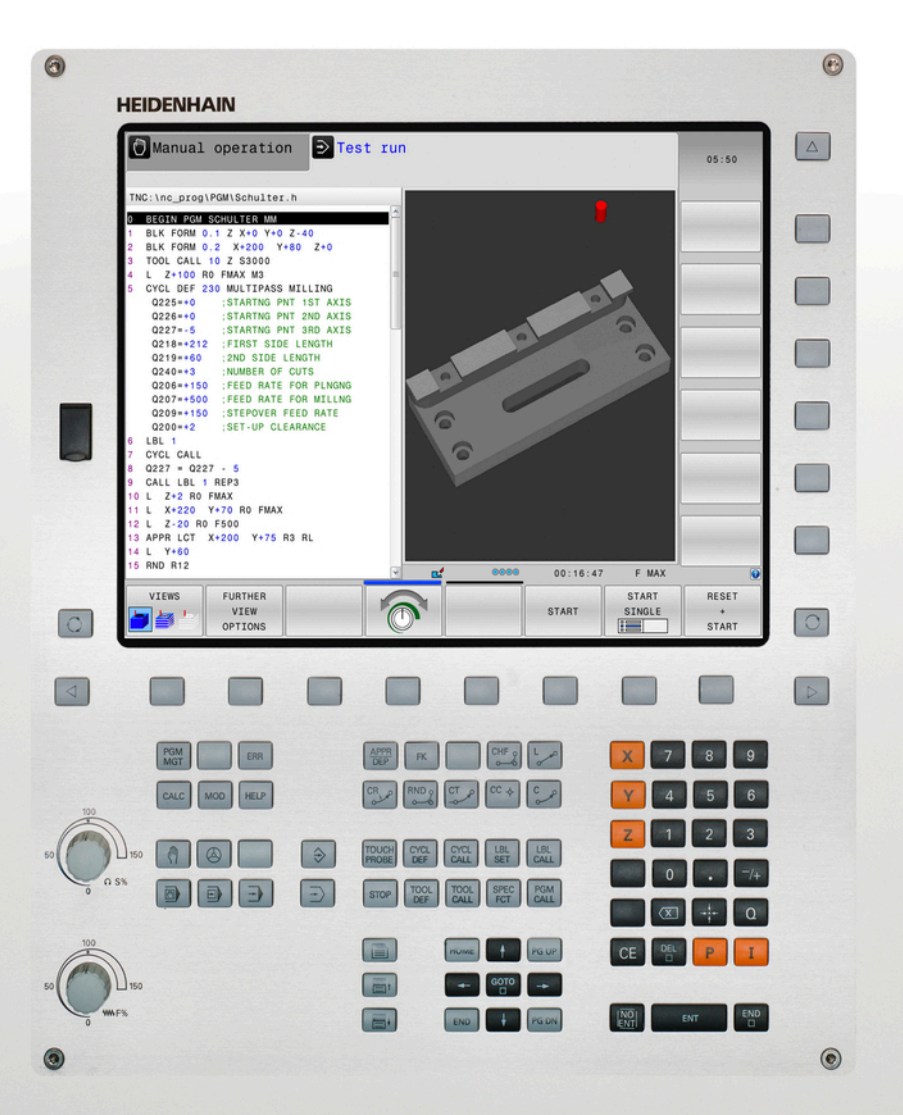

# **TNC 320**

Uporabniški priročnik za programiranje z navadnim besedilom

NC-programska oprema 771851-05 771855-05

Slovensko (sl) 10/2017

# Upravljalni elementi krmiljenja

# tipke

## Tipke ob zaslonu

| Tipka | Funkcija                                                                                                    |
|-------|----------------------------------------------------------------------------------------------------|
| 0     | Izberite postavitev zaslona.                                                                                     |
| 0     | Zaslon preklapljajte med načinom<br>delovanja stroja, programirnim<br>načinom delovanja in tretjim namiz-<br>jem |
|       | Gumbi: izbira funkcije na zaslonu                                                                                |
|       | Preklop med orodnimi vrsticami                                                                                   |

## Strojni načini

| Tipka | Funkcija                         |
|-------|----------------------------------|
| M     | Ročni način                      |
|       | Električni krmilnik              |
|       | Pozicioniranje z ročnim vnosom   |
|       | Programski tek – Posamezni niz   |
| -     | Programski tek – Zaporedje nizov |

## Programirni načini

| Tipka                | Funkcija        |  |
|----------------------|-----------------|--|
| ⇒                    | Programiranje   |  |
| $\overline{ \cdot }$ | Programski test |  |

## Vnos koordinatnih osi in številk in urejanje

| Tipka     | Funkcija                                                |
|-----------|---------------------------------------------------------|
| × v       | Izbira oz. vnos koordinatnih osi v<br>program           |
| 0 9       | Številke                                                |
| . 7/+     | Decimalno ločilo/sprememba<br>predznaka                 |
| ΡΙ        | Vnos polarnih koordinat/<br>inkrementalne vrednosti     |
| Q         | Programiranje Q-parametrov/<br>Status Q-parametrov      |
| -#-       | Prevzem dejan. položaja                                 |
| NO<br>ENT | Preskok vprašanj iz pogovornega<br>okna in izbris besed |
| ENT       | Konec vnosa in nadaljevanje v<br>pogovornem oknu        |
| END<br>D  | Konec stavka, konec vnosa                               |
| CE        | Ponastavitev vnosov ali izbris<br>sporočila o napaki    |
| DEL       | Preklic pogovornega okna, izbris<br>dela programa       |

## Podatki o orodjih

| Tipka        | Funkcija                                     |
|--------------|----------------------------------------------|
| TOOL<br>DEF  | Definiranje podatkov o orodjih v<br>programu |
| TOOL<br>CALL | Priklic podatkov o orodju                    |

# Upravljanje programov in datotek, krmilne funkcije

| Tipka       | Funkcija                                                                  |
|-------------|---------------------------------------------------------------------------|
| PGM<br>MGT  | Izbira in brisanje programov in<br>datotek, zunanji prenos podatkov       |
| PGM<br>CALL | Definiranje priklica programa, izbira<br>preglednic ničelnih točk in točk |
| MOD         | Izbira MOD-funkcije                                                       |
| HELP        | Prikaz pomoči pri sporočanju NC-<br>napak, priklic sistema TNCguide       |
| ERR         | Prikaz vseh trenutnih sporočil o<br>napakah                               |
| CALC        | Prikaz kalkulatorja                                                       |
| SPEC<br>FCT | Prikaz posebnih funkcij                                                   |

## Krmilne tipke

| Tipka |   | Funkcija                                                         |
|-------|---|------------------------------------------------------------------|
| t     | + | Pozicioniranje kazalca                                           |
| GOTO  |   | Neposredna izbira blokov, ciklov in<br>parametrskih funkcij      |
| HOME  |   | Pomikanje na začetek programa ali<br>začetek preglednice         |
| END   |   | Pomikanje na konec programa ali<br>konec vrstice preglednice     |
| PG UP |   | Pomikanje po straneh navzgor                                     |
| PG DN |   | Pomikanje po straneh navzdol                                     |
|       |   | lzbira naslednjega zavihka v obraz-<br>cih                       |
| Ēt    | Ē | Pomikanje po poljih ali gumbih v<br>pogovornem oknu naprej/nazaj |

# Cikli, podprogrami in ponovitve delov programov

| Tipka          |              | Funkcija                                                     |
|----------------|--------------|--------------------------------------------------------------|
| TOUCH<br>PROBE |              | Definiranje ciklov tipalnega sistema                         |
| CYCL<br>DEF    | CYCL<br>CALL | Definiranje in priklic ciklov                                |
| LBL<br>SET     | LBL<br>CALL  | Vnos in priklic podprogramov in<br>ponovitev delov programov |
| STOP           |              | Vnos zaustavitve programa v<br>program                       |

## Programiranje poti gibanja

| Tipka                                                                                                    | Funkcija                                    |
|----------------------------------------------------------------------------------------------------|---------------------------------------------|
| APPR<br>DEP                                                                                                    | Primik na konturo/odmik s konture           |
| FK                                                                                                    | Prosto programiranje kontur FK              |
| L of the second second | Premica                                     |
| CC 🔶                                                                                                    | Središče kroga/pol za polarne<br>koordinate |
| C ~ ~                                                                                                    | Krožnica okrog središča kroga               |
| CR<br>Add                                                                                                    | Krožnica s polmerom                         |
| CT<br>                                                                                                    | Krožnica s tangencialnim nadalje-<br>vanjem |
| CHF o                                                                                                    | Posneti rob/zaobljen rob                    |

## Vrtljivi gumb za pomik in število vrtljajev vretena

| Pomik | Število vrtljajev vretena                                                                                    |
|-------|----------------------------------------------------------------------------------------------------|
|       | 90<br>()<br>0<br>0<br>0<br>0<br>0<br>5<br>0<br>5<br>5<br>5<br>5<br>5<br>5<br>5<br>5<br>5<br>5<br>5<br>5<br>5 |

# Osnove

# O tem priročniku

#### Varnostni napotki

Upoštevajte vse varnostne napotke v tej dokumentaciji in v dokumentaciji vašega proizvajalca stroja!

Varnostni napotki opozarjajo pred nevarnostmi pri uporabi programske opreme in naprav ter podajajo napotke za njihovo preprečitev. Razvrščeni so po resnosti nevarnosti in razdeljeni v naslednje skupine:

# **A**NEVARNOST

Nevarnost označuje nevarnosti za osebe. Če ne upoštevate navodil za preprečevanje nevarnosti, potem nevarnost gotovo privede do smrti ali težkih telesnih poškodb.

# 

**Opozorilo** označuje nevarnosti za osebe. Če ne upoštevate navodil za preprečevanje nevarnosti, potem nevarnost **lahko privede do smrti ali težkih telesnih poškodb**.

# **A**POZOR

**Previdno** označuje nevarnosti za osebe. Če ne upoštevate navodil za preprečevanje nevarnosti, potem nevarnost **lahko privede do lažjih telesnih poškodb**.

# NAPOTEK

**Napotek** označuje nevarnosti za predmete ali podatke. Če ne upoštevate navodil za preprečevanje nevarnosti, potem nevarnost **lahko privede do materialne škode**.

#### Vrstni red informacij znotraj varnostnih napotkov

Vsi varnostni napotki vsebujejo naslednje štiri razdelke:

- Signalna beseda prikazuje resnost nevarnosti
- Vrsta in vir nevarnosti
- Posledice ob neupoštevanju nevarnosti, npr. "Pri naslednji obdelavi obstaja nevarnost trka"
- Izogibanje ukrepi za preprečevanje nevarnosti

#### Informacijski napotki

Za brezhibno in učinkovito uporabo programske opreme upoštevajte informacijske napotke v teh navodilih. V teh navodilih najdete naslednje informacijske napotke:

| 6 |
|---|
|---|

Informacijski simbol je namenjen za **nasvet**. Nasvet podaja pomembne dodatne ali dopolnilne informacije.

| $\bigcirc$ |
|------------|
|            |
| $\bigcirc$ |

Ta simbol vas poziva, da upoštevate varnostne napotke vašega proizvajalca stroja. Simbol nakazuje tudi na funkcije, odvisne od stroja. Možne nevarnosti za upravljavca in stroj so opisane v priročniku za stroj.

|--|

Simbol knjige označuje **sklicevanje** na zunanjo dokumentacijo, npr. dokumentacijo vašega proizvajalca stroja ali tretjega ponudnika.

#### Želite sporočiti spremembe ali ste odkrili napako?

Nenehno se trudimo izboljševati dokumentacijo. Pomagajte nam pri tem in nam sporočite želene spremembe na naslednji e-naslov: tnc-userdoc@heidenhain.de

# Tip krmiljenja, programska oprema in funkcije

Ta priročnik opisuje funkcije, ki so na krmilnih sistemih na voljo od naslednjih številk NC-programske opreme dalje.

| Tip krmiljenja            | Št. NC-programske<br>opreme |
|---------------------------|-----------------------------|
| TNC 320                   | 771851-05                   |
| TNC 320 Programirno mesto | 771855-05                   |

Proizvajalec stroja s strojnimi parametri uporabni obseg zmogljivosti krmiljenja prilagodi posameznemu stroju. Zato so v tem priročniku opisane tudi funkcije, ki niso na voljo za vsako krmiljenje.

Funkcije krmiljenja, ki niso na voljo na vseh strojih, so npr.:

Izmera orodja z namiznim tipalnim sistemom

Če se želite seznaniti z dejanskim obsegom delovanja svojega stroja, stopite v stik s proizvajalcem stroja.

Mnogi proizvajalci strojev in podjetje HEIDENHAIN nudijo tečaje za programiranje krmiljenj HEIDENHAIN. Če želite pridobiti poglobljen vpogled v funkcije krmiljenja, vam priporočamo, da se udeležite takšnega tečaja.

Uporabniški priročnik za programiranje ciklov:

Vse funkcije ciklov (cikli tipalnega sistema in obdelovalni cikli) so opisane v uporabniškem priročniku za programiranje ciklov. Če potrebujete ta uporabniški priročnik, se po potrebi obrnite na podjetje HEIDENHAIN. ID: 1096959-xx

### Programske možnosti

Pri TNC 320 so na voljo različne programske možnosti, ki jih lahko aktivira proizvajalec stroja. Vsako možnost, ki vsebuje naslednje funkcije, je treba aktivirati posebej:

| Dodatna os (možnost št. 0 in možnost št. 1) |                                                                                                |  |  |
|---------------------------------------------|------------------------------------------------------------------------------------------------|--|--|
| Dodatna os                                  | Dodatna regulacijska kroga 1 in 2                                                              |  |  |
| Advanced Function Set 1 (Option #           | ŧ8)                                                                                            |  |  |
| Sklop naprednih funkcij 1                   | Obdelovanje z vrtljivo mizo:                                                                   |  |  |
|                                             | Konture na odvoju valja                                                                        |  |  |
|                                             | Pomik v mm/min                                                                                 |  |  |
|                                             | Preračuni koordinat:                                                                           |  |  |
|                                             | Vrtenje obdelovalne ravnine                                                                    |  |  |
| HEIDENHAIN DNC (Option #18)                 |                                                                                                |  |  |
|                                             | Komunikacija z zunanjimi računalniškimi aplikacijami prek komponente<br>COM                    |  |  |
| CAD Import (možnost št. 42)                 |                                                                                                |  |  |
| CAD Import                                  | Podpira DXF, STEP in IGES                                                                      |  |  |
|                                             | Prevzem kontur in točkovnih vzorcev                                                            |  |  |
|                                             | Preprosta določitev referenčnih točk                                                           |  |  |
|                                             | <ul> <li>Grafično izbiranje konturnih odrezov iz programov z navadnim<br/>besedilom</li> </ul> |  |  |
| Extended Tool Management (Optio             | n #93)                                                                                         |  |  |
| Napredno upravljanje orodij                 | Na osnovi programskega jezika Python                                                           |  |  |
| Remote Desktop Manager (Option              | #133)                                                                                          |  |  |
| Oddaljeno upravljanje zunanjih              | OS Windows za ločeno enoto računalnika                                                         |  |  |
| računalniških enot                          | Povezano v krmilni vmesnik                                                                     |  |  |

### Stanje razvoja (posodobitvene funkcije)

Poleg programskih možnosti lahko s posodobitvenimi funkcijami FeatureContentLevel (angl. izraz za stanje razvoja, FCL) upravljate razvoj programske opreme krmiljenja. Če prejmete posodobitev za programsko opremo krmiljenja, funkcije, ki jih upravlja FCL, ne bodo samodejno na voljo.

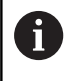

Ob nakupu novega stroja so brezplačno na voljo tudi vse posodobitvene funkcije.

Posodobitvene funkcije so v priročniku označene s FCL n. n označuje zaporedno številko stanja razvoja.

FCL-funkcije lahko trajno aktivirate s plačljivo številko ključa. Za nakup te številke se obrnite na proizvajalca stroja ali podjetje HEIDENHAIN.

#### Predvidena vrsta uporabe

Krmiljenje se sklada z razredom A po EN 55022 in je v glavnem namenjeno uporabi v industrijskih področjih.

#### Pravni napotek

Ta izdelek uporablja odprtokodno programsko opremo. Nadaljnje informacije boste našli v krmilnem sistemu pod:

- Način delovanja Programiranje
- MOD-funkcija
- Gumb Napotki za licenco

#### Nove funkcije

#### Nove funkcije 34055x-06

- Smer aktivne orodne osi je zdaj mogoče aktivirati kot navidezno orodno os v ročnem načinu in med prekrivanjem krmilnika, Glej "Prekrivanje pozicioniranja s krmilnikom med programskim tekom: M118 ", Stran 454
- Zapisovanje in branje preglednic je zdaj mogoče s prosto določljivimi preglednicami, Glej "Prosto določljive preglednice", Stran 489
- Nov cikel tipalnega sistema 484 za umerjanje brezžičnega tipalnega sistema TT 449, oglejte si uporabniški priročnik za programiranje ciklov
- Podpora za nove krmilnike HR 520 in HR 550 FS, Glej "Premikanje z elektronskimi krmilniki", Stran 545
- Nov obdelovalni cikel 225 Graviranje, oglejte si uporabniški priročnik za programiranje ciklov
- Nov ročni cikel tipanja Mittelachse als Bezugspunkt, Glej "Srednja os kot izhodiščna točka ", Stran 596
- Nova funkcija za zaokroževanje kotov, Glej "Zaokroževanje kotov: M197", Stran 461
- Zunanji dostop do krmiljenja lahko zdaj onemogočite s funkcijo MOD, Glej "Zunanji dostop", Stran 654

#### Spremenjene funkcije 34055x-06

- V preglednici orodij je najvišje število znakov v poljih IME in DOC povečano na 32 (prej 16), Glej "Vnos podatkov o orodju v preglednico", Stran 208
- Izboljšano je bilo upravljanje in pozicioniranje z ročnimi tipalnimi cikli, Glej "Uporabite tipalni sistem 3D ", Stran 567
- V ciklih lahko zdaj s funkcijo PREDEF uporabljate tudi prednastavljene vrednosti za parametre ciklov, oglejte si uporabniški priročnik za programiranje ciklov
- Pri ciklih KinematicsOpt je na voljo nov algoritem optimiranja, oglejte si priročnik za programiranje ciklov
- Pri ciklu 257 Rezkanje okroglih čepov je zdaj na voljo parameter, s katerim lahko določite položaj primika na čep, oglejte si priročnik za programiranje ciklov
- Pri ciklu 256 Pravokotni čepi je zdaj na voljo parameter, s katerim lahko določite položaj primika na čepih, oglejte si priročnik za programiranje ciklov
- Z ročnim ciklom tipalnega sistema Grunddrehung lahko zdaj poševni položaj obdelovanca izravnate tudi z rotacijo mize, Glej "Izravnava poševnega položaja obdelovanca z vrtenjem mize", Stran 584

#### Nove funkcije 77185x-01

- Nov posebni način delovanja ODMIK, Glej "Odmik: po izpadu električnega toka", Stran 637
- Nova simulacijska grafika, Glej "Grafike ", Stran 614
- Nova funkcija MOD Werkzeugeinsatzdatei v skupini Nastavitve stroja,Glej "Datoteka uporabe orodja", Stran 657
- Nova funkcija MOD Systemzeit stellen v skupini Nastavitve sistema, Glej "Nastavitev sistemskega časa", Stran 658
- Nova MOD-skupina Grafikeinstellungen, Glej "Nastavitve grafike", Stran 652
- Z novim računanjem podatkov za rezanje lahko izračunate število vrtljajev in pomik, Glej "Računalo podatkov o rezanju", Stran 184
- Pri ukazih "pojdi na" so bili uvedeni novi pogojni stavki (če/ potem), Glej "Programiranje pogojnih stavkov (če/potem)", Stran 349
- Pisava obdelovalnega cikla 225 Graviranje je razširjena s preglasi in znaki za premer, oglejte si uporabniški priročnik za programiranje ciklov
- Nov obdelovalni cikel 275 Trohoidno rezkanje, oglejte si uporabniški priročnik za programiranje ciklov
- Nov obdelovalni cikel 233 Čelno rezkanje, oglejte si uporabniški priročnik za programiranje ciklov
- V cikle vrtanja 200, 203 in 205 je bil uveden parameter Q395 REFERENČNA GLOBINA za oceno kota T-ANGLE, oglejte si priročnik za programiranje ciklov
- Dodan je bil tipalni cikel 4 MERJENJE 3D, oglejte si priročnik za programiranje ciklov

#### Spremenjene funkcije77185x-01

- V NC-nizu so dovoljene do 4 M-funkcije, Glej "Osnove", Stran 442
- V kalkulator so dodani novi gumbi za prevzem vrednosti, Glej "Uporaba", Stran 181
- Prikaz preostale poti lahko zdaj prikažete tudi v sistemu za vnos, Glej "Izbira prikaza položaja", Stran 659
- Cikel 241 ENOUTORNO GLOBINSKO VRTANJE je razširjen za več parametrov za vnos, oglejte si priročnik za programiranje ciklov
- Cikel 404 je razširjen s parametrom Q305 ŠT. V PREGLEDNICI, oglejte si priročnik za programiranje ciklov
- V ciklu navojnega rezkanja 26x je vpeljan primični pomik, oglejte si priročnik za programiranje ciklov
- V ciklu 205 Univerzalno globinsko vrtanje lahko s parametrom Q208 določite pomik za odmik, oglejte si priročnik za programiranje ciklov

#### Nove funkcije 77185x-02

- Programe s končnicama .HU in .HC lahko izberete in uredite v vseh načinih delovanja
- Funkciji IZBIRA PROHRAMA in PRIKLIC IZBRANEGA PROGRAMA sta bili vneseni, Glej "Priklic poljubnega programa kot podprograma", Stran 325
- Nova funkcija FEED DWELL za programiranje ponavljajočih se časov zadrževanja, Glej "Čas zadrževanja FUNCTION FEED", Stran 497
- Funkcije FN18 so bile razširjene, Glej "FN 18: SYSREAD Branje sistemskih podatkov", Stran 363
- Z varnostno programsko opremo SELinux lahko blokirate nosilce podatkov USB, Glej "Varnostna programska oprema SELinux", Stran 99
- Dodan je bil strojni parameter posAfterContPocket (št. 201007) ki vpliva na pozicioniranje po SL-ciklu, Glej "Strojno specifično strojni parametri", Stran 684
- V meniju MOD lahko definirate zaščitna območja, Glej "Vnos meja premika", Stran 656
- Za posamezne vrstice upravljanja referenčnih točk je možna zaščita pred pisanjem, Glej "Shranjevanje referenčnih točk v preglednico", Stran 557
- Nova ročna tipalna funkcija za poravnavo ravnine, Glej "Ugotavljanje 3D-osnovne rotacije", Stran 586
- Nova funkcija za poravnavo obdelovalne ravnine brez rotacijskih osi, Glej "Vrtenje obdelovalne ravnine brez rotacijskih osi", Stran 531
- Datoteke CAD lahko odpirate brez možnosti št. 42, Glej "Prevzem podatkov iz CAD-datotek", Stran 297
- Nova možnost programske opreme št. 93 ExtKONECd Tool Management, Glej "Priklic upravljanja orodij", Stran 235

#### Spremenjene funkcije 77185x-02

- Vnos pomika FZ in FU v nizu Tool-Call je zdaj omogočen, Glej "Priklic podatkov o orodju", Stran 223
- Razpon vnosa v stolpcu DOC v preglednici mest je bil povečan na 32 znakov, Glej "Preglednica mest za zalogovnik orodij", Stran 220
- Ukazi FN 15, FN 31, FN 32, FT in FMAXT iz preteklih različic krmilnih sistemov ob uvozu ne javljajo več nizov ERROR. Pri simulaciji ali izvedbi NC-programa s takšnimi ukazi krmilni sistem NC-program prekine in javi sporočilo o napaki, ki vam pomaga poiskati nadomestno rešitev
- Dodatne funkcije M104, M105, M112, M114, M124, M134, M142, M150, M200 - M204 iz preteklih različic krmilnih sistemov ob uvozu ne javljajo več blokov ERROR. Pri simulaciji ali izvedbi NC-programa s temi dodatnimi funkcijami krmilni sistem NC-program prekine in javi sporočilo o napaki, ki vam pomaga poiskati nadomestno rešitev, Glej "Primerjava: Dodatne funkcije", Stran 719
- Največja velikost datoteke za tiskanje datotek s funkcijo FN 16: F-PRINT je bila s 4 kB povečana na 20 kB
- Upravljanje referenčnih točk Preset.PR je v načinu delovanja Programiranje zaščitena pred pisanjem, Glej "Shranjevanje referenčnih točk v preglednico", Stran 557
- Razpon vnosa na seznamu parametrov Q za definiranje zavihka QPARA prikaza stanja obsega 132 vnosnih mest, Glej "Prikaz Q-parametrov (zavihek QPARA)", Stran 89
- Ročno umerjanje tipalnega sistema z manjšim številom predpozicioniranj, Glej "Umerjanje tipalnega sistema 3D ", Stran 576
- Prikaz položaja upošteva predizmere DL, programirane v nizu Tool-Call, ki jih lahko izberete kot predizmere obdelovanca ali orodja, Glej "Delta vrednosti za dolžine in polmere", Stran 207
- Krmilni sistem v posameznem nizu pri ciklih točkovnih vzorcev CYCL CALL PAT vsako točko obdela posamezno, Glej "Programski tek", Stran 630
- Krmilnega sistema ni mogoče več znova zagnati s tipko END, temveč z gumbom PONOVNI ZAGON, Glej "Izklop", Stran 542
- V načinu Ročno krmilni sistem prikaže pomik pri podajanju orodja, Glej "Število vrtljajev vretena S, pomik F und dodatna funkcija M", Stran 554
- Vrtenje lahko v načinu Ročno deaktivirate le v meniju 3D-ROT, Glej "Aktiviranje ročnega vrtenja", Stran 603
- Strojni parameter maxLineGeoSearch (št. 105408) je bil povečan na največ 50000, Glej "Strojno specifično strojni parametri", Stran 684
- Ime programske možnosti št. 8 je bilo spremenjeno, Glej "Programske možnosti", Stran 9

Nove in spremenjene funkcije ciklov 77185x-02

- Dodan je bil cikel 270 VLEKA KONTURE-PODAT.
- Dodan je bil cikel:39 CILINDER-ROCNA KOR. (možnost št. 1)
- Nabor znakov obdelovalnega cikla 225 GRAVIRANJE je bil razširjen z znaki CE, ß, @ in sistemskim časom
- Cikli 252–254 so bili razširjeni z izbirnim parametrom Q439
- Cikel 22 PRAZNJENJE je bil razširjen z izbirnima parametroma Q401, Q404
- Cikel 484 UMERI IR TT je bil razširjen z izbirnim parametrom Q536

Dodatne informacije: uporabniški priročnik za programiranje ciklov

#### Nove funkcije 77185x-04

- Nova funkcija FUNCTION DWELL za programiranje časa zadrževanjaGlej "Čas zadrževanja FUNCTION DWELL", Stran 499
- Nova funkcija FUNCTION S-PULSE za programiranje pulzirajočega števila vrtljajev, Glej "Pulzirajoče število vrtljajev FUNCTION S-PULSE", Stran 495
- V preglednico orodij je bil dodan stolpec KINEMATIC, Glej "Vnos podatkov o orodju v preglednico", Stran 208
- V preglednico orodij je bil dodan stolpec KINEMATIC, Glej "Vnos podatkov o orodju v preglednico", Stran 208
- Pri uvozu podatkov o orodjih lahko datoteka CSV vsebuje dodaten stolpec v preglednici, ki ga krmilni sistem ne pozna. Pri uvozu se prikaže sporočilo o neznanem stolpcu in opozorilo, da te vrednosti ne bodo prevzete, Glej "Uvoz in izvoz podatkov o orodju", Stran 242
- Ročne tipalne funkcije v upravljanju referenčnih točk ustvarijo novo vrstico, ki še ne obstaja, Glej "Zapis merilnih vrednosti iz ciklov tipalnega sistema v preglednico referenčnih točk", Stran 575
- Ročne tipalne funkcije lahko pišejo v vrstico, zaščiteno z geslom, Glej "Beleženje izmerjenih vrednosti iz ciklov tipalnega sistema", Stran 573
- Med ročnim ciklom tipalnega sistema lahko prenesete nadzor na krmilnik. Glej "Premikanje pri krmilniku z zaslonom", Stran 569
- Na krmilni sistem je lahko priključenih več krmilnikov, Glej "Premikanje z elektronskimi krmilniki", Stran 545
- V načinu delovanja El. ročno kolo je mogoče izbrati tipko krmilnika za HR 130 oranžnimi osnimi tipkami
- Če je krmilni sistem nastavljen na mersko enoto INCH, izračuna krmilni sistem tudi premike, ki se s krmilnikom premaknejo v INCH, Glej "Premikanje z elektronskimi krmilniki", Stran 545
- Krmilni sistem razlikuje med prekinjenim ali zaustavljenim NCprogramom. Če je program prekinjen, krmilni sistem nudi več možnosti za posredovanje, Glej "Prekinitev obdelave, prekinitev ali preklic", Stran 632
- S programsko možnostjo št. 42 DXF-Converter lahko zdaj ustvarite tudi kroge CR, Glej "Osnovne nastavitve", Stran 301
- Če je funkcija razčlenjevanja aktivna, lahko členitveni niz urejate v oknu za razčlenjevanje, Glej "Definicija, možnost uporabe", Stran 179
- Pri funkciji Vrtenje obdelovalne ravnine lahko izberete animiranega pomočnika, Glej "Pregled", Stran 507
- Funkcije FN18 so bile razširjene, Glej "FN 18: SYSREAD Branje sistemskih podatkov", Stran 363
- Funkcije FN16 so bile razširjene, Glej "FN 16: F-PRINT Izpis oblikovanih vrednosti besedila in parametrov Q", Stran 357
- Datoteko, ki se shrani s SHRANI KOT, najdete v upravitelju datotek tudi pod ZADN. DATOT., Glej "Urejanje NC-programa", Stran 138
- Če shranite datoteke s SHRANI KOT lahko z gumbom SPREMENI izberete ciljno mapo, Glej "Urejanje NC-programa", Stran 138

- V upravljanju datotek je omogočeno hitro iskanje datoteke z vnosom začetne črke, Glej "Izbiranje pogonov, imenikov in datotek", Stran 150
- Upravljanje datotek prikazuje vertikalne drsne trakove in podpira drsenje z miško, Glej "Priklic upravljanja datotek", Stran 149
- Nov strojni parameter za obnovitev M7 in M8, Glej "Strojno specifično strojni parametri", Stran 684
- Nov strojni parameter za deaktiviranje programiranja vzporedne osiGlej "Obdelava z vzporednimi osmi U, V in W", Stran 472
- S funkcijo STRLEN lahko preverite, ali je določen parameter niza, Glej "Ugotavljanje dolžine parametra niza", Stran 424
- S funkcijo SYSSTR lahko preberete različico programske opreme NC, Glej "Branje sistemskih podatkov", Stran 421
- Funkcijo FN 38: SEND je zdaj mogoče programirati brez ključne številke
- S funkcijo FN 0 je zdaj mogoče prenesti tudi nedefinirane Qparametre
- Pri skokihFN 9 so QS-parametri in besedila dovoljeni kot pogojGlej "Programiranje pogojnih stavkov (če/potem)", Stran 349
- Valjaste surovce je zdaj mogoče definirati tudi s premerom namesto s polmerom, Glej "Določitev surovca: BLK FORM", Stran 131
- Prehodni elementiRND in CHF je zdaj mogoče izvesti tudi med tridimenzionalnimi konturami, torej pri nizih za premočrtno premikanje s tremi programiranimi koordinatami ali vijačnico
- Krmilni sistem podpira samo prostorske kroge, torej kroge v treh oseh navpično do obdelovalne ravnine, Glej "KrožnicaC okoli središča kroga CC", Stran 267
- V meniju 3D-ROT je prikazana aktivna kinematika, Glej "Aktiviranje ročnega vrtenja", Stran 603
- V načinih delovanja Potek programa, posam. blok in Potek programa, po blokih je mogoče izbrati postavitev zaslona PROGR. + SEK., Glej "Zgradba programov", Stran 179
- V načinih delovanja Potek progr. po blokih, Potek progr. posam. blok in Pozicionranje z ročno navedbo se lahko velikost pisave nastavi na isto velikost kot v načinu delovanja Programiranje, Glej "Strojno specifično strojni parametri", Stran 684
- Funkcije v načinu delovanja Pozicionranje z ročno navedbo so bile razširjene in prilagojene upravljanju, Glej "Pozicioniranje z ročnim vnosom", Stran 607
- V načinu delovanja ODMIK je prikazana aktivna kinematika, Glej "Odmik: po izpadu električnega toka", Stran 637
- V načinu delovanja ODMIK se lahko deaktivira omejitev pomika z gumbom PREKLIČI OMEJITEV POMIKA, Glej "Odmik: po izpadu električnega toka", Stran 637
- V načinu delovanja Test programa se lahko datoteka za uporabo orodja ustvari tudi brez simulacije, Glej "Preverjanje uporabnosti orodja", Stran 227
- V načinu delovanja Test programa lahko z gumbom POTI F-MAX skrijete hitre premike, Glej "3D-prikaz v načinu Programski test", Stran 618

- V načinu delovanja Test programa lahko z gumbom
   PONASTAVI PROST. MODEL ponastavite volumski model, Glej
   "3D-prikaz v načinu Programski test", Stran 618
- V načinu delovanja Test programa lahko z gumbom PONASTAVI POTI ORODJA ponastavite poti orodja, Glej "3Dprikaz v načinu Programski test", Stran 618
- V načinu delovanja Test programa lahko z gumbomMEJENJE prikažete koordinate, če se z miško premaknete na grafiko, Glej "3D-prikaz v načinu Programski test", Stran 618
- V načinu delovanja Test programa lahko z gumbom STOP PRI simulirate do en niz, ki ga določite sami, Glej "Izvajanje funkcije Test programa do določenega niza ", Stran 629
- V prikazu stanja v zavihku POS je prikazana aktivna osnovna pretvorba, Glej "Položaji in koordinate (zavihek POS)", Stran 88
- V prikazu stanja je sedaj dodatno prikazana pot aktivnega glavnega programa,Glej "Pregled", Stran 86, Glej "Splošne informacije o programu (zavihek PGM)", Stran 87
- V prikazu stanja v zavihku CYC so dodatno prikazani T-Max in TA-Max
- Sedaj je mogoče nadaljevati premik niza, Glej "Poljuben vstop v program: premik niza", Stran 640
- S funkcijami NC/PLC Backup in NC/PLC Restore lahko posamezne mape ali celoten pogon TNC shranite in obnovite, Glej "Varnostno kopiranje in obnovitev", Stran 102

#### Spremenjene funkcije 77185x-04

- Pri urejanju preglednice orodij ali upravljanja orodij je blokirana le trenutna vrstica v preglednici, Glej "Urejanje preglednic orodij", Stran 213
- Pri uvozu preglednic orodij se vrste neobstoječih orodij označijo kot Nedefinirane, Glej "Uvoz preglednic orodij", Stran 217
- V imenih orodja so dodatno dovoljeni posebni znaki % in ,, Glej
   "Številka orodja, ime orodja", Stran 206
- Pri uvozu preglednic orodij se številske vrednosti prevzamejo iz stolpca R-OFFS, Glej "Uvoz preglednic orodij", Stran 217
- V stolpcu LIFTOFF preglednice orodij je sedaj privzet N, Glej
   "Vnos podatkov o orodju v preglednico", Stran 208
- Stolpca L in R v preglednici orodij sta pri ustvarjanju novega orodja prazna, Glej "Urejanje preglednic orodij", Stran 213
- V preglednici orodij je sedaj za stolpca RT in KINEMATIC na voljo gumb IZBIRA, Glej "Vnos podatkov o orodju v preglednico", Stran 208
- Podatkov o orodjih, ki so še shranjeni v preglednici mest, ni mogoče izbrisati. Glej "Urejanje preglednic orodij", Stran 213
- Tipalna funkcija "Kot kot referenčna točka" je bil razširjen, Glej "kot kot izhodiščna točka ", Stran 591
- Pri vseh ročnih funkcijah z gumbom lahko hitreje izberete začetni kot izvrtin in čepov (smeri tipanja, vzporedne z osjo), Glej "Funkcije ciklov tipalnega sistema", Stran 570
- Pri tipanju se po prevzemu dejanske vrednosti 1. točke prikaže
   2. gumb za smer osi
- Pri vseh ročnih tipalnih funkcijah je privzeto predlagana smer glavne osi
- Razporeditev gumbov v ročnem tipalnem ciklu TIPANJE P je bila prilagojena, Glej "kot kot izhodiščna točka ", Stran 591
- Pri ročnih tipalnih ciklih lahko uporabite tipki END in Prevzem dejanskega položaja
- V načinu Ročno je bil spremenjen prikaz pomika pri podajanju orodja, Glej "Število vrtljajev vretena S, pomik F und dodatna funkcija M", Stran 554
- Gumb FMAX v programskem teku ne omeji samo pomika pri podajanju orodja za programski tek, temveč tudi pomik osi naprej za ročni pomik osi, Glej "Omejitev pomikov F MAX", Stran 555
- Pri postopnem pozicioniranju je bila prilagojena razporeditev gumbov.
- Preveri se veljavnost vnesenih vrednosti meja premika, Glej
   "Vnos meja premika", Stran 656
- Ko odprete upravljanje referenčnih točk, stoji kazalec na vrstici aktivne referenčne točke
- Razpon vnosa stolpcev SPA, SPB in SPC upravljanja referenčnih točk je bil povečan na 999,9999, Glej "Upravljanje referenčnih točk", Stran 556
- Nova pomožna slika PLANE RESET, Glej "Določitev pozicioniranja s funkcijo PLANE", Stran 523
- Vrtenje je dovoljeno tudi v kombinaciji z zrcaljenjem, Glej
   "Funkcija PLANE: vrtenje obdelovalne ravnine (možnost št. 8)", Stran 505

- Vedenje COORD ROT in TABLE ROT v meniju 3D-ROT je spremenjeno, Glej "Določitev pozicioniranja s funkcijo PLANE", Stran 523
- Tudi če je pogovorno okno 3D-ROT v načinu delovanja Ročno obratovanje, funkcija PLANE RESET deluje, če je osnovna pretvorba aktivna, Glej "Aktiviranje ročnega vrtenja", Stran 603
- Krmilni sistem pri izračunu kota osi v osi, izbrane s funkcijo M138, shrani vrednost 0, Glej "Izbira rotacijskih osi: M138", Stran 535
- Potenciometer za pomik zmanjša le programirani pomik in ne več odmik, ki ga izračuna krmilni sistem, Glej "Pomik F", Stran 204
- Funkcije APPR LT, APPR LCT, DEP LT in DEP LCT vse tri osi hkrati pozicionirajo na pomožno točko, Glej "Primik po premici s tangencialnim nadaljevanjem: APPR LT", Stran 257, Glej "Primik po krožni poti s tangencialnim nadaljevanjem na konturo in element premice: APPR LCT", Stran 259
- Funkciji APPR CT in DEP CT omogočata premik na vijačnico in odmik z nje. Ta premik se izvede kot vijačnica z enakim naklonom, Glej "Pregled: oblike poti za premik na konturo in odmik s konture", Stran 254
- Urejanje niza ne odstrani več oznake niza. Če je funkcija označevanja niza med urejanjem niza aktivna in v iskanju skladnje izberete drug niz, se oznaka razširi na novoizbrani niz, Glej "Označevanje, kopiranje, izrezovanje in dodajanje delov programa", Stran 141
- Trenutni členitveni niz je v oknu za razčlenjevanje jasno razpoznaven, Glej "Definicija, možnost uporabe", Stran 179
- DHCP-Lease-Time velja zdaj tudi po izpadu električnega napajanja. Pri postopni zaustavitvi HEROS strežnik DHCP ne prejme več informacije, da je naslov IP sedaj ponovno prost, Glej "Konfiguracija krmiljenja", Stran 669
- Pri prikazu stanja so bila polja za imena LBL razširjena na 32 znakov
- Prikaz stanja TT prikaže sedaj vrednosti tudi takrat, ko kasneje zamenjate na zavihek TT
- Prikaze stanja je sedaj mogoče preklopiti tudi s tipko
   Naslednji zavihek, Glej "Dodatni prikazi stanja", Stran 86
- Če se podprogram, ki ga prikliče CALL PGM konča z M2 in M30, krmilni sistem poda opozorilo
- M124 ne ustvari sporočila o napaki, temveč samo opozorilo.
   Zato se lahko programi NC s programiranim M124 izvajajo brez prekinitve
- V upravljanju datotek so programi ali imeniki, na katerih je postavljen kazalec, dodatno prikazani v lastnem polju pod trenutnim prikazom poti
- V upravljanju datotek se lahko spremeni samo pisanje imena datoteke z veliko in malo začetnico
- Če v upravljanju datotek prenašate veliko datoteko na USBnapravo, prikazuje krmilni sistem opozorilo, dokler ni prenos datoteke zaključen, Glej "Naprave USB na krmiljenju", Stran 171
- V upravljanju datotek prikaže krmilni sistem pri navedbi poti tudi trenutno vrsto filtra.

- V upravljanju datotek se sedaj prikaže v vseh načinih delovanja gumb PRIK. VSE
- V upravljanju datotek je bila spremenjena funkcija Izberi ciljni imenik pri kopiranju datotek ali imenikov. Oba gumba OK in PREKIN. sta na voljo na obeh prvih dveh položajih
- Barve programirne grafike so bile spremenjene, Glej
   "Programirna grafika", Stran 186
- V načinih delovanja Test programa in Programiranje se ponastavijo podatki o orodju, ko se program na novo izbere ali na novo zažene z gumbom RESET + START
- V načinu delovanja Test programa prikaže krmiljenje kot referenčno točko pri SUR.DEL V DEL. PROST. ničelno točko mize stroja, Glej "Prikaz surovca v delovnem prostoru ", Stran 624
- Po spremembi aktivne referenčne točke je nadaljevanje programa mogoče samo še po GOTO ali premiku niza, Glej "Premikanje strojnih osi med prekinitvijo", Stran 635
- S premikom niza je mogoče vstopiti v zaporedje FK, Glej "Poljuben vstop v program: premik niza", Stran 640
- Upravljanje in vodenje premika niza s pogovornimi okni je bilo izboljšano, tudi za preglednice palet, , Glej "Poljuben vstop v program: premik niza", Stran 640

#### Nove in spremenjene funkcije ciklov 77185x-04

- Nov cikel 258 VECROBi CEP
- V cikle 421, 422 in 427 sta bila dodana parametra Q498 in Q531
- Pri ciklu 247: DOLOČANJE REFERENČNE TOČKE lahko pri ustreznem parametru izberete številko referenčne točke iz preglednice prednastavitev
- Pri ciklih 200 in 203 je bilo prilagojeno delovanje časa zadrževanja zgoraj
- Cikel 205 s površine koordinat odstrani ostružke
- Pri SL-ciklih se zdaj pri notranje popravljenih krožnih lokih upošteva funkcija M110, če je ta med obdelavo aktivna
- V ciklu 251 "Pravokotni žep" se sedaj M110 upošteva pri notranje popravljenih krožnih lokih, če je med obdelovanjem aktiven
- Ciklu 225 so bili dodani parametri Q516, Q367 in Q574. S tem lahko določite referenčno točko za vsako dolžino besedila oz. skalirate dolžino besedila in višino znakov
- V ciklih 481–483 je bila parametru Q340 dodana možnost vnosa "2". To omogoča nadzor orodja brez spremembe v preglednici orodij
- Ciklu 251 je bil dodan parameter Q439. Dodatno je bila spremenjena strategija rezkanja
- Pri ciklu 252 je bila spremenjena strategija rezkanja
- Ciklu 275 sta bila dodana parametra Q369 in Q439.

Dodatne informacije: uporabniški priročnik za programiranje ciklov

#### Nove funkcije 77185x-05

- Če v načinu delovanja poteka programa izberete preglednico palet, se funkciji Seznam položajev in Zap. uporabe T izračunata za celotno preglednico palet, Glej "Upravljanje orodij (možnost št. 93)", Stran 234
- Nova funkcija FUNCTION COUNT, za krmiljenje števca, Glej "Določanje števca", Stran 483
- Nova funkcija FUNCTION LIFTOFF, za dvig orodja od konture pri zaustavitvi NC, Glej "Dvig orodja pri NC-zaustavitvi: FUNCTION LIFTOFF", Stran 500
- Datoteke nosilca orodja lahko odprete tudi v upravljanju datotek, Glej "Upravljanje nosilcev orodij", Stran 467
- S funkcijo PRILAGODI / TABELO NC-PGM lahko uvozite in prilagajate tudi prosto določljive preglednice, Glej "Uvoz preglednic orodij", Stran 217
- Proizvajalec stroja lahko pri uvozu preglednice s pomočjo pravil za posodobitev omogoči npr. samodejno odstranjevanje preglasov iz preglednic in NC-programov, Glej "Uvoz preglednic orodij", Stran 217
- V preglednici orodij je mogoče hitro iskanje imen orodij, Glej
   "Vnos podatkov o orodju v preglednico", Stran 208
- Mogoče je brisanje komentarjev pri NC-nizih, Glej "Naknadno komentiranje NC-niza", Stran 176
- Proizvajalec stroja lahko blokira določanje referenčnih točk v posameznih oseh, Glej "Shranjevanje referenčnih točk v preglednico", Stran 557, Glej "Določanje referenčne točke s 3D-tipalnim sistemom ", Stran 589
- Vrstico 0 preglednice referenčnih točk je mogoče urejati tudi ročno, Glej "Shranjevanje referenčnih točk v preglednico", Stran 557
- CAD-Viewer izvaža točke s funkcijo FMAX v datoteko H, Glej "Izbira vrste datoteke", Stran 311
- Če je odprtih več instanc CAD-Viewer, so te pomanjšane prikazane na tretjem namizju.
- S CAD-Viewer je sedaj mogoče prevzemati podatke iz DXF, IGES in STEP, Glej "Prevzem podatkov iz CAD-datotek", Stran 297
- V vseh drevesnih strukturah je mogoče elemente odpirati in zapirati z dvoklikom.
- Nov simbol v prikazu stanja za zrcaljeno obdelavo, Glej "Splošni prikaz stanja", Stran 84
- Nastavitve grafike v načinu delovanja Test programa se trajno shranijo, Glej "3D-prikaz v načinu Programski test", Stran 618
- V načinu delovanja Test programa lahko sedaj izberete različna območja premikanja, Glej "Uporaba", Stran 624
- Podatke o orodju tipalnih sistemov je mogoče sedaj prikazati in vnašati tudi v upravljanju orodij (možnost št. 93), Glej "Urejanje upravljanja orodij", Stran 236
- S pomočjo gumba IZKLOP NADZORA SEN. SIST. lahko za 30 sekund prekličete nadzor tipalnega sistema, Glej "Preklic nadzora tipalnega sistema", Stran 570
- V ročnem tipanju ROT in P je možna poravnava prek vrtljive mize, Glej "Izravnava poševnega položaja obdelovanca z

vrtenjem mize", Stran 584, Glej "kot kot izhodiščna točka ", Stran 591

- Pri aktivnem sledenju vretena je število vrtljajev vretena pri odprtih zaščitnih vratih omejeno. Po potrebi se spremeni smer rotacije vretena, pri čemer vedno ne pride do pozicioniranja na najkrajšo pot.
- Pri FN 16: F-PRINT je možno sklice kot vir in cilj dodati parametru Q ali parametru QS, Glej "FN 16: F-PRINT – Izpis oblikovanih vrednosti besedila in parametrov Q", Stran 357
- Funkcije FN18 so bile razširjene, Glej "FN 18: SYSREAD Branje sistemskih podatkov", Stran 363
- Nov parameter stroja iconPrioList (št. 100813), za določanje zaporedja prikaza stanja (ikone), Glej "Strojno specifično strojni parametri", Stran 684
- S strojnim parametrom clearPathAtBlk (št. 124203) določite, ali bodo poti orodij v načinu delovanja Test programa ob novi obliki BLK izbrisane, Glej "Strojno specifično strojni parametri", Stran 684
- Nov izbirni strojni parameter CfgDisplayCoordSys (št. 127500) za izbiranje v katerem koordinatnem sistemu bo zamik ničelne točke prikazan v prikazu stanja, Glej "Strojno specifično strojni parametri", Stran 684

#### Spremenjene funkcije 77185x-05

- Če uporabite blokirana orodja, potem krmiljenje v načinu delovanja Programiranje in načinu delovanja Preizkus programa prikaže opozorilo, Glej "Programirna grafika", Stran 186, Glej "Programski test", Stran 626
- Krmiljenje pri ponovnem primiku na konturo ponuja pozicionirno logiko, Glej "Ponovni primik na konturo", Stran 645
- Pri ponovnem primiku nadomestnega orodja na konturo je bila pozicionirna logika spremenjena, Glej "Zamenjava orodja", Stran 225
- Če krmiljenje pri ponovnem zagonu najde shranjeno točko prekinitve, lahko obdelavo nadaljujete na tem mestu, Glej "Poljuben vstop v program: premik niza", Stran 640
- Osi, ki niso aktivirane v trenutni kinematiki, je mogoče referencirati tudi pri zavrteni obdelovalni ravnini, Glej "Prehod čez referenčno točko pri zavrteni obdelovalni ravnini", Stran 541
- NC-sintaksa TRANS DATUM AXIS se lahko uporablja tudi znotraj konture v ciklu SL.
- Vrtine in navoji so v programirni grafiki prikazani svetlo-modro, Glej "Programirna grafika", Stran 186
- Grafika orodje med posegom prikazuje rdeče, pri zračnem rezanju pa modro, Glej "Prikaz orodja", Stran 622
- Položaji ravnin rezanja pri izbiri programa ali novi obliki BLK ne bodo več ponastavljeni, Glej "Prikaz v treh ravninah", Stran 620
- Število vrtljajev vretena je mogoče tudi v načinu delovanja Ročno obratovanje vnesti z mesti za decimalno vejico. Pri številu vrtljajev < 1000 krmiljenje prikaže mesta za decimalno vejico, Glej "Vnos vrednosti", Stran 554
- Zaporedje razvrščanja in širine stolpcev se v oknu za izbiro orodij ohranijo tudi po izklopu krmiljenja, Glej "Priklic podatkov o orodju", Stran 223
- Če ni prisotna datoteka, ki jo je treba izbrisati, potem funkcija FILE DELETE ne povzroči sporočila o napaki.
- Če se podprogram, ki ga prikliče CALL PGM konča z M2 in M30, krmiljenje odda opozorilo. Krmiljenje samodejno izbriše opozorilo, ko izberete drug NC-program, Glej "Napotki za programiranje", Stran 324
- Krmiljenje sporočilo o napaki v glavi prikazuje tako dolgo, dokler ga ne izbrišete ali ga ne zamenja hujša napaka (razred napak), Glej "Prikaz napak", Stran 190
- Trajanje vnosa večjih količin podatkov v NC-program je bilo bistveno skrajšano.
- Naprav USB ni več potrebno povezovati z uporabo gumba, Glej "Priklop in odklop naprave USB", Stran 159
- Hitrost pri nastavljanju velikosti koraka, števila vrtljajev vretena in pomika je bila pri krmilnikih prilagojena.
- Ikone osnovne rotacije, 3D-osnovne rotacije in zavrtene obdelovalne ravnine so bile za lažje razlikovanje prilagojene, Glej "Splošni prikaz stanja", Stran 84

- Krmiljenje samodejno prepozna, ali bo preglednica uvožena oz. ali bo format preglednice prilagojen, Glej "Uvoz preglednic orodij", Stran 217
- Pri postavitvi kazalca v polje za vnos v upravljanju orodij se celotno polje za vnos označi.
- Dvoklik z miško in tipka ENT pri izbirnih poljih urejevalnika preglednic odpreta pojavno okno.
- Pri spreminjanju konfiguracijskih delnih datotek krmiljenje več ne prekine preizkus programa, ampak samo prikaže opozorilo.
- Brez referenciranih osi ne morete določiti ali spremeniti referenčno točko, Glej "Prehod čez referenčne točke", Stran 540
- Če so pri deaktivaciji krmilnika vrtljivi gumbi krmilnika še vedno aktivni, krmiljenje odda opozorilo, Glej "Premikanje z elektronskimi krmilniki", Stran 545
- Pri uporabi krmilnikov HR 550 ali HR 550FS je v primeru prenizke napetosti baterije oddano opozorilo, Glej "Premikanje z elektronskimi krmilniki", Stran 545
- Proizvajalec stroja lahko določi, ali bo pri orodju s funkcijo CUT 0 zamik R-OFFS vračunan, Glej "Preglednica orodij: podatki o orodju za samodejno merjenje orodja", Stran 212
- Proizvajalec stroja lahko spremeni simuliran položaj za zamenjavo orodja, Glej "Programski test", Stran 626
- V parametru stroja decimalCharakter (št. 100805) lahko nastavite, ali bo kot decimalno ločilo uporabljena pika ali vejica, Glej "Strojno specifično strojni parametri", Stran 684

#### Nove in spremenjene funkcije ciklov 77185x-05

- Nov cikel 441 HITRO TIPANJE. S tem ciklom je mogoče različne parametre tipalnega sistema (npr. pomik pri pozicioniranju) globalno nastaviti za vse naslednje cikle tipalnega sistema.
- Cikla 256 PRAVOKOTNI CEP in 257 OKROGLI CEP sta bila razširjena za parametre Q215, Q385, Q369 in Q386.
- Pri ciklih 205 do 241 so bile spremenjeno delovanje pomika.
- Podrobne spremembe cikla 233: pri finem rezkanju nadzoruje dolžino reza (funkcija LCUTS), pri grobem rezkanju s strategijo rezkanja 0-3 povečuje površino v smeri rezkanja za Q357 (če v tej smeri ni določena nobena omejitev)
- V funkciji OLD CYCLES podrejenih, tehnično zastarelih ciklov 1, 2, 3, 4, 5, 17, 212, 213, 214, 215, 210, 211, 230, 231 ni več mogoče vstaviti v urejevalnik. Vendar pa je izvajanje in spreminjaje teh ciklov še vedno mogoče.
- Cikle namiznega tipalnega sistema, med drugim 480, 481, 482, je mogoče skriti
- Cikel 225 Graviranje lahko z novo sintakso gravira trenutno stanje števca.
- Nov stolpec SERIAL v preglednici tipalnega sistema
- Razširitev konturnega potega: cikel 25 z odvečni materialom, cikel 276 Konturni poteg 3D

Dodatne informacije: uporabniški priročnik za programiranje ciklov

# Kazalo

| 1  | Prva uporaba TNC 320                    | 55   |
|----|-----------------------------------------|------|
| 2  | Uvod                                    | 77   |
| 3  | Osnove, upravljanje datotek             | .115 |
| 4  | Pomoč pri programiranju                 | .173 |
| 5  | orodje                                  | 203  |
| 6  | Programiranje kontur                    | 245  |
| 7  | Prevzem podatkov iz CAD-datotek         | 297  |
| 8  | Podprogrami in ponovitve delov programa | .317 |
| 9  | Programiranje Q-parametrov              | 337  |
| 10 | Dodatne funkcije                        | 441  |
| 11 | Posebne funkcije                        | 463  |
| 12 | Večosnaobdelava                         | 503  |
| 13 | Ročni način in nastavitve               | 537  |
| 14 | Pozicioniranje z ročnim vnosom          | 607  |
| 15 | Programski test in Programski tek       | 613  |
| 16 | MOD-funkcije                            | 649  |
| 17 | Razpredelnice in preglednice            | 683  |

Kazalo

| 1 | Prva | uporaba TNC 320                                            | . 55 |
|---|------|------------------------------------------------------------|------|
|   | 1.1  | Pregled                                                    | . 56 |
|   | 1.2  | Vklop stoja                                                | 56   |
|   |      | Preklic prekinitve napajanja in primik na referenčno točko | 56   |
|   | 1.3  | Programiranje prvega dela                                  | . 58 |
|   |      | Izbira pravilnega načina delovanja                         | 58   |
|   |      | Najpomembnejši upravljalni elementi na krmiljenju          | . 58 |
|   |      | Odpiranje novega programa/upravljanje datotek              | . 59 |
|   |      | Definiranje surovca                                        | 60   |
|   |      | Zgradba programa                                           | 61   |
|   |      | Programiranje preproste konture                            | 63   |
|   |      | Ustvarjanje programa cikla                                 | 66   |
|   | 1.4  | Grafično testiranje prvega dela                            | . 68 |
|   |      | Izbira pravilnega načina delovanja                         | 68   |
|   |      | Izbira preglednice orodij za programski test               | . 68 |
|   |      | Izbira programa, ki ga želite testirati                    | 69   |
|   |      | Izbira postavitve zaslona in pogleda                       | 69   |
|   |      | Zagon programskega testa                                   | . 70 |
|   | 1.5  | Priprava orodja                                            | . 71 |
|   |      | Izbira pravilnega načina delovanja                         | 71   |
|   |      | Pripravljanje in merjenje orodij                           | 71   |
|   |      | Preglednica orodij TOOL.T                                  | 72   |
|   |      | Preglednica mest TOOL_P.TCH                                | 73   |
|   | 1.6  | Priprava obdelovanca                                       | . 74 |
|   |      | Izbira pravilnega načina delovanja                         | 74   |
|   |      | Vpenjanje obdelovanca                                      | . 74 |
|   |      | Določanje referenčne točke s 3D-tipalnim sistemom          | 75   |
|   | 1.7  | Izvajanje prvega programa                                  | 76   |
|   |      | Izbira pravilnega načina delovanja                         | 76   |
|   |      | Izbira programa, ki ga želite izvesti                      | . 76 |
|   |      | Zagon programa                                             | . 76 |

| 2 | Uvo | d                                                                        | 77       |
|---|-----|--------------------------------------------------------------------------|----------|
|   | 2.1 | TNC 320                                                                  |          |
|   |     | HEIDENHAIN-navadno besedilo in po DIN/ISO                                |          |
|   |     | Združljivost                                                             |          |
|   |     |                                                                          |          |
|   | 2.2 | Zaslon in nadzorna plošča                                                | 79       |
|   |     |                                                                          |          |
|   |     | Določanje postavitve zaslona                                             | 80       |
|   |     | Nadzorna piosca                                                          | 80       |
|   | 2.3 | Načini delovanja                                                         | 81       |
|   |     | Ročni način in el. krmilnik                                              | 81       |
|   |     | Pozicioniranje z ročnim vnosom                                           | 81       |
|   |     | Programiranje                                                            | 82       |
|   |     | Programski test                                                          | 82       |
|   |     | Programski tek – Zaporedje stavkov ali Programski tek – Posamezni stavek | 83       |
|   | 2.4 | Prikazi stanja                                                           | 84       |
|   |     | s<br>Splošni prikaz stania                                               |          |
|   |     | Dodatni prikazi stanja                                                   |          |
|   |     |                                                                          |          |
|   | 2.5 | Upravitelj oken                                                          | 90       |
|   |     | Pregled opravilne vrstice                                                |          |
|   |     | Funkcija Portscan                                                        |          |
|   |     | Remote Service (Oddaljena storitev)                                      |          |
|   |     | Varnostna programska oprema SELinux                                      | 97<br>QQ |
|   |     |                                                                          |          |
|   |     | Varnostno kopiranje in obnovitev                                         | 102      |
|   |     |                                                                          |          |
|   | 2.6 | Remote Desktop Manager (možnost št. 133)                                 | 105      |
|   |     | Uvod                                                                     |          |
|   |     | Konfiguracija povezave – Windows Terminal Service (RemoteFX)             |          |
|   |     | Roniigunianje povezave – vNC                                             | 110      |
|   |     | Vzpostavitev in prekinitev povezave                                      | 111      |
|   |     |                                                                          |          |
|   | 2.7 | Oprema: tipalni sistemi 3D in električna ročna kolesa HEIDENHAIN         | 112      |
|   |     | Tipalni sistemi 3D                                                       | 112      |
|   |     | Elektronski krmilniki HR                                                 | 113      |
|   |     |                                                                          |          |

| 3 | Osn | ove, upravljanje datotek                                   | 115 |
|---|-----|------------------------------------------------------------|-----|
|   | 3.1 | Osnove                                                     |     |
|   |     | Merilniki za merienie opravljene poti in referenčne točke  | 116 |
|   |     | Referenčni sistem                                          |     |
|   |     | Poimenovanie osi na rezkalnih stroiih                      |     |
|   |     | Polarne koordinate                                         |     |
|   |     | Absolutni in inkrementalni položaji obdelovanca            |     |
|   |     | Izbira izhodiščne točke                                    |     |
|   |     |                                                            |     |
|   | 3.2 | Odpiranje in vnos programov                                | 130 |
|   |     | Zgradba NC-programa v obliki navadnega besedila HEIDENHAIN |     |
|   |     | Določitev surovca: BLK FORM                                | 131 |
|   |     | Odpiranje novega NC-programa                               |     |
|   |     | Programiranje premikov orodja v navadnem besedilu          |     |
|   |     | Prevzem dejanskega položaja                                |     |
|   |     | Urejanje NC-programa                                       | 138 |
|   |     | Funkcija iskanja krmiljenja                                | 142 |
|   | 3.3 | Upravljanje datotek: osnove                                |     |
|   |     | Datoteke                                                   | 144 |
|   |     | Prikaz zunanie ustvarienih datotek na krmilieniu.          |     |
|   |     | Varnostno kopiranje podatkov                               |     |
|   |     |                                                            |     |
|   | 3.4 | Delo z upravljanjem datotek                                | 147 |
|   |     | Imenik                                                     | 147 |
|   |     | Poti                                                       |     |
|   |     | Pregled: Funkcije upravljanja datotek                      |     |
|   |     | Priklic upravljanja datotek                                | 149 |
|   |     | Izbiranje pogonov, imenikov in datotek                     |     |
|   |     | Ustvarjanje novega imenika                                 |     |
|   |     | Ustvarjanje nove datoteke                                  | 152 |
|   |     | Kopiranje posamezne datoteke                               | 152 |
|   |     | Kopiranje datotek v drug imenik                            |     |
|   |     | Kopiraj preglednico                                        |     |
|   |     | Kopiranje imenika                                          |     |
|   |     | Izbira ene od nazadnje izbranih datotek                    |     |
|   |     | Brisanje datotek                                           |     |
|   |     | Brisanje imenika                                           |     |
|   |     | Uznacevanje datotek                                        |     |
|   |     | Preimenovanje datoteke                                     |     |
|   |     | Kazvrscanje datotek                                        |     |
|   |     | Dodatne funkcije                                           |     |
|   |     | Dodatni pripomocki za upravljanje zunanjih vrst datotek    |     |
|   |     | Dodatna orodja za IIC-je                                   |     |
|   |     | Prenos podatkov na zunanji disk ali z njega                |     |

| Krmiljenje v omrežju      | . 170 |
|---------------------------|-------|
| Naprave USB na krmiljenju | 171   |

| 4 | Pom | noč pri programiranju                                   | 173 |
|---|-----|---------------------------------------------------------|-----|
|   | 41  | Tinkovnica na zaslonu                                   | 174 |
|   |     | Vnačanje besedila s tinkovnico na zaslonu               | 17/ |
|   |     |                                                         |     |
|   | 4.2 | Vnos opomb                                              | 175 |
|   |     | Uporaba                                                 | 175 |
|   |     | Opomba med vnosom programa                              | 175 |
|   |     | Naknadni vnos opombe                                    | 175 |
|   |     | Opomba v posebnem stavku                                | 175 |
|   |     | Naknadno komentiranje NC-niza                           | 176 |
|   |     | Funkcije pri urejanju opombe                            | 176 |
|   | 4.3 | Prosto urejanje NC-programa                             | 177 |
|   | 4 4 | Predstavitev NC-programov                               | 178 |
|   | 7.7 |                                                         | 170 |
|   |     | Pouuaijanje sintakse                                    | 170 |
|   |     |                                                         |     |
|   | 4.5 | Zgradba programov                                       | 179 |
|   |     | Definicija, možnost uporabe                             | 179 |
|   |     | Prikaz okna zgradbe/preklop med aktivnimi okni          | 179 |
|   |     | Vnos členitvenega niza v programsko okno                |     |
|   |     | Izbira stavkov v oknu zgradbe                           | 180 |
|   | 4.6 | Kalkulator                                              |     |
|   |     | Uporaba                                                 | 181 |
|   | 4.7 | Računalo podatkov o rezanju                             |     |
|   |     | Uporaba                                                 | 184 |
|   | 4.8 | Programirna grafika                                     |     |
|   |     | Delo s programirno grafiko ali brez programirne grafike | 186 |
|   |     | Ustvarjanje programirne grafike za obstoječi program    |     |
|   |     | Prikaz in skrivanje številk nizov                       | 188 |
|   |     | Brisanje grafike                                        |     |
|   |     | Prikaz mrežnih črt                                      |     |
|   |     | Povečanje ali pomanjšanje izseka                        | 189 |
|   | 4.9 | Sporočila o napakah                                     | 190 |
|   |     | Prikaz napak                                            |     |
|   |     | Odprite okno z napakami                                 |     |
|   |     | Zapiranje okna z napakami                               |     |
|   |     | Izčrpna sporočila o napakah                             | 191 |
|   |     | Gumb INTERNA INFO                                       | 191 |
|   |     | Gumb FILTER                                             | 191 |
|   |     | Brisanje napak                                          | 192 |

| Dnevnik tipk.       193         Napotki.       194         Shranjevanje servisnih datotek.       194         Priklic sistema za pomoč TNCguide.       194         4.10       Sistem kontekstualne pomoči za TNCguide.       195         Uporaba.       195         Delo s funkcijo TNCguide.       196         Prenos najnovejših datotek s pomočjo.       200 |      | Dnevnik napak                           | 192 |
|----------------------------------------------------------------------------------------------------|------|-----------------------------------------|-----|
| Napotki                                                                                                    |      | Dnevnik tipk                            | 193 |
| Shranjevanje servisnih datotek.       194         Priklic sistema za pomoč TNCguide.       194         4.10       Sistem kontekstualne pomoči za TNCguide.       195         Uporaba.       195         Delo s funkcijo TNCguide.       196         Prenos najnovejših datotek s pomočjo.       200                                                            |      | Napotki                                 | 194 |
| Priklic sistema za pomoč TNCguide                                                                                                    |      | Shranjevanje servisnih datotek          | 194 |
| 4.10       Sistem kontekstualne pomoči za TNCguide                                                                                                    |      | Priklic sistema za pomoč TNCguide       | 194 |
| Uporaba                                                                                                    | 4.10 | Sistem kontekstualne pomoči za TNCguide | 195 |
| Delo s funkcijo TNCguide                                                                                                    |      | Uporaba                                 | 195 |
| Prenos najnovejših datotek s pomočjo200                                                                                                    |      | Delo s funkcijo TNCguide                | 196 |
|                                                                                                    |      | Prenos najnovejših datotek s pomočjo    | 200 |
| 5 | orod | lje                                                               | 203   |
|---|------|-------------------------------------------------------------------|-------|
|   | 5.1  | Vnosi, povezani z orodjem                                         | 204   |
|   |      | Pomik F                                                           | 204   |
|   |      | Število vrtljajev vretena S                                       | 205   |
|   | 52   | Podatki o orodiu                                                  | 206   |
|   | 0.2  |                                                                   | 206   |
|   |      | Pogoj za popravek orodja                                          | 206   |
|   |      | Dolžina orodia I                                                  | 206   |
|   |      | Polmer orodia R                                                   | 206   |
|   |      | Delta vrednosti za dolžine in polmere                             | 207   |
|   |      | Vnos podatkov o orodju v NC-program                               | 207   |
|   |      | Vnos podatkov o orodju v preglednico                              | . 208 |
|   |      | Uvoz preglednic orodij                                            | 217   |
|   |      | Orodni podatki se lahko znova vpišejo preko zunanjega računalnika | . 219 |
|   |      | Preglednica mest za zalogovnik orodij                             | . 220 |
|   |      | Priklic podatkov o orodju                                         | 223   |
|   |      | Zamenjava orodja                                                  | 225   |
|   |      | Preverjanje uporabnosti orodja                                    | . 227 |
|   | 5.3  | Popravek orodja                                                   | 230   |
|   |      | Uvod                                                              | 230   |
|   |      | Popravek dolžine orodia.                                          | 230   |
|   |      | popravek polmera orodja                                           | 231   |
|   |      |                                                                   |       |
|   | 5.4  | Upravljanje orodij (možnost št. 93)                               | . 234 |
|   |      | Osnove                                                            | 234   |
|   |      | Priklic upravljanja orodij                                        | 235   |
|   |      | Urejanje upravljanja orodij                                       | 236   |
|   |      | Razpoložljive vrste orodij                                        | 240   |
|   |      | Uvoz in izvoz podatkov o orodju                                   | 242   |

| 6 | Prog | ıramiranje kontur                                                                            | 245        |
|---|------|----------------------------------------------------------------------------------------------|------------|
|   | 6.1  | Premiki orodia                                                                               | 246        |
|   | •••• |                                                                                              | 246        |
|   |      | Prosto programiranje kontur FK                                                               | 240        |
|   |      | Dodatne funkcije M                                                                           | 246        |
|   |      | Podprogrami in popovitve delov programa                                                      | 240        |
|   |      | Programiranie s Q-parametri                                                                  | 247        |
|   |      |                                                                                              |            |
|   | 6.2  | Osnove k funkcijam poti                                                                      | 248        |
|   |      | Programiranje premikov orodja za obdelavo                                                    | 248        |
|   | 63   | Primik na konturo in odmik z nio                                                             | 252        |
|   | 0.0  |                                                                                              | 050        |
|   |      | Zacetna in koncha tocka.                                                                     | 252        |
|   |      | Pregled: oblike poti za premik na konturo in odmik s konture                                 | 254        |
|   |      | Pomembni polozaji pri primiku in odmiku                                                      | 200        |
|   |      | Primik po premici s langencialnim hadaljevanjem: APPR L1                                     | 207        |
|   |      | Drimik po krožnici o tengoncialnim podeljevenicm: APPR LN                                    | 201<br>250 |
|   |      | Primik po krožni poti s tangoncialnim nadaljevanjem na konturo in element promico: APPR I CT | 250        |
|   |      | Odmik po premici s tangencialnim nadaljevanjem na konturo in element premice. AFFR LCT       | 209        |
|   |      | Odmik po premici s tangencialnim nadaljevanjem. DEF ET                                       | 260        |
|   |      | Premik na krožnici s tangencialnim nadaljevanjem: DEP CT                                     | 261        |
|   |      | Odmik po krožnici s tangencialnim nadaljevanjem na konturo in premico: DEP I CT              | 261        |
|   |      |                                                                                              |            |
|   | 6.4  | Poti gibanja – pravokotne koordinate                                                         | 262        |
|   |      | Pregled poti gibanja                                                                         | 262        |
|   |      | Premica L                                                                                    | 263        |
|   |      | Vnos posnetega roba med dve premici                                                          | 264        |
|   |      | Zaobljanje vogalov RND                                                                       | 265        |
|   |      | Središče kroga CC                                                                            | 266        |
|   |      | KrožnicaC okoli središča kroga CC                                                            | 267        |
|   |      | Krožnica CR z določenim polmerom                                                             | 268        |
|   |      | Krožnica CT s tangencialnim nadaljevanjem                                                    | 270        |
|   |      | Primer: premočrtni premiki in posneti robovi kartezično                                      | 271        |
|   |      | Primer: kartezično krožno premikanje                                                         | 272        |
|   |      | Primer: kartezični polni krog                                                                | 273        |
|   | 6.5  | Poti gibanja – polarne koordinate                                                            | 274        |
|   |      | Pregled                                                                                      | 274        |
|   |      | Polarne koordinate (prvotni položaj): pola CC                                                | 275        |
|   |      | Premica LP                                                                                   | 275        |
|   |      | Krožnica CP okoli pola CC                                                                    | 276        |
|   |      | Krožnica CTP s tangencialnim nadaljevanjem                                                   | 276        |
|   |      | Vijačnica                                                                                    | 277        |
|   |      | Primer: premočrtni polarni premik                                                            | 279        |
|   |      | Primer: vijačnica                                                                            | 280        |
|   |      |                                                                                              |            |

| 6.6 | Poti gibanja – Prosto programiranje kontur FK | 281 |
|-----|-----------------------------------------------|-----|
|     | Osnove                                        | 281 |
|     | Grafika pri FK-programiranju                  | 282 |
|     | Odpiranje FK-pogovornih oken                  | 283 |
|     | Pol za FK-programiranje                       | 283 |
|     | Prosto programiranje premic                   | 284 |
|     | Prosto programiranje krožnic                  | 285 |
|     | Možnosti vnosa                                | 286 |
|     | Pomožne točke                                 | 289 |
|     | Relativne reference                           | 290 |
|     | Primer: FK-programiranje 1                    | 292 |
|     | Primer: FK-programiranje 2                    | 293 |
|     | Primer: FK-programiranje 3                    | 294 |
|     |                                               |     |

| 7 | Prev | vzem podatkov iz CAD-datotek                  |     |
|---|------|-----------------------------------------------|-----|
|   |      |                                               |     |
|   | 7.1  | Postavitev zaslona CAD-Viewer                 |     |
|   |      | Osnove CAD-Viewer                             | 298 |
|   |      |                                               |     |
|   | 7.2  | Uvoz CAD (možnost št. 42)                     |     |
|   |      | Uporaba                                       | 299 |
|   |      | Delo s prikazovalnikom CAD-Viewer             | 300 |
|   |      | Odpiranje datoteke CAD                        | 300 |
|   |      | Osnovne nastavitve                            | 301 |
|   |      | Nastavitev ravnine                            | 303 |
|   |      | Določanje referenčne točke                    |     |
|   |      | Določitev ničelne točke                       |     |
|   |      | Izbira in shranjevanje konture                | 308 |
|   |      | Izbira in shranjevanje obdelovalnih položajev | 311 |

| 8 | Pod | programi in ponovitve delov programa                  | .317  |
|---|-----|-------------------------------------------------------|-------|
|   | 8.1 | Označevanie subprogramov in ponavliani delov programa | .318  |
|   |     | Oznaka                                                | 318   |
|   |     |                                                       |       |
|   | 8.2 | Podprogrami                                           | .319  |
|   |     | Način delovanja                                       | . 319 |
|   |     | Napotki za programiranje                              | . 319 |
|   |     | Programiranje podprograma                             | 320   |
|   |     | Priklic podprograma                                   | 320   |
|   | 8.3 | Ponovitve dela programa                               | . 321 |
|   |     | Oznaka                                                | 321   |
|   |     | Način delovanja                                       | . 321 |
|   |     | Napotki za programiranje                              | . 321 |
|   |     | Programiranje ponovitve dela programa                 | . 321 |
|   |     | Priklic ponovitve dela programa                       | . 322 |
|   | 8.4 | Poljubni NC-program kot podprogram                    | . 323 |
|   |     | Pregled gumbov                                        | 323   |
|   |     | Način delovanja                                       | . 324 |
|   |     | Napotki za programiranje                              | . 324 |
|   |     | Priklic poljubnega programa kot podprograma           | . 325 |
|   | 8.5 | Programska razvejanost                                | . 328 |
|   |     | Vrste programske razvejanosti                         | . 328 |
|   |     | Stopnja programske razvejanosti                       | . 328 |
|   |     | Podprogram v podprogramu                              | . 329 |
|   |     | Ponavljanje ponovitev delov programov                 | . 330 |
|   |     | Ponavljanje podprograma                               | 331   |
|   | 8.6 | Primeri programiranja                                 | . 332 |
|   |     | Primer: konturno rezkanje v več primikih              | 332   |
|   |     | Primer: skupine vrtanj                                | 333   |
|   |     | Primer: skupina vrtanj z več orodji                   | 334   |

| 9 | Prog | gramiranje Q-parametrov                                               |     |
|---|------|-----------------------------------------------------------------------|-----|
|   | 9.1  | Načela in pregled funkcij                                             |     |
|   |      | Napotki za programiranje                                              |     |
|   |      | Priklic funkcije Q-parametrov                                         | 341 |
|   | 9.2  | Družine izdelkov – Q-parametri namesto številskih vrednosti           | 342 |
|   | •    |                                                                       |     |
|   |      |                                                                       |     |
|   | 9.3  | Opis kontur z matematičnimi funkcijami                                |     |
|   |      | Uporaba                                                               |     |
|   |      | Pregled.                                                              |     |
|   |      |                                                                       |     |
|   | 9.4  | Kotne funkcije                                                        |     |
|   |      | Definicije                                                            |     |
|   |      | Programiranje kotnih funkcij                                          |     |
|   | 9.5  | Izračun kroga                                                         |     |
|   |      | Uporaba                                                               |     |
|   |      |                                                                       |     |
|   | 9.6  | Pogojni stavki (če/potem) s Q-parametri                               |     |
|   |      | Uporaba                                                               |     |
|   |      | Brezpogojni skoki                                                     |     |
|   |      | Uporabijene okrajsave in pojmi                                        |     |
|   |      |                                                                       |     |
|   | 9.7  | Preverjanje in spreminjanje Q-parametrov                              |     |
|   |      | Postopek                                                              |     |
|   | 9.8  | Dodatne funkcije                                                      |     |
|   |      | Prealed                                                               |     |
|   |      | FN 14: ERROR – Izpis sporočil o napakah                               |     |
|   |      | FN 16: F-PRINT – Izpis oblikovanih vrednosti besedila in parametrov Q |     |
|   |      | FN 18: SYSREAD – Branje sistemskih podatkov                           |     |
|   |      | FN 19: PLC – Prenos vrednosti v PLC                                   | 394 |
|   |      | FN 20: WAIT FOR – Sinhroniziranje NC-ja in PLC-ja                     |     |
|   |      | FN 29: PLC – Prenos vrednosti v PLC                                   |     |
|   |      | FN 37: IZVOZ                                                          |     |
|   |      |                                                                       |     |
|   | 9.9  | Dostop do preglednic z SQL-ukazi                                      |     |
|   |      | Uvod                                                                  |     |
|   |      | Pregled funkcij                                                       |     |
|   |      | Programiranje ukaza SQL                                               |     |
|   |      |                                                                       |     |
|   |      |                                                                       |     |

|      | SQL EXECUTE                                                                                                    | 403                                                                                                    |
|------|----------------------------------------------------------------------------------------------------|----------------------------------------------------------------------------------------------------|
|      | SQL FETCH                                                                                                    | 406                                                                                                    |
|      | SQL UPDATE                                                                                                    | 407                                                                                                    |
|      | SQL INSERT                                                                                                    | 408                                                                                                    |
|      | SQL COMMIT                                                                                                    | 409                                                                                                    |
|      | SQL ROLLBACK                                                                                                    | 410                                                                                                    |
|      | SQL SELECT                                                                                                    | 411                                                                                                    |
| 9.10 | Neposredni vnos formule                                                                                                    | 412                                                                                                    |
|      | Vnos formule                                                                                                    | 412                                                                                                    |
|      | Matematična pravila                                                                                                    | 414                                                                                                    |
|      | Primer vnosa                                                                                                    | 415                                                                                                    |
| 0 11 | Parametri nizov                                                                                                    | 116                                                                                                    |
| 9.11 |                                                                                                    |                                                                                                    |
|      | Funkcije obdelave nizov.                                                                                                    | 416                                                                                                    |
|      | Dodeljevanje parametrov nizov                                                                                                    | 417                                                                                                    |
|      | Povezovanje parametrov nizov                                                                                                    | 418                                                                                                    |
|      | Venirenie delnege nize iz peremetre nize                                                                                                    | 419                                                                                                    |
|      | Ropiranje deinega niza iz parametra niza                                                                                                    | 420                                                                                                    |
|      | Brahje sistemskih podatkov                                                                                                    | 421<br>422                                                                                                    |
|      | Preveriania parametra niza                                                                                                    | 422<br>122                                                                                                    |
|      | Laotavljanje dolžine parametra piza                                                                                                    | 423<br>121                                                                                                    |
|      |                                                                                                    | 424                                                                                                    |
|      | Primerianie abecednega zanoredia                                                                                                    | 125                                                                                                    |
|      | Primerjanje abecednega zaporedja                                                                                                    | 425                                                                                                    |
|      | Primerjanje abecednega zaporedja<br>Branje strojnih parametrov                                                                                                    | 425<br>426                                                                                                    |
| 9.12 | Primerjanje abecednega zaporedja<br>Branje strojnih parametrov<br>Privzeti parameter Q                                                                                                    | 425<br>426<br><b>429</b>                                                                                                    |
| 9.12 | Primerjanje abecednega zaporedja<br>Branje strojnih parametrov<br>Privzeti parameter Q<br>Vrednosti iz PLC-ja: Q100 do Q107                                                                                                    | 425<br>426<br><b>429</b><br>429                                                                                                   |
| 9.12 | Primerjanje abecednega zaporedja<br>Branje strojnih parametrov<br>Privzeti parameter Q<br>Vrednosti iz PLC-ja: Q100 do Q107<br>Polmer aktivnega orodja: Q108                                                                                                    | 425<br>426<br><b>429</b><br>429<br>429                                                                                            |
| 9.12 | Primerjanje abecednega zaporedja<br>Branje strojnih parametrov<br>Privzeti parameter Q<br>Vrednosti iz PLC-ja: Q100 do Q107<br>Polmer aktivnega orodja: Q108<br>Orodna os: Q109                                                                                                    | 425<br>426<br>429<br>429<br>429<br>430                                                                                            |
| 9.12 | Primerjanje abecednega zaporedja<br>Branje strojnih parametrov<br>Privzeti parameter Q<br>Vrednosti iz PLC-ja: Q100 do Q107<br>Polmer aktivnega orodja: Q108<br>Orodna os: Q109<br>Stanje vretena: Q110                                                                                                    | 425<br>426<br>429<br>429<br>429<br>430<br>430                                                                                     |
| 9.12 | Primerjanje abecednega zaporedja<br>Branje strojnih parametrov<br>Privzeti parameter Q<br>Vrednosti iz PLC-ja: Q100 do Q107<br>Polmer aktivnega orodja: Q108<br>Orodna os: Q109<br>Stanje vretena: Q110<br>Dovod hladila: Q111                                                                                                    | 425<br>426<br>429<br>429<br>430<br>430<br>430                                                                                     |
| 9.12 | Primerjanje abecednega zaporedja<br>Branje strojnih parametrov<br>Privzeti parameter Q<br>Vrednosti iz PLC-ja: Q100 do Q107<br>Polmer aktivnega orodja: Q108<br>Orodna os: Q109<br>Stanje vretena: Q110<br>Dovod hladila: Q111<br>Faktor prekrivanja: Q112                                                                                                    | 425<br>426<br>429<br>429<br>430<br>430<br>430<br>430                                                                              |
| 9.12 | Primerjanje abecednega zaporedja<br>Branje strojnih parametrov<br>Privzeti parameter Q<br>Vrednosti iz PLC-ja: Q100 do Q107<br>Polmer aktivnega orodja: Q108<br>Orodna os: Q109<br>Stanje vretena: Q110<br>Dovod hladila: Q111<br>Faktor prekrivanja: Q112<br>V program vnesene mere: Q113                                                                                                    | 425<br>426<br>429<br>429<br>430<br>430<br>430<br>430<br>430                                                                       |
| 9.12 | Primerjanje abecednega zaporedja<br>Branje strojnih parametrov<br>Privzeti parameter Q<br>Vrednosti iz PLC-ja: Q100 do Q107<br>Polmer aktivnega orodja: Q108<br>Orodna os: Q109<br>Stanje vretena: Q110<br>Dovod hladila: Q111<br>Faktor prekrivanja: Q112<br>V program vnesene mere: Q113<br>Dolžina orodja: Q114                                                                                                    | 425<br>426<br>429<br>429<br>430<br>430<br>430<br>430<br>430<br>430                                                                |
| 9.12 | Primerjanje abecednega zaporedja<br>Branje strojnih parametrov<br>Privzeti parameter Q<br>Vrednosti iz PLC-ja: Q100 do Q107<br>Polmer aktivnega orodja: Q108<br>Orodna os: Q109<br>Stanje vretena: Q110<br>Dovod hladila: Q111<br>Faktor prekrivanja: Q112<br>V program vnesene mere: Q113<br>Dolžina orodja: Q114<br>Koordinate po tipanju med programskim tekom.                                                                                                    | 425<br>426<br>429<br>429<br>430<br>430<br>430<br>430<br>431<br>431                                                                |
| 9.12 | Primerjanje abecednega zaporedja<br>Branje strojnih parametrov<br>Privzeti parameter Q<br>Vrednosti iz PLC-ja: Q100 do Q107<br>Polmer aktivnega orodja: Q108<br>Orodna os: Q109<br>Stanje vretena: Q110<br>Dovod hladila: Q111<br>Faktor prekrivanja: Q112<br>V program vnesene mere: Q113<br>Dolžina orodja: Q114<br>Koordinate po tipanju med programskim tekom<br>Odstopanje med dejansko in želeno vrednostjo pri samodejnem merjenju orodja, npr. s TT 160                                                                                                    | 425<br>426<br>429<br>429<br>430<br>430<br>430<br>430<br>431<br>431<br>431                                                         |
| 9.12 | Primerjanje abecednega zaporedja.<br>Branje strojnih parametrov.<br><b>Privzeti parameter Q.</b><br>Vrednosti iz PLC-ja: Q100 do Q107.<br>Polmer aktivnega orodja: Q108.<br>Orodna os: Q109.<br>Stanje vretena: Q110.<br>Dovod hladila: Q111.<br>Faktor prekrivanja: Q112.<br>V program vnesene mere: Q113.<br>Dolžina orodja: Q114.<br>Koordinate po tipanju med programskim tekom.<br>Odstopanje med dejansko in želeno vrednostjo pri samodejnem merjenju orodja, npr. s TT 160<br>Vrtenje obdelovalne ravnine s koti obdelovanca: koordinate, ki jih je izračunalo krmiljenje, za rotac                                                                                                    | 425<br>426<br>429<br>429<br>430<br>430<br>430<br>430<br>431<br>431<br>431<br>cijske                                               |
| 9.12 | Primerjanje abecednega zaporedja<br>Branje strojnih parametrov<br><b>Privzeti parameter Q</b><br>Vrednosti iz PLC-ja: Q100 do Q107<br>Polmer aktivnega orodja: Q108<br>Orodna os: Q109<br>Stanje vretena: Q110<br>Dovod hladila: Q111<br>Faktor prekrivanja: Q112<br>V program vnesene mere: Q113<br>Dolžina orodja: Q114<br>Koordinate po tipanju med programskim tekom<br>Odstopanje med dejansko in želeno vrednostjo pri samodejnem merjenju orodja, npr. s TT 160<br>Vrtenje obdelovalne ravnine s koti obdelovanca: koordinate, ki jih je izračunalo krmiljenje, za rotav<br>osi                                                                                                    | 425<br>426<br>429<br>429<br>430<br>430<br>430<br>430<br>431<br>431<br>431<br>cijske<br>431<br>422                                 |
| 9.12 | Primerjanje abecednega zaporedja.<br>Branje strojnih parametrov.<br><b>Privzeti parameter Q</b> .<br>Vrednosti iz PLC-ja: Q100 do Q107.<br>Polmer aktivnega orodja: Q108.<br>Orodna os: Q109.<br>Stanje vretena: Q110.<br>Dovod hladila: Q111.<br>Faktor prekrivanja: Q112.<br>V program vnesene mere: Q113.<br>Dolžina orodja: Q114.<br>Koordinate po tipanju med programskim tekom.<br>Odstopanje med dejansko in želeno vrednostjo pri samodejnem merjenju orodja, npr. s TT 160<br>Vrtenje obdelovalne ravnine s koti obdelovanca: koordinate, ki jih je izračunalo krmiljenje, za rotar<br>osi.<br>Merilni rezultati ciklov tipalnega sistema.                                                               | 425<br>426<br>429<br>429<br>430<br>430<br>430<br>430<br>431<br>431<br>431<br>cijske<br>431<br>432                                 |
| 9.12 | Primerjanje abecednega zaporedja.<br>Branje strojnih parametrov.<br><b>Privzeti parameter Q.</b><br>Vrednosti iz PLC-ja: Q100 do Q107.<br>Polmer aktivnega orodja: Q108.<br>Orodna os: Q109.<br>Stanje vretena: Q110.<br>Dovod hladila: Q111.<br>Faktor prekrivanja: Q112.<br>V program vnesene mere: Q113.<br>Dolžina orodja: Q114.<br>Koordinate po tipanju med programskim tekom.<br>Odstopanje med dejansko in želeno vrednostjo pri samodejnem merjenju orodja, npr. s TT 160<br>Vrtenje obdelovalne ravnine s koti obdelovanca: koordinate, ki jih je izračunalo krmiljenje, za rotak<br>osi.<br>Merilni rezultati ciklov tipalnega sistema.<br><b>Primeri programiranja.</b>                               | 425<br>426<br>429<br>429<br>430<br>430<br>430<br>430<br>431<br>431<br>431<br>cijske<br>431<br>431<br>431<br>431<br>431            |
| 9.12 | Primerjanje abecednega zaporedja<br>Branje strojnih parametrov<br>Privzeti parameter Q<br>Vrednosti iz PLC-ja: Q100 do Q107<br>Polmer aktivnega orodja: Q108<br>Orodna os: Q109<br>Stanje vretena: Q110<br>Dovod hladila: Q111<br>Faktor prekrivanja: Q112<br>V program vnesene mere: Q113<br>Dolžina orodja: Q114<br>Koordinate po tipanju med programskim tekom.<br>Odstopanje med dejansko in želeno vrednostjo pri samodejnem merjenju orodja, npr. s TT 160<br>Vrtenje obdelovalne ravnine s koti obdelovanca: koordinate, ki jih je izračunalo krmiljenje, za rotar<br>osi<br>Merilni rezultati ciklov tipalnega sistema<br>Primer: elipsa                                                                  | 425<br>426<br>429<br>429<br>430<br>430<br>430<br>430<br>431<br>431<br>cijske<br>431<br>cijske<br>431<br>432<br>432                |
| 9.12 | Primerjanje abecednega zaporedja<br>Branje strojnih parametrov<br>Privzeti parameter Q<br>Vrednosti iz PLC-ja: Q100 do Q107<br>Polmer aktivnega orodja: Q108<br>Orodna os: Q109.<br>Stanje vretena: Q110<br>Dovod hladila: Q111.<br>Faktor prekrivanja: Q112<br>V program vnesene mere: Q113<br>Dolžina orodja: Q114<br>Koordinate po tipanju med programskim tekom.<br>Odstopanje med dejansko in želeno vrednostjo pri samodejnem merjenju orodja, npr. s TT 160<br>Vrtenje obdelovalne ravnine s koti obdelovanca: koordinate, ki jih je izračunalo krmiljenje, za rotad<br>osi<br>Merilni rezultati ciklov tipalnega sistema<br>Primer: elipsa.<br>Primer: elipsa.<br>Primer: vbočen valj s krožnim rezkalom. | 425<br>426<br>429<br>429<br>430<br>430<br>430<br>430<br>431<br>431<br>431<br>431<br>431<br>431<br>431<br>431<br>434<br>434<br>434 |

| 10 | Doda | atne funkcije                                                                                 | 441   |
|----|------|-----------------------------------------------------------------------------------------------|-------|
|    | 10.1 | Vnos dodatnih funkcii M in STOP                                                               | .442  |
|    |      | Osnove                                                                                        | .442  |
|    | 10.2 | Dodatne funkcije za nadzor teka programa, vreteno in hladilo                                  | .443  |
|    |      | Pregled                                                                                       | .443  |
|    | 10.3 | Dodatne funkcije za koordinatne vnose                                                         | . 444 |
|    |      | Programiranje koordinat, odvisnih od stroja: M91/M92                                          | 444   |
|    |      | Premik na položaje v nezavrtenih koordinatnih sistemih pri zavrteni obdelovalni ravnini: M130 | 446   |
|    | 10.4 | Dodatne funkcije za podajanje orodja                                                          | 447   |
|    |      | Obdelava majhnih konturnih stopenj: M97                                                       | .447  |
|    |      | Popolna obdelava odprtih konturnih robov: M98                                                 | 448   |
|    |      | Faktor pomika pri spuščanju: M103                                                             | .449  |
|    |      | Pomik v mm/vrtljaj vretena: M136                                                              | .450  |
|    |      | Hitrost pomika pri krožnih lokih: M109/M110/M111                                              | .451  |
|    |      | Predizračun konture s popravkom polmera (NAČRTOVANJE): M120                                   | 452   |
|    |      | Prekrivanje pozicioniranja s krmilnikom med programskim tekom: M118                           | .454  |
|    |      | Odmik s konture v smeri orodne osi: M140                                                      | .456  |
|    |      | Preklic nadzora tipalnega sistema: M141                                                       | . 458 |
|    |      | Brisanje osnovne rotacije: M143                                                               | .459  |
|    |      | Samodejni dvig orodja s konture pri NC-zaustavitvi: M148                                      | . 460 |
|    |      | Zaokroževanje kotov: M197                                                                     | 461   |

| 11 | Pose | ebne funkcije                                            | 463 |
|----|------|----------------------------------------------------------|-----|
|    | 11.1 | Pregled posebnih funkcij                                 |     |
|    |      | Glavni meni Posebne funkcije (SPEC FCT)                  |     |
|    |      | Meni Programske prednastavitve                           | 465 |
|    |      | Meni Funkcije za konturne in točkovne obdelave           | 465 |
|    |      | Meni za določanje različnih funkcij z navadnim besedilom | 466 |
|    | 11.2 | Upravljanje nosilcev orodij                              | 467 |
|    |      | Osnove                                                   |     |
|    |      | Shranite predloge nosilcev orodij                        |     |
|    |      | Nastavitev parametrov za predloge nosilcev orodij        | 468 |
|    |      | Dodeljevanje nosilcev orodij z nastavljenimi parametri   | 471 |
|    | 11.3 | Obdelava z vzporednimi osmi U, V in W                    |     |
|    |      | Pregled                                                  |     |
|    |      | FUNKCIJA PARAXCOMP DISPLAY                               | 473 |
|    |      | FUNKCIJA PARAXCOMP MOVE                                  | 474 |
|    |      | Deaktiviranje funkcije FUNCTION PARAXCOMP                |     |
|    |      | FUNKCIJA PARAXMODE                                       | 476 |
|    |      | Deaktiviranje funkcije FUNCTION PARAXMODE                |     |
|    |      | Primer: vrtanja z osjo W                                 | 478 |
|    | 11.4 | Datotečne funkcije                                       | 479 |
|    |      | Uporaba                                                  | 479 |
|    |      | Definiranje operacij datoteke                            | 479 |
|    | 11.5 | Definiranje pretvorb koordinat                           |     |
|    |      | Pregled                                                  |     |
|    |      | TRANS DATUM AXIS                                         | 480 |
|    |      | TRANS DATUM TABLE                                        | 481 |
|    |      | TRANS DATUM RESET                                        | 482 |
|    | 11.6 | Določanje števca                                         | 483 |
|    |      | uporaba                                                  |     |
|    |      | Določanje funkcije FUNCTION COUNT                        |     |
|    | 11 7 | Ustvarianie                                              | 485 |
|    | 11.7 |                                                          | /95 |
|    |      | Odpiranje in zapiranje besedilne datoteke                |     |
|    |      |                                                          | 486 |
|    |      | Brisanie in ponovni vnos znakov, besed in vrstic         | 486 |
|    |      | Izvajanje besedilnih nizov                               |     |
|    |      | Iskanje delov besedila                                   |     |
|    | 44.0 |                                                          | 100 |
|    | 11.8 | Prosto adiocijive pregleanice                            | 489 |
|    |      | Osnove                                                   | 489 |

|       | Shranjevanje prosto določljivih preglednic                 | 489  |
|-------|------------------------------------------------------------|------|
|       | Spreminjanje oblike preglednice                            | 490  |
|       | Preklop med pogledom preglednice in obrazca                | .492 |
|       | FN 26: TABOPEN – Odpiranje prosto definirane preglednice   | 492  |
|       | FN 27: TABWRITE – Opisovanje prosto definirane preglednice | 493  |
|       | FN 28: TABREAD – Branje prosto definirane preglednice      | 494  |
|       | Prilagoditev oblike zapisa preglednice                     | 494  |
|       |                                                            |      |
| 11.9  | Pulzirajoče število vrtljajev FUNCTION S-PULSE             | 495  |
|       | Programiranje pulzirajočega števila vrtljajev              | 495  |
|       | Ponastavitev pulzirajočega števila vrtljajev               | 496  |
| 11.10 | Čas zadrževanja FUNCTION FEED                              | 497  |
|       | Programiranje časa zadrževanja                             | 497  |
|       | Ponastavitev časa zadrževanja                              | 498  |
| 11.11 | Čas zadrževania FUNCTION DWELL                             | 499  |
|       |                                                            | 100  |
|       | riogrammanje casa zaulzevanja                              | 499  |
| 11.12 | Dvig orodja pri NC-zaustavitvi: FUNCTION LIFTOFF           | 500  |
|       | Programiranje dviga s funkcijo FUNCTION LIFTOFF            | 500  |
|       | Ponastavitev funkcije Liftoff                              | 502  |
|       | -                                                          |      |

| 12 | Večo | snaobdelava                                                                                                    | 503                                                                              |
|----|------|----------------------------------------------------------------------------------------------------|----------------------------------------------------------------------------------|
|    | 12.1 | Funkcije za večosno obdelovanje                                                                                                    | 504                                                                              |
|    | 12.2 | Funkcija PLANE: vrtenje obdelovalne ravnine (možnost št. 8)                                                                                                    | 505                                                                              |
|    |      | Uvod<br>Pregled<br>Definiranje funkcije PLANE<br>Pozicijski prikaz<br>Ponastavitev funkcije PLANE<br>Določanje obdelovalne ravnine prek prostorskega kota: PLANE SPATIAL<br>Definiranje obdelovalne ravnine s projekcijskim kotom: PLANE PROJECTED<br>Definiranje obdelovalne ravnine z Eulerjevim kotom: PLANE PROJECTED<br>Definiranje obdelovalne ravnine z dvema vektorjema:PLANE VECTOR<br>Definiranje obdelovalne ravnine s tremi točkami: PLANE POINTS<br>Definirajte obdelovalne ravnine s posameznim inkrementalnim prostorskim kotom:<br>PLANE RELATIV<br>Definiranje obdelovalne površine z osnim kotom: PLANE AXIAL<br>Določitev pozicioniranja s funkcijo PLANE | 505<br>507<br>508<br>509<br>510<br>512<br>514<br>516<br>518<br>520<br>521<br>523 |
|    | 40.0 | ,<br>Dodotno funkcija za votacijako obi                                                                                                    | 520                                                                              |
|    | 12.3 |                                                                                                    | 532                                                                              |
|    |      | Pomik v mm/min pri rotacijskih oseh A, B, C: M116 (možnost št. 8)                                                                                                    | 532                                                                              |
|    |      | Optimizirano premikanje rotacijskih osi glede na pot: M126                                                                                                    | 533                                                                              |
|    |      | Znizanje prikazane vrednosti rotacijske osi na vrednost pod 360°: M94<br>Izbira rotacijskih osi: M138                                                                                                    | 534<br>535                                                                       |

| 13 | Roči | ni način in nastavitve                                                              | 537        |
|----|------|-------------------------------------------------------------------------------------|------------|
|    | 13.1 | Vklop, izklop                                                                       | 538        |
|    |      | Vklop                                                                               | 538        |
|    |      | Prehod čez referenčne točke                                                         | 540        |
|    |      | Izklop                                                                              | 542        |
|    | 42.0 | Dramikania strainik sai                                                             | E 4 0      |
|    | 13.2 |                                                                                     |            |
|    |      | Napotek                                                                             |            |
|    |      | Premikanje osi s upkami za smer osi                                                 | 543<br>544 |
|    |      | Premikanje z elektronskimi krmilniki                                                | 5/5        |
|    |      |                                                                                     | 545        |
|    | 13.3 | Število vrtljajev vretena S, pomik F und dodatna funkcija M                         | 554        |
|    |      | Uporaba                                                                             | 554        |
|    |      | Vnos vrednosti                                                                      | 554        |
|    |      | Sprememba števila vrtljajev vretena in pomika                                       | 555        |
|    |      | Omejitev pomikov F MAX                                                              | 555        |
|    | 13.4 | Upravljanje referenčnih točk                                                        | 556        |
|    |      | Nanotek                                                                             | 556        |
|    |      | Shranjevanje referenčnih točk v preglednico.                                        |            |
|    |      | Zaščita referenčne točke pred prepisovaniem                                         |            |
|    |      | Aktivirajte referenčno točko                                                        | 563        |
|    |      |                                                                                     |            |
|    | 13.5 | Dolocitev reference tocke brez 3D-tipalnega sistema                                 | 564        |
|    |      | Napotek                                                                             |            |
|    |      | Priprava                                                                            |            |
|    |      | Nastavijanje referencnih tock s celnim rezkalom.                                    |            |
|    |      | Oporada upainin lunkcij z menanskimi upali ali meninimi urami                       |            |
|    | 13.6 | Uporabite tipalni sistem 3D                                                         | 567        |
|    |      | Uvod                                                                                | 567        |
|    |      | Pregled                                                                             |            |
|    |      | Preklic nadzora tipalnega sistema                                                   | 570        |
|    |      | Funkcije ciklov tipalnega sistema                                                   | 570        |
|    |      | Izbira cikla tipalnega sistema                                                      | 573        |
|    |      | Beleženje izmerjenih vrednosti iz ciklov tipalnega sistema                          | 573        |
|    |      | Zapis meritev iz ciklov tipalnega sistema v preglednico ničelnih točk               | 574        |
|    |      | Zapis merilnih vrednosti iz ciklov tipalnega sistema v preglednico referenčnih točk | 575        |
|    | 13.7 | Umerjanje tipalnega sistema 3D                                                      | 576        |
|    |      | Uvod                                                                                | 576        |
|    |      | Umerjanje aktivne dolžine                                                           | 577        |
|    |      | Umerjanje aktivnega polmera in izravnavanje sredinskega zamika tipalnega sistema    | 578        |
|    |      | Prikaz vrednosti za umerjanje                                                       | 581        |
|    |      |                                                                                     |            |

| 13.8  | Odpravljanje poševnega položaja obdelovanca s 3D-tipalnim sistemom | . 582 |
|-------|--------------------------------------------------------------------|-------|
|       | Uvod                                                               | .582  |
|       | Določanje osnovne rotacije                                         | 583   |
|       | Shranjevanje osnovne rotacije v preglednico referenčnih točk       | .583  |
|       | Izravnava poševnega položaja obdelovanca z vrtenjem mize           | .584  |
|       | Prikaz osnovne rotacije in odmika                                  | 585   |
|       | Preklic osnovne rotacije ali odmika                                | .585  |
|       | Ugotavljanje 3D-osnovne rotacije                                   | .586  |
| 13.9  | Določanje referenčne točke s 3D-tipalnim sistemom                  | .589  |
|       | Pregled                                                            | .589  |
|       | Nastavitev izhodiščne točke na poljubni osi                        | 590   |
|       | kot kot izhodiščna točka                                           | .591  |
|       | Središče kroga kot izhodiščna točka                                | 593   |
|       | Srednja os kot izhodiščna točka                                    | 596   |
|       | Merjenje obdelovancev s 3D-tipalnim sistemom                       | .597  |
| 13.10 | ) Vrtenje obdelovalne ravnine (možnost št. 8)                      | . 600 |
|       | Uporaba, način dela                                                | . 600 |
|       | Prikaz položaja v zavrtenem sistemu                                | 602   |
|       | Omejitve pri vrtenju obdelovalne ravnine                           | .602  |
|       | Aktiviranje ročnega vrtenja                                        | . 603 |
|       | Nastavljanje smeri orodne osi kot aktivne smeri obdelovanja        | . 605 |
|       | Določanje referenčne točke v zavrtenem sistemu                     | . 605 |

| 14 | Pozi | cioniranje z ročnim vnosom                    | 607  |
|----|------|-----------------------------------------------|------|
|    |      |                                               |      |
|    | 14.1 | Programiranje in izvajanje preprostih obdelav | 608  |
|    |      | Uporaba pozicioniranja z ročnim vnosom        | .609 |
|    |      | Varnostno kopiranje iz \$MDI                  | 612  |

| 15 | Prog | ıramski test in Programski tek                                                  | 613        |
|----|------|---------------------------------------------------------------------------------|------------|
|    | 15.1 | Grafike                                                                         | 614        |
|    |      | Uporaba                                                                         | 614        |
|    |      | Nastavitev hitrosti programskih testov                                          |            |
|    |      | Pregled: Pogledi                                                                |            |
|    |      | 3D-prikaz                                                                       | 616        |
|    |      | Tloris                                                                          | 620        |
|    |      | Prikaz v treh ravninah                                                          | 620        |
|    |      | Ponovitev grafične simulacije                                                   | 622        |
|    |      | Prikaz orodja                                                                   | 622        |
|    |      | Ugotavljanje časa obdelovanja                                                   | 623        |
|    | 15.2 | Prikaz surovca v delovnem prostoru                                              |            |
|    |      | Uporaba                                                                         | 624        |
|    | 15.3 | Funkcije za prikaz programa                                                     | 625        |
|    |      | Pregled                                                                         | 625        |
|    | 154  | Programski test                                                                 | 626        |
|    | 10.4 |                                                                                 | 606        |
|    |      |                                                                                 |            |
|    |      | Izveluba testa programa.<br>Izvajanje funkcije Test programa do določenega niza | 020<br>629 |
|    |      |                                                                                 |            |
|    | 15.5 | Programski tek                                                                  | 630        |
|    |      | Uporaba                                                                         | 630        |
|    |      | Izvedba obdelovalnega programa                                                  | 631        |
|    |      | Prekinitev obdelave, prekinitev ali preklic                                     |            |
|    |      | Premikanje strojnih osi med prekinitvijo                                        | 635        |
|    |      | Nadaljevanje Programskega teka po prekinitvi                                    | 636        |
|    |      | Odmik: po izpadu električnega toka                                              | 637        |
|    |      | Poljuben vstop v program: premik niza                                           | 640        |
|    |      | Ponovni primik na konturo                                                       | 645        |
|    | 15.6 | Samodejni zagon programa                                                        | 646        |
|    |      | Uporaba                                                                         | 646        |
|    | 15.7 | Preskoki stavkov                                                                | 647        |
|    |      | Uporaba                                                                         | 647        |
|    |      | Vstavite znak /                                                                 | 647        |
|    |      | Izbrišite znak /                                                                | 647        |
|    | 15.8 | Izbirna zaustavitev programskega teka                                           | 648        |
|    |      | Uporaba                                                                         | 648        |

| 16 | MOD   | -funkcije                                                    | 649 |
|----|-------|--------------------------------------------------------------|-----|
|    | 16.1  | MOD-funckija                                                 | 650 |
|    |       | z<br>Izbira MOD-funkcij                                      | 650 |
|    |       | Spreminjanje nastavitev                                      | 650 |
|    |       | Izhod iz MOD-funkcije                                        | 650 |
|    |       | Pregled MOD-funkcij                                          | 651 |
|    | 16.2  | Nastavitve grafike                                           | 652 |
|    | 16.3  | Nastavitve števca                                            | 653 |
|    | 16.4  | Nastavitve stroja                                            | 654 |
|    |       | Zunanji dostop                                               | 654 |
|    |       | Vnos meja premika                                            | 656 |
|    |       | Datoteka uporabe orodja                                      | 657 |
|    |       | Izbira kinematike                                            | 657 |
|    | 16.5  | Sistemske nastavitve                                         | 658 |
|    |       | Nastavitev sistemskega časa                                  | 658 |
|    | 10.0  |                                                              |     |
|    | 16.6  | Izbira prikaza polozaja                                      | 659 |
|    |       | Uporaba                                                      | 659 |
|    | 16.7  | Merilni sistem merilne enote                                 | 661 |
|    |       | Uporaba                                                      | 661 |
|    | 16.8  | Prikaz časov delovania                                       | 661 |
|    | 10.0  |                                                              | 661 |
|    |       | oporabu                                                      | 001 |
|    | 16.9  | Številke programske opreme                                   | 662 |
|    |       | Uporaba                                                      | 662 |
|    | 16.10 | Vnesite                                                      | 662 |
|    |       | Uporaba                                                      | 662 |
|    | 10.11 |                                                              |     |
|    | 16.11 | Namestitev podatkovnega vmesnika                             | 663 |
|    |       | Serijski vmesniki sistema TNC 320                            | 663 |
|    |       | Namestitev vmesnika RS-232                                   | 663 |
|    |       | Nastavitev hitrosti prenosa informacij (baudRate št. 106701) | 663 |
|    |       | Nastavitev dnevnika (protocol št. 106702)                    | 664 |
|    |       | Nastavitev podatkovnih bitov (dataBits št. 106703)           | 664 |
|    |       | Preverjanje parnosti (parity št. 106704)                     | 664 |
|    |       | Nastavitev končnih bitov (stopBits št. 106705).              | 664 |
|    |       | Nastavitev rokovanja (flowControl st. 106706).               | 665 |
|    |       | Block Check Character (bccAvoidCtrlChar št. 106708)          | 665 |
|    |       |                                                              | 550 |

|                                                                                                    | 665                                    |
|----------------------------------------------------------------------------------------------------|----------------------------------------|
| Definiranje delovanja po prejemu ETX-a (noEotAfterEtx št. 106710)                                                                                                    | 666                                    |
| Nastavitve za prenos podatkov s programsko opremo TNCserver                                                                                                    | 666                                    |
| Izbira načina delovanja zunanje naprave (fileSystem)                                                                                                    | 667                                    |
| Programska oprema za prenos podatkov                                                                                                    | 667                                    |
| 16.12 Ethernetni vmesnik                                                                                                    | 669                                    |
| Uvod                                                                                                    | 669                                    |
| Možnosti priključitve                                                                                                    | 669                                    |
| Konfiguracija krmiljenja                                                                                                    | 669                                    |
|                                                                                                    |                                        |
| 16.13 Požarni zid                                                                                                    | 675                                    |
|                                                                                                    |                                        |
| Uporaba                                                                                                    | 675                                    |
| Uporaba<br>16.14 Konfiguracija radijskega krmilnika HR 550FS                                                                                                    | 675<br><b>678</b>                      |
| Uporaba<br>16.14 Konfiguracija radijskega krmilnika HR 550FS<br>Uporaba                                                                                                    |                                        |
| Uporaba<br><b>16.14 Konfiguracija radijskega krmilnika HR 550FS-</b><br>Uporaba<br>Dodelitev krmilnika določenemu nosilcu                                                                                      | 675<br>678<br>678<br>678               |
| Uporaba<br><b>16.14 Konfiguracija radijskega krmilnika HR 550FS-</b><br>Uporaba<br>Dodelitev krmilnika določenemu nosilcu<br>Nastavitev radijskega kanala                                                      | 675<br>678<br>678<br>678<br>679        |
| Uporaba<br><b>16.14 Konfiguracija radijskega krmilnika HR 550FS-</b><br>Uporaba<br>Dodelitev krmilnika določenemu nosilcu<br>Nastavitev radijskega kanala<br>Nastavite moči oddajanja                          | 675<br>678<br>678<br>678<br>679<br>679 |
| Uporaba<br><b>16.14 Konfiguracija radijskega krmilnika HR 550FS-</b><br>Uporaba<br>Dodelitev krmilnika določenemu nosilcu<br>Nastavitev radijskega kanala<br>Nastavite moči oddajanja<br>Statistika            |                                        |
| Uporaba<br><b>16.14 Konfiguracija radijskega krmilnika HR 550FS-</b><br>Uporaba<br>Dodelitev krmilnika določenemu nosilcu<br>Nastavitev radijskega kanala<br>Nastavite moči oddajanja<br>Statistika            |                                        |
| Uporaba 16.14 Konfiguracija radijskega krmilnika HR 550FS Uporaba Dodelitev krmilnika določenemu nosilcu Nastavitev radijskega kanala Nastavite moči oddajanja Statistika 16.15 Nalaganje konfiguracije stroja |                                        |

| 17 | Razp | predelnice in preglednice                                                         | 683        |
|----|------|-----------------------------------------------------------------------------------|------------|
|    | 17.1 | Stroino specifično stroini parametri                                              |            |
|    |      | Uporaba                                                                           |            |
|    | 17.2 | Dodelitev vtikačev in priključni kabli za podatkovne vmesnike                     | 696        |
|    |      | Vmesnik naprav V.24/RS-232-C HEIDENHAIN                                           | 696        |
|    |      | Zunanje naprave                                                                   | 698        |
|    |      | RJ45-vtičnica Ethernet-vmesnika                                                   | 698        |
|    | 17.3 | Tehnične informacije                                                              | 699        |
|    |      | Uporabniške funkcije                                                              |            |
|    |      | Programske možnosti                                                               | 704        |
|    |      | Oprema                                                                            | 705        |
|    | 17.4 | Preglednice                                                                       | 706        |
|    |      | Obdelovalni cikli                                                                 | 706        |
|    |      | Dodatne funkcije                                                                  | 708        |
|    | 17.5 | Primerjava funkcij modelov TNC 320 in iTNC 530                                    | 710        |
|    |      | Primerjava: tehnični podatki                                                      | 710        |
|    |      | Primerjava: podatkovni vmesniki                                                   | 710        |
|    |      | Primerjava: računalniška programska oprema                                        | 711        |
|    |      | Primerjava: Uporabniške funkcije                                                  | 711        |
|    |      | Primerjava: Dodatne funkcije                                                      |            |
|    |      | Primerjava: cikli                                                                 | 721        |
|    |      | Primerjava: cikli tipalnega sistema v načinih Ročno obratovanje in El. ročno kolo | 723        |
|    |      | Primerjava: cikli tipalnega sistema za samodejni nadzor obdelovancev              |            |
|    |      | Primerjava: razlike pri programiranju                                             |            |
|    |      | Primerjava: razlike pri programskem testu, funkcije                               |            |
|    |      | Primerjava: razlike pri programskem testu, upravljanje                            | 730        |
|    |      | Primerjava: razlike ročnega načina, junkcije                                      |            |
|    |      | Primerjava. razlike izvajanja upravljanje                                         | 102<br>720 |
|    |      | Primeriava: razlike izvajanja, upravijanje                                        | 733        |
|    |      | Primerjava: razlike pri MDI-delovaniu                                             | 738        |
|    |      | Primerjava: razlike pri programirnem mestu                                        |            |
|    |      |                                                                                   |            |

Prva uporaba TNC 320

# 1.1 Pregled

To poglavje je namenjeno uporabnikom, da se lahko hitro seznanijo z najpomembnejšimi funkcijami krmiljenja. Podrobnejše informacije o posamezni temi najdete v pripadajočih opisih, na katere je vsakič opozorjeno.

V tem poglavju so obravnavane naslednje teme:

- Vklop stoja
- Programiranje prvega dela
- Grafično testiranje prvega dela
- Priprava orodja
- Priprava obdelovanca
- Izvajanje prvega programa

# 1.2 Vklop stoja

# Preklic prekinitve napajanja in primik na referenčno točko

# 

### Pozor, nevarnost za upravljalca!

Zaradi strojev in strojnih komponent vedno nastajajo mehanske nevarnosti. Električna, magnetna in elektromagnetna polja so posebej nevarna za osebe s srčnimi spodbujevalniki in vsadki. Nevarnost se začne z vklopom stroja!

- Upoštevajte priročnik za stroj
- Upoštevajte varnostne napotke in varnostne simbole
- Uporabite varnostne naprave

 $\bigcirc$ 

Upoštevajte priročnik za stroj! Vklop stroja in primik na referenčne točke sta funkciji, ki sta odvisni od stroja.

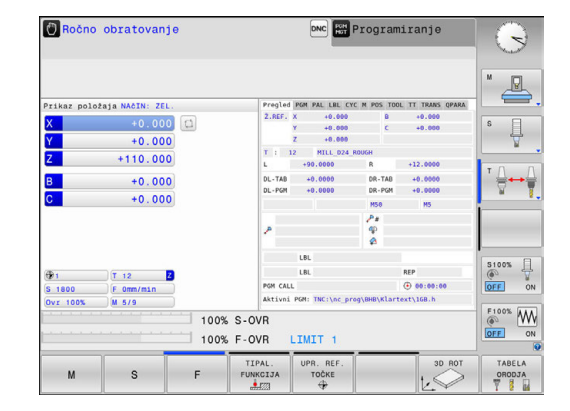

- Vklopite napajalno napetost za krmiljenje in stroj
- Krmiljenje zažene operacijski sistem. Ta postopek lahko traja nekaj minut.
- Nato krmiljenje v glavi zaslona prikaže pogovorno okno za prekinitev napajanja.
- CE

- Pritisnite tipko CE
- > Krmiljenje prevede program PLC.
- Vključite krmilno napetost
- Krmiljenje preveri delovanje zasilnega izklopa in preklopi v način za primik na referenčno točko.
- Prehod čez referenčne točke v določenem zaporedju: za vsako os pritisnite tipko NC-START. Če so na stroju merilniki za absolutne dolžine in kote, se primik na referenčne točke ne izvede.
  - Krmiljenje je zdaj pripravljeno na delovanje in deluje v načinu delovanja Ročno obratovanje.

- Primik na referenčne točke
   Dodatne informacije: "Vklop", Stran 538
- Načini delovanja
   Dodatne informacije: "Programiranje", Stran 82

# 1.3 Programiranje prvega dela

### Izbira pravilnega načina delovanja

Programe lahko ustvarjate izključno samo v načinu delovanja **Programiranje**:

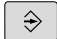

- Pritisnite tipko za način delovanja
- Krmiljenje preklopi v način delovanja Programiranje.

### Podrobne informacije o tej temi

Načini delovanja
 Dodatne informacije: "Programiranje", Stran 82

### Najpomembnejši upravljalni elementi na krmiljenju

| Tipka | Funkcije za izvajanje pogovornega okna                                              |
|-------|-------------------------------------------------------------------------------------|
| ENT   | Potrditev vnosa in aktiviranje naslednjega<br>vprašanja v pogovornem oknu           |
|       | Preskok vprašanja v pogovornem oknu                                                 |
| END   | Predčasno dokončanje pogovornega okna                                               |
| DEL   | Izhod iz pogovornega okna, preklic vnosa                                            |
|       | Gumbi na zaslonu, s katerimi izbirate funkcije<br>glede na aktivno stanje delovanja |

- Ustvarjanje in spreminjanje programov
   Dodatne informacije: "Urejanje NC-programa", Stran 138
- Pregled tipk Dodatne informacije: "Upravljalni elementi krmiljenja", Stran 2

### Odpiranje novega programa/upravljanje datotek

- PGM MGT
- Pritisnite tipko PGM MGT
- > Krmiljenje odpre upravljanje podatkov.

Upravljanje datotek krmiljenja ima podobno zgradbo kot upravljanje datotek v osebnem računalniku z brskalnikom Windows Explorer. Z upravljanjem datotek upravljate podatke v internem pomnilniku krmiljenja.

- S puščičnimi tipkami izberite mapo, v kateri želite ustvariti novo datoteko.
- Vnesite poljubno ime datoteke s končnico .H.
- ENT
- Potrdite s tipko ENT
- Krmiljenje vas vpraša po merski enoti novega programa.
- MM

 Za izbiro merske enote pritisnite gumb MM ali PALEC.

Krmiljenje samodejno ustvari prvi in zadnji niz programa. Teh nizov nato ne morete več spreminjati.

- Upravljanje datotek
   Dodatne informacije: "Delo z upravljanjem datotek", Stran 147
- Ustvarjanje novega programa
   Dodatne informacije: "Odpiranje in vnos programov", Stran 130

| Balost+found<br>Danc_prog | 113_128.h                   |          |        |                          |                      |  |
|---------------------------|-----------------------------|----------|--------|--------------------------|----------------------|--|
| D a nc_prog               |                             |          |        |                          |                      |  |
| CLO DUD MI 11             | 9 Ime datoteke              | Byte S   | status | s Datum                  | Čas                  |  |
| D-D DIN<br>D-C Klartext   | Drehen_turn                 |          |        | 19-05-2016<br>19-05-2016 | 13:21:18<br>13:21:19 |  |
| ademo                     | 113.H                       | 1299     |        | 19-05-2016               | 13:21:18             |  |
| B- table                  | 118 128 0                   | 4483     |        | 19-05-2016               | 12-21-18             |  |
| D C tncguide              | FX14 H                      | 821      |        | 19-05-2016               | 13:21:18             |  |
|                           | HEBEL.H                     | 541      | м      | 19-05-2016               | 13:21:18             |  |
|                           | Pleuel.dxf                  | 259K     |        | 19-05-2016               | 13:21:18             |  |
|                           | Pleuel.stp                  | 451K     |        | 19-05-2016               | 13:21:18             |  |
|                           | STAT.h                      | 44       |        | 19-05-2016               | 13:21:18             |  |
|                           | wheel.dxf                   | 16573    |        | 19-05-2016               | 13:21:18             |  |
|                           | _Stempel_stamp.h            | 6778     |        | 19-05-2016               | 13:21:18             |  |
|                           | Halteplatte_holder          | 4655     |        | 19-05-2016               | 13:21:18             |  |
|                           | - 12 datoteka(e) 19.32 GBy1 | e proste | Þ      |                          | V                    |  |

### Definiranje surovca

Ko odprete novi program, lahko določite surovec. Kvader na primer določite z vnosom točk MIN. in MAKS. glede na izbrano referenčno točko.

Ko z gumbom izberete želeno obliko surovca, krmiljenje samodejno zažene določanje surovca in vpraša po potrebnih podatkih surovca:

- Obdelovalna ravnina na sliki: XY?: vnesite aktivno os vretena. Z je shranjen kot prednastavitev in ga prevzemite s tipko ENT.
- Rohteil-Definition: Minimum X: vnesite najmanjšo koordinato X surovca glede na referenčno točko, npr. 0, in potrdite s tipko ENT
- Rohteil-Definition: Minimum Y: vnesite najmanjšo koordinato Y surovca glede na referenčno točko, npr. 0 in potrdite s tipko ENT
- Rohteil-Definition: Minimum Z: vnesite najmanjšo koordinato Z surovca glede na referenčno točko, npr. -40, in potrdite s tipko ENT
- Rohteil-Definition: Maximum X: vnesite največjo koordinato X surovca glede na referenčno točko, npr. 100, in potrdite s tipko ENT
- Rohteil-Definition: Maximum Y: vnesite največjo koordinato Y surovca glede na referenčno točko, npr. 100, in potrdite s tipko ENT
- Rohteil-Definition: Maximum Z: vnesite največjo koordinato Z surovca glede na referenčno točko, npr. 0, in potrdite s tipko ENT
- > Krmiljenje zapre pogovorno okno.

### Primer

### 0 BEGIN PGM NEU MM

1 BLK FORM 0.1 Z X+0 Y+0 Z-40 2 BLK FORM 0.2 X+100 Y+100 Z+0

3 END PGM NEU MM

### Podrobne informacije o tej temi

Definiranje surovca

**Dodatne informacije:** "Odpiranje novega NC-programa", Stran 134

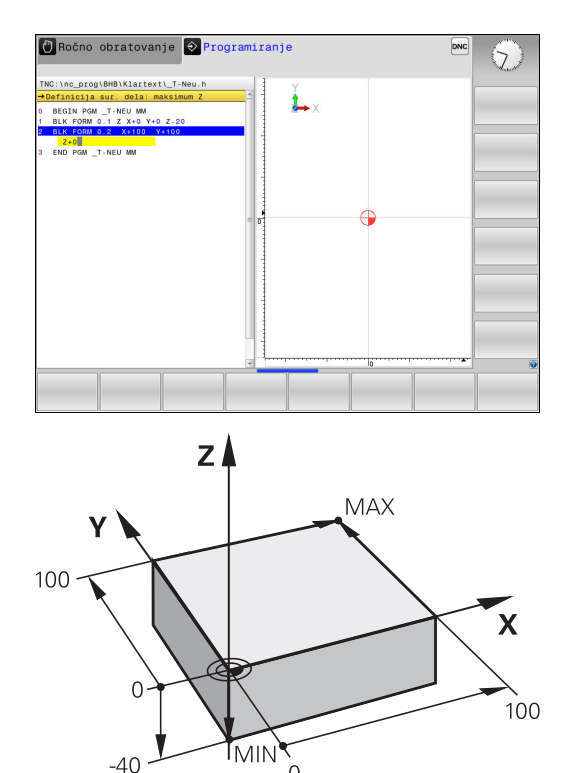

### Zgradba programa

Obdelovalni programi morajo biti po možnosti vedno podobno zgrajeni. To izboljša preglednost, pospeši programiranje in zmanjša možnost napak.

Priporočena zgradba programa pri preprostih, običajnih obdelavah kontur

#### Primer

| 0 BEGIN PGM BSPCONT MM |
|------------------------|
| 1 BLK FORM 0.1 Z X Y Z |
| 2 BLK FORM 0.2 X Y Z   |
| 3 TOOL CALL 5 Z \$5000 |
| 4 L Z+250 R0 FMAX      |
| 5 L X Y RO FMAX        |
| 6 L Z+10 R0 F3000 M13  |
| 7 APPR X YRL F500      |
|                        |
| 16 DEP X Y F3000 M9    |
| 17 L Z+250 R0 FMAX M2  |
| 18 END PGM BSPCONT MM  |

- 1 Priklic orodja, definiranje orodne osi
- 2 Odmik orodja
- 3 Predpozicioniranje v obdelovani ravnini, v bližini začetne točke konture
- 4 Predpozicioniranje nad obdelovancem ali na globini, po potrebi vklop vretena/hladila
- 5 Premik na konturo
- 6 Obdelava konture
- 7 Odmik s konture
- 8 Odmik orodja, konec programa

#### Podrobne informacije o tej temi

 Programiranje kontur
 Dodatne informacije: "Programiranje premikov orodja za obdelavo", Stran 248 Priporočena zgradba programa pri preprostih programih ciklov Primer

| O BEGIN PGM BSBCYC MM       |
|-----------------------------|
| 1 BLK FORM 0.1 Z X Y Z      |
| 2 BLK FORM 0.2 X Y Z        |
| 3 TOOL CALL 5 Z \$5000      |
| 4 L Z+250 R0 FMAX           |
| 5 PATTERN DEF POS1( X Y Z ) |
| 6 CYCL DEF                  |
| 7 CYCL CALL PAT FMAX M13    |
| 8 L Z+250 R0 FMAX M2        |
|                             |

- 1 Priklic orodja, definiranje orodne osi
- 2 Odmik orodja
- 3 Definiranje obdelovalnih položajev
- 4 Definiranje obdelovalnega cikla
- 5 Priklic cikla, vklop vretena/hladila
- 6 Odmik orodja, konec programa

### Podrobne informacije o tej temi

Programiranje ciklov
 Dodatne informacije: Uporabniški priročnik za programiranje ciklov

### Programiranje preproste konture

Konturo, ki je prikazana na desni strani, želite rezkati do globine 5 mm. Ustvarili ste že določitev surovca. Ko s funkcijsko tipko odprete pogovorno okno, vnesite vse podatke, ki jih krmiljenje zahteva v zgornji vrstici na zaslonu.

- TOOL CALL
- Priklic orodja: vnesite podatke o orodju. Vsak vnos potrdite s tipko ENT in ne pozabite na orodno os Z.
- **L**~

L\_

- Odmik orodja: pritisnite oranžno tipko za os Z in vnesite vrednost za položaj, na katerega se želite primakniti, npr. 250. Potrdite s tipko ENT.
- Funkcija Korek. radija: RL/RR/ni korek.? potrdite s tipko ENT: ne aktivirajte popravka polmera
- Pomik F=? potrdite s tipko ENT: premikanje v hitrem teku (FMAX).
- Vnesite funkcijo Dodatna funkcija M? in potrdite s tipko END
- > Krmiljenje shrani vneseni niz premikanja.
- Predpozicioniranje orodja v obdelovalni ravnini: pritisnite oranžno tipko za os X in vnesite vrednost za položaj, na katerega se želite primakniti, npr. -20.
- Pritisnite oranžno tipko za os Z in vnesite vrednost za položaj, na katerega se želite primakniti, npr. -20. Potrdite s tipko ENT.
- Funkcija Korek. radija: RL/RR/ni korek.? potrdite s tipko ENT: ne aktivirajte popravka polmera
- Pomik F=? potrdite s tipko ENT: premikanje v hitrem teku (FMAX).
- Funkcijo Dodatna funkcija M? potrdite s tipko END
- > Krmiljenje shrani vneseni niz premikanja.
- Pomik orodja na globino: pritisnite oranžno tipko za os Z in vnesite vrednost za položaj, na katerega se želite primakniti, npr. –5. Potrdite s tipko ENT.
- Funkcija Korek. radija: RL/RR/ni korek.? potrdite s tipko ENT: ne aktivirajte popravka polmera
- Vorschub F=? Vnesite pomik za pozicioniranje, npr. 3000 mm/min, in potrdite s tipko ENT
- Vklopite funkcijo Dodatna funkcija M? vretena in hladila, npr. M13, in potrdite s tipko END
- > Krmiljenje shrani vneseni niz premikanja.
- Primik konture: pritisnite tipko APPR DEP
- Krmiljenje prikaže orodno vrstico s funkcijami primika in odmika.

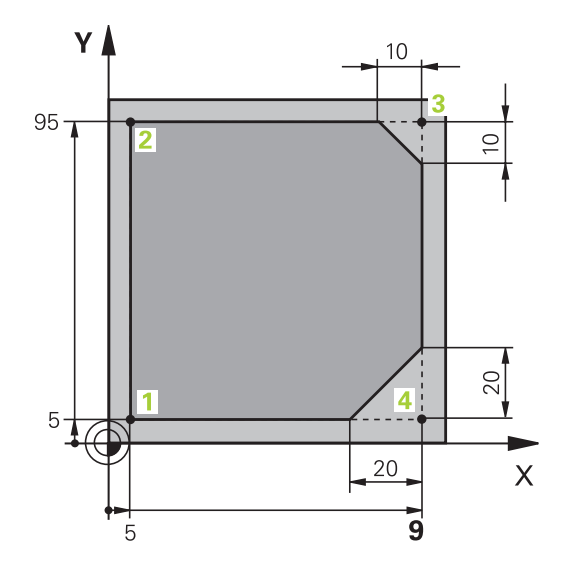

APPR DEP

**۲** 

APPR CT

L

CHF 9

CHF g

APPR DEP

L\_

DEP CT

- Pritisnite gumb funkcije primika APPR CT: vnesite koordinate začetne točke konture1 na X in Y, npr. 5/5, in potrdite s tipkoENT
- Vnesite primični kot Kot središča?, npr. 90°, in potrdite s tipko ENT
- Vnesite primični polmer Radij kroga?, npr.8 mm, in potrdite s tipko ENT
- Korek. radija: RL/RR/ni korek.? Potrdite z gumbom RL: aktivirajte popravek polmera levo od programirane konture
- Vorschub F=? Vnesite pomik pri obdelavi, npr. 700 mm/min, in vnose shranite s tipko END
- Obdelovanje konture, primik na konturno točko
   2: zadostuje, če vnesete spremenljive podatke, torej Y-koordinato 95, in vnose potrdite s tipko END.
- Primik na konturno točko 3: vnesite X-koordinato 95 in vnose potrdite s tipko END.
- Definiranje posnetja na konturni točki 3: vnesite širino posnetja 10 mm in shranite s tipko END.
- Primik na konturno točko 4: vnesite koordinato Y 5 in vnose potrdite s tipko END.
- Definiranje posnetja na konturni točki 4: vnesite širino posnetja 20 mm in shranite s tipko END.
- Primik na konturno točko 1: vnesite X-koordinato 5 in vnose potrdite s tipko END.
- Odmik s konture: pritisnite tipko APPR DEP
- Funkcija odmika: pritisnite gumb DEP CT
- Vnesite odmični kot Kot središča?, npr. 90°, in potrdite s tipko ENT
- Vnesite odmični polmer Radij kroga?, npr.8 mm, in potrdite s tipko ENT
- Vorschub F=? Vnesite pomik za pozicioniranje, npr. 3000 mm/min, in shranite s tipko ENT
- Izklopite funkcijo Dodatna funkcija M? hladila, npr. M9, in potrdite s tipko END
- > Krmiljenje shrani vneseni niz premikanja.
- Odmik orodja: pritisnite oranžno tipko za os Z in vnesite vrednost za položaj, na katerega se želite primakniti, npr. 250. Potrdite s tipko ENT.
- Funkcija Korek. radija: RL/RR/ni korek.? potrdite s tipko ENT: ne aktivirajte popravka polmera
- Pomik F=? potrdite s tipko ENT: premikanje v hitrem teku (FMAX).
- Dodatna funkcija M? M2 za vnos konca programa, potrdite s tipko END
- > Krmiljenje shrani vneseni niz premikanja.

- Celotni primer z NC-nizi
   Dodatne informacije: "Primer: premočrtni premiki in posneti robovi kartezično", Stran 271
- Ustvarjanje novega programa
   Dodatne informacije: "Odpiranje in vnos programov", Stran 130
- Primik na konture/odmik s kontur
   Dodatne informacije: "Primik na konturo in odmik z nje", Stran 252
- Programiranje kontur
   Dodatne informacije: "Pregled poti gibanja", Stran 262
- Programirne vrste pomikov
   Dodatne informacije: "Možni vnosi pomika", Stran 136
- Popravek polmera orodja
   Dodatne informacije: "popravek polmera orodja ", Stran 231
- Dodatne M-funkcije
   Dodatne informacije: "Dodatne funkcije za nadzor teka programa, vreteno in hladilo ", Stran 443

# Ustvarjanje programa cikla

Vrtine (globina 20 mm), ki so prikazane na sliki desno, želite izdelati s standardnim ciklom vrtanja. Ustvarili ste že določitev surovca.

- TOOL CALL
- Priklic orodja: vnesite podatke o orodju. Vsak vnos potrdite s tipko ENT in ne pozabite na orodno os.
- **L**\_~
- Pritisnite tipko L, da odprete NC-niz za premočrtni premik
- Odmik orodja: pritisnite oranžno tipko za os Z in vnesite vrednost za položaj, na katerega se želite primakniti, npr. 250. Potrdite s tipko ENT
- Popravek polmera: RL/RR/brez popr.? potrdite s tipko ENT: ne aktivirajte popravka polmera.
- Pomik F=? potrdite s tipko ENT: premikanje v hitrem teku (FMAX).
- Vklopite funkcijo Dodatna funkcija M?, in potrdite s tipko END
- Krmiljenje shrani vneseni niz premikanja.

Prikažite funkcije za obdelavo točk.

- Meni za priklic posebnih funkcij: pritisnite tipko SPEC FCT
- KONTURNA TOĊKA OBDEL.

►

SPEC FCT

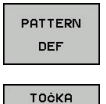

- Izberite definicijo vzorca.
- Izbira vnosov točk: vnesite koordinate 4 točk in vsak vnos potrdite s tipko ENT. Po vnosu četrte točke shranite niz s tipko END
- ▶ Priklic menija za cikle: pritisnite tipko CYCL DEF

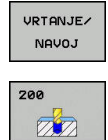

CYCL DEF

- Prikažite cikle vrtanja.
- Izberite standardni cikel vrtanja 200
- Krmiljenje zažene pogovorno okno za določanje cikla.
- Zaporedoma vnesite vse parametre, ki jih zahteva krmiljenje, in vsak vnos potrdite s tipko ENT
- Krmiljenje na desni polovici zaslona dodatno prikazuje grafiko, na kateri so prikazani posamezni parametri cikla
- CYCL CALL
- CYCLE CALL PAT
- Izvedite cikel vrtanja in definiranega vzorca:

Za prikaz menija za določanje priklica cikla:

pritisnite tipko CYCL CALL

- Pomik F=? potrdite s tipko ENT: premikanje v hitrem teku (FMAX).
- Vklopite funkcijo Dodatna funkcija M? vretena in hladila, npr. M13, in potrdite s tipko END
- > Krmiljenje shrani vneseni niz premikanja.

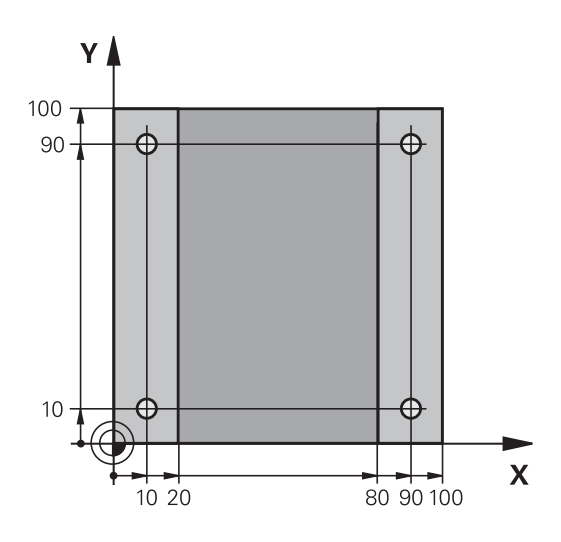

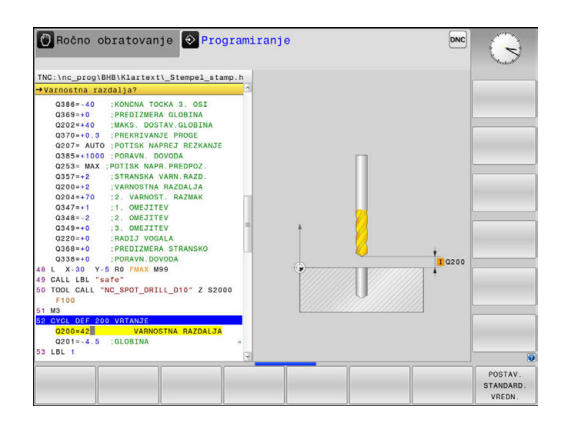

66

- Vnesite Odmik orodja: pritisnite oranžno tipko za os Z in vnesite vrednost za položaj, na katerega se želite primakniti, npr. 250. Potrdite s tipko ENT.
- Popravek polmera: RL/RR/brez popr.? potrdite s tipko ENT: ne aktivirajte popravka polmera.
- Pomik F=? potrdite s tipko ENT: premikanje v hitrem teku (FMAX).
- Dodatna funkcija M?M2 za vnos konca programa, potrdite s tipko END
- > Krmiljenje shrani vneseni niz premikanja.

### Primer

L

| 0 BEGIN PGM C200 M                                                                                            | Μ                     |                                         |  |  |
|----------------------------------------------------------------------------------------------------|-----------------------|-----------------------------------------|--|--|
| 1 BLK FORM 0.1 Z X+                                                                                           | 0 Y+0 Z-40            | Določitev surovca                       |  |  |
| 2 BLK FORM 0.2 X+10                                                                                           | 00 Y+100 Z+0          |                                         |  |  |
| 3 TOOL CALL 5 Z S45                                                                                           | 00                    | Priklic orodja                          |  |  |
| 4 L Z+250 R0 FMAX                                                                                             |                       | Odmik orodja                            |  |  |
| 5 PATTERN DEF<br>POS1 (X+10 Y+10 Z+0)<br>POS2 (X+10 Y+90 Z+0)<br>POS3 (X+90 Y+90 Z+0)<br>POS4 (X+90 Y+10 Z+0) |                       | Definiranje obdelovalnih položajev      |  |  |
| 6 CYCL DEF 200 VRTANJE                                                                                        |                       | Definiranje cikla                       |  |  |
| Q200=2                                                                                                    | ;VARNOSTNA RAZDALJA   |                                         |  |  |
| Q201=-20                                                                                                    | ;GLOBINA              |                                         |  |  |
| Q206=250                                                                                                    | ;POT.NAPR.GLOB.DOVAJ. |                                         |  |  |
| Q202=5                                                                                                    | ;DOVAJALNA GLOBINA    |                                         |  |  |
| Q210=0                                                                                                    | ;AS ZADRZ.ZGORAJ      |                                         |  |  |
| Q203=-10                                                                                                    | ;KOORD. POVRSINA      |                                         |  |  |
| Q204=20                                                                                                    | ;2. VARNOST. RAZMAK   |                                         |  |  |
| Q211=0.2                                                                                                    | ;CAS ZADRZEV. SPODAJ  |                                         |  |  |
| Q395=0                                                                                                    | ;REFERENCA GLOBINA    |                                         |  |  |
| 7 CYCL CALL PAT FMAX M13                                                                                      |                       | Vklop vretena in hladila, priklic cikla |  |  |
| 8 L Z+250 R0 FMAX M2                                                                                          |                       | Odmik orodja, konec programa            |  |  |
| 9 FND PGM_C200 MM                                                                                             |                       |                                         |  |  |

- Ustvarjanje novega programa
   Dodatne informacije: "Odpiranje in vnos programov", Stran 130
- Programiranje ciklov
   Dodatne informacije Uporabniški priročnik za programiranje ciklov

# 1.4 Grafično testiranje prvega dela

### Izbira pravilnega načina delovanja

Programe lahko testirate samo v načinu delovanja Test programa:

- $\overline{ \cdot }$
- Pritisnite tipko za način delovanja
- Krmiljenje preklopi v način delovanja Test programa.

### Podrobne informacije o tej temi

- Načini delovanja krmiljenja
   Dodatne informacije: "Načini delovanja", Stran 81
- Testiranje programov
   Dodatne informacije: "Programski test", Stran 626

# Izbira preglednice orodij za programski test

Če v načinu delovanja **Test programa** še niste aktivirali preglednice orodij, morate izvesti ta korak.

| PGM<br>MGT |   | Pritisnite tipko PGM MGT                                                                                                    |
|------------|---|----------------------------------------------------------------------------------------------------|
|            | > | Krmiljenje odpre upravljanje podatkov.                                                                                                    |
| IZBOR      |   | Pritisnite gumb IZBOR TIPA                                                                                                    |
|            | > | Krmiljenje prikazuje meni gumbov za izbiro vrste datoteke, ki bo prikazana.                                                                                                |
|            |   | Pritisnite gumb <b>DEFAULT</b>                                                                                                    |
| DEFHULT    | > | Krmiljenje v desnem oknu prikaže vse shranjene datoteke.                                                                                                    |
| +          |   | Kazalec premaknite levo na imenike.                                                                                                    |
| t          |   | Kazalec premaknite na imenik <b>TNC:\table\</b> .                                                                                                    |
| -          |   | Kazalec premaknite desno na datoteke.                                                                                                    |
| Ţ          | • | Kazalec premaknite na datoteko TOOL.T<br>(aktivna preglednica orodij) in prevzemite s tipko<br>ENT: datoteka TOOL.T prejme stanje S in je tako<br>aktivna za Test programa |
| END        | • | Pritisnite tipko <b>END</b> , da zapustite upravljanje datotek.                                                                                                    |
|            | - |                                                                                                    |

- Upravljanje orodij
   Dodatne informacije: "Vnos podatkov o orodju v preglednico", Stran 208
- Testiranje programov
   Dodatne informacije: "Programski test", Stran 626

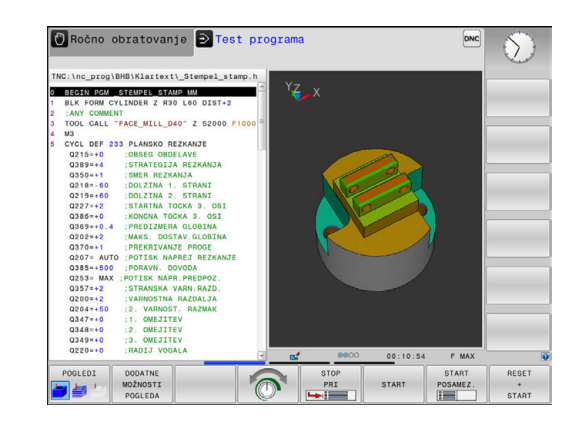

### Izbira programa, ki ga želite testirati

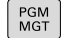

Pritisnite tipko PGM MGT

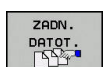

- Pritisnite gumb **ZADN. DATOT.**
- Krmiljenje odpre pojavno okno z zadnjimi izbranimi datotekami.

> Krmiljenje odpre upravljanje podatkov.

 S puščičnimi tipkami izberite program, ki ga želite testirati, in ga sprejmite s tipko ENT.

#### Podrobne informacije o tej temi

 Izbira programa
 Dodatne informacije: "Delo z upravljanjem datotek", Stran 147

### Izbira postavitve zaslona in pogleda

| ſ  |        |
|----|--------|
| L  | $\cap$ |
| L. | ÷.,    |
|    | ~      |

 Pritisnite tipko za izbiro postavitve zaslona
 Krmiljenje v orodni vrstici prikazuje vse alternativne možnosti, ki so na voljo.

- PROGR. + GRAF.
- Pritisnite gumb PROGR. + GRAF.
- Krmiljenje na levi polovici zaslona prikaže program, na desni strani pa surovec.

Krmiljenje ponuja naslednje poglede:

| Gumbi   | Funkcija                            |
|---------|-------------------------------------|
| POGLEDI | Prostorninski prikaz                |
| POGLEDI | Prostorninski prikaz in poti orodij |
| POGLEDI | Poti orodij                         |

- Grafične funkcije
   Dodatne informacije: "Grafike ", Stran 614
- Izvedba programskega testa
   Dodatne informacije: "Programski test", Stran 626

# Zagon programskega testa

| RESET |  |
|-------|--|
| +     |  |
| START |  |
|       |  |
|       |  |
|       |  |

- Pritisnite gumb RESET + START
  - Krmilni sistem ponastavi do zdaj aktivne podatke o orodju
  - Krmilni sistem simulira aktivi program do programirane prekinitve ali konca programa
  - Med simulacijo lahko z gumbi preklapljate med pogledi.
- STOP
- Pritisnite gumb STOP
- > Krmilni sistem prekine test programa.
- Pritisnite gumb ZAGON
   Krmilni sistem padaliuje test r
- Krmilni sistem nadaljuje test programa po prekinitvi.

- Izvedba programskega testa
   Dodatne informacije: "Programski test", Stran 626
- Grafične funkcije
   Dodatne informacije: "Grafike ", Stran 614
- Nastavitev hitrosti simulacije
   Dodatne informacije: "Nastavitev hitrosti programskih testov", Stran 615

# 1.5 Priprava orodja

### Izbira pravilnega načina delovanja

Orodja pripravite v načinu delovanja Ročno obratovanje:

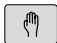

- Pritisnite tipko za način delovanja
- Krmiljenje preklopi v način delovanja Ročno obratovanje.

### Podrobne informacije o tej temi

Načini delovanja krmiljenja
 Dodatne informacije: "Načini delovanja", Stran 81

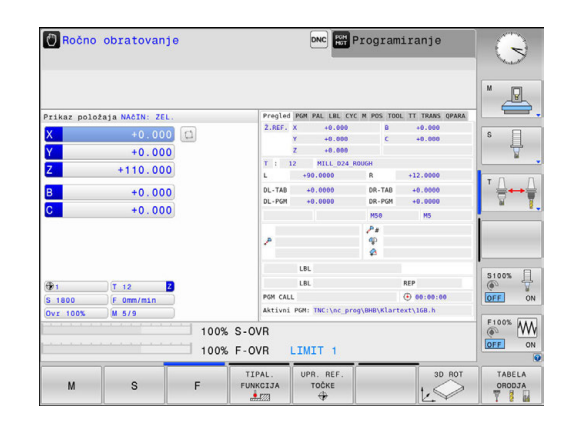

# Pripravljanje in merjenje orodij

- Potrebna orodja vpnite v posamezna vpenjala orodij.
- Pri merjenju z zunanjim prednastavljalnikom orodja: izmerite orodje, zapišite si dolžino in polmer oz. ju neposredno prenesite na stroj s programom za prenos.
- Pri merjenju na stroju: orodja vstavite v zalogovnik orodij Dodatne informacije: "Preglednica mest TOOL\_P.TCH", Stran 73

### Preglednica orodij TOOL.T

 $\bigcirc$ 

Upoštevajte priročnik za stroj!

Postopek priklica upravljanja orodij je lahko drugačen, kot je opisano spodaj.

V preglednico orodij TOOL.T (nespremenljivo shranjeno pod **TNC:** \table\) se shranjujejo podatki o orodju, kot sta dolžina in polmer, ter druge informacije o orodju, ki jih krmiljenje potrebuje za izvajanje različnih funkcij.

Za vnos podatkov o orodjih v preglednico orodij TOOL.T upoštevajte naslednji postopek:

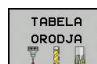

- Prikaz preglednice orodij
- Krmiljenje prikaže preglednico orodij v obliki preglednice.
- EDITIR. OFF ON
- Spreminjanje preglednice orodij: gumb EDITIR. nastavite na VKLOP.
- S puščičnimi tipkami gor ali dol izberite številko orodja, ki ga želite spremeniti.
- S puščičnimi tipkami levo ali desno izberite podatke o orodju, ki jih želite spremeniti.
- Izhod iz preglednice orodij: pritisnite tipko END.

- Načini delovanja krmiljenja
   Dodatne informacije: "Načini delovanja", Stran 81
- Delo s preglednico orodij
   Dodatne informacije: "Vnos podatkov o orodju v preglednico", Stran 208
- Delo z upravljanjem orodij (možnost št. 93)
   Dodatne informacije: "Priklic upravljanja orodij", Stran 235

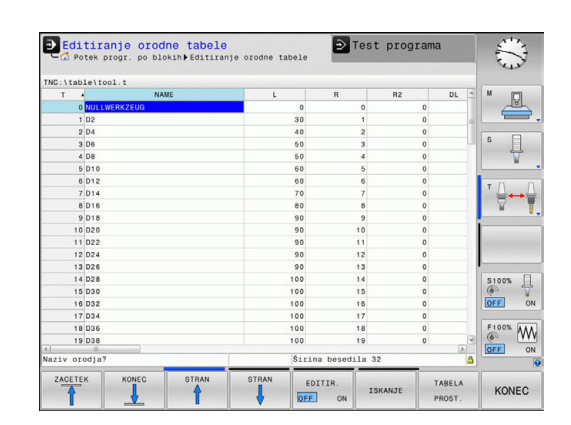
#### Preglednica mest TOOL\_P.TCH

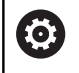

Upoštevajte priročnik za stroj!

Način delovanja preglednice mest je odvisen od stroja.

V preglednici mest TOOL\_P.TCH (nespremenljivo shranjeno v imeniku **TNC:\table**\) določite, katera orodja so v zalogovniku orodij.

Za vnos podatkov v preglednico mest TOOL\_P.TCH upoštevajte naslednji postopek:

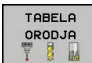

- Prikaz preglednice orodij
- Krmiljenje prikaže preglednico orodij v obliki preglednice.

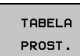

- Prikažite preglednico mest
- Krmiljenje prikaže preglednico mest v obliki preglednice.
- Spreminjanje preglednice orodij: gumb EDITIR. nastavite na VKLOP
- S puščičnimi tipkami gor ali dol izberite številko mesta, ki ga želite spremeniti.
- S puščičnimi tipkami levo ali desno izberite podatke, ki jih želite spremeniti.
- Izhod iz preglednice mest: pritisnite tipko END.

#### Podrobne informacije o tej temi

- Načini delovanja krmiljenja
   Dodatne informacije: "Načini delovanja", Stran 81
- Delo s preglednico mest
   Dodatne informacije: "Preglednica mest za zalogovnik orodij", Stran 220

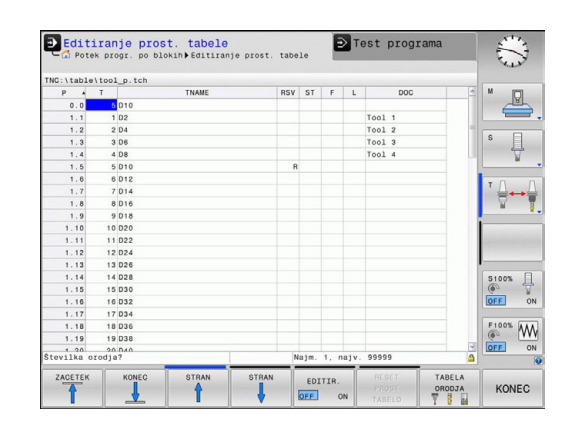

# 1.6 Priprava obdelovanca

### Izbira pravilnega načina delovanja

Obdelovance pripravite v načinu delovanja **Ročno obratovanje** ali **El. ročno kolo** 

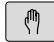

- Pritisnite tipko za način delovanja
- Krmiljenje preklopi v način delovanja Ročno obratovanje.

#### Podrobne informacije o tej temi

Način delovanja Ročno obratovanje
 Dodatne informacije: "Premikanje strojnih osi", Stran 543

## Vpenjanje obdelovanca

Obdelovanec vpnite z vpenjalom na mizo stroja. Če je na stroju na voljo 3D-tipalni sistem, osnovzporedno nastavljanje obdelovanca ni potrebno.

Če 3D-tipalni sistem ni na voljo, potem morate obdelovanec nastaviti tako, da je vpet vzporedno s strojnimi osmi.

#### Podrobne informacije o tej temi

- Določanje referenčnih točk s 3D-tipalnim sistemom
   Dodatne informacije: "Določanje referenčne točke s 3D-tipalnim sistemom ", Stran 589
- Določanje referenčnih točk brez 3D-tipalnega sistema
   Dodatne informacije: "Določitev referenčne točke brez 3D-tipalnega sistema", Stran 564

#### Določanje referenčne točke s 3D-tipalnim sistemom

Zamenjava 3D-tipalnega sistema: v načinu delovanja Pozicionranje z ročno navedbo izvedite niz TOOL CALL z navedeno orodno osjo in nato ponovno izberite način delovanja Ročno obratovanje

| т  | IPAL.  |
|----|--------|
| FU | NKCIJA |
|    |        |

TIPANJE

- Pritisnite gumb TIPAL. FUNKCIJA
- Krmiljenje v orodni vrstici prikazuje funkcije, ki so na voljo.
- Referenčno točko določite npr. na vogalu obdelovanca
- Tipalni sistem s tipkami za smer osi pozicionirajte k prvi tipalni točki na prvem robu obdelovanca
- Z gumbom izberite smer tipanja.
- Pritisnite tipko NC-Start
- > Tipalni sistem se začne premikati v določeni smeri, dokler se ne dotakne obdelovanca, nato pa se samodejno vrne na začetno točko.
- Tipalni sistem s tipkami za smer osi predpozicionirajte k drugi tipalni točki na prvem robu obdelovanca
- Pritisnite tipko NC-Start
- > Tipalni sistem se začne premikati v določeni smeri, dokler se ne dotakne obdelovanca, nato pa se samodejno vrne na začetno točko.
- Tipalni sistem s tipkami za smer osi predpozicionirajte k prvi tipalni točki na drugem robu obdelovanca
- Z gumbom izberite smer tipanja.
- Pritisnite tipko NC-Start
- > Tipalni sistem se začne premikati v določeni smeri, dokler se ne dotakne obdelovanca, nato pa se samodejno vrne na začetno točko.
- Tipalni sistem s tipkami za smer osi predpozicionirajte k drugi tipalni točki na drugem robu obdelovanca
- Pritisnite tipko NC-Start
- > Tipalni sistem se začne premikati v določeni smeri, dokler se ne dotakne obdelovanca, nato pa se samodejno vrne na začetno točko.
- Krmiljenje nato prikaže koordinate ugotovljene točke na robu.

TOČKA

- Nastavite 0: pritisnite gumb NAVEZNA TOČKA
- Za izhod iz menija pritisnite gumb KONEC.

#### Podrobne informacije o tej temi

 Določanje referenčnih točk
 Dodatne informacije: "Določanje referenčne točke s 3Dtipalnim sistemom ", Stran 589

# 1.7 Izvajanje prvega programa

# Izbira pravilnega načina delovanja

Programe lahko izvajate ali v načinu delovanja **Potek programa, posam. blok** ali v načinu delovanja **Potek programa, po blokih**:

| Ð |
|---|
| Ð |

-

- Pritisnite tipko za način delovanja
  - Krmiljenje preklopi v način delovanja Potek programa, posam. blok in izvede NC niz za nizom.
  - Vsak niz morate potrditi s tipko NC-Start
- Pritisnite tipko za način delovanja
- Krmiljenje preklopi v način delovanja Potek programa, po blokih in izvede NC-program po zagonu od začetka do prve prekinitve programa ali do konca

#### Podrobne informacije o tej temi

- Načini delovanja krmiljenja
   Dodatne informacije: "Načini delovanja", Stran 81
- Izvajanje programov
   Dodatne informacije: "Programski tek", Stran 630

## Izbira programa, ki ga želite izvesti

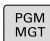

## Pritisnite tipko PGM MGT

Krmiljenje odpre upravljanje podatkov.

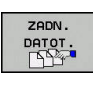

- Pritisnite gumb **ZADN. DATOT.**
- Krmiljenje odpre pojavno okno z zadnjimi izbranimi datotekami.
- Po potrebi s puščičnimi tipkami izberite program, ki ga želite izvesti, in ga sprejmite s tipko ENT.

#### Podrobne informacije o tej temi

Upravljanje datotek

**Dodatne informacije:** "Delo z upravljanjem datotek", Stran 147

## Zagon programa

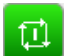

- Pritisnite tipko NC-Start
- > Krmiljenje obdela aktivni program.

#### Podrobne informacije o tej temi

Izvajanje programov
 Dodatne informacije: "Programski tek", Stran 630

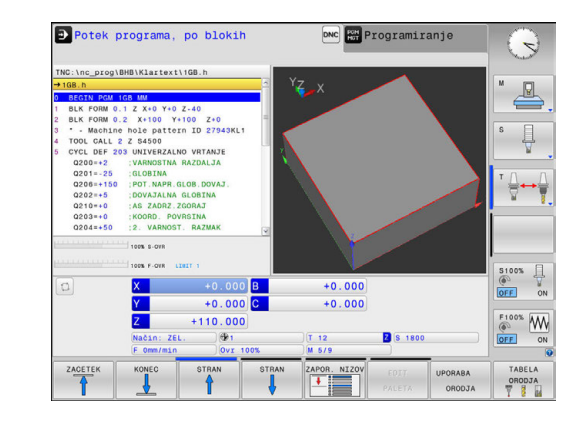

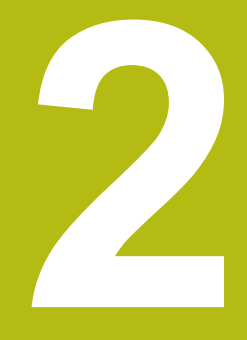

# Uvod

#### 2.1 **TNC 320**

Krmiljenja HEIDENHAIN TNC so krmilni sistemi za delavnice, s katerimi lahko običajne rezkalne in vrtalne obdelave programirate neposredno na stroju v enostavno razumljivem navadnem besedilu. Namenjeni so uporabi na rezkalnih, vrtalnih strojih in obdelovalnih centrih z do 6 osmi. Dodatno lahko programirno nastavite tudi kotni položaj vretena.

Nadzorna plošča in zaslonski prikaz sta oblikovana pregledno, da lahko do vseh funkcij dostopate hitro in enostavno.

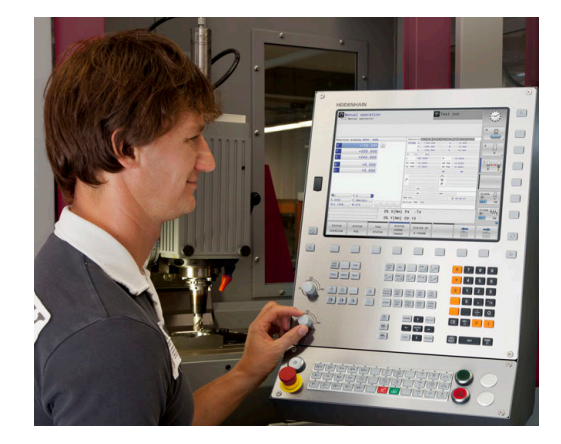

## HEIDENHAIN-navadno besedilo in po DIN/ISO

Ustvarjanje programov je še posebej preprosto v uporabniku prijaznem navadnem besedilu HEIDENHAIN, programskem jeziku za delavnico v pogovornih oknih. Programirna grafika predstavlja posamezne obdelovalne korake med vnosom programa. Če NC-ju primerna risba ni na voljo, je lahko v dodatno pomoč prosto programiranje kontur FK. Grafična simulacija obdelave obdelovancev je mogoča tako med programskim testom kot tudi med potekom programa.

Dodatno lahko krmiljenje programirate tudi v skladu z DIN/ISO ali v načinu DNC.

Program lahko vnašate in testirate tudi, ko nek drug program ravno izvaja obdelovanje obdelovanca.

# Združljivost

Obdelovalne programe, ki ste jih ustvarili na krmilnih sistemih HEIDENHAIN (od TNC 150 B naprej), lahko TNC 320 izvaja samo pogojno. Če NC-nizi vsebujejo neveljavne elemente, jih krmiljenje pri odpiranju datoteke označi s sporočilom o napaki ali kot nize ERROR.

|  | i |  |
|--|---|--|
|  |   |  |

Pri tem upoštevajte tudi podroben opis razlik med iTNC 530 in TNC 320. Dodatne informacije: "Primerjava funkcij modelov TNC 320 in iTNC 530", Stran 710

# 2.2 Zaslon in nadzorna plošča

### Zaslon

Krmiljenje se lahko dobavi v kompaktni različici ali v različici z ločenim zaslonom in nadzorno ploščo. V obeh primerih je krmiljenje opremljeno s 15-palčnim ploščatim zaslonom TFT.

1 Zgornja vrstica

Pri vklopljenem krmiljenju prikazuje zaslon v zgornji vrstici izbrani način delovanja: levo strojne načine delovanja in desno programirne načine delovanja. V večjem polju glave je prikazan način delovanja, na katerega je preklopljen zaslon: tukaj se prikažejo vprašanja in sporočila (razen, če krmiljenje prikazuje samo grafiko).

2 Gumbi

V nogi krmiljenje v orodni vrstici prikazuje nadaljnje funkcije. Te funkcije izbirate s tipkami, ki so pod njimi. Za lažjo predstavo prikazujejo ozke vrstice neposredno nad orodno vrstico število orodnih vrstic, ki jih lahko izberete z zunaj razporejenimi preklopnimi gumbi. Aktivna orodna vrstica je prikazana kot modra vrstica

- 3 Tipke za izbiro gumbov
- 4 Preklopni gumbi
- 5 Tipka za določitev postavitve zaslona
- 6 Tipka za preklop zaslona za načine delovanja stroja, programirne načine delovanja in tretje namizje
- 7 Tipke za izbiro gumbov, ki jih določi proizvajalec stroja
- 8 Preklopni gumbi za gumbe proizvajalca stroja
- 9 USB-priključek

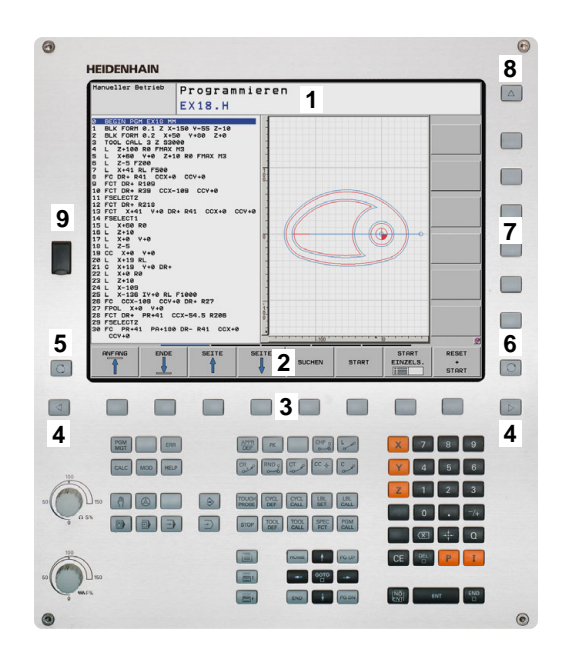

# Določanje postavitve zaslona

Uporabnik izbere postavitev zaslona. Krmiljenje lahko, npr. v načinu delovanja **Programiranje**, v levem oknu prikaže program ter hkrati v desnem programirno grafiko. Izbirno je lahko v desnem oknu prikazana tudi zgradba programa ali izključno samo program v velikem oknu. Katera okna lahko krmiljenje prikaže, je odvisno od izbranega načina delovanja.

Določanje postavitve zaslona:

O

 Pritisnite tipko Bildschirmaufteilung: orodna vrstica prikazuje možne postavitve zaslona Dodatne informacije: "Načini delovanja", Stran 81

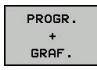

Postavitev zaslona izberite z gumbom.

## Nadzorna plošča

TNC 320 prejmete skupaj z vgrajeno nadzorno ploščo. Alternativno je na voljo TNC 320 tudi različica z ločenim zaslonom in nadzorno ploščo z alfanumerično tipkovnico.

- 1 Alfanumerična tipkovnica za vnos besedil, imen datotek in za DIN/ISO-programiranje
- **2** Upravljanje datotek
  - Kalkulator
  - MOD-funkcija
  - HELP-funkcija
  - Prikaz sporočil o napakah
- 3 Programirni načini
- 4 Strojni načini

 $\bigcirc$ 

- 5 Odpiranje programirnih pogovornih oken
- 6 Puščične tipke in tipka GOTO
- 7 Vnos vrednosti in izbira osi

Funkcije posameznih tipk so povzete na hrbtni strani naslovnice.

Upoštevajte priročnik za stroj! Nekateri proizvajalci strojev ne uporabljajo standardne nadzorne plošče HEIDENHAIN. Tinke, kot sta ppr NC-Start ali NC-Stopp, so opisane v

Tipke, kot sta npr.**NC-Start** ali **NC-Stopp**, so opisane v priročniku za stroj.

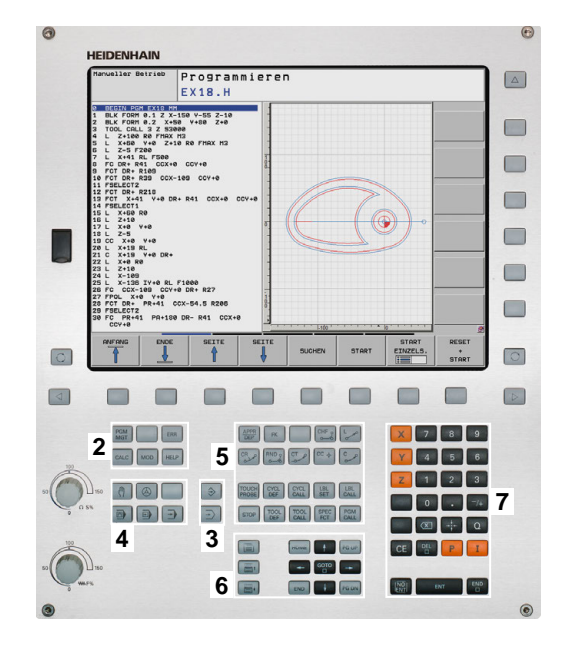

# 2.3 Načini delovanja

## Ročni način in el. krmilnik

Nastavitev strojev opravite v načinu delovanja **Ročno obratovanje**. V tem načinu delovanja lahko ročno ali postopoma pozicionirate strojne osi, določite referenčne točke ter zasukate obdelovalno ravnino.

Način delovanja **El. ročno kolo** podpira ročno premikanje strojnih osi s pomočjo elektronskega krmilnika HR.

#### Gumbi za postavitev zaslona (kot je opisano zgoraj)

| Gumb                        | Okno                                     |
|-----------------------------|------------------------------------------|
| POZICIJA                    | Položaji                                 |
| POZIC.<br>+<br>STATUS       | Levo: položaji, desno: prikaz stanja     |
| POZICIJA<br>+<br>KINEMATIKE | Levo: položaji, desno: kolizijski objekt |

## Pozicioniranje z ročnim vnosom

V tem načinu delovanja lahko programirate enostavne premike, npr. za plansko rezkanje ali predpozicioniranje.

#### Gumbi za postavitev zaslona

| Gumb                        | Okno                                    |
|-----------------------------|-----------------------------------------|
| PROGRAM                     | Razčlenitev                             |
| PROGR.<br>+<br>STATUS       | Levo: program, desno: prikaz stanja     |
| POZICIJA<br>+<br>KINEMATIKE | Levo: program, desno: kolizijski objekt |

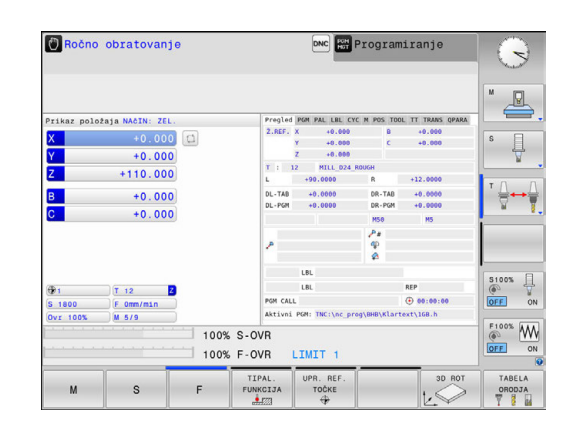

| Image: None         Image: None                                                                                                    |   |            |         | -          | DL - TAB<br>DL - PGM | +0.0000<br>+0.0000 | DR-TAB<br>DR-PGM | +0.0000    | 8            |
|----------------------------------------------------------------------------------------------------|---|------------|---------|------------|----------------------|--------------------|------------------|------------|--------------|
| Image: Second Second |   |            |         |            | ,                    |                    | 85<br>           | 19         | * <u>∩</u> ↔ |
| Inst 2 cm         Inst 2 cm         Inst 2 cm <t< th=""><th></th><th></th><th></th><th></th><th></th><th>LBL</th><th></th><th></th><th>-</th></t<>                                                                                                    |   |            |         |            |                      | LBL                |                  |            | -            |
| X         -4.57/3         +0.000         (4.57)         (4.57)         (4.57)         (4.57)         (4.57)         (4.57)         (4.57)         (4.57)         (4.57)         (4.57)         (4.57)         (4.57)         (4.57)         (4.57)         (4.57)         (4.57)         (4.57)         (4.57)         (4.57)         (4.57)         (4.57)         (4.57)         (4.57)         (4.57)         (4.57)         (4.57)         (4.57)         (4.57)         (4.57)         (4.57)         (4.57)         (4.57)         (4.57)         (4.57)         (4.57)         (4.57)         (4.57)         (4.57)         (4.57)         (4.57)         (4.57)         (4.57)         (4.57)         (4.57)         (4.57)         (4.57)         (4.57)         (4.57)         (4.57)         (4.57)         (4.57)         (4.57)         (4.57)         (4.57)         (4.57)         (4.57)         (4.57)         (4.57)         (4.57)         (4.57)         (4.57)         (4.57)         (4.57)         (4.57)         (4.57)         (4.57)         (4.57)         (4.57)         (4.57)         (4.57)         (4.57)         (4.57)         (4.57)         (4.57)         (4.57)         (4.57)         (4.57)         (4.57)         (4.57)         (4.57)         (4.57)         (4.57)                                                                                                    |   | 100% S-OVR |         |            |                      | LBL                |                  | REP        |              |
| C X -41.572 0 +0.000<br>Y +87.300 C +0.000<br>Z -5.000<br>Notin Ztl 9/1 (12 0 5 1000<br>C OFF                                                                                                    |   | 100% F-OVR | 1817 1  |            | Aktivni              | PGM: TNC:\nc_pi    | rog\\$mdi.h      | 0 00.00.00 |              |
| Y         +87.300         C         +0.000         From C           Z         -5.000         From C         From C         From C           Natin: ZEL.         ⊕1         [1 12         2 5 1800         From C                                                                                                    | n | X          | -4.575  | в          |                      | +0.000             |                  |            | (i)          |
| Z - 5.000<br>Način: 2EL. ⊕1 († 12 2 (s 1800                                                                                                    |   | V          | +87 300 |            |                      | +0.000             |                  |            | OFF          |
| Način: ZEL. 😕 1 (T 12 🛛 S 1800 )                                                                                                    |   | 7          | -5.000  | 1          |                      |                    |                  |            | F100% A      |
| Wacht: ZEL. OFF                                                                                                    |   | -          | -5.000  | 9          |                      | (T. 10)            |                  |            | ( <u> </u>   |
|                                                                                                    |   | Način: ZE  |         | 9          |                      | T 12               | ZS               | 1800       | OFF          |
| F 0mm/min Ovr 100% M 5/9                                                                                                    |   | (F Omm/min | ovr     | 00%<br>ST/ | TUS                  | M 5/9              | <u> </u>         |            |              |

## Programiranje

V tem načinu ustvarite vaše NC-programe. Obširno podporo in dopolnitev pri programiranju nudijo prosto programiranje kontur, različni cikli in funkcije parametrov Q. Programirna grafika lahko po želji prikazuje programirane premike.

#### Gumbi za postavitev zaslona

| Gumb                 | Okno                                      |
|----------------------|-------------------------------------------|
| PROGRAM              | Program                                   |
| PROGR.<br>+<br>SEK.  | Levo: program, desno: členitev programa   |
| PROGR.<br>+<br>GRAF. | Levo: program, desno: programirna grafika |

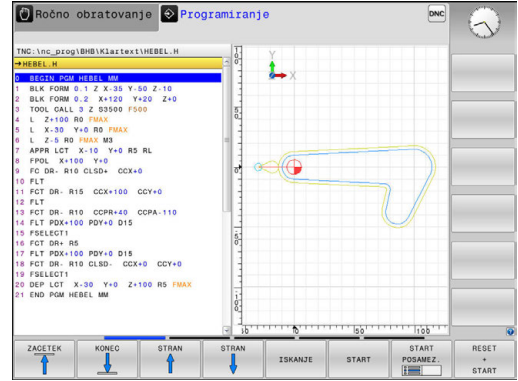

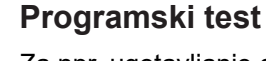

Za npr. ugotavljanje geometričnih nepravilnosti, manjkajočih ali napačnih programskih ukazov ter poškodb delovnega prostora krmiljenje v načinu delovanja Test programa simulira NC-programe in dele programov. Simulacija je grafično podprta z različnimi pogledi.

#### Gumbi za postavitev zaslona

| Gumb                  | za pomoč                            |
|-----------------------|-------------------------------------|
| PROGRAM               | Program                             |
| PROGR.<br>+<br>STATUS | Levo: program, desno: prikaz stanja |
| PROGR.<br>+<br>GRAF.  | Levo: program, desno: grafika       |
| GRAFIKA               | Zaženi                              |

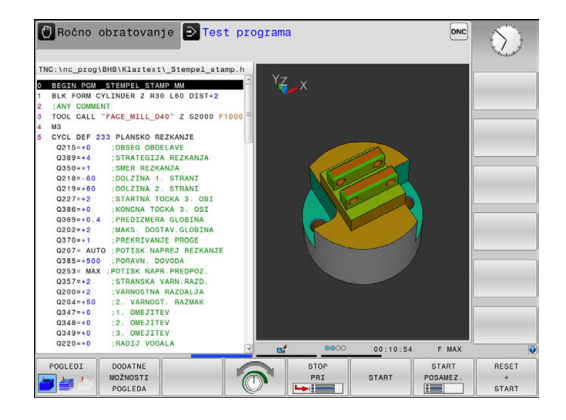

🕐 Ročno obratovanje 📀 Programiranje

# Programski tek – Zaporedje stavkov ali Programski tek – Posamezni stavek

V načinu delovanja **Potek progr. po blokih** krmiljenje program izvede do konca ali do ročne oz. programirane prekinitve. Po prekinitvi lahko potek programa znova nadaljujete.

V načinu delovanja **Potek progr. posam. blok** zaženete vsak niz posamezno s tipko **NC-Start**. Pri ciklih točkovnih vzorcev in **CYCL CALL PAT** se krmilni sistem po vsaki točki zaustavi.

#### Gumbi za postavitev zaslona

| Gumb                  | Okno                                |
|-----------------------|-------------------------------------|
| PROGRAM               | Program                             |
| PROGR.<br>+<br>SEK.   | Levo: program, desno: členitev      |
| PROGR.<br>+<br>STATUS | Levo: program, desno: prikaz stanja |
| PROGR.<br>+<br>GRAF.  | Levo: program, desno: grafika       |
| GRAFIKA               | Zaženi                              |

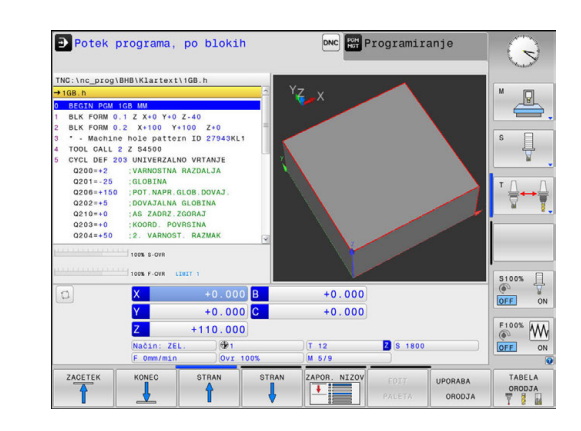

# 2.4 Prikazi stanja

## Splošni prikaz stanja

Splošni prikaz stanja v spodnjem delu zaslona prikazuje trenutno stanje stroja.

Pojavi se samodejno pri načinih:

- Potek programa, posam. blok
- Potek programa, po blokih

î

Pozicionranje z ročno navedbo

Če izberete postavitev zaslona **GRAFIKA**, se stanje ne prikaže.

V načinih delovanja **Ročno obratovanje** in **El. ročno kolo** se prikaz stanja prikaže v velikem oknu.

#### Informacije o prikazu stanja

| Simbol    | Pomen                                                                                                    |
|-----------|----------------------------------------------------------------------------------------------------|
| DEJANSKO  | Prikaz položaja: način dejanskih koordinat, želenih<br>koordinat in koordinat preostale poti                                                                           |
| XYZ       | Strojne osi; pomožne osi krmiljenje prikazuje z<br>malimi črkami. Zaporedje in število prikazanih osi<br>določi proizvajalec stroja. Upoštevajte priročnik za<br>stroj |
| ٢         | Številka aktivne referenčne točke iz preglednice<br>referenčnih točk. Če ste referenčno točko določili<br>ročno, krmiljenje za simbolom prikazuje besedilo<br>MAN      |
| FSM       | Prikaz pomika v palcih ustreza desetini dejavne<br>vrednosti. Število vrtljajev S, pomik F in dejavna<br>dodatna funkcija M.                                           |
| *         | Os se je zataknila.                                                                                                    |
| $\oslash$ | Os lahko premikate s krmilnikom.                                                                                                    |
|           | Osi se premikajo v skladu z osnovno rotacijo.                                                                                                    |
|           | Osi se premikajo v skladu z osnovno 3D-rotacijo.                                                                                                    |
|           | Osi se premikajo po zavrteni obdelovalni ravnini.                                                                                                    |
| ₽₽        | Osi so premaknjene zrcaljeno                                                                                                    |

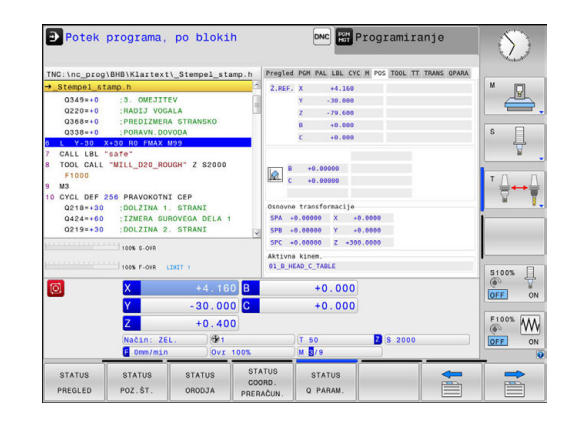

| Simbol      | Pomen                                                                                                    |
|-------------|----------------------------------------------------------------------------------------------------|
| <b>&gt;</b> | Funkcija Premikanje v smeri orodne osi je aktivna                                                                                                    |
|             | Izbran ni bil noben program, program na novo<br>izbran, program je bil prekinjen z notranjo zausta-<br>vitvijo ali program je bil končan.                                                                                                    |
|             | V tem stanju krmilni sistem nima modalno delujo-<br>čih informacij o programu (t. i. konteksta), s<br>pomočjo katerih so mogoče vsa dejanja, npr.<br>premiki kazalca ali spreminjanje Q-parametrov.                                                                                                    |
| fT)         | Program je zagnan, obdelava poteka                                                                                                    |
|             | V tem stanju krmilni sistem iz varnostnih razlogov<br>ne dopušča nobenih dejanj.                                                                                                    |
| Ō           | Program se zaustavi, npr. v načinu delovanja<br><b>Potek programa, po blokih</b> potem, ko pritisnete<br>gumb <b>NC-Stopp</b>                                                                                                    |
|             | V tem stanju krmilni sistem iz varnostnih razlogov<br>ne dopušča nobenih dejanj.                                                                                                    |
|             | Program je prekinjen, npr. v načinu delovanja<br><b>Pozicionranje z ročno navedbo</b> po brezhibnem<br>izvajanju NC-niza                                                                                                    |
|             | V tem stanju omogoča krmilni sistem različna<br>dejanja, npr. premike kazalca ali spremembo Q-<br>parametrov. S temi dejanji krmilni sistem po potre-<br>bi izgubi modalno delujoče informacije o programu<br>(t. i. kontekst). Izguba konteksta lahko v določenih<br>pogojih vodi do nezaželenih položajev orodja! |
|             | <b>Dodatne informacije:</b> "Programiranje in izvajanje<br>preprostih obdelav", Stran 608 in "Programirane<br>prekinitve", Stran 633                                                                                                    |
| ×           | Program je bil prekinjen ali končan.                                                                                                    |
| s %         | Funkcija pulzirajoče število vrtljajev je aktivna.                                                                                                    |
| 1           | Vrstni red ikon lahko spremenite z izbirnim parametrom<br>stroja <b>iconPrioList</b> (št. 100813). Samo simbol za STIB<br>(krmiljenje med delovanjem) je vedno viden in ga ni<br>mogoče konfigurirati.                                                                                                    |

## Dodatni prikazi stanja

Dodatni prikazi stanja prikazujejo podrobne informacije o poteku programa. Prikličete jih lahko v vseh načinih delovanja, razen v načinu **Programiranje**.

#### Vklop dodatnega prikaza stanja

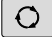

# Prikličite orodno vrstico za postavitev zaslona.

PROGR

STATUS

- Izberite zaslonski prikaz z dodatnim prikazom stanja
- Krmiljenje na desni polovici zaslona prikazuje obrazec stanja Pregled.

#### Izbira dodatnih prikazov stanja

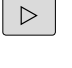

 Preklopite orodno vrstico, da se prikažejo gumbi za STANJE

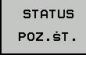

- Z gumbom neposredno izberite dodatni prikaz stanja, npr. položaje in koordinate ali
- S preklopnimi gumbi izberite želeni pogled.

V nadaljevanju opisane prikaze stanja izberete takole:

- neposredno z ustreznim gumbom
- s preklopnimi gumbi
- ali s tipko Naslednji zavihek

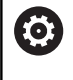

Nekatere informacije o stanju, ki so opisane v nadaljevanju, so na voljo samo, če je na krmiljenju aktivirana ustrezna programska možnost.

#### Pregled

Obrazec stanja **Pregled** po vklopu prikazuje krmiljenje, če ste izbrali postavitev zaslona **PROGR. + STATUS** (ali**POZIC. + STATUS**). Pregledni obrazec povzema najpomembnejše informacije o stanju, ki jih najdete tudi na posameznih zadevnih podrobnih obrazcih.

| Gumb              | Pomen                                  |
|-------------------|----------------------------------------|
| STATUS<br>PREGLED | Pozicijski prikaz                      |
|                   | Informacije o orodju                   |
|                   | Aktivne M-funkcije                     |
|                   | Aktivne pretvorbe koordinat            |
|                   | Aktiven podprogram                     |
|                   | Aktivna ponovitev dela programa        |
|                   | Program, priklican s PGM CALL          |
|                   | Trenutni čas obdelave                  |
|                   | Ime in pot aktivnega glavnega programa |

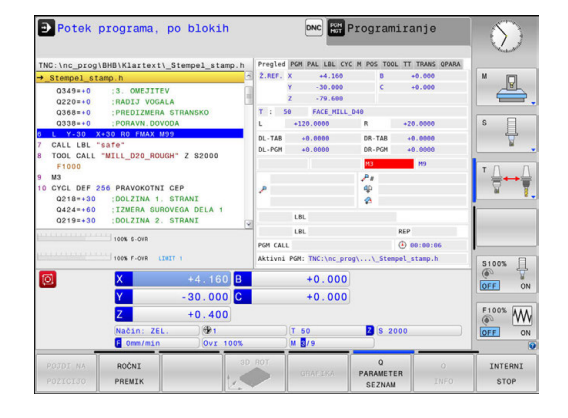

#### Splošne informacije o programu (zavihek PGM)

| Gumb                                | Pomen                                  |
|-------------------------------------|----------------------------------------|
| Neposre-<br>dna izbira ni<br>mogoča | lme in pot aktivnega glavnega programa |
|                                     | Števec dejanske/želene vrednosti       |
|                                     | Središče kroga CC (pol)                |
|                                     | Števec za čas zadrževanja              |
|                                     | Trenutni čas obdelave                  |
|                                     | Trenutni čas                           |
|                                     | Priklicani programi                    |

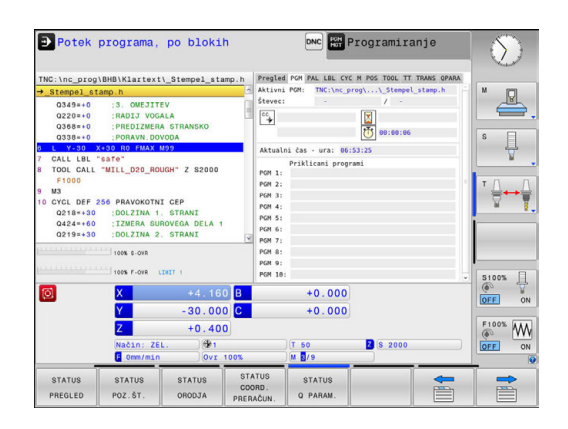

#### Ponovitev dela programa in podprogrami (zavihek LBL)

| Gumb                                | Pomen                                                                                                    |
|-------------------------------------|----------------------------------------------------------------------------------------------------|
| Neposre-<br>dna izbira ni<br>mogoča | Aktivne ponovitve delov programa s številko<br>niza, številko oznake in številom programiranih<br>ponovitev ali ponovitev, ki se morajo še izvesti |
|                                     | Aktivni podprogrami s številko niza, v katerem<br>je bil podprogram priklican, in številko priklicane<br>oznake                                    |

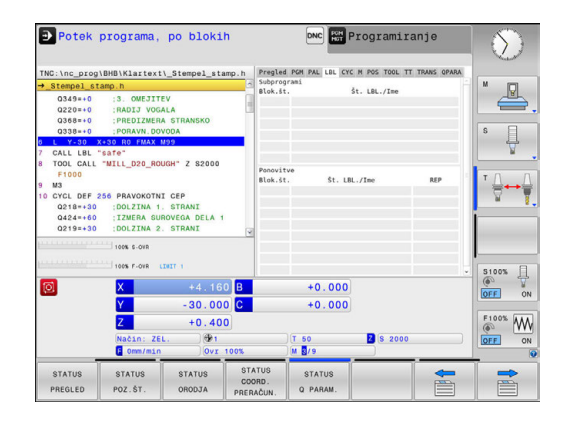

#### Informacije o standardnih ciklih (zavihek CYC)

| Gumb                                | Pomen                     |
|-------------------------------------|---------------------------|
| Neposre-<br>dna izbira ni<br>mogoča | Aktivni obdelovalni cikel |

Aktivne vrednosti cikla 32 toleranca

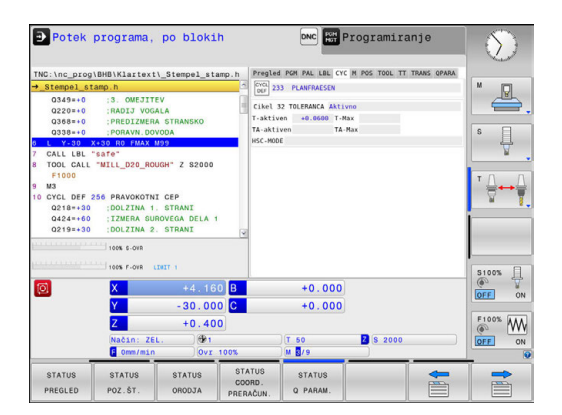

#### ● Potek programa, po blokih DNC Programiranje 60 s 🗍 M3 M9 M50 5100% U +0.000 +4.160 B 30.000 C Y Z +0.000 F100% +0.400 Z S 200 50 STATUS POZ.ŠT. STATUS STA Q PA

#### Aktivne dodatne M-funkcije (zavihek M)

| Gumb                                | Pomen                                            |
|-------------------------------------|--------------------------------------------------|
| Neposre-<br>dna izbira ni<br>mogoča | Seznam aktivnih M-funkcij z določenim<br>pomenom |
|                                     | Seznam aktivnih M-funkcii, ki jih je prilagodil  |

Seznam aktivnih M-funkcij, ki jih je prilagodi proizvajalec stroja

#### Položaji in koordinate (zavihek POS)

| Gumb              | Pomen                                         |
|-------------------|-----------------------------------------------|
| STATUS<br>POZ.ŠT. | Vrsta prikaza položaja, npr. Dejanski položaj |
|                   | Kot vrtenja za obdelovalno ravnino            |
|                   | Kot osnovne transformacije                    |
|                   | Aktivna kinem.                                |

| TNC:\nc_prog<br>+_Stempel_st                                                                                                    | \BHB\Klartext<br>amp.h                                                         | \_Stempel_sta                                                  | np.h       | Pregled                                        | PGM PAL LBL CYC                                                                                                    | M POS TOOL TT | TRANS QPARA | M       |
|----------------------------------------------------------------------------------------------------|--------------------------------------------------------------------------------|----------------------------------------------------------------|------------|------------------------------------------------|----------------------------------------------------------------------------------------------------|---------------|-------------|---------|
| 0349++0 :3. OMEJITEV<br>0220++0 :RADIJ VOGALA<br>0368++0 :PREDIZWERA STRANSKO<br>0358++0 :PORAVN.DOVODA                                           |                                                                                |                                                                |            | Y -30.000<br>Z -79.600<br>B +0.000<br>C +0.000 |                                                                                                    |               | s ]         |         |
| <ul> <li>CALL LBL</li> <li>TOOL CALL</li> <li>F1000</li> <li>M3</li> <li>CYCL DEF</li> <li>Q218+30</li> <li>Q424=+60</li> <li>Q219=+30</li> </ul> | SAFE" "MILL_D20_ROI 256 PRAVOKOTN: DOLZINA 1 ;IZMERA SUI ;DOLZINA 2 100% S-008 | JGH" Z S2000<br>I CEP<br>. STRANI<br>ROVEGA DELA 1<br>. STRANI | ×          | SPA -<br>SPB -<br>SPC -<br>Aktivni<br>01_D_H   | +0.00000<br>+0.00000<br>e transformacije<br>e.00000 X +0<br>0.00000 Y +0<br>0.00000 Z +300<br>a kinem.<br>EAD_C_TABLE | .0000         |             |         |
| Ø                                                                                                    | X<br>Y                                                                         | +4.160                                                         | BC         |                                                | +0.000                                                                                                    |               |             | 6 0FF 0 |
|                                                                                                    | Način: ZE<br>F Omm/min                                                         | +0.400<br>L. @1<br>                                            | 00%        |                                                | T 50<br>M 2/9                                                                                                    | Z 8 2000      |             |         |
| STATUS                                                                                                    | STATUS<br>POZ.ŠT.                                                              | STATUS                                                         | ST/<br>COX | ATUS<br>DRD.<br>AČUN                           | STATUS<br>Q PARAM.                                                                                                    |               |             |         |

#### Informacije o orodjih (zavihek TOOL)

| Gumb             | Pomen                                                                                                    |
|------------------|----------------------------------------------------------------------------------------------------|
| STATUS<br>ORODJA | Številka aktivnega orodja:<br>■ Prikaz T: številka in ime orodja<br>■ Prikaz RT: številka in ime nadomestnega<br>orodja    |
|                  | Orodna os                                                                                                    |
|                  | Dolžina in polmeri orodja                                                                                                  |
|                  | Predizmere (delta vrednosti) iz preglednice orodij (TAB) in <b>TOOL CALL</b> (PGM)                                         |
|                  | Čas mirovanja, maksimalni čas mirovanja<br>(TIME 1) in maksimalni čas mirovanja pri <b>TOOL</b><br><b>CALL</b><br>(TIME 2) |
|                  | Prikaz programiranega orodja in nadomestnega<br>orodia                                                                     |

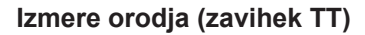

Krmiljenje ta zavihek prikazuje samo takrat, ko je funkcija na vašem stroju aktivna.

| Gumb                                | Pomen          |  |
|-------------------------------------|----------------|--|
| Neposre-<br>dna izbira ni<br>mogoča | aktivno orodje |  |

Izmerjene vrednosti pri izmeri orodja

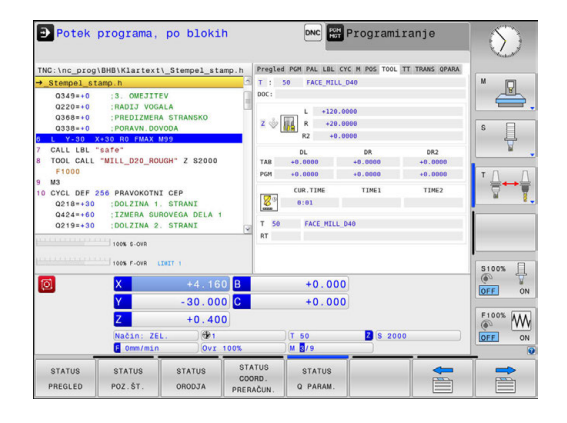

| Potek                                             | programa,                                                   | po blokih                               | 1                             | DNC FUH            | Programira      | inje        | $\sim$   |
|---------------------------------------------------|-------------------------------------------------------------|-----------------------------------------|-------------------------------|--------------------|-----------------|-------------|----------|
| TNC:\nc_prog                                      | BHB\Klartext\                                               | _Stempel_sta                            | np.h Pregl                    | ed PGM PAL LBL CY  | C M POS TOOL TT | TRANS QPARA |          |
| →_Stempel_st                                      | amp.h                                                       |                                         | 5 T :                         | 50 FACE_MILL       | 040             | -           | M D      |
| Q349=+0<br>Q220=+0<br>Q368=+0<br>Q338=+0          | :3. OMEJITEN<br>:RADIJ VOGAN<br>:PREDIZMERA<br>:PORAVN.DOVO | A<br>STRANSKO<br>DDA                    | DOC:                          | MIN<br>MAX         |                 |             | s []     |
| 6 L Y-30 >                                        | +30 R0 FMAX M                                               | 99                                      |                               | DYN                |                 |             | 4        |
| 8 TOOL CALL                                       | "MILL_D20_ROUG                                              | SH" Z S2000                             |                               |                    |                 |             |          |
| 9 M3                                              |                                                             |                                         |                               |                    |                 |             |          |
| 10 CYCL DEF 2<br>Q218=+30<br>Q424=+60<br>Q219=+30 | 56 PRAVOKOTNI<br>DOLZINA 1.<br>IZMERA SURG<br>DOLZINA 2.    | CEP<br>STRANI<br>OVEGA DELA 1<br>STRANI |                               |                    |                 |             | _ ⊽ ¶.   |
| promp                                             | 100% 6-OVR                                                  |                                         | -                             |                    |                 |             |          |
| manner                                            | 100% F-OVR LT                                               | 1.11                                    |                               |                    |                 |             | S100% [] |
| 0                                                 | X                                                           | +4.160                                  | B                             | +0.000             |                 |             |          |
|                                                   | Y                                                           | - 30.000                                | C                             | +0.000             |                 |             |          |
|                                                   | Z                                                           | +0.400                                  |                               |                    |                 |             | F100%    |
|                                                   | Način: ZEL<br>E Omm/min                                     | 0vr 1                                   | 00%                           | )(T 50<br>)(M (8/9 | 2 8 2000        |             | OFF ON   |
| STATUS<br>PREGLED                                 | STATUS<br>POZ.ŠT.                                           | STATUS<br>ORODJA                        | STATUS<br>COORD.<br>PRERAČUN. | STATUS<br>Q PARAM. |                 |             |          |

#### Preračunavanje koordinat (zavihek TRANS)

| Gumb                          | Pomen                                                                                                    |
|-------------------------------|----------------------------------------------------------------------------------------------------|
| STATUS<br>COORD.<br>PRERAĊUN. | Ime preglednice ničelnih točk                                                                                                |
|                               | Številka aktivne ničelne točke (#), opomba iz<br>aktivne vrstice številke aktivne ničelne točke<br>( <b>DOC</b> ) iz cikla 7 |
|                               | Zamik aktivne ničelne točke (cikel 7). Krmiljenje prikazuje zamik aktivne ničelne točke na do 8 oseh                         |
|                               | Zrcaljene osi (cikel 8)                                                                                                    |
|                               | Aktivni rotacijski kot (cikel 10)                                                                                            |
|                               | Aktivni faktor merila/faktorji meril (cikli 11/26).<br>Krmiljenje prikazuje aktiven faktor merila na do<br>6 oseh            |
|                               | Središče središčnega raztezanja                                                                                              |

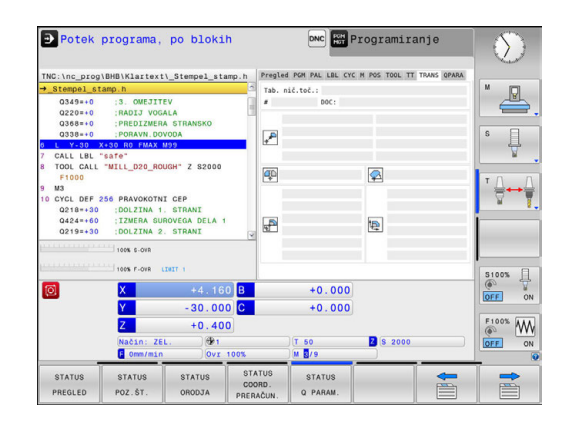

Z izbirnim parametrom stroja **CfgDisplayCoordSys** (št. 127501) se lahko odločite, v katerem koordinatnem sistemu prikaz stanja prikazuje zamik aktivne ničelne točke.

Dodatne informacije: uporabniški priročnik za programiranje ciklov

#### Prikaz Q-parametrov (zavihek QPARA)

A

| Gumb               | Pomen                                                                                                    |
|--------------------|----------------------------------------------------------------------------------------------------|
| STATUS<br>Q PARAM. | Prikaz trenutnih vrednosti definiranih Q-<br>parametrov                                                                                                    |
|                    | Prikaz zaporedij znakov definiranih parametrov<br>nizov                                                                                                    |
| 0                  | Pritisnite gumb <b>Q PARAMETER SEZNAM</b> . Krmiljenje<br>odpre pojavno okno. Za vsako vrsto parametra (Q,<br>QL, QR, QS) določite številke parametrov, ki jih želite<br>nadzorovati. Posamezne parametre Q ločite z vejico,<br>zaporedne parametre Q pa združite z vezajem, npr.<br>1,3,200-208. Razpon vnosa za posamezno vrsto<br>parametra znaša 132 znakov.     |
|                    | Prikaz na zavihku <b>QPARA</b> vedno vsebuje<br>osem decimalnih mest. Krmilni sistem rezultat<br>Q1 = COS 89,999 prikaže npr. kot 0,00001745.<br>Krmilni sistem zelo velike in zelo majhne vrednosti<br>prikaže eksponentno. Krmilni sistem rezultat<br>Q1 = COS 89,999 * 0,001 prikaže kot +1,74532925e-08,<br>pri čemer e-08 predstavlja faktor 10 <sup>-8</sup> . |

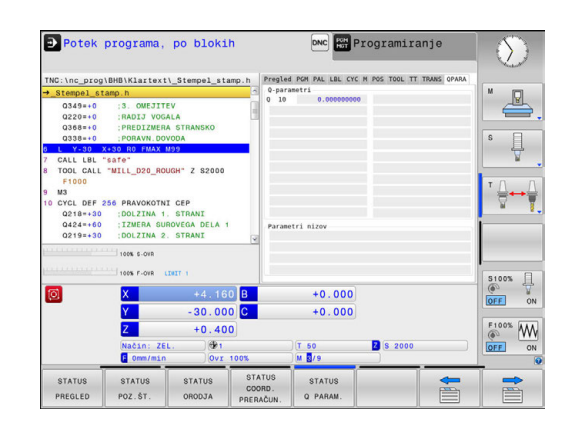

# 2.5 Upravitelj oken

Upoštevajte priročnik za stroj!
 Obseg funkcij in delovanje upravitelja oken določi proizvajalec stroja.

Na krmiljenju je na voljo upravitelj oken Xfce. Xfce je standardna aplikacija za operacijske sisteme, ki temeljijo na sistemu UNIX, in jo lahko upravljate z grafičnim uporabniškim vmesnikom. Upravitelj oken omogoča naslednje funkcije:

- Prikaz opravilne vrstice za preklapljanje med različnimi aplikacijami (uporabniškimi vmesniki).
- Dodatno upravljanje namizja, na katerem lahko delujejo posebne aplikacije izdelovalca stroja.
- Krmiljenje fokusa med aplikacijo NC-programske opreme in aplikacijo izdelovalca stroja.
- Velikost in položaj pojavnega okna lahko prilagajate. Pojavna okna lahko tudi zaprete, obnovite in pomanjšate.

Krmiljenje na zaslonu levo zgoraj prikaže zvezdico, če aplikacija upravitelja oken ali upravitelj okna povzročil napako. V tem primeru zamenjajte upravitelj oken in odpravite težavo, po potrebi si oglejte priročnik za stroj.

A

#### Pregled opravilne vrstice

V opravilni vrstici lahko z miško izbirate različna delovna območja. Krmilni sistem omogoča naslednja delovna območja:

- Delovno območje 1: aktiven način Delovanje stroja
- Delovno območje 2: aktiven način Programiranje
- Delovno območje 3: CAD-Viewer ali aplikacije proizvajalca stroja (na voljo kot dodatna oprema)
- Delovno območje 4: aplikacije proizvajalca stroja (na voljo kot dodatna oprema)

Poleg tega so vam v opravilni vrstici na voljo tudi druge aplikacije, ki so zagnane vzporedno s programsko opremo krmilnega sistem, npr. **TNCguide**.

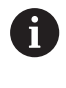

Vse odprte aplikacije. desno od zelenega simbola HEIDENHAIN lahko poljubno premikate med delovnimi območji s pritisnjeno levo miškino tipko.

S klikom zelenega simbola HEIDENHAIN odprete meni, prek katerega lahko dostopate do informacij, nastavitev ali aplikacij. Na voljo so naslednje funkcije:

- About HeROS (O HeROS): Odprite informacije o operacijskem sistemu krmilnega sistema
- NC Control (Nadzor NC): zagon in zaustavitev programske opreme krmilnega sistema (samo za namene diagnoze)
- Web Browser (Spletni brskalnik): zagon spletnega brskalnika

|                                                                                                    |             |                                |                 |       |                    |                                                                                                    |            | 09:42           |
|----------------------------------------------------------------------------------------------------|-------------|--------------------------------|-----------------|-------|--------------------|----------------------------------------------------------------------------------------------------|------------|-----------------|
| D TNC:\<br>⊞ lost+found                                                                                                    |             | TNC:\nc_prog\PGM\'.H:'.I:'.DXF |                 |       |                    |                                                                                                    |            |                 |
| D-C_prog                                                                                                    |             | • File name                    |                 | Bytes | Status             | Date                                                                                                    | Time       |                 |
| E-C PGM                                                                                                    |             | EX16.H                         |                 | 997   | +                  | 09-01-201                                                                                                    | 4 12:28:55 |                 |
| E-C PGM2                                                                                                    |             | EX16 SL.H                      |                 | 1792  |                    | 09-01-201                                                                                                    | 4 12:28:55 |                 |
| ID-CI PGM3                                                                                                    |             | EX18.H                         |                 | 833   |                    | 09-01-201                                                                                                    | 4 12:28:55 |                 |
| 🕀 🖵 system                                                                                                    |             | EX18_SL.H                      |                 | 1513  | +                  | 09-01-201                                                                                                    | 4 12:28:55 |                 |
| 🗆 🖵 table                                                                                                    |             | EX4.H                          |                 | 1036  |                    | 09-01-201                                                                                                    | 4 12:28:55 | columnation and |
| 🕮 🗀 tncguide                                                                                                    |             | HEBEL.H                        |                 | 541   |                    | 09-01-201                                                                                                    | 4 12:28:55 |                 |
|                                                                                                    |             | koord.h                        |                 | 2375  | +                  | 14-01-201                                                                                                    | 4 10:02:46 |                 |
|                                                                                                    |             | NEUGL.I                        |                 | 684   | +                  | 09-01-201                                                                                                    | 4 12:28:55 |                 |
|                                                                                                    |             | PAT.H                          |                 | 158   |                    | 09-01-201                                                                                                    | 4 12:28:55 |                 |
|                                                                                                    |             | PL1.H                          |                 | 2700  | +                  | 14-01-201                                                                                                    | 4 12:00:46 |                 |
|                                                                                                    |             | Ra-Pl.h                        |                 | 6920  |                    | 09-01-201                                                                                                    | 4 12:28:55 |                 |
|                                                                                                    |             | RAD8.h                         |                 | 400   | E +                | 10-01-201                                                                                                    | 4 05:52:31 |                 |
|                                                                                                    |             | Rastplatte                     | .h              | 4837  |                    | 09-01-201                                                                                                    | 4 12:28:55 |                 |
|                                                                                                    |             | Reset.H                        |                 | 380   | +                  | 09-01-201                                                                                                    | 4 12:28:55 |                 |
|                                                                                                    |             | Schulter.h                     |                 | 3599  |                    | 09-01-201                                                                                                    | 4 12:28:55 |                 |
|                                                                                                    |             | STAT.H                         |                 | 479   |                    | 09-01-201                                                                                                    | 4 12:28:55 |                 |
| ♦ Über                                                                                                    |             | STAT1.H                        |                 | 623   |                    | 09-01-201                                                                                                    | 4 12:28:55 |                 |
|                                                                                                    |             | TCH.h                          |                 | 1275  |                    | 09-01-201                                                                                                    | 4 12:28:55 |                 |
|                                                                                                    |             | turbine.H                      | -               | 2065  |                    | 09-01-201                                                                                                    | 4 12:28:55 |                 |
|                                                                                                    |             | eR05                           | Bidschimschoner | 1127  | *                  | 09-01-201                                                                                                    | 4 12:28:55 |                 |
|                                                                                                    |             | lotte                          | Date/Time       | 1195  | , *                | 09-01-201                                                                                                    | 4 12:28:55 |                 |
|                                                                                                    | () Webbr    | owser                          | U Frewall       | 26719 | <                  | 09-01-201                                                                                                    | 4 12:28:57 |                 |
|                                                                                                    | 🐺 Remot     | e Desktop Manager              | Canguage        |       |                    |                                                                                                    | -          |                 |
|                                                                                                    | 📰 Diagne    | stic >                         | St CE inter     | _     |                    | -                                                                                                    |            |                 |
| PAGE                                                                                                    | AG Enstel   | lungen >                       | Pr SELINEX      | CT    | WI                 | NDOW                                                                                                    | LAST       |                 |
| and the second second se | II IN Tests |                                | C- DAVIS        | 75    | Contraction of the | and the second second se |            |                 |

- Diagnostic (Diagnostika): diagnostične aplikacije
  - GSmartControl: samo za pooblaščeno in usposobljeno osebje
  - HE Logging: izvedba nastavitev za notranje diagnostične datoteke
  - HE Menu (Meni HE): samo za pooblaščeno in usposobljeno osebje
  - perf2: preverjanje procesorja in obremenitev procesorja
  - Portscan: testiranje aktivnih povezav
     Dodatne informacije: "Funkcija Portscan", Stran 94
  - Portscan OEM: samo za pooblaščeno in usposobljeno osebje
  - RemoteService (Oddaljena storitev): zagon in zaustavitev vzdrževanja na daljavo
     Dodatne informacije: "Remote Service (Oddaljena storitev)", Stran 95
  - **Terminal** (Terminal): vnesite in izvedite ukaze za konzole
- Settings (Nastavitve): nastavitve operacijskega sistema
  - Date/Time (Datum/Čas): nastavitev datuma in ure
  - Firewall (Požarni zid): nastavitev požarnega zidu
     Dodatne informacije: "Požarni zid", Stran 675
  - HePacketManager: samo za pooblaščeno in usposobljeno osebje
  - HePacketManager Custom: samo za pooblaščeno in usposobljeno osebje
  - Language/Keyboards (Jezik/Tipkovnice): izbira jezika sistemskih pogovornih oken in različice tipkovnice - krmilni sistem prepiše nastavitve jezika sistemskih pogovornih oken pri zagonu z nastavitvami jezika strojnega parametra CfgDisplayLanguage (Nr. 101300)
  - Network (Omrežje): izvedba nastavitev omrežja
  - Printer: namestitev in upravljanje tiskalnika Dodatne informacije: "Tiskalnik", Stran 97
  - Screensaver (Ohranjevalnik zaslona): nastavitev ohranjevalnika zaslona
  - SELinux: nastavitev varnostne programske opreme, ki temelji na sistemu Linux
  - Shares (Deljenje): povezava in upravljanje zunanjih omrežnih pogonov
  - VNC: nastavitve za zunanjo programsko opremo, ki npr. za namene vzdrževalnih del dostopa do krmilnega sistema (Virtual Network Computing)
     Dodatne informacije: "VNC", Stran 100
  - WindowManagerConfig: samo za pooblaščeno in usposobljeno osebje

- Tools (Orodja): uporabe datotek
  - Document Viewer: prikaz in tiskanje datotek, npr. datotek PDF
  - File Manager (Upravitelj datotek): samo za pooblaščeno in usposobljeno osebje
  - Geeqie: odpiranje, upravljanje in tiskanje grafik
  - Gnumeric: odpiranje, urejanje in tiskanje preglednic
  - Keypad: odpiranje virtualne tipkovnice
  - Leafpad: odpiranje in urejanje besedilnih datotek
  - NC/PLC Backup (Varnostna kopija NC/PLC): ustvarjanje varnostne datoteke
     Dodatne informacije: "Varnostno kopiranje in obnovitev", Stran 102
  - NC/PLC Restore(Obnovitev NC/PLC): ponovna izdelava varnostne datoteke
     Dodatne informacije: "Varnostno kopiranje in obnovitev", Stran 102
  - Ristretto: odpiranje grafit
  - Screenshot (Posnetek zaslona): ustvarjanje posnetka zaslona
  - TNCguide: priklic sistema za pomoč
  - Xarchiver: stikanje in razširitev map
  - Applications (Uporabe): Dodatne uporabe
    - Orage Calender (Koledar Orage): odpiranje koledarja
    - Real VNC viewer: izvedba nastavitev za zunanjo programsko opremo, ki npr. za vzdrževalna dela dostopajo do krmilnega sistema (Virtual Network Computing)
- 6

Aplikacije, ki so na voljo pod menijsko možnostjo Tools (Orodja), lahko zaženete neposredno v krmilnem sistemu, tako da pri upravljanju datotek izberete ustrezno vrsto datoteke **Dodatne informacije:** "Dodatni pripomočki za upravljanje zunanjih vrst datotek", Stran 160

#### Funkcija Portscan

S funkcijo PortScan lahko iščete ciklično ali ročno vsa dohodna vrata TCP in UDP, ki so v sistemu odprta. Vsa najdena vrata se primerjajo z belimi seznami. Če krmilni sistem najde vrata, ki jih ni na seznamu, prikaže ustrezno pojavno okno.

V meniju **Diagnostic** (Diagnostika) sistema HeROS najdete aplikaciji **Portscan** in **Portscan OEM**. **Portscan OEM** se lahko izvede šele po vnosu gesla izdelovalca stroja.

Funkcija **Portscan** išče vsa dohodna vrata TCP in UDP, ki so v sistemu odprta in jih primerja s štirimi belimi seznami, ki so shranjeni v sistemu:

- Bela seznama sistema /etc/sysconfig/portscan-whitelist.cfg in /mnt/sys/etc/sysconfig/portscan-whitelist.cfg
- Beli seznam za vrata specifičnih funkcij izdelovalca strojev, kot npr. za aplikacije Python, DNC-aplikacije: /mnt/plc/etc/ sysconfig/portscan-whitelist.cfg
- Beli seznami za vrata specifičnih funkcij stranke: /mnt/tnc/etc/ sysconfig/portscan-whitelist.cfg

Posamezen vnos na vsakem izmed belih seznamov vsebuje vrsto vrat (TCP/UDP), številko vrat, predlagan program in morebitne komentarje. Če je aktivna samodejna funkcija Portscan, smete odpreti samo na belih seznamih navedena vrata; vrata, ki niso navedena, sprožijo okno z opozorilom.

Rezultat iskanja se vnese v eno izmed dnevniških datotek (LOG:/ portscan/scanlog in LOG:/portscan/scanlogevil) in se prikažejo, če so najdena vrata, ki še niso navedena v nobenem izmed belih seznamov.

#### Ročni zagon funkcije Portscan

Za ročni zagon funkcije Portscan sledite spodnjim navodilom:

- Odprite opravilno vrstico na spodnjem robu zaslona
   Dodatne informacije: "Upravitelj oken", Stran 90
- Pritisnite zelen gumb HEIDENHAIN, da odprete meni JH
- Izberite možnost Diagnostic (Diagnostika)
- Izberite možnost Portscan
- > Krmilni sistem odpre pojavno okno HeRos Portscan.
- Pritisnite gumb Start

#### Ciklični zagon funkcije Portscan

Za samodejni ciklični zagon funkcije Portscan sledite spodnjim navodilom:

- Odprite opravilno vrstico na spodnjem robu zaslona
   Dodatne informacije: "Upravitelj oken", Stran 90
- Pritisnite zelen gumb HEIDENHAIN, da odprete meni JH
- Izberite možnost Diagnostika
- Izberite možnost Portscan
- > Krmilni sistem odpre pojavno okno HeRos Portscan.
- Pritisnite gumb Automatic update on (Samodejno posodabljanje vključeno)
- Nastavite časovni interval z drsnikom.

## Remote Service (Oddaljena storitev)

Skupaj z orodjem za namestitev oddaljene storitve (Remote Service Setup Tool) ponuja TeleService podjetja HEIDENHAIN možnost izdelave šifriranih povezav med koncema med servisnim računalnikom in strojem.

Da se krmilnem sistemu HEIDENHAIN omogoči komunikacija s strežnikom HEIDENHAIN, mora biti ta povezan z internetom.

Dodatne informacije: "Konfiguracija krmiljenja", Stran 669

V osnovnem stanju blokira požarni zid krmilnega sistema vse dohodne in odhodne povezave. Zato mora biti požarni zid v času servisne seje deaktiviran.

#### Nastavitev krmilnega sistema

Za nastavitev krmilnega sistema sledite spodnjim navodilom:

- Odprite opravilno vrstico na spodnjem robu zaslona
   Dodatne informacije: "Upravitelj oken", Stran 90
- Pritisnite zelen gumb HEIDENHAIN, da odprete meni JH
- Izberite možnost Settings (Nastavitve).
- Izberite možnost Firewall (Požarni zid).
- Krmilni sistem odpre pogovorno okno Firewall/SSH settings (Požarni zid/Nastavitve SSH).
- Deaktivirajte požarni zid z odstranitvijo možnosti Active (Aktiven) v zavihku Firewall (Požarni zid).
- Za shranjevanje nastavitev pritisnite gumb Apply
- Pritisnite gumb V REDU.

i

> Požarni zid je deaktiviran.

Ne pozabite ponovno aktivirati požarni zid po koncu servisne seje.

#### Samodejna namestitev certifikata seje

Pri namestitvi programske opreme NC se na krmilni sistem samodejno namesti trenutno časovno omejen certifikat. Namestitev, tudi v obliki posodobitve, lahko izvede samo servisni tehnik izdelovalca stroja.

| Service | Method     | Log | Computer | Description                                      |
|---------|------------|-----|----------|--------------------------------------------------|
| LSV2    | Permit all |     |          | Used for HEIDENHAIN Teleservice<br>and TNCRemoNT |
| SMB     | Permit all |     |          | SMB (CIFS) Server                                |
| SSH     | Permit all |     |          | SSH server                                       |
| VNC     | Permit all |     |          | VNC server                                       |
|         |            |     |          |                                                  |

#### Ročna namestitev certifikata seje

Če na krmilnem sistemu ni nameščen veljaven certifikat seje, je treba namestiti nov certifikat. Razjasnite z vašim servisnim tehnikom, kateri certifikat potrebujete. On vam po potrebi zagotovi tudi veljavno datoteko certifikata.

Za namestitev certifikata na krmilni sistem sledite spodnjim navodilom:

- Odprite opravilno vrstico na spodnjem robu zaslona
   Dodatne informacije: "Upravitelj oken", Stran 90
- Pritisnite zelen gumb HEIDENHAIN, da odprete meni JH
- Izberite možnost Settings (Nastavitve).
- Izberite možnost Network (Omrežje)
- Krmilni sistem odpre pogovorno okno Netzwork settings (Nastavitve omrežja).
- Izberite zavihek Internet. Nastavitve v polju Fernwartung konfigurira proizvajalec stroja.
- Pritisnite gumb Hinzufügen in izberite datoteko v izbirnem meniju
- Pritisnite gumb **Odpri**.
- > Certifikat se odpre.
- Pritisnite gumb V REDU.
- Po potrebi je treba za prevzem nastavitev ponovno zagnati krmilni sistem.

#### Zagon servisne seje

Za zagon servisne seje upoštevajte naslednji postopek:

- Odprite opravilno vrstico na spodnjem robu zaslona.
- Pritisnite zelen gumb HEIDENHAIN, da odprete meni JH
- Izberite možnost Diagnostic (Diagnostika).
- Izberite možnost RemoteService (Oddaljena storitev).
- Vnesite Session key (Ključ seje) izdelovalca stroja.

| Network settin           | ngs                     |                                                                         |                                                                                                    |           | S |
|--------------------------|-------------------------|-------------------------------------------------------------------------|----------------------------------------------------------------------------------------------------|-----------|---|
| computer name inte       | erfaces Internet Ping/  | Routing NFS UID/GID DHCP see                                            | ver Sandbox SMB release                                                                                                    |           |   |
| Proxy     Oirect connect | ion to Internet / NAT   |                                                                         |                                                                                                    |           |   |
|                          |                         | The control for<br>default gatew<br>forwarded the                       | rwards Internet inquiries to the<br>ay and from there they must be<br>such network address translation                                     |           |   |
| O Use proxy              |                         |                                                                         |                                                                                                    |           |   |
| Address:                 |                         |                                                                         |                                                                                                    |           |   |
| Port:                    | 0                       |                                                                         |                                                                                                    |           |   |
| Telemaintenance          |                         |                                                                         |                                                                                                    |           |   |
|                          |                         | The machine to<br>telemaintenanc<br>You should char<br>instructed to do | ol builder configures servers for<br>e before the machine is shipped<br>ge servers only if you have bee<br>o so by customer service person | n<br>nel. |   |
| Use sandbox fo           | or remote maintenance   |                                                                         |                                                                                                    |           |   |
| Use own HTTP             | user-agent text         |                                                                         |                                                                                                    |           |   |
| HTTP user-agent to       | 194                     |                                                                         |                                                                                                    |           |   |
| Certificate Serve        | 64                      | Description                                                             |                                                                                                    |           |   |
| nca2 remo                | xteservice.heidenhain.d | e Heidenhain Fernwartung NC                                             | 1                                                                                                    |           |   |
|                          |                         |                                                                         |                                                                                                    |           |   |
|                          |                         | Add                                                                     |                                                                                                    | Delete    |   |
|                          |                         |                                                                         | Contra                                                                                                    |           |   |
|                          | -                       |                                                                         | OEM                                                                                                    |           |   |

## Tiskalnik

S funkcijo **Printer** je mogoče v meniju HeROS namestiti in upravljati tiskalnike.

#### Odprite nastavitve tiskalnika

Za odpiranje nastavitev tiskalnika upoštevajte naslednji postopek:

- Odprite opravilno vrstico na spodnjem robu zaslona
   Dodatne informacije: "Upravitelj oken", Stran 90
- Pritisnite zelen gumb HEIDENHAIN, da odprete meni JH
- Izberite menijski element Settings
- Izberite menijski element Printer
- > Krmiljenje odpre pojavno okno Heros Printer Manager.

V polju za vnos se navede ime tiskalnika.

| Gumb         | Pomen                                                                                 |
|--------------|---------------------------------------------------------------------------------------|
| USTVARI      | Ustvarite tiskalnik, ki je naveden v polju za vnos                                    |
| SPREMENI     | Prilagodite lastnosti izbranega tiskalnika                                            |
| KOPIRAJ      | Ustvarite tiskalnik, ki je naveden v polju za vnos, z lastnostmi izbranega tiskalnika |
|              | To je lahko koristno, ko želite z istim tiskalnikom tiskati pokončno in ležeče.       |
| IZBRIŠI      | Izbrišite izbrani tiskalnik                                                           |
| GOR          | Izbira tiskalnika                                                                     |
| DOL          |                                                                                       |
| STANJE       | Podaja informacije o stanju izbranega tiskalnika                                      |
| TESTNA STRAN | Izdela testno stran na izbranem tiskalniku                                            |
| TISKANJE     |                                                                                       |

Za vsak tiskalnik lahko nastavite naslednje lastnosti:

| Nastavitvena možnost               | Pomen                                                                                                    |
|------------------------------------|----------------------------------------------------------------------------------------------------|
| lme tiskalnika                     | V tem polju lahko prilagodite ime tiskalnika.                                                                                                    |
| Priključek                         | <ul> <li>Izbira priključka</li> <li>USB - tukaj lahko dodelite USB-priključek. Ime bo samodejno prikazano.</li> <li>Omrežje - tukaj lahko vnesete omrežno ime ali IP-naslov ciljnega tiskalnika.<br/>Poleg tega se tukaj določijo vrata omrežnega tiskalnika (privzeto: 9100)</li> <li>Tiskalnik ni povezan</li> </ul> |
| Časovna omejitev                   | Določa zakasnitev do tiskanja, potem ko datoteko, ki jo želite natisniti v PRINTER,<br>ne spreminjate več. To je lahko koristno takrat, ko je datoteka, ki jo želite natisniti,<br>napolnjena s funkcijami FN, npr. pri tipanju.                                                                                       |
| Standardni tiskalnik               | lzberete, da pri več tiskalnikih izberete standardni tiskalnik. Je pri napravi prvega<br>tiskalnika samodejno dodeljeno.                                                                                                    |
| Nastavitve za tiskanje<br>besedila | Te nastavitve veljajo za tiskanje besedilnih dokumentov:  Velikost papirja  Število kopij Ime opravila Velikost pisave Glava Možnosti tiskanja (črno/belo, barvno, obojestransko)                                                                                                    |

| Nastavitvena možnost                                                                                                    | Pomen                                                                                                    |
|----------------------------------------------------------------------------------------------------|----------------------------------------------------------------------------------------------------|
| Poravnava                                                                                                    | Pokončno, ležeče za vse datoteke, ki jih je mogoče natisniti                                                                                           |
| Možnosti za strokovnjake                                                                                                    | Samo za pooblaščeno in usposobljeno osebje                                                                                                    |
| Možnosti tiskanja:                                                                                                    |                                                                                                    |
| <ul> <li>Kopiranje datoteke, ki jo ž<br/>datoteka, ki jo želite natisr<br/>standardni tiskalnik in je p</li> <li>S pomočjo funkcije FN 16<br/>Dodatne informacije: "Ti</li> </ul> | elite natisniti, v PRINTER:<br>niti, je samodejno posredovana v<br>o izvedbi tiskanja izbrisana iz imenika<br>: F-PRINT<br>skanje sporočil", Stran 362 |
| Seznam datotek, ki jih je moc                                                                                                    | joče natisniti:                                                                                                    |
| Besedilne datoteke                                                                                                    |                                                                                                    |
| <ul> <li>Grafične datoteke</li> </ul>                                                                                                    |                                                                                                    |
| Datoteke PDF                                                                                                    |                                                                                                    |
| Priključen tiskalnik r                                                                                                    | mora biti sposoben za postscript.                                                                                                    |

#### Varnostna programska oprema SELinux

**SELinux** je razširitev za operacijske sisteme, ki temeljijo na sistemu Linux. SELinux je dodatna varnostna programska oprema v smislu obveznega nadzora dostopa (MAC) in ščiti sistem pred izvajanjem neodobrenih postopkov ali funkcij ter tako tudi pred virusi in drugo škodljivo programsko opremo.

MAC pomeni, da mora biti vsak dogodek izrecno dovoljen, drugače ga krmiljenje ne izvede. Programska oprema je kot dodatna zaščita za normalno omejitev dostopa pod sistemom Linux. Izvajanje določenih postopkov in dejanj je dovoljeno le, če to dovoljujejo standardne funkcije in nadzor dostopa SELinux.

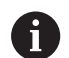

Namestitev SELinux krmiljenja je pripravljena tako, da je dovoljeno samo izvajanje tistih programov, ki so nameščeni s programsko opremo NC podjetja HEIDENHAIN. Drugih programov s standardno namestitvijo ni mogoče izvajati.

Nadzor dostopa SELinux pod HEROS 5 je krmiljen, kot sledi:

- Krmiljenje izvaja le tiste aplikacije, ki so bile nameščene z NCprogramsko opremo HEIDENHAIN
- Datoteke, ki so v povezavi z varnostjo programske opreme (sistemske datoteke sistema SELinux, datoteke za ponovni zagon HEROS 5 itd.), lahko spreminjate le z izrecno izbranimi programi.
- Datoteke, ki so jih na novo ustvarili drugi programi, praviloma ni dovoljeno izvajati.
- Izberete lahko nosilce podatkov USB.
- Nove datoteke lahko izvedete le v dveh primerih:
  - Posodobitev programske opreme: posodobitev programske opreme HEIDENHAIN lahko zamenja ali spremeni sistemske datoteke.
  - Konfiguracija SELinux: konfiguracija SELinux je praviloma zaščitena z geslom proizvajalca stroja; upoštevajte priročnik za stroj.

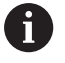

HEIDENHAIN priporoča aktiviranje sistema SELinux, saj ta dodatno ščiti pred zunanjim dostopom.

## VNC

 $(\mathbf{O})$ 

S funkcijo **VNC** lahko konfigurirate vedenje različnih odjemalcev VNC. K temu spada npr. upravljanje gumbov, miške in tipkovnice ASCII.

Krmilni sistem nudi naslednje možnosti:

- Seznam dovoljenih odjemalcev (naslov IP ali ime)
- Geslo za povezavo
- Dodatne možnosti strežnika
- Dodatne nastavitve za dodeljevanje fokusa

Upoštevajte priročnik za stroj!

Potek dodeljevanja fokusa pri več odjemalcih oz. uporabniških enotah je odvisen od zgradbe in načina uporabniške situacije stroja.

To funkcijo mora prilagoditi proizvajalec stroja.

#### **Odpiranje nastavitev VNC**

Za odpiranje nastavitev VNC upoštevajte naslednji postopek:

- Odprite opravilno vrstico na spodnjem robu zaslona
   Dodatne informacije: "Upravitelj oken", Stran 90.
- Pritisnite zelen gumb HEIDENHAIN, da odprete meni JH.
- Izberite možnost Settings (Nastavitve).
- Izberite možnost VNC.
- Krmilni sistem odpre pojavno okno VNC Settings (Nastavitve VNC).

Krmilni sistem nudi naslednje možnosti:

- Dodaj: dodajanje novih VNC-Viewer ali odjemalcev.
- Odstrani: brisanje izbranih odjemalcev. Mogoče samo pri ročno vnesenih odjemalcih.
- Uredi: urejanje konfiguracije izbranih odjemalcev
- Posodobi: posodobitev pogleda. Nastavitve VNC

#### **Nastavitve VNC**

| Pogovorno okno               | Možnost          | Pomen                                                                                                    |  |  |  |  |
|------------------------------|------------------|----------------------------------------------------------------------------------------------------|--|--|--|--|
| Nastavitve<br>odjemalcev VNC | lme računalnika: | Naslov IP ali ime računalnika                                                                                                  |  |  |  |  |
|                              | VNC:             | Povezava odjemalcev do VNC-Viewer                                                                                              |  |  |  |  |
|                              | VNC fokus        | Odjemalec sodeluje pri dodeljevanju fokusa                                                                                     |  |  |  |  |
|                              | datoteke         | <ul> <li>Ročno</li> <li>Ročno vneseni odjemalec</li> </ul>                                                                     |  |  |  |  |
|                              |                  | <ul> <li>Zavrnjen</li> <li>Ta odjemalec nima dovoljenje za povezavo</li> </ul>                                                 |  |  |  |  |
|                              |                  | <ul> <li>TeleService/IPC 61xx</li> <li>Odjemalec preko povezave TeleService</li> </ul>                                         |  |  |  |  |
|                              |                  | <ul> <li>DHCP</li> <li>Drug računalnik, ki od tega računalnik prejme naslov IP</li> </ul>                                      |  |  |  |  |
| Opozorilo za požarni<br>zid  |                  | Opozorila in napotki, če zaradi nastavitev požarnega zidu krmilne-<br>ga sistema protokol VNC ni na voljo za vse odjemalce VNC |  |  |  |  |
|                              |                  | Dodatne informacije: "Požarni zid", Stran 675.                                                                                 |  |  |  |  |

| Manual opera                                                                                                    | tion                        |                             |                            | DNC 😔                                                                                                    | Program                                       | ning                                                                    | 13                                         | 38<br>0M. |
|----------------------------------------------------------------------------------------------------|-----------------------------|-----------------------------|----------------------------|----------------------------------------------------------------------------------------------------|-----------------------------------------------|-------------------------------------------------------------------------|--------------------------------------------|-----------|
| - I manual operation                                                                                                    |                             |                             |                            | _                                                                                                    |                                               |                                                                         |                                            | 7         |
| osition display MODE:                                                                                                    | ACTL.                       | _                           | Overvi                     | W PGM LBL CYC M                                                                                                    | POS TOOL TT                                   | TRANS OPARA A                                                           | JFC S                                      |           |
| 2                                                                                                    | - 490 .000                  | 0                           | REFOST                     | X +0.000                                                                                                    | n                                             | +0.000                                                                  |                                            | 2         |
|                                                                                                    | -430.000                    | <u> </u>                    |                            | Y +0.000                                                                                                    | c                                             | +0.000                                                                  |                                            |           |
|                                                                                                    | +0.000                      |                             |                            | z +0.000                                                                                                    | \$17                                          | +0.000                                                                  | T A.                                       |           |
|                                                                                                    | +0.000                      |                             | T :                        | 1 T1                                                                                                    |                                               |                                                                         |                                            |           |
|                                                                                                    |                             |                             | L                          | +0.0000                                                                                                    | в                                             | +0.0000                                                                 |                                            |           |
| m                                                                                                    | +10.001                     |                             | DL-TAB                     | +0.0000                                                                                                    | DR - TAB                                      | +0.0000                                                                 |                                            |           |
|                                                                                                    | +90.000                     |                             | DL - PGM                   | +0.0000                                                                                                    | DR - PGM                                      | +0.0000                                                                 |                                            |           |
| 40 settings<br>NC periopantsetings<br>Computername IP address VNC                                                              | : VNC Focus Type            | Proterned owner of the foc  | Set                        |                                                                                                    |                                               |                                                                         |                                            |           |
| HC settings<br>NC padopartetings<br>Computername (Paddess VMC                                                                  | : YNC Facus Type            | Preferred owner of the loc  | 21                         |                                                                                                    |                                               |                                                                         |                                            |           |
| NC settings<br>NC parlopar setings<br>Computername Pladens VNC<br>Add                                                          | : VNC Facus Type<br>Bemove  | Pretend owner of the loc    | 501                        |                                                                                                    | Bebrah                                        |                                                                         | Set paskaned owner of the                  | bear 1    |
| NC settings<br>NC setoper setup.<br>Computer same Padens NKC<br>Add<br>Add                                                     | : WMC Focus Type<br>Beneve  | Protono d cuentr of the loc | 201<br>[d                  |                                                                                                    | Bebrok<br>Wil Gener &                         |                                                                         | Set packened owner of the                  | bear      |
| KC settings<br>KC project relays<br>Computerians P advess Mic<br>Add<br>Biol office<br>Bdd<br>Biol office<br>BddSorrice,PC Exc | : WK Focus Tipe<br>Bettere  | Professed games of the loc  | 545<br>[d<br>* De          | k I                                                                                                    | Betrok<br>VNC Foors S<br>Stabbin              | rtings<br>VVC focus                                                     | Set polynoid owner of the                  | tica      |
| 6K settings.<br>Mcarkportedby<br>Comportance Paddres Wit<br>Add untig<br>Exately beloweed?Class<br>Passend venticates          | : VNC Focus Type<br>Berrove | Professed owner of the loc  | sus<br>Ed<br>O hos<br>O Pe | e internet internet i | Bebrok<br>VMC Fores S<br>Esable 1<br>Esable 1 | ntings<br>s VMC frons<br>Cencurrency VMC Forus<br>Timesest Concurr<br>O | Berganhmed owner of the<br>encry VMC Focus | boar      |

| Pogovorno okno            | Možnost                                | Pomen                                                                                                    |  |  |  |  |
|---------------------------|----------------------------------------|----------------------------------------------------------------------------------------------------|--|--|--|--|
| Globalne nastavitve       | Omogočanje<br>TeleService/<br>IPC 61xx | Povezava preko TeleService/IPC 61xx je vedno dovoljena                                                                                                    |  |  |  |  |
|                           | Preverjanje gesla                      | Odjemalec se mora verificirati z geslom. Če je ta možnost aktiv-<br>na , je treba pri sprejemu povezave vnesti geslo.                                                                                                    |  |  |  |  |
| Omogočanje                | Zavrni                                 | Vsi drugi odjemalci VNC so praviloma blokirani.                                                                                                    |  |  |  |  |
| drugega VNC               | Vprašaj                                | Pri poskusu povezovanja se odpre ustrezno pogovorno okno.                                                                                                    |  |  |  |  |
|                           | Dovoljeno                              | Vsi drugi odjemalci VNC so praviloma dovoljeni.                                                                                                    |  |  |  |  |
| Nastavitve VNC-<br>fokusa | Omogočanje VNC-<br>fokusa              | VNC-fokus omogoča dodeljevanje fokusa za ta sistem. V naspro-<br>tnem primeru ni centralnega dodeljevanja fokusa. V privzetih<br>nastavitvah lastnik fokusa aktivno preda fokus s klikom na fokusni<br>simbol. Vsak drugi odjemalec si lahko fokus vzame šele po dodeli-<br>tvi fokusa s klikom na fokusni simbol na posameznem odjemalcu.                                         |  |  |  |  |
|                           | Omogoči<br>neblokiran VNC-<br>fokus    | V privzetih nastavitvah lastnik fokusa aktivno preda fokus s klikom<br>na fokusni simbol. Vsak drugi odjemalec si lahko fokus vzame<br>šele po dodelitvi fokusa s klikom na fokusni simbol na posame-<br>znem odjemalcu. Pri neblokiranem dodeljevanju fokusa si lahko<br>vsak odjemalec kadar koli vzame fokus, ne da bi moral počakati,<br>da mu trenutni lastnik sprosti fokus. |  |  |  |  |
|                           | Čas. meja<br>konkurir. VNC-<br>fokusa  | Rok, v katerem lahko trenutni lastnik fokusa ugovarja odtegnitvi<br>fokusa oz. lahko prepreči dodelitvi fokusa. Če eden od odjemal-<br>cev zahteva fokus, se z vsemi odjemalci odpre pogovorno okno, s<br>katerim se lahko zavrni preklop prikaza.                                                                                                    |  |  |  |  |
| Fokusni simbol            |                                        | Trenutno stanje VNC-fokusa pri vsakem odjemalcu: drugi odjema-<br>lec ima fokus. Miška in tipkovnica sta blokirani.                                                                                                    |  |  |  |  |
|                           |                                        | Trenutno stanje VNC-fokusa pri vsakem odjemalcu: trenutni odjemalec ima fokus. Vnosi so mogoči.                                                                                                    |  |  |  |  |
|                           | <u>∎</u> ≓?∎                           | Trenutno stanje VNC-fokusa pri vsakem odjemalcu: Povpraše-<br>vanje pri lastniku fokusa glede dodelitve fokusa drugim odjemal-<br>cev. Miška in tipkovnica sta blokirani, dokler ni fokus nedvoumno                                                                                                    |  |  |  |  |

oddan.

Pri nastavitvi **Omogoči VNC-fokus** se pojavi pojavno okno. S tem pogovornim oknom je mogoče preprečiti predajo fokusa odjemalcu, ki po njem povprašuje. Če to ne uspe, se fokus po nastavljeni časovni omejitvi prestavi na odjemalca, ki je po njem povpraševal.

## Varnostno kopiranje in obnovitev

S funkcijami NC/PLC Backup in NC/PLC Restore lahko posamezne mape ali celoten pogon TNC shranite in obnovite. Varnostno datoteko lahko lokalno shranite, jo odložite na omrežni pogon kot tudi na nosilce podatkov USB.

Program za varnostno kopiranje ustvari datoteko **\*. tncbck**, ki jo je mogoče obdelati tudi v PC-Tool TNCbackup (sestavni del TNCremo). Program za varnostno kopiranje lahko ponovno izdela tako te datoteke kot tudi datoteke obstoječih programov za varnostno kopiranje TNC. Pri izbiri datoteke \*. tncbck v upravitelju datotek krmilnega sistema se samodejno zažene program **NC/PLC Restore** (Obnovitev NC/PLC).

Varnostno kopiranje in obnovitev sta razdeljeni v več korakov. Z gumboma **NAPREJ** in **NAZAJ** se lahko premikate med koraki. Specifični postopki za posamezen korak so selektivno označeni kot gumbi.

#### Odpiranje NC/PLC Backup (Varnostno kopiranje NC/PLC) ali NC/ PLC Restore (Obnovitev NC/PLC)

Za odpiranje funkcije upoštevajte naslednji postopek:

- Odprite opravilno vrstico na spodnjem robu zaslona
   Dodatne informacije: "Upravitelj oken", Stran 90.
- Pritisnite zelen gumb HEIDENHAIN, da odprete meni JH.
- Izberite možnost Tools (Orodja).
- Izberite možnost NC/PLC Backup (Varnostno kopiranje NC/PLC) ali NC/PLC Restore (Obnovitev NC/PLC).
- > Krmilni sistem odpre pojavno okno.

#### Shranjevanje podatkov

Za varnostno kopiranje podatkov krmilnega sistema (Backup) sledite spodnjim navodilom:

- Izberite NC/PLC Backup (Varnostna kopija NC/PLC).
- Izberite vrsto.
  - Shranite particijo TNC.
  - Shranite drevo imenikov: izbira do shranjene mape v upravljanju datotek.
  - Shranite konfiguracijo stroja (samo za izdelovalce stroja).
  - Popolna varnostna kopija (samo za izdelovalce stroja).
  - Komentar: poljubno izbrani komentar k varnostni kopiji
- Z gumbom NAPREJ izberite naslednji korak:
- Po možnosti zaustavite krmilni sistem z gumbom ZAUSTAVI PROGRAMSKO OPREMO NC.
- Definiranje pravila priključitve.
  - Uporabite prednastavljena pravila.
  - Zapišite lastna pravila v preglednico.
- Z gumbom NAPREJ izberite naslednji korak:
- > Krmilni sistem ustvari seznam datotek, ki se shranijo.
- Preverite seznam. Po potrebi onemogočite datoteke.
- Z gumbom NAPREJ izberite naslednji korak.
- Vnesite imena varnostne datoteke.
- Izberite pot shranjevanja.
- S gumbom NAPREJ izberite naslednji korak.
- > Krmilni sistem ustvari varnostno datoteko.
- Potrdite z gumbom V REDU.
- Krmilni sistem zaključi varnostno kopiranje in ponovno zažene programsko opremo NC.

#### **Obnovitev podatkov**

# NAPOTEK

#### Opozorilo: mogoča je izguba datotek!

Med obnovitvijo podatkov (funkcija obnovitve) bodo vsi obstoječi podatki prepisani brez opozorila. Krmiljenje pred obnovitvijo podatkov ne izvede nobenega samodejnega zaščitenja obstoječih podatkov. Izpadi električnega napajanja ali druge težave lahko motijo obnovitev podatkov. Pri tem so lahko podatki trajno poškodovani ali izbrisani.

 Pred obnovitvijo podatkov s pomočjo varnostnega kopiranja zaščitite obstoječe podatke

Za obnovitev podatkov (Restore) sledite spodnjim navodilom:

- Izberite NC/PLC Restore (Obnovitev NC/PLC).
- Izberite arhiv, ki ga je treba obnoviti.
- S gumbom NAPREJ izberite naslednji korak.
- > Krmilni sistem ustvari seznam datotek, ki se obnovijo.
- Preverite seznam. Po potrebi onemogočite datoteke.
- Z gumbom NAPREJ izberite naslednji korak.
- Po možnosti zaustavite krmilni sistem z gumbom ZAUSTAVI PROGRAMSKO OPREMO NC.
- Ekstrahiraj arhiv
- > Krmilni sistem ponovno obnovi podatke.
- Potrdite z gumbom V REDU.
- > Krmilni sistem nato znova zažene programsko opremo NC.

# 2.6 Remote Desktop Manager (možnost št. 133)

#### Uvod

i

A

Z upraviteljem Remote Desktop Manager lahko zunanje računalniške enote, priključene prek ethernetnega omrežja, prikažete na zaslonu krmiljenja in upravljate s krmiljenjem. Poleg tega lahko namensko zaženete programe v operacijskem sistemu HEROS ali prikažete spletne strani zunanjega strežnika.

Kot enoto računalnika Windows vam podjetje HEIDENHAIN ponuja IPC 6641. Z računalniško enoto Windows IPC 6641 lahko aplikacije na osnovi sistema Windows od tukaj neposredno zaženete in upravljate.

Na voljo so naslednje možnosti povezave:

- Windows Terminal Server (RemoteFX): predstavlja namizje oddaljenega računalnika Windows v krmilnem sistemu
- VNC: povezava z zunanjim računalnikom. Predstavlja namizje oddaljenega računalnika Windows ali Unix v krmiljenju
- Switch-off/restart of a computer: konfiguracija samodejne postopne zaustavitve računalnika Windows
- World Wide Web: uporaba dovoljena le pooblaščenemu in usposobljenemu osebju
- SSH: uporaba dovoljena le pooblaščenemu in usposobljenemu osebju
- XDMCP: uporaba dovoljena le pooblaščenemu in usposobljenemu osebju
- User-defined connection: uporaba dovoljena le pooblaščenemu in usposobljenemu osebju

Podjetje HEIDENHAIN jamči za delovanje povezave med operacijskim sistemom HEROS 5 in industrijskim računalnikom IPC 6641.

Odstopajoče kombinacije in povezave niso zagotovljene.

Če TNC 320 uporabljate z upravljanjem na dotik, lahko nekatere pritiske tipk zamenjate z gibi.

**Dodatne informacije:** "Upravljanje z zaslonom na dotik", Stran

# Konfiguracija povezave – Windows Terminal Service (RemoteFX)

#### Konfiguriranje zunanjega računalnika

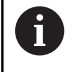

Če se želite povezati s storitvijo Windows Terminal Service, za svoj zunanji računalnik ne potrebujete dodatne programske opreme.

Zunanji računalnik konfigurirajte tako, da upoštevate naslednji postopek, npr. v operacijskem sistemu Windows 7:

- Ko v sistemu Windows pritisnete gumb Start, v opravilni vrstici izberite menijski element Krmiljenje sistema
- Izberite menijski element Sistem in varnost
- Izberite menijski element Sistem
- Izberite menijski element Oddaljene nastavitve
- V območju Oddaljena pomoč aktivirajte funkcijo Omogoči povezave oddaljene pomoči s tem računalnikom
- V območju Oddaljeno namizje aktivirajte funkcijo Dovoli povezavo z računalniki, v katerih se izvaja katera koli različica oddaljenega namizja
- Nastavitve potrdite s funkcijo OK

#### Konfiguracija krmiljenja

Krmiljenje konfigurirajte tako, da upoštevate naslednji postopek:

- S tipko DIADUR odprite meni HeROS
- Izberite menijski element Remote Desktop Manager
- > Krmiljenje odpre funkcijo **Remote Desktop Manager**.
- Pritisnite funkcijo Nova povezava
- Pritisnite funkcijo Windows Terminal Service (RemoteFX)
- Krmiljenje odpre pojavno okno Auswahl Server-Betriebssystem.
- Izberite želeni operacijski sistem
  - Win XP
  - Win 7
  - Win 8.X
  - Win 10
  - Drugi operacijski sistem Windows
- Pritisnite gumb OK
- > Krmiljenje odpre pojavno okno Obdelaj povezavo.
- Obdelaj povezavo

| 2 | 7 |   |   |
|---|---|---|---|
| 4 | - | 0 | 0 |
|   |   |   |   |
|   |   | _ |   |

| Nastavitev                                                       | Pomen                                                                                                    | Vnos    |
|------------------------------------------------------------------|----------------------------------------------------------------------------------------------------|---------|
| lme povezave                                                     | Ime povezave v upravitelju Remote Desktop Manager                                                          | Obvezno |
| Ponovna vzpostavitev po                                          | Delovanje po prekinitvi povezave:                                                                          | Obvezno |
| prekinitvi povezave                                              | Vedno znova zaženi                                                                                         |         |
|                                                                  | Nikoli ne zaženi znova                                                                                     |         |
|                                                                  | Vedno po napaki                                                                                            |         |
|                                                                  | Vprašaj po napaki                                                                                          |         |
| Samodejna vzpostavitev ob<br>prijavi                             | Samodejna vzpostavitev povezave ob zagonu krmilnega sistema                                                | Obvezno |
| Dodaj k Priljubljenim                                            | lkona povezave v opravilni vrstici:                                                                        | Obvezno |
|                                                                  | Preprosti klik z levo tipko miške                                                                          |         |
|                                                                  | <ul> <li>Krmiljenje preklopi na namizje povezave.</li> </ul>                                               |         |
|                                                                  | Preprosti klik z desno tipko miške                                                                         |         |
|                                                                  | <ul> <li>Krmiljenje prikazuje meni povezave.</li> </ul>                                                    |         |
| Premakni na naslednje<br>delovno mesto (Workspace)               | Številka namizja za povezavo, pri čemer sta številki namizij 0 in 1<br>prihranjeni za NC-programsko opremo | Obvezno |
|                                                                  | Privzeta nastavitev je tretje namizje                                                                      |         |
| Sprostite USB-pomnilnik                                          | Omogočanje dostopa do priključenih masovnih pomnilnikov USB                                                | Obvezno |
| Kalkulator                                                       | lme gostitelja ali IP-naslova zunanjega računalnika                                                        | Obvezno |
|                                                                  | V priporočeni konfiguraciji ICP 6641 je to IP-naslov 192.168.254.3                                         |         |
| Uporabniško ime                                                  | Ime uporabnika                                                                                             | Obvezno |
| Geslo                                                            | Geslo uporabnika                                                                                           | Obvezno |
| Domena Windows                                                   | Domena zunanjega računalnika                                                                               | Izbirno |
| Celozaslonski način ali<br>Uporabniško določena<br>velikost okna | Velikost okna povezave                                                                                     | Obvezno |
| Vnosi v območju <b>Dodatne</b><br>možnosti                       | Uporaba dovoljena le pooblaščenemu in usposobljenemu osebju                                                | Izbirno |

Podjetje HEIDENHAIN priporoča, da za povezavo IPC 6641 uporabite povezavo RemoteFX.

Prek RemoteFX zaslon zunanjega računalnika ne bo zrcaljen, kot pri VNC, ampak bo v ta namen odprto lastno namizje. Namizje na zunanjem računalniku, ki je bilo aktivno v času vzpostavitve povezave, bo potem blokirano oz. uporabnik bo odjavljen. S tem je onemogočeno upravljanje z dveh strani.

## Konfiguriranje povezave – VNC

#### Konfiguriranje zunanjega računalnika

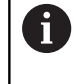

Če se želite povezati s sistemom VNC, za svoj zunanji računalnik potrebujete dodatni strežnik VNC. Strežnik VNC, npr. TightVNC, namestite in konfigurirajte, preden konfigurirate krmiljenje.

#### Konfiguracija krmiljenja

Krmiljenje konfigurirajte tako, da upoštevate naslednji postopek:

- S tipko **DIADUR** odprite meni HeROS
- Izberite menijski element Remote Desktop Manager
- > Krmiljenje odpre upravitelja Remote Desktop Manager.
- Pritisnite funkcijo Nova povezava
- Pritisnite funkcijo VNC
- > Krmiljenje odpre pojavno okno **Obdelaj povezavo**.
- Obdelaj povezavo

| Nastavitev                                         | Pomen                                                                                                    | Vnos    |
|----------------------------------------------------|----------------------------------------------------------------------------------------------------|---------|
| lme povezave:                                      | Ime povezave v upravitelju Remote Desktop Manager                                                                          | Obvezno |
| Ponovni zagon po prekinitvi                        | Delovanje po prekinitvi povezave:                                                                                          | Obvezno |
| povezave:                                          | Vedno znova zaženi                                                                                                    |         |
|                                                    | Nikoli ne zaženi znova                                                                                                    |         |
|                                                    | Vedno po napaki                                                                                                    |         |
|                                                    | Vprašaj po napaki                                                                                                    |         |
| Samodejni zagon ob prijavi                         | Samodejna vzpostavitev povezave ob zagonu krmilnega sistema                                                                | Obvezno |
| Dodaj k Priljubljenim                              | Ikona povezave v opravilni vrstici:                                                                                        | Obvezno |
|                                                    | <ul> <li>Preprosti klik z levo tipko miške</li> </ul>                                                                      |         |
|                                                    | <ul> <li>Krmiljenje preklopi na namizje povezave.</li> </ul>                                                               |         |
|                                                    | <ul> <li>Preprosti klik z desno tipko miške</li> </ul>                                                                     |         |
|                                                    | <ul> <li>Krmiljenje prikazuje meni povezave.</li> </ul>                                                                    |         |
| Premakni na naslednje<br>delovno mesto (Workspace) | Številka namizja za povezavo, pri čemer sta številki namizij 0 in 1<br>prihranjeni za NC-programsko opremo                 | Obvezno |
|                                                    | Privzeta nastavitev je tretje namizje                                                                                      |         |
| Sprostite USB-pomnilnik                            | Omogočanje dostopa do priključenih masovnih pomnilnikov USB                                                                | Obvezno |
| Kalkulator                                         | Ime gostitelja ali IP-naslova zunanjega računalnika. V priporočeni<br>konfiguraciji IPC 6641 je to IP-naslov 192.168.254.3 | Obvezno |
| Geslo                                              | Geslo za vzpostavitev povezave s strežnikom VNC                                                                            | Obvezno |
|                                                                               |                                                                  | Mara    |
|-------------------------------------------------------------------------------|------------------------------------------------------------------|---------|
| Nastavitev                                                                    | Pomen                                                            | Vnos    |
| Način celozaslonskega prika-<br>za ali Uporabniško določena<br>velikost okna: | Velikost okna povezave                                           | Obvezno |
| Dovoli druge povezave<br>(share)                                              | Omogočanje dostopa do strežnika VNC tudi drugim povezavam<br>VNC | Obvezno |
| Samo ogled (viewonly)                                                         | V načinu ogleda zunanjega računalnika ni mogoče upravljati       | Obvezno |
| Vnosi v območju <b>Razširjene</b><br>možnosti                                 | Uporaba dovoljena le pooblaščenemu in usposobljenemu osebju      | Izbirno |

Prek VNC bo zaslon zunanjega računalnika zrcaljen neposredno. Aktivno namizje na zunanjem računalniku ne bo samodejno blokirano.

Poleg tega je pri povezavi VNC prek menija Windows mogoče povsem zaustaviti zunanji računalnik. Ker računalnika ni mogoče ponovno zagnati prek nobene povezave, ga je treba dejansko izklopiti in ponovno vklopiti.

## Postopna zaustavitev ali ponovni zagon zunanjega računalnika

## NAPOTEK

Opozorilo: mogoča je izguba datotek!

Če zaustavitev zunanjega računalnika ni pravilno izvedena, so lahko podatki trajno poškodovani ali izbrisani.

Konfiguracija samodejne zaustavitve računalnika Windows

Krmiljenje konfigurirajte tako, da upoštevate naslednji postopek:

- S tipko **DIADUR** odprite meni HeROS
- Izberite menijski element Remote Desktop Manager
- > Krmiljenje odpre upravitelja Remote Desktop Manager.
- Pritisnite funkcijo Nova povezava
- Pritisnite funkcijo Izklop/ponovno zagon računalnika
- > Krmiljenje odpre pojavno okno **Obdelaj povezavo**.
- Obdelaj povezavo

| Nastavitev                                                                                                    | Pomen                                                                                                    | Vnos    |
|----------------------------------------------------------------------------------------------------|----------------------------------------------------------------------------------------------------|---------|
| Ime povezave:                                                                                                    | Ime povezave v upravitelju Remote Desktop Manager                                                                                                    | Obvezno |
| Ponovni zagon po prekinitvi<br>povezave:                                                                                                    | Pri tej povezavi to ni potrebno                                                                                                    | -       |
| Samodejni zagon ob prijavi                                                                                                    | Pri tej povezavi to ni potrebno                                                                                                    | -       |
| Dodaj k Priljubljenim                                                                                                    | <ul> <li>Ikona povezave v opravilni vrstici:</li> <li>Preprosti klik z levo tipko miške</li> <li>Krmiljenje preklopi na namizje povezave.</li> <li>Preprosti klik z desno tipko miške</li> <li>Krmiljenje prikazuje meni povezave.</li> </ul> | Obvezno |
| Premakni na naslednje<br>delovno mesto (Workspace)                                                                                                    | Pri tej povezavi to ni aktivno                                                                                                    | -       |
| Sprostite USB-pomnilnik                                                                                                    | Pri tej povezavi to ni smiselno                                                                                                    |         |
| Kalkulator                                                                                                    | lme gostitelja ali IP-naslova zunanjega računalnika. V priporočeni<br>konfiguraciji IPC 6641 je to IP-naslov 192.168.254.3                                                                                                    |         |
| Uporabniško ime                                                                                                    | Uporabniško ime, s katerim naj se povezava prijavi                                                                                                    |         |
| Geslo                                                                                                    | Geslo za vzpostavitev povezave s strežnikom VNC                                                                                                    |         |
| Domena Windows:                                                                                                    | a Windows: Domena ciljnega računalnika, če je potrebna                                                                                                    |         |
| Jajd. čas čakanja(sek.):Pri postopni zaustavitvi krmiljenja nadzoruje zaustavitev računalni-<br>ka Windows. Preden krmiljenje prikaže sporočilo Sie können jetzt<br>ausschalten, krmiljenje počaka <timeout> sekund. Če se računal-<br/>nik Windows izklopi pred potekom <timeout> sekund, se čakanje<br/>ne bo nadaljevalo.</timeout></timeout> |                                                                                                    | Obvezno |
| Vsili                                                                                                    | Če funkcija vsiljenja ni nastavljena, Windows počaka do 20 sekund.<br>S tem pride do zakasnitve postopne zaustavitve oz. računalnik<br>Windows se izklopi, preden se Windows zaustavi.                                                        | Obvezno |
| Ponovni zagon                                                                                                    | Izvedite ponovni zagon računalnika Windows.                                                                                                    | Obvezno |

| - |  |
|---|--|
|   |  |
|   |  |

| Nastavitev                                    | Pomen                                                                                                    | Vnos    |
|-----------------------------------------------|----------------------------------------------------------------------------------------------------|---------|
| Izvedi pri ponovnem zagonu                    | Ponovni zagon računalnika Windows, ko krmiljenje izvede ponov-<br>ni zagon. Deluje samo ob ponovnem zagonu krmiljenja prek ikone<br>izklopa desno spodaj v opravilni vrstici oz. ponovnem zagonu, ki se<br>sproži zaradi spremembe nastavitev sistema (npr. omrežnih nastavi-<br>tev). | Obvezno |
| Izvedi pri izklopu                            | lzklop računalnika Windows, ko se krmiljenje zaustavlja (brez ponov-<br>nega zagona). To je normalni primer. V tem primeru ponovnega<br>zagona ne sproži niti tipka <b>END</b> .                                                                                                    |         |
| Vnosi v območju <b>Razširjene</b><br>možnosti | Uporaba dovoljena le pooblaščenemu in usposobljenemu osebju                                                                                                    | Izbirno |

#### Vzpostavitev in prekinitev povezave

Ko povezavo konfigurirate, je ta prikazana kot simbol v oknu upravitelja Remote Desktop Manager. Ko simbol povezave kliknete z desno miškino tipko, se odpre meni, v katerem lahko zaženete in zaustavite prikaz namizja.

Z desno tipko DIADUR na tipkovnici preklopite na tretje namizje in nazaj na krmilni vmesnik. V ustrezno namizje lahko preklopite tudi prek opravilne vrstice.

Če je namizje zunanje povezave ali zunanjega računalnika aktivno, se vanj prenesejo vsi vnosi z miško in tipkovnico.

Če se operacijski sistem HEROS 5 zaustavlja, se vse povezave samodejno prekinejo. Upoštevajte, da se ob tem prekine le povezava, medtem ko se zunanji računalnik ali sistem ne zaustavi samodejno.

**Dodatne informacije:** "Postopna zaustavitev ali ponovni zagon zunanjega računalnika", Stran 110

# 2.7 Oprema: tipalni sistemi 3D in električna ročna kolesa HEIDENHAIN

## Tipalni sistemi 3D

M

Aplikacije 3D-tipalnih sistemov podjetja HEIDENHAIN:

- samodejno naravnate obdelovance,
- Hitro in zelo natančno določate referenčne točke
- Med potekom programa izvajate meritve na obdelovancu
- izmerite in preverite orodje.

Vse funkcije ciklov (cikli tipalnega sistema in obdelovalni cikli) so opisane v uporabniškem priročniku za programiranje ciklov. Če potrebujete ta uporabniški priročnik, se po potrebi obrnite na podjetje HEIDENHAIN. ID: 1096959-xx

#### Stikalni tipalni sistemi TS 260, TS 444, TS 460, TS 642 in TS 740

Tipalna sistema TS 248 in TS 260 sta posebej cenovno ugodna in stikalne signale prenašata s pomočjo kabla.

Za stroje z zalogovniki orodij sta primerna brezžična tipalna sistema TS 740, TS 642 ter manjša TS 460 in TS 444. Vsi navedeni tipalni sistemi posedujejo infrardeči prenos signala. TS 460 omogoča tudi radijski prenos in izbirno zaščito pred trki. TS 444 zahvaljujoč vgrajenemu generatorju z zračno turbino kot edini tipalni sistem ne potrebuje baterij ali akumulatorjev.

V stikalnih tipalnih sistemih podjetja HEIDENHAIN neobrabljivo stikalo ali več zelo natančnih tlačnih senzorjev (TS 740) registrira odklon tipalne glave. Odklon tako vodi do stikalnega signala, ki povzroči, da krmiljenje shrani dejansko vrednost aktualnega položaja tipalnega sistema.

#### Tipalni sistem za orodje TT 160 in TT 460

Tipalna sistema TT 160 in TT 460 omogočata učinkovito in natančno merjenje in preverjanje izmer orodij.

Krmiljenje ima za to na voljo cikle, s katerimi lahko ugotovite polmer in dolžino orodja pri mirujočem ali vrtečem se vretenu. Zaradi posebej robustne zgradbe in visoke stopnje zaščite tipalni sistem za orodje ni občutljiv na hladila in ostružke.

Neobrabljivo optično stikalo proizvaja stikalni signal. Prenos signala se pri TT 160 izvaja prek kabla. TT 460 omogoča infrardeči in radijski prenos.

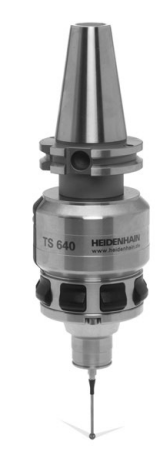

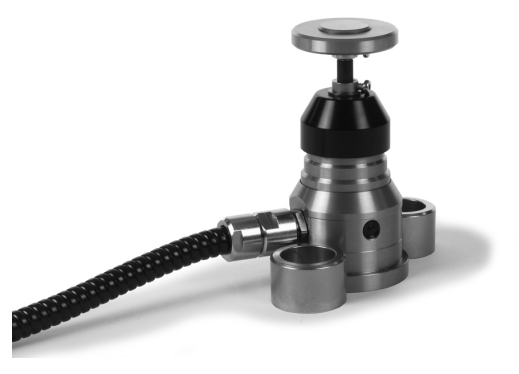

#### Elektronski krmilniki HR

Elektronski krmilniki poenostavijo natančno ročno premikanje osnih vodil. Za pot premika na vrtljaj krmilnika je na voljo široko območje za izbiro. Poleg vgradnih krmilnikov HR 130 in HR 150 ponuja podjetje HEIDENHAIN tudi prenosne krmilnike HR 510, HR 520 in HR 550FS.

**Dodatne informacije:** "Premikanje z elektronskimi krmilniki", Stran 545

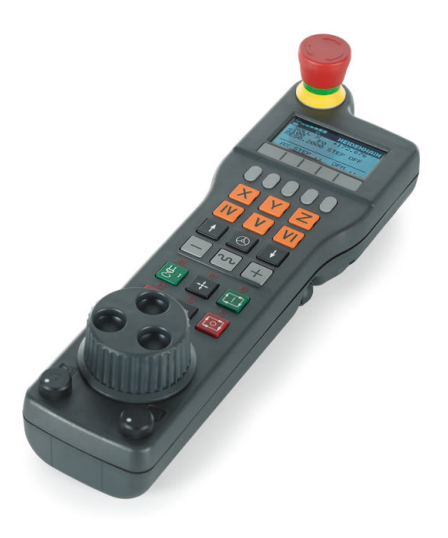

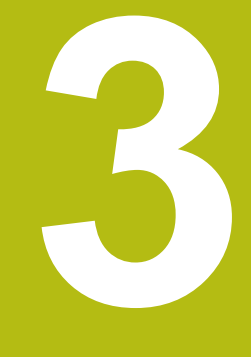

Osnove, upravljanje datotek

## 3.1 Osnove

## Merilniki za merjenje opravljene poti in referenčne točke

Na strojnih oseh so merilniki za merjenje poti, ki zajamejo položaje strojne mize oz. orodja. Na linearnih oseh so običajno nameščeni merilniki za merjenje dolžine, na okroglih mizah in vrtljivih oseh pa merilniki za merjenje kotov.

Če se ena od strojnih osi premakne, ustrezni merilnik sproži električni signal, iz katerega krmiljenje izračuna natančni dejanski položaj strojne osi.

Pri prekinitvi električnega toka se dodelitev med položajem strojnih vodil in izračunanim dejanskim položajem izgubi. Če želite prvotno dodelitev znova vzpostaviti, so na inkrementalnih merilnikih referenčne oznake. Pri prehodu čez referenčno oznako krmiljenje sprejme signal, ki označuje nespremenljivo strojno referenčno točko. Tako lahko krmiljenje znova vzpostavi dodelitev dejanskega položaja trenutnemu položaju stroja. Pri merilnikih za merjenje dolžine z referenčnimi oznakami za odmik je treba strojne osi premakniti za največ 20 mm, pri merilnikih za merjenje kotov pa za največ 20°.

Pri absolutnih merilnikih se po vklopu absolutna pozitivna vrednost prenese v krmilni sistem. Tako je neposredno po vklopu in brez premikanja strojnih osi znova vzpostavljena dodelitev med dejanskim položajem in položajem strojnih vodil.

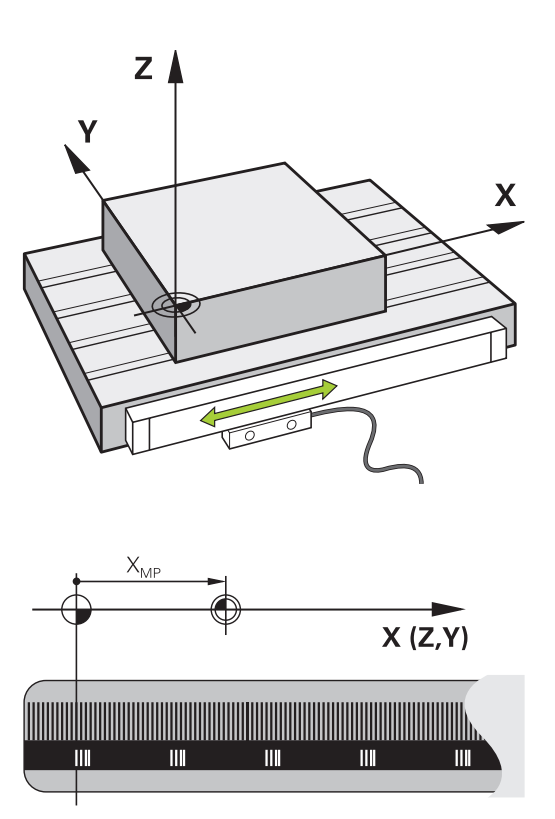

#### Referenčni sistem

Da krmilni sistem premakne os za določeno pot potrebuje Referenčni sistem.

Na orodnem stroju služi kot enostaven referenčni sistem za linearne osi merilnik dolžin, ki je montiran vzporedno z osjo. Merilnik dolžin uporablja številčno črto, enodimenzionalni koordinatni sistem.

Za premik točke na Ravnino potrebuje krmilni sistem dve osi in tako tudi referenčni sistem z dvema dimenzijama.

Za premik točke v Prostor potrebuje krmilni sistem tri osi in tako tudi referenčni sistem s tremi dimenzijami. Če so tri osi pravokotne ena na drugo, nastane t. i. tridimenzionalni kartezični koordinatni sistem.

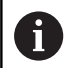

A

Skladno s pravilom desne roke kažejo konice prstov v pozitivne smeri treh glavnih osi.

Za točno določitev točke v prostoru potrebujemo poleg razporeditve treh dimenzij še prvotno koordinato. Kot koordinatno izhodišče v tridimenzionalnem koordinatnem sistemu služi skupno presečišče. To presečišče ima koordinate X+0, Y+0 in Z+0.

Da lahko krmilni sistem npr. vedno izvede menjave orodja na istem položaju, hkrati pa obdelavo vedno izvede glede na trenutno lego obdelovalca, mora razlikovati med različnimi referenčnimi sistemi.

Krmilni sistem razlikuje naslednje referenčne sisteme:

- Koordinatni sistem stroja M-CS: Machine Coordinate System
- Osnovni koordinatni sistem B-CS: Basic Coordinate System
- Kordinatni sistem obdelovanca W-CS: Workpiece Coordinate System
- Koordinatni sistem obdelovalne ravni WPL-CS: Working Plane Coordinate System
- Koordinatni sistem za vnos I-CS: Input Coordinate System
- Koordinatni sistem orodja T-CS: Tool Coordinate System

Vsi referenčni sistemi se nadgrajujejo. Podvrženi so kinematični verigi posameznega orodnega stroja. Koordinatni sistem je pri tem referenčni sistem.

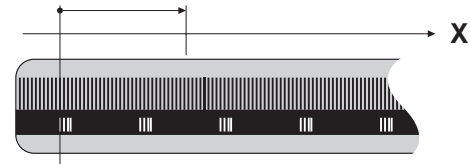

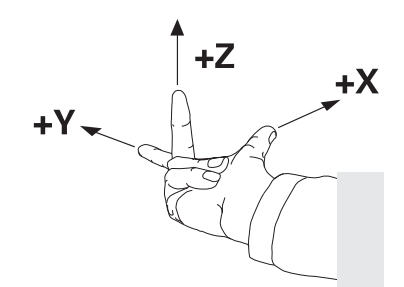

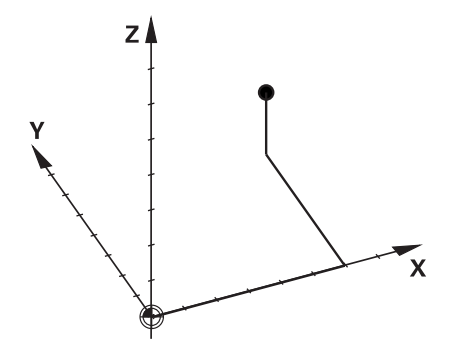

## Koordinatni sistem stroja M-CS

Koordinatni sistem stroja ustreza opisu kinematike in tako dejanski mehaniki orodnega stroja.

Glede na to, da mehanika orodnega stroja nikoli popolnoma ne ustreza kartezičnemu koordinatnemu sistemu, je koordinatni sistem stroja sestavljen iz več enodimenzionalnih koordinatnih sistemov. Enodimenzionalni koordinatni sistemi ustrezajo fizikalnim osem stroja, ki niso nujno pravokotne ena na drugo.

Položaj in usmeritev enodimenzionalnih koordinatnih sistemov se določijo s pomočjo translacij in rotacij glede na konico vretena v opisu kinematike.

Položaj koordinatnega izhodišča, tako imenovane ničelne točke stroja, proizvajalec stroja določi v konfiguraciji stroja. Vrednosti v konfiguraciji stroja določajo ničelni položaj merilnih sistemov in ustreznih osi stroja. Ničelna točka stroja ne leži nujno v teoretičnem presečišču fizikalne osi. Leži lahko tudi izven območja premikanja.

Glede na to, da uporabnik ne more spreminjati vrednosti konfiguracije stroja, služi koordinacijski sistem stroja za določitev konstantnih položajev, npr. točka menjava orodja.

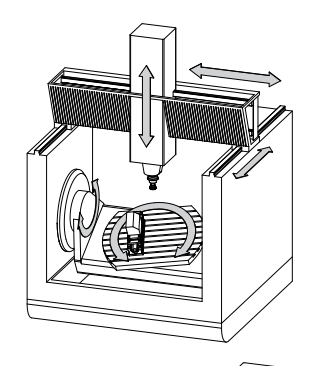

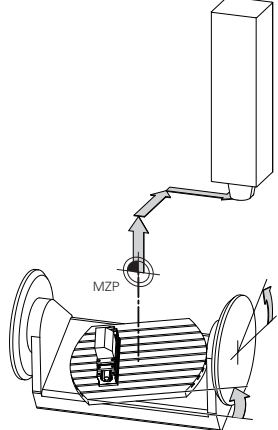

Ničelna točka stroja MZP: Machine Zero Point

| Gumb       | Uporaba                                                 |
|------------|---------------------------------------------------------|
| OSNOVNA    | Uporabnik lahko določi osni zamik v koordina-           |
| TRANSFORM. | tnem sistemu stroja s pomočjo vrednosti <b>OFFSET</b> v |
| OFFSET     | preglednici referenčnih točk.                           |

Proizvajalec stroja glede na stroj konfigurira stolpce **OFFSET** v upravljanju referenčnih točk.

Dodatne informacije: "Upravljanje referenčnih točk", Stran 556

 Izključno proizvajalcu stroja je dodatno na voljo tudi t.i. funkcija OEM-ODMIK. S to funkcijo OEM-ODMIK je mogoče za rotacijske in vzporedne osi določiti dodatne zamike osi.
 Vse vrednosti ODMIK (vse navedene možnosti vnosa

**ODMIK**) skupaj podajo razliko med **AKTL.** in **D.REF.** položajem osi.

Krmilni sistem izvede vse premike v koordinatnem sistemu stroja, ne glede na to, v katerem referenčnem sistemu se vnesejo vrednosti.

Primer za triosni stroj z Y-osjo kot utorno osjo, ki ni postavljena pravokotno na ZX-ravnini, je:

- V načinu Pozicionranje z ročno navedbo izvedite NC-niz z L IY +10
- Krmilni sistem iz določenih vrednosti posreduje potrebne želene vrednosti za osi.

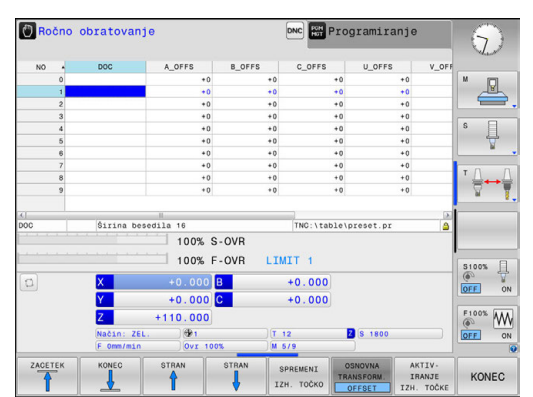

(0)

- > Krmilni sistem premika med pozicioniranjem osi stroja Y in Z.
- Prikaza D.REF. In Ž.REF. prikazujeta premike osi Y in osi Z v koordinatnem sistemu stroja.
- Prikaza AKTL. in ZEL. prikazujeta izključno premikanje osi Y v koordinatnem sistemu za vnos.
- V načinu Pozicionranje z ročno navedbo izvedite NC-niz z L IY-10 M91
- Krmilni sistem iz določenih vrednosti posreduje potrebne želene vrednosti za osi.
- Krmilni sistem premika med pozicioniranjem izključno os stroja Y.
- Prikaza D.REF. In Ž.REF. prikazujeta izključno premikanje osi Y v koordinatnem sistemu stroja.
- Prikaza AKTL. in ZEL. prikazujeta premike osi Y in osi Z v koordinatnem sistemu za vnos.

Uporabnik lahko položaje, ki se nanašajo na ničelno točko stroja programira, npr. s pomočjo dodatne funkcije **M91**.

#### Osnovni koordinatni sistem B-CS

Osnovni koordinatni sistem je tridimenzionalni kartezični koordinatni sistem, čigar koordinatno izhodišče predstavlja konec opisa kinematike.

Orientacija osnovnega koordinatnega sistema ustreza v številnih primerih orientaciji koordinatnega sistem stroja. Do izjem lahko pride, če izdelovalec stroja uporabi dodatne kinematične pretvorbe.

Kinematiko stroja in s tem položaj koordinatne izhodišča za osnovni koordinatni sistem določi v konfiguraciji stroja izdelovalec. Uporabnik ne more spreminjati vrednosti konfiguracije stroja.

Osnovni koordinatni sistem služi za določanje položaja in orientacije koordinatnega sistem obdelovanca.

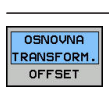

Gumb

Uporaba Uporabnik posreduje položaj in usmeritev koordinatnega sistema obdelovanca, npr. s pomočjo 3Dtipalnega sistema. Krmilni sistem shrani posredovane vrednosti glede osnovnega koordinatnega sistema kot vrednosti **OSNOVNA TRANSFORM.** v upravljanje referenčnih točk.

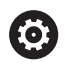

Proizvajalec stroja glede na stroj konfigurira stolpce **OSNOVNA TRANSFORM.** v upravljanju referenčnih točk.

Dodatne informacije: "Upravljanje referenčnih točk", Stran 556

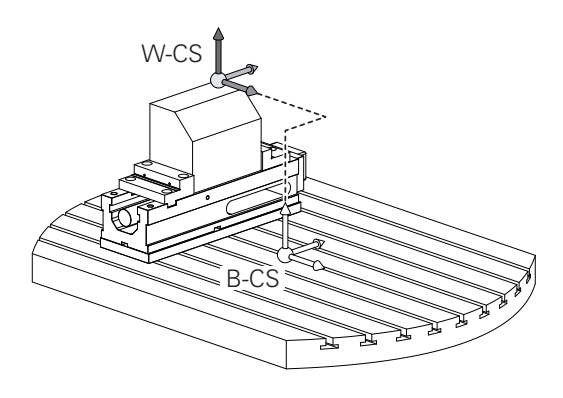

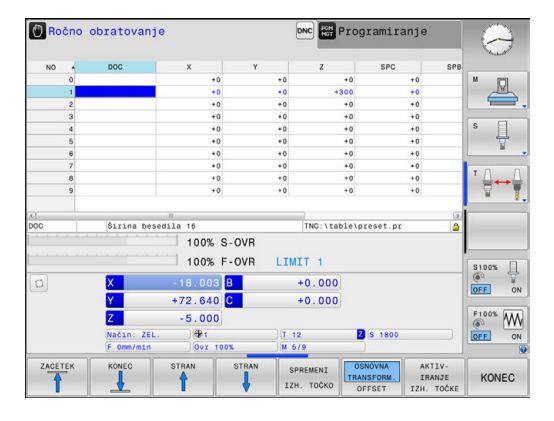

#### Koordinatni sistem obdelovanca W-CS

Koordinatni sistem obdelovanca je tridimenzionalni kartezični koordinatni sistem, čigar koordinatno izhodišče je aktivna referenčna točka.

Položaj in usmeritev koordinatnega sistema obdelovanca sta odvisna od vrednosti **OSNOVNA TRANSFORM.** aktivne vrstice preglednice referenčnih točk.

| Gumb                             | Uporaba                                                                                                    |
|----------------------------------|----------------------------------------------------------------------------------------------------|
| OSNOVNA<br>ITRANSFORM.<br>OFFSET | Uporabnik posreduje položaj in usmeritev koordi-<br>natnega sistema obdelovanca, npr. s pomočjo 3D-<br>tipalnega sistema. Krmilni sistem shrani posredo-<br>vane vrednosti glede osnovnega koordinatnega<br>sistema kot vrednosti <b>OSNOVNA TRANSFORM.</b> v<br>upravljanje referenčnih točk. |

Dodatne informacije: "Upravljanje referenčnih točk", Stran 556

Uporabnik določa v koordinatnem sistemu obdelovanca položaj in orientacijo koordinatnega sistema obdelovalne ravni s pomočjo pretvorb.

Pretvorbe v koordinatnem sistemu obdelovanca

Funkcije 3D ROT

i

- Funkcije PLANE
- Cikel 19 ODBDELOVALNI NIVO
- Cikel 7 NICELNA TOCKA (Zamik pred vrtenjem obdelovalne ravnine)
- Cikel 8 ZRCALJENJE (Zrcaljenje pred vrtenjem obdelovalne ravnine)

Rezultat nadgrajujočih se pretvorb je odvisen od zaporedja programiranja.

V vsakem koordinatnem sistemu programirajte izključno navedene (priporočene) transformacije. To velja tako za nastavitev kot za ponastavitev transformacij. Odstopajoča uporaba lahko privede do nepričakovanih ali neželenih položajev. Pri tem upoštevajte naslednje napotke za programiranje.

Napotki za programiranje:

- Če transformacije (zrcaljenje in premik) programirate pred funkcijami PLANE (razen funkcija PLANE AXIAL), se s tem spremeni položaj obračalne točke (prvotni položaj koordinatnega sistema obdelovalne ravnine WPL-CS) in usmeritev rotacijskih osi
  - zamik spremeni samo položaj obračalne točke
  - zrcaljenje spremeni samo usmeritev rotacijskih osi
- V povezavi s funkcijo PLANE AXIAL in ciklom 19 programirane transformacije (zrcaljenje, rotacija in skaliranje) ne vplivajo na položaj obračalne točke ali usmeritev rotacijskih osi

HEIDENHAIN | TNC 320 | Uporabniški priročnik za programiranje z navadnim besedilom | 10/2017

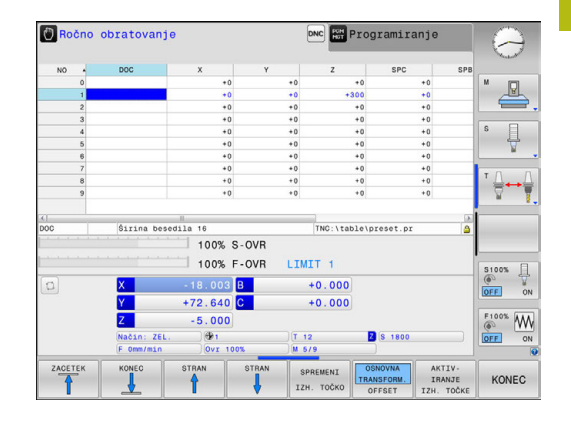

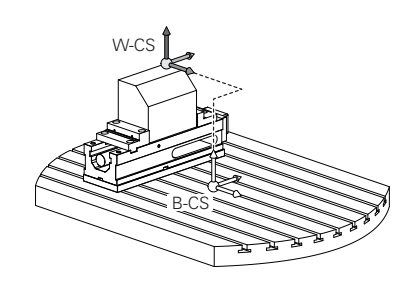

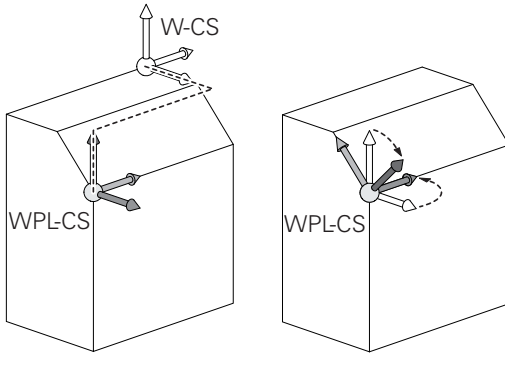

A

Brez aktivnih pretvorb v koordinatnem sistemu obdelovanca sta položaj in orientacija koordinatnega sistema obdelovalne ravnine in koordinatnega sistema obdelovanca enaka.

Na 3-osnem stroju ali pri pravem 3-osnem obdelovanju v koordinatnem sistemu obdelovanca ni pretvorb. Vrednosti **OSNOVNA TRANSFORM.** aktivne vrstice preglednice referenčnih točk delujejo pri tem prevzemu neposredno na koordinatni sistem obdelovalne ravnine.

V koordinatnem sistemu obdelovalne ravni so seveda mogoče nadaljnje pretvorbe. **Dodatne informacije:** "Koordinatni sistem obdelovalne ravnine WPL-CS", Stran 123

#### Koordinatni sistem obdelovalne ravnine WPL-CS

Koordinatni sistem obdelovalne ravnine je tridimenzionalni kartezični koordinatni sistem.

Položaj in orientacija koordinatnega sistema obdelovalne ravnine sta odvisni od aktivnih pretvorb v koordinatnem sistemu obdelovanca.

Brez aktivnih pretvorb v koordinatnem sistemu obdelovanca sta položaj in orientacija koordinatnega sistema obdelovalne ravnine in koordinatnega sistema obdelovanca enaka.

Na 3-osnem stroju ali pri pravem 3-osnem obdelovanju v koordinatnem sistemu obdelovanca ni pretvorb. Vrednosti **OSNOVNA TRANSFORM.** aktivne vrstice preglednice referenčnih točk delujejo pri tem prevzemu neposredno na koordinatni sistem obdelovalne ravnine.

Uporabnik določa v koordinatnem sistemu obdelovalne ravnine položaj in orientacijo koordinatnega sistema za vnos s pomočjo pretvorb.

Pretvorbe v koordinatnem sistemu obdelovalne ravnine

- Cikel 7 NICELNA TOCKA
- Cikel 8 ZRCALJENJE

i

- Cikel 10 VRTENJE
- Cikel 11 FAKTOR DIMENZ.
- Cikel 26 FAKT.DIM.OSNO SP.
- PLANE RELATIVE

i

A

Kot funkcija **PLANE** deluje **PLANE RELATIVE** v koordinatnem sistemu obdelovanca in usmerja koordinatni sistem obdelovalne ravnine.

Vrednosti dodatnega vrtenja se pri tem vedno nanašajo na trenutni koordinatni sistem obdelovalne ravnine.

| A | Rezultat nadgrajujočih se pretvorb je odvisen od |
|---|--------------------------------------------------|
| U | zaporedja programiranja.                         |

Brez aktivnih pretvorb v koordinatnem sistemu obdelovalne ravnine sta položaj in orientacija koordinatnega sistema za vnos in koordinatnega sistema obdelovalne ravnine enaka.

Na 3-osnem stroju ali pri pravem 3-osnem obdelovanju v koordinatnem sistemu obdelovanca ni pretvorb. Vrednosti **OSNOVNA TRANSFORM.** aktivne vrstice preglednice referenčnih točk delujejo pri tem prevzemu neposredno na koordinatni sistem za vnos.

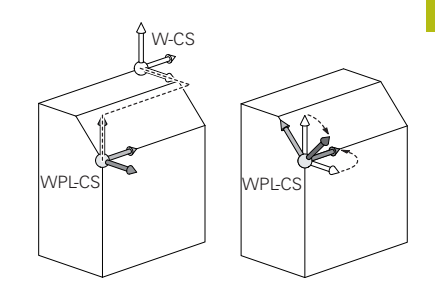

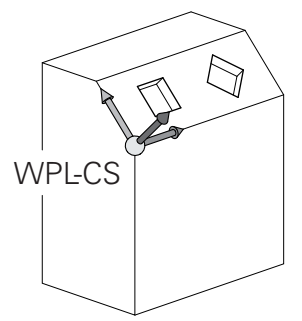

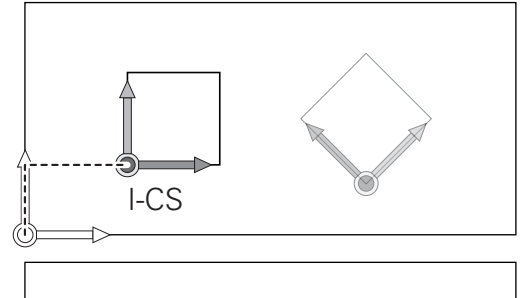

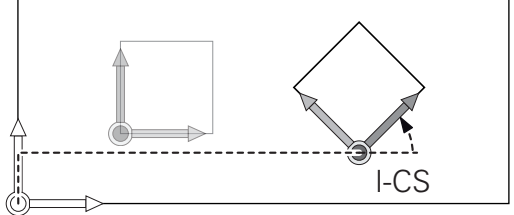

#### Koordinatni sistem za vnos I-CS

Koordinatni sistem za vnos je tridimenzionalni kartezični koordinatni sistem.

Položaj in orientacija koordinatnega sistema za vnos sta odvisni od aktivnih pretvorb v koordinatnem sistemu obdelovalne ravnine.

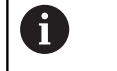

Brez aktivnih pretvorb v koordinatnem sistemu obdelovalne ravnine sta položaj in orientacija koordinatnega sistema za vnos in koordinatnega sistema obdelovalne ravnine enaka.

Na 3-osnem stroju ali pri pravem 3-osnem obdelovanju v koordinatnem sistemu obdelovanca ni pretvorb. Vrednosti **OSNOVNA TRANSFORM.** aktivne vrstice preglednice referenčnih točk delujejo pri tem prevzemu neposredno na koordinatni sistem za vnos.

Uporabnik določi s pomočjo nizov premikanja v koordinatnem sistemu za vnos položaj orodja in s tem položaj koordinatnega sistema orodja.

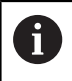

Tudi prikazi **ZEL.**, **AKTL.**, **LAG** in **ISTRW** se nanašajo na koordinatni sistem za vnos.

Nizi premikanja v koordinatnem sistemu za vnos:

- Nizi premikov, vzporedni z osjo
- Nizi premikov s kartezičnimi ali polarnimi koordinatami
- Nizi premikov s kartezičnimi koordinatami in normalni vektorji ploskev

#### Primer

7 X+48 R+

#### 7 L X+48 Y+102 Z-1.5 R0

7 LN X+48 Y+102 Z-1.5 NX-0.04658107 NY0.00045007 NZ0.8848844 R0

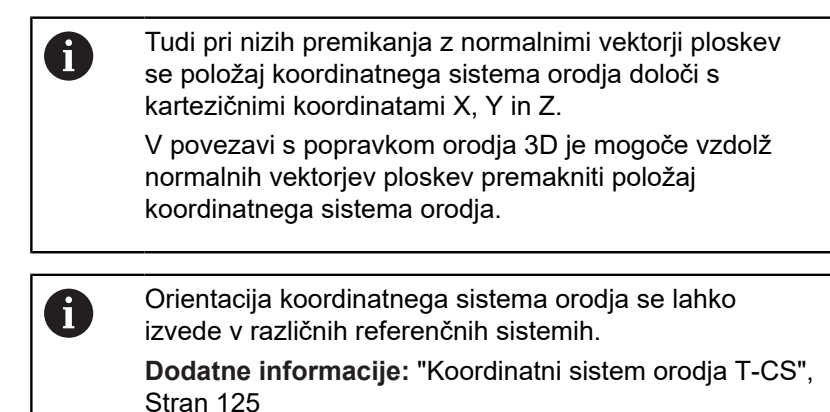

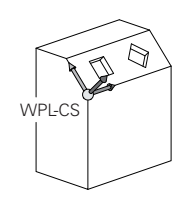

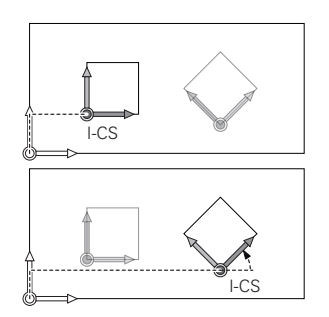

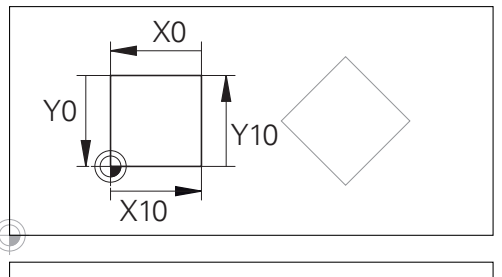

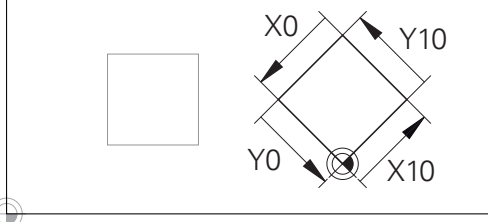

Konturo, ki se nanaša na izvor koordinatnega sistema za vnos, je mogoče zelo enostavno poljubno pretvoriti.

#### Koordinatni sistem orodja T-CS

Koordinatni sistem orodja je tridimenzionalni kartezični koordinatni sistem, čigar koordinatno izhodišče je referenčna točka orodja. Na to točko se nanašajo vrednosti preglednice orodij, L in R pri rezkalnih orodjih in ZL, XL ter YL pri stružnih orodjih.

Dodatne informacije: "Vnos podatkov o orodju v preglednico", Stran 208

Glede na vrednosti iz preglednice orodij se izhodišče koordinatnega sistema orodja premakne na točko vodenja orodja TCP. Kratica TCP pomeni Tool Center Point.

Če se program NC ne nanaša na konica orodja, je treba točko vodenja orodja premakniti. Potreben premik se izvede v programu NC s pomočjo delta vrednosti pri priklicu orodja.

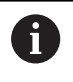

i

V grafiki prikazan položaj TCP je zavezujoč v povezavi s popravkom orodja 3D.

Uporabnik določi s pomočjo nizov premikanja v koordinatnem sistemu za vnos položaj orodja in s tem položaj koordinatnega sistema orodja.

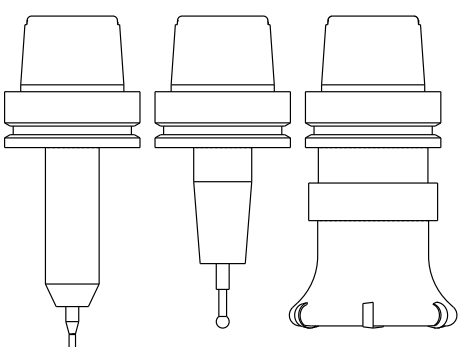

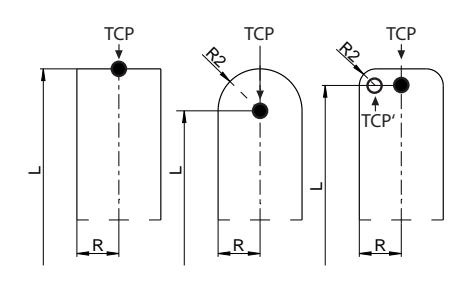

Usmeritev koordinatnega sistema orodja je pri aktivni funkciji TCPM ali pri aktivni dodatni funkciji M128 odvisna od trenutne nastavitve orodja.

Nastavitev orodja določi uporabnik ali v koordinatnem sistemu stroja ali v koordinatnem sistemu obdelovalne ravnine.

Nastavitev orodja v koordinatnem sistemu stroja:

#### Primer

7 L X+10 Y+45 A+10 C+5 R0 M128

Nastavitev orodja v koordinatnem sistemu obdelovalne ravnine:

#### Primer

- 6 FUNCTION TCPM F TCP AXIS SPAT PATHCTRL AXIS
- 7 L A+0 B+45 C+0 R0 F2500
- 7 LN X+48 Y+102 Z-1.5 NX-0.04658107 NY0.00045007 NZ0.8848844 TX-0.08076201 TY-0.34090025 TZ0.93600126 R0 M128
- 7 LN X+48 Y+102 Z-1.5 NX-0.04658107 NY0.00045007 NZ0.8848844 R0 M128

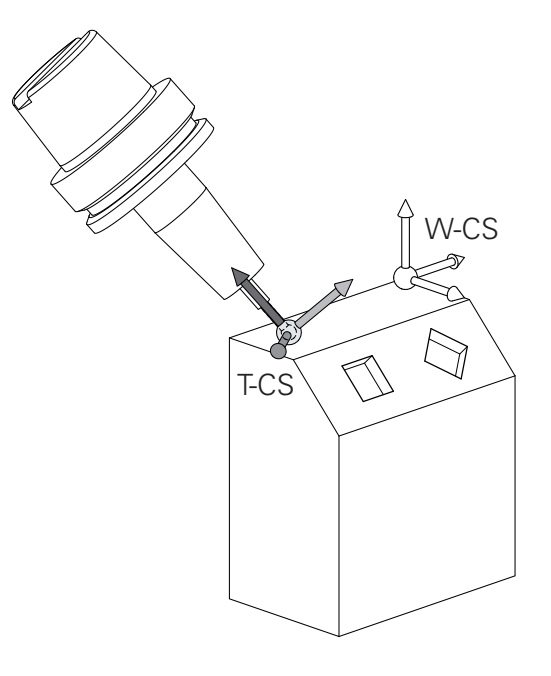

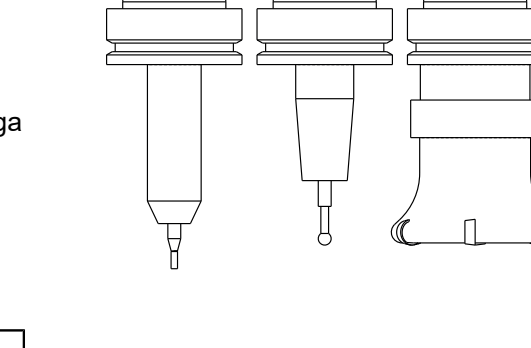

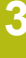

Pri prikazanih nizih premikanja z vektorji je mogoč 3D-A popravek orodja s pomočjo vrednosti popravkov DL, DR in DR2 iz niza TOOL CALL. Načini delovanja vrednosti popravkov so odvisni od vrste orodja. Krmilni sistem prepozna različne vrste orodja s pomočjo stolpcev L, R in R2 v preglednici orodij: R2<sub>TAB</sub> + DR2<sub>TAB</sub> + DR2<sub>PROG</sub> = 0 → Čelni rezkar R2<sub>TAB</sub> + DR2<sub>TAB</sub> + DR2<sub>PROG</sub> = R<sub>TAB</sub> + DR<sub>TAB</sub> + DR<sub>PROG</sub> → Krožni ali kroglasti rezkar •  $0 < R2_{TAB} + DR2_{TAB} + DR2_{PROG} < R_{TAB} + DR_{TAB} +$  $\mathsf{DR}_{\mathsf{PROG}}$ → Kotni krožni ali torični rezkar Brez funkcije TCPM ali dodatne funkcije M128 i je orientacija koordinatnega sistema orodja in

koordinatnega sistema za vnos enaka.

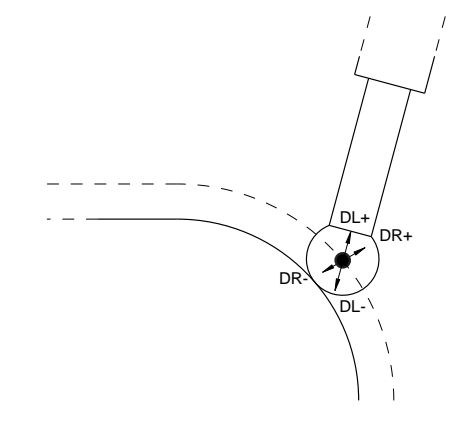

#### Poimenovanje osi na rezkalnih strojih

Osi X, Y in Z na vašem rezkalnem stroju se imenujejo tudi orodna os, glavna os (1. os) in pomožna os (2. os). Razporeditev orodne osi je odločilna za dodelitev glavne in pomožne osi.

| Orodna os | Glavna os | Pomožna os |
|-----------|-----------|------------|
| х         | Y         | Z          |
| Y         | Z         | Х          |
| Z         | Х         | Y          |

#### Polarne koordinate

Če je obdelovalna risba pravokotno dimenzionirana, tudi pri sestavljanju obdelovalnega programa uporabite pravokotne koordinate. Pri obdelovancih s krožnimi loki ali pri kotnih podatkih je pogosto enostavneje, če položaje določite s polarnimi koordinatami.

Za razliko od pravokotnih koordinat X, Y in Z opisujejo polarne koordinate samo položaje v eni ravnini. Polarne koordinate imajo svojo ničelno točko v polu CC (CC = circle centre; angl. središče kroga). Položaj v ravnini je jasno določen s:

- polmerom polarnih koordinat: razmik med polom CC in položajem
- kotom polarnih koordinat: kot med referenčno osjo kota in potjo, ki pol CC povezuje s položajem

#### Določanje pola in referenčne osi kota

Pol določite z dvema koordinatama v pravokotnem koordinatnem sistemu v eni od treh ravnin. Tako je jasno določena tudi referenčna os kota za kot polarnih koordinat PA.

| Polarne koordinate (ravnina) | Referenčna os kota |
|------------------------------|--------------------|
| X/Y                          | +X                 |
| Y/Z                          | +Y                 |
| Z/X                          | +Z                 |

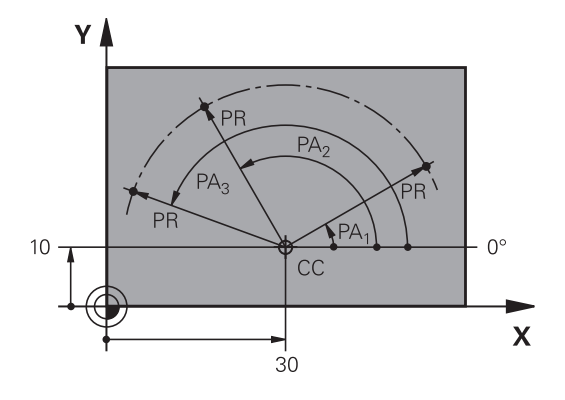

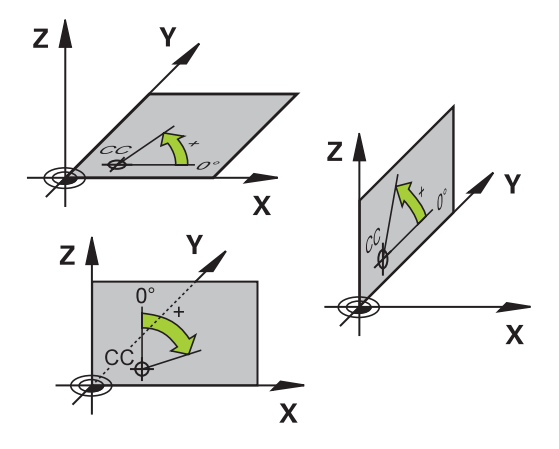

## Absolutni in inkrementalni položaji obdelovanca

#### Absolutni položaji obdelovanca

Če se koordinate položaja nanašajo na ničelno točko koordinatnega sistema (prvotni položaj), se imenujejo absolutne koordinate. Vsak položaj na obdelovancu je jasno določen z absolutnimi koordinatami.

Primer 1: vrtine z absolutnimi koordinatami:

| Vrtina 1  | Vrtina <mark>2</mark> | Vrtina <mark>3</mark> |
|-----------|-----------------------|-----------------------|
| X = 10 mm | X = 30 mm             | X = 50 mm             |
| Y = 10 mm | Y = 20 mm             | Y = 30 mm             |

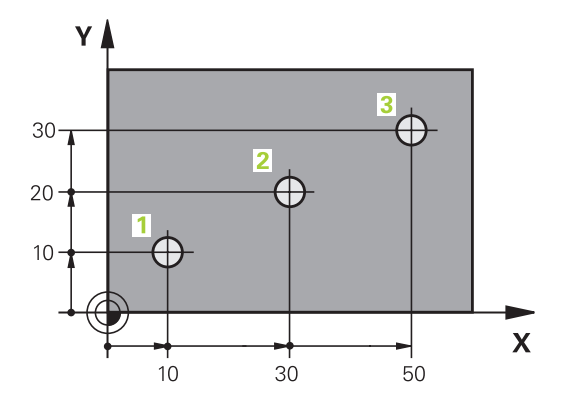

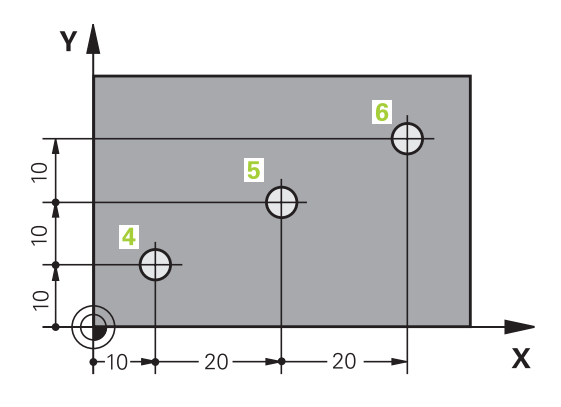

#### Inkrementalni položaji obdelovanca

Inkrementalne koordinate se nanašajo na nazadnje programiran položaj orodja, ki služi kot relativna (namišljena) ničelna točka. Tako inkrementalne koordinate pri sestavljanju programa določajo razmerje med zadnjim položajem in naslednjim želenim položajem, na katerega naj se orodje premakne. Zato se to imenuje tudi verižno dimenzioniranje.

Inkrementalno mero označite z I pred oznako osi.

Primer 2: vrtine z inkrementalnimi koordinatami

#### Absolutne koordinate vrtine 4

| X = 10 mm                                     |                                               |
|-----------------------------------------------|-----------------------------------------------|
| Y = 10 mm                                     |                                               |
| Vrtina <mark>5</mark> glede na <mark>4</mark> | Vrtina <mark>6</mark> glede na <mark>5</mark> |

| X = 20 mm | X = 20 mm |
|-----------|-----------|
| Y = 10 mm | Y = 10 mm |

#### Absolutne in inkrementalne polarne koordinate

Absolutne koordinate se vedno nanašajo na pol in referenčno os kota.

Inkrementalne koordinate se vedno nanašajo na nazadnje programiran položaj orodja.

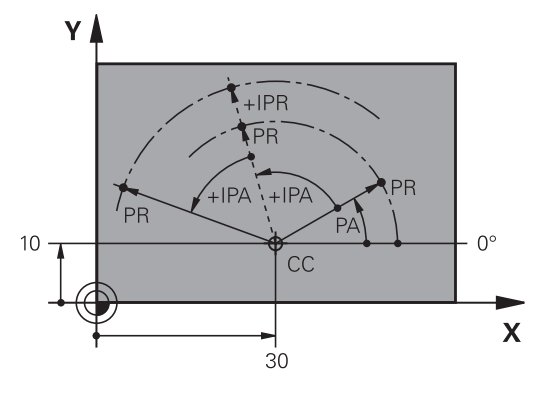

#### Izbira izhodiščne točke

Risba obdelovanca prikazuje določen oblikovni element obdelovanca kot absolutno referenčno točko (ničelno točko), ki je običajno vogal obdelovanca. Pri določanju referenčne točke obdelovanec najprej usmerite proti strojnim osem in orodje premaknite za vse osi v znan položaj proti obdelovancu. Za ta položaj postavite prikaz krmiljenja na nič ali na vnaprej določeno vrednost položaja. Tako obdelovanec dodelite referenčnemu sistemu, ki velja za prikaz krmiljenja ali uporabljen obdelovalni program.

Če prikaz obdelovanca prikazuje relativne referenčne točke, preprosto uporabite cikle za izračun koordinat.

Dodatne informacije: uporabniški priročnik za programiranje ciklov

Če mere na prikazu obdelovanca za NC ne ustrezajo, izberite za referenčno točko položaj ali vogal obdelovanca, s katerega boste lahko najenostavneje ugotovili mere preostalih položajev obdelovanca.

Najenostavneje boste izhodiščne točke določili s 3D-tipalnim sistemom HEIDENHAIN.

**Dodatne informacije:** "Določanje referenčne točke s 3D-tipalnim sistemom ", Stran 589

#### Primer

Risba obdelovanca prikazuje izvrtine (od 1 do 4), katerih dimenzije se nanašajo na absolutno referenčno točko s koordinatama X = 0, Y = 0. Izvrtine (od 5 do 7) se nanašajo na relativno referenčno točko z absolutnima koordinatama X = 450, Y = 750. S ciklom **Zamik ničelne točke** lahko ničelno točko začasno premaknete na položaj X = 450, Y = 750, da izvrtine (od5 do 7) programirate brez dodatnih izračunov.

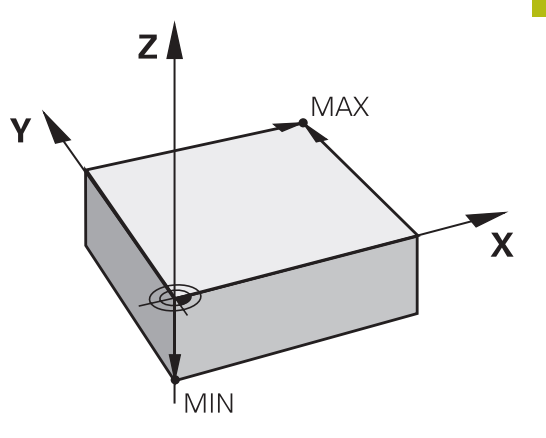

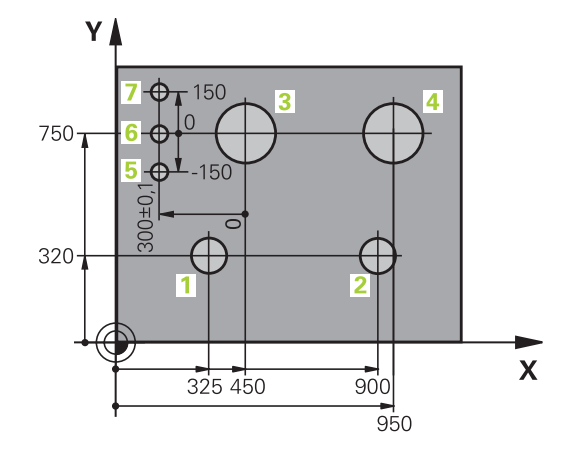

## 3.2 Odpiranje in vnos programov

### Zgradba NC-programa v obliki navadnega besedila HEIDENHAIN

Obdelovalni program je sestavljen iz zaporedja programskih nizov. Desna slika prikazuje elemente niza.

Krmiljenje oštevilči nize obdelovalnega programa v naraščajočem zaporedju.

Prvi niz programa je označen z **BEGIN PGM**, imenom programa in izbrano mersko enoto.

Naslednji nizi vsebujejo informacije o:

- surovcu
- priklicih orodja
- premikih na varnostni položaj
- pomikih in številih vrtljajev
- poti gibanja, cikli in dodatne funkcije

Zadnji niz programa je označen z **END PGM**, imenom programa in izbrano mersko enoto.

## NAPOTEK

Pozor, nevarnost kolizije!

Krmiljenje ne izvede preverjanja glede trka med orodjem in obdelovancem. Med primikom po zamenjavi orodja obstaja nevarnost trka!

> Po potrebi programirajte dodaten varen vmesni položaj

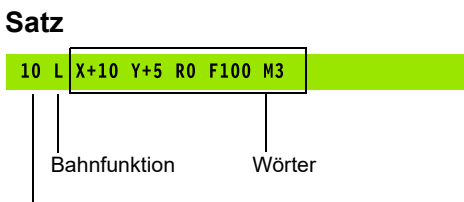

Satznummer

#### Določitev surovca: BLK FORM

Takoj po odprtju novega programa določite neobdelan surovec. Za naknadno določanje surovca pritisnite tipko **SPEC FCT**, gumb **PROGRAMSKA DOLOČILA** in nato gumb **BLK FORM**. To določitev krmiljenje potrebuje za grafične simulacije.

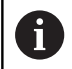

Definicija surovca je potrebna samo, če želite program grafično preizkusiti!

Krmiljenje lahko prikaže različne oblike surovca:

| Gumb | Funkcija                                                       |
|------|----------------------------------------------------------------|
|      | Določanje pravokotnega surovca                                 |
|      | Določanje valjastega surovca                                   |
|      | Določanje rotacijsko simetričnega surovca poljub-<br>ne oblike |

#### Pravokotni surovec

Stranice kvadra ležijo vzporedno z osmi X, Y in Z. Ta surovec je določen z dvema kotnima točkama:

- Točka MIN: najmanjša koordinata X, Y in Z kvadra; vnos absolutnih vrednosti
- Točka MAX: največja koordinata X, Y in Z kvadra. Vnesite absolutne ali inkrementalne vrednosti

#### Primer

| 0 BEGIN PGM NEU MM             | Začetek programa, ime, merska enota |
|--------------------------------|-------------------------------------|
| 1 BLK FORM 0.1 Z X+0 Y+0 Z-40  | Os vretena, koordinate točke MIN    |
| 2 BLK FORM 0.2 X+100 Y+100 Z+0 | Koordinate točke MAX                |
| 3 END PGM NEU MM               | Konec programa, ime, merska enota   |

#### Valjast surovec

Valjast surovec je določen z merami valja:

- X, Y, ali Z: rotacijska os
- D, R: premer ali polmer valja (s pozitivnim predznakom)
- L: dolžina valja (s pozitivnim predznakom)
- DIST: zamik vzdolž rotacijske osi
- DI, RI: notranji premer ali polmer votlega valja

6

Parametra **DIST** in **RI** ali **DI** sta poljubna in ju ni treba programirati.

#### Primer

i

| O BEGIN PGM NEU MM                         | Začetek programa, ime, merska enota                    |
|--------------------------------------------|--------------------------------------------------------|
| 1 BLK FORM CYLINDER Z R50 L105 DIST+5 RI10 | Os vretena, polmer, dolžina, razdalja, notranji polmer |
| 2 END PGM NEU MM                           | Konec programa, ime, merska enota                      |

#### Rotacijsko simetričen surovec poljubne oblike

Konturo rotacijsko simetričnega surovca določite v podprogramu. Ob tem kot rotacijsko os uporabite os X, Y ali Z.

Pri določitvi surovca izberete opis konture:

- DIM\_D, DIM\_R: premer ali polmer rotacijsko simetričnega surovca
- LBL: podprogram z opisom konture

Opis konture lahko v rotacijski osi vsebuje negativne vrednosti, v glavni osi pa le pozitivne. Kontura mora biti zaključena, kar pomeni, da je začetek konture enak koncu konture.

Če določite rotacijsko simetrični surovec z inkrementalnimi koordinatami, potem so mere neodvisne od programiranja premera.

Navedba podprograma se lahko izvede s številko, z imenom ali s parametrom QS.

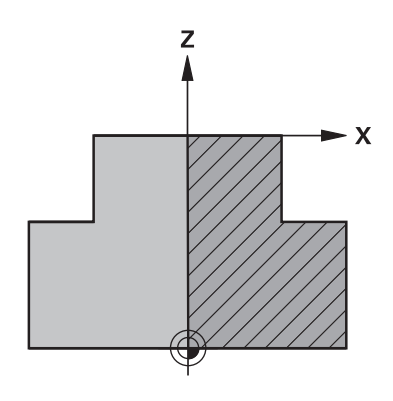

#### Primer

| 0 BEGIN PGM NEU MM               | Začetek programa, ime, merska enota                    |
|----------------------------------|--------------------------------------------------------|
| 1 BLK FORM ROTATION Z DIM_R LBL1 | Os vretena, način interpretacije, številka podprograma |
| 2 M30                            | Konec glavnega programa                                |
| 3 LBL 1                          | Začetek podprograma                                    |
| 4 L X+0 Z+1                      | Začetek konture                                        |
| 5 L X+50                         | Programiranje v pozitivni smeri glavne osi             |
| 6 L Z-20                         |                                                        |
| 7 L X+70                         |                                                        |
| 8 L Z-100                        |                                                        |
| 9 L X+0                          |                                                        |
| 10 L Z+1                         | Konec konture                                          |
| 11 LBL 0                         | Konec podprograma                                      |
| 12 END PGM NEU MM                | Konec programa, ime, merska enota                      |

### Odpiranje novega NC-programa

NC-program vedno vnesite v načinu **Programiranje**. Primer za odpiranje programa:

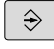

Način delovanja: pritisnite tipko Programiranje

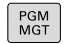

Pritisnite tipko PGM MGT

> Krmiljenje odpre upravljanje podatkov.

Izberite imenik, v katerega želite shraniti nov NC-program: IME DATOTEKE = NOVO.H

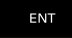

MM

- Vnos novega programa
  - Potrdite s tipko ENT
  - Za izbiro merske enote pritisnite gumb MM ali INCH
  - Krmiljenje preklopi v okno programa in odpre pogovorno okno za določanje BLK-FORM (surovec).
  - Izbira pravokotnega surovca: pritisnite gumb za pravokotno obliko surovca

#### OBDELOVALNA RAVNINA V GRAFIKI: XY

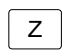

Vnesite os vretena, npr. Z

#### DOLOČITEV SUROVCA: MINIMUM

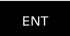

 Zaporedoma vnesite koordinate X, Y in Z točke MIN in vsak vnos potrdite s tipko ENT

#### DOLOČITEV SUROVCA: MAKSIMUM

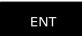

 Zaporedoma vnesite koordinate X, Y in Z točke MAX in vsak vnos potrdite s tipko ENT

#### Primer

| 0 BEGIN PGM NEU MM             | Začetek programa, ime, merska enota |
|--------------------------------|-------------------------------------|
| 1 BLK FORM 0.1 Z X+0 Y+0 Z-40  | Os vretena, koordinate točke MIN    |
| 2 BLK FORM 0.2 X+100 Y+100 Z+0 | Koordinate točke MAX                |
| 3 END PGM NEU MM               | Konec programa, ime, merska enota   |

Krmiljenje samodejno ustvari številke nizov ter niza BEGIN in END.

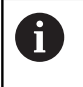

Če ne želite programirati določitve surovca, s tipko DEL prekinite pogovorno okno pri Obdelovalni nivo v grafiki: XY!

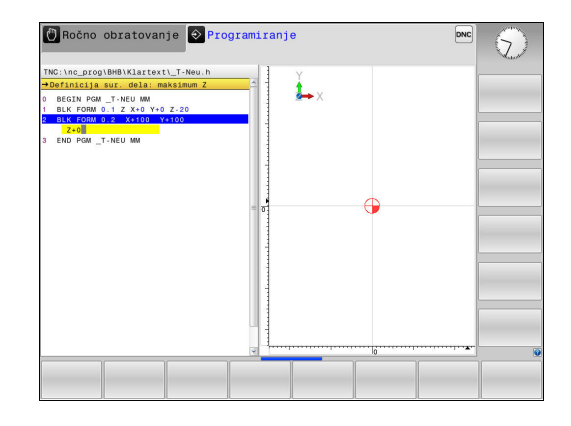

#### Programiranje premikov orodja v navadnem besedilu

Za programiranje niza pričnite s in tipko za pogovorno okno. V glavi zaslona krmiljenje prikazuje vprašanje za vse potrebne podatke.

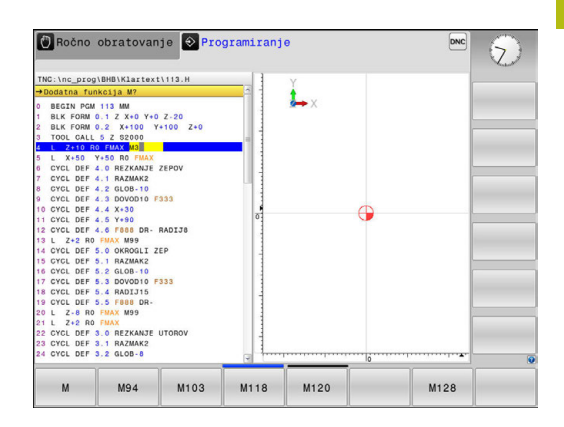

#### Primer pozicionirnega stavka

Vnesite .

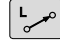

#### KOORDINATE?

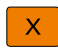

Vnesite 10 (ciljne koordinate za os X)

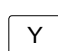

Vnesite 20 (ciljne koordinate za os Y)

ENT

 Pritisnite tipko ENT, da se pomaknete na naslednje vprašanje.

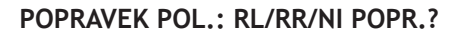

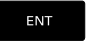

Vnesite funkcijo Keine Radiuskorrektur in se s tipko ENT pomaknite na naslednje vprašanje

#### POMIK F=? / F MAX = ENT

- Vnesite 100 (pomik za to pot gibanja 100 mm/min)
- ENT

 Pritisnite tipko ENT, da se pomaknete na naslednje vprašanje.

#### DODATNA FUNKCIJA M?

Vnesite funkcijo 3 (za dodatno funkcijo M3 Spindel ein).

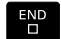

 Ob pritisku tipke END krmiljenje pogovorno okno zapre.

#### Primer

3 L X+10 Y+5 R0 F100 M3

#### Možni vnosi pomika

| Gumb   | Funkcije za določanje pomika                                                                                                    |
|--------|----------------------------------------------------------------------------------------------------|
| F MAX  | Premikanje v hitrem teku, deluje po nizih.<br>Izjema: če je definiran pred stavkom <b>APPR</b> ,<br>potem <b>FMAX</b> deluje tudi pri primiku na pomožno<br>točko.                                         |
|        | <b>Dodatne informacije:</b> "Pomembni položaji pri primiku in odmiku", Stran 255                                                                                                    |
| F AUTO | Premikanje s samodejno izračunanim pomikom iz stavka <b>TOOL CALL</b>                                                                                                    |
| F      | Premikanje s programiranim pomikom (enota<br>mm/min ali 1/10 palcev/min). Pri rotacijskih<br>oseh krmiljenje izvede pomik v stopinjah/min,<br>ne glede na to, ali je program sestavljen v mm<br>ali palcih |
| FU     | Definirajte pomik na vrtljaj (enota mm/1 ali<br>palcev/1). V programih, ki uporabljajo palce, FU<br>ni mogoče kombinirati z M136.                                                                          |
| FZ     | Definirajte pomik na zob (enota mm/zob ali<br>palcev/zob). Število zob mora biti definirano v<br>preglednici orodij v stolpcu <b>CUT</b> .                                                                 |
| Tipka  | Funkcije za izvajanje pogovornega okna                                                                                                    |
|        | Preskok vprašanja v pogovornem oknu                                                                                                    |
|        | Predčasno dokončanje pogovornega okna                                                                                                    |
| DEL    | Preklic pogovornega okna in brisanje                                                                                                    |

#### Prevzem dejanskega položaja

Krmiljenje omogoča prevzem trenutnega položaja orodja v program, če npr.

- programirate nize za premikanje
- programirate cikle

Za prevzemanje pravilnih vrednosti položaja sledite naslednjemu postopku:

- Polje za vnos naj bo na mesto v stavku, na katerem želite prevzeti položaj.
- ++-

os

- Izberite funkcijo Prevzem dejanskega položaja
- Krmiljenje v orodni vrstici prikazuje osi, katerih položaje lahko prevzamete.
- Izberite os
- Krmiljenje aktualen položaj izbrane osi zapiše v aktivno polje za vnos.
- Kljub aktivnemu popravku polmera krmiljenje v obdelovalni ravnini vedno prevzame koordinate središča orodja.
   Krmiljenje upošteva aktiven popravke dolžine orodja in v orodni osi vedno prevzame koordinate konice orodja.
   Krmiljenje ohrani orodno vrstico za izbiro osi aktivno do ponovnega pritiska tipke
   Prevzem dejanskega položaja. To velja tudi, če trenutni niz shranite ali s pomočjo tipko za funkcijo poti odprete nov niz. Če morate s pomočjo gumba izbrati različico vnosa (npr. popravek polmera), krmiljenje zapre orodno vrstico za izbiro osi.
   Pri aktivni funkciji obračanje ovdelov. ravni funkcija
   Prevzem dejanskega položaja ni dovoljena.

## Urejanje NC-programa

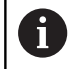

Med izvajanjem ni mogoče urejati aktivnega NCprograma.

Medtem ko sestavljate ali spreminjate NC-program, lahko s puščičnimi tipkami ali gumbi izberete vsako vrstico v programu in posamezne besede niza:

| Gumb/tipka | Funkcija                                                                                                    |
|------------|----------------------------------------------------------------------------------------------------|
| STRAN      | Prejšnja stran.                                                                                                    |
|            | Naslednja stran.                                                                                                    |
|            | Skok na začetek programa.                                                                                                    |
| KONEC      | Skok na konec programa.                                                                                                    |
|            | Spremenite položaj trenutnega niza na zaslo-<br>nu. Tako lahko prikažete več NC-nizov, ki so<br>programirani pred trenutnim nizom.                                  |
|            | Brez funkcije, ko je NC-program povsem viden<br>na zaslonu                                                                                                    |
|            | Spremenite položaj trenutnega niza na zaslonu.<br>Tako lahko prikažete več programskih nizov, ki<br>so programirani za trenutnim nizom.                             |
|            | Brez funkcije, ko je NC-program povsem viden<br>na zaslonu                                                                                                    |
| t          | Skakanje med stavki.                                                                                                    |
| ţ          |                                                                                                    |
| -          | Izbira posameznih besed v stavku.                                                                                                    |
| +          |                                                                                                    |
| GOTO       | Izbira določenega niza: pritisnite tipko <b>GOTO</b> ,<br>vnesite želeno številko niza in vnos potrdite s<br>tipko <b>ENT</b> .                                     |
|            | Ali: pritisnite tipko <b>GOTO</b> vnesite številko koraka<br>niza in s pritiskom gumba <b>N VRSTIC</b> preskočite<br>za število vnesenih vrstic navzgor ali navzdol |

| Gumb/tipka                       | Funkcija                                                                        |
|----------------------------------|---------------------------------------------------------------------------------|
| CE                               | Ponastavitev vrednosti izbrane besede na<br>nič.                                |
|                                  | Brisanje napačne vrednosti.                                                     |
|                                  | <ul> <li>Brisanje sporočila o napaki, ki ga je mogoče<br/>izbrisati.</li> </ul> |
| NO<br>ENT                        | Brisanje izbrane besede.                                                        |
| DEL                              | Brisanje izbranega niza.                                                        |
|                                  | Brisanje ciklov in delov programa.                                              |
| VLAGANHE<br>ZADNJEGA<br>NC BLOKA | Vnos niza, ki ste ga nazadnje urejali ali izbrisali.                            |

#### Vnos stavkov na poljubno mesto

 Izberite stavek, za katerim želite vstaviti nov stavek in odprite pogovorno okno.

#### Shranjevanje sprememb

Krmilni sistem privzeto shrani spremembe samodejno, ko zamenjate način delovanja ali izberete upravljanje datotek. Če želite namenoma shraniti spremembe programa, sledite naslednjemu postopku:

Izberite orodno vrstico s funkcijami za shranjevanje.

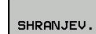

- Pritisnite gumb SHRANJEV.
- Krmiljenje shrani vse spremembe, ki ste jih izvedli po zadnjem shranjevanju.

#### Shranjevanje programa v novi datoteki

Vsebino trenutno izbranega programa lahko shranite pod drugim imenom programa. Pri tem sledite naslednjemu postopku:

Izberite orodno vrstico s funkcijami za shranjevanje.

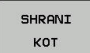

- Pritisnite gumb SHRANI KOT
- Krmiljenje prikaže okno, v katerem lahko vnesete imenik in novo ime datoteke.
- Z gumbom SPREMENI lahko izberete ciljno mapo
- Vnesite ime datoteke.
- Potrdite z gumbom OK ali s tipko ENT oziroma postopek končajte s pritiskom gumba PREKINI

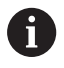

Datoteko, ki ste jo shranili z gumbom **SHRANI KOT**, najdete v upravitelju datotek tudi s pomočjo gumba **ZADN. DATOT.** 

#### Razveljavitev sprememb

Vse spremembe, ki ste jih izvedli po zadnjem shranjevanju, lahko razveljavite. Pri tem sledite naslednjemu postopku:

- Izberite orodno vrstico s funkcijami za shranjevanje.
- UKINITEV SPREMEMBE
- Pritisnite gumb UKINITEV SPREMEMBE
- Krmiljenje prikaže okno, v katerem lahko potrdite ali prekličete postopek.
- Spremembe zavržete z gumbom DA ali s tipko ENT oziroma postopek prekinete s pritiskom gumba NE

#### Spreminjanje in vnos besed

- V nizu izberite besedo in jo prepišite z novo vrednostjo. Med izbiranjem besede je na voljo pogovorno okno.
- Za konec spreminjanja pritisnite tipko END.

Če želite vnesti besedo, pritiskajte puščični tipki (v desno ali levo), da se pojavi želeno pogovorno okno, v katerega vnesite želeno vrednost.

#### lskanje enakih besed v različnih nizih

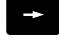

- Za izbiro besede v nizu pritiskajte puščične tipke, dokler želena beseda ni označena.
- ł
- S puščičnimi tipkami izberite niz.
  - Puščica navzdol: išči naprej
  - Puščica navzgor: išči nazaj

Oznaka je v nizu, ki ste ga izbrali na novo, na enakem mestu kot v nazadnje izbranem nizu.

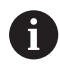

Če ste iskanje zagnali v zelo dolgih NC-programih, krmiljenje prikaže simbol s prikazom napredka. Po potrebi lahko iskanje kadar koli prekinete.

#### Označevanje, kopiranje, izrezovanje in dodajanje delov programa

Za kopiranje delov programa znotraj nekega NC-programa ali v nek drug NC-program so v krmiljenju na voljo naslednje funkcije:

| Gumb                      | Funkcija                             |
|---------------------------|--------------------------------------|
| IZBIRANJE<br>BLOKA        | Vklop funkcije označevanja           |
| PREKIN.<br>Označev.       | Izklop funkcije označevanja          |
| BLOK:<br>IZREZ-<br>OVANJE | Izrezovanje označenega niza          |
| UNOS<br>BLOKA             | Vstavljanje niza, ki je v pomnilniku |
| KOPIRANJE                 | Kopiranje označenega niza            |

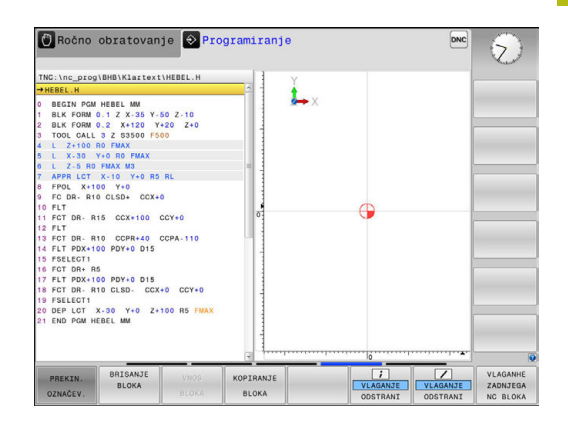

BLOKA

Za kopiranje delov programa upoštevajte naslednjo postopek:

- ► Izberite orodno vrstico s funkcijami označevanja.
- Izberite prvi niz dela programa, ki ga želite kopirati.
- Označite prvi niz tako, da pritisnete gumb IZBIRANJE BLOKA.
- Krmiljenje osvetli niz in prikaže gumb PREKIN. OZNAČEV. >
- Kazalec premaknite na zadnji niz dela programa, ki ga želite ► kopirati ali izrezati.
- > Krmiljenje prikaže vse označene nize v drugi barvi. Funkcijo označevanja lahko kadar koli prekinete tako, da pritisnete gumb PREKIN. OZNAČEV.
- Za kopiranje označenega dela programa pritisnite gumb KOPIRANJE BLOKA, za izrezovanje označenega dela programa pa gumb IZREZ BLOKA
- > Krmiljenje shrani označeni blok.

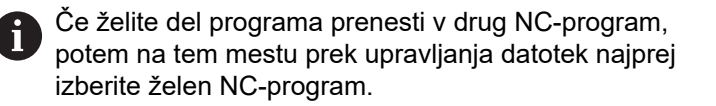

- ► S puščičnimi tipkami izberite niz, za katerim želite vstaviti kopirani (izrezani) del programa.
- Za vstavljanje shranjenega dela programa pritisnite gumb **VNOS BLOKA**
- Za preklic označevanja pritisnite gumb PREKIN. OZNAČEV.

## Funkcija iskanja krmiljenja

S funkcijo iskanja krmiljenja lahko v programu iščete poljubna besedila in jih po potrebi tudi zamenjate z novim besedilom.

#### Iskanje poljubnega besedila

ISKANJE

ISKANJE

ISKANJE

KONEC

- Izbira funkcije iskanja
  - Krmiljenje prikaže okno iskanja in v orodni vrstici prikaže funkcije iskanja, ki so na voljo.
  - Vnesite besedilo, ki ga želite poiskati, npr.: TOOL
  - Izberite iskanje naprej ali nazaj
- Zagon iskalnega postopka
- Krmiljenje preskoči na naslednji niz, v katerem je shranjeno iskano besedilo.
- Ponavljanje iskalnega postopka
  - Krmiljenje preskoči na naslednji niz, v katerem je shranjeno iskano besedilo.
- Za konec izvajanja funkcije iskanja pritisnite gumb Konec

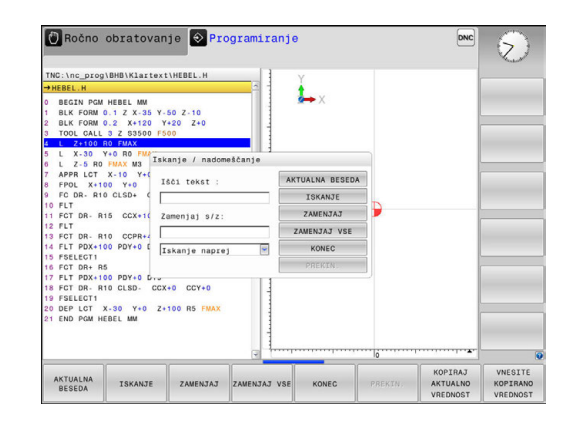

#### Iskanje in zamenjava poljubnega besedila

## NAPOTEK

Opozorilo: mogoča je izguba datotek!

Funkciji **ZAMENJAJ** in **ZAMENJAJ** VSE brez opozorila prepišeta vse najdene elemente sintakse. Krmiljenje pred zamenjavo ne izvede nobenega samodejnega zaščitenja obstoječe datoteke. Pri tem so lahko NC-programi trajno poškodovani.

- Po potrebi pred zamenjavo naredite varnostne kopije NCprogramov
- Funkciji ZAMENJAJ in ZAMENJAJ VSE uporabljajte z ustrezno previdnostjo

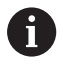

ISKANJE

Med izvajanjem funkciji **ISKANJE** in **ZAMENJAJ** v aktivnem NC-programu nista možni. Ti funkciji preprečuje tudi aktivna zaščita pred pisanjem.

- Izberite niz, v katerem je shranjena beseda, ki jo iščete
  - Izbira funkcije iskanja
  - Krmiljenje prikaže okno iskanja in v orodni vrstici prikaže funkcije iskanja, ki so na voljo.
  - Pritisnite gumb AKTUALNA BESEDA
  - Krmiljenje prevzame prvo besedo aktualnega niza. Po potrebi znova pritisnite gumb, da prevzamete želeno besedo.
- ISKANJE
- Zagon iskalnega postopka
- > Krmiljenje preskoči na naslednje iskano besedilo.
- ZAMENJAJ
- Če želite zamenjati besedilo in se nato pomakniti na naslednje najdeno mesto, pritisnite gumb ZAMENJAJ, če želite zamenjati vsa najdena besedilna mesta: pritisnite gumb ZAMENJAJ VSE, ali če besedila ne želite zamenjati in se samo pomakniti na naslednje najdeno mesto, pritisnite gumb ISKANJE
- KONEC
- Za konec izvajanja funkcije iskanja pritisnite gumb Konec

## 3.3 Upravljanje datotek: osnove

#### Datoteke

| Datoteke v krmiljenju                                                                                                    | Vrsta                                                          |
|----------------------------------------------------------------------------------------------------|----------------------------------------------------------------|
| <b>Programi</b><br>v obliki HEIDENHAIN<br>v obliki DIN/ISO                                                                                                    | .H<br>.I                                                       |
| <b>Združljivi programi</b><br>Programi z obdelovalnimi nizi HEIDENHAIN<br>Programi s konturami HEIDENHAIN                                                                                                    | .HU<br>.HC                                                     |
| Preglednice za<br>orodja<br>zalogovnike orodij<br>ničelne točke<br>točke<br>referenčne točke<br>tipalne sisteme<br>varnostne kopije datotek<br>odvisne podatke (npr. točke zgradbe)<br>prosto določljive preglednice | .T<br>.TCH<br>.D<br>.PNT<br>.PR<br>.TP<br>.BAK<br>.DEP<br>.TAB |
| Besedila kot<br>datoteke ASCII<br>datoteke dnevnika<br>datoteke s pomočjo                                                                                                    | .A<br>.TXT<br>.CHM                                             |
| CAD-podatki kot<br>ASCII-datoteke                                                                                                    | .DXF<br>.IGES<br>.STEP                                         |

Če v krmiljenju vnesete obdelovalni program, ga najprej poimenujte. Krmiljenje program shrani v interni pomnilnik kot datoteko z enakim imenom. Krmiljenje tudi besedila in preglednice shrani kot datoteke.

Če želite datoteke hitro poiskati in jih upravljati, je v krmiljenju na voljo posebno okno za upravljanje datotek. V tem oknu lahko datoteke prikličete, kopirate, preimenujete in izbrišete.

i

Glede na nastavitve krmiljenje po urejanju in shranjevanju NC-programov ustvari varnostne datoteke s pripono \*.bak. To zmanjša prostor na disku, ki ga imate na voljo.

V krmiljenju lahko upravljate in shranjujete datoteke do skupne velikosti **2 GB**.

Posamezni NC-program je lahko velik največ 2 GB.
### Imena datotek

i

Pri programih, preglednicah in besedilih krmiljenje vključi še pripono, ki je od imena datoteke ločena s piko. Ta pripona označuje vrsto datoteke.

| Ime datoteke | Tip datoteke |
|--------------|--------------|
| PROG20       | .H           |

Imena datotek, pogonov in imenikov v krmiljenju so v skladu z naslednjim standardom: The Open Group Base Specifications Issue 6 IEEE Std 1003.1, izdaja 2004 (standard Posix).

Dovoljeni so naslednji znaki:

ABCDEFGHIJKLMNOPQRSTUVWXYZabcdef ghijklmnopqrstuvwxyz0123456789\_-

Naslednji znaki imajo poseben pomen:

| Znak          | Pomen                                     |
|---------------|-------------------------------------------|
|               | Zadnja pika imena datoteke ločuje pripono |
| \ in <i>I</i> | Za drevo imenikov                         |
| :             | Ločuje oznake pogonov od imenika          |

Ne uporabljajte drugih znakov, da se npr. izognete težavam pri prenosu podatkov. Imena preglednic se morajo začeti s črko.

Največja dovoljena dolžina poti znaša 255 znakov. K dolžini poti spadajo opisi pogona, imenika in datoteke, vključno s pripono. **Dodatne informacije:** "Poti", Stran 147

# Prikaz zunanje ustvarjenih datotek na krmiljenju

Na krmiljenju so nameščeni nekateri dodatni pripomočki, s katerimi lahko pregledujete in deloma tudi obdelujete datoteke, navedene v naslednji preglednici.

| Vrste datotek        | Vrsta |
|----------------------|-------|
| Datoteke PDF         | pdf   |
| Excelove preglednice | xls   |
|                      | CSV   |
| Internetne datoteke  | html  |
| Besedilne datoteke   | txt   |
|                      | ini   |
| Slikovne datoteke    | bmp   |
|                      | gif   |
|                      | jpg   |
|                      | png   |

**Dodatne informacije:** "Dodatni pripomočki za upravljanje zunanjih vrst datotek", Stran 160

### Varnostno kopiranje podatkov

Podjetje HEIDENHAIN priporoča, da programe in datoteke, ki jih ustvarite na krmiljenju, v rednih časovnih intervalih shranite na osebni računalnik.

Z brezplačno programsko opremo za prenos podatkov **TNCremo** podjetje HEIDENHAIN omogoča enostaven način ustvarjanja varnostnih kopij podatkov, ki so shranjeni v krmiljenju.

Datoteke lahko shranite tudi neposredno s krmilnega sistema. Dodatne informacije: "Varnostno kopiranje in obnovitev", Stran 102

Nadalje potrebujete disk, na katerega boste shranili varnostno kopijo strojnih podatkov (PLC-program, strojni parametri itd.). Po potrebi se glede tega obrnite na proizvajalca stroja.

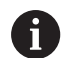

Občasno izbrišite datoteke, ki jih ne potrebujete več, in tako omogočite, da bo imelo krmiljenje vedno dovolj prostega pomnilnika za sistemske datoteke (npr. preglednico orodij).

# 3.4 Delo z upravljanjem datotek

### Imenik

Ker je mogoče v internem pomnilniku shraniti veliko programov in datotek, posamezne datoteke shranite v imenike (mape), da zagotovite večjo preglednost. V teh imenikih lahko ustvarite dodatne imenike, imenovane podimeniki. S tipkami –/+ ali ENT lahko podimenike prikažete ali skrijete.

### Poti

Pot označuje pogon in vse imenike oz. podimenike, v katerih je shranjena datoteka. Posamezni vnosi so ločeni z \.

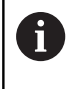

Največja dovoljena dolžina poti znaša 255 znakov. K dolžini poti spadajo opisi pogona, imenika in datoteke, vključno s pripono.

### Primer

Na pogonu **TNC** se ustvari imenik AUFTR1. Nato je v imeniku AUFTR1 ustvarjen še podimenik NCPROG, v katerega je bil kopiran obdelovalni program PROG1.H. Pot do obdelovalnega programa je torej:

### TNC:\AUFTR1\NCPROG\PROG1.H

Slika desno prikazuje primer za prikaz imenikov z različnimi potmi.

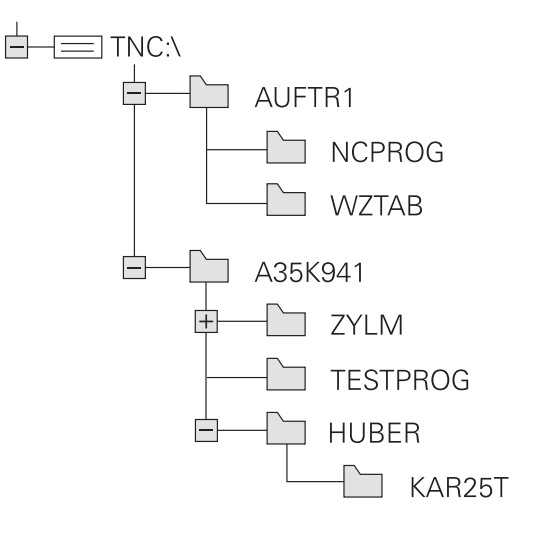

# Pregled: Funkcije upravljanja datotek

| Gumb                            | Funkcija                                                 | Stran |
|---------------------------------|----------------------------------------------------------|-------|
|                                 | Kopiranje posamezne datoteke                             | 152   |
| IZBOR<br>TIPA                   | Prikaz določene vrste datoteke                           | 150   |
|                                 | Ustvarjanje nove datoteke                                | 152   |
| ZADN.<br>DATOT.                 | Prikaz zadnjih 10-ih izbranih<br>datotek                 | 155   |
| BRISANJE                        | Brisanje datoteke                                        | 155   |
| OZNAČEV.                        | Označevanje datoteke                                     | 157   |
| PREIMEN.<br>ABC = XYZ           | Preimenovanje datoteke                                   | 158   |
| ZASCIT.                         | Zaščita datoteke pred brisa-<br>njem in spreminjanjem    | 159   |
|                                 | Preklic zaščite datoteke                                 | 159   |
| PRILAGODI /<br>TABELO<br>NC-PGM | Uvoz preglednice orodij iz<br>krmilnega sistema iTNC 530 | 217   |
|                                 | Prilagoditev oblike zapisa preglednice                   | 494   |
| NET                             | Upravljanje omrežnih pogonov                             | 170   |
| IZBIRA<br>EDITORJA              | Izbira urejevalnika                                      | 159   |
| SORTIR.                         | Urejanje datotek po lastnostih                           | 158   |
| KOP.SEZN.                       | Kopiranje imenika                                        | 155   |
| BRISI<br>VSE                    | Brisanje imenika z vsemi<br>podimeniki                   |       |
| AKT.                            | Posodabljanje imenika                                    |       |
| PREIMEN.                        | Preimenovanje imenika                                    |       |
|                                 | Ustvarjanje novega imenika                               |       |

### Priklic upravljanja datotek

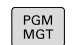

- Pritisnite tipko PGM MGT
- Krmiljenje prikaže okno za upravljanje datotek (na sliki je prikazana osnovna nastavitev. Če krmiljenje prikazuje drugačno postavitev zaslona, pritisnite gumb OKNO).

Levo, majhno okno prikazuje razpoložljive pogone in imenike. Pogoni so naprave, s katerimi shranite ali prenesete podatke. En pogon je interni pomnilnik krmiljenja. Ostali pogoni pa so vmesniki (RS232, Ethernet), na katere lahko npr. priključite osebni računalnik. Imenik je vedno označen s simbolom za mapo (levo) in imenom imenika (desno). Podimeniki so pomaknjeni v desno. Če so podimeniki omogočeni, jih lahko prikažete ali skrijete s tipko -/+. Če je drevo imenikov daljše od zaslona, se lahko pomikate z

drsnikom ali priključeno miško.

V desnem, širokem oknu so prikazane vse datoteke, ki so shranjene v izbranem imeniku. Za vsako datoteko so prikazane različne informacije, ki so pojasnjene v spodnji preglednici.

| Prikaz       |                            | Pomen                                                                                                    |
|--------------|----------------------------|----------------------------------------------------------------------------------------------------|
| Ime dat      | oteke                      | Ime in vrsta datoteke                                                                                         |
| Byte         |                            | Velikost datoteke v bajtih                                                                                    |
| Stanje       |                            | Lastnost datoteke:                                                                                            |
| E            |                            | Program je izbran v načinu delovanja<br><b>Programiranje</b>                                                  |
| S            |                            | Program je izbran v načinu <b>Preizkus</b><br><b>programa</b>                                                 |
| M            |                            | Program je izbran v načinu delovanja<br>Programski tek                                                        |
| +            |                            | Program vsebuje neprikazane odvisne<br>datoteke s končnico DEP, npr. pri preverja-<br>nju uporabnosti orodja. |
| <del>Ω</del> |                            | Datoteka je zaščitena pred brisanjem in spreminjanjem.                                                        |
| <del>R</del> |                            | Datoteka je zaščitena pred brisanjem in spreminjanjem, ker se pravkar izvaja.                                 |
| Datum        |                            | Datum zadnje spremembe datoteke                                                                               |
| Čas          |                            | Ura zadnje spremembe datoteke                                                                                 |
| 0            | Če želite pri<br>dependent | kazati odvisne datoteke, strojni parameter<br>Files (št. 122101) nastavite na MANUAL.                         |

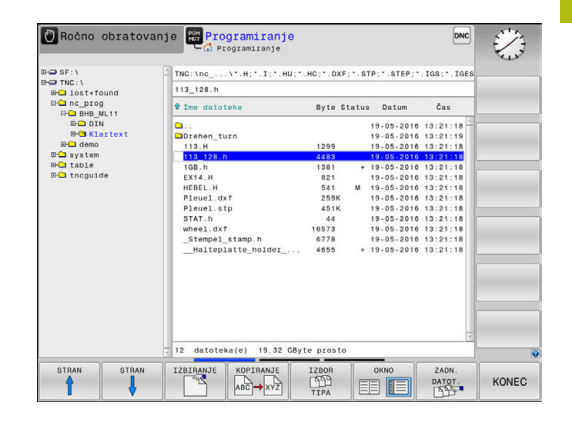

### Izbiranje pogonov, imenikov in datotek

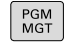

 Za priklic upravljanja datotek pritisnite tipko PGM MGT.

Pomikajte se s priključeno miško ali pritisnite puščične tipke ali gumbe, da kazalec premaknite na želeno mesto na zaslonu:

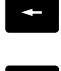

 Kazalec premakne iz desnega okna v levo ter obratno.

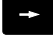

Kazalec v oknu premakne navzgor ali navzdol.

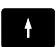

 Kazalec v oknu premakne na prejšnjo ali naslednjo stran.

Korak 1: Izbira pogona

Označevanje pogona v levem oknu

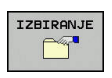

Izbira pogona: pritisnite gumb IZBIRANJE ali

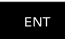

Pritisnite tipko ENT.

### Korak 2: Izbira imenika

 Označite imenik v levem oknu in desno okno samodejno prikaže vse datoteke v označenem imeniku (osvetljeno).

### Korak 3: Izbira datoteke

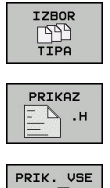

- Pritisnite gumb IZBOR TIPA
- Pritisnite gumb želene vrste datoteke. ALI
- PRIK. VSE

PRIKAZ

FILTRA

- Prikaz vseh datotek: pritisnite gumb PRIK. VSE ali
- Uporabite nadomestne znake, npr. 4\*.h: prikaz vseh datoteke vrste .h ki se začnejo s številko 4.
- Označevanje datoteke v desnem oknu

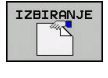

ENT

pritisnite tipko ENT

Pritisnite gumb IZBIRANJE ali

 Krmiljenje aktivira izbrano datoteko v načinu, v katerem ste priklicali upravljanje datotek.

6

Če v upravljanju datotek vnesete začetno črko iskane datoteke, kazalec samodejno skoči na prvi program z ustrezno črko.

# Ustvarjanje novega imenika

V levem oknu označite imenik, v katerem želite ustvariti podimenik.

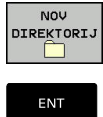

- Pritisnite gumb NOV DIREKTORIJ
- Vnesite ime imenika.

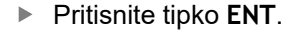

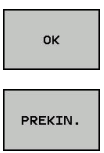

Za potrditev pritisnite gumb V redu ali

Za prekinitev pritisnite gumb PREKIN.

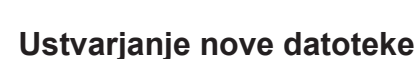

- V levem oknu izberite imenik, v katerem želite ustvariti novo datoteko.
- Kazalec postavite v desno okno. ►

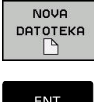

- Pritisnite gumb NOVA DATOTEKA
- Vnesite ime datoteke skupaj s končnico.
- ENT
- Pritisnite tipko ENT.

# Kopiranje posamezne datoteke

- Kazalec premaknite na datoteko, ki jo želite kopirati.
  - Pritisnite gumb KOPIRANJE, da izberete funkcijo kopiranja
  - > Krmiljenje odpre pojavno okno.

### Datoteko kopirajte v trenutni imenik.

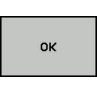

KOPIRANJE АВС→ХҮΖ

- Vnesite ime ciljne datoteke.
- Pritisnite tipko ENT ali gumb V redu
- > Krmiljenje kopira datoteko v aktualen imenik. Prvotna datoteka se ohrani.

### Kopiranje datoteke v drug imenik

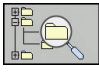

Pritisnite gumb Ciljni imenik, da v pojavnem oknu določite ciljni imenik.

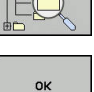

- Pritisnite tipko ENT ali gumb OK
- > Krmiljenje datoteko z istim imenom kopira v izbrani imenik. Prvotna datoteka se ohrani.

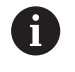

Če ste kopiranje potrdili s tipko ENT ali gumbom OK, krmiljenje prikaže napredek.

### Kopiranje datotek v drug imenik

Izberite postavitev zaslona z enako velikimi okni.

Desno okno

- Pritisnite gumb PRIKAZ DREVO
- Kazalec premaknite na imenik, v katerega želite kopirati datoteke, in s tipko ENT prikažite datoteke v tem imeniku.

Levo okno

- Pritisnite gumb PRIKAZ DREVO
- Izberite imenik z datotekami, ki jih želite kopirati, in jih prikažite z gumbom PRIKAŽI DATOTEKE

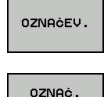

 Pritisnite gumb Označi: Prikažite funkcije za označevanje datotek.

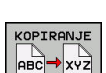

DATOTEKE

- Pritisnite gumb Označi: kazalec premaknite na datoteko, ki jo želite kopirati, in jo tako označite. Po želji na enak način označite več datotek.
- Pritisnite gumb Označi: Označene datoteke kopirajte v ciljni imenik.

### Dodatne informacije: "Označevanje datotek", Stran 157

Če ste označili datoteke tako v levem kot tudi v desnem oknu, jih krmiljenje kopira iz imenika, na katerem je postavljen kazalec.

### Prepisovanje datotek

Če datoteke kopirate v imenik, v katerem so datoteke z enakim imenom, vas krmiljenje vpraša, ali sme datoteke v ciljnem imeniku prepisati:

- Prepis vseh datotek (izbrano polje Obstoječe datoteke): pritisnite gumb V redu ali
- Če datotek ne želite prepisati, pritisnite gumb PREKIN.

Če želite prepisati zaščiteno datoteko, izberite polje **Zaščitene datoteke** ali prekličite postopek.

# Kopiraj preglednico

### Uvažanje vrstic v preglednico

Pri kopiranju ene preglednice v drugo lahko z gumbom **ZAMENJAVA POLJ** prepišete posamezne vrstice. Pogoji:

- Ciljna preglednica mora obstajati.
- Datoteka, ki jo želite kopirati, sme vsebovati samo vrstice, ki jih želite nadomestiti.
- Vrsta datoteke preglednice mora biti ista.

# NAPOTEK

Opozorilo: mogoča je izguba datotek!

Funkcija **ZAMENJAVA POLJ** brez opozorila prepiše vse vrstice ciljne datoteke, ki se nahajajo v kopirani preglednici. Krmiljenje pred zamenjavo ne izvede nobenega samodejnega zaščitenja obstoječe datoteke. Pri tem so lahko preglednice trajno poškodovane.

- Po potrebi pred zamenjavo naredite varnostne kopije preglednic
- Gumb ZAMENJAVA POLJ uporabljajte z ustrezno previdnostjo

### Primer

Na napravi za prednastavljanje želite izmeriti dolžino in polmer za 10 novih orodij. Nato naprava za prednastavljanje ustvari preglednico orodij TOOL\_Import.T z 10 vrsticami, tj. 10 orodji.

- ▶ To preglednico kopirajte z zunanjega diska v poljubni imenik.
- Z upravljanjem datotek krmiljenja preglednico, ki ste jo ustvarili drugje, kopirajte v obstoječo preglednico TOOL.T
- Krmiljenje prikaže pogovorno okno z vprašanjem, ali želite obstoječo preglednico orodij TOOL.T prepisati.
- Če pritisnete gumb ZAMENJAVA POLJ, krmiljenje v celoti prepiše trenutno datoteko TOOL.T. Po kopiranju je tako preglednica TOOL.T sestavljena iz 10 vrstic.
- Lahko pa pritisnete gumb ZAMENJAVA POLJ in krmiljenje v datoteki TOOL.T prepiše teh 10 vrstic. Podatkov v drugih vrsticah krmiljenje ne bo spremenilo.

### Prenašanje vrstic iz preglednice

V preglednici lahko označite eno ali več vrstic, ki jih nato shranite v drugi preglednici.

- Odprite preglednico, iz katere želite kopirati vrstice.
- S puščičnimi tipkami izberite vrstico, ki jo želite kopirati kot prvo.
- Znova pritisnite gumb DODAT. FUNKCIJE
- Pritisnite gumb OZNAČEV.
- Označite še druge vrstice.
- Pritisnite gumb SHRANI KOT
- Vnesite ime preglednice, v kateri želite shraniti izbrane vrstice.

### Kopiranje imenika

- Kazalec v desnem oknu premaknite na imenik, ki ga želite kopirati.
- Pritisnite gumb KOPIRANJE
- > Krmiljenje prikaže okno za izbiro ciljnega imenika.
- Izberite ciljni imenik in potrdite s tipko ENT ali gumbom V redu
- Krmiljenje izbrani imenik vključno s podimeniki kopira v izbrani ciljni imenik.

### Izbira ene od nazadnje izbranih datotek

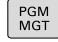

 Za priklic upravljanja datotek pritisnite tipko PGM MGT.

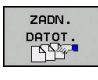

Prikaz zadnjih desetih izbranih datotek: pritisnite gumb ZADN. DATOT.

Kazalec v oknu premakne navzgor ali navzdol.

S puščičnimi tipkami premaknite kazalec na datoteko, ki jo želite izbrati:

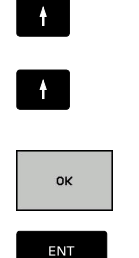

Za izbiro datoteke pritisnite gumb V redu ali

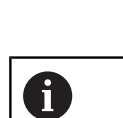

Pritisnite tipko ENT.

Z gumbom **KOPIRAJ AKTUALNO VREDNOST** lahko kopirate pot do označene datoteke. Kopirano pot do datoteke lahko pozneje znova uporabite, npr. ob priklicu programa s tipko **PGM CALL**.

### Brisanje datotek

# NAPOTEK

Opozorilo: mogoča je izguba datotek!

Funkcija **BRISANJE** dokončno izbriše datoteko. Krmiljenje pred brisanjem ne izvede samodejnega zaščitenja datoteke, npr. v košu. S tem so datoteke trajno izbrišete.

- > Pomembne podatke redno shranjujte na zunanje pogone
- Kazalec premaknite na datoteko, ki jo želite izbrisati.
  - Za izbiro funkcije brisanja pritisnite gumb BRISANJE
  - > Krmiljenje vpraša, ali želite datoteko izbrisati.
  - Za potrditev brisanja pritisnite gumb V redu ali
  - > Za preklic brisanja pritisnite gumb **PREKIN.**

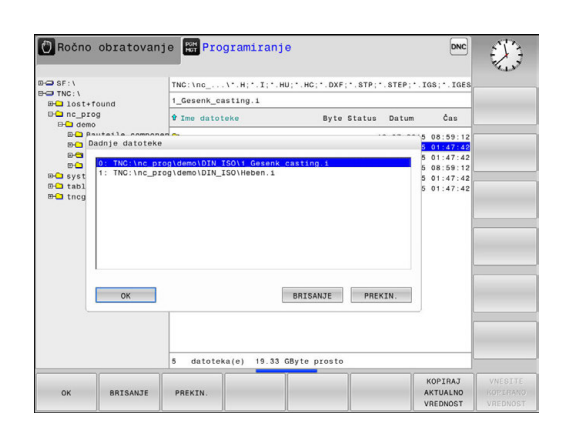

### Brisanje imenika

# NAPOTEK

Opozorilo: mogoča je izguba datotek!

Funkcija **BRIŠI VSE** dokončno izbriše vse datoteke imenika. Krmiljenje pred brisanjem ne izvede samodejnega zaščitenja datotek, npr. v košu. S tem so datoteke trajno izbrišete.

- Pomembne podatke redno shranjujte na zunanje pogone
- Kazalec premaknite na imenik, ki ga želite izbrisati.

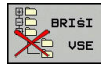

- Za izbiro funkcije brisanja pritisnite gumb BRISANJE
- Krmiljenje vpraša, ali naj dejansko izbriše imenik z vsemi podimeniki in datotekami.
- > Za potrditev brisanja pritisnite gumb V redu ali
- > Za preklic brisanja pritisnite gumb PREKIN.

### Označevanje datotek

| Gumb                           | Funkcija označevanja                 |
|--------------------------------|--------------------------------------|
| OZNAĊ.<br>DATOTEKE             | Označitev posamezne datoteke         |
| OZNAČI<br>VSE<br>DATOTEKE      | Označitev vseh datotek v imeniku     |
| UKINI<br>Označ.                | Preklic označitve posamezne datoteke |
| UKINI<br>OZNAČEV.<br>VSEH DAT. | Preklic označitve vseh datotek       |
| COP. TRG                       | Kopiranje vseh označenih datotek     |

Funkcije, kot sta kopiranje ali brisanje datotek, lahko uporabljate za posamezne datoteke ali hkrati za več datotek. Več datotek označite na naslednji način:

Kazalec premaknite na prvo datoteko

| 0700-550 |   |
|----------|---|
| OZNACEV  | • |

 Za prikaz funkcij označevanja pritisnite gumb OZNAČEV.

| OZNAĊ.   |
|----------|
| DATOTEKE |

Označevanje datoteke: pritisnite gumb
 OZNAČ. DATOTEKE

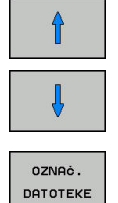

- Kazalec premaknite na naslednjo datoteko
- Označevanje naslednje datoteke: pritisnite gumb OZNAČ. DATOTEKE itd.

### Kopiranje označenih datotek:

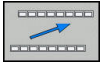

Zapustite aktivno orodno vrstico

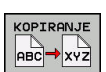

Pritisnite gumb KOPIRANJE

### Brisanje označenih datotek:

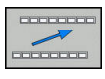

Zapustite aktivno orodno vrstico

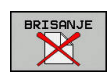

Pritisnite gumb BRISANJE

### Preimenovanje datoteke

- Kazalec premaknite na datoteko, ki jo želite preimenovati.
- PREIMEN.

SORTIR.

- Izbira funkcije za preimenovanje: pritisnite gumb PREIMEN.
- Vnesite novo ime datoteke (vrste datoteke ne morete spremeniti).
- Za preimenovanje datoteke pritisnite gumb
   V redu ali tipko ENT

### Razvrščanje datotek

- Izberite mapo, v kateri želite razvrstiti datoteke
  - Pritisnite gumb SORTIR.
  - Izberite gumb z ustreznim kriterijem prikaza
    - SORTIR. PO IMENU
    - SORTIR. PO VELIKOSTI
    - SORTIR. PO DATUMU
    - SORTIR. PO TIPU
    - SORTIR. PO STATUSU
    - NESORT.

### Dodatne funkcije

### Zaščita datoteke/preklic zaščite datoteke

Kazalec premaknite na datoteko, ki jo želite zaščititi.

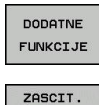

- Za izbiro dodatnih funkcij pritisnite gumb DODATNE FUNKCIJE
- Za vklop zaščite datotek pritisnite gumb ZASCIT.
- in na datoteki se prikaže simbol za zaščito

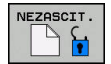

 Za preklic zaščite datoteke pritisnite gumb NEZASCIT.

### Izbira urejevalnika

 Kazalec premaknite v desnem oknu na datoteko, ki jo želite odpreti.

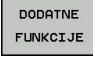

- Za izbiro dodatnih funkcij pritisnite gumb DODATNE FUNKCIJE
- IZBIRA EDITORJA
- Za izbiro urejevalnika, v katerem želite odpreti izbrano datoteko, pritisnite gumb IZBIRA EDITORJA
- Označite želeni urejevalnik.
- Pritisnite gumb V REDU, da datoteko odprete.

### Priklop in odklop naprave USB

Krmiljenje samodejno prepozna priklopljene naprave USB s podprtim datotečnim sistemom.

Če želite napravo USB odklopiti, sledite spodnjim navodilom:
 Kazalec premaknite v levo okno

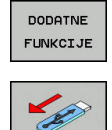

- Pritisnite gumb DODATNE FUNKCIJE
- Odklopite napravo USB

Dodatne informacije: "Naprave USB na krmiljenju", Stran 171

# Dodatni pripomočki za upravljanje zunanjih vrst datotek

Z dodatnimi pripomočki lahko s krmiljenjem pregledujete ali obdelujete različne zunaj ustvarjene vrste datotek.

| Vrste datotek                                         | Opis      |
|-------------------------------------------------------|-----------|
| PDF-datoteke (pdf)                                    | Stran 161 |
| Excelove preglednice (xls, csv)                       | Stran 162 |
| Internetne datoteke (htm, html)                       | Stran 163 |
| Arhivske datoteke (zip)                               | Stran 164 |
| Besedilne datoteke (ASCII-datoteke, npr.<br>txt, ini) | Stran 165 |
| Video datoteke (ogg, oga, ogv, ogx)                   | Stran 166 |
| Slikovne datoteke (bmp, gif, jpg, png)                | Stran 166 |

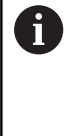

Datoteke s priponami pdf, xls, zip, bmp, gif, jpg in png je treba binarno prenesti iz osebnega računalnika v krmiljenje. Po potrebi prilagodite programsko opremo za prenos TNCremo (menijski element >**Extras** >**Konfiguration >Modus**).

### **Prikaz PDF-datotek**

Za odpiranje datotek neposredno na krmiljenju sledite spodnjim navodilom:

| PGM<br>MGT |
|------------|
|            |

ENT

A

- Za priklic upravljanja datotek pritisnite tipko PGM MGT.
- Izberite imenik, v katerem je shranjena PDFdatoteka
- Kazalec premaknite na datoteko PDF.
- Pritisnite tipko ENT
  - Krmiljenje z dodatnim orodjem Pregledovalnik dokumentov v ločeni aplikaciji odpre datoteko PDF.

S kombinacijo tipk ALT +::SPACE SPACE::lahko kadarkoli preklopite nazaj na krmilni vmesnik, pri čemer ostane datoteka PDF odprta. Za preklop na krmilni vmesnik pa lahko kliknete tudi ustrezno ikono v opravilni vrstici.

6

Če se z miškinim kazalcem postavite na gumb, se pojavi kratek namig o funkciji določenega gumba. Dodatne informacije o upravljanju **Pregledovalnika dokumentov** najdete v **Pomoč**.

Za zapiranje **Pregledovalnika dokumentov** sledite spodnjim navodilom:

- > Z miško izberite menijski element Datoteka.
- Izberite menijski element Zapri
- > Krmiljenje se vrne nazaj v upravljanje datotek.

Če ne uporabljate miške, zaprite **Pregledovalnik dokumentov** na naslednji način:

- $\triangleright$
- Pritisnite gumb tipke za preklop
- > Pregledovalnik dokumentov odpre spustni meni Datei.

Kazalec premaknite na menijski element Zapri

ŧ

ENT

- Pritisnite tipko ENT
- > Krmiljenje se vrne nazaj v upravljanje datotek.

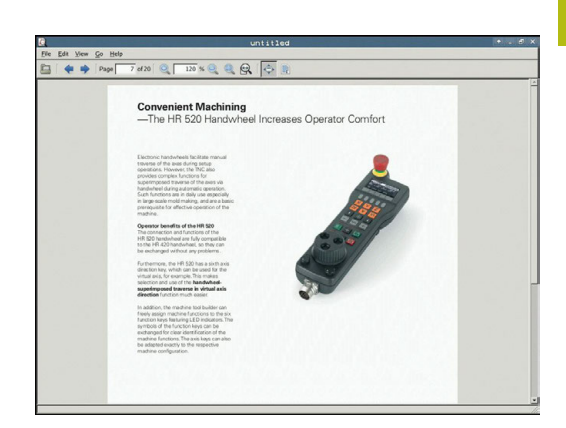

### Prikaz in obdelava Excelovih preglednic

Za odpiranje in obdelovanje Excelovih datotek z datotečno pripono **xls**, **xlsx** ali **csv** neposredno na krmiljenju sledite spodnjim navodilom:

- PGM MGT
- Za priklic upravljanja datotek pritisnite tipko PGM MGT.
- Izberite imenik, v katerem je shranjena Excelova preglednica.
- Kazalec premaknite na Excelovo datoteko.
- Pritisnite tipko ENT
  - Krmiljenje v ločeni aplikaciji z dodatnim orodjem Gnumeric odpre Excelovo preglednico.
- 6

ENT

S kombinacijo tipk ALT +::SPACE SPACE::lahko kadarkoli preklopite nazaj na krmilni vmesnik, pri čemer ostane Excelova datoteka odprta. Za preklop na krmilni vmesnik pa lahko kliknete tudi ustrezno ikono v opravilni vrstici.

6

Če se z miškinim kazalcem postavite na gumb, se pojavi kratek namig o funkciji določenega gumba. Dodatne informacije o upravljanju aplikacije **Gnumeric** najdete v **Pomoč**.

Za zapiranje aplikacije Gnumeric sledite spodnjim navodilom:

- > Z miško izberite menijski element Datoteka.
- Izberite menijski element Zapri
- > Krmiljenje se vrne nazaj v upravljanje datotek.

Če ne uporabljate miške, zaprite dodatno orodje **Gnumeric** na naslednji način:

 $\triangleright$ 

ENT

- Pritisnite gumb tipke za preklop
- Dodatno orodje Gnumeric odpre spustni meni Datei.
- Kazalec premaknite na menijski element Zapri
- Pritisnite tipko ENT
  - > Krmiljenje se vrne nazaj v upravljanje datotek.

### Prikaz internetnih datotek

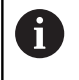

Na vašem krmiljenju konfigurirajte in uporabite peskovnik. Iz varnostnih razlogov brskalnik odpirajte izključno v peskovniku.

Za neposredno odpiranje datotek z datotečno pripono **htm** ali **html** na krmiljenju sledite spodnjim navodilom:

PGM MGT  Za priklic upravljanja datotek pritisnite tipko PGM MGT.

- Izberite imenik, v katerem je shranjena internetna datoteka.
- ▶ Kazalec premaknite na internetno datoteko.
- ENT

A

Pritisnite tipko ENT

 Krmiljenje v ločeni aplikaciji z dodatnim orodjem Brskalnik odpre internetno datoteko.

S kombinacijo tipk ALT +::SPACE SPACE::lahko kadarkoli preklopite nazaj na krmilni vmesnik, pri čemer ostane datoteka PDF odprta. Za preklop na krmilni vmesnik pa lahko kliknete tudi ustrezno ikono v opravilni vrstici.

Če se z miškinim kazalcem postavite na gumb, se pojavi kratek namig o funkciji določenega gumba. Dodatne informacije o uporabi orodja **Web Browser** si lahko preberete v **Pomoči**.

Za zapiranje orodja Web Browser sledite spodnjim navodilom:

- Z miško izberite menijski element File (Datoteka).
- Izberite menijski element Quit
- > Krmiljenje se vrne nazaj v upravljanje datotek.

Če ne uporabljate miške, zaprite orodje **Web Browser** na naslednji način:

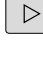

Pritisnite preklopni gumb, da se v orodju Web Browser odpre spustni meni Datoteka.

Kazalec premaknite na menijski element Quit

- ţ
- Pritisnite tipko ENT
- > Krmiljenje se vrne nazaj v upravljanje datotek.

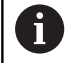

ENT

Na spletnem brskalniku ne izvajajte nobenih sprememb različic. Varnostne nastavitve SELinux potem ne bodo dovolile izvedbe spletnega brskalnika.

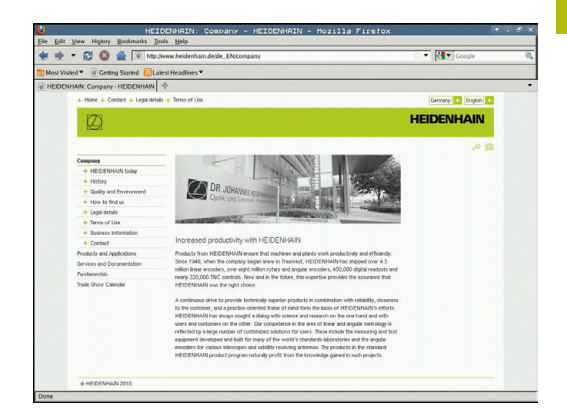

### Delo z arhivskimi datotekami ZIP

Za neposredno odpiranje arhivskih datotek ZIP s pripono zip na krmiljenju sledite spodnjim navodilom:

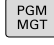

Za priklic upravljanja datotek pritisnite tipko PGM MGT.

- Izberite imenik, v katerem je shranjena arhivska datoteka.
- Kazalec premaknite na arhivsko datoteko.
- Pritisnite tipko ENT
  - > Krmiljenje v ločeni aplikaciji z dodatnim orodjem Xarchiver odpre arhivsko datoteko.

i

A

S kombinacijo tipk ALT +::SPACE SPACE::lahko kadarkoli preklopite nazaj na krmilni vmesnik, pri čemer ostane arhivska datoteka odprta. Za preklop na krmilni vmesnik pa lahko kliknete tudi ustrezno ikono v opravilni vrstici.

Če se z miškinim kazalcem postavite na gumb, se pojavi kratek namig o funkciji določenega gumba. Dodatne informacije o upravljanju aplikacije Xarchiver najdete v Pomoč.

Za zapiranje aplikacije Xarchiver sledite spodnjim navodilom:

- Z miško izberite menijski element ARHIV
- Izberite menijski element Exit ►
- > Krmiljenje se vrne nazaj v upravljanje datotek.

Če ne uporabljate miške, aplikacijo Xarchiver zaprite na naslednji način:

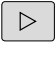

Pritisnite gumb tipke za preklop

ENT

- > Xarchiver odpre spustni meni ARHIV.
- Kazalec premaknite na menijski element Exit
- Pritisnite tipko ENT
- > Krmiljenje se vrne nazaj v upravljanje datotek.

| x                       |             | FKPROG      | ZIP -   | Xar   | chive    | r 0.5.2    |        | -         | and the other Designation of the local diversity of the local diversity of the local divers | • . e × |
|-------------------------|-------------|-------------|---------|-------|----------|------------|--------|-----------|----------------------------------------------------------------------------------------------------|---------|
| Archive Action Help     |             |             |         |       |          |            |        |           |                                                                                                    |         |
| 9 🖬 🔶 🛧 🕈               |             | 3           |         |       |          |            |        |           |                                                                                                    |         |
| Location.               |             |             |         |       |          |            |        |           |                                                                                                    |         |
| Archive tree            | Filename    | Permissions | Version | os    | Original | Compressed | Method | Date      | Time                                                                                                    | 4       |
|                         | fex2.h      | -19-2       | 2.0     | fat   | 703      | 324        | defx   | 10-Mar-97 | 07:05                                                                                                    |         |
|                         | FK-SL-KOMBU | -a-w-a      | 2.0     | fat   | 2268     | 744        | defX   | 16-May-01 | 13:50                                                                                                    |         |
|                         | to music    | -66-3       | 2.0     | fat . | 2643     | 1012       | defX   | 6-Apr-99  | 16:31                                                                                                    | _       |
|                         | ficth       | -6-10-      | 2.0     | fat   | 605869   | 94167      | defX   | 5-Mar-99  | 10:55                                                                                                    |         |
|                         | E 8.5       | -6-90-      | 2.0     | fat   | \$\$9265 | 83261      | defx   | 5-Mar-99  | 10:41                                                                                                    |         |
|                         | PKS.H       | -6-90-      | 2.0     | fat   | 655      | 309        | defx   | 16-May-01 | 13:50                                                                                                    |         |
|                         | FK4.H       | -64-3       | 2.0     | fat   | 948      | 394        | defX   | 16-May-01 | 13.50                                                                                                    |         |
|                         | PK3.H       | -64-0-      | 2.0     | fat   | 449      | 241        | defX   | 16-May-01 | 13.50                                                                                                    |         |
|                         | PKLH        | -10-2-      | 2.0     | fat   | 348      | 189        | defx   | 18-Sep-03 | 13:39                                                                                                    |         |
|                         | farresa.h   | -66-30-     | 2.0     | fat   | 265      | 169        | defX   | 16-May-01 | 13:50                                                                                                    |         |
|                         | country.h   | -14-3       | 2.0     | fat   | 509      | 252        | defX   | 16-May-01 | 13:50                                                                                                    |         |
| the state of the second | bsplk1.h    | -m-a        | 2.0     | fat   | 383      | 239        | defX   | 16-May-01 | 13:50                                                                                                    |         |
|                         | bei.h       | -14-2       | 2.0     | fat   | 538      | 261        | defX   | 27-Ape-01 | 10:36                                                                                                    |         |
|                         | apprict.h   | -64-8       | 2.0     | fat   | 601      | 325        | defx   | 13-Jun-97 | 13.96                                                                                                    |         |
|                         | appr2.h     | -6-10-      | 2.0     | fat   | 600      | 327        | defx   | 30-Jul-99 | 08:49                                                                                                    |         |
|                         | ANKER.H     | -68-2       | 2.0     | fat   | 580      | 310        | defx   | 16-May-01 | 13:50                                                                                                    |         |
|                         | ANKER2 H    |             | 2.0     | 64    | 1253     | 601        | defx   | 16-May-01 | 13.50                                                                                                    |         |

### Pregledovanje in obdelava besedilnih datotek

Za odpiranje in obdelovanje besedilnih datotek (npr.datotek ASCII z datotečno pripono **txt**) uporabite vgrajeni urejevalnik besedila. Pri tem upoštevajte naslednji postopek:

| PGM<br>MGT | ] |
|------------|---|
|            |   |

 Za priklic upravljanja datotek pritisnite tipko PGM MGT.

- Izberite pogon in imenik, v katerem je shranjena besedilna datoteka.
- Kazalec premaknite na besedilno datoteko.
- Pritisnite tipko ENT
- Krmiljenje besedilno datoteko odpre v vgrajenem urejevalniku besedil.

6

ENT

Druga možnost je, da datoteke ASCII odpirate z ločeno aplikacijo **Leafpad**. V aplikaciji **Leafpad** lahko uporabljate bližnjice operacijskega sistema Windows, s katerimi je možno hitreje urejati besedilo (CTRL + C, CTRL + V, itd.).

6

S kombinacijo tipk ALT +::SPACE SPACE::lahko kadarkoli preklopite nazaj na krmilni vmesnik, pri čemer ostane besedilna datoteka odprta. Za preklop na krmilni vmesnik pa lahko kliknete tudi ustrezno ikono v opravilni vrstici.

Za odpiranje aplikacije Leafpad sledite spodnjim navodilom:

- > Z miško v opravilni vrstici izberite ikono HEIDENHAIN Meni.
- V spustnem meniju izberite možnosti Orodja in Leafpad.
- Za zapiranje aplikacije Leafpad sledite spodnjim navodilom:
- > Z miško izberite menijski element Datoteka.
- Izberite menijski element Exit
- > Krmiljenje se vrne nazaj v upravljanje datotek.

To Totalities and down down
 Totalities and total and total and total and total and down down
 total and down down
 total and down down
 total and down down
 total and total and total and total and total and reproductible accuracy even over long periods.
 there are required to be summarized with periods on and reproductible accuracy even over long periods.
 there are an another and total and total

an measure of the resolution that you derive. In the cycle deri nation you specify the area to be be misalignment of a rotary axis (spindle head or table. or the software you can also measure or head axes the rotary axis must be measured twice, each time with a stylus of a different length.

The new calibration cycle 460 automatically calibrates the touch probe using the KDN calibration sphere from HEIDENNUN already in place. Support for the measurement of Mirth-coupled spindle heads has also been improved.

Positioning of the spindle head can now be performed via an XC marco that the machine tool builder integrates in the calibration cycle. Possible backlash in a rotary axis can now be ascertained more precis By entering an angular value in the new Q432 parameter of Cycle 431, the TNC moves the rotary axis at each ensurement point in a manner that its backlash one be ascertained.

### Prikaz video datotek

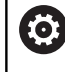

To funkcijo mora omogočiti in prilagoditi proizvajalec stroja.

Za neposredno odpiranje video datotek s pripono **ogg**, **oga**, **ogv** ali **ogx** na krmiljenju sledite spodnjim navodilom:

PGM MGT

ENT

 Za priklic upravljanja datotek pritisnite tipko PGM MGT.

- Izberite imenik, v katerem je shranjena video datoteka.
- ▶ Kazalec premaknite na video datoteko.
- Pritisnite tipko ENT
- Krmiljenje video datoteko odpre v ločeni aplikaciji.

### Prikaz slikovnih datotek

Za neposredno odpiranje slikovnih datotek s priponami **bmp**, **gif**, **jpg** ali **png** na krmiljenju sledite spodnjim navodilom:

- PGM MGT
- Za priklic upravljanja datotek pritisnite tipko PGM MGT.
- Izberite imenik, v katerem je shranjena slikovna datoteka.
- Kazalec premaknite na slikovno datoteko.
- ENT
- Pritisnite tipko ENT
  - Krmiljenje v ločeni aplikaciji z dodatnim orodjem ristretto odpre grafično datoteko.
- 0

S kombinacijo tipk ALT +::SPACE SPACE::lahko kadarkoli preklopite nazaj na krmilni vmesnik, pri čemer ostane grafična datoteka odprta. Za preklop na krmilni vmesnik pa lahko kliknete tudi ustrezno ikono v opravilni vrstici.

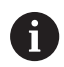

Dodatne informacije o upravljanju aplikacije **ristretto** najdete v **Pomoč**.

Za zapiranje aplikacije ristretto sledite spodnjim navodilom:

- Z miško izberite menijski element **Datoteka**.
- Izberite menijski element Exit
- > Krmiljenje se vrne nazaj v upravljanje datotek.

Če ne uporabljate miške, zaprite ločeno aplikacijo **ristretto** na naslednji način:

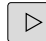

- Pritisnite gumb tipke za preklop
- > Funkcija ristretto odpre spustni meni Datei.
- Kazalec premaknite na menijski element Exit
  - Pritisnite tipko ENT
  - > Krmiljenje se vrne nazaj v upravljanje datotek.

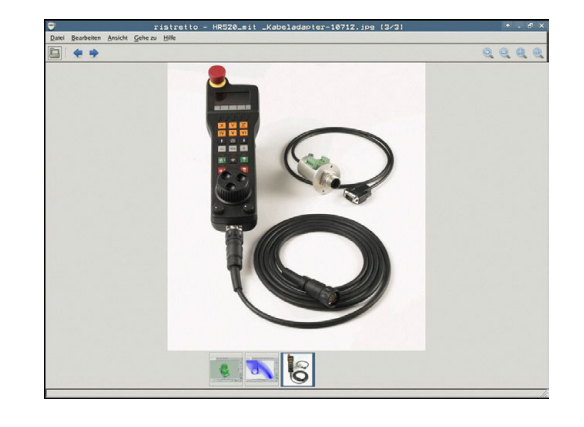

166

### Dodatna orodja za ITC-je

Z naslednjimi dodatnimi orodji lahko vnesete različne nastavitve za zaslone na dotik priključenih ITC-jev.

ITC-ji so industrijski računalniki brez medijev za shranjevanje, kar pomeni, da so tudi brez operacijskega sistema. Po teh lastnostih se ITC-ji razlikujejo od običajnih industrijskih računalnikov (IPC-jev).

ITC-ji se uporabljajo v številnih velikih strojih, npr. kot kloni dejanskega krmiljenja.

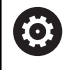

Upoštevajte priročnik za stroj! Prikaz in funkcije priključenih ITC-jev in IPC-jev definira in konfigurira proizvajalec stroja.

| Dodatno orodje                   | Uporaba                            |
|----------------------------------|------------------------------------|
| ITC Calibration                  | 4-točkovno kalibriranje            |
| ITC Gestures                     | Konfiguracija krmiljenja z gestami |
| ITC Touchscreen<br>Configuration | Izbira občutljivosti dotika        |

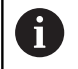

Dodatna orodja za ITC-je nudijo krmiljenje v opravilni vrstici le pri priključenih ITC-jih.

### **ITC Calibration**

Z dodatnim orodjem **ITC Calibration** lahko položaj prikazanega miškinega kazalca uskladite z dejanskim položajem dotika s svojim prstom.

Umerjanje z dodatnim orodjem **ITC Calibration** je priporočljivo v naslednjih primerih:

- po zamenjavi zaslona na dotik,
- pri spreminjanju položaja zaslona na dotik (napaka paralakse zaradi spremenjenega zornega kota).

Kalibriranje vključuje naslednje korake:

- V opravilni vrstici krmilnega sistema zaženite dodatno orodje.
- ITC odpre površino za kalibriranje s štirimi točkami dotika v vogalih zaslona.
- Zaporedoma se dotaknite vseh štirih točk dotika.
- > ITC po uspešnem kalibriranju zapre površino za kalibriranje.

### **ITC Gestures**

Z dodatnim orodjem **ITC Gestures** proizvajalec stroja konfigurira krmiljenje zaslona na dotik z gestami.

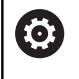

Upoštevajte priročnik za stroj!

To funkcijo lahko uporabljate samo ob dogovoru s proizvajalcem stroja!

### ITC Touchscreen Configuration

Z dodatnim orodjem **ITC Touchscreen Configuration** lahko izberete občutljivost zaslona na dotik.

ITC nudi naslednje možnosti za izbiro:

- Normal Sensitivity (Cfg 0, običajna občutljivost)
- High Sensitivity (Cfg 1, visoka občutljivost)
- Low Sensitivity (Cfg 2, nizka občutljivost)

Privzeto uporabljajte nastavitev **Normal Sensitivity (Cfg 0)**. Če se pri tej nastavitvi pojavijo težave zaradi upravljanja z rokavicami, izberite nastavitev **High Sensitivity (Cfg 1)**.

i

Če zaslon na dotik ITC-ja ni zaščiten pred škropljenjem z vodo, izberite nastavitev **Low Sensitivity (Cfg 2)**. Tako boste preprečili, da bi ITC kapljice vode zaznal kot dotike.

Konfiguracija vključuje naslednje korake:

- ▶ V opravilni vrstici krmilnega sistema zaženite dodatno orodje.
- > ITC odpre pojavno okno s tremi možnostmi za izbiro.
- Izberite nastavitev občutljivosti zaslona na dotik.
- Pritisnite gumb V REDU.
- > ITC zapre pojavno okno.

### Prenos podatkov na zunanji disk ali z njega

| <b>Dodatne informacije:</b> "Namestitev podatkovnega vmesnika", Stran 663 |                                                                                                 |  |  |  |  |  |
|---------------------------------------------------------------------------|-------------------------------------------------------------------------------------------------|--|--|--|--|--|
| PGM<br>MGT                                                                | <ul> <li>Za priklic upravljanja datotek pritisnite tipko<br/>PGM MGT</li> </ul>                 |  |  |  |  |  |
| OKNO                                                                      | <ul> <li>Za izbiro postavitve zaslona pri prenosu<br/>podatkov pritisnite gumb OKNO.</li> </ul> |  |  |  |  |  |
| S puščiči<br>prenesti:                                                    | nimi tipkami premaknite kazalec na datoteko, ki jo želite                                       |  |  |  |  |  |
| t                                                                         | <ul> <li>Kazalec v oknu premakne navzgor ali navzdol</li> </ul>                                 |  |  |  |  |  |
| +                                                                         |                                                                                                 |  |  |  |  |  |
|                                                                           | Kazalec premakne iz desnega okna v levo ter<br>obratno                                          |  |  |  |  |  |

Preden lahko podatke prenesete na zunanji nosilec

podatkov je treba pripraviti podatkovni vmesnik.

Če želite podatke kopirati iz krmiljenja v zunanji nosilec podatkov, premaknite kazalec v levem oknu na datoteko, ki jo želite prenesti.

Če želite podatke kopirati iz zunanjega nosilca podatkov v krmiljenje, kazalec v desnem oknu premaknite na datoteko, ki jo želite prenesti.

| PRIKAZ |  |
|--------|--|
| DREVO  |  |

**f** 

- Izberite drug pogon ali imenik in pritisnite gumb PRIKAZ DREVO
- S puščičnimi tipkami izberite želeni imenik
- PRIKAŻI DATOTEKE KOPIRANJE АВС→ХҮΖ
- Izbira želene datoteke: pritisnite gumb ► PRIKAŽI DATOTEKE
- S puščičnimi tipkami izberite želeno datoteko ►
- Za prenos posamezne datotek pritisnite gumb ► **KOPIRANJE**
- Potrdite z gumbom V redu ali s tipko ENT
- Krmiljenje prikaže okno stanja z informacijami o poteku > kopiranja, ali

|   |   |     | _ |
|---|---|-----|---|
| = | = | 18  |   |
|   |   | 8 B |   |

- Za zaključek prenosa podatkov pritisnite gumb OKNO
- > Krmiljenje znova prikazuje običajno okno za upravljanje datotek.

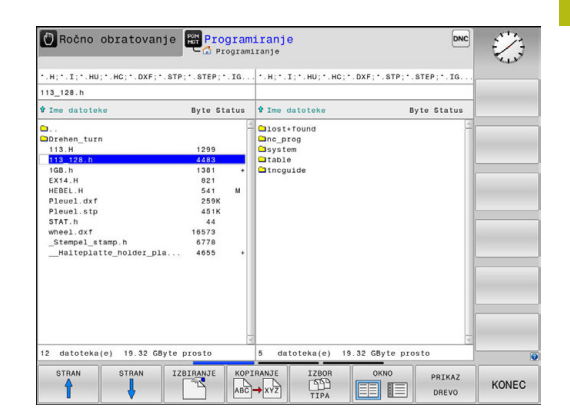

### Krmiljenje v omrežju

i

Vaše podatke in krmiljenje zaščitite tako, da vaše stroje uporabljate v zaščitenem omrežju.

Krmiljenje vas s pomočjo ethernete kartice priklopi v omrežje.
 Dodatne informacije: "Ethernetni vmesnik ",

Stran 669

Krmiljenje med delovanjem omrežja beleži možna sporočila o napakah.

Če je krmiljenje povezano z omrežjem, so v levem oknu z imeniki na voljo dodatni pogoni. Vse predhodno opisane funkcije (izbira pogona, kopiranje datotek itd.) veljajo tudi za omrežne pogone, če to dovoljujejo vaše uporabniške pravice.

### Priklop in odklop omrežnega pogona

| PGM |  |
|-----|--|
| MGT |  |

NET

- Izberite upravljanje datotek tako, da pritisnite tipko PGM MGT.
- Za izbiro omrežnih nastavitev pritisnite gumb NET (druga orodna vrstica)
- Upravljanje omrežnih pogonov: pritisnite gumb NETWORK POVEZ. DEFINIR.
- Krmiljenje v oknu prikaže razpoložljive omrežne pogone, do katerih imate dostop.
- Z gumbi, ki so opisani v nadaljevanju, določite povezavo z vsakim posameznim pogonom

| Gumb      | Funkcija                                                                                                    |
|-----------|----------------------------------------------------------------------------------------------------|
| Povezava  | Pri vzpostavitvi omrežne povezave krmiljenje<br>označi stolpec <b>Mount</b> , kadar je povezava aktiv-<br>na.                                  |
| Ločevanje | Prekinete omrežno povezavo.                                                                                                    |
| Auto      | Samodejna vzpostavitev omrežnih povezav ob<br>zagonu krmiljenja. Krmiljenje označi stolpec<br><b>Auto</b> , ko se povezava samodejno vzpostavi |
| Dodaj     | Vzpostavljanje novih omrežnih povezav                                                                                                    |
| Odstrani  | Brisanje obstoječih omrežnih povezav                                                                                                    |
| Kopiranje | Kopiranje omrežnih povezav                                                                                                    |
| Edit      | Urejanje omrežnih povezav                                                                                                    |
| Počisti   | Izbriši okno stanja                                                                                                    |

|                  | :\<br>ost+f | ound |       | TN | IC:\nc_p | rog\PGM\ | .н     | .DXF     |                   |         |        |
|------------------|-------------|------|-------|----|----------|----------|--------|----------|-------------------|---------|--------|
| B-Ca n           | C_DIO       | 9    |       |    | ····     | -        |        |          |                   | *****   |        |
| Mount :          | Setup       |      |       |    |          |          |        |          |                   |         | 17     |
| Network of Mount | Auto        | Type | Drive | D  | Server   | Share    | User   | Password | Ask for password? | Options |        |
|                  |             | cifs | 5:    | 1  | zeichnun | Screens  | a13608 | yes      |                   |         |        |
| Status lo        | ,           |      |       |    |          |          |        |          |                   |         |        |
|                  |             |      |       |    |          |          |        |          |                   |         |        |
|                  |             |      |       |    |          |          | Qear   |          |                   |         |        |
| OK               | -           |      |       |    |          |          | Apoly  |          |                   |         | Cancel |

### Naprave USB na krmiljenju

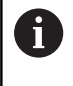

Vmesnik USB uporabljajte le za prenos in varnostno kopiranje datotek. NC-programe, ki jih želite obdelati in izvesti, najprej shranite na trdi disk krmiljenja. S tem preprečite dvojno vzdrževanje podatkov in možne težave, ki bi lahko nastale zaradi prenosa podatkov med obdelavo.

Z napravami USB lahko podatke nadvse preprosto zaščitite oz. jih shranjujete v krmiljenje. Krmiljenje podpira naslednje blokovne naprave USB:

- Disketne pogone z datotečnim sistemom FAT/VFAT
- Pomnilniške ključe z datotečnim sistemom FAT/VFAT
- Trde diske z datotečnim sistemom FAT/VFAT
- CD-pogone z datotečnim sistemom Joliet (ISO9660)

Krmiljenje pri priklopu samodejno prepozna te naprave USB. Krmiljenje ne podpira naprav USB z drugimi datotečnimi sistemi (npr. NTFS). Krmiljenje ob priklopu prikaže sporočilo o napaki **USB: TNC unterstützt Gerät nicht**.

Če se ob priključitvi nosilca podatkov USB prikaže sporočilo o napaki, preverite nastavitve v varnostni programski opremi SELinux.

**Dodatne informacije:** "Varnostna programska oprema SELinux", Stran 99

Če krmiljenje pri uporabi zvezdišča USB ne prikaže sporočila o napaki **USB: TNC unterstützt Gerät nicht**, potem prezrite in potrdite sporočilo s pomočjo tipke **CE**.

Če krmiljenje naprave USB z datotečnim sistemom FAT/VFAT večkrat ne zazna pravilno, potem vmesnik preverite z drugo napravo. Če težavo s tem odpravite, potem v nadaljevanju uporabljajte delujočo napravo.

### Delo z USB-napravami

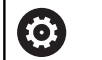

Upoštevajte priročnik za stroj! Proizvajalec stroja lahko napravam USB dodeli imena.

V upravljanju datotek so USB-naprave prikazane kot posebni gonilniki v drevesu imenikov, tako da lahko uporabite funkcije za upravljanje datotek, ki so opisane v zgornjih razdelkih.

Če v upravljanju datotek prenašate veliko datoteko na napravo USB, krmiljenje prikazuje pogovorno okno **Pravica za pisanje na napravo USB**, dokler postopek ni zaključen. Z gumbom **SKRIJ** zaprite pogovorno okno, prenos datoteke pa se bo nadaljeval v ozadju. Krmiljenje prikazuje opozorilo, dokler prenos datoteke ni zaključen.

### Odstranjevanje naprave USB

Če želite napravo USB odklopiti, sledite spodnjim navodilom:

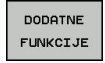

- Kazalec premaknite v levo okno
- Pritisnite gumb DODATNE FUNKCIJE
- Odklopite napravo USB

# 

Pomoč pri programiranju

# 4.1 Tipkovnica na zaslonu

Če uporabljate kompaktno različico krmiljenja (brez črkovne tipkovnice), lahko črke in posebne znake vnesete s tipkovnico na zaslonu ali računalniško tipkovnico, ki jo povežete s priključkom USB.

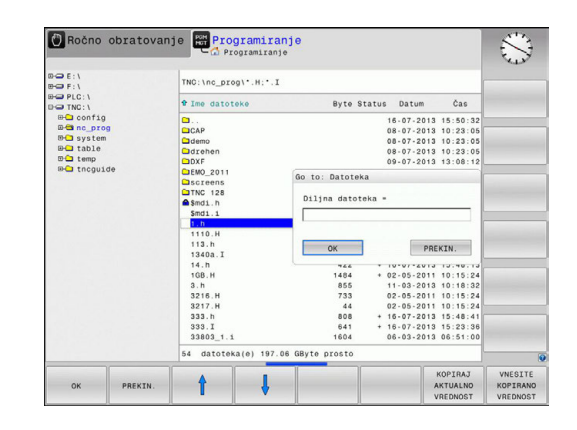

# Vnašanje besedila s tipkovnico na zaslonu

- Pritisnite tipko GOTO, če želite črke za npr. ime programa ali imenika vnesti s tipkovnico na zaslonu
- Krmiljenje odpre okno, v katerem je polje za vnos številk v krmiljenje z ustrezno razporeditvijo črk.
- Ko večkrat pritisnete posamezni gumb, se kazalec premakne na želeni znak.
- Počakajte, da krmiljenje prevzame izbrani znak v polje za vnos, preden vnesete naslednji znak
- Z gumbom V redu prevzemite besedilo v odprto pogovorno polje

Z gumbom **abc/ABC** izberite med velikimi in malimi črkami. Če je proizvajalec stroja dodatno določil posebne znake, jih lahko prikličete in vstavite z gumbom **POSEBNI ZNAKI**. Za brisanje posameznih znakov pritisnite gumb **VRAČALKA**.

# 4.2 Vnos opomb

### Uporaba

V NC-programu lahko dodajate komentarje, da pojasnite programske korake ali daste napotke.

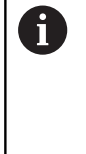

Krmiljenje daljše komentarje, odvisno od strojnega parametra **lineBreak** (št. 105404), prikazuje različno. Vrstice komentarja se prelomijo ali pa znak >> simbolizira druge vsebine.

Zadnji znak v nizu z opombo ne sme biti tilda (~).

Za vnos komentarja vam je na voljo več možnosti.

### Opomba med vnosom programa

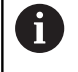

Za to funkcijo potrebujete prek USB-ja priključeno tipkovnico.

- Vnesite podatke za NC-niz
- Na črkovni tipkovnici pritisnite ; (podpičje)
- > Krmiljenje prikaže vprašanje Kommentar?
- Vnesite komentar
- NC-niz zaključite s tipko END

### Naknadni vnos opombe

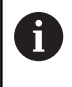

Za to funkcijo potrebujete prek USB-ja priključeno tipkovnico.

- Izberite NC-niz, v katerega želite vnesti komentar
- S tipko puščica v desno izberite zadnjo besedo v NC-nizu:
- Na črkovni tipkovnici pritisnite; (podpičje)
- > Krmiljenje prikaže vprašanje Kommentar?
- Vnesite komentar
- NC-niz zaključite s tipko END

### Opomba v posebnem stavku

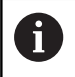

Za to funkcijo potrebujete prek USB-ja priključeno tipkovnico.

- Izberite NC-niz, za katerim želite vnesti komentar
- Programirno pogovorno okno odprite s tipko ; (podpičje) na črkovni tipkovnici
- Vnesite komentar in NC-niz zaključite s tipko END

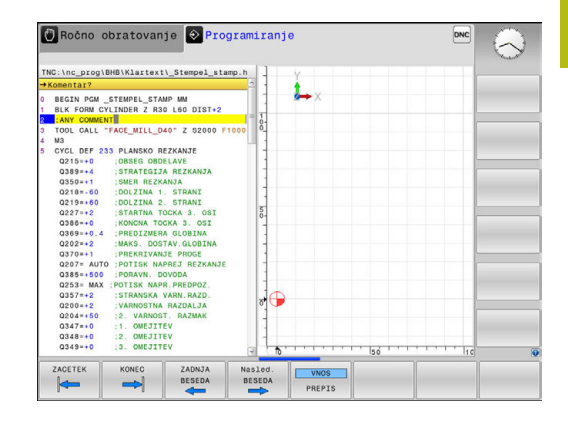

# Naknadno komentiranje NC-niza

Če v obstoječem NC-nizu želite spremeniti komentar, sledite spodnjim navodilom:

Izberite NC-niz, katerega želite komentirati

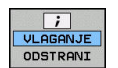

- Pritisnite gumb VSTAVI KOMENTAR
- > Krmiljenje na začetku niza ustvari ; (podpičje).
- Pritisnite tipko KONEC

### Sprememba komentarja NC-niza

Če želite spremeniti komentiran NC-niz v aktivnem NC-nizu, sledite spodnjim navodilom:

Izberite niz komentarja, ki ga želite spremeniti

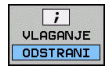

- Pritisnite gumb ODSTRANI KOMENTAR Izbirno
- Pritisnite tipko > na črkovni tipkovnici
- > Krmiljenje na začetku niza odstrani ; (podpičje).
- Pritisnite tipko KONEC

### Funkcije pri urejanju opombe

| Gumb              | Funkcija                                                   |
|-------------------|------------------------------------------------------------|
|                   | Skok na začetek opombe.                                    |
|                   | Skok na konec opombe.                                      |
| ZADNJA<br>BESEDA  | Skok na začetek besede. Besede ločite s<br>presledkom      |
| Nasled.<br>BESEDA | Skok na konec besede. Besede ločite s presled-<br>kom      |
| VNOS<br>PREPIS    | Preklapljanje med načinoma za vstavljanje in prepisovanje. |

# 4.3 Prosto urejanje NC-programa

Vnos določenih elementov sintakse ni možen neposredno s pomočjo dostopnih tipk in gumbov v NC-urejevalniku, npr. nizi LN. Za preprečevanje uporabe zunanjega urejevalnika besedil vam

krmiljenje ponuja naslednje možnosti:

- Prost vnos sintakse v urejevalniku besedil, integriranim v krmiljenju
- Prost vnos sintakse v NC-urejevalniku s pomočjo tipke ?

# Prost vnos sintakse v urejevalniku besedil, integriranim v krmiljenju

Za dopolnitev obstoječega NC-programa z dodatno sintakso, sledite spodnjim navodilom:

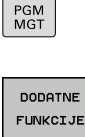

ок

i

- Pritisnite tipko PGM MGT
  - > Krmiljenje odpre upravljanje podatkov.
- DODATNE FUNKCIJE
  Pritisnite gumb DODATNE FUNKCIJE
  IZBIRA
  Pritisnite gumb IZBIRA EDITORJA
  Krmilionio odpro okno zo izbiro
  - Krmiljenje odpre okno za izbiro.
  - Izberite funkcijo UREJEVALNIK BESEDILA
  - Izbiro potrdite s funkcijo OK
  - Dopolnite želeno sintakso

Krmiljenje v urejevalniku besedil ne izvede nobenega preverjanja sintakse. Potem vaše vnose preverite v NCurejevalniku.

### Prost vnos sintakse v NC-urejevalniku s pomočjo tipke ?

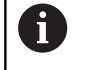

Za to funkcijo potrebujete prek USB-ja priključeno tipkovnico.

Za dopolnitev obstoječega odprtega NC-programa z dodatno sintakso, sledite spodnjim navodilom:

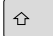

> Krmiljenje odpre nov NC-niz.

Vnesite ?

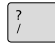

- Dopolnite želeno sintakso
- Vnos potrdite s funkcijo KONEC

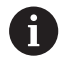

Krmiljenje po potrditvi izvede preverjanje sintakse. Napake privedeno do nizov **ERROR**.

# 4.4 Predstavitev NC-programov

# Poudarjanje sintakse

Krmiljenje prikazuje elemente sintakse z različnimi barvami glede na njihov pomen. Zaradi barvnega podarjanja so programi lažje berljivi in preglednejši.

### Barvno poudarjanje sintaktičnih elementov

| Uporaba                     | Barva       |
|-----------------------------|-------------|
| Standardna barva            | črna        |
| Prikaz opomb                | zelena      |
| Prikaz številskih vrednosti | modra       |
| Prikaz številke niza        | vijoličasto |
| Prikaz FMAX                 | Oranžna     |
| Prikaz primika              | Rjava       |

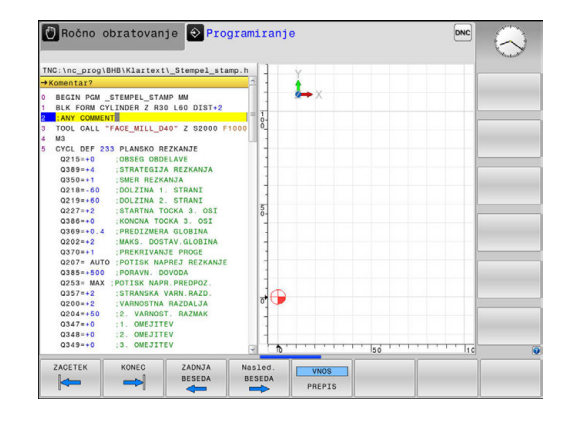

# Drsni trak

Z drsnim trakom na desnem robu programskega okna lahko vsebino na zaslonu premikate z miško. Prav tako lahko glede na velikost in položaj drsnika na drsnem traku sklepate, kako dolg je program in kje je kazalec.

# 4.5 Zgradba programov

### Definicija, možnost uporabe

Krmiljenje omogoča komentiranje obdelovalnih programov z nizi zgradbe. Nizi zgradbe so besedila (največ 252 znakov), ki veljajo kot opombe ali naslovi naslednjih programskih vrstic.

Dolge in zapletene programe je mogoče s smiselnimi nizi zgradbe urediti, da so preglednejši in razumljivejši.

To poenostavi poznejše spremembe v programu. Nize zgradbe lahko na poljubnem mestu vnesete v obdelovalni program.

Členitvene nize lahko prikažete v posebnem oknu ter jih obdelujete ali dopolnjujete. Pri tem uporabite ustrezno postavitev zaslona.

Vnesene členitvene točke krmiljenje upravlja v posebni datoteki (s pripono .SEC.DEP). S tem se zviša hitrost pri krmiljenju v oknu zgradbe.

V naslednjih načinih lahko izberete postavitev zaslona PROGR. + SEK.:

- Potek programa, posam. blok
- Potek programa, po blokih
- Programiranje

### Prikaz okna zgradbe/preklop med aktivnimi okni

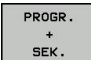

- Za prikaz okna zgradbe: Za postavitev zaslona pritisnite PROGRAM + RAZČLEN.
- Za preklop med aktivnimi okni pritisnite gumb Menjava OKNA

| →1GB.h<br>0 BEGIN PGM 1GB MM                                                                                                    | - Machine hole pattern 1D 27943KL1                                                                    |  |
|----------------------------------------------------------------------------------------------------|----------------------------------------------------------------------------------------------------|--|
| 1 BLE FOND 0.1 Z x0 Y+0 Z-40<br>BLE FOND 0.2 X40 Y+10 Z-40<br>BLE FOND 0.2 X408 Y+10 Z-40<br>DE X400 X408 Y+10 X408 Y+10 Z-40<br>DE X400 Y+10 X408 Y+10 X408 Y+100 X408 Y+1008 Y+1008 Y+1008 Y+1008 Y+1008 X | - Milpoket<br>- Reophot<br>- Fisishing<br>- Conter Orll<br>- Pecking<br>- Tapping<br>Emp Paul (column |  |
| Q335=+10 ;POTREB. PREMER                                                                                                    |                                                                                                    |  |

### Vnos členitvenega niza v programsko okno

Pritisnite tipko SPEC FCT

Izberite želeni niz, za katerim želite vstaviti niz zgradbe.

| SPEC<br>FCT |  |
|-------------|--|
|             |  |

Pritisnite gumb POMOČ PRI PROGR.

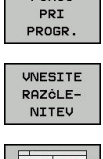

POMOČ

Pritisnite gumb VNESITE RAZČLENITEV

- Vnos besedila zgradbe
- Po potrebi z gumbom spremenite globino členitve.

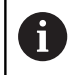

Členitvene nize lahko vstavite tudi s kombinacijo tipk **Shift + 8**.

### Izbira stavkov v oknu zgradbe

Če v oknu zgradbe skačete med nizi, jih krmiljenje hkrati prikazuje v programskem oknu. Tako lahko hitro preskočite velike dele programa.
# 4.6 Kalkulator

# Uporaba

Na krmiljenju je na voljo kalkulator z najpomembnejšimi matematičnimi funkcijami.

- S tipko CALC prikažete in ponovno zaprete kalkulator
- Izbira računske funkcije: kratki ukaz izberete s kratkim pritiskom gumba ali z vnosom na zunanji črkovni tipkovnici

| Računska funkcija                             | Kratki ukaz (gumb) |
|-----------------------------------------------|--------------------|
| Seštevanje                                    | +                  |
| Odštevanje                                    | _                  |
| Množenje                                      | *                  |
| Deljenje                                      | 1                  |
| Računanje z oklepaji                          | ()                 |
| Arkus kosinus                                 | ARC                |
| Sinus                                         | SIN                |
| Kosinus                                       | COS                |
| Tangens                                       | TAN                |
| Potenciranje vrednosti                        | Χ^Υ                |
| Izračun kvadratnega korena                    | SQRT               |
| Inverzna funkcija                             | 1/x                |
| PI (3,14159265359)                            | PI                 |
| Prištevanje vrednosti k vmesnemu<br>rezultatu | M+                 |
| Shranjevanje vmesnega rezultata               | MS                 |
| Priklic vmesnega rezultata                    | MR                 |
| Brisanje medpomnilnika                        | MC                 |
| Naravni logaritem                             | LN                 |
| Logaritem                                     | LOG                |
| Eksponencialna funkcija                       | e^x                |
| Preverjanje predznaka                         | SGN                |
| Absolutna vrednost                            | ABS                |

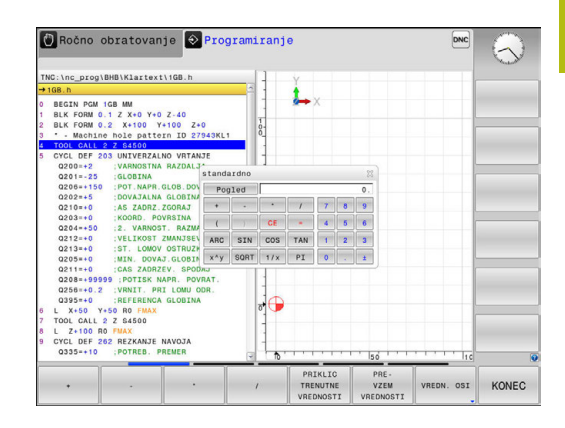

| Računska funkcija                                                           | Kratki ukaz (gumb)                          |
|-----------------------------------------------------------------------------|---------------------------------------------|
| Zaokroževanje mest za decimalno<br>vejico                                   | INT                                         |
| Zaokroževanje mest pred decimalno vejico                                    | FRAC                                        |
| Ostanek po celoštevilčnem deljenju                                          | MOD                                         |
| Izbira prikaza                                                              | Pogled                                      |
| Izbris vrednosti                                                            | CE                                          |
| Merska enota                                                                | MM ali PALCI                                |
| Prikaz vrednosti kota v ločni meri<br>(standard: vrednost kota v stopinjah) | RAD                                         |
| Izbira načina prikaza številčne vredno-<br>sti                              | DEC (decimalno) ali<br>HEX (heksadecimalno) |

## Prevzem izračunane vrednosti v program

- S puščičnimi tipkami izberite besedo, v katero naj bo privzeta izračunana vrednost.
- S tipko **CALC** prikažite kalkulator in opravite želeni izračun.
- Pritisnite gumb PREVZEM VREDNOSTI
- Krmiljenje prevzame vrednost v aktivno polje za vnos in zapre žepni kalkulator.

| A | V kalku  |
|---|----------|
|   | iz NC-p  |
|   | PRIKLI   |
|   | krmiljer |
|   | v kalku  |
|   | Kalkula  |
|   |          |

/ kalkulatorju lahko prevzemate tudi vrednosti z NC-programov. Če pritisnete gumb PRIKLIC TRENUTNE VREDNOSTI ali tipko GOTO, krmiljenje vrednost iz aktivnega polja za vnos prevzame / kalkulator. Kalkulator ostane aktiven tudi po preklopu načina

delovanja. Pritisnite gumb **END**, da kalkulator zaprete.

# Funkcije kalkulatorja

| Gumb                             | Funkcija                                                                                                    |
|----------------------------------|----------------------------------------------------------------------------------------------------|
| VREDN. OSI                       | Prenos vrednosti trenutnega položaja osi v<br>kalkulator v obliki želene ali referenčne vredno-<br>sti.                                              |
| PRIKLIC<br>TRENUTNE<br>VREDNOSTI | Prenos številčne vrednosti iz aktivnega vnosne-<br>ga polja v kalkulator.                                                                            |
| PRE-<br>VZEM<br>VREDNOSTI        | Prenos številčne vrednosti iz kalkulatorja v<br>aktivno vnosno polje.                                                                                |
| KOPIRAJ<br>AKTUALNO<br>VREDNOST  | Kopiranje številčne vrednosti iz kalkulatorja                                                                                                    |
| VNESITE<br>KOPIRANO<br>VREDNOST  | Vnos kopirane številčne vrednosti v kalkulator                                                                                                    |
| RAĊUNALO<br>REZALNIH<br>PODATKOV | Odpiranje računala rezalnih podatkov                                                                                                    |
| 0                                | Kalkulator lahko premikate tudi s puščičnimi tipkami na<br>tipkovnici. Če imate priključeno miško, jo lahko uporabite<br>za premikanje kalkulatorja. |

# 4.7 Računalo podatkov o rezanju

# Uporaba

Z računalom rezalnih podatkov lahko izračunate število vrtljajev vretena ter primik za obdelovalni postopek. Izračunane vrednosti lahko nato v NC-programu prevzamete v odprto pogovorno okno za primik ali število vrtljajev.

Za odpiranje računala rezalnih podatkov pritisnite gumb **RAČUNALO REZALNIH PODATKOV**. Krmiljenje gumb prikaže, če:

- odprete kalkulator (pritisnite tipko CALC)
- odprete pogovorno okno za vnos števila vrtljajev v nizu TOOL CALL
- odprete pogovorno okno za vnos pomikov v gibalnih nizih ali ciklih
- ročno vnesete pomik (pritisnite gumb F)
- ročno vnesete število vrtljajev vretena (pritisnite gumb S)

Glede na to, ali računate število vrtljajev ali pomik, se računalo rezalnih podatkov prikaže z različnimi polji za vnos:

## Okno za izračun števila vrtljajev:

| Oznaka | Pomen                                               |
|--------|-----------------------------------------------------|
| R:     | Polmer orodja (mm)                                  |
| VC:    | Hitrost rezanja (m/min)                             |
| S=     | Rezultat za število vrtljajev vretena<br>(vrt./min) |

## Okno za izračun primika:

| Oznaka | Pomen                                |
|--------|--------------------------------------|
| S:     | Število vrtljajev vretena (vrt./min) |
| Z:     | Število zob orodja (n)               |
| FZ:    | Pomik na zob (mm/zob)                |
| FU:    | Pomik na vrtljaj (mm/1)              |
| F=     | Rezultat za pomik (mm/min)           |

Primik iz niza **TOOL CALL** niza s pomočjo gumba **F AUTO** prevzamete v naslednje nize premikov in cikle. Če morate naknadno spremeniti pomik, morate v nizu **TOOL CALL** nizu prilagoditi samo vrednost primika.

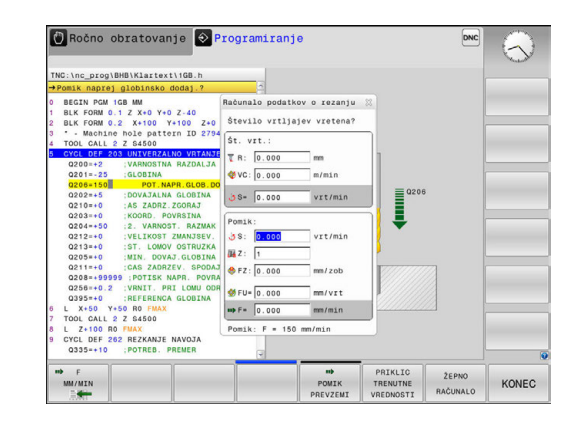

i

## Funkcije računala rezalnih podatkov:

| Gumb                             | Funkcija                                                                                               |
|----------------------------------|----------------------------------------------------------------------------------------------------|
| ⊌ S<br>VRT∕MIN                   | Prevzem števil vrtljajev iz obrazca računala<br>rezalnih podatkov v odprto pogovorno polje             |
| ■ F<br>MM/MIN                    | Prevzem pomika iz obrazca računala rezalnih<br>podatkov v odprto pogovorno polje                       |
| ∜ VC<br>M∕MIN                    | Prevzem hitrosti rezanja iz obrazca računala rezalnih podatkov v odprto pogovorno polje                |
| ♦ FZ<br>MM/ZOB<br>E              | Prevzem pomika na zob iz obrazca računala<br>rezalnih podatkov v odprto pogovorno polje                |
| Š FU<br>MM∕VRT                   | Prevzem pomika na vrtljaj iz obrazca računala<br>rezalnih podatkov v odprto pogovorno polje            |
| PREVZEMI<br>POLMER<br>ORODJA     | Prevzem polmera orodja v obrazec računala<br>rezalnih podatkov                                         |
| じ<br>VILO VRTLJA<br>PREVZEMI     | Prevzem števila vrtljajev iz odprtega pogovorne-<br>ga polja v obrazec računala rezalnih podatkov      |
| POMIK<br>PREVZEMI                | Prevzem pomika iz odprtega pogovornega polja<br>v obrazec računala rezalnih podatkov                   |
| POMIK     PREVZEMI               | Prevzem pomika na vrtljaj iz odprtega pogovor-<br>nega polja v obrazec računala rezalnih podat-<br>kov |
| POMIK     PREVZEMI               | Prevzem pomika na zob iz odprtega pogovorne-<br>ga polja v obrazec računala rezalnih podatkov          |
| PRIKLIC<br>TRENUTNE<br>VREDNOSTI | Prevzem vrednosti iz odprtega pogovornega<br>polja v obrazec računala rezalnih podatkov                |
| ŻEPNO<br>RAĊUNALO                | Preklop v kalkulator                                                                                   |
| ţ                                | Pomik računala rezalnih podatkov v smeri<br>puščice                                                    |
| INCH                             | Uporaba vrednosti v palcih v računalu rezalnih<br>podatkov                                             |
| KONEC                            | Zapiranje računala rezalnih podatkov                                                                   |

# 4.8 Programirna grafika

# Delo s programirno grafiko ali brez programirne grafike

Ko sestavljate NC-program, lahko krmiljenje prikaže programirano konturo v 2D-črtni grafiki.

- Pritisnite tipko Bildschirmaufteilung
- Pritisnite gumb PROGR. + GRAF.
- Krmiljenje NC-program prikazuje na levi, grafiko pa na desni strani.

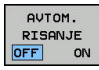

i

- Gumb AVTOM. RISANJE nastavite na VKLOP
- Ko vnašate programske vrstice, krmiljenje vsako programirano gibanje prikaže v grafičnem oknu na desni strani.

Če želite na krmiljenju delati brez programirne grafike, nastavite gumb **AVTOM. RISANJE** na **IZKLOP**.

Če je funkcija **AVTOM. RISANJE** nastavljena na **VKLOP**, potem krmiljenje pri ustvarjanju 2D-črtne grafike ne upošteva naslednjih programskih vsebin:

- Ponovitve dela programa
- Ukazov za skok
- M-funkcij, npr. M2 ali M30.
- Priklicev ciklov
- Opozorila na podlagi blokiranih orodij

Zato samodejno risanje uporabljajte izključno pri programiranju kontur.

Krmiljenje ponastavi podatke o orodju, če ponovno odprete program ali pritisnete gumb **RESET + START**.

V programirni grafiki uporablja krmilni sistem različne barve:

- **modra:** jasno določen konturni element
- Vijolična: konturni element še ni jasno določen, npr. RND ga še lahko spremeni
- svetlo-modra: izvrtine in navoji
- oker: središčna pot orodja
- rdeča: hiter premik

Dodatne informacije: "Grafika pri FK-programiranju", Stran 282

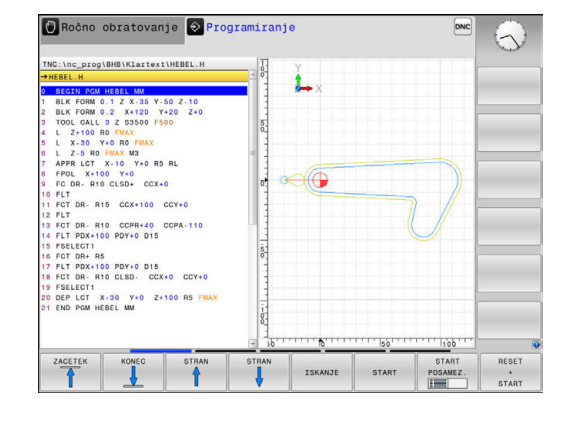

# Ustvarjanje programirne grafike za obstoječi program

S puščičnimi tipkami izberite niz, do katerega želite ustvariti grafiko, ali pritisnite tipko GOTO in neposredno vnesite želeno številko niza.

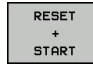

 Za ponastavitev do sedaj aktivnih podatkov o orodju in izdelavo grafike pritisnite gumb RESET + START

#### Ostale funkcije:

| Gumb                            | Funkcija                                                                                                    |
|---------------------------------|----------------------------------------------------------------------------------------------------|
| RESET<br>+<br>START             | Ponastavitev do sedaj aktivne podatke o orodju.<br>Izdelava programirne grafike                             |
| START<br>POSAMEZ.               | Izdelava programirne grafike po nizih                                                                       |
| START                           | Izdelava celotne programirne grafike ali dopolnitev po <b>RESET + START</b>                                 |
| STOP                            | Zaustavitev programirne grafike. Ta gumb se pojavi<br>le v času, ko krmiljenje ustvarja programirno grafiko |
|                                 | Izbira prikaza<br>■ Pogled od zgoraj<br>■ Naris<br>■ Stranski pogled                                        |
| PRIKAŻI<br>SKRIJH<br>POTI OROD. | Prikaz in skrivanje poti orodja                                                                             |
| POTI F-MAX<br>PRIKAZ<br>SKRIJ   | Prikaz in skrivanje poti orodja v hitrem teku                                                               |

# Prikaz in skrivanje številk nizov

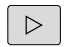

Preklopite med orodnimi vrsticami.

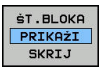

Prikaz številk nizov: gumb
 ŠT.BLOKA PRIKAŽI SKRIJ nastavite na ANZEIGEN

Skrivanje številk nizov: gumb
 ŠT.BLOKA PRIKAŽI SKRIJ nastavite na AUSBLEND.

## Brisanje grafike

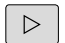

Preklopite med orodnimi vrsticami.

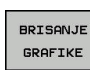

 Za brisanje grafike pritisnite gumb BRISANJE GRAFIKE

## Prikaz mrežnih črt

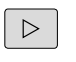

Preklopite med orodnimi vrsticami.

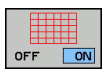

 Za prikaz mrežnih črt pritisnite gumb Prikaz mrežnih črt.

# Povečanje ali pomanjšanje izseka

- Pogled grafike lahko sami določite.
- Preklopite med orodnimi vrsticami.

## Na voljo so naslednje funkcije:

| Gumb |   | Funkcija            |
|------|---|---------------------|
| -    | t | Premik izseka       |
| Ļ    |   |                     |
|      |   | Pomanjšanje izseka  |
|      |   | Povečanje izseka    |
| 1:1  |   | Ponastavitev izseka |

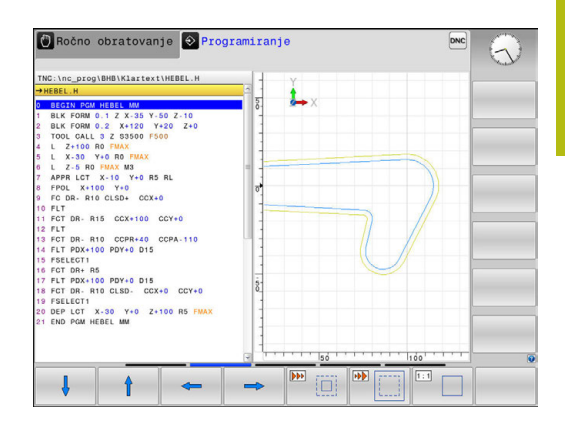

Z gumbom **RESET SOR. DELA** znova vzpostavite prvotno stanje izseka.

Prikazano grafiko lahko spreminjate tudi z miško. Na voljo so naslednje funkcije:

- Za premik prikazanega modela držite srednjo tipko ali kolesce miške in premikajte miško. Če obenem pritisnete tipko Shift, lahko model premikate le vodoravno ali navpično.
- Za povečavo določenega območja s pritisnjeno levo tipko miške izberite območje. Ko spustite levo tipko miške, krmiljenje poveča prikaz.
- Z hitro povečanje ali pomanjšanje poljubnega območja kolesce miške zavrtite naprej ali nazaj.

#### 4.9 Sporočila o napakah

# Prikaz napak

ĭ

Krmiljenje napake med drugim prikazuje pri:

- napačnih vnosih
- logičnih napakah v NC-programu
- konturnih elementih, ki jih ni mogoče izvesti
- nepravilni uporabi tipalnih sistemov.

Napako, ki se je pojavila, krmiljenje v glavi prikazuje v rdeči pisavi.

Krmiljenje uporablja različne barve za različne razrede napak:

- rdečo za napake
- rumeno za opozorila
- zeleno za napotke
- modro za informacije

Dolga in večvrstična sporočila o napakah so prikazana skrajšano. Popolne informacije o vseh napakah si lahko ogledate v oknu z napakami.

Krmiljenje sporočilo o napaki v glavi prikazuje tako dolgo, dokler ga ne izbrišete ali ga ne zamenja hujša napaka (razred napak). Informacije, ki se pojavijo na kratko, bodo vedno prikazana.

Sporočilo o napaki, ki vsebuje številko NC-niza, je posledica prejšnjega ali tega NC-niza.

Če pride izjemoma do Fehler in der Datenverarbeitung, krmiljenje samodejno odpre okno z napakami. Take napake ne morete odpraviti. Zaustavite sistem in znova zaženite krmiljenje.

# Odprite okno z napakami.

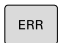

- Pritisnite tipko ERR
- > Krmiljenje odpre okno z napakami in povsem prikaže vse napake, ki so v čakalni vrsti.

# Zapiranje okna z napakami

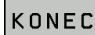

ERR

- Pritisnite gumb KONEC, ali
- Pritisnite tipko ERR
- > Krmiljenje zapre okno z napakami.

## Izčrpna sporočila o napakah

Krmiljenje prikazuje možne vzroke za nastanek napake in možnosti za njeno odpravljanje:

- Odprite okno z napakami.
- DODATNE INFO
- Informacije o vzrokih napak in njihovem odpravljanju: premaknite kazalec na sporočilo o napaki in pritisnite gumb DODATNE INFO
- Krmiljenje odpre okno z informacijami za ugotavljanje vzrokov napak in njihovo odpravljanje.
- Za izhod iz informacij znova pritisnite gumb DODATNE INFO

## **Gumb INTERNA INFO**

Ko pritisnete gumb **INTERNA INFO**, se prikažejo informacije sporočila o napaki, ki so pomembne samo pri servisu.

- Odprite okno z napakami.
- INTERNA INFO
- Za podrobne informacije sporočila o napaki premaknite kazalec na sporočilo o napaki in pritisnite gumb INTERNA INFO
- Krmiljenje odpre okno z notranjimi informacijami o napaki.
- Za izhod iz podrobnosti znova pritisnite gumb INTERNA INFO

## **Gumb FILTER**

Z gumbom **FILTER** lahko filtrirate enaka opozorila, ki so našteti neposredno drug za drugim.

Odprite okno z napakami.

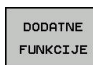

Pritisnite gumb DODATNE FUNKCIJE

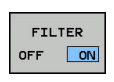

 Pritisnite gumb FILTER. Krmilni sistem filtrira enaka opozorila

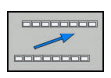

Za izhod iz filtra pritisnite gumb NAZAJ

| Number                                                                      | Type Text                                      |                                                  | programitany                                   | e. wedopusten                                  | olok prest                   | ka 🖉               | - |
|-----------------------------------------------------------------------------|------------------------------------------------|--------------------------------------------------|------------------------------------------------|------------------------------------------------|------------------------------|--------------------|---|
| 02-0009                                                                     | FK progra                                      | umiranje: Nedo                                   | pusten blok p                                  | oremika                                        |                              |                    |   |
|                                                                             |                                                |                                                  |                                                |                                                |                              |                    |   |
|                                                                             |                                                |                                                  |                                                |                                                |                              |                    |   |
|                                                                             |                                                |                                                  |                                                |                                                |                              |                    |   |
|                                                                             |                                                |                                                  |                                                |                                                |                              |                    |   |
|                                                                             |                                                |                                                  |                                                |                                                |                              |                    |   |
|                                                                             |                                                |                                                  |                                                |                                                |                              |                    |   |
| Vzrok:                                                                      |                                                |                                                  |                                                |                                                |                              | 1                  |   |
| Znotraj nek                                                                 | e nerešene FK<br>RND/CHF, APPR                 | /DEP. L bloko                                    | s komponent                                    | o biba izklju                                  | lok premika,<br>čno navpično | z izjemo:<br>na FK |   |
| FK blokov.                                                                  |                                                |                                                  |                                                |                                                |                              |                    |   |
| FK blokov.<br>nivo.                                                         |                                                |                                                  |                                                |                                                |                              |                    |   |
| FK blokov.<br>nivo.<br>)dprava:<br>"K sekvenco                              | v celoti reš                                   | ite ali briši                                    | te nedovoljen                                  | e bloke premi                                  | ka. Nedovolj                 | ene so             |   |
| FK blokov,<br>nivo.<br>Odprava:<br>FK sekvenco<br>funkcije pr<br>koordinate | v celoti reš<br>oge, ki so de<br>v obdelovalne | ite ali briši<br>finirane prek<br>m nivoju (izj  | te nedovoljen<br>o sivih tipk<br>ma: RND, CHF  | e bloke premi<br>za funkcijo p<br>, APPR/DEP). | ka. Nedovolj<br>roge in ki v | ene so<br>sebujejo |   |
| FK blokov,<br>nivo.<br>Odprava:<br>FK sekvenco<br>funkcije pr<br>koordinate | v celoti reš<br>oge, ki so de<br>v obdelovalne | ite ali briši<br>finirane prek<br>m nivoju (izj  | te nedovoljen<br>o sivih tipk<br>ma: RND, CHF  | e bloke premi<br>za funkcijo p<br>, APPR/DEP). | ka. Nedovolj<br>roge in ki v | ene so<br>sebujejo |   |
| FK blokov,<br>nivo.<br>Odprava:<br>FK sekvenco<br>funkcije pr<br>koordinate | v celoti reš<br>oge, ki so de<br>v obdelovalne | ite ali briši<br>finirane prek<br>m nivoju (izji | te nedovoljen<br>o sivih tipk<br>oma: RND, CHF | e bloke premi<br>za funkcijo p<br>, APPR/DEP). | ka. Nedovolj<br>roge in ki v | ene so<br>sebujejo |   |

# Brisanje napak

#### Brisanje napak izven okna z napakami:

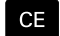

i

 Za izbris prikazanih napak ali napotkov v glavi pritisnite tipko CE.

V nekaterih načinih tipke **CE** ne morete uporabiti za brisanje napak, ker je tipka dodeljena drugim funkcijam.

## Brisanje napak

- Odprite okno z napakami.
  - Če želite izbrisati eno napako, premaknite kazalec na sporočilo o napaki in pritisnite gumb BRISANJE.

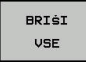

BRTSONJE

 Če želite izbrisati vse napake, pritisnite gumb BRIŠI VSE.

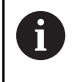

Napake ne morete izbrisati, če ne morete odstraniti vzroka. V tem primeru se sporočilo o napaki ohrani.

# Dnevnik napak

Krmiljenje shranjuje napake in pomembne dogodke (npr. zagon sistema) v dnevnik napak. Velikost dnevnika napak je omejena. Ko je dnevnik napak poln, krmiljenje uporabi drugo datoteko. Ko je tudi ta polna, se prvi dnevnik napak izbriše in znova zapiše itd. Po potrebi z **AKTUAL. DATOTEKA** preklopite na **PREJŠNJA DATOTEKA**, da si ogledate zgodovino.

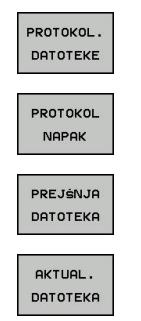

Odprite okno z napakami.

 Odpiranje dnevnika napak: pritisnite gumb FEHLER PROTOKOLL

Pritisnite gumb PROTOKOL. DATOTEKE

- Po potrebi nastavitev prejšnjega dnevnika napak: pritisnite gumb PREJŠNJA DATOTEKA
- Po potrebi nastavitev na aktualni dnevnik napak: pritisnite gumb AKTUAL. DATOTEKA

Najstarejši vnos napake v dnevniku je na začetku in zadnji vnos na koncu datoteke.

## **Dnevnik tipk**

DATOTEKA

Krmiljenje shranjuje vnose tipk in pomembne dogodke (npr. zagon sistema) v dnevnik tipk. Velikost dnevnika tipk je omejena. Ko je dnevnik tipk poln, sistem preklopi na drug dnevnik tipk. Ko je tudi ta poln, se prvi dnevnik tipk izbriše in znova zapiše itd. Po potrebi z AKTUAL. DATOTEKA preklopite na PREJŠNJA DATOTEKA, da si ogledate zgodovino vnosov.

| PROTOKOL.<br>DATOTEKE | Pritisnite gumb PROTOKOL. DATOTEKE                                       |
|-----------------------|--------------------------------------------------------------------------|
| PROTOKOL              | <ul> <li>Za odpiranje dnevnika tipk pritisnite gumb</li></ul>            |
| TIPK                  | PROTOKOL TIPK                                                            |
| PREJŠNJA              | <ul> <li>Če želite nastaviti prejšnji dnevnik tipk, pritisnite</li></ul> |
| DATOTEKA              | gumb PREJŠNJA DATOTEKA                                                   |
| AKTUAL.               | Po potrebi nastavitev na aktualni dnevnik tipk:                          |

Krmiljenje shrani vse tipke, ki jih med upravljanjem pritisnete na nadzorni plošči, v dnevnik tipk. Najstarejši vnos je na začetku in najmlajši na koncu datoteke.

pritisnite gumb AKTUAL. DATOTEKA

## Pregled tipk in gumbov za prikaze dnevnika

| Gumbi/tipke          | Funkcija                      |
|----------------------|-------------------------------|
|                      | Skok na začetek dnevnika tipk |
| KONEC                | Skok na konec dnevnika tipk   |
| ISKANJE              | lsk. besed.                   |
| AKTUAL.<br>DATOTEKA  | Trenutni dnevnik tipk         |
| PREJŚNJA<br>DATOTEKA | Prejšnji dnevnik tipk         |
| t                    | Vrstica naprej/nazaj          |
| ŧ                    |                               |

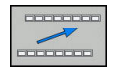

Nazaj na glavni meni

# Napotki

Pri napačnem upravljanju, ko npr. pritisnete nedovoljeno tipko ali vnesete vrednost zunaj dovoljenega obsega, vas krmiljenje na to opozori z napotkom v glavi. Krmiljenje zapre okno z napotki ob naslednjem veljavnem vnosu.

# Shranjevanje servisnih datotek

Po potrebi lahko shranite aktualno stanje krmiljenja in ga predate serviserju, da ga lahko oceni. Pri tem se shrani skupina servisnih datotek (dnevnik napak in tipk ter druge datoteke z informacijami o trenutnem stanju stroja in obdelovanju).

Če funkcijo **SHRANJ. SERVISNIH DATOTEK** večkrat ponovite z enakim imenom datoteke, se bo prej shranjena skupina servisnih datotek prepisala. Zato pri ponovni izvedbi funkcije uporabite drugo ime datoteke.

## Shranjevanje servisnih datotek

Odprite okno z napakami

| PROTOKOL.<br>DATOTEKE |
|-----------------------|
|                       |
| SHRANJ.               |
| SERVISNIH             |
| DATOTEK               |

Pritisnite gumb PROTOKOL. DATOTEKE

- Pritisnite gumb SHRANJ. SERVISNIH DATOTEK
- Krmiljenje odpre pojavno okno, v katerem lahko vnesete ime za servisno datoteko ali celotno pot do nje.
- Shranjevanje servisnih datotek: pritisnite gumb
   V redu

# Priklic sistema za pomoč TNCguide

Z gumbom lahko prikličete sistem za pomoč krmiljenja. V trenutku se v sistemu pomoči prikaže enako sporočilo o napaki kot ob pritisku tipke **HELP**.

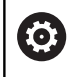

## Upoštevajte priročnik za stroj!

Če je proizvajalec stroja namestil sistem za pomoč, krmiljenje prikaže dodatni gumb **Proizvajalec stroja**, s katerim lahko prikličete ta ločeni sistem za pomoč. V sistemu lahko poiščete dodatne, podrobnejše informacije o trenutnem sporočilu o napaki.

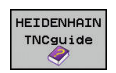

 Prikličite pomoči za HEIDENHAIN sporočila o napakah.

- PROIZVAJ. STROJA
- Glede na razpoložljivost prikličite pomoč za sporočila o napakah stroja.

# 4.10 Sistem kontekstualne pomoči za TNCguide

## Uporaba

6

Če želite uporabljati funkcijo TNCguide, morate datoteke s pomočjo prenesti z domače strani podjetja HEIDENHAIN.

**Dodatne informacije:** "Prenos najnovejših datotek s pomočjo", Stran 200

Kontekstualni sistem za pomoč **TNCguide** vsebuje uporabniško dokumentacijo v obliki HTML. Funkcijo TNCguide prikličite s pritiskom tipke **HELP**, pri tem pa krmiljenje delno odvisno od situacije neposredno prikaže ustrezno informacijo (kontekstualni priklic). Če urejate NC-niz in pritisnete tipko **HELP**, se praviloma pomaknete na točno tisto mesto v dokumentaciji, na katerem je ustrezna funkcija opisana.

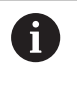

Krmiljenje praviloma poskusi zagnati funkcijo TNCguide v tistem jeziku, ki ste ga nastavili kot jezik v pogovornih oknih. Če potrebna različica jezika manjka, potem krmiljenje odpre angleško različico.

V TNCguide je na voljo naslednja uporabniška dokumentacija:

- Uporabniški priročnik za programiranje z navadnim besedilom (BHBKlartext.chm)
- Uporabniški priročnik za DIN/ISO (BHBIso.chm)
- Uporabniški priročnik za programiranje ciklov (BHBtchprobe.chm)
- Seznam vseh NC-sporočil o napakah (errors.chm)

Poleg tega je na voljo še knjižna datoteka **main.chm**, v kateri so zbrane vse obstoječe datoteke CHM.

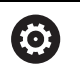

Po potrebi lahko proizvajalec stroja v **TNCguide** namesti še dokumentacijo, specifično za stroj. Ti dokumenti so v tem primeru v datoteki **main.chm** prikazani kot posebna knjižna datoteka.

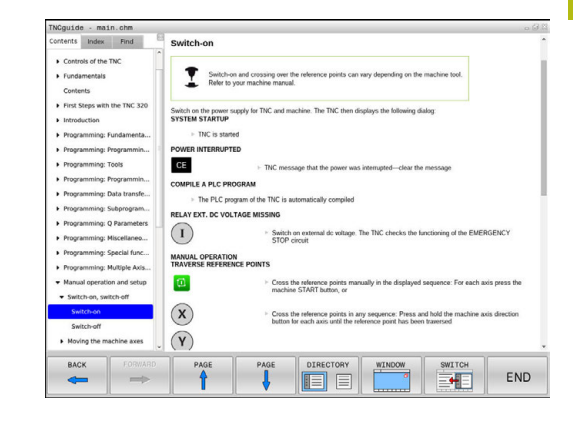

# Delo s funkcijo TNCguide

## Priklic funkcije TNCguide

Za zagon funkcije TNCguide je na voljo več možnosti:

## Pritisnite tipko HELP

- Če ste pred tem kliknili simbol za pomoč, ki je spodaj desno na zaslonu, z miško kliknite gumb
- V upravljanju datotek odprite datoteko s pomočjo (datoteka CHM). Krmiljenje lahko odpre vsako poljubno datoteko CHM, tudi če ta ni shranjena na internem pomnilniku krmiljenja

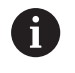

V programirnem mestu Windows se funkcija TNCguide odpre v sistemsko določenem standardnem brskalniku.

Za mnoge gumbe je na voljo kontekstualno občutljiv priklic, kar omogoča, da se premaknete neposredno k opisu funkcije posameznih gumbov. Ta funkcija je na voljo samo pri upravljanju z miško. Pri tem upoštevajte naslednji postopek:

- Izberite orodno vrstico, v kateri je prikazan želeni gumb
- Z miško kliknite na simbol za pomoč, ki ga krmiljenje prikazuje neposredno desno nad orodno vrstico
- > Kazalec miške se spremeni v vprašaj.
- Z vprašajem kliknite na gumb, za katerega potrebujete pojasnilo o funkciji
- Krmiljenje odpre funkcijo TNCguide. Če vstopno mesto za izbrani gumb ne obstaja, krmiljenje odpre knjižno datoteko main.chm. Želeno razlago lahko poiščete z iskanjem po celotnem besedilu ali ročno prek krmilnih tipk.

Kontekstualni priklic je na voljo tudi, ko urejate NC-niz:

- Izberite poljubni NC-niz
- Označevanje želene besede
- Pritisnite tipko HELP
- Krmiljenje zažene sistem pomoči in prikaže opis aktivnih funkcij.
   To ne velja za dodatne funkcije ali cikle proizvajalca stroja.

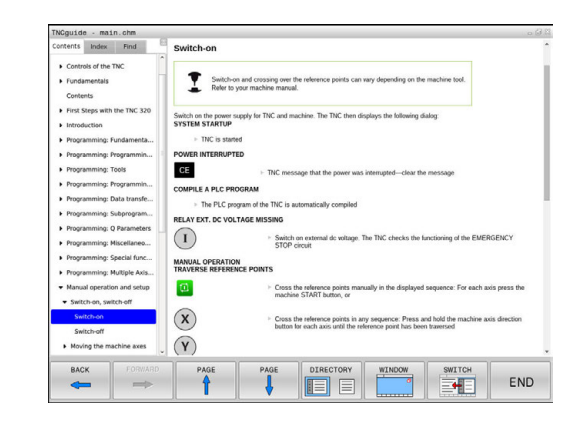

#### Pomikanje po funkciji TNCguide

Pomikanje po funkciji TNCguide je najenostavnejše z miško. Na levi strani je prikazano kazalo. S klikom na trikotnik, ki je obrnjen v desno, lahko prikličete poglavje, ki leži pod njim, ali pa s klikom neposredno na posamezni vnos odprete ustrezno stran. Upravljanje je enako kot v Windows Explorerju.

Mesta v besedilu (prečni napotki) s povezavami so podčrtana in obarvana modro. Klik na povezavo odpre ustrezno stran.

Funkcijo TNCguide lahko upravljate tudi s tipkami in gumbi. Naslednja preglednica vsebuje pregled ustreznih funkcij tipk.

| Gumb  | Funkcija                                                                                                    |
|-------|----------------------------------------------------------------------------------------------------|
|       | <ul> <li>Aktivno je kazalo vsebine na levi strani:<br/>izberite vnos nad ali pod njim</li> <li>Aktivno je okno z besedilom na desni strani:<br/>čo so bosodilo ali sliko no prikažojo v coloti</li> </ul> |
|       | stran premaknite navzdol ali navzgor                                                                                                    |
| -     | <ul> <li>Kazalo vsebine na levi je aktivno: odprite<br/>kazalo.</li> </ul>                                                                                                    |
|       | <ul> <li>Besedilno okno na desni strani je aktivno:<br/>brez funkcije</li> </ul>                                                                                                    |
| +     | <ul> <li>Kazalo vsebine na levi je aktivno: zaprite<br/>kazalo</li> </ul>                                                                                                    |
|       | <ul> <li>Besedilno okno na desni strani je aktivno:<br/>brez funkcije</li> </ul>                                                                                                    |
| ENT   | <ul> <li>Kazalo vsebine na levi je aktivno: s puščično<br/>tipko prikažite izbrano stran</li> </ul>                                                                                                    |
|       | Besedilno okno na desni strani je aktivno: če<br>je puščica na povezavi, potem skok na stran,<br>do katere vodi povezava                                                                                  |
|       | Kazalo vsebine na levi strani je aktivno:<br>preklop med zavihki za prikaz kazala,<br>iskanega gesla in funkcijo iskanja po<br>celotnem besedilu ter preklop na desno stran<br>zaslona                    |
|       | Besedilno okno na desni strani je aktivno:<br>skok nazaj v levo okno                                                                                                    |
| Ēt    | <ul> <li>Aktivno je kazalo vsebine na levi strani:<br/>izberite vnos nad ali pod njim</li> </ul>                                                                                                    |
|       | Besedilno okno na desni strani je aktivno:<br>skok na naslednjo povezavo                                                                                                    |
|       | Izberite nazadnje prikazano stran                                                                                                    |
|       | Listanje naprej, če ste večkrat uporabili funkcijo zuletzt angezeigte Seite wählen                                                                                                    |
| STRAN | Pomik na prejšnjo stran                                                                                                    |
|       | Pomik na naslednjo stran                                                                                                    |

| Gumb       | Funkcija                                                                                                    |
|------------|----------------------------------------------------------------------------------------------------|
| DIREKTORIJ | Prikaz/skrivanje kazala                                                                                                    |
| ОКНО       | Preklop med celozaslonskim prikazom in prika-<br>zom v oknu. Pri zmanjšanem prikazu je viden<br>samo del krmilnega vmesnika                                                                                                    |
| SPREMENI   | Prikaz se samodejno prilagaja krmilni aplikaciji,<br>da lahko pri odprti funkciji TNCguide uporablja-<br>te krmiljenje. Če je izbran celozaslonski prikaz,<br>krmiljenje pred preklopom prikaza samodejno<br>zmanjša velikost okna |
|            | Izhod iz funkcije TNCaujde                                                                                                    |

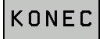

Izhod iz funkcije I NCguide

## Kazalo gesel

Najpomembnejša gesla so navedena v kazalu gesel (zavihek Index) in jih lahko neposredno izberete s klikom miške ali s puščičnimi tipkami.

Leva stran je aktivna.

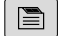

- Izberite zavihek Index
- S puščičnimi tipkami ali miško se premaknite na želeno geslo

Izbirno:

- Vnesite začetne črke
- > Krmiljenje sinhronizira imenik gesel glede na vneseno besedilo, da lahko geslo hitreje poiščete na prikazanem seznamu.
- S tipko ENT prikažite informacije o izbranem geslu

| Contents Index Find                                      | Switch-on                                                                                                    |
|----------------------------------------------------------|----------------------------------------------------------------------------------------------------|
| Controls of the TNC     Fundamentals     Contents        | Switch-on and crossing over the reference points can vary depending on the machine tool.<br>Refer to your machine manual.                                   |
| First Steps with the TNC 320     Introduction            | Switch on the power supply for TNC and machine. The TNC then displays the following dialog:<br>STSTEM STARTUP                                               |
| Programming: Fundamenta                                  | > TNC is started                                                                                                    |
| Programming: Programmin                                  | POWER INTERRUPTED                                                                                                    |
| Programming: Tools                                       | CE TNC message that the power was interrupted-clear the message                                                                                             |
| Programming: Programmin                                  | CONDUE & DI C DROVIDAM                                                                                                    |
| Programming: Data transfe                                | The PLC Provides                                                                                                    |
| Programming: Subprogram                                  | Ine PLC program or the TNC is automatically completed                                                                                                    |
| Programming: Q Parameters                                | RELATENT. DC VOLTAGE MISSING                                                                                                    |
| Programming: Miscellaneo                                 | Switch on external dc voltage. The TNC checks the functioning of the EMERGENCY     STOP circuit                                                             |
| Programming: Special func     Programming: Multiple Axis | MANUAL OPERATION<br>TRAVERSE REFERENCE POINTS                                                                                                    |
| Manual operation and setup                               | Cross the reference points manually in the displayed sequence: For each axis press the                                                                      |
| · Switch-on, switch-off                                  | machine START button, or                                                                                                    |
| Switch-on                                                | X Ecos the reference points in any sequence: Press and hold the machine axis direction<br>bottom for each axis until the reference point has been traversed |
| Moving the machine axes                                  | Ŷ                                                                                                    |
| BACK FORWARD                                             | PAGE PAGE DIRECTORY WINDOW SWITCH                                                                                                    |
| -                                                        |                                                                                                    |

#### Iskanje po celotnem besedilu

Na kartici **Iskanje** je na voljo možnost, da izberete iskanje določene besede v celotni funkciji TNCguide.

Leva stran je aktivna.

- lzberite zavihek lskanje.
- Aktivirajte polje za vnos Suchen:
- Vnesite besedo, ki jo želite poiskati
- Potrdite s tipko ENT
- Krmiljenje prikaže vsa najdena mesta, ki vsebujejo to besedo.
- S puščičnimi tipkami se premaknite na želeno mesto
- S tipko ENT prikažite izbrano mesto

Iskanje po celotnem besedilu je mogoče samo za posamezno besedo.
 Ko aktivirate funkcijo Nur in Titeln suchen, krmiljenje preišče samo vse naslove, ne celotna besedila.
 Funkcijo aktivirate z miško ali z izbiranjem ter naknadno potrditvijo s preslednico.

4

# Prenos najnovejših datotek s pomočjo

Datoteke s pomočjo, ki so prilagojene posamezni programski opremi krmiljenja, lahko poiščete na domači strani podjetja HEIDENHAIN:

## http://content.heidenhain.de/doku/tnc\_guide/html/en/ index.html

Do ustrezne datoteke s pomočjo se lahko pomikate kot sledi:

- Krmiljenja TNC
- Serija, npr. TNC 300
- Želena številka NC-programske opreme, npr.TNC 320 (77185x-04)
- Iz preglednice Spletna pomoč (TNCguide) izberite želeno jezikovno različico
- Prenesite datoteko ZIP
- Estrahirajte datoteko ZIP
- Estrahirane datoteke CHM prenesite v krmiljenje v imenik TNC:-\tncguide\de ali v podimenik za ustrezni jezik

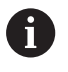

Če datoteke CHM s TNCremo prenesete v krmiljenje, pri tem izberite binarni način za datoteke s pripono **.chm**.

| Jezik                       | TNC-imenik          |
|-----------------------------|---------------------|
| Nemščina                    | TNC:\tncguide\de    |
| Angleščina                  | TNC:\tncguide\en    |
| Češčina                     | TNC:\tncguide\cs    |
| Francoščina                 | TNC:\tncguide\fr    |
| Italijanščina               | TNC:\tncguide\it    |
| Španščina                   | TNC:\tncguide\es    |
| Portugalščina               | TNC:\tncguide\pt    |
| Švedščina                   | TNC:\tncguide\sv    |
| Danščina                    | TNC:\tncguide\da    |
| Finščina                    | TNC:\tncguide\fi    |
| Nizozemščina                | TNC:\tncguide\nl    |
| Poljščina                   | TNC:\tncguide\pl    |
| Madžarščina                 | TNC:\tncguide\hu    |
| Ruščina                     | TNC:\tncguide\ru    |
| Kitajščina (poenostavljena) | TNC:\tncguide\zh    |
| Kitajščina (tradicionalna)  | TNC:\tncguide\zh-tw |
| Slovenščina                 | TNC:\tncguide\sl    |
| Norveščina                  | TNC:\tncguide\no    |
| Slovaščina                  | TNC:\tncguide\sk    |
| Korejščina                  | TNC:\tncguide\kr    |
| Turščina                    | TNC:\tncguide\tr    |
| Romunščina                  | TNC:\tncguide\ro    |

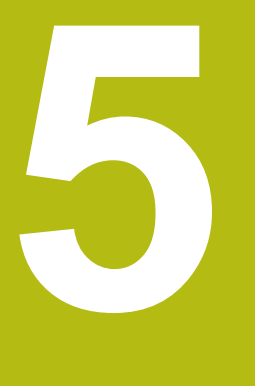

# orodje

# 5.1 Vnosi, povezani z orodjem

# Pomik F

Pomik **F** je hitrost, s katero se premika središče orodja na svoji poti. Največji pomik je lahko za vsako strojno os drugačen in je določen s strojnim parametrom.

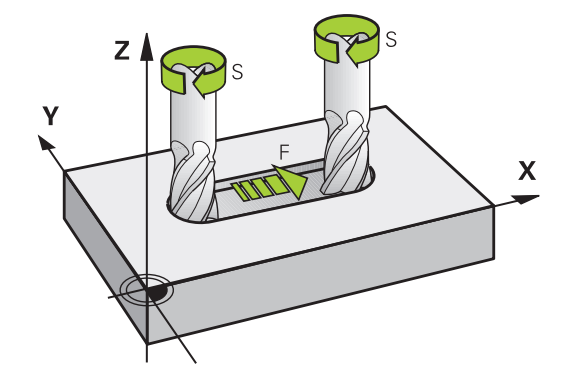

## Vnos

Pomik lahko vnesete v nizu **TOOL CALL** (priklic orodja) in v vsakem pozicionirnem nizu.

**Dodatne informacije:** "Sestavljanje NC-nizov s tipkami za funkcije poti ", Stran 250

V programih, ki uporabljajo milimetre, pomik F vnesite v enoti mm/min, v programih, ki uporabljajo palce, pa zaradi ločljivosti v 1/10 palcev/min. Pomik lahko z ustreznimi gumbi definirate tudi v milimetrih na vrtljaj (mm/vrt) FU ali v milimetrih na zob (mm/zob) FZ.

## Hitri tek

Za hitri tek vnesite **F MAX**. Za vnos **F MAX** pritisnite na vprašanje v pogovornem oknu **Pomik F= ?** tipko **ENT** ali gumb **FMAX**.

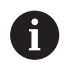

Za hitri tek stroja lahko programirate tudi ustrezno številsko vrednost, npr. **F30000**. Ta hitri tek se za razliko od **FMAX** ne izvaja samo po nizih, ampak tako dolgo, dokler ne programirate novega pomika.

## Trajanje delovanja

S številsko vrednostjo programiran pomik deluje do niza, v katerem je programiran novi pomik. **F MAX** velja samo za niz, v katerem je bil programiran. Po nizu z **F MAX** znova velja zadnji pomik, programiran s številsko vrednostjo .

## Sprememba med programskim tekom

Med izvajanjem programa spremenite pomik s potenciometrom za pomik F.

Potenciometer za pomik zmanjša programirani pomik in ne odmik, ki ga izračuna krmilni sistem.

## Število vrtljajev vretena S

Število vrtljajev vretena S vnesite v vrtljajih na minuto (vrt/min) v nizu **TOOL CALL** (priklic orodja). Namesto tega lahko definirate tudi hitrost rezanja Vc v metrih na minuto (m/min).

#### Programirana sprememba

V NC-programu lahko število vrtljajev vretena spremenite z nizom **TOOL CALL** tako, da vnesete samo novo število vrtljajev vretena:

TOOL CALL

f

- Za programiranje priklica orodja pritisnite gumb TOOL CALL.
- Pogovorno okno Številka orodja? preskočite s tipko NO ENT.
- Pogovorno okno Os vretena vzporedna z X/Y/ Z? preskočite s tipko NO ENT.
- V pogovornem oknu Število vrtljajev vretena S= ? vnesite novo število vrtljajev vretena, vnos potrdite s tipko END ali z gumbom VC preklopite na vnos hitrosti rezanja.
- Če v nizu **TOOL CALL** pri navedbi že zamenjane številke orodja ne navedete orodne osi, se spremeni samo število vrtljajev.

Če v nizu **TOOL CALL** navedete tudi orodno os, krmiljenje zamenja nadomestno orodje, ko je le-to določeno.

#### Sprememba med programskim tekom

Med potekom programa tekom spremenite število vrtljajev vretena s potenciometrom števila vrtljajev S za število vrtljajev vretena.

# 5.2 Podatki o orodju

# Pogoj za popravek orodja

Običajno koordinate poti gibanja programirate glede na dimenzije obdelovanca na risbi. Da bi krmiljenje lahko izračunalo pot središča orodja, torej izvedlo popravek orodja, je treba za vsako uporabljeno orodje vnesti dolžino in polmer.

Podatke o orodju lahko vnašate s funkcijo **TOOL DEF** neposredno v program ali ločeno v preglednice orodij. Če podatke o orodju vnašate v preglednice, so vam na voljo dodatne informacije, specifične za orodje. Med izvajanjem obdelovalnega programa krmiljenje upošteva vse vnesene informacije.

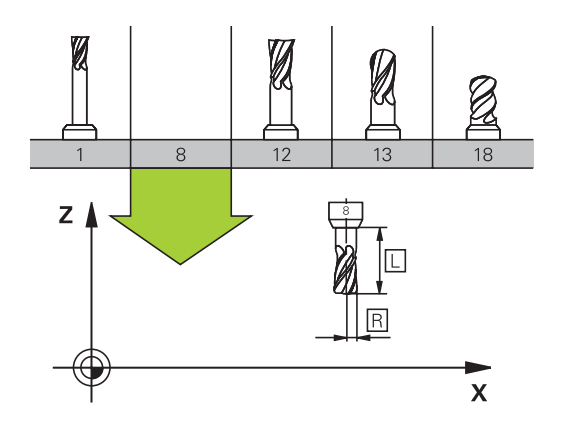

# Številka orodja, ime orodja

Vsako orodje je označeno s številko med 0 in 32767. Če uporabljate preglednice orodij, lahko poleg tega vnesete še imena orodij. Imena orodij lahko vsebujejo največ 32 znakov.

> Dovoljeni znaki: # \$ % & , - \_ . 0 1 2 3 4 5 6 7 8 9 @ A B C D E F G H I J K L M N O P Q R S T U V W X Y Z Krmilni sistem samodejno zamenja pri shranjevanju male črke z ustreznimi velikimi črkami.

Prepovedani znaki: <presledek> ! " ` ( ) \* + : ; < = > ?
[/]^``{|}~

Orodje s številko 0 je določeno kot ničelno orodje z dolžino L = 0 in polmerom R = 0. V preglednicah orodij je treba orodje T0 prav tako definirati z L = 0 in R = 0.

# Dolžina orodja L

ï

Dolžino orodja L je praviloma treba vnesti kot absolutno dolžino glede na referenčno točko orodja. Za številne funkcije v povezavi z večosnim obdelovanjem krmiljenje nujno potrebuje skupno dolžino orodja.

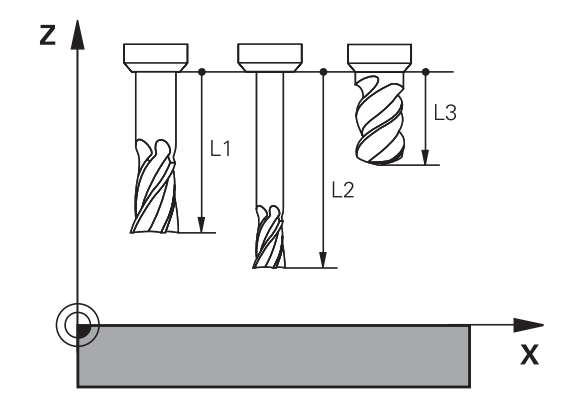

# Polmer orodja R

Polmer orodja R vnesite neposredno.

## Delta vrednosti za dolžine in polmere

Delta vrednosti označujejo odstopanja pri dolžini in polmeru orodij.

Pozitivna delta vrednost predstavlja predizmero (**DL**, **DR**>0). Pri obdelavi s predizmero pri programiranju orodja s funkcijo priklica orodja **TOOL CALL** vnesite vrednost za predizmero.

Negativna delta vrednost predstavlja premajhno mero (**DL**, **DR**<0). Premajhno mero je treba vnesti v preglednico orodij za obrabljenost orodja.

Delta vrednosti vnesite kot številske vrednosti, v nizu **TOOL CALL** pa lahko vrednost vnesete tudi s Q-parametrom.

Območje vnosa: Delata vrednosti lahko znašajo največ ± 99,999 mm.

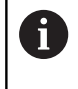

Delta vrednosti iz preglednice orodij vplivajo na grafični prikaz simulacije odstranjevanja materiala.

Delta vrednosti iz niza **TOOL CALL** v simulaciji ne spremenijo predstavljene velikosti **orodja**. Vendar pa programirane delta vrednosti **orodje** v simulaciji pomaknejo za določeno vrednost.

6

Delta vrednosti iz niza **TOOL CALL** vplivajo na prikaz položaj glede na izbirni strojni parameter **progToolCalIDL**(št. 124501).

# Vnos podatkov o orodju v NC-program

0

Upoštevajte priročnik za stroj!

Proizvajalec stroja določi obseg delovanja funkcije **TOOL DEF**.

Številko, dolžino in polmer določenega orodja enkrat določite v nizu **TOOL DEF** obdelovalnega programa:

> Za izbiro definicije orodja pritisnite tipko TOOL DEF.

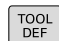

 Številka orodja: jasna označitev orodja s številko orodja

- Dolžina orodja: vrednost popravka dolžine.
- > Polmer orodja: vrednost popravka polmera.

6

Med pogovornim oknom lahko vrednost za dolžino in polmer neposredno vnesete v polje pogovornega okna. V ta namen pritisnite želen gumb osi.

Primer

4 TOOL DEF 5 L+10 R+5

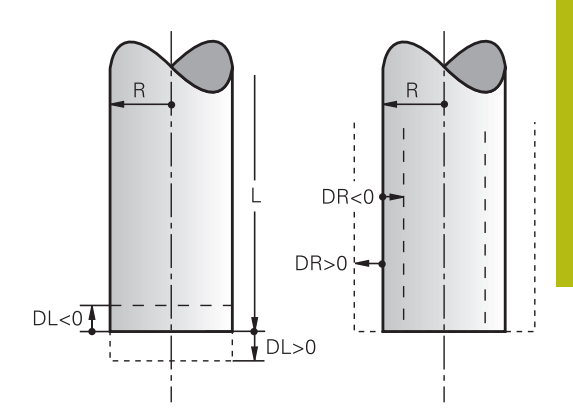

# Vnos podatkov o orodju v preglednico

V eni preglednici orodij lahko določite do 32 767 orodij in shranite njihove podatke. Oglejte si tudi funkcije za urejanje v tem poglavju.

Preglednice orodij morate uporabljati v naslednjih primerih:

 Če želite uporabiti izbrana orodja, kot je npr. stopenjski vrtalnik z več popravki dolžine

Dodatne informacije: "Namensko orodje", Stran 209

- Če je stroj opremljen s samodejnim zalogovnikom orodij
- Če želite povrtavati z obdelovalnim ciklom 22
   Dodatne informacije: uporabniški priročnik za programiranje ciklov
- Če želite delati z obdelovalnimi cikli od 251 do 254
   Dodatne informacije: uporabniški priročnik za programiranje ciklov

# NAPOTEK

## Opozorilo: mogoča je izguba datotek!

Brisanje vrstice 0 iz preglednice orodij uniči strukturo preglednice. V nadaljevanju blokirana orodja morda več ne bodo zaznana kot blokirana, s čimer tudi iskanje nadomestnih orodij ne bo delovalo. Naknaden vnos vrstice 0 ne bo rešil te težave. Izvorna preglednica orodij je trajno poškodovana!

- Ponovno vzpostavite preglednico orodij
  - Okvarjeno preglednico orodij razširite z vrstico 0
  - Kopirajte okvarjeno preglednico orodij (npr. toolcopy.t)
  - Izbrišite okvarjeno preglednico orodij (aktualen tool.t)
  - Kopijo (toolcopy.t) kopirajte kot tool.t
  - Izbrišite kopijo (toolcopy.t)
- Obrnite se na servisno službo podjetja HEIDENHEIN (NClinija za pomoč)

Vsa imena preglednic se morajo začeti s črko. Prosimo, da pri ustvarjanju in upravljanju nadaljnjih tabel upoštevate ta pogoj.

Pogled preglednice lahko izberete s tipko **Bildschirmaufteilung**. Tukaj sta vam na voljo pogled seznama ali pogled obrazca.

Nadaljnje nastavitve, npr. **RAZVRSTI/ SKRIJ STOLPCE**, izvedete potem, ko odprete datoteko.

i

#### Namensko orodje

Stopenjskih vrtalnikov, T-rezkalnikov utorov, kolutnih rezkarjev ali splošnih orodij s podatki o dolžini in polmeru ni mogoče v celoti določiti v samo eni vrstici preglednice orodij. Vsaka vrstica preglednice dovoljuje samo eno določitev dolžine in polmera.

Da lahko orodju dodelite več podatkov o popravkih (več vrstic preglednice orodij), potem obstoječo določitev orodja (**T 5**) dopolnite z dodatno namensko številko orodja (npr. **T 5.1**). Vsaka dodatna vrstic preglednice je tako sestavljena iz izvorne številke orodja, točk in indeksa (naraščajočega od 1 do 9). Izvorna vrstica preglednice orodij pri tem vsebuje največjo dolžino orodja, dolžine naslednjih vrstic preglednice pa se približujejo točki sprejema orodja.

Da ustvarite namensko številko orodja (vrstica preglednice), sledite spodnjim navodilom:

- VLOŻITE VRSTICO
- Odprite preglednico orodij
- Pritisnite gumb Insert Line
- > Krmiljenje odpre pojavno okno Insert Line
- V polju za vnos Število vrstic = določite število dodatnih vrstic
- V polje za vnos Štev. orodja vnesite izvorno številko orodja
- Potrdite s funkcijo OK
- Krmiljenje preglednico orodij razširi za dodatne vrstice preglednice

## Hitro iskanje imen orodij:

Ko je gumb **EDITIR.** nastavljen na **IZKLOP**, lahko na naslednji način iščete imena orodij:

- Vnesite začetne črke imena orodja, npr. MI
- Krmiljenje prikaže pogovorno okno z vnesenim besedilom in preskoči na prvi rezultat iskanja.
- Vnesite nadaljnje črke, da omejite izbiro, npr. MILL
- Če krmiljenje z vnesenimi črkami ne najde več rezultatov, lahko s pritiskom zadnje vnesene črke, npr. L, kot s puščičnimi tipkami preskočite med rezultati iskanja.

Hitro iskanje deluje tudi pri izbiri orodij v nizu TOOL CALL.

#### Preglednica orodij: standardni podatki o orodju

| Okrajšava | Vnosi                                                                                                    | Pogovorno okno                        |
|-----------|----------------------------------------------------------------------------------------------------|---------------------------------------|
| Т         | Številka, s katero se prikliče orodje v programu (npr. 5<br>pomeni 5.2)                                                                                                    | -                                     |
| IME       | lme, s katerim se orodje prikliče v programu (največ 32<br>znakov, samo velike črke, brez presledkov)                                                                                                    | Naziv orodja?                         |
| L         | Dolžina orodja L                                                                                                    | Dolžina orodja?                       |
| R         | Polmer orodja R                                                                                                    | Radij orodja?                         |
| R2        | Polmer orodja R2 za krožno rezkalo za kote (samo za<br>tridimenzionalni popravek polmera ali grafični prikaz<br>obdelave s krožnim rezkalom)                                                                                                    | Radij orodja 2?                       |
| DL        | Delta vrednost dolžine orodja L                                                                                                    | Izmera dolžine orodja?                |
| DR        | Delta vrednost polmera orodja R                                                                                                    | Izmera radija orodja?                 |
| DR2       | Delta vrednost polmera orodja R2                                                                                                    | Izmere orodnega radija 2?             |
| TL        | Nastavitev blokade orodja<br>(TL: za ToolLocked = angl. orodje blokirano)                                                                                                    | Orodje blokirano? DA=ENT/<br>NE=NOENT |
| RT        | Številka nadomestnega orodja – če je na voljo – kot<br>nadomestno orodje ( <b>RT</b> : za <b>R</b> eplacement <b>T</b> ool = angl.<br>nadomestno orodje)<br>Prazno polje ali vnos <b>0</b> pomeni, da nadomestno orodje ni<br>določeno                                                                                                    | Sestrsko orodje?                      |
| TIME1     | Najdaljša življenjska doba orodja v minutah. Ta funkcija je<br>odvisna od stroja in je opisana v priročniku za stroj                                                                                                    | Maksimalni čas stanja?                |
| TIME2     | Najdaljša življenjska doba orodja pri priklicu orodja v<br>minutah: če trenutna življenjska doba doseže ali preseže<br>to vrednost, krmiljenje pri naslednjem nizu <b>TOOL CALL</b> (z<br>navedbo orodne osi) uporabi nadomestno orodje                                                                                                    | Maks. čas stanja pri TOOL CALL?       |
| CUR_TIME  | Trenutna življenjska doba v minutah: krmiljenje samodejno<br>meri življenjsko dobo (CUR_TIME: za CURrent TIME = angl.<br>trenutni čas/pretečeni čas). Za uporabljena orodja lahko<br>vnesete določene podatke                                                                                                    | Aktualni čas stanja?                  |
| TIP       | Tip orodja: pritisnite tipko <b>ENT</b> , da lahko urejate polje.<br>Tipka <b>GOTO</b> odpre okno, v katerem lahko izberete tip<br>orodja (v upravljanju orodij s pomočjo gumba <b>IZBIRA</b><br>odprite pojavno okno). Vrsto orodja lahko dodelite, da<br>nastavite filtre prikaza tako, da je v preglednici prikazana<br>samo izbrana vrsta | Tip orodja                            |

| Okraišava | Vnosi                                                                                                    | Pogovorno okno                          |
|-----------|----------------------------------------------------------------------------------------------------|-----------------------------------------|
|           |                                                                                                    | Komenter e erediu?                      |
|           | Opomba k orodju (najveć 32 znakov)                                                                                                    | Komentar o orodju?                      |
| PLC       | Informacija o orodju, ki naj se prenese na PLC                                                                                                    | PLC status?                             |
| CUTS      | Dolžina reza orodja za cikle 22, 233, 256, 257                                                                                                    | Dolžina reza v orodni osi?              |
| ANGLE     | Največji kot spusta orodja pri nihajočem spuščanju za<br>cikla 22 in 208                                                                                                    | Maks. kot potapljanja?                  |
| MAX       | Omejitev števila vrtljajev vretena za to orodje. Nadzoruje<br>tako programirano vrednost (sporočilo o napaki), kot tudi<br>zvišanje števila vrtljajev z vrtljivim gumbom. Funkcija ni<br>aktivna: vnesite                                                         | Maksim. hitrost [1/min.]                |
|           | <b>Razpon vnosa</b> : od 0 do +999.999, funkcija ni aktivna:<br>vnesite -                                                                                                    |                                         |
| LIFTOFF   | Določanje, ali naj krmiljenje orodje pri NC-zaustavitvi<br>odmakne v smeri pozitivne orodne osi, da bi s tem prepre-<br>čil oznake prostega rezanja na konturi. Če je določen Y,<br>krmiljenje odmakne orodje od konture, če je bila funkcija<br>M148 aktivirana. | Dviganje dovoljeno? DA=ENT/<br>NE=NOENT |
|           | <b>Dodatne informacije:</b> "Samodejni dvig orodja s konture pri NC-zaustavitvi: M148", Stran 460                                                                                                    |                                         |
| ΓΡ_ΝΟ     | Kazalka na številko tipalnega sistema v preglednici tipal-<br>nih sistemov                                                                                                    | Številka tipalnega sistema              |
| Γ-ANGLE   | Kot konice orodja. Uporablja ga cikel Centriranje (cikel<br>240) za izračun globine centriranja iz vnosa premera                                                                                                    | Kot konice                              |
| РІТСН     | Višina navoja orodja. Uporabljajo jo cikli za vrtanje<br>navojev (cikli 206, 207 in 209). Pozitiven predznak<br>označuje desni navoj                                                                                                    | Vpenjanje navoja orodja?                |
| AST_USE   | Datum in čas, kdaj je krmiljenje z vnosom niza <b>TOOL CALL</b> zadnjič zamenjalo določeno orodje                                                                                                    | Datum/čas zadnj. priklica<br>orodja     |
| ΤΥΡ       | Vrsta orodja za analizo v preglednici mest                                                                                                    | Tip orodja za prostor. tabelo?          |
|           | Funkcijo določi proizvajalec orodja. Upoštevajte priročnik<br>za stroj.                                                                                                    |                                         |
| KINEMATIC | Z gumbom IZBIRA prikažite kinematiko nosilca orodja (v<br>upravljanje orodij s pomočjo gumba IZBIRA) in gumba<br>V redu prevzemite ime datoteke in pot.<br>Dodatne informacije: "Dodeljevanje nosilcev orodij z<br>nastavljenimi parametri", Stran 471            | Kinematika nosilca orodja               |
| OVRTIME   | Čas za prekoračitev življenjske dobe orodja v minutah                                                                                                    | Prekoračitev življ. dobe orodja         |
|           | <b>Dodatne informacije:</b> "Preseganje časa stanja",<br>Stran 226                                                                                                    |                                         |
|           | Funkcijo določi proizvajalec orodja. Upoštevajte priročnik                                                                                                    |                                         |

za stroj.

# Preglednica orodij: podatki o orodju za samodejno merjenje orodja

| 0 |  |
|---|--|
|---|--|

Upoštevajte priročnik za stroj! Vaš proizvajalec stroja lahko določi, ali bo pri orodju s **CUT** 0 zamik **R-OFFS** vračunan.

| Okrajša | va Vnosi                                                                                                    | Pogovorno okno                     |
|---------|----------------------------------------------------------------------------------------------------|------------------------------------|
| CUT     | Število rezil orodja (največ 99 rezil)                                                                                                    | Število rezov?                     |
| LTOL    | Dovoljeno odstopanje od dolžine orodja L za prepozna-<br>vanje obrabe. Če je navedena vrednost prekoračena,<br>krmiljenje blokira orodje (stanje L). Razpon vnosa: od 0 do<br>0,9999 mm  | Toleranca izrabe: dolžina?         |
| RTOL    | Dovoljeno odstopanje od polmera orodja R za prepozna-<br>vanje obrabe. Če je navedena vrednost prekoračena,<br>krmiljenje blokira orodje (stanje L). Razpon vnosa: od 0 do<br>0,9999 mm  | Toleranca izrabe: radij?           |
| R2TOL   | Dovoljeno odstopanje od polmera orodja R2 za prepo-<br>znavanje obrabe. Če je navedena vrednost prekoračena,<br>krmiljenje blokira orodje (stanje L). Razpon vnosa: od 0 do<br>0,9999 mm | Toler. meja obrabe: polmer 2?      |
| DIRECT  | Smer rezanja orodja za merjenje z vrtečim se orodjem                                                                                                    | Smer rezanja? M4=ENT/M3=NO-<br>ENT |
| R-OFFS  | Meritev dolžine: premik orodja med središčem tipala in<br>središčem orodja. Prednastavitev: vrednost ni vnesena<br>(zamik = polmer orodja)                                               | Premik orodja: radij?              |
| L-OFFS  | Merjenje polmera: dodatni zamik orodja k <b>offsetToolAxis</b><br>med zgornjim robom tipala in spodnjim robom orodja.<br>Prednastavitev: 0                                               | Premik orodja: dolžina?            |
| LBREAK  | Dovoljeno odstopanje od dolžine orodja L za prepoznava-<br>nje loma. Če je navedena vrednost prekoračena, krmilje-<br>nje blokira orodje (stanje L). Razpon vnosa: od 0 do<br>3,2767 mm  | Toleranca loma: dolžina?           |
| RBREAK  | Dovoljeno odstopanje od polmera orodja R za prepo-<br>znavanje loma. Če je navedena vrednost prekoračena,<br>krmiljenje blokira orodje (stanje L). Razpon vnosa: od 0 do<br>0,9999 mm    | Toleranca loma: radij?             |
|         | Opis ciklov za samodejno izmero orodja.<br><b>Dodatne informacije:</b> uporabniški priročnik za<br>programiranje ciklov                                                                  |                                    |

## Urejanje preglednic orodij

Ime preglednice orodij, veljavne za potek programa, je TOOL.T in mora biti shranjeno v imeniku **TNC:\table**.

Preglednice orodij, ki jih želite arhivirati ali uporabiti za test programa, poimenujte s poljubnim drugim imenom s pripono .T. Za načina delovanja **Preizkus programa** in **Programiranje** krmiljenje standardno uporablja tudi preglednico orodij TOOL.T. Za urejanje v načinu **Preizkus programa** pritisnite gumb **TABELA ORODJA**. Odpiranje preglednice orodij TOOL.T:

Izberite poljuben strojni način

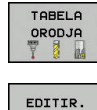

OFF ON

Za izbiro preglednice orodij: pritisnite gumb TABELA ORODJA

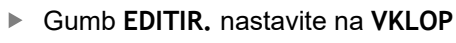

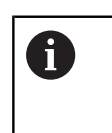

Kadar urejate preglednico orodij, je izbrano orodje blokirano. Če NC-program, ki se izvaja, to orodje potrebuje, krmiljenje prikaže sporočilo: **Werkzeugtabelle verriegelt**.

Ko je ustvarjeno novo orodje, ostaneta stolpca dolžina in polmer do ročnega vnosa prazna. Če poizkusite takšno, novo ustvarjeno orodje zamenjati, krmiljenje prikaže sporočilo o napaki. Tako ne morete zamenjati orodja, ki še ne vsebuje geometrijskih podatkov.

S tipkovnico ali priključeno miško lahko se lahko premikate in urejate na naslednji način:

- Puščične tipke: premik od celice do celice
- Tipka ENT: preskok v naslednjo celico, pri izbirnih poljih: odpiranje izbirnega pogovornega okna
- Miškin klik na celico: premik na celico
- Dvoklik na celico: postavitev kazalca v celico, pri izbirnih poljih: odpiranje izbirnega pogovornega okna

| Gumb               | Funkcija urejanja preglednice orodij |
|--------------------|--------------------------------------|
|                    | Izbira začetka preglednice           |
| KONEC              | Izbira konca preglednice             |
| STRAN              | Izbira prejšnje strani preglednice   |
| STRAN              | Izbira naslednje strani preglednice  |
| ISKANJE            | Iskanje besedila ali številke        |
| ZAČETEK<br>VRSTICE | Preskok na začetek vrstice           |

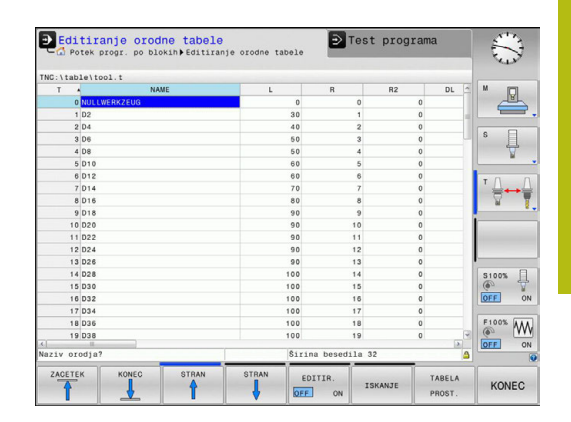

| Gumb                            | Funkcija urejanja preglednice orodij                                    |
|---------------------------------|-------------------------------------------------------------------------|
| KONEC<br>VRSTICE                | Preskok na konec vrstice                                                |
| KOPIRAJ<br>AKTUALNO<br>VREDNOST | Kopiranje aktivnega polja                                               |
| VNESITE<br>KOPIRANO<br>VREDNOST | Vstavljanje kopiranega polja                                            |
| NA KONCU<br>VLOŻITE<br>N VRSTIC | Vstavljanje dovoljenega števila vrstic (orodij) na<br>konec preglednice |
| VLOŻITE<br>VRSTICO              | Vstavljanje vrstice z dovoljeno številko orodja                         |
| BRISANJE<br>VRSTICE             | Brisanje trenutne vrstice (orodja)                                      |
| SORTIR.                         | Razvrščanje orodij po vsebini poljubnega stolp-<br>ca                   |
| IZBIRA                          | Izberite morebitne vnose iz pojavnega okna                              |
| RESE-<br>TIRAJ<br>STOLPEC       | Ponastavitev vrednosti                                                  |
| EDITIR.<br>AKTUAL.<br>POLJA     | Postavitev kazalca v aktualno celico                                    |

## Prikaz samo določenih vrst orodij (nastavitev filtra)

- Pritisnite gumb FILTER TABEL
- Želen tip orodja izberite prek gumba
- > Krmiljenje prikazuje samo orodje izbranega tipa.
- Ponovno odstranjevanje filtra: pritisnite gumb PRIK. VSE

| 6 | Upoštevajte priročnik za stroj!                                            |
|---|----------------------------------------------------------------------------|
| G | Proizvajalec stroja prilagodi obseg funkcije filtriranja<br>vašemu stroju. |
|   |                                                                            |

| Gumb              | Funkcija filtriranja preglednice orodij                              |
|-------------------|----------------------------------------------------------------------|
| FILTER<br>TABEL   | Izbira funkcije filtriranja                                          |
| PRIK. VSE         | Odstranitev nastavitve filtriranja in prikaz vseh<br>orodij          |
| DEFAULT<br>FILTER | Uporaba standardnega filtra                                          |
| VRTANJE           | Prikaz vseh svedrov v preglednici orodij                             |
| REZKALO           | Prikaz vseh rezkal v preglednici orodij                              |
| NAVOJ OR.         | Prikaz vseh navojnih svedrov/navojnih rezkal v<br>preglednici orodij |
| TIP. SIST.        | Prikaz vseh tipal v preglednici orodij                               |

## Skrivanje ali razvrščanje stolpcev v preglednici orodij

Prikaz preglednice orodij lahko prilagodite svojim potrebam. Stolpce, ki jih ne želite prikazati, lahko preprosto skrijete:

- Pritisnite gumb RAZVRSTI/ SKRIJ STOLPCE
- S puščično tipko izberite želeno ime stolpca
- Pritisnite gumb SKRIJ STOLPEC, da stolpec odstranite iz prikaza preglednice

Spremenite lahko tudi zaporedje postavitve stolpcev v preglednici:

V pogovornem polju Premaknite pred: lahko spremenite zaporedje postavitve stolpcev v preglednici. Vnos, označen v polju Prikazani stolpci:, se premakne pred ta stolpec

Po obrazcu se lahko pomikate s priključeno miško ali s krmilno tipkovnico. Premikanje s krmilno tipkovnico:

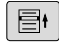

S krmilnimi tipkami se premikajte med polji za vnos.

- V posameznih poljih za vnos se lahko premikate s puščičnimi tipkami.
- Menije lahko odpirate s tipko GOTO

S funkcijo **Anzahl Spalten fixieren** lahko določite, koliko stolpcev (0–3) naj bo fiksiranih na levem robu zaslona. Četudi se v preglednici premaknete v desno, ostanejo stolpci vidni.

## Odpiranje druge poljubne preglednice orodij

- Izberite način delovanja Programiranje
- PGM MGT
- Za priklic upravljanja datotek pritisnite tipko PGM MGT
- Izberite datoteko ali vnesite novo ime datoteke.
   Potrdite z gumbom ENT ali z gumbom IZBIRANJE

Če ste preglednico orodij odprli za urejanje, kazalec v preglednici premaknite s puščičnimi tipkami ali gumbi v poljuben položaj. Na poljubnem položaju lahko prepišete shranjene vrednosti ali vnesete nove vrednosti.

Dodatne informacije: "Urejanje preglednic orodij", Stran 213

## Izhod iz poljubne druge preglednice orodij

Prikličite upravljanje datotek in izberite drug tip, npr. NC-program
## Uvoz preglednic orodij

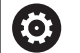

Upoštevajte priročnik za stroj!

Proizvajalec stroja lahko prilagodi funkcijo **PRILAGODI / TABELO NC-PGM**.

Proizvajalec stroja lahko s pomočjo pravil za posodobitev omogoči npr. samodejno odstranjevanje preglasov iz preglednic in NC-programov.

Kadar preglednico orodij izvozite iz iTNC 530 in jo uvozite v TNC 320, morate prilagoditi njeno obliko in vsebino, preden jo lahko uporabite. Na TNC 320 lahko preglednico orodij preprosto prilagodite s funkcijo **PRILAGODI / TABELO NC-PGM**. Krmiljenje pretvori vsebino uvožene preglednice orodij v obliko, primerno za TNC 320, in shrani spremembe v izbrani datoteki.

Sledite naslednjemu postopku:

Shranite preglednico orodij iTNC 530 v imenik TNC:\table.

Izberite način delovanja Programiranje

|   | ⇒          |   |
|---|------------|---|
| ſ | PGM<br>MGT | ٦ |

Pritisnite tipko PGM MGT

Ĥ

 Kazalec premaknite na preglednico orodij, ki jo želite uvoziti

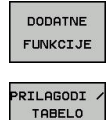

NC-PGM

►

Pritisnite gumb DODATNE FUNKCIJE

- Pritisnite gumb PRILAGODI / TABELO NC-PGM
   Krmiljenje prikaže pogovorno okno z vprašanjem, ali želite izbrano preglednico orodij prepisati.
- Pritisnite gumb PREKIN.
- Namesto tega lahko za prepisovanje pritisnete gumb OK
- Odprite pretvorjeno preglednico in preverite vsebino
- > Novi stolpci v preglednici orodij so označeni zeleno
- Pritisnite gumb UPDATE-HINWEISE ENTFERNEN
- > Zeleni stolpci bodo ponovno prikazani v beli barvi

| 1 |   |
|---|---|
|   | 5 |
| r | • |
|   | - |

A

V preglednici orodij so v stolpcu Ime dovoljeni naslednji znaki: # \$ % & , - . 0 1 2 3 4 5 6 7 8 9 @ A B C D E F G H I J K L M N O P Q R S T U V W X Y Z\_\_\_\_\_ Med uvozom se bo vejica spremenila v piko.
Krmiljenje pri uvozu zunanje preglednice z istim imenom prepiše aktualno preglednico orodij. Za preprečitev izgube podatkov pred uvozom zaščitite izvirno preglednico orodij!
Način kopiranja preglednic orodij z upravljanjem datotek je opisan v razdelku Upravljanje datotek.
Dodatne informacije: "Kopiraj preglednico", Stran 154 Pri uvozu preglednic orodij v programski opremi iTNC 530 se prenesejo vsi določeni tipi orodij. Tipi orodij, ki niso na voljo, se uvozijo s tipom Nedoločeno. Po uvozu preglejte preglednico orodij.

# Orodni podatki se lahko znova vpišejo preko zunanjega računalnika

### Uporaba

Preprosta možnost za prepisovanje poljubnih podatkov o orodju z zunanjega računalnika, ki jo nudi HEIDENHAIN, je programska oprema za prenos podatkov TNCremo.

Dodatne informacije: "Programska oprema za prenos podatkov", Stran 667

Če želite podatke o orodju shraniti na zunanjo napravo za prednastavljanje in nato prenesti v krmiljenje, potem lahko uporabite ta primer rabe.

### Pogoji

Poleg možnost št. 18 HEIDENHAIN DNC je od različice 3.1 s funkcijami TNCremoPlus nujno uporabljati TNCremo.

### Postopek

- Preglednico orodij TOOL.T kopirajte v krmiljenje, npr. v TST.T
- Zaženite programsko opremo za prenos podatkov TNCremo na računalniku.
- Vzpostavite povezavo s krmiljenjem
- Kopirane preglednice orodij TST.T prenesite v računalnik.
- Datoteko TST.T s poljubnim urejevalnikom besedila skrčite na vrstice in stolpce, ki jih želite spremeniti (oglejte si sliko). Pazite, da ne spremenite zgornje vrstice in da so podatki v stolpcu vedno kratki. Zaporedje številk orodij (stolpec T) ni potrebno.
- V meniju TNCremo izberite <Dodatki> in <TNCcmd>: TNCcmd se zažene.
- Če želite datoteko TST.T prenesti v krmiljenje, vnesite naslednji ukaz in ga potrdite s tipko Return (oglejte si sliko):put tst.t tool.t /m

Pri prenosu se prepišejo samo podatki o orodju, ki F

so definirani v podrejeni datoteki (npr. TST.T). Vsi ostali podatki o orodju v preglednici TOOL.T ostanejo nespremenjeni.

Način kopiranja preglednic orodij z upravljanjem datotek je opisan v Upravljanju datotek.

Dodatne informacije: "Kopiraj preglednico", Stran 154

| T NAME L R<br>1 +12.5 +9<br>3 +23.15 +3.5<br>[END]                                                               | T NAME L<br>1 +12.5<br>3 +23.15<br>[END]                                                                                                    | R<br>+9<br>+3.5 |  |
|----------------------------------------------------------------------------------------------------|----------------------------------------------------------------------------------------------------|-----------------|--|
| 1 +12.5 +9<br>3 +23.15 +3.5<br>[END]                                                                             | 1 +12.5<br>3 +23.15<br>[END]<br>I TNC640340599-TNCond<br>TNCcadPlus - WIN32 Command Line Client for HEIDENHAIN Contro<br>Connecting with TNCG40(340594) (192.168.56.101)             | +9<br>+3.5      |  |
| 3 +23.15 +3.5<br>[END]                                                                                           | 3 +23.15<br>[END]<br>TNC640340594)-TNCond<br>TNC640340594)-TNCond<br>TNCcadPlus - WIN32 Command Line Client for HEIDENHAIN Contro<br>Connecting with TNC640(340594) (192.168.56.101) | +3.5            |  |
| [END]                                                                                                    | [END]<br>TNC640340594)-TNCcnd<br>TNCsd@Plus - WIN32 Command Line Client for HEIDENHRIM Contro<br>Connecting with TNC640(340594) (192.168.56.101)                                     |                 |  |
|                                                                                                    | II TNC640340599-TNCcmd<br>TNCcadPlus - WIN32 Command Line Client for HEIDENHAIN Contro<br>Connecting with TNC640(340594) (192,168.56.101)                                            |                 |  |
| 🖸 TNC640(340594) - TNCcmd 📃 🔤 🔤 🖊                                                                                | NCcmdPlus - WIN32 Command Line Client for HEIDENHAIN Contro<br>Connecting with TNC640(340594) (192.168.56.101)                                                                       | <u></u>         |  |
|                                                                                                    |                                                                                                    |                 |  |
| Connecting with TNC640(340594) (192.168.56.101)                                                                  | Connection established with TNC640, NC Software 340595 07 De                                                                                                    | 07 Dev          |  |
| Connecting with TNC540(340554) (192,168,56,101)<br>Connection established with TNC640, NC Software 340535 07 Dev | TNC:\nc_prog\> put tst.t tool.t /m_                                                                                                    |                 |  |

# Preglednica mest za zalogovnik orodij

0

Upoštevajte priročnik za stroj!

Proizvajalec stroja prilagodi obseg funkcij preglednice mest vašemu stroju.

Za samodejno zamenjavo orodja potrebujete preglednico mest. V preglednici mest upravljate menjalnik orodij. Preglednica mest se nahaja v imeniku **TNC:\table**. Proizvajalec stroja lahko prilagodi ime in vsebino ter pot do preglednice mest. Po potrebi lahko z gumbi v meniju **FILTER TABEL** izberete različne poglede.

# Urejanje preglednice mest v načinu Programski tek

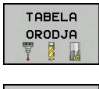

- Za izbiro preglednice orodij: pritisnite gumb TABELA ORODJA
- TABELA PROST. EDITIR.

OFF ON

- Pritisnite gumb TABELA PROST.
- Gumb EDITIR. nastavite na VKLOP. To pri vašem stroju morda ni potrebno ali pa ni mogoče: upoštevajte priročnik za stroj

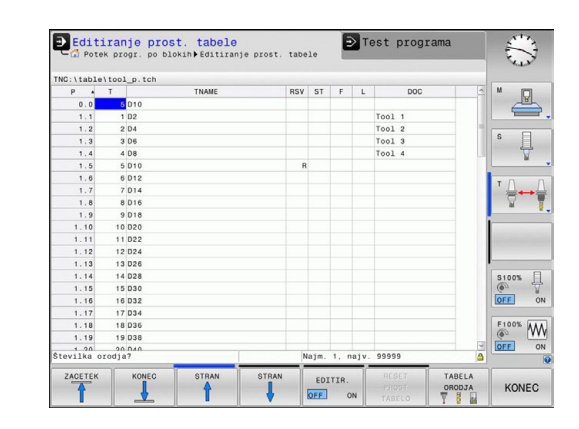

### Izbira preglednice mest v načinu Programiranje

V načinu delovanja Programiranje na naslednji način izberite preglednico mest:

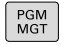

- Za priklic upravljanja datotek pritisnite tipko PGM MGT.
- Pritisnite gumb PRIK. VSE
- Izberite datoteko ali vnesite novo ime datoteke
- Potrdite s tipko ENT ali z gumbom IZBIRANJE

| Okrajšava    | Vnosi                                                                                                    | Pogovorno okno                                |
|--------------|----------------------------------------------------------------------------------------------------|-----------------------------------------------|
| P            | Številka mesta orodja v zalogovniku orodij.                                                                                                    | -                                             |
| т            | Številka orodja                                                                                                    | Številka orodja?                              |
| RSV          | Rezervacija mesta za ploščati zalogovnik.                                                                                                    | Rezervacija mesta:<br>Da = ENT/Ne = NO<br>ENT |
| ST           | Orodje je posebno ( <b>ST</b> : za <b>S</b> pecial <b>T</b> ool = angl. posebno<br>orodje); če posebno orodje ovira mesta pred in za seboj, v stolp-<br>cu L blokirajte ustrezno mesto (stanje L). | Posebno orodje?                               |
| F            | Orodje vedno vrnite na isto mesto v zalogovniku (F: za Fixed = angl. določeno).                                                                                                    | Fiksno mesto? Da =<br>ENT / Ne = NO ENT       |
| L            | Blokada mesta (L: za Locked = angl. blokirano)                                                                                                    | Blokada mesta Da =<br>ENT/Ne = NO ENT         |
| DOC          | Prikaz opombe za orodje v TOOL.T.                                                                                                    | -                                             |
| PLC          | Informacija, ki naj se prenese k temu mestu orodja na PLC-ju.                                                                                                    | Stanje PLC-ja?                                |
| P1 P5        | Funkcijo določi proizvajalec orodja. Upoštevajte dokumentacijo<br>stroja.                                                                                                    | Vrednost?                                     |
| РТҮР         | Vrsta orodja. Funkcijo določi proizvajalec orodja. Upoštevajte<br>dokumentacijo stroja.                                                                                                    | Vrsta orodja za<br>pregl. mest?               |
| LOCKED_ABOVE | Ploščat zalogovnik orodij: blokada mesta zgoraj                                                                                                    | Blokada mesta<br>zgoraj?                      |
| LOCKED_BELOW | Ploščat zalogovnik orodij: blokada mesta spodaj                                                                                                    | Blokada mesta<br>spodaj?                      |
| LOCKED_LEFT  | Ploščat zalogovnik orodij: blokada mesta levo                                                                                                    | Blokada mesta levo?                           |
| LOCKED_RIGHT | Ploščat zalogovnik orodij: blokada mesta desno                                                                                                    | Blokada mesta<br>desno?                       |

| Gumb                        | Funkcije urejanja preglednic mest                                                                                                    |
|-----------------------------|----------------------------------------------------------------------------------------------------|
|                             | Izbira začetka preglednice                                                                                                    |
| KONEC                       | Izbira konca preglednice                                                                                                    |
| STRAN                       | Izbira prejšnje strani preglednice                                                                                                    |
| STRAN                       | Izbira naslednje strani preglednice                                                                                                    |
| RESET                       | Ponastavitev preglednice mest                                                                                                    |
| TABELO                      | Odvisno od izbirnega strojnega parametra<br><b>enaleReset</b> (št.106102)                                                                                                    |
| RESET                       | Ponastavitev stolpca Številka orodja T                                                                                                    |
| T                           | Odvisno od strojnega parametra <b>showResetCo-</b><br>lumnT (št.)                                                                                                    |
| ZAĊETEK<br>VRSTICE          | Preskok na začetek vrstice                                                                                                    |
| KONEC<br>VRSTICE            | Preskok na konec vrstice                                                                                                    |
| SIMUL.<br>T<br>MENJAVA      | Simulacija zamenjave orodja                                                                                                    |
| IZBIRA                      | Izberite orodje iz preglednice orodij: krmiljenje<br>prikaže vsebino preglednice orodij. S puščično<br>tipko izberite orodje in ga z gumbom <b>OK</b> prevze-<br>mite v preglednico mest |
| RESE-<br>TIRAJ<br>STOLPEC   | Ponastavitev vrednosti                                                                                                    |
| EDITIR.<br>AKTUAL.<br>POLJA | Postavitev kazalca v aktualno celico                                                                                                    |
| SORTIR.                     | Razvrščanje prikaza                                                                                                    |
| ക                           | Upoštevajte priročnik za stroj!                                                                                                    |
|                             | Proizvajalec stroja določi funkcijo, lastnost in oznako<br>različnih filtrov za prikaz.                                                                                                  |

# Priklic podatkov o orodju

Preden prikličete orodje, ste ga določili v nizu **TOOL DEF** ali v preglednici orodij.

Priklic orodja s funkcijo **TOOL CALL** v NC-programu programirate z naslednjimi podatki:

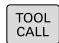

- Pritisnite tipko TOOL CALL
- Številka orodja: vnesite številko ali ime orodja. Z gumbom NAZIV ORODJA lahko vnesete ime, z gumbom QS pa parameter niza. Krmiljenje ime orodja samodejno da v narekovaje. Parametru niza morate pred tem dodeliti ime orodja. Imena se nanašajo na vnos v aktivni preglednici orodij TOOL.T.
- IZBIRANJE

i

- Namesto tega lahko pritisnete gumb IZBIRANJE
- Krmiljenje odpre okno, prek katerega lahko orodje izberete neposredno iz preglednice orodij TOOL.T.
- Za priklic orodja z drugačnimi vrednostmi popravka vnesite indeks, določen v tabeli orodja, za decimalno vejico
- Spindelachse parallel X/Y/Z: vnesite orodno os
- Spindeldrehzahl S: vnesite število vrtljajev vretena S v vrtljajih na minuto (vrt./min).
   Namesto tega lahko določite hitrost rezanja Vc v metrih na minuto (m/min). V ta namen pritisnite gumb VC
- Vorschub F: vnesite pomik F v milimetrih na minuto (mm/min). Pomik lahko z ustreznimi gumbi določite tudi v milimetrih na vrtljaj (mm/1) FU ali v milimetrih na zob (mm/zob) FZ. Pomik deluje tako dolgo, dokler v pozicionirnem nizu ali v nizu TOOL CALL ne programirate novega pomika
- Aufmaß Werkzeug-Länge DL: delta vrednost za dolžino orodja
- Aufmaß Werkzeug-Radius DR: delta vrednost za polmer orodja
- Aufmaß Werkzeug-Radius DR2: delta vrednost za polmer orodja 2

Če v nizu **TOOL CALL** pri navedbi že zamenjane številke orodja ne navedete orodne osi, se spremeni samo število vrtljajev. Če v nizu **TOOL CALL** navedete tudi orodno os,

krmiljenje zamenja nadomestno orodje, ko je le-to določeno.

### Izbira orodja v pojavnem oknu

Če za izbiro orodja odprete pojavno okno, krmiljenje vsa razpoložljiva orodja v zalogovniku orodij obarva zeleno.

V pojavnem oknu lahko orodje iščete na naslednji način:

GOTO

ENT

- Pritisnite tipko GOTO
- Namesto tega lahko pritisnete gumb SUCHEN
- Vnesite ime orodja ali številko orodja
- Pritisnite tipko ENT
- Krmiljenje preskoči na prvo orodje z vnesenim iskalnim kriterijem.

S priključeno miško lahko izvedete naslednje funkcije:

- Ko kliknete v stolpec glave preglednice, krmiljenje razporedi podatke v naraščajočem ali padajočem zaporedju.
- Ko kliknete v stolpec glave preglednice in jo nato premaknete s pritisnjeno miškino tipko, lahko spremenite širino stolpca

Prikazana pojavna okna lahko pri iskanju po številki orodja in po imenu orodja konfigurirate ločeno. Zaporedje razvrščanja in širine stolpcev se ohranijo tudi po izklopu krmiljenja.

### Priklic orodja

Priklicano je orodje številka 5 na orodni osi Z s številom vrtljajev vretena 2500 vrt/min in pomikom 350 mm/min. Predizmera za dolžino orodja in polmer orodja 2 znaša 0,2 ali 0,05 mm, podmera za polmer orodja pa je 1 mm.

### Primer

Ö

## 20 TOOL CALL 5.2 Z S2500 F350 DL+0,2 DR-1 DR2+0,05

D pred L, R in R2 predstavlja delta vrednost.

### Predizbira orodij

Upoštevajte priročnik za stroj! Predizbira orodij s **TOOL DEF** je funkcija, ki je odvisna od stroja.

Če uporabljate preglednice orodij z nizom **TOOL DEF**, predizberite naslednje orodje, ki ga boste uporabili. V ta namen vnesite številko orodja, parameter Q ali ime orodja v narekovajih.

# Zamenjava orodja

#### Samodejna zamenjava orodja

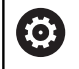

Upoštevajte priročnik za stroj!

Funkcija zamenjave orodja je odvisna od stroja.

Pri samodejni zamenjavi orodja se potek programa ne prekine. Pri priklicu orodja z nizom **TOOL CALL** krmiljenje zamenja orodje iz zalogovnika orodij.

### Samodejna zamenjava orodja pri prekoračitvi življenjske dobe: M101

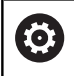

Upoštevajte priročnik za stroj!

Funkcija M101 je odvisna od stroja.

Krmiljenje lahko po preteku določene življenjske dobe samodejno zamenja orodje z nadomestnim in z njim nadaljuje obdelovanje. Pri tem aktivirajte dodatno funkcijo **M101**. Delovanje **M101** lahko znova prekličete z **M102**.

V preglednici orodij vnesite v stolpec **TIME2** življenjsko dobo orodja, po kateri naj se obdelovanje nadaljuje z nadomestnim orodjem. Krmiljenje vnese v stolpec **CUR\_TIME** posamezno življenjsko dobo orodja. Če življenjska doba preseže vrednost iz stolpca **TIME2**, bo orodje najpozneje eno minuto po preteku življenjske dobe zamenjano z nadomestnim orodjem na naslednjem primernem programskem mestu. Zamenjava se izvede šele, ko se NC-niz konča.

Krmiljenje izvede samodejno zamenjavo orodja na ustreznem programskem mestu. Samodejna zamenjava orodja se ne bo izvedla:

- med obdelovanjem obdelovalnih ciklov
- pri aktivnem popravku polmera (RR/RL)
- neposredno po funkciji primika APPR
- neposredno pred funkcijo odmika DEP
- neposredno pred in po CHF in RND
- med izvajanjem makrov
- med zamenjavo orodja
- neposredno po nizu TOOL CALL ali TOOL DEF
- med izvajanjem SL-ciklov

# NAPOTEK

Pozor, nevarnost kolizije!

Pri samodejni zamenjavi orodja z **M101** krmiljenje vedno najprej povleče orodje nazaj v orodni osi. Med tem povlečenjem obstaja pri orodjih, ki ustvarjajo spodreze, nevarnost trka, npr. pri kolutnih rezkarjih ali T-rezkalnikih utorov!

Zamenjavo orodja deaktivirajte z M102

Če proizvajalec orodja ne določi drugače, krmiljenje po zamenjavi orodja izvede pozicioniranje po naslednji logiki:

- Če se ciljni položaj na orodni osi nahaja pod aktualnim položajem, potem bo orodna os pozicionirana nazadnje
- Če se ciljni položaj na orodni osi nahaja nad aktualnim položajem, potem bo orodna os pozicionirana najprej

Zaradi preverjanja življenjske dobe in izračunavanja samodejne zamenjave orodja se lahko obdelovalni čas glede na NC-program podaljša. Na to lahko vplivate z izbirnim parametrom za vnos **BT** (Block Tolerance).

Če vnesete funkcijo **M101**, krmiljenje nadaljuje pogovorno okno s poizvedbo **BT**. Tukaj določite število NC-nizov (1–100), za kolikor se lahko podaljša samodejna zamenjava orodja. Iz tega izhajajoč čas, za kolikor se podaljša zamenjava orodja, je odvisen od vsebine NC-nizov (npr. pomik, pot). Če **BT** ne določite, krmiljenje uporabi vrednost 1 ali standardno vrednost, ki jo je določil proizvajalec stroja.

> Višja je vrednost **BT**, manjši je učinek možnega podaljšanja časa delovanja s funkcijo **M101**. Upoštevajte, da se bo samodejna zamenjava orodja zato izvedla pozneje!

Za izračun ustrezne izhodne vrednosti za **BT** uporabite enačbo **BT = 10: povprečni čas obdelave NC-niza v sekundah**. Zaokrožite lih rezultat. Če je izračunana vrednost večje od 100, uporabite največjo vrednost za vnos 100.

Če želite ponastaviti trenutno življenjsko dobo orodja (npr. po zamenjavi rezalnih plošč), vnesite v stolpec CUR\_TIME vrednost 0.

### Preseganje časa stanja

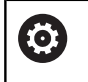

i

To funkcijo mora omogočiti in prilagoditi proizvajalec stroja.

Stanje orodja na koncu načrtovane življenjske dobe je med drugim odvisno od vrste orodja, vrste obdelave in materiala obdelovanca. Vnesite v preglednico orodij v stolpec **OVRTIME** čas v minutah, ki pove, koliko časa se lahko orodje uporablja po preteku življenjske dobe.

Izdelovalec stroja določi, ali je ta stolpec omogočen in kako se bo uporabil pri iskanju orodja.

# Preverjanje uporabnosti orodja

#### Pogoji

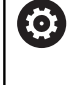

Upoštevajte priročnik za stroj! Funkcijo Preverjanje uporabe orodja sprosti vaš proizvajalec stroja.

Če želite preveriti uporabnost orodja, morate v meniju MOD vklopiti ustvarjanje datoteke o uporabnosti orodja.

Dodatne informacije: "Datoteka uporabe orodja", Stran 657

#### Ustvarjanje datoteke za uporabo orodja

Glede na nastavitve v meniju MOD imate naslednje možnosti za ustvarjanje datoteke uporabe orodja:

- NC-program v celoti simulirajte v načinu Test programa
- NC-program izvedite v celoti v načinih Zap. nizov/posam. niz v progr. teku
- V načinu delovanja Test programa pritisnite gumb USTVARI DATOTEKO UPO. OROD. (možno tudi brez simulacije)

Ustvarjena datoteka uporabe orodja leži v istem imeniku kot NCprogram. Vsebuje naslednje informacije:

| Stolpec | Pomen                                                                                                    |  |  |
|---------|----------------------------------------------------------------------------------------------------|--|--|
| TOKEN   | <ul> <li>TOOL: čas uporabe orodja na<br/>posamezen priklic orodja. Vnosi so<br/>navedeni v kronološkem zaporedju.</li> </ul>                                                                                                    |  |  |
|         | TTOTAL: skupni čas uporabe orodja.                                                                                                    |  |  |
|         | <ul> <li>STOTAL: priklic podprograma. Vnosi so<br/>navedeni v kronološkem zaporedju.</li> </ul>                                                                                                    |  |  |
|         | TIMETOTAL: skupni čas obdelave NC-<br>programa vnesete v stolpec WTIME. V<br>stolpec PATH krmiljenje shrani ime poti<br>ustreznega NC-programa. Stolpec TIME<br>vsebuje vsoto vseh vnosov TIME (čas<br>pomika brez hitrih premikov). Vse ostale<br>stolpce krmiljenje nastavi na 0 |  |  |
|         | TOOLFILE: v stolpcu PATH krmiljenje<br>shrani ime poti preglednice orodij, s<br>katero ste izvedli test programa. Tako<br>lahko krmiljenje pri preverjanju uporabe<br>orodja ugotovi, ali ste test programa<br>opravili s TOOL.T                                                   |  |  |
| TNR     | Številka orodja (-1: orodje še ni bilo zamenjano).                                                                                                    |  |  |
| IDX     | Indeks orodja                                                                                                    |  |  |
| NAME    | Ime orodja iz preglednice orodij                                                                                                    |  |  |
| TIME    | Čas uporabe orodja v sekundah (čas<br>pomika brez hitrih premikov)                                                                                                    |  |  |
| WTIME   | Čas uporabe orodja v sekundah (skupni čas uporabe za zamenjavo orodja).                                                                                                    |  |  |

| Stolpec  | Pomen                                                                                                    |
|----------|----------------------------------------------------------------------------------------------------|
| RAD      | Polmer orodja R + Predizmera polmera<br>orodja DR iz preglednice orodij. Enota je<br>mm.                                                       |
| BLOK:    | Številka niza, v katerem je bil programiran<br>niz <b>TOOL CALL</b> .                                                                          |
| PATH     | <ul> <li>TOKEN = TOOL: ime poti aktivnega<br/>glavnega programa ali podprograma.</li> <li>TOKEN = STOTAL: ime poti<br/>podprograma.</li> </ul> |
| т        | Številka orodja z indeksom orodja                                                                                                    |
| OVRMAX   | Najvišja vrednost prednostnega pomika<br>med obdelavo. Med testom programa<br>krmiljenje na to mesto vnese vrednost 100<br>(%)                 |
| OVRMIN   | Najnižja vrednost prednostnega pomika<br>med obdelavo. Med testom programa<br>krmiljenje na to mesto vnese vrednost -1                         |
| NAMEPROG | <ul><li>0: Številka orodja je programirana</li><li>1: Ime orodja je programirano</li></ul>                                                     |

Krmiljenje shrani čase uporabe orodja v posebni datoteki s pripono **pgmname.H.T.DEP**. Ta datoteka je vidna le, če je strojni parameter **depKONECntFiles** (št. 122101) nastavljen na **MANUAL**.

Pri preverjanju uporabnosti orodja datoteke palet sta na voljo dve možnosti:

- Če je kazalec v paletni datoteki postavljen na vnosu palete, krmiljenje preveri uporabo orodja za celotno paleto.
- Če je kazalec v paletni datoteki postavljen na vnosu programa, krmiljenje preveri uporabo orodja le za izbrani program.

#### Preverjanje uporabnosti orodja

Pred začetkom programa lahko v načinih delovanja **Zap. nizov/ posam. niz v progr. teku** preverite, ali so prisotna orodja, uporabljena v izbranem programu, in ali imajo še dovolj preostale življenjske dobe. Krmiljenje pri tem primerja dejanske vrednosti življenjske dobe iz preglednice orodij z želenimi vrednostmi iz datoteke uporabe orodja.

| UPORABA<br>ORODJA         |
|---------------------------|
| TEST<br>UPORABE<br>ORODJA |
|                           |
| 01/                       |

- Pritisnite gumb WERKZEUG EINSATZ
- Pritisnite gumb TEST UPORABE ORODJA
- Krmiljenje odpre pojavno okno Preverjanje uporabe orodja z rezultatom preverjanja uporabe.
- Pritisnite gumb V redu
- > Krmiljenje zapre pojavno okno.
- Namesto tega lahko pritisnete tipko ENT

S funkcijo **FN 18 ID975 NR1** lahko prikličete preverjanje uporabe orodja.

| TNO | C:\nc_prog\BHB\Klartext\HEBEL.H         |                                                                                                    |
|-----|-----------------------------------------|----------------------------------------------------------------------------------------------------|
| →H  | IEBEL. H                                |                                                                                                    |
| 0   | BEGIN PGM HEBEL MM                      |                                                                                                    |
| 1   | BLK FORM 0.1 Z X-35 Y-50 Z-10           |                                                                                                    |
| 2   | BLK FORM 0.2 X+120 Y+20 Z+0             | s I                                                                                                    |
| 3   | TOOL CALL 3 Z S3500 F500                | The second second secon |
| 4   | L Z+100 RO FMAX                         |                                                                                                    |
| 5   | L X-30 Y+0 R(Preverjanje uporabe orodja | т                                                                                                    |
| 6   | L Z-5 RO FMAX                           |                                                                                                    |
| 7   | APPR LCT X-10 V redu                    |                                                                                                    |
| 8   | FPOL X+100 Y-                           | ন                                                                                                    |
|     |                                         |                                                                                                    |
|     | 100% F-OVR LIMIT 1                      | S100%                                                                                                    |
|     | X +0.000 B +0.000                       | ()<br>()<br>()                                                                                                    |
|     | Y +0.000 C +0.000                       |                                                                                                    |
|     | Z +110.000                              | F100% M                                                                                                    |
|     | Način: ZEL. ) 🔁 1 T 12 Z S 1800         | OFF                                                                                                    |
|     | F 0mm/min Ovr 100% M 5/9                |                                                                                                    |

# 5.3 Popravek orodja

# Uvod

Krmiljenje popravi pot orodja za vrednost popravka dolžine orodja na osi vretena in za polmer orodja v obdelovalni ravnini.

Če obdelovalni program ustvarite neposredno na krmiljenju, je popravek polmera orodja učinkovit samo v obdelovalni ravnini. Krmiljenje pri tem upošteva do pet osi, vključno z rotacijskimi osmi.

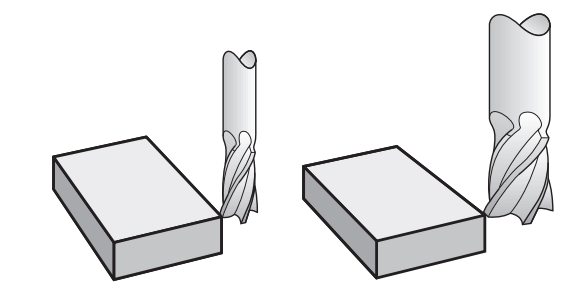

# Popravek dolžine orodja

Popravek dolžine orodja deluje takoj, ko prikličete orodje. Preklican je takoj, ko prikličete orodje z dolžino L = 0 (npr. **TOOL CALL 0**).

# NAPOTEK

### Pozor, nevarnost kolizije!

Krmiljenje za poprave dolžine orodja uporabi določene dolžine orodja. Napačne dolžine orodja povzročijo tudi napačen popravek dolžine orodja. Pri orodjih z dolžino **0** in po **TOOL CALL 0** krmiljenje ne izvede nobenega popravka dolžine in nobenega preverjanja glede trka. Med naslednjimi pozicioniranji orodij obstaja nevarnost trka!

- Orodja vedno določite z dejanskimi dolžinami orodij (ne le razlike)
- TOOL CALL 0 uporabite izključno za praznjenje vreten

Pri popravku dolžine se upoštevajo delta vrednosti tako iz stavka **TOOL CALL** kot tudi iz preglednice orodij.

Vrednost popravka = L + DL <sub>TOOL CALL</sub> + DL<sub>TAB</sub> z

- L: Dolžina orodja L iz niza TOOL DEF ali preglednice orodij
- DL TOOL CALL: Predizmera DL za dolžino iz stavka TOOL CALL

DL TAB: Predizmera DL za dolžino iz preglednice orodij.

# popravek polmera orodja

Programski stavek za premik orodja vsebuje:

RL ali RR za popravek polmera

i

**RO**, če naj se popravek polmera ne izvede

Popravek polmera deluje takoj, ko je priklicano orodje in se z nizom premic v obdelovalni ravnini izvede premik z RL ali RR.

> Krmiljenje poprave polmera odstrani v naslednjih primerih:

- Niz za premočrtni premik z R0
- Funkcija DEP za izhodi iz konture
- Izbira novega programa prek PGM MGT

Pri popravku polmera krmiljenje upošteva delta vrednosti tako iz niza TOOL CALL kot tudi iz preglednice orodij:

Vrednost popravka =  $\mathbf{R} + \mathbf{D}\mathbf{R}_{\text{TOOL CALL}} + \mathbf{D}\mathbf{R}_{\text{TAB}} \mathbf{z}$ 

Polmer orodja R iz niza TOOL DEF ali preglednice R: orodij

Nadmera DR za polmer iz stavka TOOL CALL **DR** TOOL CALL:

Predizmera DR za polmer iz preglednice orodij. DR TAB:

### Poti gibanja brez popravka polmera: R0

Orodje se v obdelovalni ravnini s svojo središčno točko premakne na programirani poti oz.na programiranih koordinatah.

Uporaba: vrtanje, predpozicioniranje.

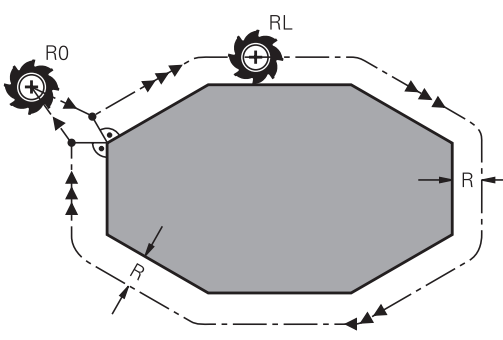

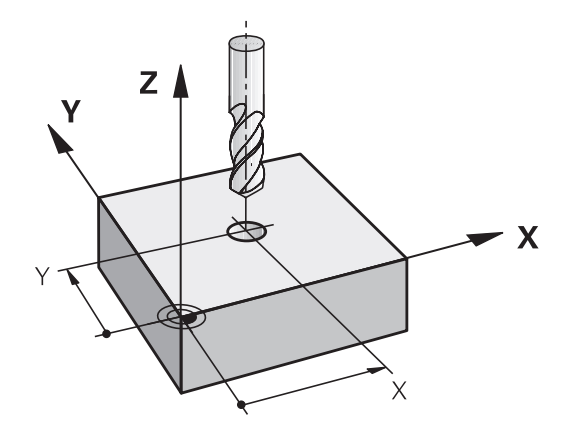

## Poti gibanja s popravkom polmera: RR in RL

**RR**: Orodje se premika desno od konture.

RL: Orodje se premika levo od konture.

Središče orodja je pri tem od programirane konture oddaljeno za polmer orodja. Funkcija **Rechts** in **links** označujeta položaj orodja v smeri premika vzdolž konture obdelovanca.

Med dvema NC-nizoma z različnima popravkoma polmera **RR** in **RL** mora biti najmanj en niz premikanja v obdelovalni ravnini brez popravka polmera (torej z **R0**). Krmiljenje aktivira popravek polmera na koncu niza, ko ste prvič programirali popravek.

Pri aktivaciji popravka polmera z **RR/RL** in pri odstranitvi z **R0** krmiljenje orodje vedno pozicionira navpično na programirano začetno ali končno točko. Orodje pozicionirajte pred prvo konturno točko oz. za zadnjo konturno točko tako, da se kontura ne poškoduje.

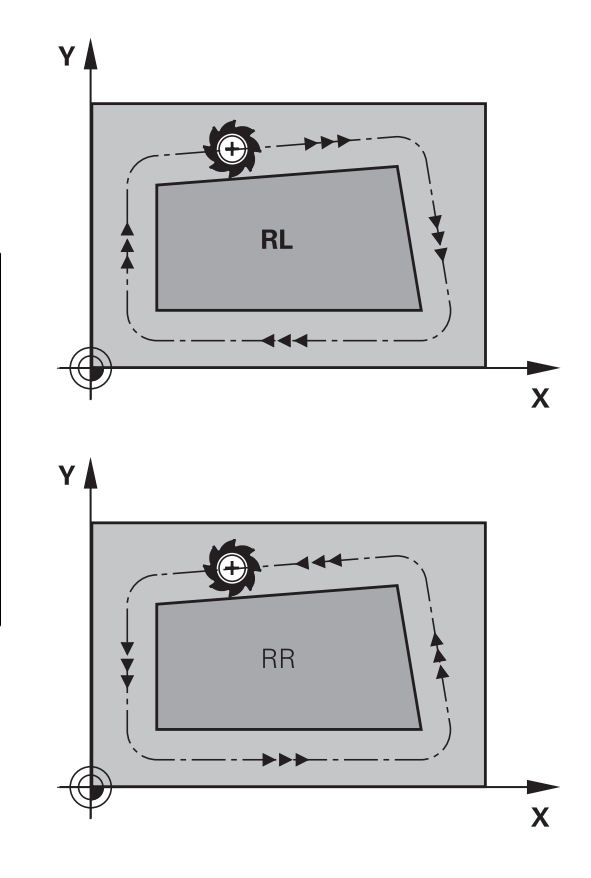

### Vnos popravka polmera

Popravek polmera vnesite v L-stavek. Vnesite koordinate ciljne točke in potrdite s tipko **ENT**.

### POPRAVEK POL.: RL/RR/NI POPR.?

| RL  |   |
|-----|---|
| RR  |   |
| ENT | ] |
|     |   |

i

- Za premik orodja v levo od programirane konture pritisnite gumb RL. ALI
- Za premik orodja v desno od programirane konture pritisnite gumb RR. ALI
- Za premik orodja brez popravka polmera ali s preklicem popravka polmera pritisnite tipko ENT.
- Če želite niz končati, pritisnite tipko END.

### Popravek polmera: obdelava kotov

Zunanji robovi:

če ste programirali popravek polmera, krmiljenje premika orodje po zunanjih robovih na prehodnem krogu. Po potrebi krmiljenje zmanjša pomik na zunanjih robovih, npr. pri velikih spremembah smeri

Notranji robovi:

na notranjih robovih krmiljenje izračuna presečišče poti, na katerih se s popravkom premika središče orodja. Od te točke dalje se orodje premika vzdolž naslednjega konturnega elementa. Tako se notranji robovi obdelovanca ne poškodujejo. Iz tega je razvidno, da za določeno konturo ni mogoče izbrati polmer orodja poljubne velikosti

# NAPOTEK

### Pozor, nevarnost kolizije!

Da lahko krmiljenje konturo primakne ali odmakne, potrebujete položaje primika in odmika. Ti položaji morajo pri aktivaciji in deaktivaciji popravka polmera omogočati izravnalne premike. Napačni položaji lahko povzročijo poškodbe konture. Med obdelavo obstaja nevarnost trka!

- Programirajte varne položaje primika in odmika ob strani konture
- Upoštevajte polmer orodja
- Upoštevajte strategijo primika

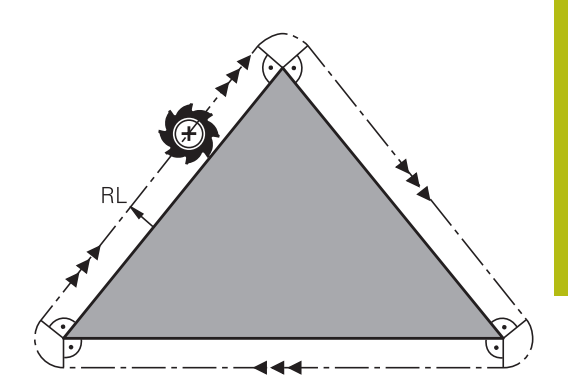

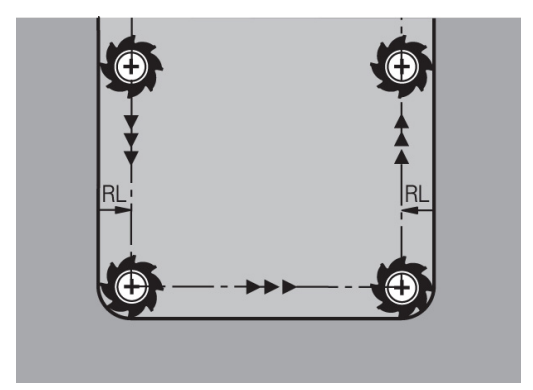

# 5.4 Upravljanje orodij (možnost št. 93)

# Osnove

**O** U

Upoštevajte priročnik za stroj!

Upravljanje orodij je strojna funkcija, ki jo lahko delno ali povsem deaktivirate. Natančen obseg funkcij določi proizvajalec stroja.

Z upravljanjem orodij lahko proizvajalec stroja omogoči različne funkcije za upravljanje orodij. Primeri:

- Prikaz in obdelava vseh podatkov o orodju iz preglednice orodij in preglednice tipalnih sistemov
- Pregleden in prilagodljiv prikaz podatkov o orodju v obrazcih
- Poljubna oznaka posameznih podatkov o orodju v novem pogledu preglednice
- Mešan prikaz podatkov v preglednici orodij in preglednici mest
- Možnost hitrega razvrščanja vseh podatkov o orodju s klikanjem
- Uporaba grafičnih pripomočkov, npr. barvno razlikovanje med stanjem orodja in zalogovnika
- Razpoložljivost programskih ali paletnih seznamov položajev vseh orodij
- Razpoložljivost programskih ali paletnih zaporedij uporabe vseh orodij
- Kopiranje in vstavljanje vseh podatkov o določenem orodju
- Grafični prikaz vrste orodja v pogledu preglednice in v podrobnem pogledu za boljši pregled razpoložljivih vrst orodja

Kadar urejate orodje v preglednici orodij, je izbrano orodje blokirano. Če NC-program, ki se izvaja, to orodje potrebuje, krmiljenje prikaže sporočilo: **Werkzeugtabelle verriegelt**.

|    | aja  | Mesta Seznam položaj | lev Zap. up | orabe | т    |              |                |          |          |
|----|------|----------------------|-------------|-------|------|--------------|----------------|----------|----------|
| т  | T    | NAME                 | PT'         | т     | MES' | ZALOGOVNIK   | Življ. doba    | PRE. 2:- | M D      |
| 0  | 2    | NULLWERKZEUG         | 0           |       |      |              | ni nadzorovano | 0        |          |
| 1  | 12   | MILL_D2_ROUGH        | 0           |       | 1    | Glavni zalog | ni nadzorovano | 0        |          |
| 2  | 12   | MILL_D4_ROUGH        | 0           |       | 2    | Glavni zalog | ni nadzorovano | 0        | s 🗆      |
| 3  | - 12 | MILL_D6_ROUGH        | 0           |       | 3    | Glavni zalog | ni nadzorovano | 0        | 4        |
| 4  | 10   | MILL_D8_ROUGH        | 0           |       | - 4  | Glavni zalog | ni nadzorovano | 0        | M        |
| 5  | - 12 | MILL_D10_ROUGH       | 0           |       | 5    | Glavni zalog | ni nadzorovano | 0        |          |
| 6  | 12   | MILL_D12_ROUGH       | 0           |       |      | Glavni zalog | ni nadzorovano | 0        | т Д      |
| 7  | 17   | MILL_D14_ROUGH       | 0           |       | 7    | Glavni zalog | ni nadzorovano | 0        |          |
| 8  | 17   | MILL_D16_ROUGH       | 0           |       | 8    | Glavni zalog | ni nadzorovano | 0        | -        |
| 9  | 17   | MILL_D18_ROUGH       | 0           |       | 9    | Glavni zalog | ni nadzorovano | 0        | 1        |
| 10 | 12   | MILL_D20_ROUGH       | 0           |       | 10   | Glavni zalog | ni nadzorovano | 0        |          |
| 11 | 17   | MILL_D22_ROUGH       | 0           |       | 1.1  | Glavni zalog | ni nadzorovano | 0        |          |
| 12 | 17   | MILL_D24_ROUGH       | 0           |       |      | Vreteno      | ni nadzorovano | 0        | I        |
| 13 |      | MILL_D26_ROUGH       | 0           |       | 13   | Glavni zalog | ni nadzorovano | 0        | S100%    |
| 14 | 12   | MILL_D28_ROUGH       | 0           |       | 14   | Glavni zalog | ni nadzorovano | 0        | 6 5      |
| 15 | 12   | MILL_D30_ROUGH       | 0           |       | 15   | Glavni zalog | ni nadzorovano | 0        | VYP ZA   |
| 16 | 12   | MILL_D32_ROUGH       | 0           |       | 16   | Glavni zalog | ni nadzorovano | 0        |          |
| 17 | 17   | MILL_D34_ROUGH       | 0           |       | 17   | Glavni zalog | n1 nadzorovano | 0        | F100% AA |
| 18 | 10   | MILL_D36_ROUGH       | 0           |       | 18   | Glavn1 zalog | n1 nadzorovano | 0        | @ W      |
| 19 | 10   | MTLL D38 ROUGH       | 0           |       | 1.9  | Glavni zalon | ni nadzorovano | n ~      | VYP Z    |

i

# Priklic upravljanja orodij

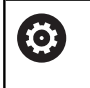

Upoštevajte priročnik za stroj!

Postopek priklica upravljanja orodij je lahko drugačen, kot je opisano spodaj.

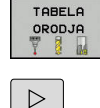

Za izbiro preglednice orodij: pritisnite gumb TABELA ORODJA

Pomaknite se po orodni vrstici naprej.

UPR.

ORODJA

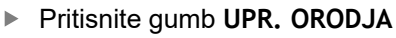

> Krmiljenje preklopi v nov pogled preglednice.

# Pogled upravljanja orodij

V novem pogledu krmiljenje prikazuje vse informacije o orodju na naslednjih štirih karticah:

- Tools: informacije, značilne za orodja
- mesta: informacije, značilne za mesta
- Seznam položajev: seznam vseh orodij NC-programa, ki je izbran v načinu delovanja poteka programa (samo, če ste že ustvarili datoteko o uporabi orodja)
   Dodatne informacije: "Preverjanje uporabnosti orodja", Stran 227
- Zap. uporabe T: seznam zaporedja vseh orodij, ki se zamenjajo v programu, izbranem v načinu delovanja poteka programa (samo, če ste že ustvarili datoteko o uporabnosti orodja)
   Dodatne informacije: "Preverjanje uporabnosti orodja", Stran 227

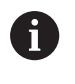

Če v načinu delovanja poteka programa izberete preglednico palet, se **Seznam položajev** in **Zap. uporabe T** izračunata za celotno preglednico palet.

| DIOC | ija | Mesta Seznam položa | jev Zap. upo | orabe | т    |              |            |             |          |          |
|------|-----|---------------------|--------------|-------|------|--------------|------------|-------------|----------|----------|
| T    | T   | NAME                | PT'          | т     | MES' | ZALOGOVNIK   | Ź1v:       | Lj. doba    | PRE. 2:- | M D      |
| 0    | 2   | NULLWERKZEUG        | 0            |       |      |              | <b></b> n1 | nadzorovano | 0        |          |
| 1    | 1   | MILL_D2_ROUGH       | 0            |       | 1    | Glavni zalog | n1         | nadzorovano | 0        |          |
| 2    | 12  | MILL_D4_ROUGH       | 0            |       | 2    | Glavni zalog | ni         | nadzorovano | 0        | s 🗄      |
| 3    | 12  | MILL_D6_ROUGH       | 0            |       | 3    | Glavni zalog | ni         | nadzorovano | 0        | 4        |
| 4    | 10  | MILL_D8_ROUGH       | 0            |       | - 4  | Glavni zaloş | ni         | nadzorovano | 0        | M        |
| 5    | 12  | MILL_D10_ROUGH      | 0            |       | 5    | Glavni zalog | ni         | nadzorovano | 0        |          |
| 6    | 12  | MILL_D12_ROUGH      | 0            |       | 6    | Glavni zalog | n1         | nadzorovano | 0        | т        |
| 7    | 17  | MILL_D14_ROUGH      | 0            |       | 7    | Glavni zalog | n1         | nadzorovano | 0        |          |
| 8    | 17  | MILL_D16_ROUGH      | 0            |       | 8    | Glavni zalog | n1         | nadzorovano | 0        |          |
| 9    | 17  | MILL_D18_ROUGH      | 0            |       | 9    | Glavni zalog | ni         | nadzorovano | 0        | i        |
| 10   | 12  | MILL_D20_ROUGH      | 0            |       | 10   | Glavni zalog | ni         | nadzorovano | 0        |          |
| 11   | 12  | MILL_D22_ROUGH      | 0            |       | 1.1  | Glavni zalog | n1         | nadzorovano | 0        |          |
| 12   | 17  | MILL_D24_ROUGH      | 0            |       |      | Vreteno      | n1         | nadzorovano | 0        | I        |
| 13   |     | MILL_D26_ROUGH      | 0            |       | 13   | Glavni zalog | n1         | nadzorovano | 0        | \$100% F |
| 14   | 12  | MILL_D28_ROUGH      | 0            |       | 14   | Glavni zalog | ni         | nadzorovano | 0        | 0 4      |
| 15   | 1   | MILL_D30_ROUGH      | 0            |       | 15   | Glavni zalog | ni         | nadzorovano | 0        | VYP Z    |
| 16   | 12  | MILL_D32_ROUGH      | 0            |       | 16   | Glavni zalog | n1         | nadzorovano | 0        |          |
| 17   | 17  | MILL_D34_ROUGH      | 0            |       | 17   | Glavni zalog | n1         | nadzorovano | 0        | F100% AA |
| 18   | 10  | MILL_D36_ROUGH      | 0            |       | 18   | Glavni zalog | n1         | nadzorovano | 0        | (0)2 V   |
| 19   | 10  | MTLL D38 ROUGH      | 0            |       | 19   | Glavni zalor | n1         | nadzorovano | n ~      | VYP Z    |

# Urejanje upravljanja orodij

Upravljanje orodja lahko upravljate tako z miško kot s tipkami ali gumbi:

| Gumb                            | Funkcije urejanja upravljanja orodij                                                                                              |
|---------------------------------|----------------------------------------------------------------------------------------------------|
| ZACETEK                         | Izbira začetka preglednice                                                                                                    |
| KONEC                           | Izbira konca preglednice                                                                                                    |
|                                 | Izbira prejšnje strani preglednice                                                                                                |
|                                 | Izbira naslednje strani preglednice                                                                                               |
| OBRAZEC<br>ORODJE               | Priklic pogleda obrazca označenega orodja.<br>Nadomestna funkcija: pritisnite tinko <b>FNT</b>                                    |
|                                 | Preklop na naslednji zavihek:                                                                                                    |
|                                 | Orodja, Mesta, Seznam položajev, Zap. uporabe T                                                                                   |
| ISKANJE                         | Funkcija iskanja: uporabljate jo tako, da prek sezna-<br>ma vnesete stolpec in iskalni pojem ali pa vnesete<br>samo iskalni pojem |
| ORODJE<br>UVOZ                  | Uvoz orodij                                                                                                    |
| ORODJE<br>IZVOZ                 | Izvoz orodij                                                                                                    |
| OZNACENA<br>ORODJA<br>IZBRIŠI   | Brisanje označenih orodij                                                                                                    |
| NA KONCU<br>VLOŽITE<br>N VRSTIC | Vstavljanje več vrstic na konec preglednice                                                                                       |
| AKTUALIZ-<br>IRANJE<br>POGLEDA  | Posodobitev pogleda preglednice                                                                                                   |
| PROG. OR.<br>SKRIJ<br>SKRIJ     | Prikaz stolpca programiranih orodij (ko je aktiven zavihek <b>Mesta</b> )                                                         |
| STOLPEC                         | Opredelite nastavitve:                                                                                                    |
| PREMAKNI                        | <ul> <li>Aktivna je funkcija SORTIRANJE STOLPCA: s<br/>klikom glave stolpca razvrstite vsebino stolpca</li> </ul>                 |
|                                 | Aktivna je funkcija PREMIKANJE STOLPCA:<br>stolpec lahko premaknete s funkcijo povleci in<br>spusti                               |
| PONASTAVI<br>NASTA-<br>VITVE    | Ročno opravljene nastavitve (zamik stolpca) lahko povrnete v prvotno stanje                                                       |

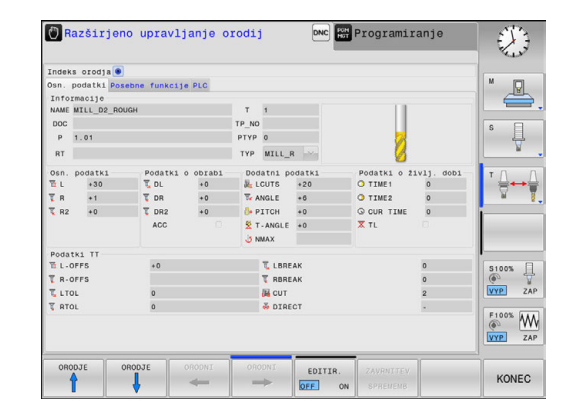

| 6 |
|---|
|---|

Podatke o orodju lahko urejate izključno v pogledu obrazca. Pogled obrazca aktivirate s pritiskom gumba **OBRAZEC ORODJE** ali tipke **ENT** za orodje, na katerem se nahaja kazalec.

Če orodje upravljate brez miške, lahko funkcije, ki jih izbirate prek potrditvenega polja, aktivirane in deaktivirate tudi s tipko -/+.

V upravljanju orodij lahko s tipko **GOTO** poiščete številko orodja ali položaja.

Naslednje funkcije so dodatno na voljo prek upravljanja z miško:

- Funkcija razvrščanja: ko kliknete stolpec glave preglednice, krmiljenje razporedi podatke v naraščajočem ali padajočem zaporedju (glede na izbrano nastavitev)
- Ko kliknete v stolpec glave preglednice in jo nato premaknete ob pritisnjeni miškini tipki, lahko stolpce razporedite v poljubnem zaporedju. Ko zaprete upravljanje orodij, krmiljenje ne shrani zaporedja stolpcev (glede na izbrano nastavitev gumba)
- Prikaz dodatnih informacij v pogledu obrazca: če je gumb IZKLOP/VKLOP UREJANJA nastavljen na VKLOP in miškin kazalec premaknete čez aktivno polje za vnos ter se za trenutek ustavite na njem, krmiljenje prikaže namige

# Urejanje, kadar je pogled obrazca aktiven

Če je vklopljen pogled obrazca:

| Gumb                  | Funkcije urejanja pri pogledu obrazca                                              |
|-----------------------|------------------------------------------------------------------------------------|
|                       | Izbira podatkov o prejšnjem orodju                                                 |
|                       | Izbira podatkov o naslednjem orodju                                                |
|                       | Izbira indeksa prejšnjega orodja (na voljo samo, če<br>je vklopljeno označevanje)  |
|                       | Izbira indeksa naslednjega orodja (na voljo samo, če<br>je vklopljeno označevanje) |
| IZBERI                | Odpiranje pojavnega okna za izbiro (aktivno samo<br>pri izbirnih poljih)           |
| ZAVRNITEV<br>SPREMEMB | Zavrnitev sprememb, ki ste jih opravili po priklicu obrazca                        |
| ORODNI<br>VSTAVI      | Vnos indeksa orodja                                                                |
| ORODNI<br>Izbriši     | Brisanje indeksa orodja                                                            |
| NABOR POD.<br>KOPIRAJ | Kopiranje podatkov o izbranem orodju                                               |
| NABOR POD.<br>VSTAVI  | Vstavljanje kopiranjih podatkov o izbranem orodju                                  |

### Brisanje označenih podatkov o orodjih

S to funkcijo lahko na enostaven način izbrišete podatke o orodjih, če jih ne potrebujete več.

Pri brisanju sledite naslednjemu postopku:

- V upravljanju orodij označite podatke o orodjih, ki jih želite izbrisati, s puščično tipko ali miško
- Pritisnite gumb OZNACENA ORODJA IZBRIŠI
- Krmiljenje prikaže pojavno okno, v katerem so navedeni podatki o orodju, ki bodo izbrisani.
- Postopek brisanja zaženite z gumbom START
- > Krmiljenje v pojavnem oknu prikaže stanje postopka brisanja.
- Postopek brisanja zaključite s tipko ali gumbom END

# NAPOTEK

Opozorilo: mogoča je izguba datotek!

Funkcija **OZNACENA ORODJA IZBRIŠI** dokončno izbriše podatke o orodju. Krmiljenje pred brisanjem ne izvede samodejnega zaščitenja podatkov, npr. v košu. S tem so podatki dokončno odstranjeni.

Pomembne podatke redno shranjujte na zunanje pogone

6

Podatkov o orodju, ki so še shranjeni v preglednici mest, ni mogoče izbrisati. Pri tem je treba orodja najprej izprazniti iz zalogovnika.

# Razpoložljive vrste orodij

Upravljanje orodij različne vrste orodij prikaže z ikonami. Na voljo so naslednje vrste orodij:

| Ikona      | Tip orodja                                | Številka vrste orodja |
|------------|-------------------------------------------|-----------------------|
| T          | Nedefinirano,****                         | 99                    |
| 74         | Rezkalno orodje ,MILL                     | 0                     |
| 8          | Sveder, DRILL                             | 1                     |
| •          | Vrtalnik navojev,TAP                      | 2                     |
| <b>P</b>   | NC vrtalnik,CENT                          | 4                     |
| 8          | Rezkalno orodje,TURN                      | 29                    |
| Į          | Tipalni sistem, TCHP                      | 21                    |
| i -        | Povrtalo,REAM                             | 3                     |
| ĥ          | Stožčasti rezkar,CSINK                    | 5                     |
| 8          | Rezkar čepov,TSINK                        | 6                     |
| <u>A</u> . | Orodje za izvrtavanje,BOR                 | 7                     |
| ·          | Vzvratno grezenje,BCKBOR                  | 8                     |
| 7          | Rezkar za navoje,GF                       | 15                    |
| 7          | Rezkar za navoje s poglablj. rezkalom,GSF | 16                    |
| 1          | Rezkar za navoje z enojno ploščo,EP       | 17                    |
| 6          | Rezkar za navoje z obrač. ploščo,WSP      | 18                    |
| T          | Vrtalni rezkar za navoje,BGF              | 19                    |
| 8          | Krožni rezkar za navoje,ZBGF              | 20                    |

| lkona | Tip orodja                            | Številka vrste orodja |
|-------|---------------------------------------|-----------------------|
| 7     | Frezalo za struženje,MILL_R           | 9                     |
| 8     | Ravnalno rezkalo,MILL_F               | 10                    |
| 8     | Rezkalo za struženje/ravnanje,MILL_RF | 11                    |
| 8     | Globinsko ravnalno rezkalo,MILL_FD    | 12                    |
| 8     | Stransko ravnalno rezkalo,MILL_FS     | 13                    |
|       | Čelno rezkalo,MILL_FACE               | 14                    |

# Uvoz in izvoz podatkov o orodju

### Uvoz podatkov o orodju

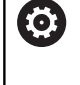

Upoštevajte priročnik za stroj!

Proizvajalec stroja lahko s pomočjo pravil za posodobitev omogoči npr. samodejno odstranjevanje preglasov iz preglednic in NC-programov.

S to funkcijo lahko na enostaven način uvozite podatke o orodju, ki ste jih npr. zunanje izmerili na napravi za prednastavljanje. Datoteke, ki jo želite uvoziti, mora ustrezati obliki zapisa CSV (comma separated value). Oblika datoteke CSV opisuje zgradbo besedilne datoteke za izmenjavo preprosto strukturiranih podatkov. V skladu s tem mora biti datoteka za uvoz ustvarjena kot sledi:

- Vrstica 1: v prvi vrstici so določena imena posameznih stolpcev, v katerih se morajo shraniti podatki, ki so določeni v naslednjih vrsticah. Imena stolpcev so ločena z vejicami.
- Naslednje vrstice: vse naslednje vrstice vsebujejo podatke, ki jih želite uvoziti v preglednico orodij. Vrstni red podatkov se mora ujemati z vrstnim redom imen stolpcev, ki so navedeni v vrstici 1. Podatki morajo biti ločeni z vejicami in decimalne številke morajo biti določene z decimalno vejico.

Pri uvažanju sledite naslednjemu postopku:

- Preglednico orodij, ki jo želite uvoziti, kopirajte na trdi disk krmiljenja v imenik TNC:\system\tooltab
- Zaženite Napredno upravljanje orodij
- V upravljanju orodij pritisnite gumb ORODJE UVOZ
- Krmiljenje prikaže pojavno okno z datotekami CSV, ki so shranjene v mapi TNC:\system\tooltab
- S puščičnimi tipkami ali z miško izberite datoteko za uvoz in potrdite s tipko ENT
- > Krmiljenje v pojavnem oknu prikaže vsebino datoteke CSV
- Zaženite postopek uvoza z gumbom IZVEDBA.

| D | atoteka CSV za uvoz mora biti shranjena v mapi |
|---|------------------------------------------------|
| Т | IC:\system\tooltab.                            |

- Če uvažate podatke o orodju obstoječih orodij (številka je prisotna v preglednici mest), krmiljenje odda sporočilo o napaki. Nato se lahko odločite, ali boste preskočili ta podatkovni niz ali boste vnesli novo orodje. Krmiljenje novo orodje vstavi v prvo prazno vrstico preglednice orodij.
- Če uvožena datoteka CSV vsebuje neznane stolpce preglednice, potem krmiljenje ob uvozu prikaže sporočilo. Dodaten napotek vas obvesti, da podatki ne bodo prevzeti.
- Pazite, da so oznake stolpcev pravilno navedene.
   Dodatne informacije: "Vnos podatkov o orodju v preglednico", Stran 208
- Uvozite lahko poljubne podatke o orodju in ni potrebno, da posamezen podatkovni niz vsebuje vse stolpce (ali podatke) preglednice orodij.
- Zaporedje imen stolpcev je lahko poljubno, podatki pa morajo biti v zaporedju, ki ustreza zaporedju stolpcev.

#### Primer

A

| T,L,R,DL,DR         | 1. vrstica z imenom stolpca   |
|---------------------|-------------------------------|
| 4,125.995,7.995,0,0 | 2. vrstica s podatki o orodju |
| 9,25.06,12.01,0,0   | 3. vrstica s podatki o orodju |
| 28,196.981,35,0,0   | 4. vrstica s podatki o orodju |

### Izvozite podatke o orodju

S to funkcijo lahko na enostaven način izvozite podatke o orodju, da bi jih npr. prebrali v zbirki podatkov o orodju vašega sistema CAM. Krmiljenje shrani datoteko, ki jo želite izvoziti, v obliki zapisa CSV (comma separated value). Oblika datoteke **CSV** opisuje zgradbo besedilne datoteke za izmenjavo preprosto strukturiranih podatkov. Datoteka za izvoz se ustvarjena sledeče:

- 1. vrstica: v prvi vrstici krmiljenje shrani imena stolpcev vseh posameznih podatkov o orodju, ki jih je potrebno določiti. Imena stolpcev so ločena z vejico.
- Naslednje vrstice: vse naslednje vrstice vsebujejo podatke o orodju, ki ste jih izvozili. Vrstni red podatkov se ujema z vrstnim redom imen stolpcev, ki so navedeni v 1. vrstici. Podatki so ločeni z vejico, decimalne številke pa krmiljenje izda z decimalno vejico.

Pri izvažanju sledite naslednjemu postopku:

- V upravljanju orodij s puščično tipko ali miško označite podatke o orodju ki jih želite izvoziti
- Pritisnite gumb ORODJE IZVOZ
- > Krmiljenje prikaže pojavno okno
- Navedite ime za datoteko CSV in ga potrdite s tipko ENT
- Z gumbom IZVEDBA zaženite postopek izvoza
- > Krmiljenje v pojavnem oknu prikaže stanje postopka izvoza
- Postopek izvoza zaključite s tipko ali gumbom END

6

Krmiljenje izvoženo datoteko CSV standardno shrani v mapo **TNC:\system\tooltab**.

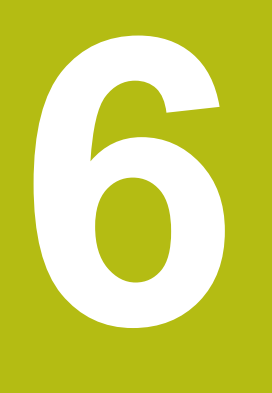

# Programiranje kontur

# 6.1 Premiki orodja

# Funkcije podajanja

Kontura obdelovanca je običajno sestavljena iz več konturnih elementov, kot so premice in krožni loki. S funkcijami podajanja orodja programirate premike orodja **premočrtno** in **krožno**.

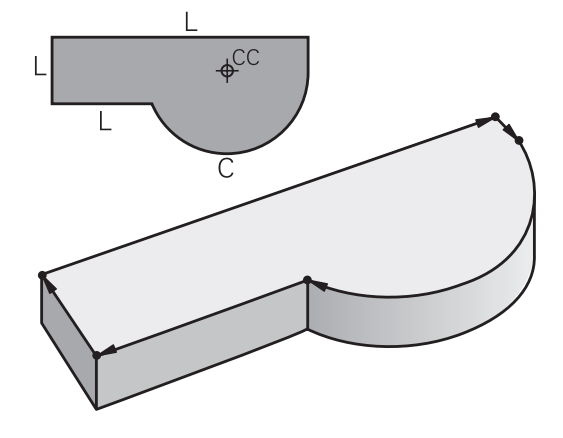

# Prosto programiranje kontur FK

Če ni na voljo primerne slike z dimenzijami, ki bi ustrezala NC-ju, in če so vnosi izmer za NC-program nepopolni, programirajte konturo obdelovanca s prostim programiranjem kontur. Krmiljenje izračuna manjkajoče podatke.

Tudi s FK-programiranjem lahko programirate **premočrtne** in **krožne** premike orodja.

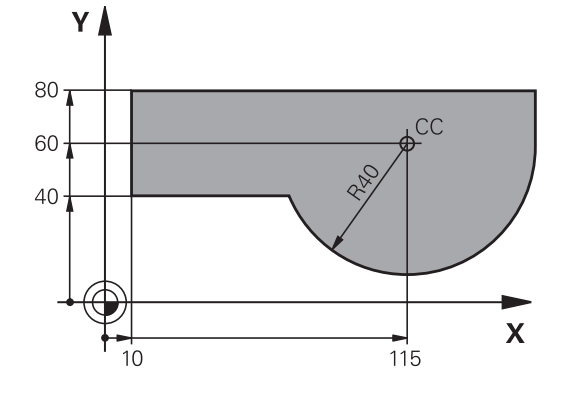

# Dodatne funkcije M

Z dodatnimi funkcijami krmiljenja krmilite

- potek programa, npr. prekinitev poteka programa
- strojne funkcije, kot so vklop in izklop vrtenja vretena in hladila
- podajanje orodja

## Podprogrami in ponovitve delov programa

Ponavljajoče se obdelovalne korake vnesite samo enkrat kot podprogram ali ponovitev dela programa. Če želite izvesti del programa samo pod določenimi pogoji, te programske korake prav tako določite v podprogramu. Dodatno lahko obdelovalni program prikliče in izvede nadaljnji program.

**Dodatne informacije:** "Podprogrami in ponovitve delov programa", Stran 317

# Programiranje s Q-parametri

V obdelovalnem programu so Q-parametri nadomestila za številčne vrednosti: Q-parametru je na drugem mestu dodeljena številčna vrednost. S Q-parametri lahko programirate matematične funkcije, ki krmilijo programski tek ali opisujejo konturo.

Poleg tega lahko s programiranjem Q-parametrov izvajate meritve s 3D-tipalnim sistemom med programskim tekom.

Dodatne informacije: "Programiranje Q-parametrov", Stran 337

# 6.2 Osnove k funkcijam poti

# Programiranje premikov orodja za obdelavo

Če sestavljate obdelovalni program, zaporedoma programirajte funkcije podajanja orodja za posamezne elemente konture obdelovanca. Poleg tega vnesete koordinate končnih točk konturnih elementov iz slike z merami. Iz teh koordinatnih podatkov, podatkov o orodju in popravka polmera krmiljenje ugotovi dejansko pot premika orodja.

Krmiljenje hkrati premika vse strojne osi, ki ste jih programirali v NC-nizu funkcije poti.

# Premiki vzporedno s strojnimi osmi

Če NC-niz vsebuje koordinato, krmiljenje orodje premakne vzporedno s programirano strojno osjo.

Glede na konstrukcijo stroja se med obdelavo premika orodje ali pa miza stroja z vpetim obdelovancem. Pri programiranju podajanja orodja ravnajte tako, kot da se orodje premika.

### Primer

| Številka niza               |
|-----------------------------|
| Funkcija poti <b>Gerade</b> |
| Koordinate končne točke     |
|                             |

Orodje ohrani Y- in Z-koordinate in se premakne na položaj X=100.

# Premiki v glavnih ravninah

Če NC-niz vsebuje dve koordinati, krmiljenje orodje premakne v programirani ravnini.

### Primer

L X+70 Y+50

Orodje ohrani Z-koordinato in se v ravnini XY premakne na položaj X=70, Y=50.

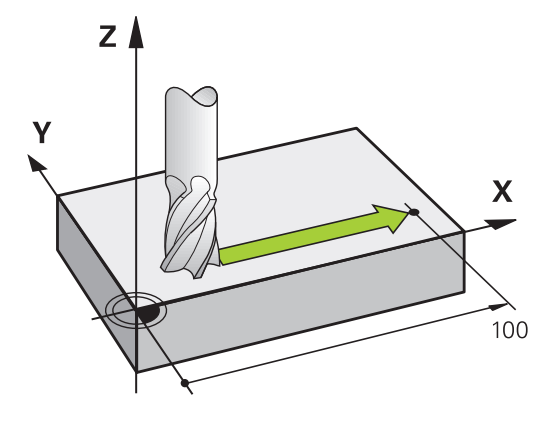

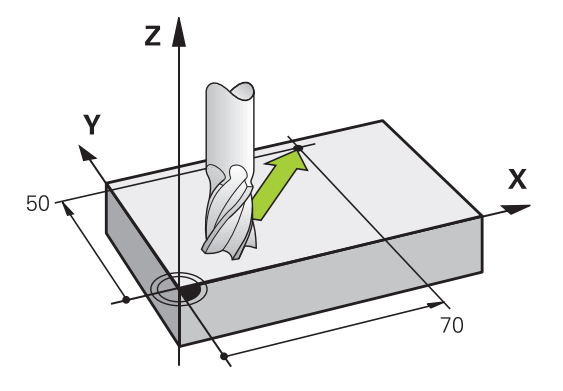

### Tridimenzionalni premik

Če NC-niz vsebuje tri koordinate, krmiljenje orodje prostorsko premakne na programiran položaj.

#### Primer

L X+80 Y+0 Z-10

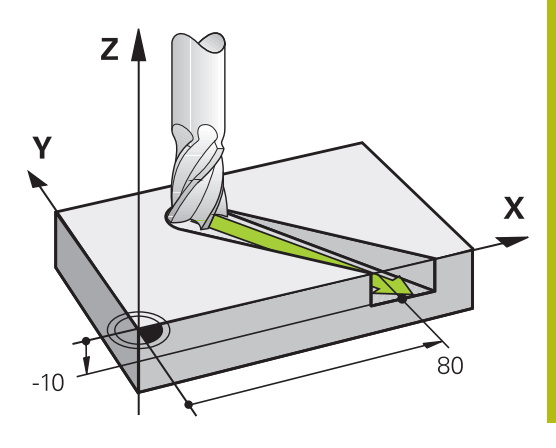

# Krogi in krožni loki

Pri krožnih premikih krmiljenje hkrati premika dve strojni osi: orodje se krožno premika v razmerju do obdelovanca. Za krožne premike lahko vnesete središče kroga **CC**.

S funkcijami podajanja orodja za krožni lok programirajte kroge v glavnih ravninah: glavno ravnino je treba pri priklicu orodja **TOOL CALL** določiti tako, da določite os vretena:

| Os vretena | Glavna ravnina              |
|------------|-----------------------------|
| Z          | XY, tudi UV, XV, UY         |
| Y          | <b>ZX</b> , tudi WU, ZU, WX |
| x          | YZ, tudi VW, YW, VZ         |

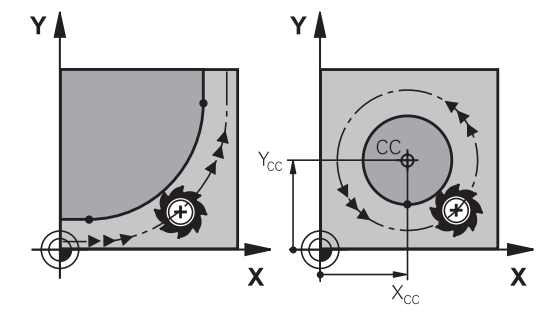

| 0 | Kroge, ki niso vzporedni z glavno ravnino, lahko<br>programirate tudi s funkcijo <b>Vrtenje obdelovalne</b><br><b>ravnine</b> ali s Q-parametri. |
|---|----------------------------------------------------------------------------------------------------|
|   | <b>Dodatne informacije:</b> "Funkcija PLANE: vrtenje obdelovalne ravnine (možnost št. 8)", Stran 505                                             |
|   | <b>Dodatne informacije:</b> "Načela in pregled funkcij",<br>Stran 338                                                                            |

#### Smer vrtenja DR pri krožnih premikih

Za krožne premike brez tangencialnega prehoda na druge konturne elemente je treba nastaviti smer rotacije na naslednji način:

Vrtenje v smeri urnih kazalcev: **DR-**Vrtenje v nasprotni smeri urnih kazalcev: **DR+** 

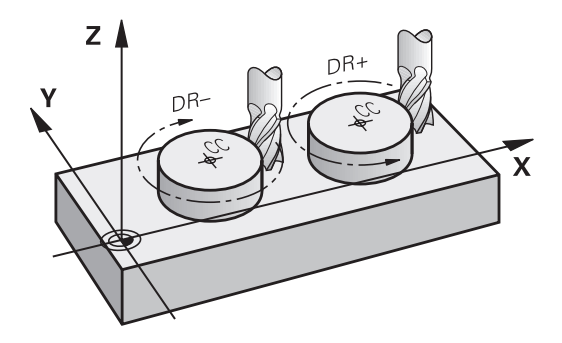

### Popravek polmera

Popravek polmera mora biti v nizu, s katerim se premaknete na prvi konturni element. Popravek polmera ne smete aktivirati v nizu za krožnico. To prej programirajte v nizu za premočrtno premikanje.

**Dodatne informacije:** "Poti gibanja – pravokotne koordinate", Stran 262

**Dodatne informacije:** "Primik na konturo in odmik z nje", Stran 252

### Predpozicioniranje

# NAPOTEK

### Pozor, nevarnost kolizije!

Krmiljenje ne izvede preverjanja glede trka med orodjem in obdelovancem. Napačno predpozicioniranje lahko dodatno privede do poškodb konture. Med primikom obstaja nevarnost trka!

- Programirajte primeren predpoložaj
- S pomočjo grafične simulacije preverite potek in konturo

### Sestavljanje NC-nizov s tipkami za funkcije poti

S sivimi tipkami za funkcije poti odprite pogovorno okno. Krmiljenje zahteva zaporedni vnos vseh informacij in NC-niz vstavi v obdelovalni program.

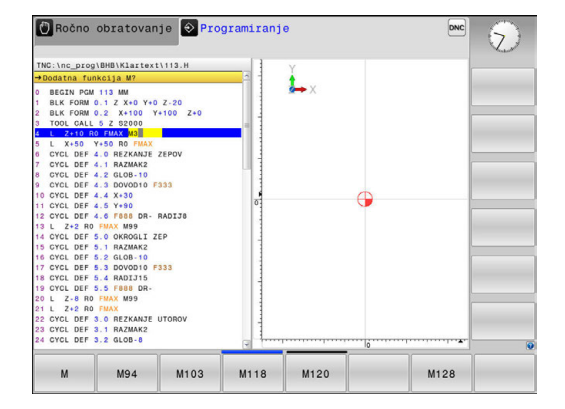

#### Primer: programiranje premočrtnega premika

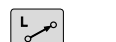

 Odprite programirno pogovorno okno: npr. premočrtno

#### KOORDINATE?

- X
- Navedite koordinate končne točke premice, npr. -20 v smeri X

### KOORDINATE?

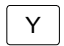

Vnesite koordinate končne točke premice, npr.
 30 v smeri Y, in potrdite s tipko ENT

### POPRAVEK POL.: RL/RR/NI POPR.?

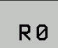

 Za izbiro popravka polmera pritisnite npr. gumb R0, orodje se premika brez popravkov.

### POMIK F=? / F MAX = ENT

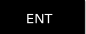

 Vnesite 100 (pomik npr. 100 mm/min; pri programiranju v palcih: če vnesete 100, to ustreza pomiku 10 palcev/min) in potrdite s tipko ENT, ali

Premikanje v hitrem teku: kliknite gumb FMAX, ali

F MAX

F AUTO

Za premikanje s pomikom, določenim v nizu TOOL CALL, pritisnite gumb F AUTO.

#### DODATNA FUNKCIJA M?

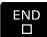

Vnesite 3 (npr. dodatna funkcija M3) in zaprite pogovorno okno s tipko END

#### Primer

L X-20 Y+30 R0 FMAX M3

# 6.3 Primik na konturo in odmik z nje

# Začetna in končna točka

Orodje se premakne z začetne točke na prvo konturno točko. Zahteve na začetno točko:

- Programirano brez popravka polmera
- Primik brez kolizije
- Bližina prve konturne točke

Primer na desni sliki:

Prva konturna točka

polmera.

Če začetno točko določite na temno sivem območju, se kontura pri primiku na prvo konturno točko poškoduje.

Za premik orodja na prvo konturno točko programirajte popravek

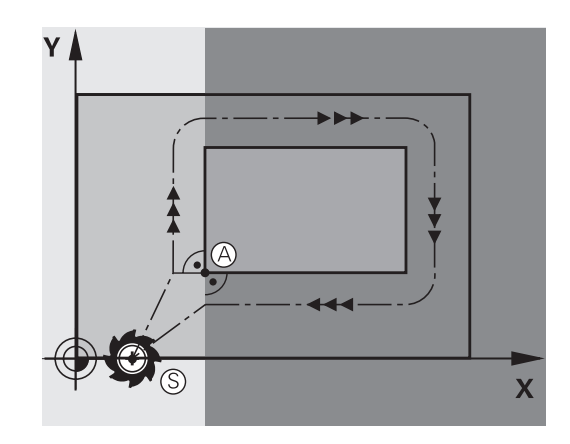

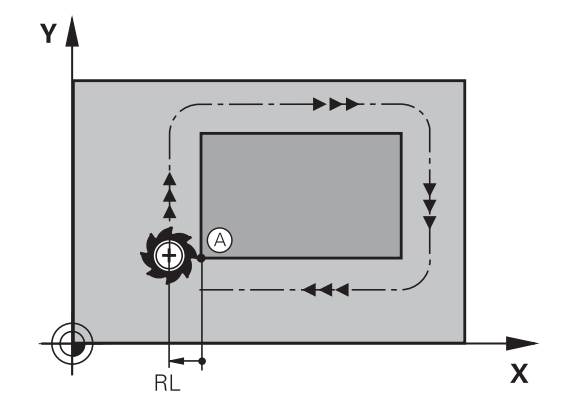

# Premik na začetno točko na osi vretena

Pri primiku na začetno točko se mora orodje na osi vretena premikati na delovni globini. Pri nevarnosti kolizije izvedite primik na začetno točko na osi vretena posebej.

### Primer

| 30 L Z-10 RO FMAX      |  |
|------------------------|--|
| 31 L X+20 Y+30 RL F350 |  |

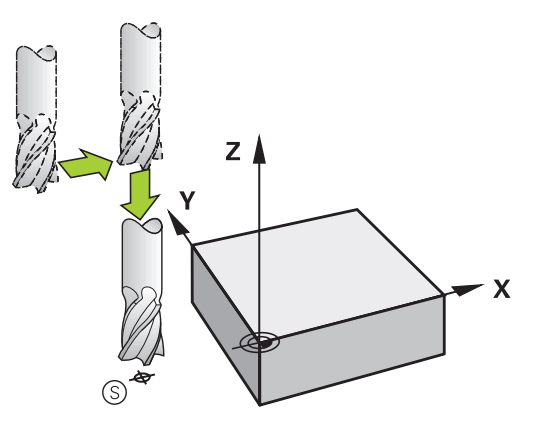
#### Končna točka

Pogoji za izbiro končne točke:

- Primik brez kolizije
- Bližina zadnje konturne točke
- Preprečevanje konturnih poškodb: Optimalna končna točka leži na podaljšku premikanja orodja za obdelavo zadnjega konturnega elementa.

Primer na desni sliki:

Če končno točko določite na temno sivem območju, se kontura pri primiku na končno točko poškoduje.

Odmik s končne točke na osi vretena:

Pri odmiku s končne točke programirajte os vretena posebej.

#### Primer

50 L X+60 Y+70 R0 F700 51 L Z+250 R0 FMAX

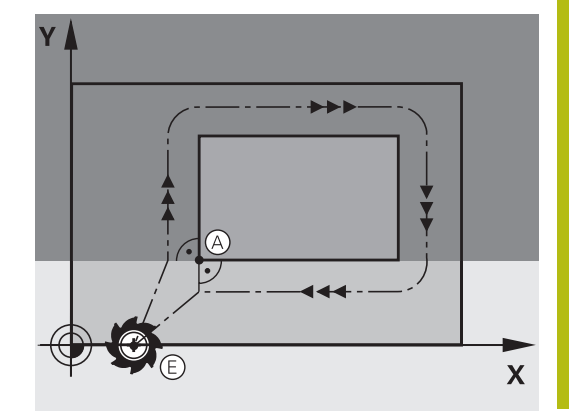

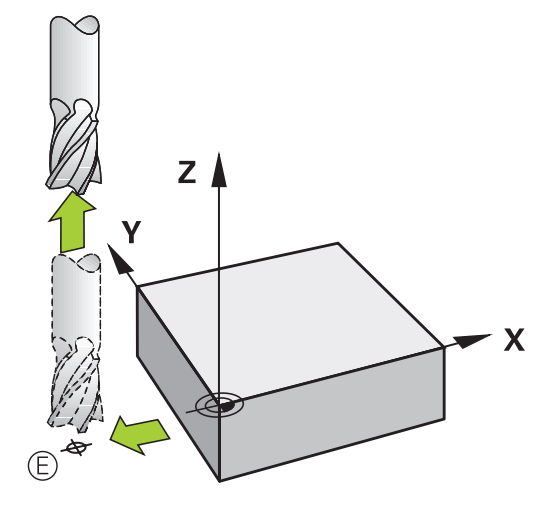

#### Skupna začetna in končna točka

Za skupno začetno in končno točko programirajte popravek polmera.

Preprečevanje konturnih poškodb: Optimalna začetna točka leži med podaljški premikanja orodja za obdelavo prvega in zadnjega konturnega elementa.

Primer na desni sliki:

Če končno točko določite na temnosivem območju, se kontura pri primiku nanjo ali odmiku z nje poškoduje.

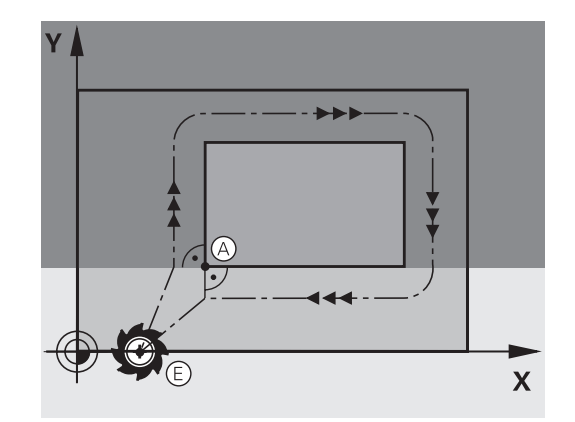

## Pregled: oblike poti za premik na konturo in odmik s konture

Funkciji **APPR** (angl. approach = primik) in **DEP** (angl. departure = odmik) aktivirajte s tipko **APPR/DEP**. Po aktivaciji funkcij lahko z gumbi izberete naslednje oblike poti:

| Primik   | Odmik   | Funkcija                                                                                                    |
|----------|---------|----------------------------------------------------------------------------------------------------|
| APPR LT  | DEP LT  | Premočrtno s tangencialnim nadalje-<br>vanjem                                                                                                    |
| APPR LN  | DEP LN  | Premica navpična na konturno točko                                                                                                    |
|          | DEP CT  | Krožnica s tangencialnim nadaljeva-<br>njem                                                                                                    |
| APPR LCT | DEP LCT | Krožnica s tangencialnim nadaljeva-<br>njem na konturo, primik na pomožno<br>točko ali odmik z nje izven konture<br>na tangencialno sledeči element na<br>premici |

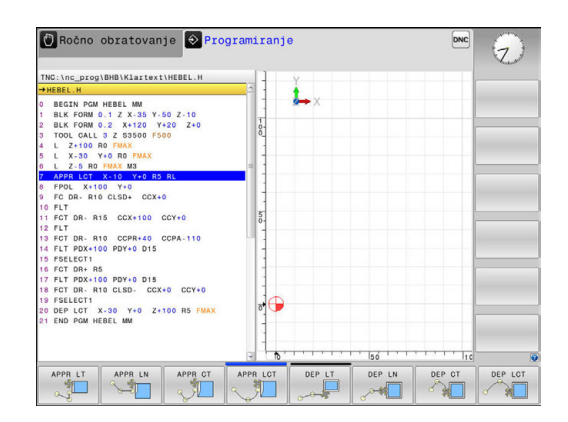

## Primik na vijačnico in odmik z nje

Pri primiku na vijačnico in odmiku z nje se orodje premika po podaljšku vijačnice in se tako primakne na konturo na tangencialni krožnici. V ta namen izberite funkcijo **APPR CT** ali **DEP CT**.

## Pomembni položaji pri primiku in odmiku

Začetna točka P<sub>S</sub>

Ta položaj programirajte neposredno pred stavkom APPR.  $P_S$  je izven konture, primik nanjo pa se izvede brez popravka polmera (R0).

Pomožna točka P<sub>H</sub>

Primik in odmik se pri nekaterih oblikah poti izvede s pomočjo pomožne točke P<sub>H</sub>, ki jo krmiljenje izračuna iz vnosov v nizih APPR in DEP. Krmiljenje izbere premik s trenutnega položaja na pomožno točko P<sub>H</sub> z nazadnje programiranim pomikom. Če ste v zadnjem pozicionirnem nizu pred funkcijo primika programirali **FMAX** (pozicioniranje s hitrim tekom), krmiljenje s hitrim tekom izvede tudi pomik na pomožno točko P<sub>H</sub>

- Prva konturna točka P<sub>A</sub> in zadnja konturna točka P<sub>E</sub> Prvo konturno točko P<sub>A</sub> programirajte v nizu APPR, zadnjo konturno točko P<sub>E</sub> pa s poljubno funkcijo poti. Če niz APPR vsebuje tudi koordinato Z, krmiljenje orodje hkrati premakne na prvo konturno točko P<sub>A</sub>.
- Končna točka P<sub>N</sub>

Položaj  $P_N$  je izven konture in je rezultat vaših vnosov v nizu DEP. Če niz DEP vsebuje tudi koordinato Z, krmiljenje orodje hkrati premakne na končno točko  $P_N$ .

| Kratka oznaka | Pomen                                |  |
|---------------|--------------------------------------|--|
| APPR          | angl. APPRoach = primik              |  |
| DEP           | angl. DEParture = odmik              |  |
| L             | angl. Line = premica                 |  |
| С             | angl. Circle = krog                  |  |
| т             | Tangencialno (stalen, gladek prehod) |  |
| N             | Normala (navpično)                   |  |

## NAPOTEK

Pozor, nevarnost kolizije!

Krmiljenje ne izvede preverjanja glede trka med orodjem in obdelovancem. Napačno predpozicioniranje in napačne pomožne točke P<sub>H</sub> lahko dodatno privedejo do poškodb konture. Med primikom obstaja nevarnost trka!

- Programirajte primeren predpoložaj
- S pomočjo grafične simulacije preverite pomožno točko P<sub>H</sub>, potek in konturo
- 0

Pri funkcijah **APPR LT**, **APPR LN** in **APPR CT** krmiljenje izvede premik na pomožno točko  $P_H$  z nazadnje programiranim pomikom/hitrim tekom (tudi **FMAX**). Pri funkciji **APPR LCT** krmiljenje izvede premik na pomožno točko  $P_H$  s pomikom, ki je bil programiran v nizu APPR. Če pred nizom za premik pomik še ni bil programiran, krmiljenje prikaže sporočilo o napaki.

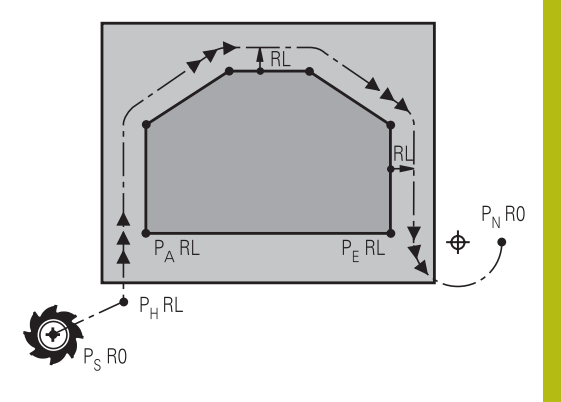

## Polarne koordinate

Konturne točke za naslednje funkcije primika in odmika lahko programirate tudi s polarnimi koordinatami:

- APPR LT postane APPR PLT
- APPR LN postane APPR PLN
- APPR CT postane APPR PCT
- APPR LCT postane APPR PLCT
- DEP LCT postane DEP PLCT

Ko ste z gumbom izbrali funkcijo primika ali odmika, pritisnite oranžno tipko **P**.

## Popravek polmera

Popravek polmera programirajte skupaj s prvo konturno točko P<sub>A</sub> v nizu APPR. Nizi DEP popravek polmera samodejno prekličejo!

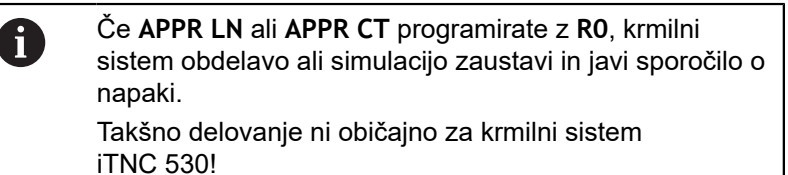

## Primik po premici s tangencialnim nadaljevanjem: APPR LT

Krmiljenje premočrtno premakne orodje z začetne točke  $P_S$  na pomožno točko  $P_H$ . S te točke se orodje tangencialno premakne na prvo konturno točko  $P_A$  na premici. Pomožna točka  $P_H$  je od prve konturne točke P**A** oddaljena za <sub>LEN</sub>.

- Poljubna funkcija poti: izvedite premik na začetno točko P<sub>S</sub>.
- S tipko APPR DEP in gumbom APPR LT odprite pogovorno okno:

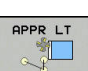

- Koordinate prve konturne točke P<sub>A</sub>.
- LEN: razdalja med pomožno točko P<sub>H</sub> in prvo konturno točko P<sub>A</sub>
- Popravek polmera **RR/RL** za obdelavo.

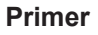

| 7 L X+40 Y+10 R0 FMAX M3               | P <sub>S</sub> brez popravka polmera                                                          |
|----------------------------------------|-----------------------------------------------------------------------------------------------|
| 8 APPR LT X+20 Y+20 Z-10 LEN15 RR F100 | $P_{\text{A}}$ s popravkom polmera RR, razdalja med $P_{\text{H}}$ in $P_{\text{A}}$ : LEN=15 |
| 9 L X+35 Y+35                          | Končna točka prvega konturnega elementa                                                       |
| 10 L                                   | Naslednji konturni element                                                                    |

## Navpičen primik po premici na prvo konturno točko: APPR LN

- Poljubna funkcija poti: izvedite premik na začetno točko P<sub>S</sub>.
- S tipko APPR DEP in gumbom APPR LN odprite pogovorno okno.

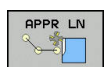

- Koordinate prve konturne točke P<sub>A</sub>.
- Dolžina: odmik pomožne točke P<sub>H</sub>. LEN vedno vnesite pozitivno.
- Popravek polmera RR/RL za obdelavo.

#### Primer

| 7 L X+40 Y+10 R0 FMAX M3               | Premik na P <sub>S</sub> brez popravka polmera |
|----------------------------------------|------------------------------------------------|
| 8 APPR LN X+10 Y+20 Z-10 LEN15 RR F100 | P <sub>A</sub> s popravkom polmera RR          |
| 9 L X+20 Y+35                          | Končna točka prvega konturnega elementa        |
| 10 L                                   | Naslednji konturni element                     |

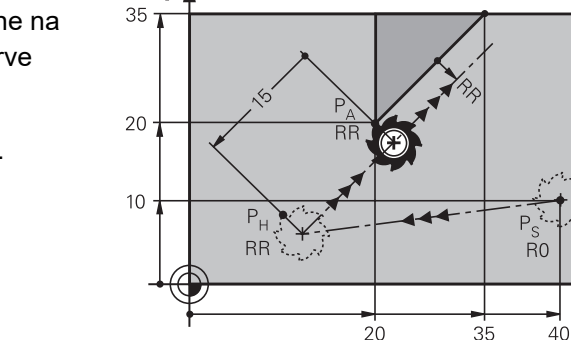

γ

Х

γ

## Primik po krožnici s tangencialnim nadaljevanjem: APPR CT

Krmiljenje premočrtno premakne orodje z začetne točke P<sub>S</sub> na pomožno točko P<sub>H</sub>. Od tam se orodje premakne po krožnici, ki tangencialno prehaja v prvi konturni element, na prvo konturno točko PA.

Krožnica od  $P_H$  do  $P_A$  je določena s polmerom R in kotom središča **CCA**. Smer vrtenja krožnice je določena s potekom prvega konturnega elementa.

- Poljubna funkcija poti: izvedite premik na začetno točko P<sub>S</sub>.
- S tipko APPR DEP in gumbom APPR CT odprite pogovorno okno.

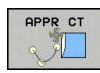

Koordinate prve konturne točke P<sub>A</sub>.

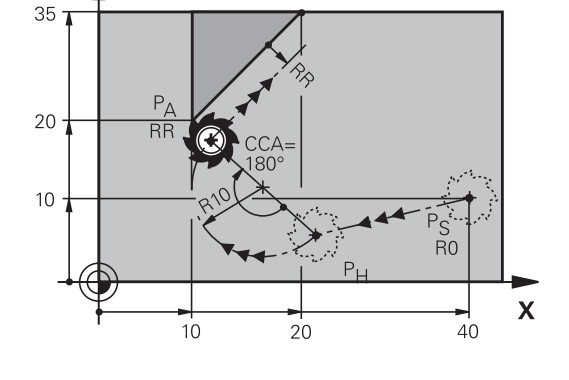

- ▶ Polmer R krožnice.
  - Premik na stran obdelovanca, ki je definirana s popravkom polmera: vnos R mora biti pozitiven.
  - Primik s strani obdelovanca: vnos R mora biti negativen.
- Kot središča CCA krožnice.
  - vnesite le pozitiven CCA.
  - Največja vrednost vnosa je 360°.
- Popravek polmera **RR/RL** za obdelavo.

#### Primer

| 7 L X+40 Y+10 R0 FMAX M3                     | Premik na P <sub>S</sub> brez popravka polmera     |
|----------------------------------------------|----------------------------------------------------|
| 8 APPR CT X+10 Y+20 Z-10 CCA180 R+10 RR F100 | P <sub>A</sub> s popravkom polmera RR, polmer R=10 |
| 9 L X+20 Y+35                                | Končna točka prvega konturnega elementa            |
| 10 L                                         | Naslednji konturni element                         |

## Primik po krožni poti s tangencialnim nadaljevanjem na konturo in element premice: APPR LCT

Krmiljenje premočrtno premakne orodje z začetne točke  $P_S$  na pomožno točko  $P_H$ . S tega mesta se orodje po krožnici premakne na prvo konturno točko  $P_A$ . Pomik, programiran v nizu APPR, deluje za celotno pot, na kateri krmiljenje izvede premik (pot  $P_S$ – $P_A$ ).

Če ste v nizu za primik programirali vse tri koordinate glavne osi X, Y in Z, krmiljenje izvede premik s položaja, ki je bil določen pred nizom APPR, na vseh treh oseh hkrati na pomožno točko  $P_{H}$ . Krmiljenje nato orodje premika od točke  $P_{H}$  do točke  $P_{A}$  le v obdelovalni ravnini.

Krožnica se tangencialno nadaljuje tako na premico  $P_S - P_H$  kot tudi na prvi konturni element. S tem je s polmerom R nedvoumno določena.

- Poljubna funkcija poti: izvedite premik na začetno točko P<sub>S</sub>.
- S tipko APPR DEP in gumbom APPR LCT odprite pogovorno okno:
  - Koordinate prve konturne točke P<sub>A</sub>.
    - Polmer R krožnice. R vnesite pozitivno.
    - Popravek polmera RR/RL za obdelavo.

#### Primer

APPR LCT

| 7 L X+40 Y+10 R0 FMAX M3              | Premik na P <sub>S</sub> brez popravka polmera     |
|---------------------------------------|----------------------------------------------------|
| 8 APPR LCT X+10 Y+20 Z-10 R10 RR F100 | P <sub>A</sub> s popravkom polmera RR, polmer R=10 |
| 9 L X+20 Y+35                         | Končna točka prvega konturnega elementa            |
| 10 L                                  | Naslednji konturni element                         |

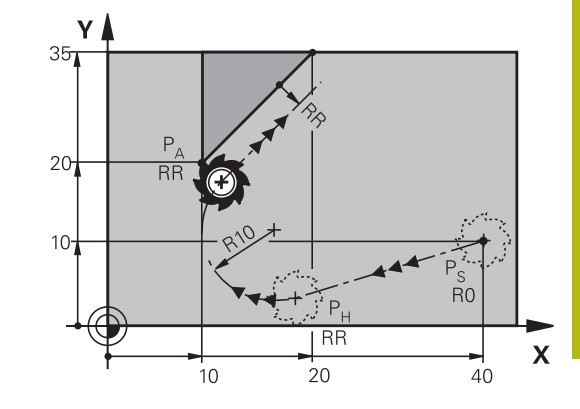

## Odmik po premici s tangencialnim nadaljevanjem: DEP LT

Krmiljenje premočrtno premakne orodje z zadnje konturne točke P<sub>E</sub> na končno točko P<sub>N</sub>. Premica leži v podaljšku zadnjega konturnega elementa. P<sub>N</sub> je od P**E** odmaknjena za <sub>LEN</sub>.

 Programirajte zadnji konturni element s končno točko P<sub>E</sub> in popravkom polmera.

S tipko APPR DEP in gumbom DEP LT odprite pogovorno okno:

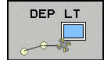

 LEN: vnesite odmik končne točke P<sub>N</sub> od zadnjega konturnega elementa P<sub>E</sub>.

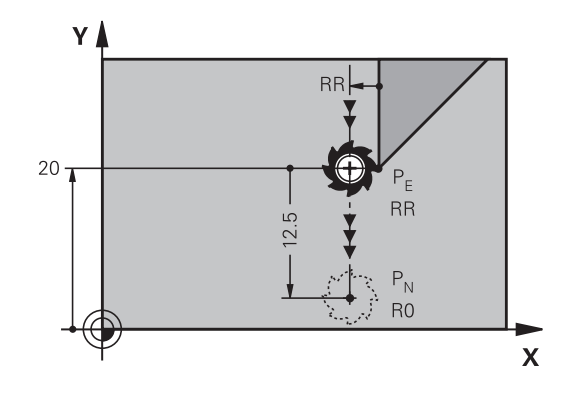

## Primer

| 23 L Y+20 RR F100      | Zadnji konturni element: P <sub>E</sub> s popravkom polmera |
|------------------------|-------------------------------------------------------------|
| 24 DEP LT LEN12.5 F100 | Za odmik LEN = 12,5 mm                                      |
| 25 L Z+100 FMAX M2     | Odmik od Z, povratek, konec programa                        |

## Odmik po premici navpično na zadnjo konturno točko: DEP LN

Krmiljenje premočrtno premakne orodje z zadnje konturne točke  $P_E$  na končno točko  $P_N$ . Premica poteka navpično stran od zadnje konturne točke  $P_E$ .  $P_N$  je od  $P_E$  oddaljena za **LEN** + polmer orodja.

- Programirajte zadnji konturni element s končno točko P<sub>E</sub> in popravkom polmera.
- S tipko APPR DEP in gumbom DEP LNodprite pogovorno okno:

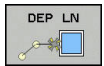

LEN: vnesite razdaljo končne točke P<sub>N</sub>
 Pomembno: vrednost LEN mora biti pozitivna.

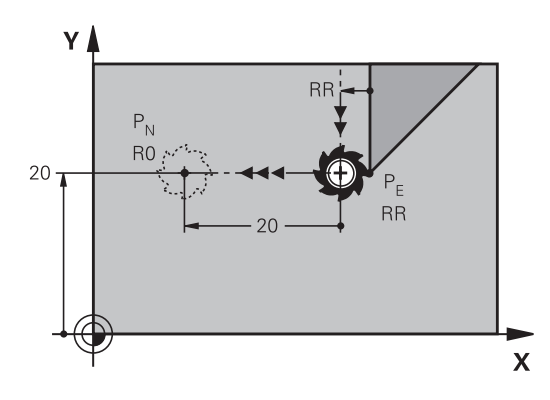

## Primer

| 23 L Y+20 RR F100     | Zadnji konturni element: P <sub>E</sub> s popravkom polmera |
|-----------------------|-------------------------------------------------------------|
| 24 DEP LN LEN+20 F100 | Navpičen odmik od konture: LEN = 20 mm                      |
| 25 L Z+100 FMAX M2    | Odmik od Z, povratek, konec programa                        |

## Premik na krožnici s tangencialnim nadaljevanjem: DEP CT

Krmiljenje krožno premakne orodje z zadnje konturne točke  $\mathsf{P}_\mathsf{E}$  na končno točko  $\mathsf{P}_\mathsf{N}$ . Krožnica se nadaljuje tangencialno na zadnji konturni element.

- Programirajte zadnji konturni element s končno točko P<sub>E</sub> in popravkom polmera.
- S tipko APPR DEP in gumbom DEP CT odprite pogovorno okno:
  - Kot središča CCA krožnice.
    - Polmer R krožnice.
      - Orodje naj se od obdelovanca odmakne v tisto stran, ki je določena s popravkom polmera: R mora biti pozitiven.
      - Orodje naj se od obdelovanca odmakne v nasprotno smer, ki je določena s popravkom polmera: R mora biti negativen.

#### Primer

DEP CT

| 23 L Y+20 RR F100          | Zadnji konturni element: P <sub>E</sub> s popravkom polmera |
|----------------------------|-------------------------------------------------------------|
| 24 DEP CT CCA 180 R+8 F100 | Kot središča = 180°, polmer krožnice = 8 mm                 |
| 25 L Z+100 FMAX M2         | Odmik od Z, povratek, konec programa                        |

## Odmik po krožnici s tangencialnim nadaljevanjem na konturo in premico: DEP LCT.

Krmiljenje krožno premakne orodje z zadnje konturne točke  $P_E$  na pomožno točko  $P_H$ . Od tam se premočrtno pomakne na končno točko  $P_N$ . Zadnji konturni element in premica  $P_H - P_N$  tangencialno prehajata čez krožnico. Tako je krožnica nedvoumno določena s polmerom R.

- Programirajte zadnji konturni element s končno točko P<sub>E</sub> in popravkom polmera.
- S tipko **APPR DEP** in gumbom **DEP LCT** odprite pogovorno okno:

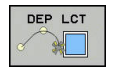

- Vnesite koordinate končne točke P<sub>N</sub>.
- Polmer R krožnice. R vnesite pozitivno.

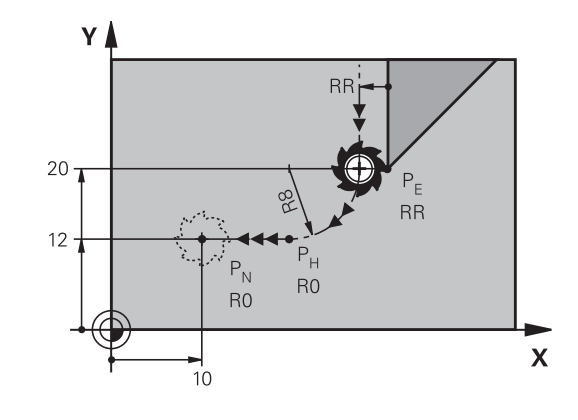

#### Primer

| 23 L Y+20 RR F100             | Zadnji konturni element: P <sub>E</sub> s popravkom polmera |
|-------------------------------|-------------------------------------------------------------|
| 24 DEP LCT X+10 Y+12 R+8 F100 | Koordinate P <sub>N</sub> , polmer krožnice = 8 mm          |
| 25 L Z+100 FMAX M2            | Odmik od Z, povratek, konec programa                        |

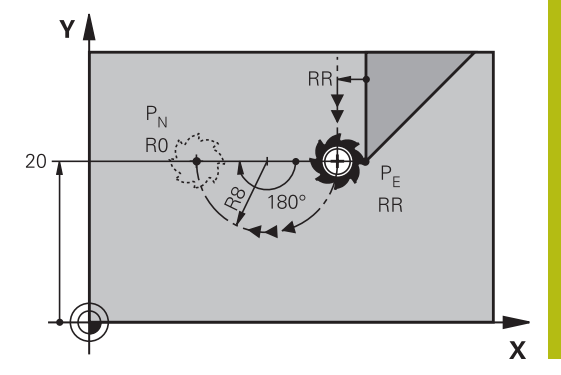

## 6.4 Poti gibanja – pravokotne koordinate

## Pregled poti gibanja

| Tipka za funkcijo<br>podajanja orodja | Funkcija                                                                           | Premik orodja                                                                             | Potrebni vnosi                                                   | Stran |
|---------------------------------------|------------------------------------------------------------------------------------|-------------------------------------------------------------------------------------------|------------------------------------------------------------------|-------|
| L                                     | Premica <b>L</b><br>angl.: Line                                                    | Premočrtno                                                                                | Koordinate končne točke<br>premic                                | 263   |
| CHF 9<br>0-0                          | Posneti rob: CHF<br>angl.: CHamFer                                                 | Posneti rob med dvema<br>premicama                                                        | Dolžina posnetega roba                                           | 264   |
| CC +                                  | Središče kroga <b>CC</b> ;<br>angl.: Circle Center                                 | Brez                                                                                      | Koordinate središča kroga<br>oz. pola                            | 266   |
| مە                                    | Krožnica <b>C</b><br>angl.: <b>C</b> ircle                                         | Krožnica okoli središča<br>kroga CC h končni točki<br>krožnega loka                       | Koordinate končne točke<br>kroga, smer vrtenja                   | 267   |
| CR<br>CR                              | Krožni lok <b>CR</b><br>angl.: <b>C</b> ircle by <b>R</b> adius                    | Krožnica z določenim<br>polmerom                                                          | Koordinate končne točke<br>kroga, polmer kroga,<br>smer vrtenja  | 268   |
|                                       | Krožni lok CT<br>angl.: Circle Tangenti-<br>al                                     | Krožnica s tangencialnim<br>nadaljevanjem na prejšnji<br>in naslednji konturni<br>element | Koordinate končne točke<br>kroga                                 | 270   |
|                                       | Zaokroževanje robov<br><b>RND</b><br>angl.: <b>R</b> ou <b>ND</b> ing of<br>Corner | Krožnica s tangencialnim<br>nadaljevanjem na prejšnji<br>in naslednji konturni<br>element | Polmer kota R                                                    | 265   |
| FK                                    | Prosto programiranje<br>kontur <b>FK</b>                                           | Premica ali krožnica s<br>poljubnim nadaljevanjem<br>na predhodni konturni<br>element     | "Poti gibanja – Prosto<br>programiranje kontur FK",<br>Stran 281 | 283   |

## Premica L

Krmiljenje premočrtno premakne orodje s trenutnega položaja na končno točko premic. Začetna točka je končna točka predhodnega niza.

- L
- Pritisnite tipko L, da odprete NC-niz za premočrtni premik .
- Koordinate končne točke premic, če je potrebno
- Popravek polmera RL/RR/R0
- Pomik F
- Dodatna funkcija M

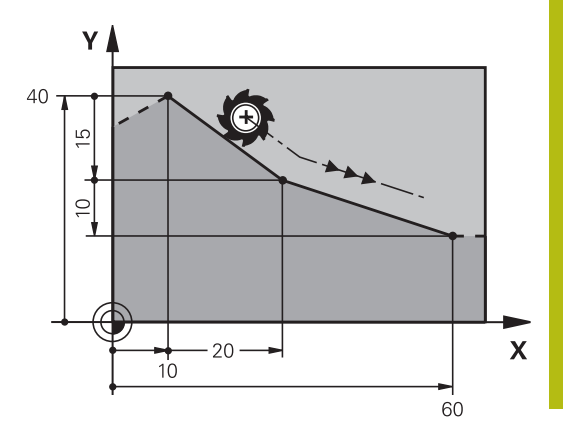

## Primer

| 7 L X+10 Y+40 RL F200 M3 |
|--------------------------|
| 8 L IX+20 IY-15          |
| 9 L X+60 IY-10           |

## Prevzem dejanskega položaja

Niz premic (niz L) lahko ustvarite tudi s tipko Ist-Position-übernehmen:

- V načinu Ročno premaknite orodje na položaj za prevzem.
- Prikaz na zaslonu preklopite na Programiranje.
- Izberite NC-niz, za katerim želite vstaviti niz za premočrtno premikanje.
- -#-
- Pritisnite tipko Ist-Position-übernehmen
- Krmiljenje ustvari niz premic s koordinatami dejanskega položaja.

## Vnos posnetega roba med dve premici

Konturnim robovom, ki nastanejo pri presečišču dveh premic, lahko dodate posnete robove.

- V stavkih premic programirajte pred stavkom CHF in za njim obe koordinati ravnine, v kateri naj se izvede posneti rob.
- Popravek polmera pred stavkom **CHF** in za njim mora biti enak.
- Izdelava posnetega roba mora biti mogoča s trenutnim orodjem.
- CHF o
- Izsek posnetega roba: dolžina posnetega roba (če je potrebno):
  - Pomik F (deluje samo v stavku CHF)

#### Primer

7 L X+0 Y+30 RL F300 M3

#### 8 L X+40 IY+5

9 CHF 12 F250

10 L IX+5 Y+0

6

Konture ne začnite z nizom CHF.

Izdelava posnetega roba se izvede samo v obdelovalni ravnini.

Primik se ne izvede na kotno točko, ki je odrezana od posnetega roba.

Pomik, ki je programiran v nizu **CHF**, deluje samo v tem nizu CHF. Nato znova velja pomik, ki je programiran pred nizom **CHF**.

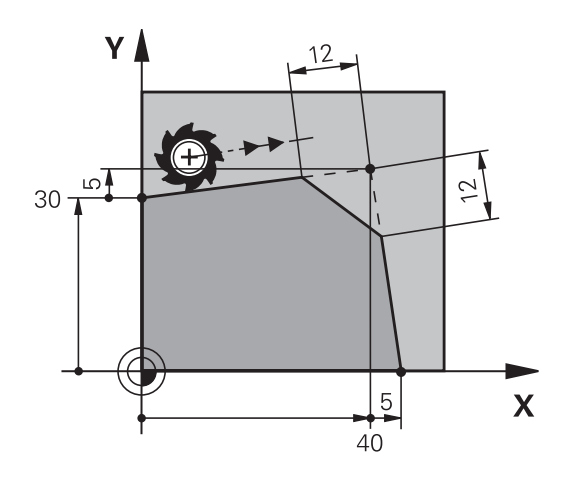

## Zaobljanje vogalov RND

Funkcija RND zaoblja konturne robove.

Orodje se premakne po krožnici, ki se tangencialno nadaljuje tako na prejšnji kot na naslednji konturni element.

Krog za zaobljanje mora biti izvedljiv s priklicanim orodjem.

| ĺ | RND o |  |
|---|-------|--|
| l | ~6    |  |

- Polmer zaobljanja: polmer krožnega loka (če je potreben):
- Potisk nap. F (deluje samo v nizu RND)

#### Primer

A

| 5 L X+10 Y+40 RL F300 M3 |
|--------------------------|
| 6 L X+40 Y+25            |
| 7 RND R5 F100            |
| 8 L X+10 Y+5             |
|                          |

Prejšnji in naslednji konturni element mora vsebovati obe koordinati ravnine, v kateri naj se izvede zaobljanje robov. Če konturo obdelujete brez popravka polmera orodja, morate programirati obe koordinati ravnine. Primik na robno točko se ne izvede.

Pomik, ki je bil programiran v nizu **RND**, deluje samo v tem nizu **RND**. Nato znova velja pomik, ki je programiran pred nizom **RND**.

Niz**RND** se lahko uporabi tudi za mehak primik na konturo.

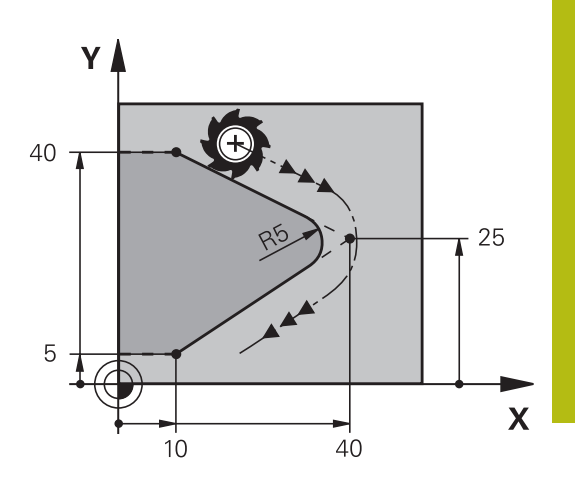

## Središče kroga CC

Središče kroga določite za krožnice, ki jih programirate s tipko C (krožnica C)/. Zato

- vnesite pravokotne koordinate središča kroga v obdelovalni ravnini ali
- prevzemite nazadnje programirani položaj ali
- S tipko Prevzemi dejanski položaj prevzemite koordinate.

```
CC 🔶
```

 Vnesite koordinate za središče kroga ali prevzemite nazadnje programirani položaj: ne vnesite nobenih koordinat.

## Primer

5 CC X+25 Y+25

ali

10 L X+25 Y+25 11 CC

Programski vrstici 10 in 11 se ne nanašata na sliko.

## Veljavnost

Središče kroga ostane določeno, dokler ne programirate novega središča kroga.

## Inkrementalni vnos središča kroga

Inkrementalen vnos koordinate za središče kroga se vedno navezuje na nazadnje programirani položaj orodja.

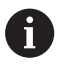

S **CC** označite položaj kot središče kroga. Orodje se ne premakne na ta položaj.

Središče kroga je hkrati pol za polarne koordinate.

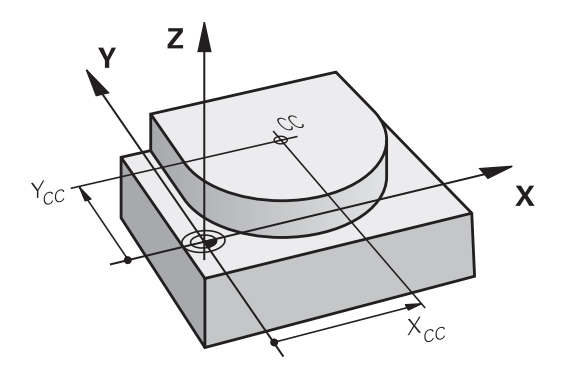

## KrožnicaC okoli središča kroga CC

Preden programirate krožnico, določite središče kroga **CC**. Nazadnje programiran položaj orodja pred krožnico je začetna točka krožnice.

Vnesite koordinate središča kroga.

- Orodje premaknite na začetno točko krožnice.
- CC 🔶

C

- Po potrebi vnesite koordinate končne točke krožnega loka:
- Smer vrtenja DR
- Potisk nap. F
- Dodatna funkcija M

Krmiljenje običajno opravi krožne premike v aktivni obdelovalni ravnini. Lahko pa tudi programirate kroge, ki se ne nahajajo v obdelovalni ravnini. Če te krožne premike vrtite istočasno, potem nastanejo prostorski krogi (krogi v treh oseh), npr. C Z... X... DR+ (pri orodni osi Z).

#### Primer

A

| 5 CC X+25 Y+25           |  |
|--------------------------|--|
| 6 L X+45 Y+25 RR F200 M3 |  |
| 7 C X+45 Y+25 DR+        |  |

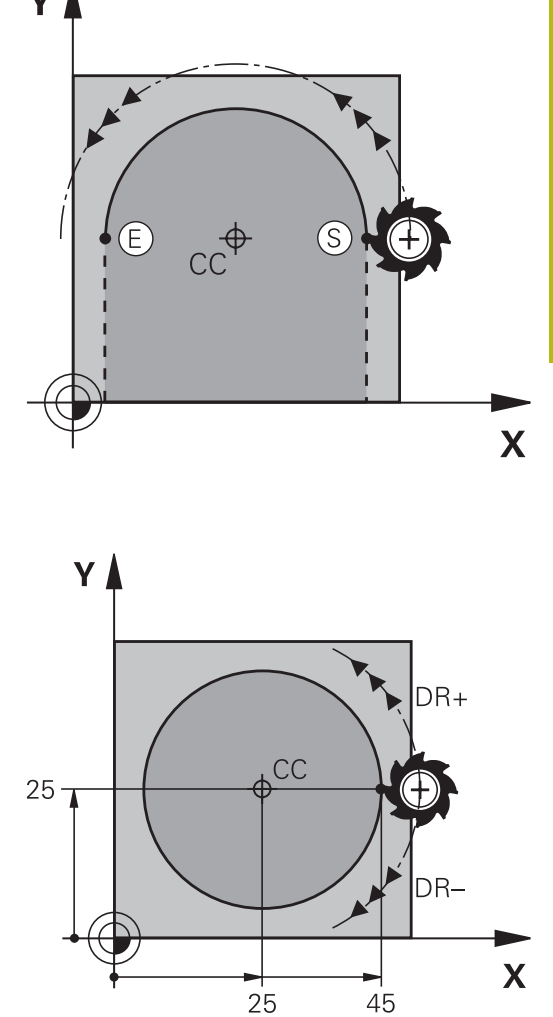

## Polni krog

Za končno točko programirajte enake koordinate kot za začetno točko.

| 6 | Začetna in končna točka krožnega premika morata biti<br>na krožnici.                                                                                     |
|---|----------------------------------------------------------------------------------------------------|
|   | Največja vrednost tolerance pri navedbi znaša<br>0,016 mm. Toleranco pri navedbi nastavite s strojnim<br>parametrom <b>circleDeviation</b> (št. 200901). |
|   | Najmanjši možni krog, ki ga lahko izvede krmiljenje:<br>0,016 mm.                                                                                        |

## Krožnica CR z določenim polmerom

Orodje se premika po krožnici s polmerom R.

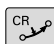

- Koordinate končne točke krožnega loka
- Polmer R Pozor: predznak določa velikost krožnega loka!
- Smer vrtenja DR Pozor: predznak določa konkavno ali konveksno izbočenost!
- Dodatna funkcija M
- Potisk nap. F

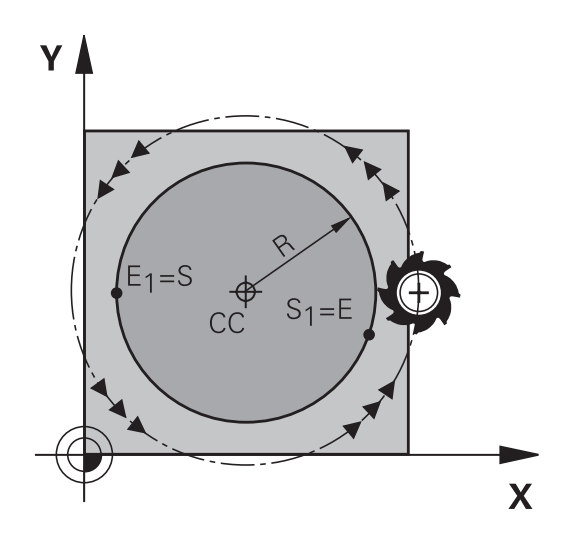

## Polni krog

Za polni krog programirajte dva zaporedna krožna niza: Končna točka prvega polkroga je začetna točka drugega. Končna točka drugega polkroga je začetna točka prvega.

## Centrirni kot CCA in polmer R krožnega loka

Začetno in končno točko na konturi je mogoče med seboj povezati s štirimi različnimi krožnimi loki z enakim polmerom:

Manjši krožni lok: CCA<180°

Polmer ima pozitiven predznak R>0

Večji krožni lok: CCA>180°

Polmer ima negativen predznak R<0

S smerjo vrtenja določite, ali naj bo krožni lok izbočen navzven (konveksno) ali navznoter (konkavno):

Izbočenost: smer vrtenja **DR-** (s popravkom polmera **RL**) Vbočenost: smer vrtenja **DR+** (s popravkom polmera **RL**)

> Razdalja med začetno in končno točko premera kroga ne sme biti večja od premera kroga.

Največji polmer je 99,9999 m.

Podprte so kotne osi A, B in C.

Krmiljenje običajno opravi krožne premike v aktivni obdelovalni ravnini. Lahko pa tudi programirate kroge, ki se ne nahajajo v obdelovalni ravnini. Če te krožne premike vrtite istočasno, potem nastanejo prostorski krogi (krogi v treh oseh).

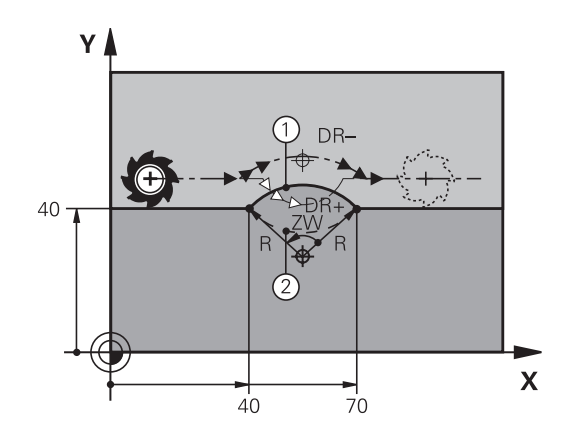

A

Primer

10 L X+40 Y+40 RL F200 M3 11 CR X+70 Y+40 R+20 DR- (lok 1)

ali

11 CR X+70 Y+40 R+20 DR+ (lok 2)

ali

11 CR X+70 Y+40 R-20 DR- (lok 3)

ali

11 CR X+70 Y+40 R-20 DR+ (lok 4)

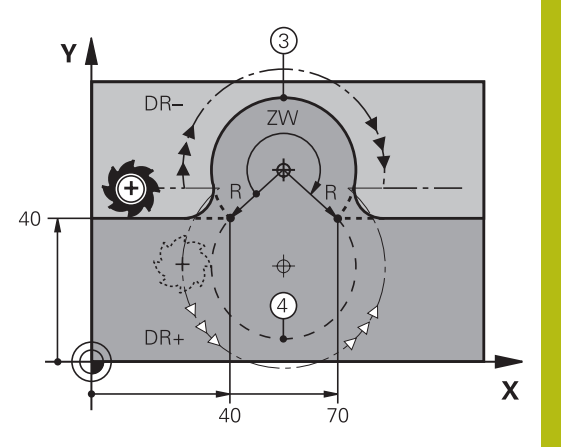

## Krožnica CT s tangencialnim nadaljevanjem

Orodje se premika po krožnici, ki se tangencialno nadaljuje na predhodno programiran konturni element.

Prehod je tangencialen, če na presečišču konturnih elementov ne nastane pregibna ali robna točka, če torej konturni elementi enakomerno prehajajo drug v drugega.

Konturni element, na katerega se tangencialno navezuje krožni lok, programirajte neposredno pred nizom **CT**. Za to sta potrebna najmanj dva pozicionirna niza.

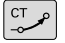

Koordinate končne točke krožnega loka (če je potrebno):

- Potisk nap. F
- Dodatna funkcija M

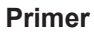

7 L X+0 Y+25 RL F300 M3

- 8 L X+25 Y+30
- 9 CT X+45 Y+20

10 L Y+0

A

Stavek **CT** in prej programirani konturni element naj vsebujeta obe koordinati ravnine, v kateri se izvede krožni lok!

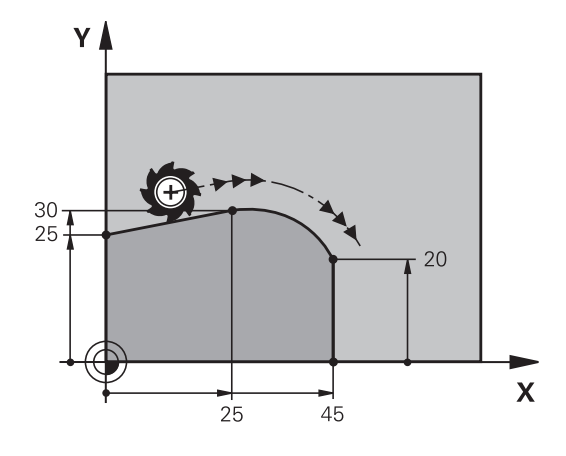

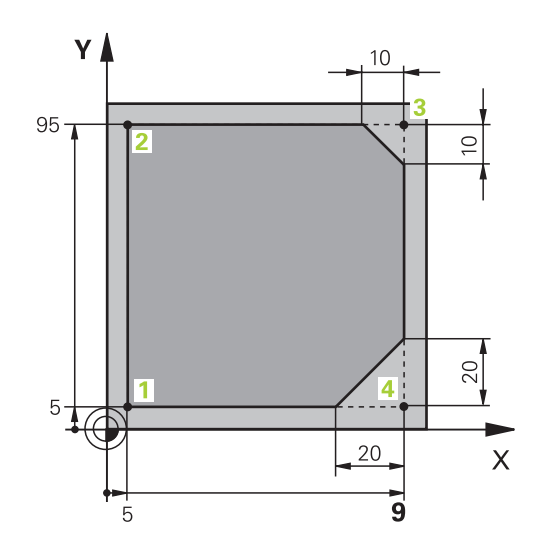

| 0 BEGIN PGM LINEAR MM           |                                                                    |
|---------------------------------|--------------------------------------------------------------------|
| 1 BLK FORM 0.1 Z X+0 Y+0 Z-20   | Definicija surovca za grafično simulacijo obdelave                 |
| 2 BLK FORM 0.2 X+100 Y+100 Z+0  |                                                                    |
| 3 TOOL CALL 1 Z S4000           | Priklic orodja z osjo vretena in število vrtljajev vretena         |
| 4 L Z+250 R0 FMAX               | Odmik orodja na osi vretena v hitrem teku FMAX                     |
| 5 L X-10 Y-10 R0 FMAX           | Predpozicioniranje orodja                                          |
| 6 L Z-5 R0 F1000 M3             | Premik na obdelovalno globino s pomikom F = 1000 mm/min            |
| 7 APPR LT X+5 y+5 LEN10 RL F300 | Premočrtni primik na točko 1 konture s tangencialnim nadaljevanjem |
| 8 L Y+95                        | Primik na točko 2                                                  |
| 9 L X+95                        | Točka 3: prva premica za kot 3                                     |
| 10 CHF 10                       | Programiranje posnetega roba z dolžino 10 mm                       |
| 11 L Y+5                        | Točka 4: druga premica za kot 3, prva premica za kot 4             |
| 12 CHF 20                       | Programiranje posnetega roba z dolžino 20 mm                       |
| 13 L X+5                        | Premik na zadnjo konturno točko 1, druga premica za kot 4          |
| 14 DEP LT LEN10 F1000           | Odmik od konture na premici s tangencialnim nadaljevanjem          |
| 15 L Z+250 R0 FMAX M2           | Odmik orodja, konec programa                                       |
| 16 END PGM LINEAR MM            |                                                                    |

## Primer: kartezično krožno premikanje

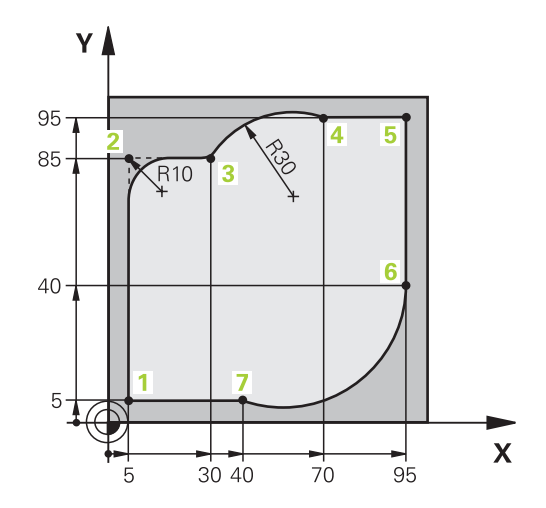

| 0 BEGIN PGM CIRCULAR MM        |                                                                                                    |
|--------------------------------|----------------------------------------------------------------------------------------------------|
| 1 BLK FORM 0.1 Z X+0 Y+0 Z-20  | Definicija surovca za grafično simulacijo obdelave                                                                                       |
| 2 BLK FORM 0.2 X+100 Y+100 Z+0 |                                                                                                    |
| 3 TOOL CALL 1 Z s4000          | Priklic orodja z osjo vretena in število vrtljajev vretena                                                                               |
| 4 L Z+250 R0 FMAX              | Odmik orodja na osi vretena v hitrem teku FMAX                                                                                           |
| 5 L X-10 Y-10 R0 FMAX          | Predpozicioniranje orodja                                                                                                    |
| 6 L Z-5 R0 F1000 M3            | Premik na obdelovalno globino s pomikom<br>F = 1000 mm/min                                                                               |
| 7 APPR LCT X+5 Y+5 R5 RL F300  | Krožni primik na točko 1 konture s tangencialnim<br>nadaljevanjem                                                                        |
| 8 L X+5 Y+85                   | Točka 2: prva premica za kot 2                                                                                                    |
| 9 RND R10 F150                 | Vnos polmera z R = 10 mm, pomik: 150 mm/min                                                                                              |
| 10 L X+30 Y+85                 | Primik na točko 3: začetna točka kroga s CR                                                                                              |
| 11 CR X+70 Y+95 R+30 DR-       | Primik na točko 4: končna točka kroga s CR,<br>polmer je 30 mm                                                                           |
| 12 L X+95                      | Primik na točko 5                                                                                                    |
| 13 L X+95 Y+40                 | Primik na točko 6                                                                                                    |
| 14 CT X+40 Y+5                 | Primik na 7. točko: končna točka kroga; krožni lok s<br>tangencialnim nadaljevanjem na 6. točki; krmiljenje<br>samodejno izračuna polmer |
| 15 L X+5                       | Premik na zadnjo konturno točko 1                                                                                                    |
| 16 DEP LCT X-20 Y-20 R5 F1000  | Odmik s konture na krožnici s tangencialnim nadaljevanjem                                                                                |
| 17 L Z+250 R0 FMAX M2          | Odmik orodja, konec programa                                                                                                    |
| 18 END PGM CIRCULAR MM         |                                                                                                    |

## Primer: kartezični polni krog

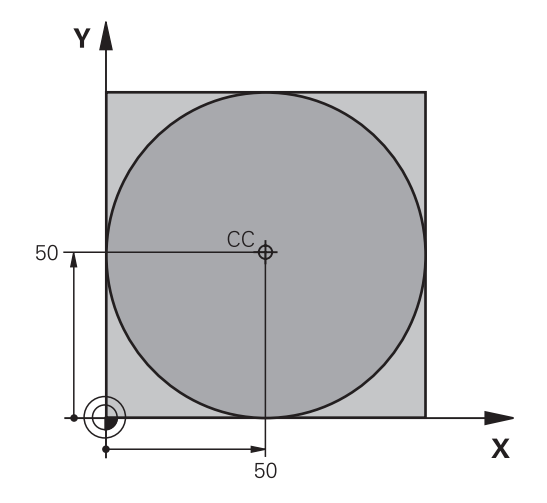

| O BEGIN PGM C-CC MM            |                                                                            |
|--------------------------------|----------------------------------------------------------------------------|
| 1 BLK FORM 0.1 Z X+0 Y+0 Z-20  | Definicija surovca                                                         |
| 2 BLK FORM 0.2 X+100 Y+100 Z+0 |                                                                            |
| 3 TOOL CALL 1 Z S3150          | Priklic orodja                                                             |
| 4 CC X+50 Y+50                 | Definiranje središča kroga                                                 |
| 5 L Z+250 R0 FMAX              | Odmik orodja                                                               |
| 6 L X-40 Y+50 R0 FMAX          | Predpozicioniranje orodja                                                  |
| 7 L Z-5 R0 F1000 M3            | Premik na obdelovalno globino                                              |
| 8 APPR LCT X+0 Y+50 R5 RL F300 | Premik na začetno točko kroga na krožnici s tangencialnim<br>nadaljevanjem |
| 9 C X+0 DR-                    | Premik na končno točko kroga (= začetno točko kroga)                       |
| 10 DEP LCT X-40 Y+50 R5 F1000  | Odmik s konture na krožnici s tangencialnim nadaljevanjem                  |
| 11 L Z+250 R0 FMAX M2          | Odmik orodja, konec programa                                               |
| 12 END PGM C-CC MM             |                                                                            |

## 6.5 Poti gibanja – polarne koordinate

## Pregled

S polarnimi koordinatami določite položaj s kotom **PA** in razdaljo **PR** od prej definiranega pola **CC**.

Uporaba polarnih koordinat nudi prednosti pri:

- položajih na krožnih lokih
- slikah obdelovanca s kotnimi podatki, npr. pri krožnih luknjah

## Pregled funkcije poti s polarnimi koordinatami

| Tipka za funkcijo<br>podajanja orodja | Premik orodja                                                            | Potrebni vnosi                                                                              | Stran |
|---------------------------------------|--------------------------------------------------------------------------|---------------------------------------------------------------------------------------------|-------|
| L + P                                 | Premica                                                                  | Polarni polmer, polarni kot končne<br>točke premice                                         | 275   |
| С_~ + Р                               | Krožnica okoli središča kroga/pola do<br>končne točke krožnega loka      | Polarni kot končne točke kroga, smer<br>vrtenja                                             | 276   |
| Ст_о + Р                              | Krožnica s tangencialnim nadaljeva-<br>njem na prejšnji konturni element | Polarni polmer, polarni kot končne<br>točke kroga                                           | 276   |
| с + Р                                 | Prekrivanje krožnice s premico                                           | Polarni polmer, polarni kot končne<br>točke kroga, koordinata končne točke<br>na orodni osi | 277   |

## Polarne koordinate (prvotni položaj): pola CC

Preden s polarnimi koordinatami določite položaje, lahko pol CC določite na poljubnih mestih v obdelovalnem programu. Pri določanju pola ravnajte kot pri programiranju središča kroga.

- CC 🔶
- Koordinate: vnesite pravokotne koordinate za pol ali prevzemite nazadnje programirani položaj: ne vnesite nobenih koordinat . Pol določite, preden programirate polarne koordinate. Pol programirajte samo v pravokotnih koordinatah. Pol je dejaven tako dolgo, dokler ne določite novega pola.

#### Primer

12 CC X+45 Y+25

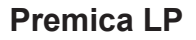

Orodje se po premicah premika od svojega trenutnega položaja na končno točko premic. Začetna točka je končna točka predhodnega niza.

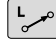

Ρ

Polmer polarnih koordinat PR: vnesite razdaljo med končno točko premice in polom CC.

Kot polarnih koordinat PA: kotni položaj končne točke premice med –360° in +360°.

Predznak PA je določen z referenčno osjo kota:

- Kot referenčne osi kota do PR v nasprotni smeri urinih kazalcev: PA>0
- Kot referenčne osi kota do PR v smeri urinih kazalcev: PA<0

#### Primer

| 12 CC | X+45 Y+25        |        |  |
|-------|------------------|--------|--|
| 13 LP | PR+30 PA+0 RR F3 | 300 M3 |  |
| 14 LP | PA+60            |        |  |
| 15 LP | IPA+60           |        |  |
| 16 LP | PA+180           |        |  |

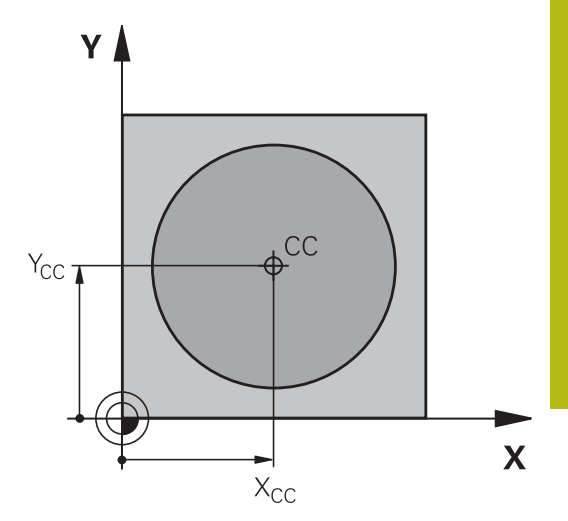

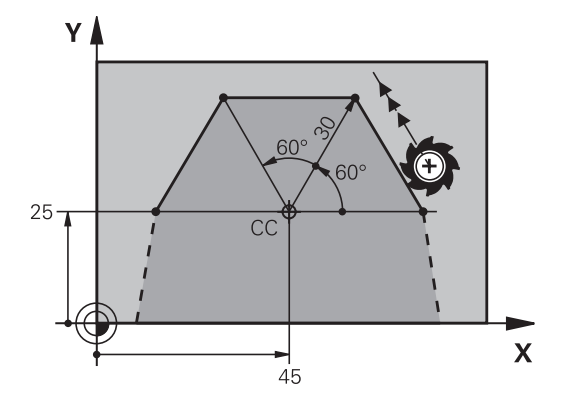

## Krožnica CP okoli pola CC

Polmer polarnih koordinat **PR** je hkrati tudi polmer krožnega loka. **PR** je določen z razdaljo med začetno točko in polom **CC**. Nazadnje programiran položaj orodja pred krožnico je začetna točka krožnice.

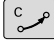

Ρ

Kot polarnih koordinat PA: kotni položaj končne točke krožnice med –999999,9999° in +99999,9999°

Smer vrtenja DR

## Primer

f

| 18 CC | X+25 Y+25  |            |
|-------|------------|------------|
| 19 LP | PR+20 PA+0 | RR F250 M3 |

20 CP PA+180 DR+

Pri inkrementalnih vnosih morate DR in PA vnesti z enakim predznakom.

Upoštevajte to delovanje, ko boste uvažali programe iz starejših krmilnih sistemov. Programe ustrezno prilagodite.

## Krožnica CTP s tangencialnim nadaljevanjem

Orodje se premika po krožnici, ki se tangencialno nadaljuje na predhodni konturni element.

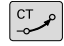

Ρ

Polmer polarnih koordinat PR: razdalja med končno točko krožnice in polom CC

Kot polarnih koordinat PA: kotni položaj končne točke krožnice

6

Pol **ni** središče konturnega kroga!

Primer

| 12 CC X+40 Y+35          |
|--------------------------|
| 13 L X+0 Y+35 RL F250 M3 |
| 14 LP PR+25 PA+120       |
| 15 CTP PR+30 PA+30       |
| 16 L Y+0                 |

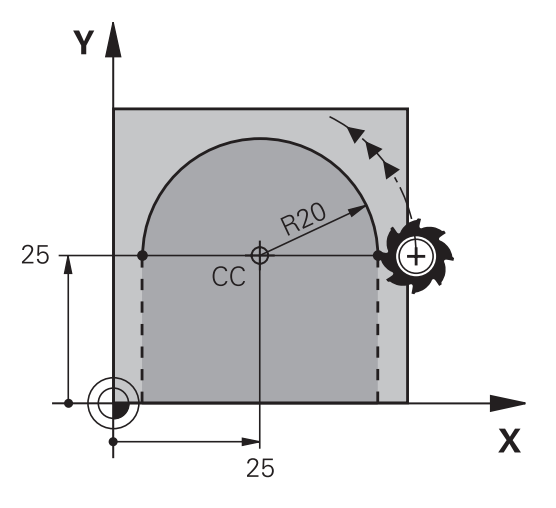

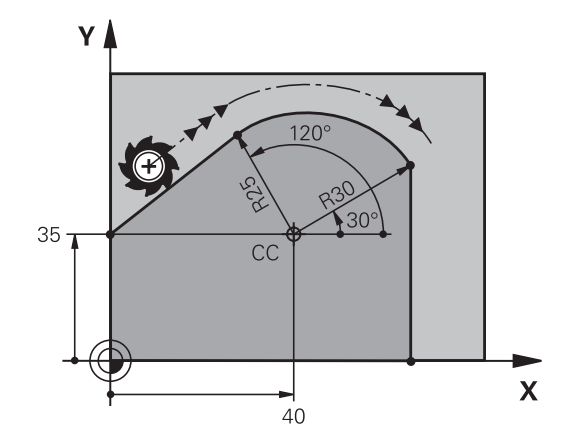

## Vijačnica

Vijačnica nastane pri prekrivanju navpičnega krožnega in premočrtnega premika. Krožnico programirajte v glavni ravnini. Poti gibanja za vijačnico lahko programirate samo pri polarnih koordinatah.

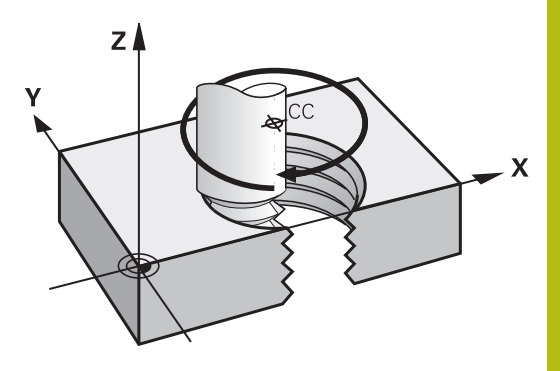

## Uporaba

- Notranji in zunanji navoji z večjimi premeri
- Mazalni utori

## Izračun vijačnice

Za programiranje je potreben inkrementalni vnos skupnega kota, ki ga izvede orodje po vijačnici, in skupna višina vijačnice.

| Število zavojev n                | zavoji navoja + dodatni zavoji na<br>začetku in koncu navoja                 |
|----------------------------------|------------------------------------------------------------------------------|
| Skupna višina h:                 | Naklon P x število zavojev n                                                 |
| Inkrementalni skupni kot<br>IPA: | Število zavojev x 360° + kot za<br>začetek navoja + kot za dodatne<br>zavoje |
| Začetna koordinata Z:            | Naklon P x (zavoji navoja + navoj s<br>prehodom na začetku navoja)           |

## Oblika vijačnice

Preglednica prikazuje povezavo med smerjo dela, smerjo vrtenja in popravkom polmera za posamezne oblike podajanja orodja.

| Notranji navoj | Smer obdelave | Smer vrtenja | Popravek polmera |
|----------------|---------------|--------------|------------------|
| desni          | Z+            | DR+          | RL               |
| levi           | Z+            | DR-          | RR               |
| desni          | Z–            | DR-          | RR               |
| levi           | Z–            | DR+          | RL               |
| Zunanji navoj  |               |              |                  |
| desni          | Z+            | DR+          | RR               |
| levi           | Z+            | DR-          | RL               |
| desni          | Z–            | DR-          | RL               |
| levi           | Z–            | DR+          | RR               |

## Programiranje vijačnice

| 6           | Vnesite smer vrtenja in inkrementalni skupni kot <b>IPA</b> z<br>enakim predznakom, sicer se lahko orodje premakne na<br>napačno pot.<br>Za skupni kot <b>IPA</b> lahko vnesete vrednost med –<br>99.999,9999° in +99.999,9999°.              |
|-------------|----------------------------------------------------------------------------------------------------|
| C<br>C<br>P | <ul> <li>Kot polarnih koordinat: inkrementalni vnos<br/>skupnega kota, za katerega se orodje premika<br/>po vijačnici. Po vnosu kota s tipko za izbiro osi<br/>izberite orodno os.</li> <li>Koordinate za vičine vijačnice vnosite</li> </ul> |
|             | inkrementalno.                                                                                                    |
|             | <ul> <li>Smer vrtenja DR</li> <li>Vijačnica v smeri urnih kazalcev: DR–</li> <li>Vijačnica v nasprotni smeri urnih kazalcev: DR+</li> </ul>                                                                                                   |
|             | <ul> <li>V skladu s preglednico vnesite popravek<br/>polmera</li> </ul>                                                                                                    |
| D           | u navaj MC u 4 mm a 5 kanaki                                                                                                    |

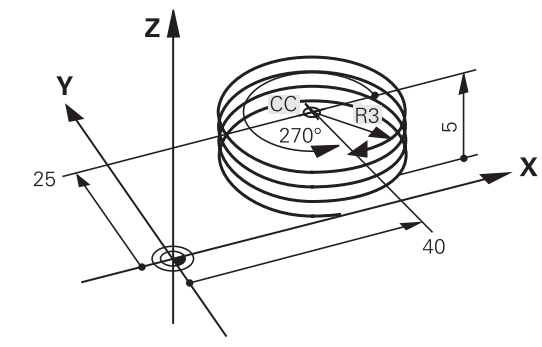

## Primer: navoj M6 x 1 mm s 5 koraki

| 12 CC X+40 Y+25          |
|--------------------------|
| 13 L Z+0 F100 M3         |
| 14 LP PR+3 PA+270 RL F50 |
| 15 CP IPA-1800 IZ+5 DR-  |

## Primer: premočrtni polarni premik

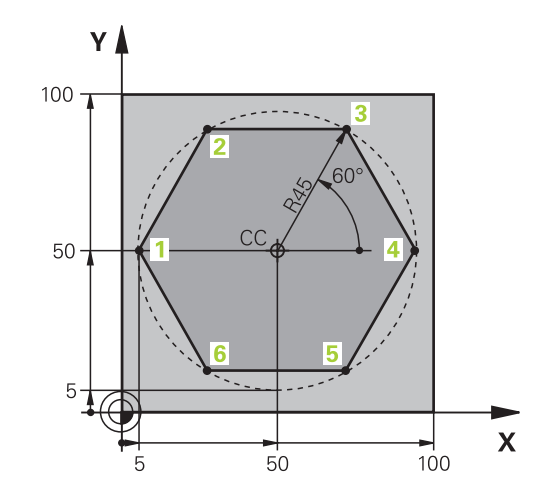

| 0 BEGIN PGM LINEARPO MM             |                                                                   |
|-------------------------------------|-------------------------------------------------------------------|
| 1 BLK FORM 0.1 Z X+0 Y+0 Z-20       | Definicija surovca                                                |
| 2 BLK FORM 0.2 X+100 Y+100 Z+0      |                                                                   |
| 3 TOOL CALL 1 Z S4000               | Priklic orodja                                                    |
| 4 CC X+50 Y+50                      | Definiranje izhodiščne točke za polarne koordinate                |
| 5 L Z+250 R0 FMAX                   | Odmik orodja                                                      |
| 6 LP PR+60 PA+180 R0 FMAX           | Predpozicioniranje orodja                                         |
| 7 L Z-5 R0 F1000 M3                 | Premik na obdelovalno globino                                     |
| 8 APPR PLCT PR+45 PA+180 R5 RL F250 | Krožni primik na točko 1 konture s tangencialnim<br>nadaljevanjem |
| 9 LP PA+120                         | Primik na točko 2                                                 |
| 10 LP PA+60                         | Primik na točko 3                                                 |
| 11 LP PA+0                          | Primik na točko 4                                                 |
| 12 LP PA-60                         | Primik na točko 5                                                 |
| 13 LP PA-120                        | Primik na točko 6                                                 |
| 14 LP PA+180                        | Primik na točko 1                                                 |
| 15 DEP PLCT PR+60 PA+180 R5 F1000   | Odmik od konture na krožnici s tangencialnim nadaljevanjem        |
| 16 L Z+250 R0 FMAX M2               | Odmik orodja, konec programa                                      |
| 17 END PGM LINEARPO MM              |                                                                   |

## Primer: vijačnica

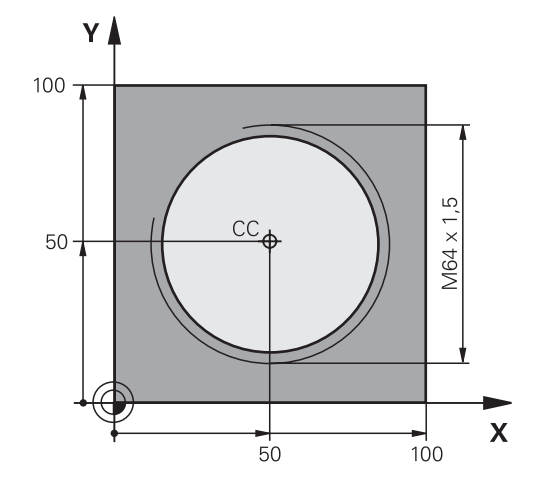

| O BEGIN PGM HELIX MM                       |                                                                |
|--------------------------------------------|----------------------------------------------------------------|
| 1 BLK FORM 0.1 Z X+0 Y+0 Z-20              | Definicija surovca                                             |
| 2 BLK FORM 0.2 X+100 Y+100 Z+0             |                                                                |
| 3 TOOL CALL 1 Z S1400                      | Priklic orodja                                                 |
| 4 L Z+250 R0 FMAX                          | Odmik orodja                                                   |
| 5 L X+50 Y+50 R0 FMAX                      | Predpozicioniranje orodja                                      |
| 6 CC                                       | Prevzem zadnjega programiranega položaja kot pola              |
| 7 L Z-12,75 R0 F1000 M3                    | Premik na obdelovalno globino                                  |
| 8 APPR PCT PR+32 PA-182 CCA180 R+2 RL F100 | Premik na konturo na krožnici s tangencialnim<br>nadaljevanjem |
| 9 CP IPA+3240 IZ+13.5 DR+ F200             | Premikanje po vijačnici                                        |
| 10 DEP CT CCA180 R+2                       | Odmik od konture na krožnici s tangencialnim nadaljevanjem     |
| 11 L Z+250 R0 FMAX M2                      | Odmik orodja, konec programa                                   |
| 12 END PGM HELIX MM                        |                                                                |

# 6.6 Poti gibanja – Prosto programiranje kontur FK

## Osnove

Slike orodij, ki niso dimenzionirane v skladu z NC-jem, pogosto vsebujejo koordinatne podatke, ki jih ne morete vnesti s sivimi tipkami za vnos v pogovorno okno.

Takšne vnose programirate neposredno s prostim programiranjem kontur FK, npr.

- če so znane koordinate na konturnem elementu ali v njegovi bližini,
- ce se koordinatni podatki nanašajo na drug konturni element,
- če so znani podatki o smereh in podatki o poteku kontur.

Krmiljenje izračuna konturo iz znanih koordinatnih podatkov in podpira programirno pogovorno okno z interaktivno grafiko FK. Slika desno zgoraj prikazuje dimenzioniranje, ki ga najenostavneje vnesete v programiranju FK.

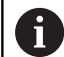

## Napotki za programiranje

Konturne elemente lahko s prostim programiranjem konture programirate samo v obdelovalni ravnini. Obdelovalno ravnino za FK-programiranje določite po naslednjem postopku:

- 1. S pomočjo ravnine, opisane v nizu FPOL
- 2. Prek obdelovalne ravnine, določene v TOOL CALL (npr. TOOL CALL 1 TOOL CALLZ = ravnina X/Y)
- 3. Če zgornji postopki ne ustrezajo, je standardna ravnina X/Y aktivna.

Prikaz gumbov FK je odvisen od osi vretena v določitvi surovca. Če v določitvi surovca vnesete os vretena **Z**, krmljenje prikaže npr. le gumbe FK za ravnino X/Y.

Za vsak konturni element vnesite vse razpoložljive podatke. V vsakem nizu programirajte tudi podatke, ki se ne spreminjajo: podatki, ki niso programirani, tudi niso znani!

Q-parametri so dovoljeni v vseh FK-elementih, razen v elementih z relativnimi referencami (npr. **RX** ali **RAN**), torej v elementih, ki se navezujejo na druge NC-nize.

Če v programu uporabljate običajno in prosto programiranje kontur, mora biti vsak FK-odsek jasno določen.

Krmiljenje potrebuje nespremenljivo izhodiščno točko za vse izračune. Neposredno pred odsekom FK s sivimi tipkami za vnos v pogovorno okno programirajte položaj, ki vsebuje obe koordinati obdelovalne ravnine. V tem nizu ne programirajte parametrov Q.

Če je prvi niz v FK-odseku niz FCT ali FLT, je treba pred tem s sivimi tipkami za vnos v pogovorno okno programirati vsaj dva NC-niza, s čimer je smer primika jasno določena.

FK-odsek se ne sme začeti neposredno za oznako LBL.

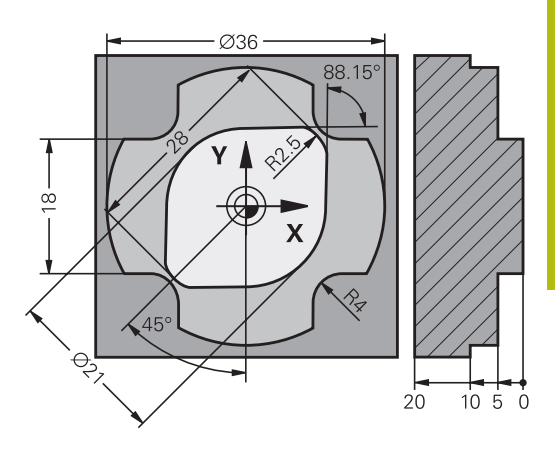

## Grafika pri FK-programiranju

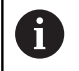

Če želite pri programiranju FK uporabljati grafiko, izberite postavitev zaslona **PROGR. + GRAF. Dodatne informacije:** "Programiranje", Stran 82

Če so koordinatni podatki nepopolni, konture obdelovanca pogosto ni mogoče jasno določiti. V tem primeru prikaže krmiljenje na grafiki FK različne rešitve, med katerimi izberete najprimernejšo.

V FK-grafiki uporablja krmilni sistem različne barve:

- modra: jasno določen konturni element
   Krmilni sistem obarva zadnji FK-element šele po odmiku modro.
- vijolično: še ni jasno določen konturni element
- oker: središčna pot orodja
- rdeča: hiter premik
- zelena: možnih več rešitev

Če podatki omogočajo več rešitev in je konturni element prikazan z zeleno barvo, pravilno konturo izberite na naslednji način:

PRIKAZI RESITEV Pritiskajte gumb PRIKAZI RESITEV, da se konturni element pravilno prikaže. Če možne rešitve niso v razločljivem standardnem prikazu, uporabite funkcijo povečave

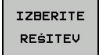

Prikazan konturni element ustreza sliki: določite z gumbom IZBERITE REŠITEV

Če zeleno prikazane konture še ne želite določiti, pritisnite gumb **START POSAMEZ.**, da nadaljujete delo v pogovornem oknu za FK.

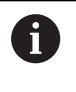

Zeleno prikazane konturne elemente čim prej določite s funkcijo **IZBERITE REŠITEV** in tako omejite večpomenskost za naslednje konturne elemente.

#### Prikaz številk stavkov v grafičnem oknu

Za prikaz številk nizov v grafičnem oknu:

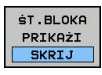

 Prestavitev gumb PRIKAZ SKRIJ ŠT.BLOKA na ANZEIGEN (3. orodna vrstica)

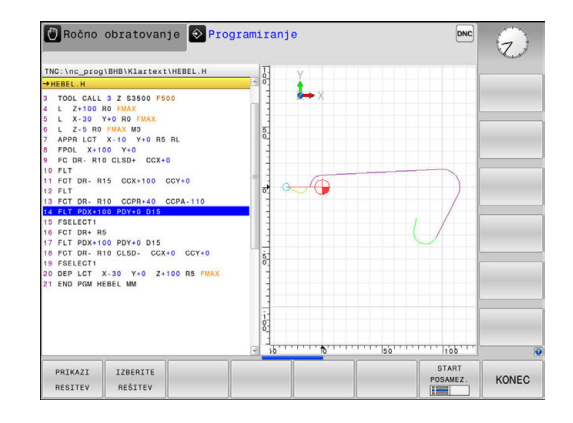

## Odpiranje FK-pogovornih oken

Če pritisnete sivo tipko za funkcijo poti za FK, krmiljenje prikaže gumbe, s katerimi je mogoče odpreti pogovorno okno za FK. Če želite opustiti izbiro gumbov, znova pritisnite tipko **FK**.

Če pogovorno okno za FK odprete z enim od teh gumbov, krmiljenje prikaže dodatne orodne vrstice, s katerimi lahko vnesete znane koordinate, podatke o smeri in poteku konture.

| Gumb | FK-element                                  |
|------|---------------------------------------------|
| FLT  | Premočrtno s tangencialnim nadaljevanjem    |
| FL   | Premica brez tangencialnega nadaljevanja    |
| FCT  | Krožni lok s tangencialnim nadaljevanjem    |
| FC   | Krožni lok brez tangencialnega nadaljevanja |
| FPOL | Pol za FK-programiranje                     |

## Pol za FK-programiranje

| Г |    |
|---|----|
|   | FK |

- Za prikaz gumbov za prosto programiranje kontur pritisnite tipko FK.
- Odpiranje pogovornega okna za določanje pola: pritisnite gumb FPOL
- Krmiljenje prikaže gumbe za osi aktivne obdelovalne ravnine.
- S temi gumbi vnesite polarne koordinate.

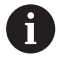

Pol za FK-programiranje ostane aktiven, dokler s funkcijo FPOL ne vnesete novega.

## Prosto programiranje premic

#### Premica brez tangencialnega nadaljevanja

- Za prikaz gumbov za prosto programiranje kontur pritisnite tipko FK.
- FL
- Če želite odpreti pogovorno okno za prosto premico: pritisnite gumb FL
- > Krmiljenje prikazuje ostale gumbe.
- S temi gumbi lahko v niz vnesete vse znane podatke
- Grafika za FK prikazuje programirano konturo vijolično, dokler ne vnesete dovolj podatkov. Če je rešitev več, jih grafika prikaže zeleno.
   Dodatne informacije: "Grafika pri FKprogramiranju", Stran 282

## Premočrtno s tangencialnim nadaljevanjem

Če se premica tangencialno nadaljuje na drug konturni element, pogovorno okno odprite z gumbom **FLT**:

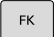

- Za prikaz gumbov za prosto programiranje kontur pritisnite tipko FK.
- FLT
- Če želite odpreti pogovorno okno, pritisnite gumb FLT.
- > Z gumbi lahko v niz vnesete vse znane podatke.

## Prosto programiranje krožnic

#### Krožnica brez tangencialnega nadaljevanja

pritisnite tipko FK.

| F | ĸ |
|---|---|
|   |   |

Za prikaz gumbov za prosto programiranje kontur

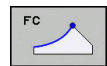

- Pogovorno okno za krožni lok: pritisnite gumb FC
- Krmiljenje prikazuje gumbe za neposredno navedbo krožnice ali navedbe središčne točke kroga.
- S temi gumbi lahko v niz vnesete vse znane podatke
- Grafika za FK prikazuje programirano konturo vijolično, dokler ne vnesete dovolj podatkov. Če je rešitev več, jih grafika prikaže zeleno.
   Dodatne informacije: "Grafika pri FKprogramiranju", Stran 282

## Krožnica s tangencialnim nadaljevanjem

Če se krožnica tangencialno nadaljuje na nek drug konturni element, pogovorno okno odprite z gumbom **FCT**:

 Za prikaz gumbov za prosto programiranje kontur pritisnite tipko FK.

| FCT |  |
|-----|--|
|     |  |
|     |  |

- Če želite odpreti pogovorno okno, pritisnite gumb FCT.
- > Z gumbi lahko v niz vnesete vse znane podatke.

## Možnosti vnosa

## Koordinate končne točke

| C |
|---|
|   |

Znani podatki Pravokotne koordinate X in Y

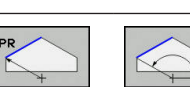

Polarne koordinate, ki se navezujejo na FPOL

## Primer

7 FPOL X+20 Y+30 8 FL IX+10 Y+20 RR F100

9 FCT PR+15 IPA+30 DR+ R15

## Smer in dolžina konturnih elementov

| Gumbi | Znani podatki                          |
|-------|----------------------------------------|
|       | Dolžina premice                        |
| AN    | Kot vzpona premice                     |
| LEN   | Dolžina tetiv LEN odseka krožnega loka |
|       | Kot vzpona AN vstopne tangente         |
| CCA   | Kot središča odseka krožnega loka      |

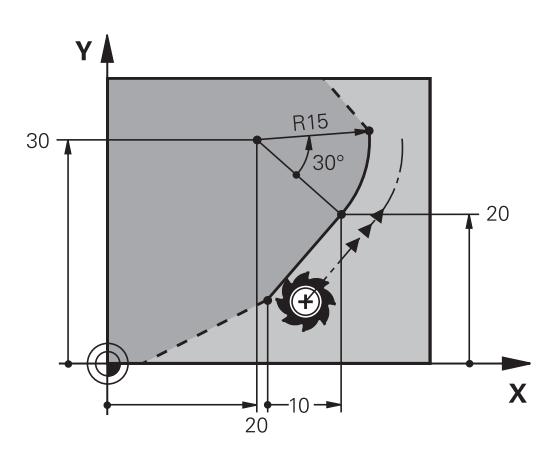

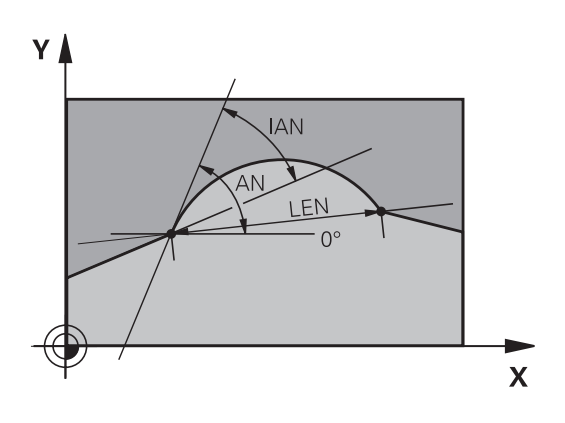

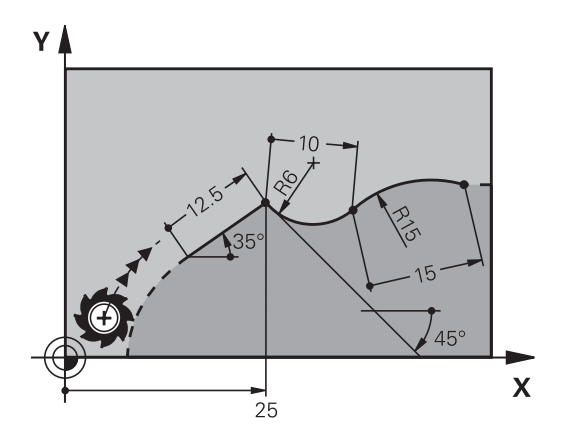

## NAPOTEK

## Pozor, nevarnost kolizije!

Inkrementalni kot vzpona **IAN** krmiljenje uporabi za smer prejšnjega niza premikanja. NC-programi predhodnega krmiljenja (tudi iTNC 530) niso združljivi. Med izvajanjem uvoženih NCprogramov obstaja nevarnost trka!

- S pomočjo grafične simulacije preverite potek in konturo
- Po potrebi prilagodite uvožene NC-programe

## Primer

27 FLT X+25 LEN 12.5 AN+35 RL F200

28 FC DR+ R6 LEN 10 AN-45

```
29 FCT DR- R15 LEN 15
```

#### Središče kroga CC, polmer in smer rotacije v nizu FC-/FCT

Za prosto programirane krožnice krmiljenje iz vaših vnosov izračuna središče kroga. Tako lahko v enem nizu programirate polni krog tudi s programiranjem FK.

Če želite središče kroga določiti v polarnih koordinatah, morate pol namesto s **CC** določiti s funkcijo FPOL. FPOL ostane dejaven do naslednjega niza **FPOL** in se določi s pravokotnimi koordinatami.

Programirano ali samodejno izračunano središče kroga ali pol delujeta samo v povezanih običajnih ali odsekih FK. Če si odsek FK deli dva običajno programirana razdelka programa, so pri tem informacije o središču kroga ali polu izgubljene. Oba običajno programirana odseka morata po potrebi vsebovati tudi identične nize CC. Obratno tudi običajni razdelek med dvema odsekoma FK vodi do izgube informacij.

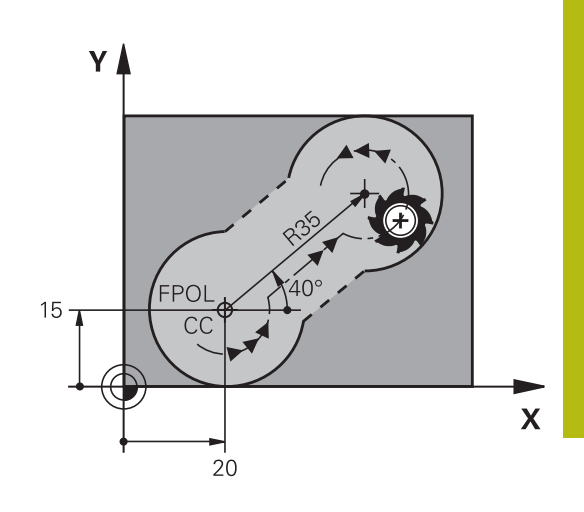

| Gumbi   |          | Znani podatki                      |
|---------|----------|------------------------------------|
|         |          | Središče v pravokotnih koordinatah |
|         | CC<br>PA | Središče v polarnih koordinatah    |
| DR- DR+ |          | Smer rotacije krožnice             |
| R       |          | Polmer krožnice                    |

#### Primer

| 10 FC CCX+20 CCY+15 DR+ R15   |
|-------------------------------|
| 11 FPOL X+20 Y+15             |
| 12 FL AN+40                   |
| 13 FC DR+ R15 CCPR+35 CCPA+40 |

## Zaprte konture

Z gumbom **CLSD** označite začetek in konec zaprte konture. S tem se za zadnji konturni element zmanjša število možnih rešitev.

**CLSD** vnesite poleg drugega konturnega vnosa v prvem in zadnjem nizu odseka FK.

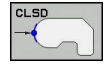

Začetek konture: CLSD+ Konec konture: CLSD–

## Primer

12 L X+5 Y+35 RL F500 M3

13 FC DR- R15 CLSD+ CCX+20 CCY+35

•••

17 FC DR- R+15 CLSD-

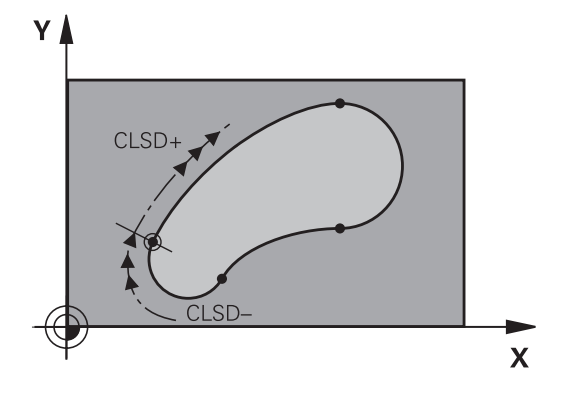
## Pomožne točke

Tako za proste premice kot tudi za krožnice lahko koordinate za pomožne točke vnesete na konturah ali poleg njih.

## Pomožne točke na konturi

Pomožne točke so neposredno na premicah oz. na podaljških premic ali neposredno na krožnici.

| Gumbi |     |     | Znani podatki                                        |
|-------|-----|-----|------------------------------------------------------|
| P1X   | PZX |     | X-koordinata pomožne točke P1<br>ali P2 premice      |
| PIY   | PZY |     | Y-koordinata pomožne točke P1<br>ali P2 premice      |
| P1X   | P2X | P3X | X-koordinata pomožne točke P1,<br>P2 ali P3 krožnice |
| P1Y   | P2Y | P3Y | Y-koordinata pomožne točke P1,<br>P2 ali P3 krožnice |

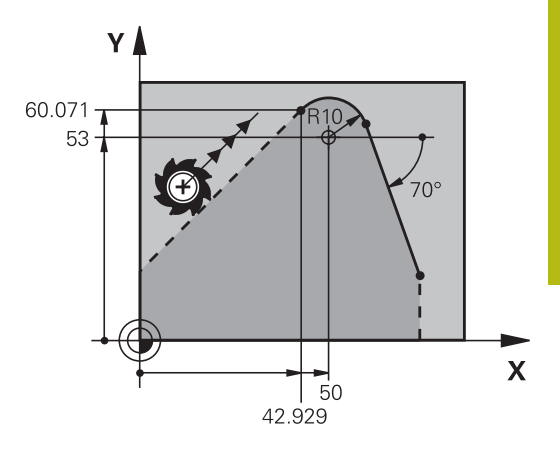

#### Pomožne točke poleg konture

| Gumbi | Znani podatki                                      |
|-------|----------------------------------------------------|
| PDX   | X- ali Y-koordinata pomožne točke<br>ob premici    |
|       | Razdalja med pomožno točko in<br>premico           |
| PDX   | X- in Y-koordinati pomožne točke<br>poleg krožnice |
| * D   | <br>Razdalja med pomožno točko in<br>krožnico      |

#### Primer

| 13 FC DR- R10 | P1X+42.929 P1Y+60.071 |
|---------------|-----------------------|
|               |                       |

14 FLT AN-70 PDX+50 PDY+53 D10

## **Relativne reference**

Relativne reference so podatki, ki se navezujejo na drug konturni element. Gumbi in programski izrazi za relativne reference se začenjajo s črko "**R**". Slika desno prikazuje dimenzije, ki jih je treba programirati kot relativne reference.

Koordinate z relativno referenco vedno vnašajte inkrementalno. Poleg tega vnesite še številko niza konturnega elementa, na katerega se želite sklicevati.

Konturni element, katerega številko niza vnesete, ne sme biti več kot 64 pozicionirnih nizov pred nizom, v katerem programirate sklic.

Če izbrišete niz, v katerega ste vnesli sklic, krmiljenje prikaže sporočilo o napaki. Preden ta niz izbrišete, spremenite program.

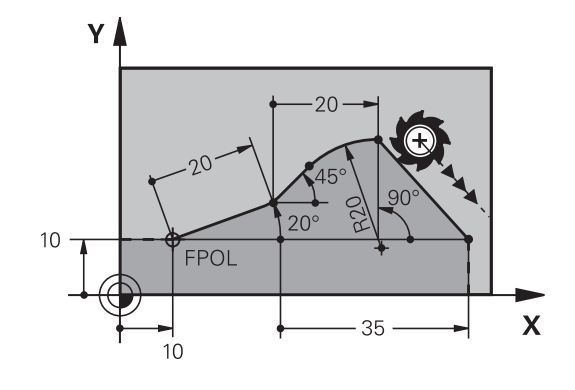

## Relativna referenca na N-stavek: koordinate končne točke

| Gumbi   |       | Znani podatki                                    |
|---------|-------|--------------------------------------------------|
| RX N    | RY N  | Pravokotne koordinate z referenco na<br>N-stavek |
| RPR [N] | RPA N | Polarne koordinate glede na N-stavek             |

#### Primer

i

| 12 FPOL X+10 Y+10 |  |
|-------------------|--|
| 13 FL PR+20 PA+20 |  |
| 14 FL AN+45       |  |

15 FCT IX+20 DR- R20 CCA+90 RX 13

16 FL IPR+35 PA+0 RPR 13

## Relativna referenca na N-niz: smer in oddaljenost od konturnega elementa

| Gumb  | Znani podatki                                                                                                    |
|-------|----------------------------------------------------------------------------------------------------|
| RAN N | Kot med premico in drugim konturnim<br>elementom oz. med vstopno tangento<br>krožnega loka in drugim konturnim elemen-<br>tom |
| PAR N | Premica, vzporedna z drugim konturnim<br>elementom                                                                            |
| DP    | Razdalja med premico in vzporednim kontur-<br>nim elementom                                                                   |

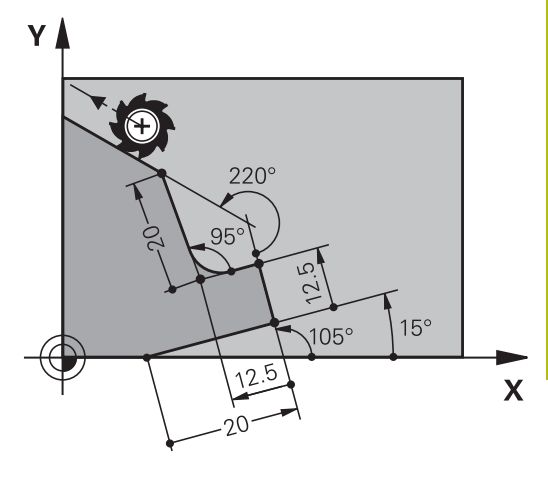

## Primer

| 17 FL LEN 20 AN+15    |
|-----------------------|
| 18 FL AN+105 LEN 12.5 |
| 19 FL PAR 17 DP 12.5  |
| 20 FSELECT 2          |
| 21 FL LEN 20 IAN+95   |
| 22 FL IAN+220 RAN 18  |

## Relativna referenca na N-stavek: Središče kroga CC

| Gumb    |         |
|---------|---------|
| RCCX N  | RCCY N  |
| RCCPR N | RCCPA N |

Znani podatki Pravokotne koordinate središča kroga glede na N-niz

Polarne koordinate središča kroga glede na N-niz

#### Primer

| 12 FL X+10 Y+10 RL                                |
|---------------------------------------------------|
| 13 FL                                             |
| 14 FL X+18 Y+35                                   |
| 15 FL                                             |
| 16 FL                                             |
| 17 FC DR- R10 CCA+0 ICCX+20 ICCY-15 RCCX12 RCCY14 |

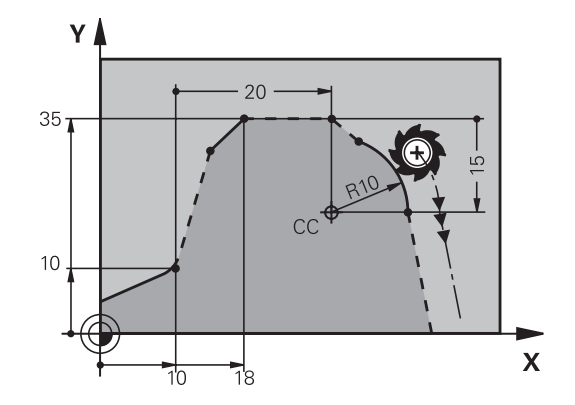

## Primer: FK-programiranje 1

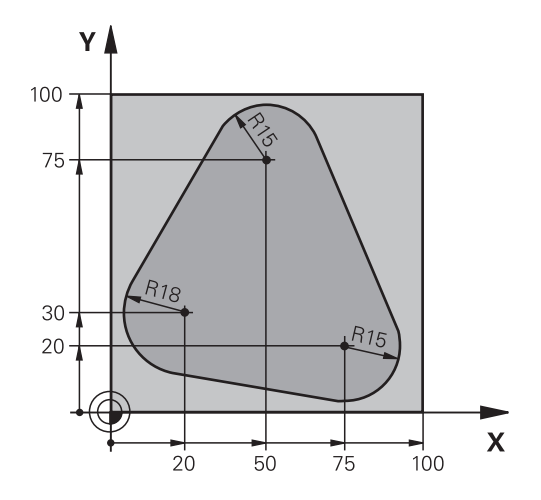

| 0 BEGIN PGM FK1 MM                   |                                                                |
|--------------------------------------|----------------------------------------------------------------|
| 1 BLK FORM 0.1 Z X+0 Y+0 Z-20        | Definicija surovca                                             |
| 2 BLK FORM 0.2 X+100 Y+100 Z+0       |                                                                |
| 3 TOOL CALL 1 Z S500                 | Priklic orodja                                                 |
| 4 L Z+250 R0 FMAX                    | Odmik orodja                                                   |
| 5 L X-20 Y+30 R0 FMAX                | Predpozicioniranje orodja                                      |
| 6 L Z-10 R0 F1000 M3                 | Premik na obdelovalno globino                                  |
| 7 APPR CT X+2 Y+30 CCA90 R+5 RL F250 | Premik na konturo na krožnici s tangencialnim<br>nadaljevanjem |
| 8 FC DR- R18 CLSD+ CCX+20 CCY+30     | FK-odsek:                                                      |
| 9 FLT                                | K vsakemu konturnemu elementu programirajte znane podatke      |
| 10 FCT DR- R15 CCX+50 CCY+75         |                                                                |
| 11 FLT                               |                                                                |
| 12 FCT DR- R15 CCX+75 CCY+20         |                                                                |
| 13 FLT                               |                                                                |
| 14 FCT DR- R18 CLSD- CCX+20 CCY+30   |                                                                |
| 15 DEP CT CCA90 R+5 F1000            | Odmik od konture na krožnici s tangencialnim nadaljevanjem     |
| 16 L X-30 Y+0 R0 FMAX                |                                                                |
| 17 L Z+250 R0 FMAX M2                | Odmik orodja, konec programa                                   |
| 18 END PGM FK1 MM                    |                                                                |

## Primer: FK-programiranje 2

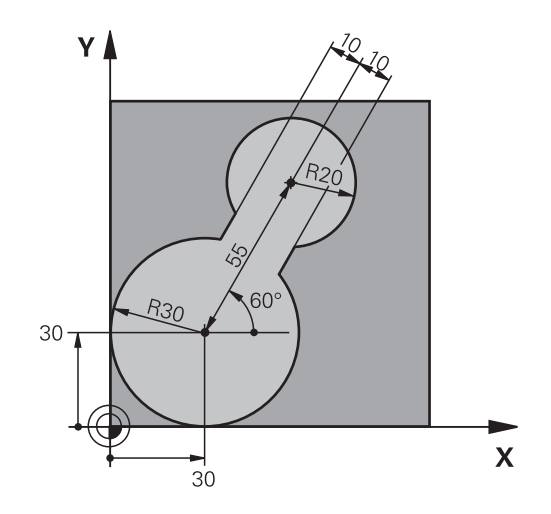

| 0 BEGIN PGM FK2 MM              |                                                                |
|---------------------------------|----------------------------------------------------------------|
| 1 BLK FORM 0.1 Z X+0 Y+0 Z-20   | Definicija surovca                                             |
| 2 BLK FORM 0.2 X+100 Y+100 Z+0  |                                                                |
| 3 TOOL CALL 1 Z S4000           | Priklic orodja                                                 |
| 4 L Z+250 R0 FMAX               | Odmik orodja                                                   |
| 5 L X+30 Y+30 R0 FMAX           | Predpozicioniranje orodja                                      |
| 6 L Z+5 RO FMAX M3              | Predpozicioniranje orodne osi                                  |
| 7 L Z-5 R0 F100                 | Premik na obdelovalno globino                                  |
| 8 APPR LCT X+0 Y+30 R5 RR F350  | Premik na konturo na krožnici s tangencialnim<br>nadaljevanjem |
| 9 FPOL X+30 Y+30                | FK-odsek:                                                      |
| 10 FC DR- R30 CCX+30 CCY+30     | K vsakemu konturnemu elementu programirajte znane podatke      |
| 11 FL AN+60 PDX+30 PDY+30 D10   |                                                                |
| 12 FSELECT 3                    |                                                                |
| 13 FC DR- R20 CCPR+55 CCPA+60   |                                                                |
| 14 FSELECT 2                    |                                                                |
| 15 FL AN-120 PDX+30 PDY+30 D10  |                                                                |
| 16 FSELECT 3                    |                                                                |
| 17 FC X+0 DR- R30 CCX+30 CCY+30 |                                                                |
| 18 FSELECT 2                    |                                                                |
| 19 DEP LCT X+30 Y+30 R5         | Odmik od konture na krožnici s tangencialnim nadaljevanjem     |
| 20 L Z+250 R0 FMAX M2           | Odmik orodja, konec programa                                   |
| 21 END PGM FK2 MM               |                                                                |

## Primer: FK-programiranje 3

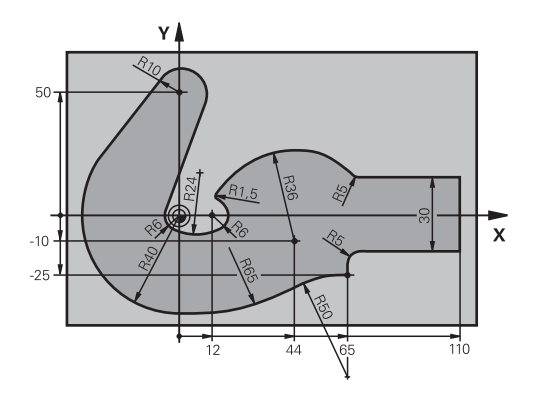

| 0 BEGIN PGM FK3 MM                   |                                                                |
|--------------------------------------|----------------------------------------------------------------|
| 1 BLK FORM 0.1 Z X-45 Y-45 Z-20      | Definicija surovca                                             |
| 2 BLK FORM 0.2 X+120 Y+70 Z+0        |                                                                |
| 3 TOOL CALL 1 Z S4500                | Priklic orodja                                                 |
| 4 L Z+250 R0 FMAX                    | Odmik orodja                                                   |
| 5 L X-70 Y+0 R0 FMAX                 | Predpozicioniranje orodja                                      |
| 6 L Z-5 R0 F1000 M3                  | Premik na obdelovalno globino                                  |
| 7 APPR CT X-40 Y+0 CCA90 R+5 RL F250 | Premik na konturo na krožnici s tangencialnim<br>nadaljevanjem |
| 8 FC DR- R40 CCX+0 CCY+0             | FK-odsek:                                                      |
| 9 FLT                                | K vsakemu konturnemu elementu programirajte znane<br>podatke   |
| 10 FCT DR- R10 CCX+0 CCY+50          |                                                                |
| 11 FLT                               |                                                                |
| 12 FCT DR+ R6 CCX+0 CCY+0            |                                                                |
| 13 FCT DR+ R24                       |                                                                |
| 14 FCT DR+ R6 CCX+12 CCY+0           |                                                                |
| 15 FSELECT 2                         |                                                                |
| 16 FCT DR- R1.5                      |                                                                |
| 17 FCT DR- R36 CCX+44 CCY-10         |                                                                |
| 18 FSELECT 2                         |                                                                |
| 19 FCT DR+ R5                        |                                                                |
| 20 FLT X+110 Y+15 AN+0               |                                                                |
| 21 FL AN-90                          |                                                                |
| 22 FL X+65 AN+180 PAR21 DP30         |                                                                |
| 23 RND R5                            |                                                                |
| 24 FL X+65 Y-25 AN-90                |                                                                |
| 25 FC DR+ R50 CCX+65 CCY-75          |                                                                |
| 26 FCT DR- R65                       |                                                                |
| 27 FSELECT 1                         |                                                                |
| 28 FCT Y+0 DR- R40 CCX+0 CCY+0       |                                                                |
| 29 FSELECT 4                         |                                                                |

| 30 DEP CT CCA90 R+5 F1000 | Odmik od konture na krožnici s tangencialnim nadaljevanjem |
|---------------------------|------------------------------------------------------------|
| 31 L X-70 R0 FMAX         |                                                            |
| 32 L Z+250 R0 FMAX M2     | Odmik orodja, konec programa                               |
| 33 END PGM FK3 MM         |                                                            |
|                           |                                                            |

# Prevzem podatkov iz CAD-datotek

## 7.1 Postavitev zaslona CAD-Viewer

## **Osnove CAD-Viewer**

## Prikaz na zaslonu

Če odprete prikazovalnik **CAD-Viewer**, vam je na voljo naslednja postavitev zaslona:

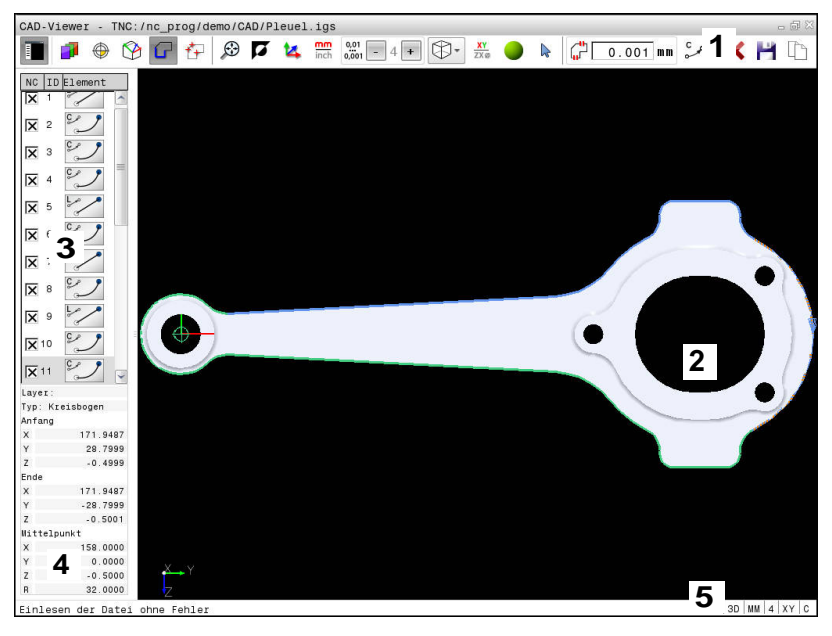

- 1 Menijska vrstica
- 2 Okno Grafika
- 3 Okno Pogled seznama
- 4 Okno Informacije o elementu
- 5 Vrstica stanja

## Oblike zapisa datotek

S prikazovalnikom **CAD-Viewer** lahko standardizirane oblike zapisa podatkov CAD odprete neposredno v krmiljenju.

Krmiljenje prikaže naslednje oblike zapisa datotek:

| Datoteka | datoteke      | Oblika      |
|----------|---------------|-------------|
| Step     | .STP in .STEP | AP 203      |
|          |               | AP 214      |
| lges     | .IGS in .IGES | Različ. 5.3 |
| DXF      | .DXF          | R10 do 2015 |

## 7.2 Uvoz CAD (možnost št. 42)

## Uporaba

Datoteke CAD lahko odprete neposredno v krmiljenju in iz njih ekstrahirate konture ali obdelovalne položaje, ki jih nato shranite kot programe z navadnim besedilom ali točkovne datoteke. Programe z navadnim besedilom, ki jih ustvarite pri izbiri kontur, lahko izvajate tudi s starejšimi krmilnimi sistemi HEIDENHAIN, saj vsebujejo konturni programi samo nize L in CC/C.

Če datoteke obdelujete v načinu **Programiranje**, krmiljenje privzeto ustvari konturne programe s pripono **.H** in datoteke točk s pripono **.PNT**. V pogovornem oknu za shranjevanje lahko izberete vrsto datoteke. Če želite izbrano konturo ali izbrani obdelovalni položaj dodati neposredno v NC-program, uporabite odložišče krmiljenja.

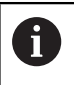

Napotki za upravljanje:

- Pred uvozom v krmiljenje poskrbite, da ime datoteke vsebuje samo dovoljene znake. Dodatne informacije: "Imena datotek", Stran 145
- Krmiljenje ne podpira binarne oblike zapisa DXF. Datoteko DXF shranite v programu CAD ali risalnem programu shranite v obliki zapisa ASCII.

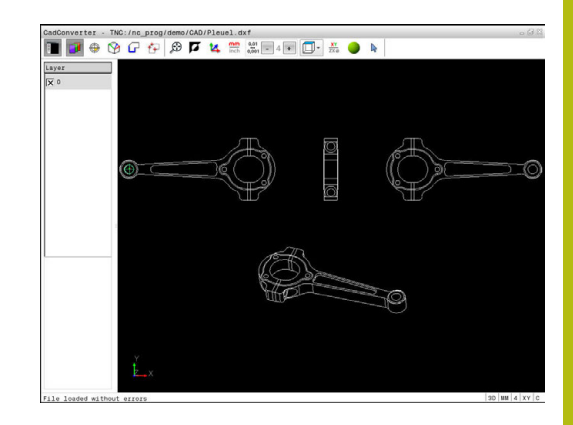

## Delo s prikazovalnikom CAD-Viewer

6

Za upravljanje prikazovalnika **CAD-Viewer**, obvezno potrebujete miško ali sledilno ploščico. Vsi načini delovanja in funkcije kot tudi izbira kontur in obdelovalnih položajev so možni samo z miško ali sledilno ploščico.

Prikazovalnik **CAD-Viewer** deluje kot ločena aplikacija na tretjem namizju krmiljenja. S tipko za zamenjavo zaslona lahko preklapljate med načini delovanja stroja, načini delovanja programiranja in prikazovalnikom **CAD-Viewer**. To je zlasti koristno, kadar želite konture ali obdelovalne položaje s kopiranjem prek odložišča vnesti v program z navadnim besedilom.

## Odpiranje datoteke CAD

€

Pritisnite tipko Programiranje

- PGM MGT
- Izberite upravljanje datotek tako, da pritisnite tipko PGM MGT.
- IZBOR TIPA PRIKAZ

CAD

- Če želite izbrati meni gumba za izbiro vrst datotek za prikaz, pritisnite gumb IZBOR TIPA
   Drikaz voch datotek CAD: pritisnite gumb
- Prikaz vseh datotek CAD: pritisnite gumb PRIKAŽI CAD ali PRIKAŽI VSE
- Izberite imenik, v katerem je shranjena CADdatoteka.
- Izberite želeno datoteko CAD

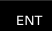

- Prevzemite s tipko ENT
- Krmiljenje zažene prikazovalnik CAD-Viewer in vsebino datoteke prikaže na zaslonu. V oknu Pogled seznama krmiljenje prikaže sloje (ravni), v oknu Grafika pa risbo.

## Osnovne nastavitve

Naslednje osnovne nastavitve izberete z ikonami glave.

| Ikona         | Nastavitev                                                                                                    |
|---------------|----------------------------------------------------------------------------------------------------|
|               | Prikaz ali skrivanje okna Pogled seznama, s<br>čimer povečate okno Grafika.                                                                                                    |
| 1             | Prikaz različnih slojev                                                                                                    |
| ٢             | Določanje referenčne točke                                                                                                    |
| 9             | Nastavitev ničelne točke                                                                                                    |
| G             | Izbira konture                                                                                                    |
| *+            | Izbira vrtalnih položajev                                                                                                    |
| $\odot$       | Izbira največje možne povečave celotne slike                                                                                                    |
| <b>N</b>      | Preklop barve ozadja (črna ali bela)                                                                                                    |
| <b>1</b> 4    | Preklop med načinoma 2D in 3D. Aktivni način<br>je barvno poudarjen.                                                                                                    |
| inch          | Nastavitev merske enote <b>mm</b> ali <b>palec</b> za<br>datoteko. V tej merski enoti krmiljenje prikaže<br>tudi konturni program in obdelovalne položa-<br>je. Aktivna merska enota je poudarjena z rdečo<br>barvo                                                                      |
| 0,01<br>0,001 | Nastavitev ločljivosti: z ločljivostjo določite,<br>koliko decimalnih mest krmiljenje upošteva<br>pri ustvarjanju konturnega programa. Osnov-<br>na nastavitev: 4 mesta za decimalno vejico pri<br>merski enoti <b>mm</b> in 5 mest za decimalno vejico<br>pri merski enoti <b>palci</b> |
|               | Preklop med različnimi pogledi modela npr.<br><b>Oben</b>                                                                                                    |
| •             | Izbira in preklic izbire:<br>aktivni simbol + se sklada s pritisnjeno tipko<br><b>Shift</b> , aktivni simbol - s pritisnjeno tipko <b>CTRL</b> in<br>aktivni simbol <b>kazalca</b> z miško                                                                                               |

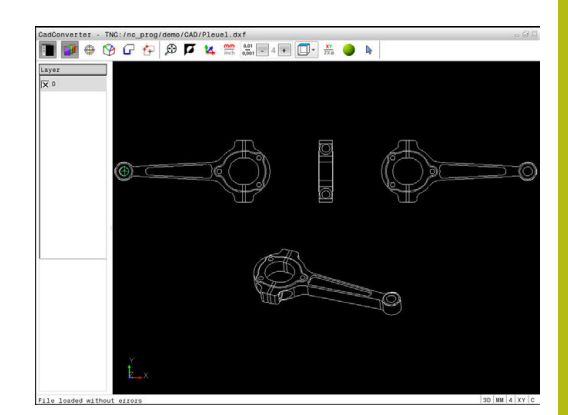

Krmiljenje naslednje ikone prikaže samo v določenih načinih.

| Ikona      | Nastavitev                                                                                                    |
|------------|----------------------------------------------------------------------------------------------------|
| 5          | Nazadnje izveden korak bo zavržen.                                                                                                    |
| ¢          | Način prevzema konture:<br>S toleranco je določena največja dovoljena<br>razdalja med sosednjima konturnima elemento-<br>ma. S toleranco lahko izravnate nenatančnosti,<br>ki so nastale pri izdelavi risbe. Osnovna nastavi-<br>tev je določena z 0,001 mm.                                                                                                    |
| ç          | Način krožnega loka:<br>Način krožnega loka določa, ali se v NC-progra-<br>mu izpišejo krogi v obliki C ali CR npr. za inter-<br>poliranje plašča valja.                                                                                                    |
| W          | Način prevzema točk:<br>Določite, ali naj krmiljenje pri izbiranju obdelo-<br>valnih položajev pot premika orodja prikaže<br>črtkano                                                                                                    |
| '¦≁†       | Način optimiranja poti:<br>Krmiljenje pot premika orodja optimira tako, da<br>so premiki orodja med obdelovalnimi položaji<br>krajši. Če znova pritisnete to tipko, ponastavite<br>optimiranje                                                                                                    |
| $\bigcirc$ | Način Vrtalni položaji:<br>Krmiljenje prikaže pojavno okno, v katerem<br>lahko izvrtine filtrirate po velikosti                                                                                                    |
| •          | <ul> <li>Napotki za upravljanje:</li> <li>Nastavite pravo mersko enoto, saj v datoteki CAD ni tovrstnih informacij.</li> <li>Če ustvarite NC-programe za predhodna krmiljenja, morate ločljivost omejiti na tri decimalna mesta. Dodatno morate odstraniti komentarje, ki jih prikazovalnik CAD-Viewer izda skupaj s konturnim programom.</li> <li>Krmiljenje aktivne osnovne nastavitve na zaslonu prikaže v vrstici stanja.</li> </ul> |

## **Nastavitev ravnine**

Datoteke CAD praviloma vsebujejo več slojev (ravni). S pomočjo tehnike slojev konstrukter organizira različne elemente, npr. dejansko konturo obdelovanca, izmere, pomožne in konstrukcijske črte, šrafiranja in besedila.

Če skrijete odvečne sloje, bo grafika preglednejša in lahko enostavneje najdete potrebne informacije.

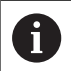

Napotki za upravljanje:

- Datoteka CAD za obdelavo mora vsebovati vsaj en sloj. Krmiljenje elemente, ki niso dodeljeni nobenemu sloju, samodejno premakne v sloj anonimno.
- Konturo lahko izberete tudi v primerih, ko so črte shranjene v različnih slojih.

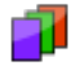

- Izberite način za nastavitev sloja
- Krmiljenje v oknu Pogled seznama prikazuje vse sloje, ki so vsebovani v aktivni datoteki CAD.
- Skrivanje sloja: z levo miškino tipko izberite želeni sloj in ga skrijte tako, da kliknete potrditveno polje
- Lahko uporabite tudi preslednico
- Prikaz sloja: z levo miškino tipko izberete želeni sloj in ga prikažete tako, da kliknete potrditveno polje
- Lahko uporabite tudi preslednico

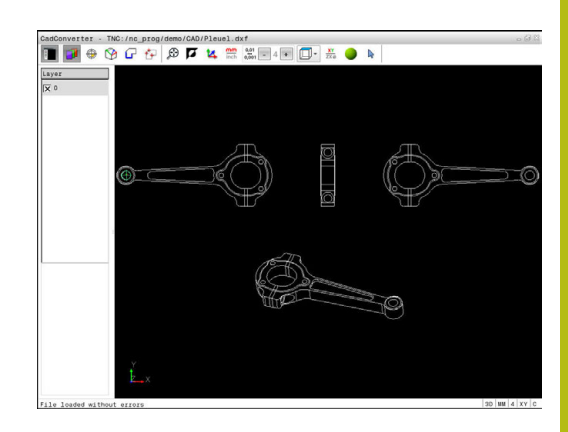

## Določanje referenčne točke

Ničelna točka risbe datoteke CAD ne leži vedno tako, da jo lahko neposredno uporabite kot referenčno točko obdelovanca. Krmiljenje zato nudi funkcijo, s katero lahko referenčno točko risbe s klikom na element premaknete na želeno mesto. Dodatno lahko določite usmeritev koordinatnega sistema.

Referenčno točko lahko določite na naslednjih mestih:

- na začetni točki, na končni točki in na sredini premice
- na začetni ali končni točki ali na sredini krožnega loka
- na prehodu kvadranta ali v središču polnega kroga
- na presečišču
  - dveh premic, tudi če je presečišče na podaljšku posamezne premice
  - premice in krožnega loka
  - premice in polnega kroga
  - dveh krogov (tako delni kot polni krog)

Napotki za upravljanje:

- Referenčno točko lahko spremenite tudi po tem, ko ste izbrali konturo. Krmiljenje izračuna dejanske konturne podatke, šele ko izbrano konturo shranite v konturni program.
- V NC-programu bo referenčna točka in izbirna usmeritev vstavljena kot komentar, ki se začne z origin.

## Izbira referenčne točke na posameznem elementu

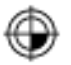

i

- Izberite način določanja referenčne točke.
   Z miško se premaknite na želeni element
- Krmiljenje z zvezdico prikazuje referenčne točke, ki se nahajajo na elementu, ki ga je mogoče izbrati.
- Kliknite na zvezdico, ki jo želite izbrati kot referenčno točko
- Če je izbrani element premajhen, uporabite funkcijo povečave
- Krmiljenje simbol referenčne točke nastavi na izbran položaj.
- Po potrebi lahko usmerite koordinatni sistem.
   Dodatne informacije: "Poravnava koordinatnega sistema", Stran 305

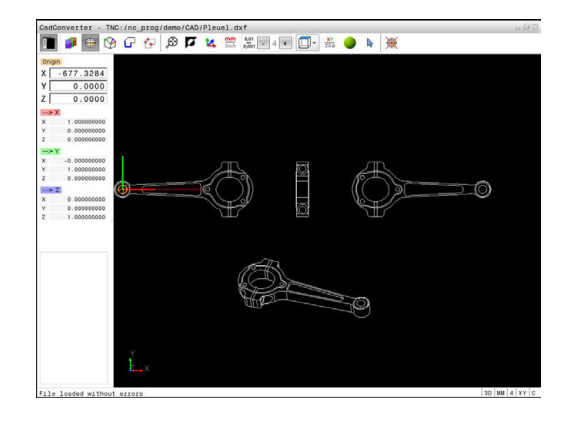

#### Izbira referenčne točke kot presečišča dveh elementov

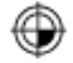

i

- Izberite način določanja referenčne točke.
- Z levo miškino tipko kliknite prvi element (premica, polni krog ali krožni lok), na katerega želite postaviti referenčno točko
- > Element je barvno poudarjen.
- Z levo miškino tipko kliknite drugi element (premica, polni krog ali krožni lok), na katerega želite postaviti referenčno točko
- Krmiljenje simbol referenčne točke nastavi na presečišče.
- Po potrebi lahko usmerite koordinatni sistem. Dodatne informacije: "Poravnava koordinatnega sistema", Stran 305

Napotki za upravljanje:

- Pri več možnih presečiščih krmiljenje izbere tisto, ki je najbližje kliku drugega elementa z miško.
- Če dva elementa nimata neposrednega presečišča, krmiljenje samodejno določi presečišče v podaljšanju elementov.
- Če krmiljenje ne more izračunati nobenega presečišča, znova prikliče prej označeni element.

Referenčno točko lahko izbrišete tako, da pritisnite ikono 🖗.

#### Poravnava koordinatnega sistema

Položaj koordinatnega sistema določite s poravnavo osi.

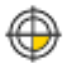

- Referenčna točka je že nastavljena
- Z levo miškino tipko kliknite na element, ki se nahaja v pozitivni smeri X
- Krmiljenje poravna os X in jo v pogledu seznama prikaže v rdeči barvi.
- Z levo miškino tipko kliknite na element, ki se nahaja približno v pozitivni smeri Y
- Krmiljenje poravna os Y in os Z ter ju v pogledu seznama prikaže v zeleni in modri barvi.

#### Informacije o elementu

Krmiljenje v oknu Informacije o elementu prikaže oddaljenost izbrane referenčne točke od ničelne točke risbe in kako je ta referenčni sistem usmerjen glede na risbo.

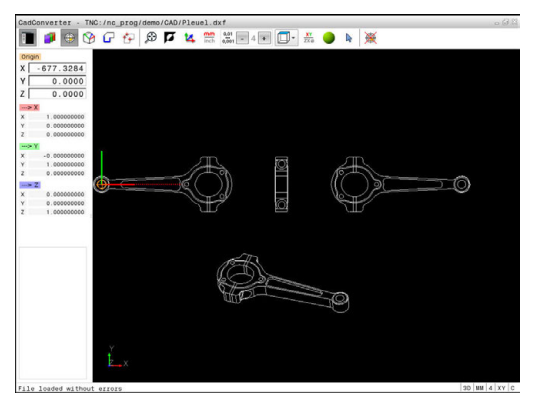

## Določitev ničelne točke

Referenčna točka obdelovanca se ne nahaja vedno tako, da lahko obdelate celotnega sestavnega dela. Krmiljenje zato omogoča funkcijo, s katero lahko določite novo ničelno točko in vrtenje. Dodatno lahko določite usmeritev koordinatnega sistema.

Ničelno točko s poravnavo koordinatnega sistema lahko določite na istih mestih kot referenčno točko.

Dodatne informacije: "Določanje referenčne točke", Stran 304

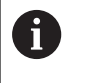

V NC-programu je ničelna točka s funkcijo **TRANS DATUM AXIS** in njeno izbirno poravnavo s **PLANE VECTOR** vstavljena kot komentar.

## Izbira ničelne točke na posameznem elementu

- Izberite način določanja ničelne točke
- Z miško se premaknite na želeni element
- Krmiljenje z zvezdico prikazuje ničelne točke, ki se nahajajo na elementu, ki ga je mogoče izbrati.
- Kliknite na zvezdico, ki jo želite izbrati kot ničelno točko
- Če je izbrani element premajhen, uporabite funkcijo povečave
- Krmiljenje simbol referenčne točke nastavi na izbran položaj.
- Po potrebi lahko usmerite koordinatni sistem.
   Dodatne informacije: "Poravnava koordinatnega sistema", Stran 307

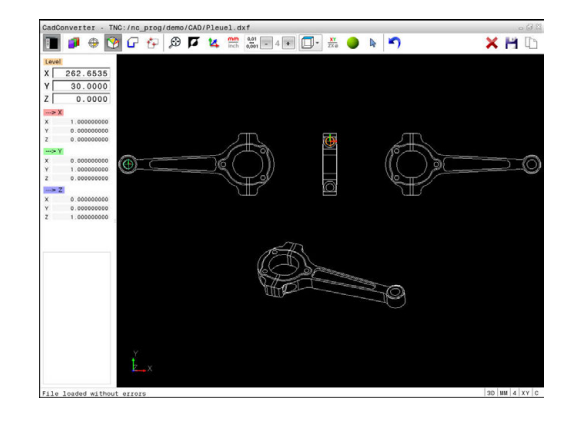

#### Izbira ničelne točke kot presečišča dveh elementov

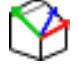

i

- Izberite način določanja ničelne točke
  - Z levo miškino tipko kliknite prvi element (premica, polni krog ali krožni lok), na katerega želite postaviti referenčno točko
  - > Element je barvno poudarjen.
  - Z levo miškino tipko kliknite drugi element (premica, polni krog ali krožni lok), na katerega želite postaviti referenčno točko
  - Krmiljenje simbol referenčne točke nastavi na presečišče.
  - Po potrebi lahko usmerite koordinatni sistem. Dodatne informacije: "Poravnava koordinatnega sistema", Stran 307

Napotki za upravljanje:

- Pri več možnih presečiščih krmiljenje izbere tisto, ki je najbližje kliku drugega elementa z miško.
- Če dva elementa nimata neposrednega presečišča, krmiljenje samodejno določi presečišče v podaljšanju elementov.
- Če krmiljenje ne more izračunati nobenega presečišča, znova prikliče prej označeni element.

Ko določite ničelno točko, se spremeni barva ikone 🕅 določanje ničelne točke.

Ničelno točko lahko izbrišete tako, da pritisnite ikonoX.

#### Poravnava koordinatnega sistema

Položaj koordinatnega sistema določite s poravnavo osi.

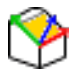

- Ničelna točka je že nastavljena
- Z levo miškino tipko kliknite na element, ki se nahaja v pozitivni smeri X
- Krmiljenje poravna os X in jo v pogledu seznama prikaže v rdeči barvi.
- Z levo miškino tipko kliknite na element, ki se nahaja približno v pozitivni smeri Y
- Krmiljenje poravna os Y in os Z ter ju v pogledu seznama prikaže v zeleni in modri barvi.

#### Informacije o elementu

Krmiljenje v oknu Informacije o elementu prikaže oddaljenost izbrane ničelne točke od referenčne točke obdelovanca.

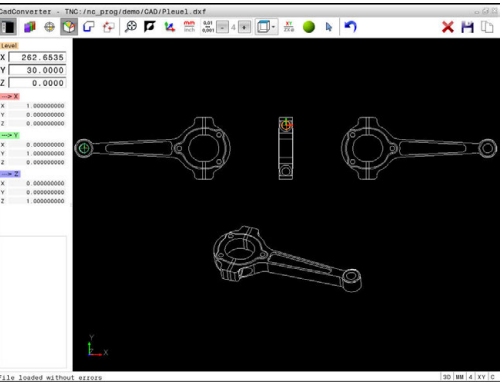

307

## Izbira in shranjevanje konture

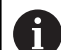

Napotki za upravljanje:

- Ko možnost št. 42 ni sproščena, potem je aktiven način Demo. Z načinom Demo lahko izberete do 10 elementov.
- Pri izbiri konture smer poteka določite tako, da sovpada z želeno smerjo obdelave.
- Prvi konturni element izberite tako, da je možen primik brez kolizije.
- Če so konturni elementi zelo blizu drug drugega, uporabite funkcijo povečave.

Kot konturo lahko izberete naslednje elemente:

- Line segment (premica)
- Circle (polni krog)
- Circular arc (delni krog)
- Polyline (lomljenka)

Pri poljubnih krivuljah, kot so npr. polinomski zlepki in elipse, lahko izberete končne točke in središče. Te je mogoče izbrati tudi kot del konture in jih pri izvozu lomljenk spremeniti.

## Informacije o elementu

Krmiljenje v oknu Informacije o elementu prikaže različne informacije o konturnem elementu, ki ste jih z miško nazadnje izbrali v oknu Pogled seznama ali oknu Grafika.

- Sloj: prikazuje, na kateri ravni se nahajate.
- Vrsta: prikazuje, kateri element je izbran, npr. črta.
- Koordinate: prikazujejo začetno in končno točko elementa ter po potrebi središče kroga in polmer.

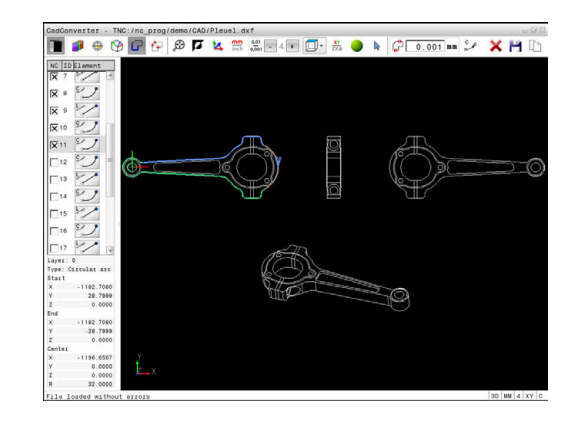

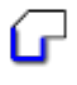

- Izberite način za izbiranje konture
- > Okno Grafika za izbiro konture je aktivno
- Za izbiro konturnega elementa: miško premaknite na želeni element
- > Krmiljenje smer poteka prikaže črtkano.
- Smer poteka lahko spremenite tako, da miško premaknete na drugo stran središča elementa
- Element izberite z levo miškino tipko
- Krmiljenje prikaže izbrani konturni element z modro barvo.
- Če je v izbrani smeri poteka mogoče jasno izbrati dodatne konturne elemente, jih krmiljenje označi z zeleno barvo. Pri razvejitvah je izbran element z najmanjšim odstopanjem od smeri.
- Če kliknete zadnji zeleni element, prevzamete v konturni program vse elemente
- V oknu Pogled seznama krmiljenje prikaže vse izbrane konturne elemente. Elemente, ki so še označeni z zeleno barvo, krmiljenje v stolpcu NC prikaže brez križcev. Takih elementov krmiljenje ne shrani kot konturne programe.
- Označene elemente lahko prevzamete tudi s klikom v okno Pogled seznama v konturnem programu
- Po potrebi lahko izbiro elementov znova prekličete tako, da element v oknu Grafika znova kliknete in hkrati držite pritisnjeno tipko CTRL
- Namesto tega lahko s klikom na ikono prekličete izbiro vseh izbranih elementov
- Shranjevanje izbranih konturnih elementov v odložišče krmiljenja, da konturo nato vnesete v program z navadnim besedilom
- Namesto tega lahko izbrane konturne elemente shranite v program z navadnim besedilom
- Krmiljenje prikaže pojavno okno, v katerega lahko vnesete ciljni imenik in poljubno ime za datoteko ter vrsto datoteke.
- Potrditev vnosa

ENT

- Krmiljenje konturni program shrani v izbrani imenik.
- Če želite izbrati dodatne konture, pritisnite ikono, da prekličete izbiro vseh izbranih elementov, in naslednjo konturo izberite tako, kot je opisano prej

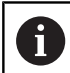

Napotki za upravljanje:

- Krmiljenje v konturni program vstavi dve določitvi surovca (BLK FORM). Prva določitev vsebuje velikost celotne datoteke CAD, druga (tista, ki vpliva) pa vsebuje izbrane konturne elemente, da se natančneje določi velikost surovca.
- Krmiljenje shrani samo izbrane elemente (modro označeni elementi), ki imajo torej križec v oknu Pogled seznama.

## **Deljenje, podaljševanje, skrajševanje konturnih elementov** Če želite spremeniti konturne elemente, upoštevajte naslednji postopek:

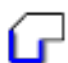

i

- Okno Grafika za izbiro konture je aktivno.
- Izbira začetne točke: izberite element ali presečišče med dvema elementoma (s pomočjo ikone +)
- Izbira naslednjega konturnega elementa: miško premaknite na želeni element
- > Krmiljenje smer poteka prikaže črtkano.
- Ko izberete element, krmiljenje izbrani element obarva modro
- Če elementov ni mogoče povezati, krmiljenje izbrani element obarva sivo.
- Če je v izbrani smeri poteka mogoče jasno izbrati dodatne konturne elemente, jih krmiljenje označi z zeleno barvo. Pri razvejitvah je izbran element z najmanjšim odstopanjem od smeri.
- Če kliknete zadnji zeleni element, prevzamete v konturni program vse elemente.

## Napotki za upravljanje:

- V prvem konturnem elementu izberite smer poteka konture.
- Če je konturni element, ki naj se podaljša ali skrajša, premica, ga krmiljenje podaljša ali skrajša linearno.
   Če je konturni element, ki naj se podaljša ali skrajša, krožni lok, ga krmiljenje podaljša ali skrajša krožno.

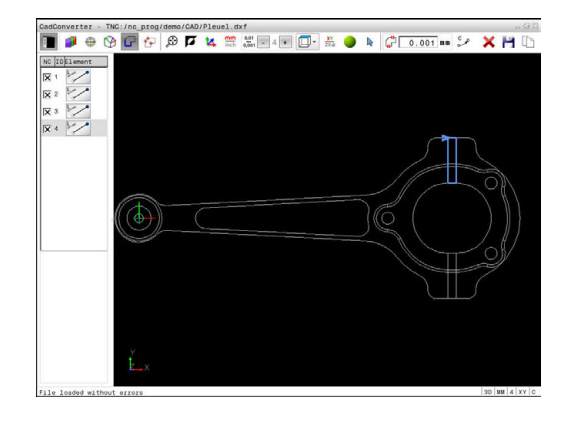

## Izbira in shranjevanje obdelovalnih položajev

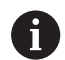

Napotki za upravljanje:

- Ko možnost št. 42 ni sproščena, potem je aktiven način Demo. Z načinom Demo lahko izberete do 10 elementov.
- Če so konturni elementi zelo blizu drug drugega, uporabite funkcijo povečave.
- Po potrebi izberite osnovne nastavitve tako, da krmiljenje prikazuje poti orodja. Dodatne informacije: "Osnovne nastavitve", Stran 301

Za izbiro obdelovalnih položajev so na voljo tri možnosti:

- Posamezna izbira: želeni obdelovalni položaj izberete s posameznimi kliki z miško.
- Dodatne informacije: "Posamezna izbira", Stran 312
- Hitra izbira za vrtalne položaje z označevanjem z miško: z označevanjem določenega območja z miško izberete vse vsebovane vrtalne položaje.
   Dodatne informacije: "Hitra izbira vrtalnih položajev z označevanjem z miško", Stran 313
- Hitra izbira za vrtalne položaje z ikono: pritisnite ikono in krmiljenje prikaže vse razpoložljive premere izvrtine.
   Dodatne informacije: "Hitra izbira vrtalnih položajev z ikono", Stran 314

## Izbira vrste datoteke

Izbirate lahko med naslednjimi vrstami datotek:

- Preglednica točk (.PNT)
- Program z navadnim besedilom (.H)

Ko obdelovalne položaje shranite v program z navadnim besedilom, krmiljenje za vsak obdelovalni položaj ustvari ločeni linearni niz s priklicem cikla (L X... Y... Z... F MAX M99). Ta program lahko prenesete tudi v stara krmiljenja HEIDENHAIN in delo nadaljujete tam.

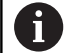

Preglednici točk (.PNT) krmilnih sistemov TNC 640 in iTNC 530 nista združljivi. Prenos in izvajanje takšne preglednice v različnih vrstah krmilnega sistema lahko povzroči težave in nepredvidljivo delovanje stroja.

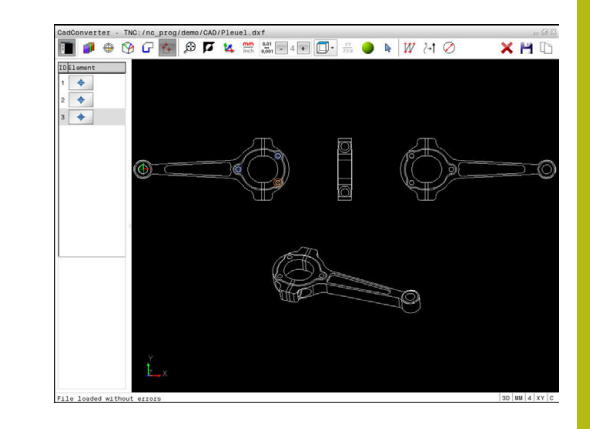

## Posamezna izbira

| - | _   |
|---|-----|
| ÷ | . 1 |
| т | +-  |
|   | _   |

- Izberite način za izbiranje obdelovalnega položaja
- > Okno Grafika za izbiro položaja je aktivno.
- Za izbiro obdelovalnega položaja: miško premaknite na želeni element
- Krmiljenje izbrani element prikaže v oranžni barvi.
- Če hkrati pritisnete tipko Shift, krmiljenje z zvezdico prikaže obdelovalne položaje, ki ležijo na elementu in jih lahko izberete.
- Ko kliknete krog, krmiljenje samodejno prevzame središče kroga kot obdelovalni položaj
- Če hkrati pritisnete tipko Shift, krmiljenje z zvezdico prikaže obdelovalne položaje, ki jih lahko izberete.
- Krmiljenje prevzame izbran položaj v okno Pogled seznama (prikaz simbola točke).
- Po potrebi lahko izbiro elementov znova prekličete tako, da element v oknu Grafika znova kliknete in hkrati držite pritisnjeno tipko CTRL
- Element lahko izberete tudi v oknu Pogled seznama in pritisnete tipko DEL
- Namesto tega lahko s klikom na ikono prekličete izbiro vseh izbranih elementov
- Shranjevanje izbranih obdelovalnih položajev v odložišče krmiljenja, da jih boste lahko nato kot pozicionirni niz s priklicem cikla vnesli v program z navadnim besedilom
- Namesto tega izbrane obdelovalne položaje shranite v točkovno datoteko
- Krmiljenje prikaže pojavno okno, v katerega lahko vnesete ciljni imenik in poljubno ime za datoteko ter vrsto datoteke.
- Potrditev vnosa
- Krmiljenje konturni program shrani v izbrani imenik.
- Če želite izbrati dodatne obdelovalne položaje, pritisnite ikono, da prekličete izbiro vseh izbranih elementov, in naslednji položaj izberite tako, kot je opisano prej.

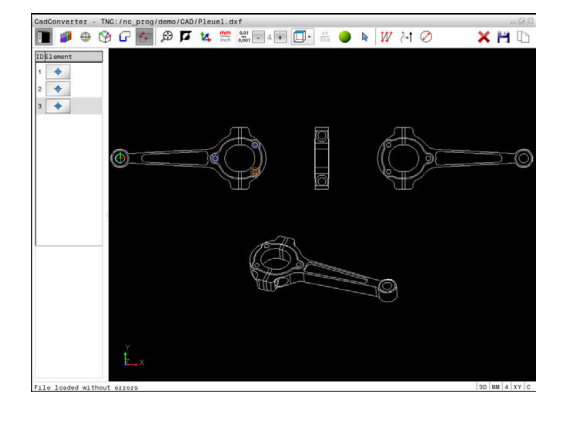

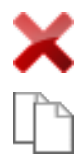

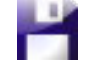

ENT

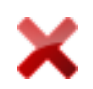

## Hitra izbira vrtalnih položajev z označevanjem z miško

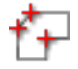

- Izberite način za izbiranje obdelovalnega položaja
- > Okno Grafika za izbiro položaja je aktivno.
- Izbira obdelovalnih položajev: pritisnite tipko Shift in z levo miškino tipko označite območje
- Krmiljenje vse polne kroge, ki se povsem nahajajo v območju, prevzame kot položaj za vrtanje.
- Krmiljenje prikaže pojavno okno, v katerem lahko izvrtine filtrirate po velikosti.
- Nastavite filtre in potrdite z gumbom OK
   Dodatne informacije: "Nastavitve filtrov", Stran 315
- Krmiljenje prevzame izbrane položaje v okno Pogled seznama (prikaz simbola točke).
- Po potrebi lahko izbiro elementov znova prekličete tako, da element v oknu Grafika znova kliknete in hkrati držite pritisnjeno tipko CTRL
- Element lahko izberete tudi v oknu Pogled seznama in pritisnete tipko DEL
- Namesto tega lahko vse elemente izberete tako, da znova označite območje in pri tem držite pritisnjeno tipko CTRL
- Shranjevanje izbranih obdelovalnih položajev v odložišče krmiljenja, da jih boste lahko nato kot pozicionirni niz s priklicem cikla vnesli v program z navadnim besedilom
- Namesto tega izbrane obdelovalne položaje shranite v točkovno datoteko
- Krmiljenje prikaže pojavno okno, v katerega lahko vnesete ciljni imenik in poljubno ime za datoteko ter vrsto datoteke.
- Potrditev vnosa

ENT

- Krmiljenje konturni program shrani v izbrani imenik.
- Če želite izbrati dodatne obdelovalne položaje, pritisnite ikono, da prekličete izbiro vseh izbranih elementov, in naslednji položaj izberite tako, kot je opisano prej.

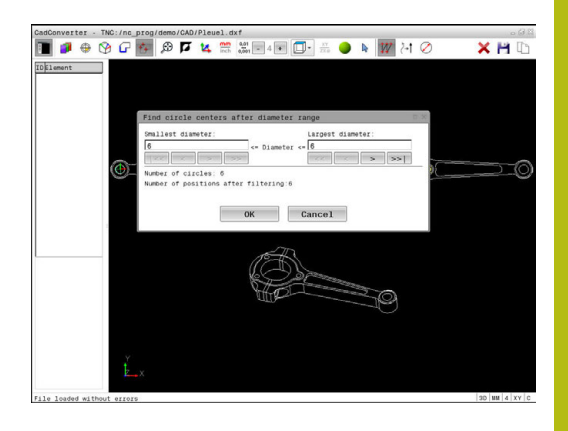

## Hitra izbira vrtalnih položajev z ikono

- Izberite način za izbiranje obdelovalnih položajev
- > Okno Grafika za izbiro položaja je aktivno.
- Izberite ikono
- Krmiljenje prikaže pojavno okno, v katerem lahko izvrtine filtrirate po velikosti.
- Po potrebi nastavite filtre in potrdite z gumbom OK

**Dodatne informacije:** "Nastavitve filtrov", Stran 315

- Krmiljenje prevzame izbrane položaje v okno Pogled seznama (prikaz simbola točke).
- Po potrebi lahko izbiro elementov znova prekličete tako, da element v oknu Grafika znova kliknete in hkrati držite pritisnjeno tipko CTRL
- Element lahko izberete tudi v oknu Pogled seznama in pritisnete tipko DEL
- Namesto tega lahko s klikom na ikono prekličete izbiro vseh izbranih elementov
- Shranjevanje izbranih obdelovalnih položajev v odložišče krmiljenja, da jih boste lahko nato kot pozicionirni niz s priklicem cikla vnesli v program z navadnim besedilom
- Namesto tega izbrane obdelovalne položaje shranite v točkovno datoteko
- Krmiljenje prikaže pojavno okno, v katerega lahko vnesete ciljni imenik in poljubno ime za datoteko ter vrsto datoteke.
- Potrditev vnosa
- Krmiljenje konturni program shrani v izbrani imenik.
- Če želite izbrati dodatne obdelovalne položaje, pritisnite ikono, da prekličete izbiro vseh izbranih elementov, in naslednji položaj izberite tako, kot je opisano prej.

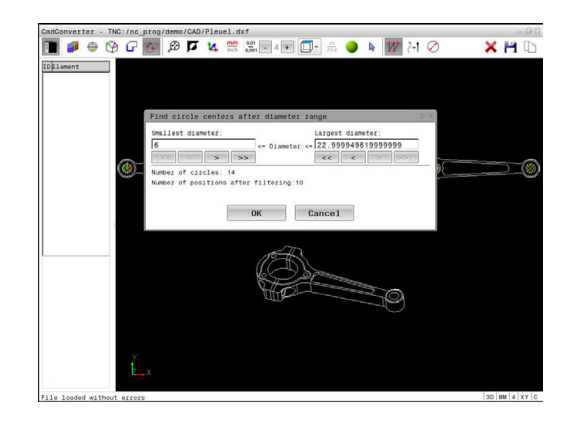

#### **Nastavitve filtrov**

Ko ste s hitro izbiro označili vrtalne položaje, krmiljenje odpre pojavno okno, v katerem je levo prikazan najmanjši in desno največji najdeni premer vrtine. Z gumbom pod prikazom premera lahko premer nastavite tako, da lahko prevzamete želeni premer izvrtine.

## Na voljo so naslednji gumbi:

| Ikona | Nastavitev filtra za najmanjši premer                                                                                                    |
|-------|----------------------------------------------------------------------------------------------------|
| 1<<   | Prikaz najmanjšega najdenega premera (osnov-<br>na nastavitev)                                                                               |
| <     | Prikaz naslednjega najmanjšega najdenega<br>premera                                                                                          |
| >     | Prikaz naslednjega največjega najdenega<br>premera                                                                                           |
| >>    | Prikaz največjega najdenega premera. Krmilje-<br>nje nastavi filter za najmanjši premer na<br>vrednost, ki je nastavljena za največji premer |
| Ikona | Nastavitev filtra za največji premer                                                                                                    |
| <<    | Prikaz najmanjšega najdenega premera.<br>Krmiljenje nastavi filter za največji premer na<br>vrednost, ki je nastavljena za najmanjši premer  |
| <     | Prikaz naslednjega najmanjšega najdenega<br>premera                                                                                          |
| >     | Prikaz naslednjega največjega najdenega premera                                                                                              |
| >>1   | Prikaz največjega najdenega premera (osnovna<br>nastavitev)                                                                                  |

Podajanje orodja lahko prikažete z ikono **COUNT PRIKAŽI POT**. **Dodatne informacije:** "Osnovne nastavitve", Stran 301

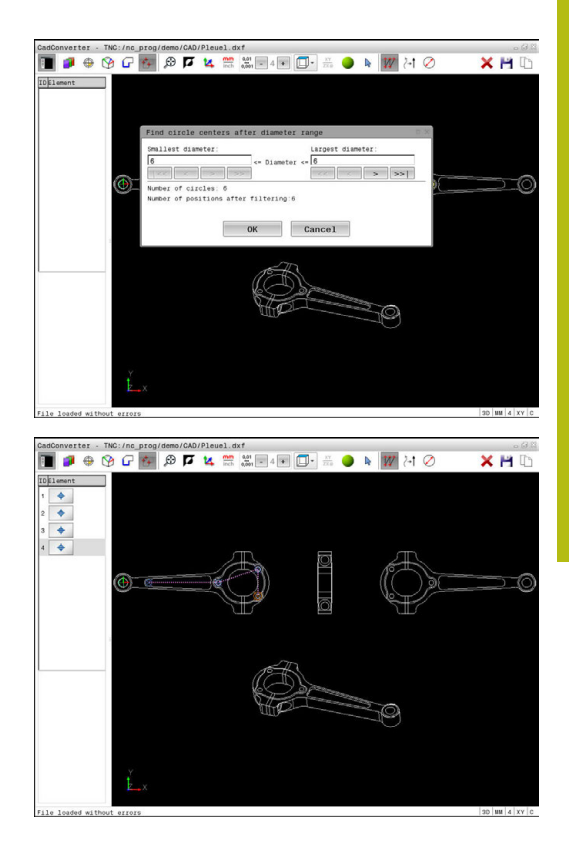

## Informacije o elementih

Krmiljenje v oknu Informacije o elementu prikaže koordinate obdelovalnega položaja, ki ste jih z miško nazadnje izbrali v oknu Pogled seznama ali Grafika.

Prikazano grafiko lahko spreminjate tudi z miško. Na voljo so naslednje funkcije:

- Za tridimenzionalno rotacijo prikazanega modela držite desno miškino tipko in premikajte miško
- Za premik prikazanega modela držite srednjo miškino tipko ali kolesce miške in premikajte miško
- Za povečavo določenega območja s pritisnjeno levo miškino tipko izberite območje
- > Ko spustite levo tipko miške, krmiljenje poveča prikaz.
- Z hitro povečanje in pomanjšanje poljubnega območja kolesce miške zavrtite naprej ali nazaj
- Da se vrnete na standardni pogled, pritisnite tipko Shift in istočasno dvokliknite z desno miškino tipko. Če zgolj dvokliknete z desno miškino tipko, se rotacijski kot ohrani

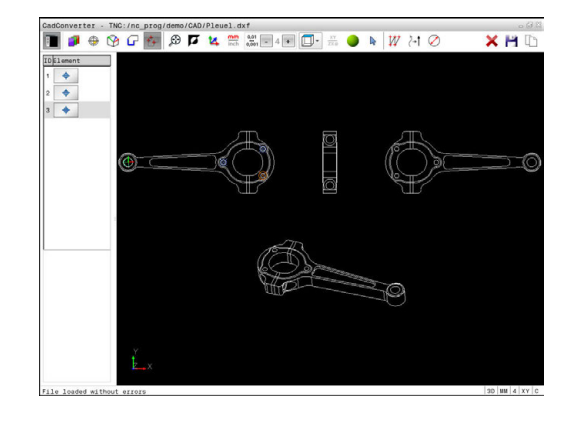

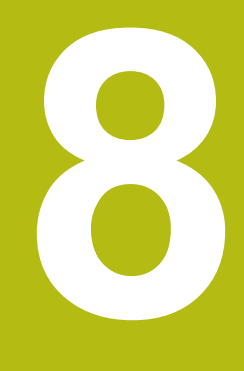

Podprogrami in ponovitve delov programa

# 8.1 Označevanje subprogramov in ponavljanj delov programa

Programirane obdelovalne korake lahko znova izvedete s podprogrami in ponovitvami delov programov.

## Oznaka

Podprogrami in ponovitve delov programov se začnejo v obdelovalnem programu z oznako **LBL**, ki je okrajšava za LABEL (angl. za oznako).

LABEL vsebuje število med 1 in 65535 ali ime, ki ga definirate. Vsako številko oz. ime OZNAKE lahko v programu dodelite samo enkrat s tipko **LABEL SET**. Število imen oznak, ki jih lahko vnesete, je omejeno samo z velikostjo trdega diska.

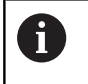

lste številke oz. imena ne uporabite za več različnih oznak!

Oznaka 0 (**LBL 0**) označuje konec podprograma in jo lahko zato uporabite poljubno pogosto.

## 8.2 Podprogrami

## Način delovanja

- 1 Krmiljenje izvaja obdelovalni program do priklica podprograma CALL LBL
- 2 Od tega mesta dalje krmiljenje izvaja priklicani podprogram do konca podprograma**LBL 0**
- 3 Zatem krmiljenje nadaljuje izvajanje obdelovalnega programa z nizom, ki sledi priklicu podprograma**CALL LBL**

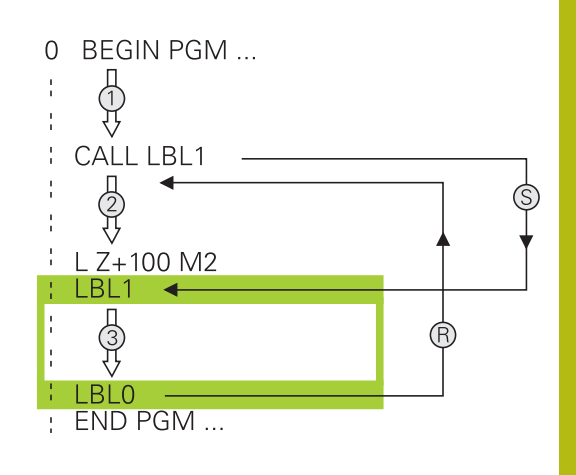

## Napotki za programiranje

- Glavni program lahko vsebuje poljubno število podprogramov.
- Podprograme lahko v poljubnem zaporedju prikličete poljubno pogosto.
- Podprogram ne sme priklicati samega sebe.
- Podprograme programirajte za stavkom z M2 oz. M30.
- Če so podprogrami v obdelovalnem programu pred stavkom z M2 ali M30, se brez priklica izvedejo najmanj enkrat.

## Programiranje podprograma

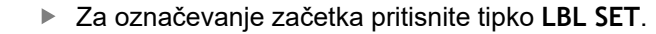

- Vnesite številko podprograma. Če želite uporabiti ime OZNAKE, pritisnite gumb LBL-NAME, da preklopite na vnos besedila.
- Vnos vsebine
- Za označevanje konca: pritisnite tipko LBL SETin vnesite številko oznake0

## Priklic podprograma

LBL CALL

i)

LBL SET

- > Za priklic podprograma pritisnite tipko LBL CALL.
- Vnesite številko podprograma, ki ga želite priklicati. Če želite uporabiti ime OZNAKE, pritisnite gumb LBL-NAME, da preklopite na vnos besedila.
- Če želite kot ciljni naslov vnesti številko parametra niza: pritisnite gumb QS
- Krmiljenje preskoči na ime oznake, ki je navedena v določenem parametru niza.
- Ponovitve REP: preskočite s tipko NO ENT. Ponovitve REP uporabite samo pri ponovitvah delov programov.

**CALL LBL 0** ni dovoljeno, ker pomeni priklic konca podprograma.

## 8.3 Ponovitve dela programa

## Oznaka

Ponovitve delov programov se začenjajo z oznako LBL. Ponovitev dela programa pa se konča s CALL LBL n REPn.

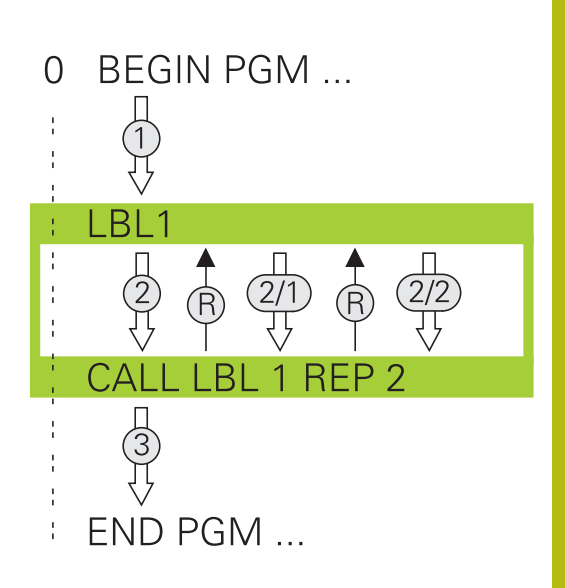

## Način delovanja

- 1 Krmiljenje izvaja obdelovalni program do konca dela programa (CALL LBL n REPn)
- 2 Nato krmiljenje ponovi del programa med priklicano OZNAKO in priklicem oznakeCALL LBL n REPn tolikokrat, kot ste navedli pod REP
- 3 Zatem krmiljenje dalje obdeluje obdelovalni program

## Napotki za programiranje

- Del programa lahko zaporedoma ponovite največ 65.534-krat.
- Krmilni sistem dele programa izvede enkrat več, kot je bilo programiranih ponovitev, saj se prva ponovite prične po prvi obdelavi.

## Programiranje ponovitve dela programa

- Za označevanje začetka pritisnite tipko LBL SET in vnesite številko oznake za del programa, ki se naj ponovi. Če želite uporabiti ime OZNAKE, pritisnite gumb LBL-NAME, da preklopite na vnos besedila.
  - Vnesite del programa.

## Priklic ponovitve dela programa

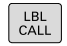

- Za priklic dela programa pritisnite tipko LBL CALL.
- Vnesite številko dela programa, ki ga želite ponoviti. Če želite uporabiti ime OZNAKE, pritisnite gumb LBL-NAME, da preklopite na vnos besedila.
- Vnesite število ponovitev REP in potrdite s tipko ENT.

## 8.4 Poljubni NC-program kot podprogram

## **Pregled gumbov**

Če pritisnete tipko PGM CALL, krmiljenje prikaže naslednje gumbe:

| Gumb                             | Funkcija                                                                  |
|----------------------------------|---------------------------------------------------------------------------|
| PRIKLIC<br>PROGRAMA              | Priklic NC-programa s PGM CALL                                            |
| IZBERITE<br>NIC. TOCKO<br>TABELE | Izbira preglednice ničelnih točk s SEL TABLE                              |
| IZBERITE<br>TOCKE<br>TABELE      | Izbira preglednice točk s SEL PATTERN                                     |
| IZBIRA<br>KONTURE                | Izbira konturnega programa s SEL CONTOUR                                  |
| IZBIRA<br>PROHRAMA               | Izbira NC-programa s SEL PGM                                              |
| PRIKLIC<br>IZBRANEGA<br>PROGRAMA | Priklic nazadnje izbrane datoteke s CALL SELEC-<br>TED PGM                |
| IZBERITE<br>CIKEL                | Poljubni NC-program <b>SEL CYCLE</b> izberite kot obdelovalni cikel       |
|                                  | <b>Dodatne informacije:</b> uporabniški priročnik za programiranje ciklov |

0

**BEGIN PGM A** 

## Način delovanja

- 1 Krmiljenje izvaja NC-program, dokler ne prikličete drugega NCprograma z ukazom **CALL PGM**
- 2 Zatem krmiljenje izvede priklicani NC-program do konca programa
- 3 Nato krmiljenje nadaljuje z izvajanjem priklicanega NCprograma z nizom, ki sledi priklicu programa

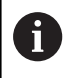

Če želite programirati različne priklice programa v povezavi s parametri nizov, uporabite funkcijo **SEL PGM**.

## CALL PGM B CALL PGM B B END PGM A END PGM B

**BEGIN PGM B** 

## Napotki za programiranje

- Za priklic poljubnega NC-programa krmiljenje ne potrebuje oznak
- Priklicani NC-program ne sme vsebovati priklica CALL PGM v priklicani program (neskončna zanka)
- Priklicani NC-program ne sme vsebovati dodatne funkcije M2 ali M30. Če ste v priklicanem NC-programu z oznako določili podprograme, lahko M2 oz. M30 nadomestite s funkcijo skoka FN 9: If +0 EQU +0 GOTO LBL 99

Če priklicani NC-program vsebuje dodatno funkcijo **M2** ali **M30**, krmiljenje odda opozorilo. Krmiljenje samodejno izbriše opozorilo, ko izberete drug NC-program.
### Priklic poljubnega programa kot podprograma

# NAPOTEK

### Pozor, nevarnost kolizije!

Krmiljenje ne izvede preverjanja glede trka med orodjem in obdelovancem. Če preračunavanja koordinat v priklicanih NCprogramih niso ciljno ponastavljena, potem te transformacije prav tako delujejo na priklicani NC-program. Med obdelavo obstaja nevarnost trka!

- Uporabljene transformacije koordinat v istem NC-programu ponovno ponastavite
- Po potrebi preverite s pomočjo grafične simulacije

A

Napotki za programiranje:

- Če vnesete samo ime programa, mora biti priklicani program shranjen v istem imeniku kot program, ki ga uporabljate za priklic.
- Če priklicani program ni v istem imeniku kot priklicani program, vnesite celotno ime poti, npr. TNC: \ZW35\HERE\PGM1.H.

Namesto tega programirajte relativne poti:

- izhajajoč iz mape priklicanega programa eno raven mape navzgor ..\PGM1.H
- izhajajoč iz mape priklicanega programa eno raven mape navzdol DOWN\PGM2.H
- izhajajoč iz mape priklicanega programa eno raven mape navzgor in v drugi mapi ...\THERE \PGM3.H
- Če želite priklicati DIN/ISO-program, za imenom programa vnesite vrsto datoteke .I.
- Poljubni program lahko prikličete tudi s ciklom 12 PGM CALL.
- Poljubni program lahko prikličete tudi prek funkcije Izberite cikel (SEL CYCLE ).
- Q-parametri pri priklicu programa s funkcijo PGM
   CALL praviloma delujejo globalno. Upoštevajte, da lahko spremembe Q-parametrov v priklicanem programu vplivajo na priklicani program.

8

### Priklic programa s PGM CALL

S funkcijo **PGM CALL** lahko prikličete kateri koli program kot podprogram. Krmilni sistem priklicani program izvede na mestu, na katerem s tega priklicali v program.

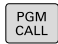

 Če želite izbrati funkcije za priklic programa, pritisnite tipko PGM CALL.

PRIKLIC PROGRAMA Pritisnite gumb PRIKLIC PROGRAMA

- Krmiljenje odpre pogovorno okno za določanje programa, ki ga želite priklicati.
- S tipkovnico na zaslonu vnesite ime poti

ali

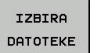

Pritisnite gumb IZBIRA DATOTEKE

- Krmiljenje prikaže okno za izbiro, v katerem lahko izberete program za priklic.
- Potrdite s tipko ENT

### Priklic s SEL PGM in CALL SELECTED PGM

S funkcijo **SEL PGM** izberite kateri koli program kot podprogram in ga prikličite na drugem mestu v programu. Krmilni sistem priklicani program izvede na mestu, na katerem ste ga priklicali v program s funkcijo **CALL SELECTED PGM**.

Funkcija **SEL PGM** je dovoljena tudi z parametri nizov, tako da lahko priklice programov dinamično krmilite.

Program izberite tako, da upoštevate naslednji postopek:

- PGM CALL
- Če želite izbrati funkcije za priklic programa, pritisnite tipko PGM CALL.
- IZBIRA PROHRAMA
- Pritisnite gumb IZBIRA PROHRAMA
- Krmiljenje odpre pogovorno okno za določanje programa, ki ga želite priklicati.
- IZBIRA DATOTEKE
- Pritisnite gumb IZBIRA DATOTEKE
- Krmiljenje prikaže okno za izbiro, v katerem lahko izberete program za priklic.
- Potrdite s tipko ENT

Izbrani program prikličite tako, da upoštevate naslednji postopek:

- PGM CALL
- Če želite izbrati funkcije za priklic programa, pritisnite tipko PGM CALL.
- PRIKLIC IZBRANEGA PROGRAMA

i

- Pritisnite gumb PRIKLIC IZBRANEGA PROGRAMA
- Krmiljenje s funkcijo CALL SELECTED PGM prikliče nazadnje izbran program.

Če manjka NC-program, ki je bil priklican s pomočjo funkcije CALL SELECTED PGM, krmiljenje s sporočilom o napaki prekine izvajanje ali simulacijo. Za preprečitev neželenih prekinitev med potekom programa lahko s pomočjo funkcije FN 18 (ID10 NR110 in NR111) preverite vse poti za začetek programa. Dodatne informacije: "FN 18: SYSREAD – Branje sistemskih podatkov", Stran 363

# 8.5 Programska razvejanost

## Vrste programske razvejanosti

- Priklici podprogramov v podprogramih
- Ponovitve delov programov v ponovitvi dela programa
- Priklici podprogramov v ponovitvah delov programov
- Ponovitve delov programov v podprogramih

## Stopnja programske razvejanosti

Stopnja programske razvejanosti določa, kako pogosto lahko deli programov ali podprogrami vsebujejo nadaljnje podprograme ali ponovitve delov programov.

- Največja dovoljena stopnja programske razvejanosti za podprograme: 19.
- Največja globina priklicev glavnih programov: 19, pri čemer deluje CYCL CALL kot priklic glavnega programa.
- Ponovitve delov programov lahko poljubno pogosto programsko razvejate.

### Podprogram v podprogramu

Primer

| 0 BEGIN PGM UPGMS MM  |                                                 |
|-----------------------|-------------------------------------------------|
|                       |                                                 |
| 17 CALL LBL "UP1"     | Priklic podprograma pri LBL UP1                 |
|                       |                                                 |
| 35 L Z+100 R0 FMAX M2 | Zadnji programski stavek glavnega programa z M2 |
| 36 LBL "UP1"          | Začetek podprograma UP1                         |
|                       |                                                 |
| 39 CALL LBL 2         | Podprogram se prikliče pri LBL2                 |
|                       |                                                 |
| 45 LBL 0              | Konec podprograma 1                             |
| 46 LBL 2              | Začetek podprograma 2                           |
|                       |                                                 |
| 62 LBL 0              | Konec podprograma 2                             |
| 63 END PGM UPGMS MM   |                                                 |

### Izvedba programa

- 1 Glavni program UPGMS se izvede do bloka 17
- 2 Podprogram UP1 se prikliče in izvaja do stavka 39.
- 3 Podprogram 2 se prikliče in izvaja do stavka 62. Konec podprograma 2 in vrnitev na podprogram, iz katerega je bil priklican.
- 4 Podprogram UP1 se izvede od stavka 40 do stavka 45. Konec podprograma UP1 in vrnitev v glavni program UPGMS.
- 5 Glavni program UPGMS se izvede od niza 18 do niza 35. Vrnitev na niz 1 in konec programa.

# Ponavljanje ponovitev delov programov

### Primer

| 0 BEGIN PGM REPS MM |                                           |
|---------------------|-------------------------------------------|
|                     |                                           |
| 15 LBL 1            | Začetek ponovitve dela programa 1         |
|                     |                                           |
| 20 LBL 2            | Začetek ponovitve dela programa 2         |
|                     |                                           |
| 27 CALL LBL 2 REP 2 | Priklic dela programa z dvema ponovitvama |
|                     |                                           |
| 35 CALL LBL 1 REP 1 | Del programa med tem stavkom in LBL 1     |
|                     | (stavek 15) se ponovi 1-krat              |
| 50 END PGM REPS MM  |                                           |

### Izvedba programa

- 1 Glavni program REPS se izvede do bloka 27
- 2 Del programa se 2-krat ponovi med blokom 27 in blokom 20
- 3 Glavni program REPS se izvede od bloka 28 do bloka 35
- 4 Del programa med blokom 35 in blokom 15 se 1-krat ponovi (vsebuje ponovitev dela programa med blokom 20 in blokom 27)
- 5 Glavni program REPS se izvede od niza 36 do niza 50 Vrnitev na niz 1 in konec programa.

# Ponavljanje podprograma

Primer

| 0 BEGIN PGM UPGREP MM |                                           |
|-----------------------|-------------------------------------------|
|                       |                                           |
| 10 LBL 1              | Začetek ponovitve dela programa 1         |
| 11 CALL LBL 2         | Priklic podprograma                       |
| 12 CALL LBL 1 REP 2   | Priklic dela programa z dvema ponovitvama |
|                       |                                           |
| 19 L Z+100 R0 FMAX M2 | Zadnji stavek glavnega programa z M2      |
| 20 LBL 2              | Začetek podprograma                       |
|                       |                                           |
| 28 LBL 0              | Konec podprograma                         |
| 29 END PGM UPGREP MM  |                                           |

### Izvedba programa

- 1 Glavni program UPGREP se izvede do bloka 11
- 2 Subprogram 2 se prikliče in izvede
- 3 Del programa se 2-krat ponovi med stavkom 12 in stavkom 10: Podprogram 2 se ponovi 2-krat.
- 4 Glavni program UPGREP se izvede od niza 13 do niza 19. Vrnitev na niz 1 in konec programa.

# 8.6 Primeri programiranja

# Primer: konturno rezkanje v več primikih

Potek programa:

- Orodje prepozicionirajte na zgornji rob obdelovanca.
- Primik vnesite inkrementalno
- Rezkanje kontur
- Ponovite primik in konturno rezkanje

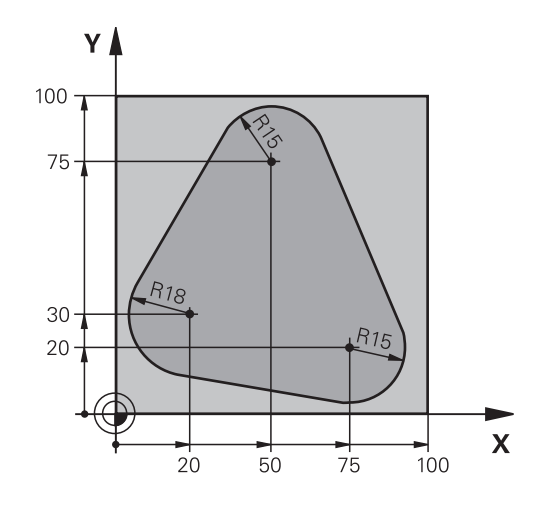

| 0 BEGIN PGM PGMWDH MM                |                                               |
|--------------------------------------|-----------------------------------------------|
| 1 BLK FORM 0.1 Z X+0 Y+0 Z-40        |                                               |
| 2 BLK FORM 0.2 X+100 Y+100 Z+0       |                                               |
| 3 TOOL CALL 1 Z S500                 | Priklic orodja                                |
| 4 L Z+250 R0 FMAX                    | Odmik orodja                                  |
| 5 L X-20 Y+30 R0 FMAX                | Predpozicioniranje obdelovalne ravnine        |
| 6 L Z+0 R0 FMAX M3                   | Predpozicioniranje na zgornji rob obdelovanca |
| 7 LBL 1                              | Oznaka za ponovitev dela programa             |
| 8 L IZ-4 RO FMAX                     | Inkrementalni globinski primik (na prostem)   |
| 9 APPR CT X+2 Y+30 CCA90 R+5 RL F250 | Premik na konturo                             |
| 10 FC DR- R18 CLSD+ CCX+20 CCY+30    | Kontura                                       |
| 11 FLT                               |                                               |
| 12 FCT DR- R15 CCX+50 CCY+75         |                                               |
| 13 FLT                               |                                               |
| 14 FCT DR- R15 CCX+75 CCY+20         |                                               |
| 15 FLT                               |                                               |
| 16 FCT DR- R18 CLSD- CCX+20 CCY+30   |                                               |
| 17 DEP CT CCA90 R+5 F1000            | Odmik s konture                               |
| 18 L X-20 Y+0 R0 FMAX                | Odmik                                         |
| 19 CALL LBL 1 REP 4                  | Vrnitev na LBL 1; skupno štirikrat            |
| 20 L Z+250 R0 FMAX M2                | Odmik orodja, konec programa                  |
| 21 END PGM PGMWDH MM                 |                                               |

# Primer: skupine vrtanj

Potek programa:

- V glavnem programu opravite primik na skupine vrtanj.
- Preklic skupine vrtanj (podprogram 1) v glavnem programu
- Skupino vrtanj programirajte v podprogramu 1 samo enkrat.

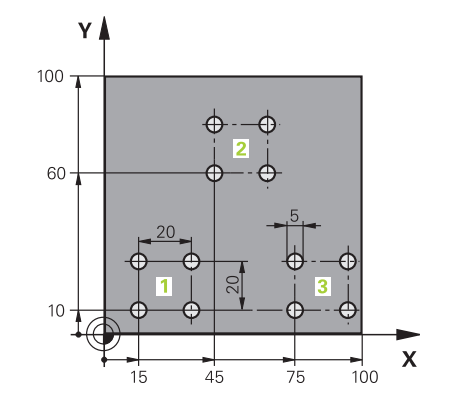

| 0 BEGIN PGM UP1 MM   |                       |                                             |
|----------------------|-----------------------|---------------------------------------------|
| 1 BLK FORM 0.1 Z X+  | 0 Y+0 Z-20            |                                             |
| 2 BLK FORM 0.2 X+10  | 00 Y+100 Z+0          |                                             |
| 3 TOOL CALL 1 Z S50  | 00                    | Priklic orodja                              |
| 4 L Z+250 R0 FMAX    |                       | Odmik orodja                                |
| 5 CYCL DEF 200 VRT   | ANJE                  | Definicija cikla za vrtanje                 |
| Q200=2               | ;VARNOSTNA RAZDALJA   |                                             |
| Q201=-10             | ;GLOBINA              |                                             |
| Q206=250             | ;POT.NAPR.GLOB.DOVAJ. |                                             |
| Q202=5               | ;DOVAJALNA GLOBINA    |                                             |
| Q210=0               | ;AS ZADRZ.ZGORAJ      |                                             |
| Q203=+0              | ;KOORD. POVRSINA      |                                             |
| Q204=10              | ;2. VARNOST. RAZMAK   |                                             |
| Q211=0.25            | ;CAS ZADRZEV. SPODAJ  |                                             |
| Q395=0               | ;REFERENCA GLOBINA    |                                             |
| 6 L X+15 Y+10 R0 FM  | AX M3                 | Primik na začetno točko za skupino vrtanj 1 |
| 7 CALL LBL 1         |                       | Priklic podprograma za skupino vrtanj       |
| 8 L X+45 Y+60 R0 FM  | AX                    | Primik na začetno točko za skupino vrtanj 2 |
| 9 CALL LBL 1         |                       | Priklic podprograma za skupino vrtanj       |
| 10 L X+75 Y+10 R0 F/ | MAX                   | Primik na začetno točko za skupino vrtanj 3 |
| 11 CALL LBL 1        |                       | Priklic podprograma za skupino vrtanj       |
| 12 L Z+250 R0 FMAX   | M2                    | Konec glavnega programa                     |
| 13 LBL 1             |                       | Začetek podprograma 1: skupina vrtanj       |
| 14 CYCL CALL         |                       | Vrtina 1                                    |
| 15 L IX+20 R0 FMAX A | ٨99                   | Primik na vrtino 2, priklic cikla           |
| 16 L IY+20 R0 FMAX / | ٨99                   | Primik na vrtino 3, priklic cikla           |
| 17 L IX-20 R0 FMAX M | 199                   | Primik na vrtino 4, priklic cikla           |
| 18 LBL 0             |                       | Konec podprograma 1                         |
| 19 END PGM UP1 MM    |                       |                                             |

# Primer: skupina vrtanj z več orodji

Potek programa:

- Obdelovalne cikle programirajte v glavnem programu.
- Celotni postopek vrtanja (podprogram 1) prikličite v glavnem programu.
- V podprogramu 1 opravite primik na skupine vrtanj (podprogram 2)
- Skupino vrtanj programirajte v podprogramu 2 samo enkrat.

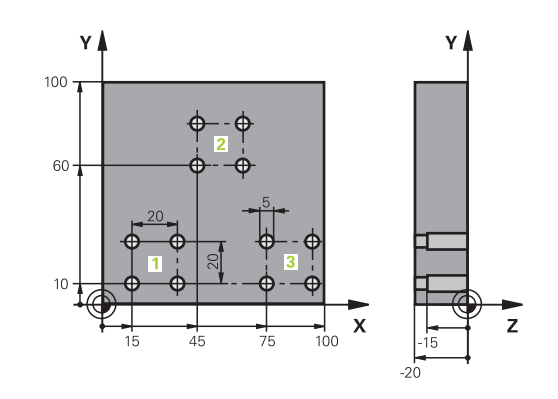

| 0 BEGIN PGM UP2 MM            |                      |                                                   |
|-------------------------------|----------------------|---------------------------------------------------|
| 1 BLK FORM 0.1 Z X+0 Y+0 Z-20 |                      |                                                   |
| 2 BLK FORM 0.2 X+10           | 0 Y+100 Z+0          |                                                   |
| 3 TOOL CALL 1 Z S500          | 00                   | Priklic orodja: centrirni sveder                  |
| 4 L Z+250 R0 FMAX             |                      | Odmik orodja                                      |
| 5 CYCL DEF 200 VRT            | ANJE                 | Definicija cikla za centriranje                   |
| Q200=2                        | ;VARNOSTNA RAZDALJA  |                                                   |
| Q201=-3                       | ;GLOBINA             |                                                   |
| Q206=250                      | ;POT.NAPR.GLOB.DOVAJ |                                                   |
| Q202=3                        | ;DOVAJALNA GLOBINA   |                                                   |
| Q210=0                        | ;AS ZADRZ.ZGORAJ     |                                                   |
| Q203=+0                       | ;KOORD. POVRSINA     |                                                   |
| Q204=10                       | ;2. VARNOST. RAZMAK  |                                                   |
| Q211=0.25                     | ;CAS ZADRZEV. SPODAJ |                                                   |
| Q395=0                        | ;REFERENCA GLOBINA   |                                                   |
| 6 CALL LBL 1                  |                      | Priklic podprograma 1 za celoten postopek vrtanja |
| 7 L Z+250 R0 FMAX             |                      |                                                   |
| 8 TOOL CALL 2 Z S400          | 00                   | Priklic orodja: sveder                            |
| 9 FN 0: Q201 = -25            |                      | Nova globina vrtanja                              |
| 10 FN 0: Q202 = +5            |                      | Nov primik za vrtanje                             |
| 11 CALL LBL 1                 |                      | Priklic podprograma 1 za celoten postopek vrtanja |
| 12 L Z+250 R0 FMAX            |                      |                                                   |
| 13 TOOL CALL 3 Z S50          | 00                   | Priklic orodja: povrtalo                          |

| 14 CYCL DEF 201 DR   | GNJENJE               | Definicija cikla za povrtavanje                   |
|----------------------|-----------------------|---------------------------------------------------|
| Q200=2               | ;VARNOSTNA RAZDALJA   |                                                   |
| Q201=-15             | ;GLOBINA              |                                                   |
| Q206=250             | ;POT.NAPR.GLOB.DOVAJ  |                                                   |
| Q211=0.5             | ;CAS ZADRZEV. SPODAJ  |                                                   |
| Q208=400             | ;POTISK NAPR. POVRAT. |                                                   |
| Q203=+0              | ;KOORD. POVRSINA      |                                                   |
| Q204=10              | ;2. VARNOST. RAZMAK   |                                                   |
| 15 CALL LBL 1        |                       | Priklic podprograma 1 za celoten postopek vrtanja |
| 16 L Z+250 R0 FMAX   | M2                    | Konec glavnega programa                           |
| 17 LBL 1             |                       | Začetek podprograma 1: celoten postopek vrtanja   |
| 18 L X+15 Y+10 R0 F/ | MAX M3                | Primik na začetno točko za skupino vrtanj 1       |
| 19 CALL LBL 2        |                       | Priklic podprograma 2 za skupino vrtanj           |
| 20 L X+45 Y+60 R0 F/ | MAX                   | Primik na začetno točko za skupino vrtanj 2       |
| 21 CALL LBL 2        |                       | Priklic podprograma 2 za skupino vrtanj           |
| 22 L X+75 Y+10 R0 F/ | MAX                   | Primik na začetno točko za skupino vrtanj 3       |
| 23 CALL LBL 2        |                       | Priklic podprograma 2 za skupino vrtanj           |
| 24 LBL 0             |                       | Konec podprograma 1                               |
| 25 LBL 2             |                       | Začetek podprograma 2: skupina vrtanj             |
| 26 CYCL CALL         |                       | Vrtina 1 z aktivnim obdelovalnim ciklom           |
| 27 L IX+20 R0 FMAX A | 199                   | Primik na vrtino 2, priklic cikla                 |
| 28 L IY+20 R0 FMAX A | 199                   | Primik na vrtino 3, priklic cikla                 |
| 29 L IX-20 R0 FMAX M | 99                    | Primik na vrtino 4, priklic cikla                 |
| 30 LBL 0             |                       | Konec podprograma 2                               |
| 31 END PGM UP2 MM    |                       |                                                   |

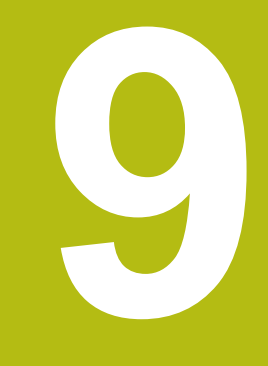

# Programiranje Qparametrov

# 9.1 Načela in pregled funkcij

S Q-parametri lahko v enem samem NC-programu definirate celotne družine izdelkov tako, da namesto fiksnih številskih vrednosti programirate spremenljive Q-parametre.

Uporabite Q-parametre npr. za:

- Koordinatne vrednosti
- Pomiki
- Števila vrtljajev
- Podatke o ciklih
- S Q-parametri lahko tudi:
- programirate konture, ki jih določite z matematičnimi funkcijami
- korake obdelave naredite odvisne od logičnih pogojev
- dinamično oblikujete FK-programe

Q-parametri so vedno sestavljeni iz črk in številk Črke vedno določajo Vrsto Q-parametra, številka pa Razpon Q-parametra. Podrobne informacije najdete v naslednji preglednici:

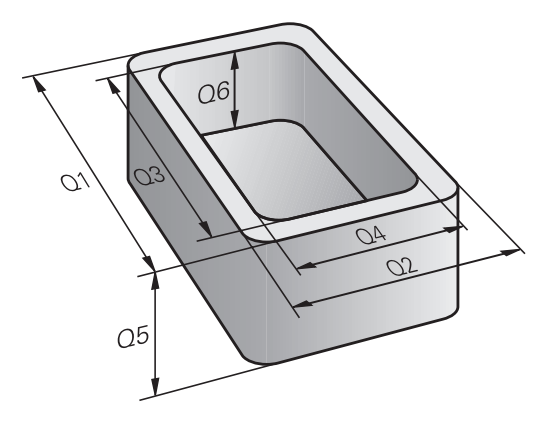

| Vrsta Q-parametra     | Razpon Q-parametra | Pomen                                                                                                    |
|-----------------------|--------------------|----------------------------------------------------------------------------------------------------|
| <b>Q</b> -parametri:  |                    | Parametri delujejo na vse NC-programe v pomnilniku<br>krmiljenja                                                                      |
|                       | 0 – 99             | Parametri za <b>uporabnika</b> , če ni prekrivanj s<br>SL-cikli HEIDENHAIN                                                            |
|                       | 100 – 199          | Parametri za posebne funkcije krmiljenja, ki jih preberejo<br>NC-programi uporabnika ali cikli                                        |
|                       | 200–1199           | Parametri, ki se prednostno uporabljajo za cikle HEIDENHAIN                                                                           |
|                       | 1200–1399          | Parametri, ki se prednostno uporabljajo pri ciklih proizvajalca,<br>ko se vrnejo vrednosti programa uporabnika                        |
|                       | 1400–1599          | Parametri, ki se prednostno uporabljajo za parametre, vnesene<br>v cikle proizvajalca                                                 |
|                       | 1600–1999          | Parametri za <b>uporabnika</b>                                                                                                    |
| QL-parametri:         |                    | Parametri delujejo le lokalno v posameznem NC-programu                                                                                |
|                       | 0–499              | Parametri za <b>uporabnika</b>                                                                                                    |
| <b>QR</b> -parametri: |                    | Parametri delujejo trajno (remanentno) na vse<br>NC-programe v pomnilniku krmiljenja, tudi v primeru<br>izpada električnega napajanja |
|                       | 0–99               | Parametri za <b>uporabnika</b>                                                                                                    |
|                       | 100–199            | Parametri za funkcije HEIDENHAIN (npr. cikli)                                                                                         |
|                       | 200–499            | Parametri za proizvajalca stroja (npr. cikli)                                                                                         |

Dodatno so na voljo  $\mbox{QS}\xspace$ -parametri ( $\mbox{S}\xspace$  pomeni niz), s katerimi lahko v krmilnem sistemu obdelujete tudi besedila.

| Vrsta Q-parametra     | Razpon Q-parametra | Pomen                                                                                                    |
|-----------------------|--------------------|----------------------------------------------------------------------------------------------------|
| <b>QS</b> -parametri: |                    | Parametri delujejo na vse NC-programe v pomnilniku<br>krmiljenja                                               |
|                       | 0–99               | Parametri za <b>uporabnika</b> , če ni prekrivanj s<br>SL-cikli HEIDENHAIN                                     |
|                       | 100–199            | Parametri za posebne funkcije krmiljenja, ki jih preberejo<br>NC-programi uporabnika ali cikli                 |
|                       | 200–1199           | Parametri, ki se prednostno uporabljajo za cikle HEIDENHAIN                                                    |
|                       | 1200–1399          | Parametri, ki se prednostno uporabljajo pri ciklih proizvajalca,<br>ko se vrnejo vrednosti programa uporabnika |
|                       | 1400–1599          | Parametri, ki se prednostno uporabljajo za parametre, vnesene<br>v cikle proizvajalca                          |

1600–1999

Parametri za uporabnika

# NAPOTEK

### Pozor, nevarnost kolizije!

Parametri Q se uporabljajo v ciklih HEIDENHAIN, ciklih proizvajalca stroja in funkcijah tretjih ponudnikov. Dodatno lahko znotraj NC-programov programirate parametre Q. Če pri uporabi parametrov Q ne uporabljate izključno priporočenih razponov parametrov Q, potem lahko to privede do prekrivanj (menjalnih učinkov) in s tem do neželenega vedenja. Med obdelavo obstaja nevarnost trka!

- Uporabljajte izključno razpone parametrov Q, ki jih priporoča podjetje HEIDENHAIN
- Upoštevajte dokumentacije podjetja HEIDENHAIN, proizvajalca stroja in tretjih ponudnikov
- Potek preverite s pomočjo grafične simulacije

# Napotki za programiranje

Q-parametre in številske vrednosti lahko v NC-program vnesete mešano.

Q-parametrom lahko določite vrednosti med –999 999 999 in +999 999 999. Vnos je omejen na največ 16 znakov, od tega na 9 pred vejico. Notranje lahko krmilni sistem izračuna številske vrednosti do 10<sup>10</sup>.

QS-parametrom lahko dodelite največ 255 znakov.

6

Krmiljenje nekaterim parametrom Q in QS samostojno dodeli vedno enake podatke, npr. parametru Q **Q108** trenutni polmer orodja.

**Dodatne informacije:** "Privzeti parameter Q", Stran 429

Krmiljenje notranje shrani številske vrednosti v binarni obliki (standard IEEE 754). Z uporabljeno standardno obliko krmiljenje nekaterih decimalnih številk ne prikaže 100 % natančno binarno (napaka zaradi zaokroževanja). Če izračunane vsebine parametrov Q uporabite pri ukazih "pojdi na" ali pozicioniranjih, morate to okoliščino upoštevati.

Q-parametre lahko ponastavite na stanje **Undefined** (Nedefiniran). Če s Q-parametrom programirate položaj, ki je nedefiniran, krmilni sistem prezre to premikanje.

# Priklic funkcije Q-parametrov

Med vnosom obdelovalnega programa pritisnite tipko **Q** (v polju za vnos številk in izbiro osi s tipko +/-). Krmiljenje nato prikaže naslednje gumbe:

| Gumb                                                                                                    | Skupina funkcij                                                                             | Stran                                                                |
|----------------------------------------------------------------------------------------------------|---------------------------------------------------------------------------------------------|----------------------------------------------------------------------|
| OSNOVNA<br>FUNKCIJE                                                                                                    | Osnovne matematične funkcije                                                                | 343                                                                  |
| KOTNA<br>FUNKC.                                                                                                    | Kotne funkcije                                                                              | 346                                                                  |
| obračun<br>Kroga                                                                                                    | Funkcija za izračun kroga.                                                                  | 347                                                                  |
| SKOKI                                                                                                    | Pogojni stavki (če/potem), skoki                                                            | 348                                                                  |
| RAZLICNE<br>FUNKCIJE                                                                                                    | Ostale funkcije                                                                             | 352                                                                  |
| FORMULA                                                                                                    | Neposredni vnos formule                                                                     | 412                                                                  |
| FORMULA<br>KONTURE                                                                                                    | Funkcija za obdelavo komple-<br>ksnih kontur                                                | Oglejte si uporab-<br>niški priročnik za<br>programiranje<br>ciklov. |
| Kadar določite ali dodelite parameter Q, krmiljenje<br>prikaže gumbe Q, QL in QR. S temi gumbi izberete<br>želeno vrsto parametrov. Potem določite številko<br>parametrov. |                                                                                             |                                                                      |
|                                                                                                    | Če imate priključeno USB-tipkovnico<br>tipke <b>Q</b> neposredno odprete pogovo<br>formule. | o, lahko s pritiskom<br>rno okno za vnos                             |

# 9.2 Družine izdelkov – Q-parametri namesto številskih vrednosti

# Uporaba

S funkcijo Q-parametrov **FN 0: DODELITEV** lahko Q-parametrom dodelite številske vrednosti. Nato v obdelovalnem programu namesto številske vrednosti vnesite Q-parameter.

### Primer

| 15 FN O: Q10=25 | Dodelitev               |
|-----------------|-------------------------|
|                 | Q10 vsebuje vrednost 25 |
| 25 L X +Q10     | ustreza L X +25         |

Za družine izdelkov sprogramirajte npr. karakteristične izmere obdelovanca kot Q-parametre.

Za obdelavo posameznih kosov dodelite nato vsakemu od teh parametrov ustrezno številsko vrednost.

# Primer: Valj s Q-parametri

| Polmer valja: | R = Q1               |
|---------------|----------------------|
| Višina valja: | H = Q2               |
| Valj Z1:      | Q1 = +30<br>Q2 = +10 |
| Valj Z2:      | Q1 = +10             |
|               | Q2 = +50             |

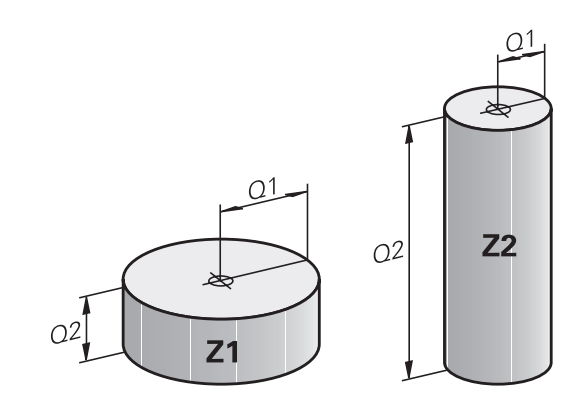

9

# 9.3 Opis kontur z matematičnimi funkcijami

## Uporaba

S Q-parametri lahko v obdelovalnem programu programirate osnovne matematične funkcije:

- Za izbiro funkcije Q-parametrov pritisnite tipko Q (v polju za vnos številk, desno). Orodna vrstica prikazuje funkcije Q-parametrov.
- Izberite osnovne matematične funkcije: pritisnite gumb OSNOVNA FUNKCIJE.
- > Krmiljenje prikazuje naslednje gumbe

### Pregled

| Gumb         | Funkcija                                                                                                    |
|--------------|----------------------------------------------------------------------------------------------------|
| FNØ<br>X = Y | <b>FN 0</b> : ZUWEISUNG<br>npr. <b>FN 0: Q5 = +60</b><br>Neposredna dodelitev vrednosti<br>Ponastavitev vrednosti parametra Q                         |
| FN1<br>X + Y | FN 1: ADDITION<br>npr. FN 1: Q1 = -Q2 + -5<br>Tvorjenje in dodelitev vsote iz dveh vrednosti                                                          |
| FN2<br>X - Y | <b>FN 2</b> : SUBTRAKTION<br>npr. <b>FN 2: Q1 = +10 - +5</b><br>Tvorjenje in dodelitev razlike iz dveh vrednosti                                      |
| FN3<br>X * Y | FN 3: MULTIPLIKATION<br>npr. FN 3: Q2 = +3 * +3<br>Tvorjenje in dodelitev zmnožka dveh vrednosti                                                      |
| FN4<br>X / Y | <b>FN 4</b> : DELJENJE npr. <b>FN 4: Q4 = +8 DIV +Q2</b><br>Tvorjenje in dodelitev količnika iz dveh vrednosti<br><b>Prepovedano:</b> deljenje z 0!   |
| FN5<br>KOREN | <b>FN 5</b> : KOREN npr. <b>FN 5: Q20 = SQRT 4</b> Tvorje-<br>nje in dodelitev korena iz števila <b>Prepovedano:</b><br>koren iz negativne vrednosti! |

Desno od znaka = lahko vnesete:

- dve števili
- dva Q-parametra
- eno število in en Q-parameter

Q-parametrom in številčnim vrednostim lahko v enačbah dodajate predznake.

# Programiranje osnovnih matematičnih operacij

## Primer 1

# Drimor

| Primer                     |                                                                                                 |  |
|----------------------------|-------------------------------------------------------------------------------------------------|--|
| 16 FN 0: Q                 | 5 = +10                                                                                         |  |
| 17 FN 3: Q                 | 12 = +Q5 * +7                                                                                   |  |
| Q                          | Za izbiro funkcij Q-parametrov pritisnite tipko Q.                                              |  |
| OSNOVNA<br>FUNKCIJE        | <ul> <li>Izberite osnovne matematične funkcije: pritisnite<br/>gumb OSNOVNA FUNKCIJE</li> </ul> |  |
| FNØ<br>X = Y               | Za izbiro funkcije Q-parametra DODELITEV<br>pritisnite gumb FN0 X = Y.                          |  |
| ŠT. PARAMI                 | ETRA ZA REZULTAT?                                                                               |  |
| ENT                        | <ul> <li>Vnesite 5 (št. Parametra Q) in potrdite s tipko</li> <li>ENT</li> </ul>                |  |
| 1. VREDNO                  | ST ALI PARAMETER?                                                                               |  |
| ENT                        | Vnesite 10: Q5 dodelite številsko vrednost 10 in<br>potrdite s tipko ENT.                       |  |
| Primer 2                   |                                                                                                 |  |
| Q                          | Za izbiro funkcij Q-parametrov pritisnite tipko Q.                                              |  |
| OSNOVNA<br>FUNKCIJE        | Izberite osnovne matematične funkcije: pritisnite<br>gumb OSNOVNA FUNKCIJE                      |  |
| FN3<br>X * Y               | <ul> <li>Za izbiro funkcije Q-parametra MNOŽENJE<br/>pritisnite gumb FN3 X * Y.</li> </ul>      |  |
| ŠT. PARAMETRA ZA REZULTAT? |                                                                                                 |  |
| ENT                        | <ul> <li>Vnesite 12 (št. Q-parametra) in potrdite s tipko<br/>ENT.</li> </ul>                   |  |
| 1. VREDNO                  | ST ALI PARAMETER?                                                                               |  |
| ENT                        | Vnesite Q5 kot prvo vrednost in potrdite s tipko<br>ENT.                                        |  |

- 2. VREDNOST ALI PARAMETER?
- ENT
- Vnesite 7 kot drugo vrednost in potrdite s tipko ENT.

# Primer 3 – Ponastavitev Q-parametra

| Primer              |                                                                                                 |
|---------------------|-------------------------------------------------------------------------------------------------|
| 16 FN 0:            | Q5 SET UNDEFINED                                                                                |
| 17 FN 0:            | Q1 = Q5                                                                                         |
| Q                   | Za izbiro funkcij Q-parametrov pritisnite tipko Q.                                              |
| OSNOVNA<br>FUNKCIJE | <ul> <li>Izberite osnovne matematične funkcije: pritisnite<br/>gumb OSNOVNA FUNKCIJE</li> </ul> |
| FNØ<br>X = Y        | <ul> <li>Izberite funkcijo parametra Q DODELITEV:<br/>pritisnite gumb FN0 X = Y</li> </ul>      |

### **ŠT. PARAMETRA ZA REZULTAT?**

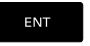

Vnesite 5 (št. parametra Q) in potrdite s tipko ENT

### **1. VREDNOST ALI PARAMETER?**

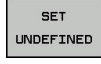

Pritisnite SET UNDEFINED.

a

Funkcija FN 0 podpira tudi prenos vrednosti Undefined. Če želite prenesti nedoločen parameter Q brez FN 0, krmiljenje prikaže sporočilo o napaki Ungültiger Wert.

# 9.4 Kotne funkcije

### Definicije

Sinus: $\sin \alpha = a / c$ Kosinus: $\cos \alpha = b / c$ Tangens: $\tan \alpha = a/b = \sin \alpha/\cos \alpha$ 

Pri tem je:

- c stranica nasproti desnemu kotu
- a stranica nasproti kotu α
- b tretja stranica

Iz tangensa lahko krmiljenje ugotovi kot:

 $\alpha$  = arctan (a/b) = arctan (sin  $\alpha$ /cos  $\alpha$ )

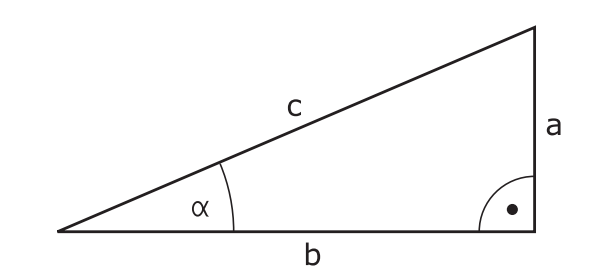

### Primer:

a = 25 mm b = 50 mm  $\alpha$  = arctan (a/b) = arctan 0,5 = 26,57° Dodatno velja: a<sup>2</sup> + b<sup>2</sup> = c<sup>2</sup> (z a<sup>2</sup> = a x a) c =  $\sqrt{(a^2 + b^2)}$ 

### Programiranje kotnih funkcij

Kotne funkcije se pojavijo, če pritisnete gumb **KOTNA FUNKC.** Krmiljenje prikazuje gumbe iz spodnje preglednice.

| Gumb            | Funkcija                                                                                                    |
|-----------------|----------------------------------------------------------------------------------------------------|
| FN6<br>SIN(X)   | <b>FN 6</b> : SINUS<br>npr. <b>FN 6: Q20 = SIN−Q5</b><br>Določitev in dodelitev sinusa kota v stopinjah (°)                                                                    |
| D7<br>COS(X)    | FN 7: KOSINUS<br>npr. FN 7: Q21 = COS-Q5<br>Določitev in dodelitev kosinusa kota v stopinjah<br>(°)                                                                            |
| FN8<br>X LEN Y  | FN 8: KOREN IZ KVADRATNE VSOTE<br>npr. FN 8: Q10 = +5 LEN +4<br>Določitev in dodelitev dolžine iz dveh vrednosti                                                               |
| FN13<br>X ANG Y | FN 13: KOT<br>npr. FN 13: Q20 = +25 ANG-Q1<br>Določitev in dodelitev kota z arkus tangens iz<br>nasprotne in priležne katete ali sinusa in kosinu-<br>sa kota (0 < kot < 360°) |

# 9.5 Izračun kroga

## Uporaba

S funkcijami za izračun kroga lahko krmiljenje iz treh ali štirih točk kroga izračuna središče in polmer kroga. Izračun kroga iz štirih točk je natančnejši.

Uporaba: te funkcije lahko npr. uporabite, če želite s programirnimi tipalnimi funkcijami določiti položaj in velikost izvrtine ali delnega kroga.

| Gumb    | Funkcija                                |
|---------|-----------------------------------------|
| FN23    | FN 23: določanje PODATKOV KROGA iz treh |
| KROG IZ | točk kroga                              |
| 3 TOċK  | npr. <b>FN 23: Q20 = CDATA Q30</b>      |

Koordinatni pari treh točk kroga morajo biti shranjeni v parametru Q30 in v naslednjih petih parametrih, torej tukaj do Q35.

Krmiljenje nato shrani središče kroga glavne osi (X pri osi vretena Z) v parameter Q20, središče stranske osi (Y pri osi vretena Z) v parameter Q21 in polmer kroga v parameter Q22.

| Gumb    | Funkcija                                  |
|---------|-------------------------------------------|
| FN24    | FN 24: določanje PODATKOV KROGA iz štirih |
| KROG IZ | točk kroga                                |
| 4 TOČK  | z. <b>FN 24: Q20 = CDATA Q30</b>          |

Koordinatni pari štirih točk kroga morajo biti shranjeni v parametru Q30 in v naslednjih sedmih parametrih, tukaj torej do Q37.

Krmiljenje nato shrani središče kroga glavne osi (X pri osi vretena Z) v parameter Q20, središče stranske osi (Y pri osi vretena Z) v parameter Q21 in polmer kroga v parameter Q22.

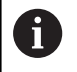

Upoštevajte, da **FN 23** in **FN 24** poleg parametra rezultata samodejno prepišeta tudi naslednja dva parametra.

# 9.6 Pogojni stavki (če/potem) s Q-parametri

# Uporaba

Pri pogojnih (če/potem) odločitvah krmiljenje primerja en parameter Q z drugim parametrom Q ali številčno vrednostjo. Če je pogoj izpolnjen, krmiljenje nadaljuje obdelovalni program na oznaki, ki je programirana za pogojem.

**Dodatne informacije:** "Označevanje subprogramov in ponavljanj delov programa", Stran 318

Če pogoj ni izpolnjen, krmiljenje nadaljuje z naslednjim nizom.

Če želite kot podprogram priklicati drug program, za oznako programirajte priklic programa s **PGM CALL**.

# Brezpogojni skoki

Brezpogojni skoki so skoki, katerih pogoj je vedno (=brezpogojno) izpolnjen, npr.

FN 9: IF+10 EQU+10 GOTO LBL1

# Uporabljene okrajšave in pojmi

| IF         | (angl.):              | Če         |
|------------|-----------------------|------------|
| EQU        | (angl. equal):        | Je enako   |
| NE         | (angl. not equal):    | Ni enako   |
| GT         | (angl. greater than): | Večje od   |
| LT         | (angl. less than):    | Manjše od  |
| GOTO       | (angl. go to):        | Pojdi na   |
| NEDOLOČENO | (angl. undefined):    | Nedoločeno |
| DOLOČENO   | (angl. defined):      | Določeno   |

# Programiranje pogojnih stavkov (če/potem)

### Možnosti vnosov skoka

Pri pogoju IF (če) so na voljo naslednji vnos:

- Številke
- Besedila
- Q, QL, QR
- QS (parametri nizov)

Za vnos naslova skoka GOTO so na voljo naslednje tri možnosti:

- LBL-NAME
- LBL-NUMMER
- QS

Pogojni stavki (če/potem) se pojavijo, ko pritisnete gumb **SPRÜNGE**. Krmiljenje prikazuje naslednje gumbe:

| Gumb                                        | Funkcija                                                                                                    |
|---------------------------------------------|----------------------------------------------------------------------------------------------------|
| FN9<br>IF X EQ Y<br>GOTO<br>EQU             | FN 9: ČE JE ENAKO, SKOK<br>npr. FN 9: IF +Q1 EQU +Q3 GOTO LBL<br>"UPCAN25"<br>Če sta obe vrednosti ali oba parametra enaka, se<br>izvede skok na vneseno oznako.                                     |
| FN9<br>IF X EQ Y<br>GOTO<br>IS<br>UNDEFINED | FN 9: ČE NI DOLOČENO, SKOK<br>npr. B. FN 9: IF +Q1 IS UNDEFINED GOTO LBL<br>"UPCAN25"<br>Če navedeni parameter ni določen, se izvede<br>skok na vneseno oznako                                       |
| FN9<br>IF X EQ Y<br>GOTO<br>IS<br>DEFINED   | FN 9: ČE JE DOLOČENO, SKOK<br>npr. B. FN 9: IF +Q1 IS DEFINED GOTO LBL<br>"UPCAN25"<br>Če navedeni parameter ni določen, se izvede<br>skok na vneseno oznako                                         |
| FN10<br>IF X NE Y<br>Goto                   | <b>FN 10</b> : ČE NI ENAKO, SKOK<br>n <b>FN 10: IF +10 NE -Q5 GOTO LBL 10</b><br>Če obe vrednosti ali oba parametra nista enaka,<br>se izvede skok na vneseno oznako.                                |
| FN11<br>IF X GT Y<br>GOTO                   | <b>FN 11</b> : ČE JE VEČJE, SKOK<br>npr. <b>FN 11: IF+Q1 GT+10 GOTO LBL QS5</b><br>Če je prva vrednost ali prvi parameter večji od<br>drugega, se izvede skok na vneseno oznako.                     |
| FN12<br>IF X LT Y<br>GOTO                   | <b>FN 12</b> : ČE JE MANJŠE, SKOK<br>npr. <b>FN 12: IF+Q5 LT+0 GOTO LBL "ANYNAME"</b><br>Če je prva vrednost ali prvi parameter manjši od<br>druge ali drugega, se izvede skok na vneseno<br>oznako. |

# 9.7 Preverjanje in spreminjanje Q-parametrov

# Postopek

Q INFO

A

Q-parametre lahko nadzorujete in spreminjate v vseh načinih delovanja.

- Po potrebi prekinite potek programa (npr. pritisnite tipko NC-STOPP in gumb INTERNI STOP) ali zaustavite test programa
  - Za priklic funkcije Q-parametra pritisnite gumb Q INFO ali tipko Q.
  - Krmiljenje našteje vse parametre in njim pripadajoče vrednosti.
  - S puščično tipko ali tipko GOTO izberite želeni parameter
  - Če želite spremeniti vrednost, pritisnite gumb EDITIR. AKTUAL. POLJA. Vnesite novo vrednost in potrdite s tipko ENT
  - Če vrednosti ne želite spremeniti, pritisnite gumb AKTUAL. VREDNOST ali pa zaprite pogovorno okno s tipko END
  - Vse parametre s prikazanimi komentarji krmiljenje uporablja znotraj ciklov ali kot parametre vrednosti. Če želite preveriti ali spremeniti lokalne, globalne ali parametre nizov, pritisnite gumb **PRIKAŽI PARAMETRE Q QL QR QS**. Krmiljenje nato prikaže posamezno vrsto parametra. Prav tako pa veljajo tudi prej opisane funkcije.

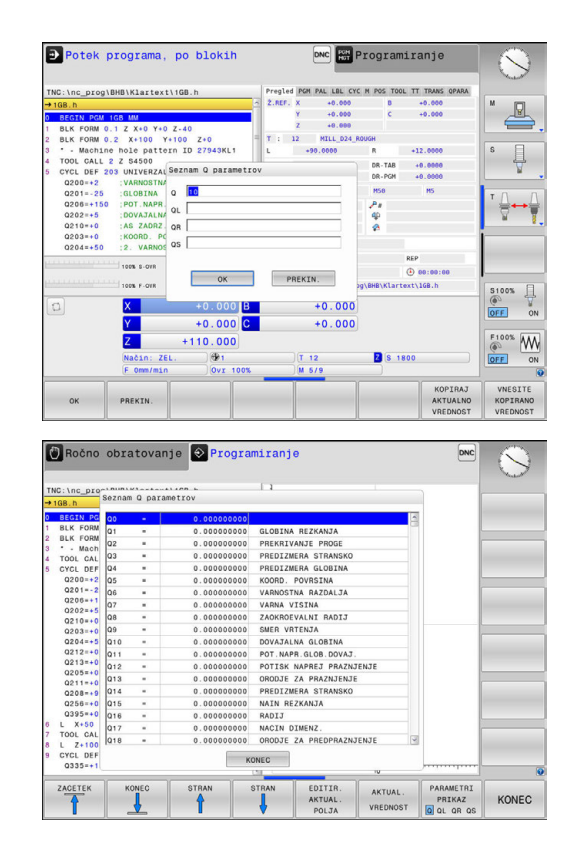

V vseh načinih delovanja (z izjemo načina **Programiranje**) lahko parametre Q prikažete tudi na dodatnem prikazu stanja.

 Po potrebi prekinite potek programa (npr. pritisnite tipko NC-STOP in gumb INTERNI STOP) ali zaustavite test programa

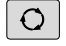

PROGR.

STATUS

 Izberite zaslonski prikaz z dodatnim prikazom stanja

Prikličite orodno vrstico za postavitev zaslona.

- Krmiljenje na desni polovici zaslona prikazuje obrazec stanja Pregled.
- STATUS Q PARAM.

| Q         |   |
|-----------|---|
| PARAMETER | l |
| SEZNAM    | l |

Pritisnite gumb STATUS Q PARAM.

- Pritisnite gumb Q PARAMETER SEZNAM
- > Krmiljenje odpre pojavno okno.
- Za vsako vrsto parametra (Q, QL, QR, QS) definirajte številke parametrov, ki jih želite nadzorovati. Posamezne Q-parametre ločite z vejico, zaporedne Q-parametre pa združite z vezajem, npr. 1,3,200-208. Razpon vnosa za posamezno vrsto parametra znaša 132 znakov.

6

Prikaz na zavihku **QPARA** vedno vsebuje osem decimalnih mest. Krmiljenje rezultat Q1 = COS 89,999 prikaže npr. kot 0,00001745. Krmiljenje zelo velike ali zelo majhne vrednosti prikaže eksponentno. Krmiljenje rezultat Q1 = COS 89,999 \* 0,001 prikaže kot +1,74532925e-08, pri čemer e-08 predstavlja faktor 10<sup>-8</sup>.

# 9.8 Dodatne funkcije

# Pregled

Dodatne funkcije se prikažejo s pritiskom na gumb RAZLICNE FUNKCIJE Krmiljenje prikaže naslednje gumbe:

| Gumb                        | Funkcija                                                                                                    | Stran |
|-----------------------------|----------------------------------------------------------------------------------------------------|-------|
| FN14<br>NAPAKA=             | <b>FN 14: ERROR</b><br>Izpis sporočila o napaki                                                                     | 353   |
| FN16<br>F-TISK              | <b>FN 16: F-PRINT</b><br>Izpis oblikovanih besedil ali<br>vrednosti parametrov Q                                    | 357   |
| FN18<br>BRANJE<br>SIST.POD. | <b>FN 18: SYSREAD</b><br>Branje sistemskih podatkov                                                                 | 363   |
| FN19<br>PLC=                | <b>FN 19: PLC</b><br>Prenos vrednosti v PLC                                                                         | 394   |
| FN20<br>ĊAKAJ<br>FOR        | <b>FN 20: WAIT FOR</b><br>Sinhroniziranje NC-ja in PLC-ja                                                           | 395   |
| FN26<br>ODPRI<br>TABELO     | FN 26: TABOPEN<br>Odpiranje prosto določene pregle-<br>dnice                                                        | 492   |
| FN27<br>PIŚI V<br>TABELO    | FN 27: TABWRITE<br>Pisanje v prosto določeno pregle-<br>dnico                                                       | 493   |
| FN28<br>BERI IZ<br>TABELE   | FN 28: TABREAD<br>Branje iz prosto določene pregle-<br>dnice                                                        | 494   |
| FN29<br>PLC LIST=           | <b>FN 29: PLC</b><br>Prenos največ osmih vrednosti v<br>PLC                                                         | 396   |
| FN37<br>EXPORT              | <b>FN 37: EXPORT</b> Izvoz lokalnih<br>parametrov Q ali parametrov QS<br>v program, ki ga uporabljate za<br>priklic | 397   |
| FN38<br>POŠILJ.             | <b>FN 38: SEND</b><br>Pošiljanje informacij iz NC-progra-<br>ma                                                     | 397   |

### FN 14: ERROR – Izpis sporočil o napakah

S funkcijo **FN 14: ERROR** lahko omogočite prikaz programsko krmiljenih sporočil o napakah, ki jih je določil proizvajalec stroja oz. podjetje HEIDENHAIN. Če krmiljenje v poteku programa ali testu programa pride do niza s **FN 14: ERROR**, izvede prekinitev in odda sporočilo. V tem primeru morate program znova zagnati.

| Območje številk napak | Standardno pogovorno okno            |  |
|-----------------------|--------------------------------------|--|
| 0 999                 | Pogovorno okno, odvisno od<br>stroja |  |
| 1000 1199             | Sporočila o notranjih napakah        |  |

### Primer

Krmiljenje mora oddati sporočilo, ko vreteno ni vklopljeno.

### 180 FN 14: ERROR = 1000

### Sporočilo o napaki, ki ga je določil HEIDENHAIN

| Številka napake | Besedilo                      |
|-----------------|-------------------------------|
| 1000            | Vreteno?                      |
| 1001            | Manjka orodna os              |
| 1002            | Premajhen polmer orodja       |
| 1003            | Polmer orodja je prevelik     |
| 1004            | Prekoračeno območje           |
| 1005            | Napačen začetni položaj       |
| 1006            | ROTACIJA ni dovoljena         |
| 1007            | FAKTOR MERILA ni dovoljen     |
| 1008            | ZRCALJENJE ni dovoljeno       |
| 1009            | Zamik ni dovoljen             |
| 1010            | Manjka pomik                  |
| 1011            | Napačna vrednost vnosa        |
| 1012            | Napačen predznak              |
| 1013            | Kot ni dovoljen               |
| 1014            | Tipalna točka ni dosegljiva   |
| 1015            | Preveč točk                   |
| 1016            | Protislovni vnos              |
| 1017            | Nepopoln CIKEL                |
| 1018            | Napačno definirana ravnina    |
| 1019            | Programirana je napačna os    |
| 1020            | Napačno število vrtljajev     |
| 1021            | Popravek polmera ni definiran |
| 1022            | Zaobljenost ni definirana     |

| Številka napake | Besedilo                                    |
|-----------------|---------------------------------------------|
| 1023            | Prevelik polmer zaobljenja                  |
| 1024            | Nedefiniran zagon programa                  |
| 1025            | Prevelika programska razvejanost            |
| 1026            | Manjka referenca kota                       |
| 1027            | Nedefiniran obdelovalni cikel               |
| 1028            | Premajhna širina utora                      |
| 1029            | Premajhen žep                               |
| 1030            | Q202 ni definiran                           |
| 1031            | Q205 ni definiran                           |
| 1032            | Q218 mora biti večji od Q219                |
| 1033            | CIKEL 210 ni dovoljen                       |
| 1034            | CIKEL 211 ni dovoljen                       |
| 1035            | Q220 je prevelik                            |
| 1036            | Q222 mora biti večji od Q223                |
| 1037            | Q244 mora biti večji od 0                   |
| 1038            | Q245 ne sme biti enak Q246                  |
| 1039            | Območje kota mora biti 360°                 |
| 1040            | Q223 mora biti večji od Q222                |
| 1041            | Q214: 0 ni dovoljeno                        |
| 1042            | Nedefinirana smer premikanja                |
| 1043            | Nobena preglednica ničelnih točk ni aktivna |
| 1044            | Napaka položaja: sredina 1. osi             |
| 1045            | Napaka položaja: sredina 2. osi             |
| 1046            | Premajhna vrtina                            |
| 1047            | Prevelika vrtina                            |
| 1048            | Premajhen čep                               |
| 1049            | Prevelik čep                                |
| 1050            | Premajhen žep: dodelava 1. osi              |
| 1051            | Premajhen žep: dodelava 2. osi              |
| 1052            | Prevelik žep: izvržek 1. osi                |
| 1053            | Prevelik žep: izvržek 2. osi                |
| 1054            | Premajhen čep: izvržek 1. osi               |
| 1055            | Premajhen čep: izvržek 2. osi               |
| 1056            | Prevelik čep: dodelava 1. osi               |
| 1057            | Prevelik čep: dodelava 2. osi               |
| 1058            | TCHPROBE 425: napaka največje mere          |
| 1059            | TCHPROBE 425: napaka najmanjše mere         |
|                 |                                             |

| Številka napake | Besedilo                               |
|-----------------|----------------------------------------|
| 1060            | TCHPROBE 426: napaka največje mere     |
| 1061            | TCHPROBE 426: napaka najmanjše mere    |
| 1062            | TCHPROBE 430: prevelik premer          |
| 1063            | TCHPROBE 430: premajhen premer         |
| 1064            | Definirana ni nobena merilna os        |
| 1065            | Prekoračena toleranca loma orodja      |
| 1066            | Q247 ne sme biti enak 0                |
| 1067            | Vnos Q247 mora biti večji od 5         |
| 1068            | Preglednica ničelnih točk?             |
| 1069            | Način rezkanja Q351 ne sme biti enak 0 |
| 1070            | Zmanjšanje globine navoja              |
| 1071            | Izvedba umerjanja                      |
| 1072            | Prekoračena toleranca                  |
| 1073            | Aktiven premik na niz                  |
| 1074            | ORIENTACIJA ni dovoljena               |
| 1075            | 3D-ROT ni dovoljena                    |
| 1076            | Aktivacija 3D-ROT                      |
| 1077            | Vnos negativne globine                 |
| 1078            | Q303 v merilnem ciklu ni definiran!    |
| 1079            | Orodna os ni dovoljena                 |
| 1080            | Napačno izračunane vrednosti           |
| 1081            | Protislovne merilne točke              |
| 1082            | Napačno vnesena varna višina           |
| 1083            | Protisloven način vboda                |
| 1084            | Nedovoljen obdelovalni cikel           |
| 1085            | Vrstica je zaščitena pred pisanjem     |
| 1086            | Nadmera je večja od globine            |
| 1087            | Nedefiniran kot konice                 |
| 1088            | Protislovni podatki                    |
| 1089            | Položaj utora 0 ni dovoljen            |
| 1090            | Primik ne sme biti enak 0              |
| 1091            | Preklop Q399 ni dovoljen               |
| 1092            | Orodje ni definirano                   |
| 1093            | Številka orodja ni dovoljena           |
| 1094            | lme orodja ni dovoljeno                |
| 1095            | Programska možnost ni aktivna          |
| 1096            | Obnovitev kinematike ni mogoča         |

| Številka napake | Besedilo                              |
|-----------------|---------------------------------------|
| 1097            | Funkcija ni dovoljena                 |
| 1098            | Neskladne mere surovca                |
| 1099            | Merilni položaj ni dovoljen           |
| 1100            | Dostop do kinematike ni mogoč         |
| 1101            | Merilni pol. ni v obm. premik.        |
| 1102            | Kompenzacija prednastavitve ni mogoča |
| 1103            | Polmer orodja je prevelik             |
| 1104            | Način vboda ni mogoč                  |
| 1105            | Kot vboda je napačno definiran        |
| 1106            | Kot odprt. ni definiran               |
| 1107            | Prevelika širina utora                |
| 1108            | Merilni faktorji niso enaki           |
| 1109            | Podatki o orodju so neskladni         |

# FN 16: F-PRINT – Izpis oblikovanih vrednosti besedila in parametrov Q

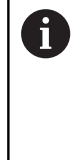

S pomočjo **FN 16: F-PRINT** lahko iz svojega NCprograma na zaslonu izpišete poljubna sporočila. Takšna sporočila krmiljenje prikazuje v pojavnem oknu. **Dodatne informacije:** "Prikaz sporočil na zaslonu", Stran 361

S FN 16: F-PRINT lahko izpišete oblikovane vrednosti parametrov Q in besedil, npr. za shranjevanje merilnih protokolov. Če vrednosti natisnete, krmiljenje shrani podatke v datoteki, ki ste jo določili v nizu FN 16. Največja velikost izpisane datoteke znaša 20 kilobajtov.

Za uporabo funkcije **FN 16: F-PRINT** najprej programirajte besedilno datoteko, ki določa obliko za prenos.

### Razpoložljive funkcije

Če želite ustvariti besedilno datoteko, uporabite naslednje funkcije za oblikovanje:

| Posebni znaki | Funkcija                                                                                                    |
|---------------|----------------------------------------------------------------------------------------------------|
|               | Določitev oblike za prenos besedila in spremenljivk med prej naštetimi navednicami.                                 |
| %9.3F         | Oblika za Q-parametre:                                                                                              |
|               | <ul> <li>Določitev oblike</li> </ul>                                                                                |
|               | <ul> <li>9.3: 9 mest skupno (vključno z<br/>decimalnimi ločili), od tega 3 mesta za<br/>decimalno vejico</li> </ul> |
|               | <ul> <li>F: Floating (decimalna vejica), oblika za<br/>Q, QL, QR</li> </ul>                                         |
| %+7.3F        | Oblika za Q-parametre:                                                                                              |
|               | Določitev oblike                                                                                                    |
|               | <ul> <li>+: številka z desno poravnavo</li> </ul>                                                                   |
|               | <ul> <li>7.3: 7 mest skupno (vključno z<br/>decimalnimi ločili), od tega 3 mesta za<br/>decimalno vejico</li> </ul> |
|               | <ul> <li>F: Floating (decimalna vejica), oblika za<br/>Q, QL, QR</li> </ul>                                         |
| %S            | Oblika za besedilno spremenljivko QS                                                                                |
| %D ali %I     | Oblika za celo število (integralno)                                                                                 |
| 3             | Ločilo med obliko za prenos in parametrom.                                                                          |
| ;             | Znak za konec niza, konča vrstico.                                                                                  |
| \n            | prelom vrstic                                                                                                    |
| +             | Vrednost Q-parametra z desno poravnavo                                                                              |
| -             | Vrednost Q-parametra z levo poravnavo                                                                               |

Za prenos različnih informacij s protokolno datoteko so na voljo naslednje funkcije:

| Ključna beseda      | Funkcija                                                                                                    |
|---------------------|----------------------------------------------------------------------------------------------------|
| CALL_PATH           | Prikaže ime poti NC-programa, v katerem<br>je funkcija FN16. Primer: "Merilni program:<br>%S",CALL_PATH;                                                      |
| M_CLOSE             | Zapre datoteko, v katero zapisujete s FN16.<br>Primer: M_CLOSE;                                                                                               |
| M_APPEND            | Pripne protokol pri prikazu k obstoječemu protokolu. Primer: M_APPEND;                                                                                        |
| M_APPEN-<br>D_MAX   | Pripne protokol pri ponovnem prikazu k<br>obstoječemu protokolu, dokler ni preseže-<br>na največja velikost datoteke v kilobajtih.<br>Primer: M_APPEND_MAX20; |
| M_TRUNCATE          | Prepiše protokol pri ponovnem prikazu.<br>Primer: M_TRUNCATE;                                                                                                 |
| L_ENGLISH           | Besedilo v pogovornih oknih se prikaže<br>samo v angleščini                                                                                                   |
| L_GERMAN            | Besedilo v pogovornih oknih se prikaže<br>samo v nemščini                                                                                                    |
| L_CZECH             | Besedilo v pogovornih oknih se prikaže<br>samo v češčini                                                                                                    |
| L_FRENCH            | Besedilo v pogovornih oknih se prikaže<br>samo v francoščini                                                                                                  |
| L_ITALIAN           | Besedilo v pogovornih oknih se prikaže<br>samo v italijanščini                                                                                                |
| L_SPANISH           | Besedilo v pogovornih oknih se prikaže<br>samo v španščini                                                                                                    |
| L_PORTUGUE          | Besedilo v pogovornih oknih se prikaže<br>samo v portugalščini                                                                                                |
| L_SWEDISH           | Besedilo v pogovornih oknih se prikaže<br>samo v švedščini                                                                                                    |
| L_DANISH            | Besedilo v pogovornih oknih se prikaže<br>samo v danščini                                                                                                    |
| L_FINNISH           | Besedilo v pogovornih oknih se prikaže<br>samo v finščini                                                                                                    |
| L_DUTCH             | Besedilo v pogovornih oknih se prikaže<br>samo v nizozemščini                                                                                                 |
| L_POLISH            | Besedilo v pogovornih oknih se prikaže<br>samo v poljščini                                                                                                    |
| L_HUNGARIA          | Besedilo v pogovornih oknih se prikaže<br>samo v madžarščini                                                                                                  |
| L_CHINESE           | Besedilo v pogovornih oknih se prikaže<br>samo v kitajščini                                                                                                   |
| L_CHINE-<br>SE_TRAD | Besedilo v pogovornih oknih se prikaže<br>samo v kitajščini (tradicionalni)                                                                                   |

| Ključna beseda | Funkcija                                                       |
|----------------|----------------------------------------------------------------|
| L_SLOVENIAN    | Besedilo v pogovornih oknih se prikaže<br>samo v slovenščini   |
| L_NORWEGIAN    | Besedilo v pogovornih oknih se prikaže<br>samo v norveščini    |
| L_ROMANIAN     | Besedilo v pogovornih oknih se prikaže<br>samo v romunščini    |
| L_SLOVAK       | Besedilo v pogovornih oknih se prikaže<br>samo v slovaščini    |
| L_TURKISH      | Besedilo v pogovornih oknih se prikaže<br>samo v turščini      |
| L_ALL          | Besedilo v pogovornih oknih se prikaže<br>neodvisno od jezika. |
| HOUR           | Število ur v realnem času.                                     |
| MIN            | Število minut v realnem času.                                  |
| SEC            | Število sekund v realnem času.                                 |
| DAY            | Dan v realnem času.                                            |
| MONTH          | Mesec kot število v realnem času.                              |
| STR_MONTH      | Mesec kot okrajšava niza v realnem času.                       |
| YEAR2          | Dvomestna letnica v realnem času.                              |
| YEAR4          | Štirimestna letnica v realnem času.                            |

### Ustvarjanje besedilne datoteke

Za prenos oblikovanega besedila in vrednosti parametrov Q ustvarite z urejevalnikom besedil krmiljenja besedilno datoteko, v kateri določite oblike in parametre Q za prenos. Ustvarite to datoteko s pripono **.A**.

Primer besedilne datoteke, ki določa obliko za prenos:

"MERILNI PROTOKOL TEŽIŠČA LOPATASTEGA KOLESA";

"DATUM: %02d.%02d.%04d",DAY,MONTH,YEAR4;

"ČAS: %02d:%02d:%02d",HOUR,MIN,SEC;

"ŠTEVILO MERILNIH VREDNOSTI: = 1";

"X1 = %9.3F", Q31;

"Y1 = %9.3F", Q32;

"Z1 = %9.3F", Q33;

# V NC-programu programirajte FN 16: F-PRINT, da aktivirate izpis:

V funkciji FN 16 vnesite pot vira in pot izhodne datoteke.

Znotraj funkcije **FN16** določite izhodno datoteko, ki vsebuje izpisana besedila. Krmiljenje izhodno datoteko ustvari ob koncu programa (**END PGM**), pri prekinitvi programa (tipka **NC-STOPP**) ali z ukazom **M\_CLOSE**.

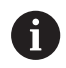

Če kot ime poti za datoteko protokola vnesete samo ime datoteke, potem krmiljenje shrani datoteko protokola v imeniku NC-programa s funkcijo **FN16**.

Namesto popolnih poti programirajte relativne poti:

- izhajajoč iz mape priklicane datoteke eno raven mape navzdol FN 16: F-PRINT MASKE\MASKE1.A/ PROT\PROT1.TXT
- izhajajoč iz mape priklicane datoteke eno raven mape navzgor in v drugi mapi FN 16: F-PRINT .. \MASKE\MASKE1.A/ ..\PROT1.TXT

### Primer

i

96 FN 16: F-PRINT TNC:\MASKE\MASKE1.A/ TNC:\PROT1.TXT

Krmiljenje nato ustvari datoteko PROT1.TXT: MERILNI PROTOKOL TEŽIŠČA LOPATASTEGA KOLESA DATUM: 15.7.2015 ČAS: 8:56:34 ŠTEVILO MERILNIH VREDNOSTI: = 1 X1 = 149,360 Y1 = 25,509 Z1 = 37,000

- Napotki za upravljanje in programiranje:
- Le v programu večkrat izpišete isto datoteko, krmiljenje v ciljni datoteki trenuten izpis postavi izza predhodno izpisane vsebine.
- V nizu FN16 oblikovano datoteko in datoteko protokola vedno programirajte s pripono vrste datoteke.
- Pripono datoteke protokola določa oblika datoteke izpisa (npr. .TXT, .A, .XLS, .HTML).
- V strojnih parametrih fn16DefaultPath (št. 102202) in fn16DefaultPathSim (št. 102203) lahko določite standardno pot za prikaz datotek dnevnika.
- Če uporabljate FN16, potem datoteka ne sme biti kodirana UTF-8.
- S pomočjo funkcije FN 18 prejmete številne pomembne in zanimive informacije za datoteko protokola, npr. številko nazadnje uporabljenega cikla tipalnega sistema.
   Dodatne informacije: "FN 18: SYSREAD – Branje sistemskih podatkov", Stran 363
### Prikaz sporočil na zaslonu

Funkcijo **FN16: F-PRINT** lahko uporabite tudi za prikaz poljubnih sporočil NC-programa v pojavnem oknu na zaslonu krmiljenja. Tako so lahko na preprost način na poljubnem mestu v programu prikazani tudi daljši napotki, na katere se mora upravljavec odzvati. Prikažejo se lahko tudi vsebine parametrov Q, če datoteka protokola vsebuje ustrezne ukaze.

Da bi se sporočilo pojavilo na zaslonu krmiljenja, morate kot ime datoteke protokola vnesti samo **screen:**.

### Primer

### 96 FN 16: F-PRINT TNC:\MASKE\MASKE1.A/screen:

Če je sporočilo daljše od prikaza v pojavnem oknu, se lahko po pojavnem oknu premikate s puščičnimi tipkami.

Če želite pojavno okno zapreti, pritisnite tipko **CE**. Če želite, da se okno zapre programsko krmiljeno, programirajte naslednji NC-niz:

#### Primer

### 96 FN 16: F-PRINT TNC:\MASKE\MASKE1.A/SCLR:

6

Le v programu večkrat izpišete isto datoteko, krmiljenje v ciljni datoteki trenuten izpis postavi izza predhodno izpisane vsebine.

### Prenos sporočil na druge naprave

S funkcijo FN 16 lahko datoteke protokola tudi zunanje shranite.

V funkcijo **FN 16** vnesite celotno ime ciljne poti:

### Primer

### 96 FN 16: F-PRINT TNC:\MSK\MSK1.A/PC325:\LOG\PRO1.TXT

6

Le v programu večkrat izpišete isto datoteko, krmiljenje v ciljni datoteki trenuten izpis postavi izza predhodno izpisane vsebine.

### Navedba vira ali cilja s parametri

Izvorno datoteko in izhodno datoteko lahko navedete kot parameter Q ali parameter QS. V ta namen v NC-programu vnaprej določite želeni parameter.

**Dodatne informacije:** "Dodeljevanje parametrov nizov", Stran 417

Da lahko krmiljenje prepozna, da delate s parametri Q, jih vnesite v funkcijo **FN16** z naslednjo sintakso:

| Vnos       | Funkcija                                                                               |
|------------|----------------------------------------------------------------------------------------|
| :'QS1'     | Nastavitev parametra QS z vnaprej nastavlje-<br>nim dvopičjem in med narekovaji zgoraj |
| :'QL3'.txt | Pri ciljni datoteki po potrebi dodatno navedba pripone                                 |

### Tiskanje sporočil

Funkcijo **FN16: F-PRINT** lahko uporabite tudi za tiskanje želenih sporočil na priključenem tiskalniku.

Dodatne informacije: "Tiskalnik", Stran 97

Da sporočilo pošljete v tiskalnik, morate kot ime datoteke protokola navesti **Printer:**\, na koncu pa navesti še ustrezno ime datoteke. Krmiljenje datoteko shrani v pot **PRINTER:** tako dolgo, dokler datoteke ne natisnete.

### Primer

96 FN 16: F-PRINT TNC:\MASKE\MASKE1.A/PRINTER:\DRUCK1

### FN 18: SYSREAD – Branje sistemskih podatkov

S funkcijo **FN 18: SYSREAD** lahko sistemske podatke preberete in jih shranite v parametre Q. Sistemski datum lahko izberete prek številke skupine (ID-št.), številke sistemskih podatkov in po potrebi tudi prek indeksa.

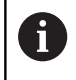

Krmiljenje prebrane vrednosti funkcije **FN 18: SYSREAD** neodvisno od enote NC-programa vedno odda **metrično**.

6

V nadaljevanju najdete celoten seznam funkcij FN 18: SYSREAD. Upoštevajte, da glede na vašo vrsto krmiljenja niso na voljo vse funkcije.

| lme skupine     | Številka<br>skupine ID<br>… | Številka<br>sistemskih<br>podatkov NR<br>… | Indeks IDX               | Opis                                                                                                    |
|-----------------|-----------------------------|--------------------------------------------|--------------------------|----------------------------------------------------------------------------------------------------|
| Informacije o p | orogramu                    |                                            |                          |                                                                                                    |
|                 | 10                          | 3                                          | -                        | Številka aktivnega obdelovalnega cikla                                                                                                    |
|                 |                             | 6                                          | -                        | Številka zadnjega navedenega cikla tipal-<br>nega sistema<br>–1 = brez                                                                                          |
|                 |                             | 7                                          | -                        | Tip klicanega NC-programa:<br>-1 = brez<br>0 = vidni NC-program<br>1 = cikel/makro, glavni program je viden<br>2 = cikel/makro, ni vidnega glavnega<br>programa |
|                 |                             | 103                                        | Številka Q-<br>parametra | Pomembno v NC-ciklih; za ugotavljanje,<br>ali je bil Q-parameter, naveden pod IDX,<br>natančno vnesen v ustrezen CYCL DEF.                                      |
|                 |                             | 110                                        | Št. parametra<br>QS      | Ali je na voljo datoteka z imenom QS(IDX)?<br>0 = ne, 1 = da<br>Funkcija sproži relativno pot datoteke.                                                         |
|                 |                             | 111                                        | Št. parametra<br>QS      | Ali je na voljo imenik z imenom QS(IDX)?<br>0 = ne, 1 = da<br>Možna je samo absolutna pot imenika.                                                              |

| lme skupine    | Številka<br>skupine ID<br> | Številka<br>sistemskih<br>podatkov NR<br> | Indeks IDX | Opis                                                                                                    |
|----------------|----------------------------|-------------------------------------------|------------|----------------------------------------------------------------------------------------------------|
| Naslovi sistem | iskega skoka               |                                           |            |                                                                                                    |
|                | 13                         | 1                                         | -          | Oznaka, kamor sistem skoči pri M2/M30,<br>namesto da bi končal trenutni program.<br>Vrednost = 0: M2/M30 deluje normalno.                                                                                                    |
|                |                            | 2                                         | -          | Oznaka, kamor sistem skoči pri FN14:<br>ERROR z dejanjem NC-CANCEL, namesto<br>da bi prekinil program z napako. Številko<br>napake, programirano v ukazu FN14, lahko<br>preberete pod ID992 NR14.<br>Vrednost = 0: FN14 deluje normalno.                                        |
|                |                            | 3                                         | -          | Oznaka, kamor sistem skoči pri notranji<br>napaki strežnika (SQL, PLC, CFG) ali pri<br>napačnih operacijah datoteke (FUNCTION<br>FILECOPY, FUNCTION FILEMOVE ali<br>FUNCTION FILEDELETE), namesto da bi<br>prekinili program z napako.<br>Vrednost = 0: napaka deluje normalno. |
| Stanje stroja  |                            |                                           |            |                                                                                                    |
|                | 20                         | 1                                         | -          | Številka aktivnega orodja                                                                                                    |
|                |                            | 2                                         | -          | Številka pripravljenega orodja                                                                                                    |
|                |                            | 3                                         | -          | Aktivna os orodja<br>0 = X 6 = U<br>1 = Y 7 = V<br>2 = Z 8 = W                                                                                                    |
|                |                            | 4                                         | -          | Programirano število vrtljajev vretena                                                                                                    |
|                |                            | 5                                         | -          | Aktivno stanje vretena<br>-1 = nedoločeno stanje vretena<br>0 = M3 aktiven<br>1 = M4 aktiven<br>2 = M5 po M3 aktiven<br>3 = M5 po M4 aktiven                                                                                                    |
|                |                            | 7                                         | -          | Aktivna stopnja pogona                                                                                                    |
|                |                            | 8                                         | -          | Aktivno stanje hladilnega sredstva<br>0 = izklop, 1 = vklop                                                                                                    |
|                |                            | 9                                         | -          | Aktiven pomik                                                                                                    |
|                |                            | 10                                        | -          | Indeks pripravljenega orodja                                                                                                    |
|                |                            | 11                                        | -          | Indeks aktivnega orodja                                                                                                    |
|                |                            | 14                                        | -          | Številka aktivnega vretena                                                                                                    |
|                |                            | 20                                        | -          | Programirana hitrost reza v načinu rotacije                                                                                                    |
|                |                            | 21                                        | -          | Način vretena v načinu rotacije:<br>0 = konst. število vrtljajev<br>1 = konst. hitrost reza                                                                                                    |
|                |                            | 22                                        | -          | Stanje hladilnega sredstva M7:<br>0 = nedejaven, 1 = aktiven                                                                                                    |

| lme skupine    | Številka<br>skupine ID<br>… | Številka<br>sistemskih<br>podatkov NR<br>… | Indeks IDX               | . Opis                                                                                                    |
|----------------|-----------------------------|--------------------------------------------|--------------------------|----------------------------------------------------------------------------------------------------|
|                |                             | 23                                         | -                        | Stanje hladilnega sredstva M8:<br>0 = nedejaven, 1 = aktiven                                                                                                    |
| Podatki o kana | alu                         |                                            |                          |                                                                                                    |
|                | 25                          | 1                                          | -                        | Številka kanala                                                                                                    |
| Parameter cikl | a                           |                                            |                          |                                                                                                    |
|                | 30                          | 1                                          | -                        | Varnostna razdalja                                                                                                    |
|                |                             | 2                                          | -                        | Globina vrtanja/globina rezkanja                                                                                                    |
|                |                             | 3                                          | -                        | Dostav.glob.                                                                                                    |
|                |                             | 4                                          | -                        | Pomik pri globinskem primiku                                                                                                    |
|                |                             | 5                                          | -                        | Dolžina prve stranice pri mizi                                                                                                    |
|                |                             | 6                                          | -                        | Dolžina druge stranice pri mizi                                                                                                    |
|                |                             | 7                                          | -                        | Dolžina prve stranice pri utoru                                                                                                    |
|                |                             | 8                                          | -                        | Dolžina druge stranice pri utoru                                                                                                    |
|                |                             | 9                                          | -                        | Polmer za krožne žepe                                                                                                    |
|                |                             | 10                                         | -                        | Pomik pri rezkanju                                                                                                    |
|                |                             | 11                                         | -                        | Smer vrtenja poti rezkanja                                                                                                    |
|                |                             | 12                                         | -                        | Čas zadrževanja                                                                                                    |
|                |                             | 13                                         | -                        | Vzpon navoja cikel 17 in 18                                                                                                    |
|                |                             | 14                                         | -                        | Predizmera ravnanja                                                                                                    |
|                |                             | 15                                         | -                        | Kot praznjenja                                                                                                    |
|                |                             | 21                                         | -                        | Kot tipanja                                                                                                    |
|                |                             | 22                                         | -                        | Pot tipanja                                                                                                    |
|                |                             | 23                                         | -                        | Tipalni pomik                                                                                                    |
|                |                             | 49                                         | -                        | HSC-način (cikel 32 - toleranca)                                                                                                    |
|                |                             | 50                                         | -                        | Toleranca rotacijskih osi (cikel 32 -<br>Toleranca)                                                                                                    |
|                |                             | 52                                         | Številka Q-<br>parametra | Vrsta prenosnega parametra pri uporabni-<br>ških ciklih:<br>–1: parameter cikla v CYCL DEF ni progra-<br>miran<br>0: parameter cikla v CYCL DEF je numerič-<br>no programiran (Q-parameter)<br>1: parameter cikla v CYCL DEF je progra-<br>miran kot niz (Q-parameter) |
|                |                             | 60                                         | -                        | Varna višina (tipalni cikli 30 do 33)                                                                                                    |
|                |                             | 61                                         | -                        | Preverjanje (tipalni cikli 30 do 33)                                                                                                    |
|                |                             | 62                                         | -                        | Merjenje rezil (tipalni cikli 30 do 33)                                                                                                    |
|                |                             | 63                                         | -                        | Številka Q-parametra za rezultat (tipalni<br>cikli 30 do 33)                                                                                                    |

| lme skupine     | Številka<br>skupine ID<br>… | Številka<br>sistemskih<br>podatkov NR<br>… | Indeks IDX | Opis                                                                                                    |
|-----------------|-----------------------------|--------------------------------------------|------------|----------------------------------------------------------------------------------------------------|
|                 |                             | 64                                         | -          | Tip Q-parametra za rezultat (tipalni cikli 30<br>do 33)<br>1 = Q, 2 = QL, 3 = QR                                                          |
|                 |                             | 70                                         | -          | Množitelj za pomik (cikel 17 in 18)                                                                                                    |
| Načinovno sta   | nje                         |                                            |            |                                                                                                    |
|                 | 35                          | 1                                          | -          | Dimenzioniranje:<br>0 = absolutno (G90)<br>1 = inkrementalno (G91)                                                                        |
| Podatki o SQL   | -preglednicah               |                                            |            |                                                                                                    |
|                 | 40                          | 1                                          | -          | Koda rezultata za zadnji SQL-ukaz. Če je<br>bila zadnja koda rezultatov 1 (= napaka), je<br>povratna vrednost kode napake prenese-<br>na. |
| Podatki iz preg | glednice orodij             |                                            |            |                                                                                                    |
|                 | 50                          | 1                                          | Št. orodja | Dolžina orodja L                                                                                                    |
|                 |                             | 2                                          | Št. orodja | Polmer orodja R                                                                                                    |
|                 |                             | 3                                          | Št. orodja | Polmer orodja R2                                                                                                    |
|                 |                             | 4                                          | Št. orodja | Predizmera dolžine orodja DL                                                                                                    |
|                 |                             | 5                                          | Št. orodja | Predizmera polmera orodja DR                                                                                                    |
|                 |                             | 6                                          | Št. orodja | Predizmera polmera orodja DR2                                                                                                    |
|                 |                             | 7                                          | Št. orodja | Orodje je zaklenjeno TL<br>0 = ni zaklenjeno, 1 = zaklenjeno                                                                              |
|                 |                             | 8                                          | Št. orodja | Številka nadomestnega orodja RT                                                                                                    |
|                 |                             | 9                                          | Št. orodja | Maksimalna življenjska doba TIME1                                                                                                    |
|                 |                             | 10                                         | Št. orodja | Maksimalna življenjska doba TIME2                                                                                                    |
|                 |                             | 11                                         | Št. orodja | Trenutna življenjska doba CUR.TIME                                                                                                    |
|                 |                             | 12                                         | Št. orodja | PLC-stanje                                                                                                    |
|                 |                             | 13                                         | Št. orodja | Maksimalna dolžina rezila LCUTS                                                                                                    |
|                 |                             | 14                                         | Št. orodja | Maksimalni kot vboda ANGLE                                                                                                    |
|                 |                             | 15                                         | Št. orodja | TT: število rezil CUT                                                                                                    |
|                 |                             | 16                                         | Št. orodja | TT: toleranca obrabe po dolžini LTOL                                                                                                    |
|                 |                             | 17                                         | Št. orodja | TT: toleranca obrabe po polmeru RTOL                                                                                                    |
|                 |                             | 18                                         | Št. orodja | TT: smer rotacije DIRECT<br>(0 = pozitivno, −1 = negativno)                                                                               |
|                 |                             | 19                                         | Št. orodja | TT: zamik ravnine R-OFFS<br>R = 99999,9999                                                                                                |
|                 |                             | 20                                         | Št. orodja | TT: zamik dolžine L-OFFS                                                                                                    |
|                 |                             | 21                                         | Št. orodja | TT: toleranca loma po dolžini LBREAK                                                                                                    |
|                 |                             | 22                                         | Št. orodja | TT: toleranca loma po polmeru RBREAK                                                                                                    |
|                 |                             | 28                                         | Št. orodja | Najv. število vrtljajev NMAX                                                                                                    |

HEIDENHAIN | TNC 320 | Uporabniški priročnik za programiranje z navadnim besedilom | 10/2017

| lme skupine | Številka<br>skupine ID<br> | Številka<br>sistemskih<br>podatkov NR | Indeks IDX | Opis                                                                              |
|-------------|----------------------------|---------------------------------------|------------|-----------------------------------------------------------------------------------|
|             |                            |                                       |            |                                                                                   |
|             |                            | 32                                    | Št. orodja | Kot konice TANGLE                                                                 |
|             |                            | 34                                    | Št. orodja | Dviganje dovoljeno LIFTOFF<br>(0 = ne, 1 = da)                                    |
|             |                            | 35                                    | Št. orodja | Toleranca obrabe polmera R2TOL                                                    |
|             |                            | 36                                    | Št. orodja | Tip orodja TYPE<br>(rezkar = 0, orodje za brušenje = 1, tipal-<br>ni sistem = 21) |
|             |                            | 37                                    | Št. orodja | Pripadajoča vrstica v preglednici tipalnega sistema                               |
|             |                            | 38                                    | Št. orodja | Časovni žig zadnje uporabe                                                        |
|             |                            | 40                                    | Št. orodja | Naklon za navojne cikle                                                           |

| lme skupine     | Številka<br>skupine ID<br>… | Številka<br>sistemskih<br>podatkov NR<br> | Indeks IDX | Opis                                                                                                    |
|-----------------|-----------------------------|-------------------------------------------|------------|----------------------------------------------------------------------------------------------------|
| Podatki iz preg | glednice mest               |                                           |            |                                                                                                    |
|                 | 51                          | 1                                         | Št. mesta  | Številka orodja                                                                                                    |
|                 |                             | 2                                         | Št. mesta  | 0 = brez posebnega orodja<br>1 = posebno orodje                                                                                              |
|                 |                             | 3                                         | Št. mesta  | 0 = brez fiksnega mesta<br>1 = fiksno mesto                                                                                                  |
|                 |                             | 4                                         | Št. mesta  | 0 = brez blokiranega mesta<br>1 = blokirano mesto                                                                                            |
|                 |                             | 5                                         | Št. mesta  | PLC-stanje                                                                                                    |
| Določitev mes   | ta orodja                   |                                           |            |                                                                                                    |
|                 | 52                          | 1                                         | Št. orodja | Št. mesta                                                                                                    |
|                 |                             | 2                                         | Št. orodja | Številka zalogovnika orodja                                                                                                    |
| Podatki orodja  | za T- in S-strob            | 96                                        |            |                                                                                                    |
| 57              | 57                          | 1                                         | T-koda     | Številka orodja<br>IDX0 = T0-strobe (odloži orodje), IDX1 =<br>T1-strobe (zamenjaj orodje), IDX2 = T2-<br>strobe (pripravi orodje)           |
|                 |                             | 2                                         | T-koda     | Indeks orodja<br>IDX0 = T0-strobe (odloži orodje), IDX1 =<br>T1-strobe (zamenjaj orodje), IDX2 = T2-<br>strobe (pripravi orodje)             |
|                 |                             | 5                                         | -          | Število vrtljajev vretena<br>IDX0 = T0-strobe (odloži orodje), IDX1 =<br>T1-strobe (zamenjaj orodje), IDX2 = T2-<br>strobe (pripravi orodje) |
| Vrednosti, prog | gramirane v TO              | OL CALL                                   |            |                                                                                                    |
|                 | 60                          | 1                                         | -          | Številka orodja T.                                                                                                    |
|                 |                             | 2                                         | -          | Aktivna orodna<br>0 = X 1 = Y<br>2 = Z 6 = U<br>7 = V 8 = W                                                                                  |
|                 |                             | 3                                         | -          | Število vrtljajev vretena S                                                                                                    |
|                 |                             | 4                                         | -          | Predizmera dolžine orodja DL                                                                                                    |
|                 |                             | 5                                         | -          | Predizmera polmera orodja DR                                                                                                    |
|                 |                             | 6                                         | -          | Samodejni TOOL CALL<br>0 = da, 1 = ne                                                                                                    |
|                 |                             | 7                                         | -          | Predizmera polmera orodja DR2                                                                                                    |
|                 |                             | 8                                         | -          | Indeks orodja                                                                                                    |
|                 |                             | 9                                         | -          | Aktiven pomik                                                                                                    |
|                 |                             | 10                                        | -          | Hitrost reza v [mm/min]                                                                                                    |

| lme skupine     | Številka<br>skupine ID<br> | Številka<br>sistemskih<br>podatkov NR | Indeks IDX … | Opis                                                                                                    |
|-----------------|----------------------------|---------------------------------------|--------------|----------------------------------------------------------------------------------------------------|
| Vrednosti, prog | gramirane v TO             | OL DEF                                |              |                                                                                                    |
|                 | 61                         | 0                                     | Št. orodja   | Branje številke zaporedja menjave orodja:<br>0 = orodje je že v vretenu,<br>1 = menjava med zunanjimi orodji,<br>2 = menjava notranjega v zunanje orodje,<br>3 = menjava posebnega orodja na zunanje<br>orodje,<br>4 = menjava z unanjega orodja,<br>5 = menjava z zunanjega na notranje<br>orodje,<br>6 = menjava z notranjega na zunanje<br>orodje,<br>7 = menjava posebnega orodja na notranje<br>orodje,<br>8 = menjava notranjega orodja,<br>9 = menjava zunanjega orodja na posebno<br>orodje,<br>10 = menjava posebnega orodja na notra-<br>nje orodje,<br>11 = menjava posebnega orodja na poseb-<br>no orodje,<br>12 = menjava posebnega orodja,<br>13 = menjava notranjega orodja,<br>15 = menjava posebnega orodja |
|                 |                            | 1                                     | -            | Številka orodja T.                                                                                                    |
|                 |                            | 2                                     | -            | Dolžina                                                                                                    |
|                 |                            | 3                                     | -            | Polmer                                                                                                    |
|                 |                            | 4                                     | -            | Indeks                                                                                                    |
|                 |                            | 5                                     | -            | Podatki o orodju, programirani v TOOL<br>DEF<br>1 = da, 0 = ne                                                                                                    |

| lme skupine     | Številka<br>skupine ID<br>… | Številka<br>sistemskih<br>podatkov NR<br>… | Indeks IDX                                            | Opis                                                                                                    |
|-----------------|-----------------------------|--------------------------------------------|-------------------------------------------------------|----------------------------------------------------------------------------------------------------|
| Vrednosti za L  | AC in VSC                   |                                            |                                                       |                                                                                                    |
|                 | 71                          | 0                                          | 2                                                     | Z LAC-tekom za določitev teže določena<br>skupna nosilnost v [kgm²] (pri krožnih oseh<br>A/B/C) ali skupna teža v [kg] (pri linearnih<br>oseh X/Y/Z)                                                                                                    |
|                 |                             | 1                                          | 0                                                     | Cikel 957, odmik z navoja                                                                                                    |
| Razpoložljivo o | območje pomnil              | nika za cikle proi                         | zvajalca                                              |                                                                                                    |
|                 | 72                          | 0-39                                       | 0 do 30                                               | Razpoložljivo območje pomnilnika za<br>cikle proizvajalca. Vrednosti enota TNC<br>ponastavi samo pri ponovnem zagonu<br>krmilnega sistema (= 0).<br>Z možnostjo za preklic vrednosti niso<br>ponastavljene na vrednost, ki je bila v<br>veljavi pri izvedbi.<br>Do vključno 597110-11: samo NR 0-9 in<br>IDX 0-9<br>Od 597110-12: NR 0-39 in IDX 0-30 |
| Razpoložljivo o | območje pomnil              | nika za cikle upo                          | rabnika                                               |                                                                                                    |
|                 | 73                          | 0-39                                       | 0 do 30                                               | Razpoložljivo območje pomnilnika za cikle<br>uporabnika. Vrednosti enota TNC ponasta-<br>vi samo pri ponovnem zagonu krmilnega<br>sistema (= 0).<br>Z možnostjo za preklic vrednosti niso<br>ponastavljene na vrednost, ki je bila v<br>veljavi pri izvedbi.<br>Do vključno 597110-11: samo NR 0-9 in<br>IDX 0-9<br>Od 597110-12: NR 0-39 in IDX 0-30 |
| Najmanjše štev  | vilo vrtljajev vre          | tena                                       |                                                       |                                                                                                    |
|                 | 90                          | 1                                          | ID vretena                                            | Najmanjše število vrtljajev najnižje stopnje<br>pogona Če ni konfigurirana nobena stopnja<br>pogona, je število vrtljajev vzeto iz niza<br>parametra z indeksom 0.<br>Indeks 99 = aktivno vreteno                                                                                                    |
| Minimale und I  | maximale Spind              | eldrehzahl lesen                           |                                                       |                                                                                                    |
|                 | 90                          | 2                                          | Spindel ID                                            | Maximale Spindeldrehzahl der höchsten<br>Getriebestufe. Falls keine Getriebestu-<br>fen konfiguriert sind, wird CfgFeedLi-<br>mits/maxFeed des ersten Parametersatzes<br>der Spindel ausgewertet.<br>Index 99 = aktive Spindel                                                                                                    |
| Popravki orodj  | a                           |                                            |                                                       |                                                                                                    |
|                 | 200                         | 1                                          | 1 = brez<br>predizmere<br>2 = s prediz-<br>mero 3 = s | Aktiven polmer                                                                                                    |

| lme skupine    | Številka<br>skupine ID<br>… | Številka<br>sistemskih<br>podatkov NR<br>… | Indeks IDX                                                                                           | Opis                                                                                                    |
|----------------|-----------------------------|--------------------------------------------|----------------------------------------------------------------------------------------------------|----------------------------------------------------------------------------------------------------|
|                |                             |                                            | predizmero in<br>predizmero iz<br>TOOL CALL                                                          |                                                                                                    |
|                |                             | 2                                          | 1 = brez<br>predizmere<br>2 = s prediz-<br>mero 3 = s<br>predizmero in<br>predizmero iz<br>TOOL CALL | Aktivna dolžina                                                                                                    |
|                |                             | 3                                          | 1 = brez<br>predizmere<br>2 = s prediz-<br>mero 3 = s<br>predizmero in<br>predizmero iz<br>TOOL CALL | Polmer zaobljenosti R2                                                                                                    |
|                |                             | 6                                          | Št. orodja                                                                                           | Dolžina orodja<br>Indeks 0 = aktivno orodje                                                                                                    |
| Transformacije | koordinat                   |                                            |                                                                                                    |                                                                                                    |
|                | 210                         | 1                                          | -                                                                                                    | Osnovna rotacija (ročno)                                                                                                    |
|                |                             | 2                                          | -                                                                                                    | Programirana rotacija                                                                                                    |
|                |                             | 3                                          | -                                                                                                    | Aktivna zrcaljena os Bit#0 do 2 in 6 do 8:<br>os X, Y, Z in U, V, W                                                                                                    |
|                |                             | 4                                          | Os                                                                                                   | Aktivni faktor merila<br>Indeks: 1–9 ( X, Y, Z, A, B, C, U, V, W )                                                                                                    |
|                |                             | 5                                          | Rotacijska os                                                                                        | 3D-ROT<br>Indeks: 1–3 (A, B, C)                                                                                                    |
|                |                             | 6                                          | -                                                                                                    | Obdelovalne ravni nihajo v načinu delova-<br>nja poteka programa<br>0 = ni aktivno<br>–1 = aktivno                                                                                                    |
|                |                             | 7                                          | -                                                                                                    | Obdelovalne ravni nihajo v ročnih načinih<br>delovanja<br>0 = ni aktivno<br>–1 = aktivno                                                                                                    |
|                |                             | 8                                          | Št. parametra<br>QL                                                                                  | Kot zasuka med vretenom in obrnjenim<br>koordinatnim sistemom.<br>Projicira kot, ki je določen v QL-parame-<br>tru, od koordinatnega sistema za vnos v<br>koordinatni sistem orodja. Če je IDX prost,<br>se projicira kot 0. |

| lme skupine    | Številka<br>skupine ID<br>… | Številka<br>sistemskih<br>podatkov NR<br> | Indeks IDX | Opis                                                                                                    |
|----------------|-----------------------------|-------------------------------------------|------------|----------------------------------------------------------------------------------------------------|
| Aktivni koordi | natni sistem                |                                           |            |                                                                                                    |
|                | 211                         | -                                         | -          | 1 = sistem za vnos (privzeto)<br>2 = sistem REF<br>3 = sistem zamenjave orodja                                                                                                    |
| Posebne trans  | formacije v nač             | inu rotacije                              |            |                                                                                                    |
|                | 215                         | 1                                         | -          | Kot za natančnost sistema za vnos v XY-<br>ravnini v načinu rotacije. Če želite ponasta-<br>viti transformacijo, vnesite vrednost 0 za<br>kot. Ta transformacija se uporablja v okviru<br>cikla 800 (parameter Q497). |
|                |                             | 3                                         | 1-3        | Branje prostorskega kota, zapisanega z<br>NR2.<br>Indeks: 1–3 (rdečaA, rdečaB, rdečaC)                                                                                                    |
| Aktivni zamik  | ničelne točke               |                                           |            |                                                                                                    |
|                | 220                         | 2                                         | Os         | Trenutni zamik ničelne točke v [mm]<br>Indeks: 1–9 (X, Y, Z, A, B, C, U, V, W)                                                                                                    |
|                |                             | 3                                         | Os         | Branje razlike med referenčno in izhodišč-<br>no točko.<br>Indeks: 1–9 (X, Y, Z, A, B, C, U, V, W)                                                                                                    |
|                |                             | 4                                         | Os         | Branje vrednosti za OEM-zamik<br>Indeks: 1–9 ( X_OFFS, Y_OFFS, Z_O-<br>FFS, )                                                                                                    |
| Podr. premika  |                             |                                           |            |                                                                                                    |
|                | 230                         | 2                                         | Os         | Negativno končno stikalo programske<br>opreme<br>Indeks: 1–9 (X, Y, Z, A, B, C, U, V, W)                                                                                                    |
|                |                             | 3                                         | Os         | Pozitivno končno stikalo programske<br>opreme<br>Indeks: 1–9 (X, Y, Z, A, B, C, U, V, W)                                                                                                    |
|                |                             | 5                                         | -          | Vklop ali izklop končnega stikala program-<br>ske opreme:<br>0 = vklop, 1 = izklop<br>Za osi modulov mora biti nastavljena<br>zgornja in spodnja meja ali ne sme biti<br>meje.                                        |
|                |                             | 12                                        | Os         | Vrednost za negativno končno stikalo<br>programske opreme v možnosti CfgPositi-<br>onLimits trajno prepišite.<br>Indeks: 1–9 (X, Y, Z, A, B, C, U, V, W)                                                              |
|                |                             | 13                                        | Os         | Vrednost za pozitivno končno stikalo<br>programske opreme v možnosti CfgPositi-<br>onLimits trajno prepišite.<br>Indeks: 1–9 (X, Y, Z, A, B, C, U, V, W)                                                              |
| Branje želeneg | ja položaja v RE            | EF-sistemu                                |            |                                                                                                    |
|                | 240                         | 1                                         | Os         | Trenutni želeni položaj v REF-sistemu                                                                                                    |

| lme skupine     | Številka<br>skupine ID<br>… | Številka<br>sistemskih<br>podatkov NR<br>… | Indeks IDX          | Opis                                                                                                    |
|-----------------|-----------------------------|--------------------------------------------|---------------------|----------------------------------------------------------------------------------------------------|
| Branje želenega | a položaja v RE             | EF-sistemu vključ                          | no odmiki (krmili   | nik itd.)                                                                                                    |
|                 | 241                         | 1                                          | Os                  | Trenutni želeni položaj v REF-sistemu                                                                                                    |
| Branje trenutne | ega položaja v              | aktivnem koordin                           | atnem sistemu       |                                                                                                    |
|                 | 270                         | 1                                          | Os                  | Trenutni želeni položaj v sistemu za vnos                                                                                                    |
| Branje trenutne | ega položaja v              | aktivnem koordin                           | atnem sistemu v     | ključno odmiki (krmilnik itd.)                                                                                                    |
|                 | 271                         | 1                                          | Os                  | Trenutni želeni položaj v sistemu za vnos                                                                                                    |
| Branje informa  | cij o M128                  |                                            |                     |                                                                                                    |
|                 | 280                         | 1                                          | -                   | M128 aktiven:<br>–1 = da, 0 = ne                                                                                                    |
| Informationen z | zu M128 lesen               |                                            |                     |                                                                                                    |
|                 | 280                         | 3                                          | -                   | Zustand von TCPM nach Q-Nr.:<br>Q-Nr. + 0: TCPM aktiv, 0 = nein, 1 = ja<br>Q-Nr. + 1: AXIS, 0 = POS, 1 = SPAT<br>Q-Nr. + 2: PATHCTRL, 0 = AXIS, 1 =<br>VECTOR<br>Q-Nr. + 3: Vorschub, 0 = F TCP, 1 = F<br>CONT |
| Strojna kinema  | tika                        |                                            |                     |                                                                                                    |
|                 | 290                         | 5                                          | -                   | 0: temperaturna kompenzacija ni aktivna<br>1: temperaturna kompenzacija je aktivna                                                                                                    |
|                 |                             | 10                                         | -                   | Indeks strojne kinematike, programirane<br>v FUNCTION MODE MILL ali FUNCTION<br>MODE TURN, iz Channels/ChannelSettin-<br>gs/CfgKinList/kinCompositeModels<br>–1 = ni programiran                               |
| Branje podatko  | ov strojne kiner            | natike                                     |                     |                                                                                                    |
|                 | 295                         | 1                                          | Št. parametra<br>QS | Branje imen osi aktivne triosne kinema-<br>tike. Imena osi so zapisana po QS(IDX),<br>QS(IDX+1) in QS(IDX+2).<br>0 = operacija uspešna                                                                         |
|                 |                             | 2                                          | 0                   | Ali je funkcija FACING HEAD POS aktivna?<br>1 = da, 0 = ne                                                                                                    |
|                 |                             | 4                                          | Krožna os           | Branje, ali je navedena rotacijska os del<br>kinematičnega izračuna.<br>1 = da, 0 = ne<br>(Rotacijska os je lahko z M138 izključena iz<br>kinematičnega izračuna.)<br>Indeks: 4, 5, 6 (A, B, C)                |
|                 |                             | 10                                         | Os                  | Določite osi za programiranje. Navedene-<br>mu indeksu osi določite pripadajočo ID osi<br>(indeks iz CfgAxis/axisList).<br>Indeks: 1–9 (X, Y, Z, A, B, C, U, V, W)                                             |
|                 |                             | 11                                         | ID osi              | Določite osi za programiranje. Navedeni ID<br>osi določite indeks osi (X = 1, Y = 2,).<br>Indeks: ID osi (indeks iz CfgAxis/axisList)                                                                          |

| Ime skupine     | Številka<br>skupine ID<br> | Številka<br>sistemskih<br>podatkov NR<br> | Indeks IDX | Opis                                                                                                    |
|-----------------|----------------------------|-------------------------------------------|------------|----------------------------------------------------------------------------------------------------|
| Sprememba ge    | eometričnega p             | ostopka                                   |            |                                                                                                    |
|                 | 310                        | 20                                        | Os         | Programiranje premera: –1 = vklop, 0 =<br>izklop                                                                                                   |
| Trenutni sister | nski čas                   |                                           |            |                                                                                                    |
|                 | 320                        | 1                                         | 0          | Sistemski čas v sekundah, ki so pretekle<br>od dne 01.01.1970, ure 00:00:00 (realni<br>čas).                                                       |
|                 |                            |                                           | 1          | Sistemski čas v sekundah, ki so pretekle<br>od dne 01.01.1970, ure 00:00:00 (predho-<br>dni izračun).                                              |
|                 |                            | 3                                         | -          | Branje časov obdelave trenutnega NC-<br>programa.                                                                                                  |
| Formatiranje z  | a sistemski čas            | i                                         |            |                                                                                                    |
|                 | 321                        | 0                                         | 0          | Formatiranje: sistemski čas v sekundah,<br>ki so pretekle od dne 01.01.1970, ure 0:00<br>(realni čas).<br>Oblika zapisa: DD.MM.LLLL hh:mm:ss       |
|                 |                            |                                           | 1          | Formatiranje: sistemski čas v sekundah,<br>ki so pretekle od dne 01.01.1970, ure 0:00<br>(prehodni izračun).<br>Oblika zapisa: DD.MM.LLLL hh:mm:ss |
|                 |                            | 1                                         | 0          | Formatiranje: sistemski čas v sekundah,<br>ki so pretekle od dne 01.01.1970, ure 0:00<br>(realni čas).<br>Oblika zapisa: D.MM.LLLL h:mm:ss         |
|                 |                            |                                           | 1          | Formatiranje: sistemski čas v sekundah,<br>ki so pretekle od dne 01.01.1970, ure 0:00<br>(predhodni izračun).<br>Oblika zapisa: D.MM.LLLL h:mm:ss  |
|                 |                            | 2                                         | 0          | Formatiranje: sistemski čas v sekundah,<br>ki so pretekle od dne 01.01.1970, ure 0:00<br>(realni čas).<br>Oblika zapisa: D.MM.LLLL h:mm            |
|                 |                            |                                           | 1          | Formatiranje: sistemski čas v sekundah,<br>ki so pretekle od dne 01.01.1970, ure 0:00<br>(predhodni izračun).<br>Oblika zapisa: D.MM.LLLL h:mm     |
|                 |                            | 3                                         | 0          | Formatiranje: sistemski čas v sekundah,<br>ki so pretekle od dne 01.01.1970, ure 0:00<br>(realni čas).<br>Oblika zapisa: D.MM.LL h:mm              |
|                 |                            |                                           | 1          | Formatiranje: sistemski čas v sekundah,<br>ki so pretekle od dne 01.01.1970, ure 0:00<br>(predhodni izračun).<br>Oblika zapisa: D.MM.LL h:mm       |

Številka

•••

skupine ID

Ime skupine

Številka

sistemskih

podatkov NR

|                                       | 9 |
|---------------------------------------|---|
|                                       |   |
|                                       |   |
|                                       |   |
|                                       |   |
|                                       |   |
|                                       |   |
| čas v sekundah,<br>.01.1970, ure 0:00 |   |
|                                       |   |

|  | 4 | 0 | Formatiranje: sistemski čas v sekundah,<br>ki so pretekle od dne 01.01.1970, ure 0:00<br>(realni čas).<br>Oblika zapisa: LLLL-MM-DD hh:mm:ss        |
|--|---|---|----------------------------------------------------------------------------------------------------|
|  |   | 1 | Formatiranje: sistemski čas v sekundah,<br>ki so pretekle od dne 01.01.1970, ure 0:00<br>(predhodni izračun).<br>Oblika zapisa: LLLL-MM-DD hh:mm:ss |
|  | 5 | 0 | Formatiranje: sistemski čas v sekundah,<br>ki so pretekle od dne 01.01.1970, ure 0:00<br>(realni čas).<br>Oblika zapisa: LLLL-MM-DD hh:mm           |
|  |   | 1 | Formatiranje: sistemski čas v sekundah,<br>ki so pretekle od dne 01.01.1970, ure 0:00<br>(predhodni izračun).<br>Oblika zapisa: LLLL-MM-DD hh:mm    |
|  | 6 | 0 | Formatiranje: sistemski čas v sekundah,<br>ki so pretekle od dne 01.01.1970, ure 0:00<br>(realni čas).<br>Oblika zapisa: LLLL-MM-DD h:mm            |
|  |   | 1 | Formatiranje: sistemski čas v sekundah,<br>ki so pretekle od dne 01.01.1970, ure 0:00<br>(predhodni izračun).<br>Oblika zapisa: LLLL-MM-DD h:mm     |
|  | 7 | 0 | Formatiranje: sistemski čas v sekundah,<br>ki so pretekle od dne 01.01.1970, ure 0:00<br>(realni čas).<br>Oblika zapisa: LL-MM-DD h:mm              |
|  |   | 1 | Formatiranje: sistemski čas v sekundah,<br>ki so pretekle od dne 01.01.1970, ure 0:00<br>(predhodni izračun).<br>Oblika zapisa: LL-MM-DD h:mm       |
|  | 8 | 0 | Formatiranje: sistemski čas v sekundah,<br>ki so pretekle od dne 01.01.1970, ure 0:00<br>(realni čas).<br>Oblika zapisa: DD.MM.LLLL                 |
|  |   | 1 | Formatiranje: sistemski čas v sekundah,<br>ki so pretekle od dne 01.01.1970, ure 0:00<br>(predhodni izračun).<br>Oblika zapisa: DD.MM.LLLL          |
|  | 9 | 0 | Formatiranje: sistemski čas v sekundah,<br>ki so pretekle od dne 01.01.1970, ure 0:00<br>(realni čas).<br>Oblika zapisa: D.MM.LLLL                  |
|  |   | 1 | Formatiranje: sistemski čas v sekundah,<br>ki so pretekle od dne 01.01.1970, ure 0:00<br>(predhodni izračun).<br>Oblika zapisa: D.MM.LLLL           |

Indeks IDX ... Opis

| lme skupine | Številka<br>skupine ID<br>… | Številka<br>sistemskih<br>podatkov NR<br>… | Indeks IDX | Opis                                                                                                    |
|-------------|-----------------------------|--------------------------------------------|------------|----------------------------------------------------------------------------------------------------|
|             |                             | 10                                         | 0          | Formatiranje: sistemski čas v sekundah,<br>ki so pretekle od dne 01.01.1970, ure 0:00<br>(realni čas).<br>Oblika zapisa: D.MM.LL           |
|             |                             |                                            | 1          | Formatiranje: sistemski čas v sekundah,<br>ki so pretekle od dne 01.01.1970, ure 0:00<br>(predhodni izračun).<br>Oblika zapisa: D.MM.LL    |
|             |                             | 11                                         | 0          | Formatiranje: sistemski čas v sekundah,<br>ki so pretekle od dne 01.01.1970, ure 0:00<br>(realni čas).<br>Oblika zapisa: LLLL-MM-DD        |
|             |                             |                                            | 1          | Formatiranje: sistemski čas v sekundah,<br>ki so pretekle od dne 01.01.1970, ure 0:00<br>(predhodni izračun).<br>Oblika zapisa: LLLL-MM-DD |
|             |                             | 12                                         | 0          | Formatiranje: sistemski čas v sekundah,<br>ki so pretekle od dne 01.01.1970, ure 0:00<br>(realni čas).<br>Oblika zapisa: LL-MM-DD          |
|             |                             |                                            | 1          | Formatiranje: sistemski čas v sekundah,<br>ki so pretekle od dne 01.01.1970, ure 0:00<br>(predhodni izračun).<br>Oblika zapisa: LL-MM-DD   |
|             |                             | 13                                         | 0          | Formatiranje: sistemski čas v sekundah,<br>ki so pretekle od dne 01.01.1970, ure 0:00<br>(realni čas).<br>Oblika zapisa: hh:mm:ss          |
|             |                             |                                            | 1          | Formatiranje: sistemski čas v sekundah,<br>ki so pretekle od dne 01.01.1970, ure 0:00<br>(predhodni izračun).<br>Oblika zapisa: hh:mm:ss   |
|             |                             | 14                                         | 0          | Formatiranje: sistemski čas v sekundah,<br>ki so pretekle od dne 01.01.1970, ure 0:00<br>(realni čas).<br>Oblika zapisa: h:mm:ss           |
|             |                             |                                            | 1          | Formatiranje: sistemski čas v sekundah,<br>ki so pretekle od dne 01.01.1970, ure 0:00<br>(predhodni izračun).<br>Oblika zapisa: h:mm:ss    |
|             |                             | 15                                         | 0          | Formatiranje: sistemski čas v sekundah,<br>ki so pretekle od dne 01.01.1970, ure 0:00<br>(realni čas).<br>Oblika zapisa: h:mm              |
|             |                             |                                            | 1          | Formatiranje: sistemski čas v sekundah,<br>ki so pretekle od dne 01.01.1970, ure 0:00<br>(predhodni izračun).<br>Oblika zapisa: h:mm       |

|   | _ |   |
|---|---|---|
| ľ |   | 1 |
|   | - |   |
| c | - | J |
|   | - |   |

| lme skupine   | Številka<br>skupine ID<br>… | Številka<br>sistemskih<br>podatkov NR<br>… | Indeks IDX          | Opis                                                                                                    |
|---------------|-----------------------------|--------------------------------------------|---------------------|----------------------------------------------------------------------------------------------------|
| Globalne prog | ramske nastavi              | tve GPS: globalno                          | o stanje aktivacije | 9                                                                                                    |
|               | 330                         | 0                                          | -                   | 0 = nobena GPS-nastavitev ni aktivna<br>1 = aktivna je poljubna GPS-nastavitev                                                                                                    |
| Globalne prog | ramske nastavi              | tve GPS: posame                            | zno stanje aktiva   | cije                                                                                                    |
|               | 331                         | 0                                          | -                   | 0 = nobena GPS-nastavitev ni aktivna<br>1 = aktivna je poljubna GPS-nastavitev                                                                                                    |
|               |                             | 1                                          | -                   | GPS: osnovna rotacija<br>0 = izklop, 1 = vklop                                                                                                    |
|               |                             | 3                                          | Os                  | GPS: zrcaljenje<br>0 = izklop, 1 = vklop<br>Indeks: 1–6 (X, Y, Z, A, B, C)                                                                                                    |
|               |                             | 4                                          | -                   | GPS: Zamik v spremenjenem sistemu<br>obdelovanca<br>0 = izklop, 1 = vklop                                                                                                    |
|               |                             | 5                                          | -                   | GPS: rotacija v sistemu za vnos<br>0 = izklop, 1 = vklop                                                                                                    |
|               |                             | 6                                          | -                   | GPS: faktor pomika<br>0 = izklop, 1 = vklop                                                                                                    |
|               |                             | 8                                          | -                   | GPS: prekrivanje s krmilnikom<br>0 = izklop, 1 = vklop                                                                                                    |
|               |                             | 10                                         | -                   | GPS: navidezna orodna os VT<br>0 = izklop, 1 = vklop                                                                                                    |
|               |                             | 15                                         | -                   | GPS: izbira koordinatnega sistema krmilni-<br>ka<br>0 = koordinatni sistem orodij M-CS<br>1 = koordinatni sistem obdelovanca W-CS<br>2 = spremenjen koordinatni sistem obdelo-<br>vanca mW-CS<br>3 = koordinatni sistem obdelovalne ravni<br>WPL-CS |
|               |                             | 16                                         | -                   | GPS: zamik v sistemu obdelovanca<br>0 = izklop, 1 = vklop                                                                                                    |
|               |                             | 17                                         | -                   | GPS: odmik osi<br>0 = izklop, 1 = vklop                                                                                                    |

| lme skupine      | Številka<br>skupine ID<br>… | Številka<br>sistemskih<br>podatkov NR<br> | Indeks IDX | Opis                                                                                                    |
|------------------|-----------------------------|-------------------------------------------|------------|----------------------------------------------------------------------------------------------------|
| Globalne prog    | ramske nastavi              | tve GPS                                   |            |                                                                                                    |
|                  | 332                         | 1                                         | -          | GPS: kot osnovne rotacije                                                                                      |
|                  |                             | 3                                         | Os         | GPS: zrcaljenje<br>0 = ni zrcaljeno, 1 = zrcaljeno<br>Indeks: 1–6 (X, Y, Z, A, B, C)                           |
|                  |                             | 4                                         | Os         | GPS: zamik v spremenjenem koordinatnem<br>sistemu obdelovanca mW-CS<br>Indeks: 1–6 (X, Y, Z, A, B, C)          |
|                  |                             | 5                                         | -          | GPS: kot rotacije v koordinatnem sistemu<br>za vnos I-CS                                                       |
|                  |                             | 6                                         | -          | GPS: faktor pomika                                                                                             |
|                  |                             | 8                                         | Os         | GPS: prekrivanje s krmilnikom<br>Najv. vrednost zneska<br>Indeks: 1–10 (X, Y, Z, A, B, C, U, V, W, VT)         |
|                  |                             | 9                                         | Os         | GPS: vrednost za prekrivanje s krmilnikom<br>Indeks: 1–10 (X, Y, Z, A, B, C, U, V, W, VT)                      |
|                  |                             | 16                                        | Os         | GPS: zamik v koordinatnem sistemu<br>obdelovanca W-CS<br>Indeks: 1–3 (X, Y, Z)                                 |
|                  |                             | 17                                        | Os         | GPS: odmiki osi<br>Indeks: 4–6 (A, B, C)                                                                       |
| Stikalni tipalni | sistem TS                   |                                           |            |                                                                                                    |
|                  | 350                         | 50                                        | 1          | Tip tipalnega sistema:<br>0: TS120, 1: TS220, 2: TS440,<br>3: TS630, 4: TS632, 5: TS640,<br>6: TS444, 7: TS740 |
|                  |                             |                                           | 2          | Vrstica v preglednici tipalnega sistema                                                                        |
|                  |                             | 51                                        | -          | Aktivna dolžina                                                                                                |
|                  |                             | 52                                        | 1          | Učinkovit polmer tipalne krogle                                                                                |
|                  |                             |                                           | 2          | Polmer zaobljenosti                                                                                            |
|                  |                             | 53                                        | 1          | Sredinski zamik (glavne osi)                                                                                   |
|                  |                             |                                           | 2          | Sredinski zamik (pomožne osi)                                                                                  |
|                  |                             | 54                                        | -          | Kot orientacije vretena v stopinjah (sredin-<br>ski zamik)                                                     |
|                  |                             | 55                                        | 1          | Hitri tek                                                                                                    |
|                  |                             |                                           | 2          | Pomik pri merjenju                                                                                             |
|                  |                             |                                           | 3          | Pomik za predpozicioniranje:<br>FMAX_PROBE ali FMAX_MACHINE                                                    |
|                  |                             | 56                                        | 1          | Najdaljša pot meritve                                                                                          |
|                  |                             |                                           | 2          | Varnostna razdalja                                                                                             |
|                  |                             | 57                                        | 1          | Možna orientacija vretena<br>0 = ne, 1 = da                                                                    |

| Ime skupine    | Številka<br>skupine ID<br> | Številka<br>sistemskih<br>podatkov NR<br> | Indeks IDX | Opis                                                                 |
|----------------|----------------------------|-------------------------------------------|------------|----------------------------------------------------------------------|
|                |                            |                                           | 2          | Kot orientacije vretena v stopinjah                                  |
| Tipalni sistem | mize za izmero             | orodja TT                                 |            |                                                                      |
|                | 350                        | 70                                        | 1          | TT: vrsta tipalnega sistema                                          |
|                |                            |                                           | 2          | TT: vrstica v preglednici tipalnega sistema                          |
|                |                            | 71                                        | 1/2/3      | TT: središče tipalnega sistema (REF-<br>sistem)                      |
|                |                            | 72                                        | -          | TT: polmer tipalnega sistema                                         |
|                |                            | 75                                        | 1          | TT: hitri tek                                                        |
|                |                            |                                           | 2          | TT: merilni pomik pri mirujočem vretenu                              |
|                |                            |                                           | 3          | TT: merilni pomik pri vrtečem se vretenu                             |
|                |                            | 76                                        | 1          | TT: najdaljša pot meritve                                            |
|                |                            |                                           | 2          | TT: varnostna razdalja za merjenje dolžine                           |
|                |                            |                                           | 3          | TT: varnostna razdalja za merjenje polmera                           |
|                |                            |                                           | 4          | TT: razdalja med spodnjim robom rezkarja<br>in zgornjim robom tipala |
|                |                            | 77                                        | -          | TT: število vrtljajev vretena                                        |
|                |                            | 78                                        | -          | TT: smer tipanja                                                     |
|                |                            | 79                                        | -          | TT: aktivirajte radijskega prenosa                                   |
|                |                            | 80                                        | -          | TT: zaustavitev pri odmiku tipalnega siste-<br>ma                    |

| lme skupine   | Številka<br>skupine ID<br>… | Številka<br>sistemskih<br>podatkov NR<br> | Indeks IDX         | Opis                                                                                                    |
|---------------|-----------------------------|-------------------------------------------|--------------------|----------------------------------------------------------------------------------------------------|
| Referenčna to | čka iz cikla tipa           | nega sistema (re:                         | zultati zaznavanja | a)                                                                                                    |
|               | 360                         | 1                                         | Koordinata         | Zadnja referenčna točka ročnega cikla<br>tipalnega sistema ali zadnja tipalna točka iz<br>cikla 0 (koordinatni sistem za vnos).<br>Popravki: dolžina, polmer in sredinski<br>zamik                                               |
|               |                             | 2                                         | Os                 | Zadnja referenčna točka ročnega cikla<br>tipalnega sistema ali zadnja tipalna točka<br>iz cikla 0 (koordinatni sistem strojev, kot<br>indeks so dovoljene samo osi aktivne 3D-<br>kinematike).<br>Popravki: samo sredinski zamik |
|               |                             | 3                                         | Koordinata         | Rezultat meritve ciklov v sistemu za vnos<br>tipalnega sistema 0 in 1. Rezultat meritve<br>je bran v obliki koordinat. Popravek: samo<br>sredinski zamik                                                                         |
|               |                             | 4                                         | Koordinata         | Zadnja izhodiščna točka ročnega cikla<br>tipalnega sistema oz. zadnja tipalna točka<br>iz cikla 0 (koordinatni sistem obdelovanca).<br>Rezultat meritve je bran v obliki koordinat.<br>Popravek: samo sredinski zamik            |
|               |                             | 5                                         | Os                 | Vrednosti osi, nepopravljene                                                                                                    |
|               |                             | 6                                         | Koordinata/os      | Branje rezultatov meritev v obliki koordi-<br>nat/vrednosti osi v sistemu za vnos postop-<br>kov zaznavanja.<br>Popravek: samo dolžina                                                                                           |
|               |                             | 10                                        | -                  | Orientacija vretena                                                                                                    |
|               |                             | 11                                        | -                  | Stanje napake postopka zaznavanja:<br>0: postopek zaznavanja je uspešen<br>–1: tipalna točka ni dosežena<br>–2: tipka za začetek zaznavanja je že<br>premaknjena                                                                 |

| Ime skupine      | Številka<br>skupine ID<br>… | Številka<br>sistemskih<br>podatkov NR<br> | Indeks IDX        | Opis                                                                                                    |
|------------------|-----------------------------|-------------------------------------------|-------------------|----------------------------------------------------------------------------------------------------|
| Branje ali zapis | s vrednosti iz p            | reglednice aktivn                         | e ničelne točke   |                                                                                                    |
|                  | 500                         | Row number                                | Stolpec           | Branje vrednosti                                                                                                    |
| Branje ali zapis | s vrednosti iz p            | reglednice predna                         | astavitev (osnovr | ne pretvorbe)                                                                                                    |
|                  | 507                         | Row number                                | 1-6               | Branje vrednosti                                                                                                    |
| Branje ali zapis | s odmikov osi iz            | z preglednice pre                         | dnastavitev       |                                                                                                    |
|                  | 508                         | Row number                                | 1-9               | Branje vrednosti                                                                                                    |
| Podatki za obd   | elavo palet                 |                                           |                   |                                                                                                    |
|                  | 510                         | 1                                         | -                 | Aktivna vrstica                                                                                                    |
|                  |                             | 2                                         | -                 | Številka palete iz polja PAL/PGM.                                                                                                    |
|                  |                             | 3                                         | -                 | Trenutna vrstica preglednice palet.                                                                                                    |
|                  |                             | 4                                         | -                 | Zadnja vrstica NC-programa trenutne palete.                                                                                                    |
|                  |                             | 5                                         | Os                | Obdelava, usmerjena na orodje:<br>Programirana varna višina:<br>0 = ne, 1 = da<br>Indeks: 1–9 (X, Y, Z, A, B, C, U, V, W)                                                                                                    |
|                  |                             | 6                                         | Os                | Obdelava, usmerjena na orodje:<br>Varna višina<br>Vrednost ne velja, če ID510 NR5 z ustre-<br>znim IDX dobavi vrednost 0.<br>Indeks: 1–9 (X, Y, Z, A, B, C, U, V, W)                                                                                                    |
|                  |                             | 10                                        | -                 | Številka vrstice preglednice palet, do katere se iščejo premiki niza.                                                                                                    |
|                  |                             | 20                                        | -                 | Vrsta obdelave palet?<br>0 = usmerjeno na obdelovanec<br>1 = usmerjeno na orodje                                                                                                    |
|                  |                             | 21                                        | -                 | Samodejno nadaljevanje po NC-napaki:<br>0 = blokirano<br>1 = aktivno<br>10 = prekinitev nadaljevanja<br>11 = nadaljevanje z vrstico v preglednici<br>palet, ki bi bila brez NC-napake naslednja<br>izvedena<br>12 = nadaljevanje z vrstico v preglednici<br>palet, v kateri je prišlo do NC-napake<br>13 = nadaljevanje v naslednji paleti |

| lme skupine      | Številka<br>skupine ID<br>… | Številka<br>sistemskih<br>podatkov NR<br>… | Indeks IDX        | Opis                                                                                                    |
|------------------|-----------------------------|--------------------------------------------|-------------------|----------------------------------------------------------------------------------------------------|
| Branje podatko   | ov iz preglednic            | e aktivne točke                            |                   |                                                                                                    |
|                  | 520                         | Row number                                 | 1-3 X/Y/Z         | Branje vrednosti iz preglednice aktivne točke.                                                                                                    |
|                  |                             |                                            | 10                | Branje vrednosti iz preglednice aktivne točke.                                                                                                    |
|                  |                             |                                            | 11                | Branje vrednosti iz preglednice aktivne točke.                                                                                                    |
| Branje ali zapis | s aktivne predn             | astavitve                                  |                   |                                                                                                    |
|                  | 530                         | 1                                          | -                 | Številka aktivne prednastavitve iz pregle-<br>dnice aktivne prednastavitve.                                                                                                    |
| Aktivna referei  | nčna točka pale             | t                                          |                   |                                                                                                    |
|                  | 540                         | 1                                          | -                 | Številka aktivne referenčne točke palete.<br>nazaj dostavi številko aktivne referenčne<br>točke. Če ni aktivna nobena referenčna<br>točka palet, funkcija nazaj dobavi vrednost<br>–1. |
|                  |                             | 2                                          | -                 | Številka aktivne referenčne točke palet.<br>Kot pri NR1.                                                                                                    |
| Vrednosti za o   | snovno pretvor              | bo referenčne tod                          | čke palet         |                                                                                                    |
|                  | 547                         | row number                                 | Os                | Branje.<br>Indeks: 1–6 (X, Y, Z, SPA, SPB, SPC)                                                                                                    |
| Odmik osi iz p   | reglednice refer            | enčne točke pale                           | et                |                                                                                                    |
|                  | 548                         | Row number                                 | Odmik             | Branje.<br>Indeks: 1–9 ( X_OFFS, Y_OFFS, Z_O-<br>FFS, )                                                                                                    |
| OEM-odmik        |                             |                                            |                   |                                                                                                    |
|                  | 558                         | Row number                                 | Odmik             | Branje vrednosti za OEM-zamik<br>Indeks: 1–9 ( X_OFFS, Y_OFFS, Z_O-<br>FFS, )                                                                                                    |
| Branje ali zapis | s stanja stroja             |                                            |                   |                                                                                                    |
|                  | 590                         | 2                                          | 1-30              | Prosto na voljo, se ne izbriše pri izbiri<br>programa.                                                                                                    |
|                  |                             | 3                                          | 1-30              | Prosto na voljo, se ne izbriše pri izpadu<br>omrežja (trajno shranjevanje)                                                                                                    |
| Parameter Loo    | k-Ahead prebe               | ri ali shrani iz ene                       | e posamezne osi ( | (raven strojev)                                                                                                    |
|                  | 610                         | 1                                          | -                 | Najmanjši pomik ( <b>MP_minPathFeed</b> ) v<br>mm/min.                                                                                                    |
|                  |                             | 2                                          | -                 | Najmanjši pomik na robovih ( <b>MP_minCor-</b><br><b>nerFeed</b> ) v mm/min                                                                                                    |
|                  |                             | 3                                          | -                 | Meja pomika za visoko hitrost<br>( <b>MP_maxG1Feed</b> ) v mm/min                                                                                                    |
|                  |                             | 4                                          | -                 | Najv. sunek pri nižji hitrosti ( <b>MP_maxPa-</b><br><b>thJerk</b> ) v m/s <sup>3</sup>                                                                                                |

| Ime skupine | Številka<br>skupine ID<br>… | Številka<br>sistemskih<br>podatkov NR<br>… | Indeks IDX                | Opis                                                                                                    |
|-------------|-----------------------------|--------------------------------------------|---------------------------|----------------------------------------------------------------------------------------------------|
|             |                             | 5                                          | -                         | Najv. sunek pri visoki hitrosti ( <b>MP_maxPa-</b><br><b>thJerkHi</b> ) v m/s³                                  |
|             |                             | 6                                          | -                         | Toleranca pri nizki hitrosti ( <b>MP_pathTole-</b><br><b>rance</b> ) v mm                                       |
|             |                             | 7                                          | -                         | Toleranca pri visoki hitrosti ( <b>MP_pathTole-</b><br><b>ranceHi</b> ) v mm                                    |
|             |                             | 8                                          | -                         | Najv. odvod sunka ( <b>MP_maxPathYank</b> ) v<br>m/s <sup>4</sup>                                               |
|             |                             | 9                                          | -                         | Tolerančni faktor v krivuljah ( <b>MP_curve-</b><br><b>TolFactor</b> )                                          |
|             |                             | 10                                         | -                         | Delež najv. dovoljenega sunka pri<br>spremembi ukrivljenosti ( <b>MP_curveJerk-</b><br><b>Factor</b> )          |
|             |                             | 11                                         | -                         | Najv. sunek pri tipalnih premikih ( <b>MP_pa- thMeasJerk</b> )                                                  |
|             |                             | 12                                         | -                         | Kotna toleranca pri pomiku pri obdelovanju<br>( <b>MP_angleTolerance</b> )                                      |
|             |                             | 13                                         | -                         | Kotna toleranca pri hitrem teku ( <b>MP_angle-</b><br>ToleranceHi)                                              |
|             |                             | 14                                         | -                         | Najv. robni kot za poligone ( <b>MP_maxPo-</b><br>lyAngle)                                                      |
|             |                             | 18                                         | -                         | Radialni pospešek pri pomiku pri obdelova-<br>nju ( <b>MP_maxTransAcc</b> )                                     |
|             |                             | 19                                         | -                         | Radialni pospešek pri hitrem teku<br>( <b>MP_maxTransAccHi</b> )                                                |
|             |                             | 20                                         | Indeks fizikal-<br>ne osi | Najv. pomik ( <b>MP_maxFeed</b> ) v mm/min.                                                                     |
|             |                             | 21                                         | Indeks fizikal-<br>ne osi | Najv. pospešek ( <b>MP_maxAcceleration</b> ) v<br>m/s <sup>2</sup>                                              |
|             |                             | 22                                         | Indeks fizikal-<br>ne osi | Najv. prehodni sunek osi pri hitrem teku<br>( <b>MP_axTransJerkHi</b> ) v m/s²                                  |
|             |                             | 23                                         | Indeks fizikal-<br>ne osi | Najv. prehodni sunek osi pri pomiku pri<br>obdelovanju ( <b>MP_axTransJerk</b> ) v m/s³                         |
|             |                             | 24                                         | Indeks fizikal-<br>ne osi | Predhodno krmiljenje pospeška ( <b>MP_com- pAcc</b> )                                                           |
|             |                             | 25                                         | Indeks fizikal-<br>ne osi | Sunek, specifičen za os, pri nizki hitrosti<br>( <b>MP_axPathJerk</b> ) v m/s³                                  |
|             |                             | 26                                         | Indeks fizikal-<br>ne osi | Sunek, specifičen za os, pri visoki hitrosti<br>( <b>MP_axPathJerkHi</b> ) v m/s³                               |
|             |                             | 27                                         | Indeks fizikal-<br>ne osi | Natančnejše tolerančno upoštevanje v<br>kotih ( <b>MP_reduceCornerFeed</b> )<br>0 = izklopljeno, 1 = vklopljeno |
|             |                             | 28                                         | Indeks fizikal-<br>ne osi | DCM: najv. toleranca za linearne osi v mm<br>(MP_maxLinearTolerance)                                            |

| lme skupine | Številka<br>skupine ID<br> | Številka<br>sistemskih<br>podatkov NR<br>… | Indeks IDX                | Opis                                                                                                    |
|-------------|----------------------------|--------------------------------------------|---------------------------|----------------------------------------------------------------------------------------------------|
|             |                            | 29                                         | Indeks fizikal-<br>ne osi | DCM: najv. kotna toleranca v [°]<br>( <b>MP_maxAngleTolerance</b> )                                                        |
|             |                            | 30                                         | Indeks fizikal-<br>ne osi | Tolerančni nadzor za povezane navoje<br>( <b>MP_threadTolerance</b> )                                                      |
|             |                            | 31                                         | Indeks fizikal-<br>ne osi | Oblika ( <b>MP_shape</b> ) filtra <b>axisCutterLoc</b><br>0: Off<br>1: Average<br>2: Triangle<br>3: HSC<br>4: Advanced HSC |
|             |                            | 32                                         | Indeks fizikal-<br>ne osi | Frekvenca ( <b>MP_frequency</b> ) filtra <b>axisCut</b> -<br><b>terLoc</b> v Hz                                            |
|             |                            | 33                                         | Indeks fizikal-<br>ne osi | Oblika ( <b>MP_shape</b> ) filtra <b>axisPosition</b><br>0: Off<br>1: Average<br>2: Triangle<br>3: HSC<br>4: Advanced HSC  |
|             |                            | 34                                         | Indeks fizikal-<br>ne osi | Frekvenca ( <b>MP_frequency</b> ) filtra <b>axisPosi-</b><br>tion v Hz                                                     |
|             |                            | 35                                         | Indeks fizikal-<br>ne osi | Zaporedje filtra za način delovanja <b>Ročni</b><br>način delovanja (MP_manualFilterOrder)                                 |
|             |                            | 36                                         | Indeks fizikal-<br>ne osi | Način HSC ( <b>MP_hscMode</b> ) filtra <b>axisCut-</b><br>terLoc                                                           |
|             |                            | 37                                         | Indeks fizikal-<br>ne osi | Način HSC ( <b>MP_hscMode</b> ) filtra <b>axisPosi-</b><br>tion                                                            |
|             |                            | 38                                         | Indeks fizikal-<br>ne osi | Sunek, specifičen za os, za tipalne premike ( <b>MP_axMeasJerk</b> )                                                       |
|             |                            | 39                                         | Indeks fizikal-<br>ne osi | Rangiranje napake filtra za izračun odsto-<br>panja filtra ( <b>MP_axFilterErrWeight</b> )                                 |
|             |                            | 40                                         | Indeks fizikal-<br>ne osi | Najv. dolžina pozicijskega filtra ( <b>MP_maxH-</b> scOrder)                                                               |
|             |                            | 41                                         | Indeks fizikal-<br>ne osi | Najv. dolžina filtra-CLP ( <b>MP_maxHscOr-<br/>der</b> )                                                                   |
|             |                            | 42                                         | -                         | Najv. pomik osi pri pomiku za obdelovanje<br>( <b>MP_maxWorkFeed</b> )                                                     |
|             |                            | 43                                         | -                         | Najv. pospešek poti pri pomiku za obdelo-<br>vanje ( <b>MP_maxPathAcc</b> )                                                |
|             |                            | 44                                         | -                         | Najv. pospešek poti pri hitrem teku<br>( <b>MP_maxPathAccHi</b> )                                                          |
|             |                            | 51                                         | Indeks fizikal-<br>ne osi | Kompenzacija napake vleka v fazi sunka ( <b>MP_lpcJerkFact</b> )                                                           |
|             |                            | 52                                         | Indeks fizikal-<br>ne osi | kv-faktor regulatorja položaja v 1/s<br>( <b>MP_kvFactor</b> )                                                             |
|             |                            |                                            |                           |                                                                                                    |

| lme skupine     | Številka<br>skupine ID<br>… | Številka<br>sistemskih<br>podatkov NR | Indeks IDX                | Opis                                                                                                    |
|-----------------|-----------------------------|---------------------------------------|---------------------------|----------------------------------------------------------------------------------------------------|
| Meritev naiveč  | ie obremenitve              | osi                                   |                           |                                                                                                    |
|                 | 621                         | 0                                     | Indeks fizikal-<br>ne osi | Zaključite meritev dinamične obremeni-<br>tve in shranite rezultat v navedenem Q-<br>parametru.                                                                      |
| Branje SIK-vse  | ebin                        |                                       |                           |                                                                                                    |
|                 | 630                         | 0                                     | Št. možnosti              | Eksplicitno lahko določite, ali je možnosti<br>SIK, ki je navedena v <b>IDX</b> , nastavljena ali<br>ne.<br>1 = možnost je omogočena<br>0 = možnost ni omogočena     |
|                 |                             | 1                                     | -                         | Določite lahko, ali je nastavljena možnost<br>Feature Content Level (za nadgrajene<br>funkcije) in katera.<br>–1 = FCL ni nastavljen<br><nr.> = FCL nastavljen</nr.> |
|                 |                             | 2                                     | -                         | Branje serijske številke SIK<br>-1 = v sistemu ni veljavnega SIK                                                                                                    |
|                 |                             | 10                                    | -                         | Določitev vrste krmilnega sistema:<br>0 = iTNC 530<br>1 = krmilni sistem na osnovi NCK (TNC<br>640, TNC 620, TNC 320, TNC 128, PNC<br>610,)                          |
| Števec obdelo   | vancev                      |                                       |                           |                                                                                                    |
|                 | 920                         | 1                                     | -                         | Načrtovani obdelovanci.<br>Števec v načinu delovanja <b>Test programa</b><br>na splošno dobavi vrednost 0.                                                           |
|                 |                             | 2                                     | -                         | Že izdelani obdelovanci.<br>Števec v načinu delovanja <b>Test programa</b><br>na splošno dobavi vrednost 0.                                                          |
|                 |                             | 12                                    | -                         | Obdelovanci, ki še niso dokončani.<br>Števec v načinu delovanja <b>Test programa</b><br>na splošno dobavi vrednost 0.                                                |
| Branje in zapis | s podatkov tren             | utnega orodja                         |                           |                                                                                                    |
|                 | 950                         | 1                                     | -                         | Dolžina orodja L                                                                                                    |
|                 |                             | 2                                     | -                         | Polmer orodja R                                                                                                    |
|                 |                             | 3                                     | -                         | Polmer orodja R2                                                                                                    |
|                 |                             | 4                                     | -                         | Predizmera dolžine orodja DL                                                                                                    |
|                 |                             | 5                                     | -                         | Predizmera polmera orodja DR                                                                                                    |
|                 |                             | 6                                     | -                         | Predizmera polmera orodja DR2                                                                                                    |
|                 |                             | 7                                     | -                         | Orodje je zaklenjeno TL<br>0 = ni zaklenjeno, 1 = zaklenjeno                                                                                                    |
|                 |                             | 8                                     | -                         | Številka nadomestnega orodja RT                                                                                                    |
|                 |                             | 9                                     | -                         | Maksimalna življenjska doba TIME1                                                                                                    |

| lme skupine | Številka<br>skupine ID<br>… | Številka<br>sistemskih<br>podatkov NR<br> | Indeks IDX | Opis                                                                    |
|-------------|-----------------------------|-------------------------------------------|------------|-------------------------------------------------------------------------|
|             |                             | 10                                        | -          | Najv. življenjska doba TIME2 pri TOOL<br>CALL                           |
|             |                             | 11                                        | -          | Trenutna življenjska doba CUR.TIME                                      |
|             |                             | 12                                        | -          | PLC-stanje                                                              |
|             |                             | 13                                        | -          | Dolžina reza na orodni osi LCUTS                                        |
|             |                             | 14                                        | -          | Maksimalni kot vboda ANGLE                                              |
|             |                             | 15                                        | -          | TT: število rezil CUT                                                   |
|             |                             | 16                                        | -          | TT: toleranca obrabe po dolžini LTOL                                    |
|             |                             | 17                                        | -          | TT: toleranca obrabe po polmeru RTOL                                    |
|             |                             | 18                                        | -          | TT: smer rotacije DIRECT<br>(0 = pozitivno, −1 = negativno)             |
|             |                             | 19                                        | -          | TT: zamik ravnine R-OFFS<br>R = 99999,9999                              |
|             |                             | 20                                        | -          | TT: zamik dolžine L-OFFS                                                |
|             |                             | 21                                        | -          | TT: toleranca loma po dolžini LBREAK                                    |
|             |                             | 22                                        | -          | TT: toleranca loma po polmeru RBREAK                                    |
|             |                             | 28                                        | -          | Najv. število vrtljajev [1/min] NMAX                                    |
|             |                             | 32                                        | -          | Kot konice TANGLE                                                       |
|             |                             | 34                                        | -          | Dviganje dovoljeno LIFTOFF<br>(0=ne, 1=da)                              |
|             |                             | 35                                        | -          | Toleranca obrabe polmera R2TOL                                          |
|             |                             | 36                                        | -          | Tip orodja (rezkar = 0, orodje za brušenje =<br>1, tipalni sistem = 21) |
|             |                             | 37                                        | -          | Pripadajoča vrstica v preglednici tipalnega sistema                     |
|             |                             | 38                                        | -          | Časovni žig zadnje uporabe                                              |
|             |                             | 39                                        | -          | ACC                                                                     |
|             |                             | 40                                        | -          | Naklon za navojne cikle                                                 |
|             |                             | 44                                        | -          | Prekoračitev življ. dobe orodja                                         |

| lme skupine    | Številka<br>skupine ID<br>… | Številka<br>sistemskih<br>podatkov NR | Indeks IDX | Opis                                                                                                    |
|----------------|-----------------------------|---------------------------------------|------------|----------------------------------------------------------------------------------------------------|
|                |                             |                                       |            |                                                                                                    |
| Razpoložljivo  | območje pomni               | lnika za upravljan                    | je orodja. |                                                                                                    |
|                | 956                         | 0-9                                   | -          | Razpoložljivo podatkovno območje<br>upravljanje orodja. Podatki se pri prekinitvi<br>programa ne ponastavijo. |
| Podatki pretvo | orbe za splošna             | orodja                                |            |                                                                                                    |
|                | 960                         | 1                                     | -          | Eksplicitna določitev položaja znotraj siste-<br>ma orodja:                                                   |
|                |                             | 2                                     | -          | Definicija položaja s smermi:                                                                                 |
|                |                             | 3                                     | -          | Zamik v X                                                                                                    |
|                |                             | 4                                     | -          | Zamik v Y                                                                                                    |
|                |                             | 5                                     | -          | Zamik v Z                                                                                                    |
|                |                             | 6                                     | -          | X-komponenta Z-smeri                                                                                          |
|                |                             | 7                                     | -          | Y-komponenta Z-smeri                                                                                          |
|                |                             | 8                                     | -          | Z-komponenta Z-smeri                                                                                          |
|                |                             | 9                                     | -          | X-komponenta X-smeri                                                                                          |
|                |                             | 10                                    | -          | Y-komponenta X-smeri                                                                                          |
|                |                             | 11                                    | -          | Z-komponenta X-smeri                                                                                          |
|                |                             | 12                                    | -          | Vrsta definicije kota:                                                                                        |
|                |                             | 13                                    | -          | Kot 1                                                                                                    |
|                |                             | 14                                    | -          | Kot 2                                                                                                    |
|                |                             | 15                                    | -          | Kot 3                                                                                                    |

| lme skupine     | Številka<br>skupine ID<br> | Številka<br>sistemskih<br>podatkov NR<br>… | Indeks IDX          | Opis                                                                                                    |
|-----------------|----------------------------|--------------------------------------------|---------------------|----------------------------------------------------------------------------------------------------|
| Uporaba in op   | remljenost orod            | lja                                        |                     |                                                                                                    |
|                 | 975                        | 1                                          | -                   | Preverjanje uporabe orodja za trenutni<br>program:<br>Rezultat –2: preverjanje ni mogoče, funkci-<br>ja je izklopljena v konfiguraciji<br>Rezultat –1: preverjanje ni mogoče, manjka<br>datoteka uporabe orodja<br>Rezultat 0: v redu, vsa orodja so na voljo<br>Rezultat 1: preverjanje ni v redu                                                                           |
|                 |                            | 2                                          | niz                 | Preverite razpoložljivost orodij, ki so<br>potrebni na paleti iz vrstice IDX v trenutni<br>preglednici palet.<br>–3 = v vrstici IDX ni določena nobena<br>paleta ali je bila funkcija priklicana izven<br>obdelave palet<br>–2 / –1 / 0 / 1 glejte NR1                                                                                                    |
| Dviganje orodj  | a pri NC-zausta            | vitvi                                      |                     |                                                                                                    |
|                 | 980                        | 3                                          | -                   | <ul> <li>(Ta funkcija je zastarela - Heidenhain priporoča: prekinite z uporabo. ID980 NR3 = 1 je enakovreden ID980 NR1 = -1, ID980 NR3</li> <li>= 0 deluje enakovredno kot ID980 NR1 = 0. Druge vrednosti niso dovoljene.)</li> <li>Dviganje na vrednost, določeno v CfgLiftO-ff, je sproščeno:</li> <li>0 = blokiranje dviganja</li> <li>1 = sprostitev dviganja</li> </ul> |
| Cikel tipalnega | a sistema in pre           | tvorbe koordinat                           |                     |                                                                                                    |
|                 | 990                        | 1                                          | -                   | Primik:<br>0 = standardni postopek,<br>1 = primik tipalnega položaja brez poprav-<br>ka. Učinkovit polmer, ničelna varnostna<br>razdalja                                                                                                    |
|                 |                            | 2                                          | 16                  | Način delovanja stroja, samodejno/ročno                                                                                                    |
|                 |                            | 4                                          | -                   | 0 = tipalna glava ni na položaju za tipanje<br>1 = tipalna glava je na položaju za tipanje                                                                                                    |
|                 |                            | 6                                          | -                   | Ali je tipalni sistem mize TT aktiven?<br>1 = da<br>0 = ne                                                                                                    |
|                 |                            | 8                                          | -                   | Trenutni kot vretena v [°]                                                                                                    |
|                 |                            | 10                                         | Št. parametra<br>QS | Številko orodja določite iz imena orodja.<br>Povratna vrednost se ravna po konfigu-<br>riranih pravilih za iskanje nadomestnega<br>orodja.<br>Če obstaja več orodij z enakim imenom,<br>je dobavljeno prvo orodje iz preglednice<br>orodij.<br>Če je po pravilih izbrano orodje blokirano,<br>je nadomestno orodje dobavljeno nazaj.                                         |

| lme skupine     | Številka<br>skupine ID<br>… | Številka<br>sistemskih<br>podatkov NR<br>… | Indeks IDX | Opis                                                                                                    |
|-----------------|-----------------------------|--------------------------------------------|------------|----------------------------------------------------------------------------------------------------|
|                 |                             |                                            |            | −1: v preglednici orodij ni bilo najdeno<br>nobeno orodje s predanim imenom ali so<br>vsa orodja, ki pridejo v poštev, blokirana.                                                                                                    |
|                 |                             | 16                                         | 0          | 0 = nadzor nad vretenom kanala je predan<br>enoti PLC,<br>1 = prevzem nadzora nad vretenom kanala                                                                                                    |
|                 |                             |                                            | 1          | 0 = nadzor nad vretenom orodja je predan<br>enoti PLC,<br>1 = prevzem nadzora nad vretenom orodja                                                                                                    |
|                 |                             | 19                                         | -          | Preklic delovanja tipalnega sistema v ciklih:<br>0 = delovanje je preklicano (parameter<br>CfgMachineSimul/simMode ni enak FullO-<br>peration ali je aktiven način delovanja <b>Test</b><br><b>programa</b> )<br>1 = premikanje se izvede (parameter<br>CfgMachineSimul/simMode = FullOperati-<br>on, se lahko zapiše v namene testiranja)                                                                                               |
| Stanje oddelave | 9                           |                                            |            |                                                                                                    |
|                 | 992                         | 10                                         | -          | Premik niza je aktiven<br>1 = da, 0 = ne                                                                                                    |
|                 |                             | 11                                         | -          | Informacije premika niza za iskanje niza:<br>0 = program se je zagnal brez premika niza<br>1 = sistemski cikel Iniprog se izvede pred<br>iskanjem niza<br>2 = iskanje niza je v teku<br>3 = funkcije so posodobljene<br>-1 = cikel Iniprog je bil prekinjen pred<br>iskanjem niza<br>-2 = prekinitev med iskanjem niza<br>-3 = prekinitev iskanja niza po iskanju,<br>pred ali med posodobitvijo funkcij<br>-99 = implicirana prekinitev |
|                 |                             | 12                                         | -          | Vrsta prekinitve za poizvedbo znotraj<br>makra OEM_CANCEL:<br>0 = ni prekinitve<br>1 = prekinitev zaradi napaki ali izklopa v sili<br>2 = eksplicitna prekinitev z interno zausta-<br>vitvijo po zaustavitve v sredini niza<br>3 = eksplicitna prekinitev z interno zausta-<br>vitvijo po zaustavitvi na meji niza                                                                                                    |
|                 |                             | 14                                         | -          | Številka zadnje FN14-napake                                                                                                    |
|                 |                             | 16                                         | -          | Ali je dejanska obdelava aktivna?<br>1 = obdelava,<br>0 = simulacija                                                                                                    |
|                 |                             | 17                                         | -          | Ali je 2D-programska grafika aktivna?<br>1 = da<br>0 = ne                                                                                                    |

| Ime skupine | Številka<br>skupine ID<br>… | Številka<br>sistemskih<br>podatkov NR<br>… | Indeks IDX     | Opis                                                                                                    |
|-------------|-----------------------------|--------------------------------------------|----------------|----------------------------------------------------------------------------------------------------|
|             |                             | 18                                         | -              | Ali je izvedba programske grafike (gumb<br><b>AVTOM. RISANJE</b> ) aktivna?<br>1 = da<br>0 = ne                                                                                                    |
|             |                             | 20                                         | -              | Informacije o rezkanju/struženju:<br>0 = rezkanje (po <b>FUNCTION MODE MILL</b> )<br>1 = struženje (po <b>FUNCTION MODE TURN</b> )<br>10 = izvedba operacij za prenos struženja<br>na rezkanje<br>11 = izvedba operacij za prenos rezkanja<br>na struženje                                 |
|             |                             | 30                                         | -              | Ali je interpolacija več osi dovoljena?<br>0 = ne (npr. pri krmilnih sistemih poti)<br>1 = da                                                                                                    |
|             |                             | 31                                         | -              | Ali je R+/R– mogoče/dovoljeno v načinu<br>delovanja MDI?<br>0 = ne<br>1 = da                                                                                                    |
|             |                             | 32                                         | 0              | Ali je priklic cikla mogoč/dovoljen?<br>0 = ne<br>1 = da                                                                                                    |
|             |                             |                                            | Številka cikla | Posamezen cikel je prosto vklopljen:<br>0 = ne<br>1 = da                                                                                                    |
|             |                             | 40                                         | -              | Ali želite kopirati preglednice v načinu<br>delovanja <b>Test programa</b> ?<br>Pri izbiri programa in pritisku gumb<br><b>PONASTAVITEV+ZAGON</b> se nastavi<br>vrednost 1. Sistemski cikel <b>iniprog.h</b> nato<br>kopira preglednice in ponastavi datum<br>sistema.<br>0 = ne<br>1 = da |
|             |                             | 101                                        | -              | Ali je M101 aktiven (vidno stanje)?<br>0 = ne<br>1 = da                                                                                                    |
|             |                             | 136                                        | -              | Ali je M136 aktiven?<br>0 = ne<br>1 = da                                                                                                    |

|                  | ~                          |                                           |                     |                                                                                                    |
|------------------|----------------------------|-------------------------------------------|---------------------|----------------------------------------------------------------------------------------------------|
| Ime skupine      | Številka<br>skupine ID<br> | Številka<br>sistemskih<br>podatkov NR<br> | Indeks IDX          | Opis                                                                                                    |
| Aktiviranje deli | ne datoteke stro           | ojnega parametra                          |                     |                                                                                                    |
|                  | 1020                       | 13                                        | Št. parametra<br>QS | Ali je naložena delna datoteka strojnih<br>parametrov s potjo iz številke QS (IDX)?<br>1 = da<br>0 = ne                                                                                                    |
| Konfiguracijsk   | e nastavitve za            | cikle                                     |                     |                                                                                                    |
|                  | 1030                       | 1                                         | -                   | Prikaži sporočilo o napaki <b>Vreteno se ne</b><br>vrti?<br>(CfgGeoCycle/displaySpindleErr)<br>0 = ne, 1 = da                                                                                                    |
|                  |                            |                                           | -                   | Prikaži sporočilo o napaki <b>Preverite globi-<br/>no predznaka!</b> ?<br>(CfgGeoCycle/displayDepthErr)<br>0 = ne, 1 = da                                                                                                    |
| Sinhron zapis a  | ali branje PLC-p           | odatkov v realnei                         | n času              |                                                                                                    |
|                  | 2000                       | 10                                        | Št. oznake          | Oznaka PLC<br>Splošni napotek za NR10 do NR80:<br>Funkcije so sinhrono obdelane v realnem<br>času, t. j. funkcije je izvedena šele, ko je<br>oddelava dosegla ustrezno mesto.<br>Podjetje HEIDENHAIN priporoča: Namesto<br>ID2000 uporabite prednostno ukaz WRITE<br>TO PLC ali READ FROM PLCin sinhroniziraj-<br>te oddelavo z realnim časom z FN20: WAIT<br>FOR SYNC. |
|                  |                            | 20                                        | Št. vnosa           | PLC-Input                                                                                                    |
|                  |                            | 30                                        | Št. iznosa          | PLC-Output                                                                                                    |
|                  |                            | 40                                        | Št. števca          | PLC-Counter                                                                                                    |
|                  |                            | 50                                        | Št. časovnika       | PLC-Timer                                                                                                    |
|                  |                            | 60                                        | Št. bajtov          | PLC-Byte                                                                                                    |

Št. besede

Št. dvojne

besede

PLC-beseda

PLC-dvojna beseda

70

80

| Ime skupine      | Številka<br>skupine ID<br> | Številka<br>sistemskih<br>podatkov NR<br>… | Indeks IDX     | Opis                                                                                                    |
|------------------|----------------------------|--------------------------------------------|----------------|----------------------------------------------------------------------------------------------------|
| Nesinhron zapis  | s ali branje PLC           | -podatkov v realı                          | nem času       |                                                                                                    |
|                  | 2001                       | 10-80                                      | glejte ID 2000 | Kot ID2000 od NR10 do NR80,vendar<br>ne sinhrono v realnem času. Funkcija je<br>izvedena v predhodnem računanju.<br>Podjetje HEIDENHAIN priporoča: Namesto<br>ID2001 uporabite prednostno ukaz WRITE<br>TO PLC ali READ FROM PLC.                                                                               |
| Test bitov       |                            |                                            |                |                                                                                                    |
|                  | 2300                       | Number                                     | Številka bita  | Funkcija preveri, ali je bit vstavljen v števil-<br>ko. Številka za preverjanje je prenesena<br>kot NR, iskani bit pa kot IDX, pri čemer<br>označuje IDX0 najnižji bit. Za priklic funkci-<br>je za večje številke, mora biti NR prenesen<br>kot Q-parameter.<br>0 = bit ni nastavljen<br>1 = bit je nastavljen |
| Branje informac  | cij o programu (           | (sistemski niz)                            |                |                                                                                                    |
|                  | 10010                      | 1                                          | -              | Pot podprograma palet, brez priklicov podprograma s <b>CALL PGM</b>                                                                                                    |
|                  |                            | 3                                          | -              | Pot cikla, izbranega s <b>SEL CYCLE</b> ali <b>CYCLE DEF 12 PGM CALL</b> , ali pot trenutno izbrane-<br>ga cikla.                                                                                                    |
|                  |                            | 10                                         | -              | Pot NC-programa, izbranega s <b>SEL PGM</b>                                                                                                    |
| Branje podatko   | v o kanalu (sist           | emski niz)                                 |                |                                                                                                    |
|                  | 10025                      | 1                                          | -              | Ime obdelovalnega kanala (Key)                                                                                                    |
| Branje podatko   | v o SQL-pregle             | dnici (sistemski n                         | niz)           |                                                                                                    |
|                  | 10040                      | 1                                          | -              | Simbolično ime v preglednici prednastavi-<br>tev.                                                                                                    |
|                  |                            | 2                                          | -              | Simbolično ime v preglednici ničelne točke.                                                                                                    |
|                  |                            | 3                                          | -              | Simbolično ime v preglednici referenčne<br>točke palete.                                                                                                    |
|                  |                            | 10                                         | -              | Simbolično ime v preglednici orodij.                                                                                                    |
|                  |                            | 11                                         | -              | Simbolično ime v preglednici mest.                                                                                                    |
| Branje strojne k | tinematike                 |                                            |                |                                                                                                    |
|                  | 10290                      | 10                                         | -              | Simbolično ime strojne kinematike iz<br>Channels/ChannelSettings/CfgKin-<br>List/kinCompositeModels, programirane s<br>FUNCTIONMODE MILL ali FUNCTION MODE<br>TURN.                                                                                                    |

| lme skupine            | Številka<br>skupine ID<br> | Številka<br>sistemskih<br>podatkov NR | Indeks IDX         | Opis                                                                                                    |
|------------------------|----------------------------|---------------------------------------|--------------------|----------------------------------------------------------------------------------------------------|
|                        |                            |                                       |                    |                                                                                                    |
| Branje podatko         | ov tipalnih siste          | mov (TS, TT) (sis                     | temski niz)        |                                                                                                    |
|                        | 10350                      | 50                                    | -                  | Tip tipalnega sistema TS iz stolpca TYPE preglednice tipalnega sistema ( <b>tchpro- be.tp</b> ).            |
|                        |                            | 70                                    | -                  | Tip tipalnega sistema mize ZZ iz CfgTT/<br>type.                                                            |
|                        |                            | 73                                    | -                  | lme ključa aktivnega tipalnega sistema<br>mize TT iz <b>CfgProbes/activeTT</b> .                            |
| Branje in zapis        | sovanje podatko            | ov tipalnih sistem                    | ov (TS, TT) (siste | mski niz)                                                                                                   |
|                        | 10350                      | 74                                    | -                  | Serijska številka aktivnega tipalnega siste-<br>ma mize TT iz <b>CfgProbes/activeTT</b> .                   |
| Branje podatko         | ov o obdelavi pa           | alet (sistemski niz                   | Z)                 |                                                                                                    |
|                        | 10510                      | 1                                     | -                  | Ime palete.                                                                                                 |
|                        |                            | 2                                     | -                  | Pot trenutne izbrane preglednice palet.                                                                     |
| Branje oznake          | različice NC-pr            | ogramske oprem                        | e (sistemski niz)  |                                                                                                    |
|                        | 10630                      | 10                                    | -                  | Niz ustreza obliki prikazane oznake<br>različice, torej npr. <b>340590 07</b> ali<br><b>817601 04 SP1</b> . |
| Branje podatko         | ov trenutnega o            | rodja (sistemski i                    | niz)               |                                                                                                    |
|                        | 10950                      | 1                                     | -                  | lme trenutnega orodja.                                                                                      |
| Primer: dodelit<br>Q25 | tev vrednosti ak           | tivnega faktorja r                    | merila Z-osi na    |                                                                                                    |

55 FN 18: SYSREAD Q25 = ID210 NR4 IDX3

## FN 19: PLC – Prenos vrednosti v PLC

# NAPOTEK

## Pozor, nevarnost kolizije!

Spremembe na PLC-ju lahko povzročijo neželeno vedenje in večje napake, npr. neuporabnost krmiljenja. Zaradi tega je dostop do PLC-ja zaščiten z geslom. Funkcija FN podjetju HEIDENHAIN, vašemu proizvajalcu stroja in tretjemu ponudniku omogoča, da lahko iz NC-programa komunicira s PLC. Uporaba s strani upravljavca stroj ali NC-programerja ni priporočljiva. Med izvajanjem funkcije in naknadno obdelavo obstaja nevarnost trka!

- Funkcijo uporabljajte izključno v dogovoru s podjetjem HEIDENHAIN, proizvajalcem stroja ali tretjim ponudnikom
- Upoštevajte dokumentacije podjetja HEIDENHAIN, proizvajalca stroja in tretjih ponudnikov

S funkcijo **FN 19: PLC** lahko na PLC prenesete do dve številski vrednosti ali parametra Q.

## FN 20: WAIT FOR – Sinhroniziranje NC-ja in PLC-ja

## NAPOTEK

### Pozor, nevarnost kolizije!

Spremembe na PLC-ju lahko povzročijo neželeno vedenje in večje napake, npr. neuporabnost krmiljenja. Zaradi tega je dostop do PLC-ja zaščiten z geslom. Funkcija FN podjetju HEIDENHAIN, vašemu proizvajalcu stroja in tretjemu ponudniku omogoča, da lahko iz NC-programa komunicira s PLC. Uporaba s strani upravljavca stroj ali NC-programerja ni priporočljiva. Med izvajanjem funkcije in naknadno obdelavo obstaja nevarnost trka!

- Funkcijo uporabljajte izključno v dogovoru s podjetjem HEIDENHAIN, proizvajalcem stroja ali tretjim ponudnikom
- Upoštevajte dokumentacije podjetja HEIDENHAIN, proizvajalca stroja in tretjih ponudnikov

S funkcijo **FN 20: WAIT FOR** lahko med potekom programa izvedete sinhronizacijo med NC-jem in PLC-jem. NC zaustavi izvajanje, dokler ni izpolnjen pogoj, ki ste ga programirali v nizu **FN 20: WAIT FOR-**.

Funkcijo **SYNC** uporabite, ko npr. s funkcijo **FN 18: SYSREAD** berete sistemske podatke, ki zahtevajo sinhronizacijo z realnim časom. Krmiljenje nato zaustavi izračunavanje in izvede naslednji NC-niz šele, ko NC-program dejansko doseže ta niz.

Primer: Zaustavitev notranjega izračunavanja, branje trenutnega položaja na X-osi

32 FN 20: WAIT FOR SYNC

33 FN 18: SYSREAD Q1 = ID270 NR1 IDX1

## FN 29: PLC – Prenos vrednosti v PLC

## NAPOTEK

### Pozor, nevarnost kolizije!

Spremembe na PLC-ju lahko povzročijo neželeno vedenje in večje napake, npr. neuporabnost krmiljenja. Zaradi tega je dostop do PLC-ja zaščiten z geslom. Funkcija FN podjetju HEIDENHAIN, vašemu proizvajalcu stroja in tretjemu ponudniku omogoča, da lahko iz NC-programa komunicira s PLC. Uporaba s strani upravljavca stroj ali NC-programerja ni priporočljiva. Med izvajanjem funkcije in naknadno obdelavo obstaja nevarnost trka!

- Funkcijo uporabljajte izključno v dogovoru s podjetjem HEIDENHAIN, proizvajalcem stroja ali tretjim ponudnikom
- Upoštevajte dokumentacije podjetja HEIDENHAIN, proizvajalca stroja in tretjih ponudnikov

S funkcijo **FN 29: PLC** lahko v PLC prenesete do osem številskih vrednosti ali Q-parametrov.
# FN 37: IZVOZ

# NAPOTEK

### Pozor, nevarnost kolizije!

Spremembe na PLC-ju lahko povzročijo neželeno vedenje in večje napake, npr. neuporabnost krmiljenja. Zaradi tega je dostop do PLC-ja zaščiten z geslom. Funkcija FN podjetju HEIDENHAIN, vašemu proizvajalcu stroja in tretjemu ponudniku omogoča, da lahko iz NC-programa komunicira s PLC. Uporaba s strani upravljavca stroj ali NC-programerja ni priporočljiva. Med izvajanjem funkcije in naknadno obdelavo obstaja nevarnost trka!

- Funkcijo uporabljajte izključno v dogovoru s podjetjem HEIDENHAIN, proizvajalcem stroja ali tretjim ponudnikom
- Upoštevajte dokumentacije podjetja HEIDENHAIN, proizvajalca stroja in tretjih ponudnikov

Funkcijo **FN 37: EXPORT** uporabite, ko ustvarite lastne cikle, ki jih želite vključiti v krmiljenje.

# FN 38: SEND – Pošiljanje informacije iz NC-programa

S funkcijo **FN 38: SEND** lahko iz NC-programa zapišete besedila in vrednosti parametra Q v dnevnik in jih pošljete na aplikacijo DNC.

Prenos datotek poteka preko običajnega TCP/IP-računalniškega omrežja.

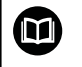

Dodatne informacije najdete v priročniku Remo Tools SDK.

### Primer

Dokumentiranje vrednosti Q1 in Q23 v dnevniku

FN 38: SEND /"Q-parameter Q1: %f Q23: %f"/+Q1/+Q23

# 9.9 Dostop do preglednic z SQL-ukazi

# Uvod

| 1 | Če dostopate do številskih ali alfanumeričnih vsebine<br>preglednice ali želite spremeniti preglednice (npr.<br>preimenujete stolpce ali vrstice), potem uporabite ukaze<br>SQL, ki so vam na voljo.                                                    |
|---|----------------------------------------------------------------------------------------------------|
|   | Sintaksa ukazov SQL, ki so na voljo v krmiljenju,<br>močno temelji na programirnem jeziku SQL, vendar<br>ni neomejeno skladna. Tako krmiljenje ne podpira<br>celotnega razpona jezika SQL.                                                              |
|   | Imena preglednic in stolpcev preglednic se morajo začeti<br>s črko in ne smejo vsebovati računskih znakov, npr. +. Ti<br>znaki lahko na podlagi ukazov SQL pri uvozu ali izvozu<br>podatkov povzročijo težave.                                          |
|   | V nadaljevanju se med drugim uporabljajo naslednji<br>pojmi:                                                                                                    |
|   | Ukaz SQL se nanaša na dostopne gumbe                                                                                                    |
|   | <ul> <li>Navodila SQL opisujejo dodatne funkcije, ki se ročno<br/>vnesejo kot del sintakse</li> </ul>                                                                                                    |
|   | <ul> <li>HANDLE v sintaksi predstavlja transakcijo (sledi mu<br/>parameter za identifikacijo)</li> </ul>                                                                                                    |
|   | <ul> <li>Result-set vsebuje rezultat poizvedbe (v<br/>nadaljevanju imenovan kot medpomnilnik)</li> </ul>                                                                                                    |
|   | Dostop za branje in pisanje do določenih številskih<br>vrednosti preglednice vam je prav tako omogočen s<br>pomočjo funkcij FN 26: TABOPEN, FN 27: TABWRITE in<br>FN 28: TABREAD.<br>Dodatne informacije: "Prosto določljive preglednice",<br>Stran 489 |

V NC-programski opremi se dostopi do preglednice izvajajo pred strežnika SQL. Ta strežnik je krmiljen z dostopnimi ukazi SQL. Ukaze SQL je mogoče določiti neposredno v NC-programu.

Strežnik temelji na transakcijskem modelu. **Transakcija** je sestavljena iz več korakov, ki so izvedeni skupaj, s čimer zagotavljajo urejeno in določeno obdelavo vnosov v preglednico.

### Transakcija

Primer transakcije SQL:

- Stolpci tabele za dostop za branje ali pisanje parametra Q dodeljeni s SQL BIND
- Podatke izberite s SQL SELECT ali SQL EXECUTE z navodilom SELECT
- Podatke preberite, spremenite ali dodajte s SQL FETCH, SQL UPDATE in SQL INSERT
- Interakcijo potrdite ali zavrzite s SQL COMMIT in SQL ROLLBACK
- Povezave med stolpci preglednice in parametri Q sprostite s SQL BIND

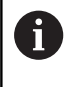

Zagnane transakcije nujno zaključite, tudi izključno dostope za branje. Samo zaključek transakcij zagotavlja prevzem sprememb in dopolnitev, odstranitev blokad in sprostitev uporabljenih sredstev.

# **Pregled funkcij**

### **Pregled orodne vrstice**

| Gumb            | Ukaz                                                                                                    | Stran |
|-----------------|----------------------------------------------------------------------------------------------------|-------|
| SQL<br>BIND     | <b>SQL BIND</b> vzpostavi ali prekine povezavo<br>med stolpci preglednice in parametri Q ali<br>QS                                                       | 402   |
| SOL<br>EXECUTE  | SQL EXECUTE odpre transakcijo z izbiro<br>stolpcev preglednice in vrstic preglednice ali<br>omogoča uporabo nadaljnjih navodil SQL<br>(dodatne funkcije) | 403   |
|                 | Stran 400                                                                                                    |       |
| SQL<br>FETCH    | <b>SQL FETCH</b> preda vrednosti na povezane parametre Q                                                                                                 | 406   |
| SQL<br>Rollback | SQL ROLLBACK zavrže vse spremembe in zaključi transakcijo                                                                                                | 410   |
| SQL<br>COMMIT   | SQL COMMIT shrani vse spremembe in zaključi transakcijo                                                                                                  | 409   |
| SQL<br>UPDATE   | <b>SQL UPDATE</b> preda vrednost iz povezanih parametrov Q v preglednico                                                                                 | 407   |
| SQL<br>INSERT   | SQL INSERT ustvari novo vrstico preglednice                                                                                                    | 408   |
| SQL<br>SELECT   | SQL SELECT prebere posamezno vrednot iz preglednice in pri tem ne odpre transakcije                                                                      | 411   |

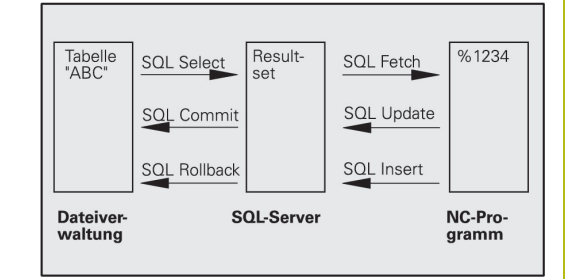

### Pregled navodil

Naslednja t.i. Navodila SQL se uporabljajo v ukazu SQL **SQL EXECUTE**.

Dodatne informacije: "SQL EXECUTE", Stran 403

| Navodilo          | Funkcija                                                                                            |  |  |
|-------------------|----------------------------------------------------------------------------------------------------|--|--|
| SELECT            | Izbira podatkov                                                                                     |  |  |
| CREATE<br>SYNONYM | Ustvarjanje sinonima (zamenjava dolgih navedb poti s kratkim imenom)                                |  |  |
| DROP SYNONYM      | Brisanje sinonima                                                                                   |  |  |
| CREATE TABLE      | Ustvarjanje preglednice                                                                             |  |  |
| COPY TABLE        | Kopiranje preglednice                                                                               |  |  |
| RENAME TABLE      | Preimenovanje preglednice                                                                           |  |  |
| DROP TABLE        | Brisanje preglednice                                                                                |  |  |
| INSERT            | Vstavljanje vrstic preglednice                                                                      |  |  |
| DELETE            | Brisanje vrstic preglednice                                                                         |  |  |
| ALTER TABLE       | <ul> <li>Z ADD vnesete stolpce preglednice</li> <li>Z DROP izbrišete stolpce preglednice</li> </ul> |  |  |
| RENAME COLUMN     | Preimenovanie vrstic preglednice                                                                    |  |  |

# Programiranje ukaza SQL

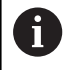

Ta funkcija je sproščena šele po vnosu številke ključa 555343.

Ukaze SQL programirate v načinu delovanja **Programiranje** ali **Pozicionir. z roč. nav.**:

|      | L. |
|------|----|
| SPEC |    |
| FOT  |    |
| FUL  |    |

Pritisnite tipko SPEC FCT

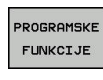

SQL

Pritisnite gumb PROGRAMSKE FUNKCIJE

Preklopite med orodnimi vrsticami.

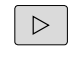

- Pritisnite gumb SQL
- Ukaz SQL izberite z gumbom

 Dostopi za branje in pisanje s pomočjo ukazov SQL se vedno izvedejo z metričnimi enotami, neodvisno od izbrane merske enote preglednice in NC-programa.
 Če tako npr. dolžino iz preglednice shranite v parameter Q, je potem vrednost vedno metrična. Če je ta vrednost v nadaljevanju v palčnem programu uporabljena za pozicioniranje (L X+Q1800), pride do napačnega položaja.

# **Primer uporabe**

V spodnjem primeru bo določen material odčitan iz preglednice (**FRAES.TAB**) in kot besedilo shranjen v parameter QS. Spodnji primer prikazuje možno uporabo in potrebne programske korake.

> Besedila iz parametrov QS lahko npr. s pomočjo funkcije FN16 uporabite tudi v lastnih datotekah protokolov. Dodatne informacije: "FN 16: F-PRINT – Izpis oblikovanih vrednosti besedila in parametrov Q", Stran 357

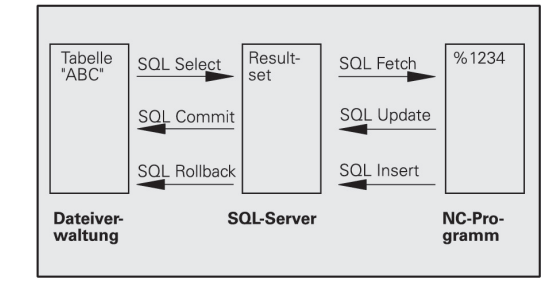

#### Primer

A

| 0 | BEGIN PGM SQL MM                                                  |                               |
|---|-------------------------------------------------------------------|-------------------------------|
| 1 | SQL Q1800 "CREATE SYNONYM my_table FOR 'TNC:<br>\table\FRAES.TAB" | Ustvarjanje sinonima          |
| 2 | SQL BIND QS1800 "my_table.WMAT"                                   | Povezava parametra QS         |
| 3 | SQL QL1 "SELECT WMAT FROM my_table WHERE<br>NR==3"                | Določanje iskanja             |
| 4 | SQL FETCH Q1900 HANDLE QL1                                        | Izvedba iskanja               |
| 5 | SQL ROLLBACK Q1900 HANDLE QL1                                     | Zaključek transakcije         |
| 6 | SQL BIND QS1800                                                   | Prekinitev povezave parametra |
| 7 | SQL Q1 "DROP SYNONYM my_table"                                    | Brisanje sinonima             |
| 8 | END PGM SOL MM                                                    |                               |

| K | orak                     | Razlaga                                                                                                    |
|---|--------------------------|----------------------------------------------------------------------------------------------------|
| 1 | Ustvarjanje<br>sinonima  | <ul> <li>Poti bo dodeljen sinonim (zamenjava dolgih navedb poti s kratkim imenom)</li> <li>Pot TNC:\table\FRAES.TAB se mora pri tem nahajati med narekovajema zgoraj</li> <li>Želeni sinonim se glasi my_table</li> </ul>                                                                                                    |
| 2 | Povezava<br>parametra QS | <ul> <li>S stolpcem preglednice bo povezan parameter QS</li> <li>QS1800 je v programih uporabnikov prosto na voljo</li> <li>Sinonim zamenja vnos celotne poti</li> <li>Določen stolpec iz preglednice se glasi WMAT</li> </ul>                                                                                                    |
| 3 | Določanje<br>iskanja     | <ul> <li>Določitev iskanja vsebuje navedbo vrednosti prenosa</li> <li>Lokalni parameter QL1 (prosta izbira) je namenjen za identifikacijo transakcije (možnih je več istočasnih transakcij)</li> <li>Sinonim določa preglednico</li> <li>Vnos WMAT določa stolpec preglednice postopka branja</li> <li>Vnosa NR in =3 določata vrstico preglednice postopka branja</li> <li>Izbrani stolpec preglednice in vrstica preglednice določata celico postopka branja</li> </ul> |
| 4 | Izvedba<br>iskanja       | <ul> <li>Postopek branja bo izveden</li> <li>Parameter Q1900 je pomemben samo za transakcijo (povratna vrednost za potrebe nadzora)</li> <li>0 uspešen postopek branja</li> <li>1 napačen postopek branja</li> <li>Sintaksa HANDLE QL1 je s parametrom QL1 označena transakcija</li> <li>Vrednost bo iz t.i. Result-set (medpomnilnik) kopirana v povezani parameter</li> </ul>                                                                                           |

| Korak |                          | Razlaga                                                                                      |  |  |
|-------|--------------------------|----------------------------------------------------------------------------------------------|--|--|
| 5     | Zaključek<br>transakcije | Transakcija bo zaključena, uporabljena sredstva pa sproščena                                 |  |  |
| 6     | Prekinitev<br>povezave   | Povezava med stolpcem preglednice in parametrom QS se prekine (potrebna sprostitev sredstev) |  |  |
| 7     | Brisanje<br>sinonima     | Sinonim bo ponovno izbrisan (potrebna sprostitev sredstev)                                   |  |  |

# SQL BIND

Primer: povezava parametrov Q s stolpci preglednice

| 11 SQL BIND Q881 "Tab_Example.Mess_Nr" |  |  |  |
|----------------------------------------|--|--|--|
| 12 SQL BIND Q882 "Tab_Example.Mess_X"  |  |  |  |
| 13 SQL BIND Q883 "Tab_Example.Mess_Y"  |  |  |  |
| 14 SQL BIND Q884 "Tab_Example.Mess_Z"  |  |  |  |
| Primer: prekinitev povezave            |  |  |  |

91 SQL BIND Q881 92 SQL BIND Q882 93 SQL BIND Q883 94 SQL BIND Q884

**SQL BIND** poveže parameter Q s stolpcem preglednice. Ukazi SQL **FETCH**, **UPDATE** in **INSERT** ocenijo to povezavo (dodelitev) med prenosom podatkov med nizom **Result-set** (medpomnilnik) in NCprogramom.

**SQL BIND** brez imen preglednice in stolpca prekliče povezavo. Povezava se konča najpozneje ob koncu NC-programa ali podprograma.

Napotki za programiranje:
 Programirate lahko poljubno število povezav. Pri postopkih branja in pisanja se upoštevajo izključno stolpci, ki so bili navedeni s pomočjo ukaza SELECT. Če v ukazu SELECT navedete stolpce brez povezave, krmiljenje s sporočilom o napaki prekine postopek branja ali pisanja.
 SQL BIND... je treba programirati pred ukazi FETCH, UPDATE in INSERT.

SQL BIND

- Parameter-Nr für Ergebnis: določite parameter Q za povezavo s stolpcem preglednice
- Datenbank: Spaltenname: določite ime preglednice in stolpec preglednice (ločite s.)
  - Ime preglednice: sinonim ali pot z imenom datoteke preglednice
  - Ime stolpca: prikazano ime v urejevalniku preglednic

### SQL EXECUTE

Funkcija **SQL EXECUTE** se uporablja skupaj z različnimi navodili SQL.**Dodatne informacije:** "Pregled navodil", Stran 400

### SQL EXECUTE z navodilom SQL SELECT

Strežnik SQL shrani podatke v nizu **Result-set** (medpomnilnik) po vrsticah. Vrstice se oštevilčijo od 0 navzgor. Te številke vrstic (INDEX) se uporabijo pri ukazih SQL FETCH in UPDATE.

Funkcija **SQL EXECUTE** v povezavi z navodilom SQL **SELECT** izbira vrednosti preglednice in jih prenese v niz **Result-set**. V nasprotju z ukazom SQL **SQL SELECT** lahko kombinacija iz funkcije **SQL EXECUTE** in navodila **SELECT** istočasno izbere več stolpcev in vrstic ter pri tem vedno odpre transakcijo.

V funkciji **SQL ... "SELECT...WHERE...**" vnesete kriterije iskanja. Tako lahko omejite število vrstic za prenos. Če te možnosti ne uporabite, se naložijo vse vrstice preglednice.

V funkciji **SQL** ... "**SELECT...ORDER BY...**" vnesete kriterij razvrščanja. Navedba je sestavljena iz oznake stolpca in ključne besede (**ASC**) za naraščajoče ali (**DESC**) padajoče razvrščanje. Če te možnosti ne uporabite, se vrstice shranijo po naključnem zaporedju.

S funkcijo **SQL** ... "**SELECT...FOR UPDATE**" blokirate izbrane vrstice za druge aplikacije. Druge aplikacije lahko te vrstice še vedno berejo, ne morejo pa jih spreminjati. Če pri vnosih v preglednico izvedete spremembe, potem nujno uporabite to možnost.

**Prazen niz Result-set:** Če nobena vrstica ne ustreza kriteriju iskanja, potem strežnik SQL vrne veljavno funkcijo **HANDLE** (transakcija), vendar pa ne vnosov v preglednico.

### Primer: izbira vrstic preglednice

| 11 SQL BIND Q881 "Tab_Example.Mess_Nr"                               |
|----------------------------------------------------------------------|
| 12 SQL BIND Q882 "Tab_Example.Mess_X"                                |
| 13 SQL BIND Q883 "Tab_Example.Mess_Y"                                |
| 14 SQL BIND Q884 "Tab_Example.Mess_Z"                                |
|                                                                      |
| 20 SQL Q5 "SELECT Mess_Nr,Mess_X,Mess_Y, Mess_Z FROM<br>Tab_Example" |
| Primer: izbira vrstic v preglednici s funkcijo WHERE                 |
|                                                                      |

•••

```
20 SQL Q5 "SELECT Mess_Nr,Mess_X,Mess_Y, Mess_Z FROM
Tab_Example WHERE Mess_Nr<20"
```

Primer: izbira vrstic v preglednici s funkcijo WHERE in parametri Q

• • •

20 SQL Q5 "SELECT Mess\_Nr,Mess\_X,Mess\_Y, Mess\_Z FROM Tab\_Example WHERE Mess\_Nr==:'Q11"

Primer: ime preglednice, sestavljeno iz imen poti in datoteke

• • •

20 SQL Q5 "SELECT Mess\_Nr,Mess\_X,Mess\_Y, Mess\_Z FROM 'V:\table \Tab\_Example' WHERE Mess\_Nr<20"

#### SQL EXECUTE

- Parameter-Nr für Ergebnis (povratne vrednosti za nadzor):
  - 0 uspešen postopek branja
  - 1 napačen postopek branja
- Datenbank: SQL-Kommandotext: programiranje navodila SQL
  - Funkcija SELECT s stolpcem preglednice ali stolpci preglednice, ki jih je treba prenesti (več stolpcev ločite z,)
  - Funkcija FROM s sinonimom ali potjo preglednice (pot v narekovajema zgoraj)
  - Funkcija WHERE (izbirno) z imeni stolpca, pogojem in referenčno vrednostjo (parameter Q po: v narekovajema zgoraj)
  - Funkcija ORDER BY (izbirno) z imenom stolpca in vrsto razvrščanja (ASC za naraščajoče, DESC za padajoče razvrščanje)
  - Funkcija FOR UPDATE (izbirno) za blokiranje dostopa za pisanje drugih postopkov do izbranih vrstic

# Pogoji navedbe WHERE

| Pogoj                    | Programiranje |  |
|--------------------------|---------------|--|
| je enako                 | = ==          |  |
| ni enako                 | != <>         |  |
| manjše                   | <             |  |
| manjše ali enako         | <=            |  |
| večje                    | >             |  |
| večje ali enako          | >=            |  |
| prazno                   | IS NULL       |  |
| ni prazno                | IS NOT NULL   |  |
| Povezovanje več pogojev: |               |  |
| Logični IN               | AND           |  |
| Logični ALI              | OR            |  |

### Primeri sintakse

Naslednji primeri so tukaj navedeni brez konteksta. NC-nizi so omejeni izključno na možnosti ukaza SQL **SQL EXECUTE**.

### Primer

| 9 | SQL Q1800 "CREATE SYNONYM my_table FOR 'TNC:<br>\table\FRAES.TAB" | Ustvarjanje sinonima                           |
|---|-------------------------------------------------------------------|------------------------------------------------|
| 9 | SQL Q1800 "DROP SYNONYM my_table"                                 | Brisanje sinonima                              |
| 9 | SQL Q1800 "CREATE TABLE my_table (NR,WMAT)"                       | Ustvarjanje preglednice s stolpcema NR in WMAT |
| 9 | SQL Q1800 "COPY TABLE my_table TO 'TNC:\table<br>\FRAES2.TAB"     | Kopiranje preglednice                          |
| 9 | SQL Q1800 "RENAME TABLE my_table TO 'TNC:\table<br>\FRAES3.TAB"   | Preimenovanje preglednice                      |
| 9 | SQL Q1800 "DROP TABLE my_table"                                   | Brisanje preglednice                           |
| 9 | SQL Q1800 "INSERT INTO my_table VALUES (1,'ENAW',240)"            | Vstavljanje vrstice preglednice                |
| 9 | SQL Q1800 "DELETE FROM my_table WHERE NR==3"                      | Brisanje vrstice preglednice                   |
| 9 | SQL Q1800 "ALTER TABLE my_table ADD (WMAT2)"                      | Vstavljanje stolpca preglednice                |
| 9 | SQL Q1800 "ALTER TABLE my_table DROP (WMAT2)"                     | Brisanje stolpca preglednice                   |
| 9 | SQL Q1800 "RENAME COLUMN my_table (WMAT2) TO (WMAT3)"             | Preimenovanje stolpca preglednice              |

# SQL FETCH

### Primer: prenos številke vrstice v parametru Q

11 SQL BIND Q881 "Tab\_Example.Mess\_Nr"

12 SQL BIND Q882 "Tab\_Example.Mess\_X"

13 SQL BIND Q883 "Tab\_Example.Mess\_Y"

14 SQL BIND Q884 "Tab\_Example.Mess\_Z"

• • •

20 SQL Q5 "SELECT Mess\_Nr,Mess\_X,Mess\_Y, Mess\_Z FROM Tab\_Example"

• • •

30 SQL FETCH Q1 HANDLE Q5 INDEX+Q2

Primer: neposredno programiranje številke vrstice

• • •

30 SQL FETCH Q1 HANDLE Q5 INDEX5

Funkcija **SQL FETCH** prebere vrstico iz niza **Result-set** (medpomnilnik). Vrednosti posameznih celic se shranijo v povezanem parametru Q. Transakcija se določi prek funkcije **HANDLE**, vrstica pa prek funkcije **INDEX**.

Funkcija **SQL FETCH** upošteva vse stolpce, ki so bili navedeni v navodilu **SELECT** (ukaz SQL **SQL EXECUTE**).

SQL FETCH

F)

- Parameter-Nr für Ergebnis (povratne vrednosti za nadzor):
  - 0 uspešna transakcija
  - 1 neuspešna transakcija
- Datenbank: SQL-Zugriffs-ID: določanje parametra Q za funkcijo HANDLE (za identifikacijo transakcije)
- Datenbank: Index zu SQL-Ergebnis: številka vrstice znotraj niza Result-set
  - Neposredno programiranje številke vrstice
  - Programiranje parametra Q, ki vsebuje indeks
  - brez navedbe bo prebrana vrstica (n=0)

Izbirna elementa sintakse IGNORE UNBOUND in UNDEFINE MISSING sta namenjena za proizvajalca stroja.

# SQL UPDATE

### Primer: prenos številke vrstice v parametru Q

| 11 SQL E | BIND Q881 | "TAB_ | EXAMPLE | MESS_N | R |
|----------|-----------|-------|---------|--------|---|
|----------|-----------|-------|---------|--------|---|

| 12 SQL | BIND | Q882 | "TAB_ | EXAMP | LE.MESS_ | _X" |
|--------|------|------|-------|-------|----------|-----|
|        |      |      |       |       |          |     |

13 SQL BIND Q883 "TAB\_EXAMPLE.MESS\_Y"

14 SQL BIND Q884 "TAB\_EXAMPLE.MESS\_Z"

• • •

```
20 SQL Q5 "SELECT MESS_NR,MESS_X,MESS_Y,MESS_Z FROM 
TAB_EXAMPLE"
```

• • •

```
30 SQL FETCH Q1 HANDLE Q5 INDEX+Q2
```

### Primer: neposredno programiranje številke vrstice

• • •

### 40 SQL UPDATE Q1 HANDLE Q5 INDEX5

Funkcija **SQL UPDATE** spremeni vrstico v nizu **Result-set** (medpomnilnik). Nove vrednosti posameznih celic se kopirajo iz povezanega parametra Q. Transakcija se določi prek funkcije **HANDLE**, vrstica pa prek funkcije **INDEX**. Obstoječa vrstica v nizu **Result-set** se popolnoma prepiše.

Funkcija **SQL UPDATE** upošteva vse stolpce, ki so bili navedeni v navodilu **SELECT** (ukaz SQL **SQL EXECUTE**).

| SQL |   |
|-----|---|
|     | - |

- Parameter-Nr für Ergebnis (povratne vrednosti za nadzor):
  - 0 uspešna transakcija
  - 1 neuspešna transakcija
- Datenbank: SQL-Zugriffs-ID: določanje parametra Q za funkcijo HANDLE (za identifikacijo transakcije)
- Datenbank: Index zu SQL-Ergebnis: številka vrstice znotraj niza Result-set
  - Neposredno programiranje številke vrstice
  - Programiranje parametra Q, ki vsebuje indeks
  - brez navedbe bo opisana vrstica (n=0)

# SQL INSERT

### Primer: prenos številke vrstice v parametru Q

| 11 SQL BIND Q881 "Tal | b_Example.Mess_Nr |
|-----------------------|-------------------|
|-----------------------|-------------------|

12 SQL BIND Q882 "Tab\_Example.Mess\_X"

13 SQL BIND Q883 "Tab\_Example.Mess\_Y"

14 SQL BIND Q884 "Tab\_Example.Mess\_Z"

• • •

20 SQL Q5 "SELECT Mess\_Nr,Mess\_X,Mess\_Y, Mess\_Z FROM Tab\_Example"

• • •

40 SQL INSERT Q1 HANDLE Q5

Funkcija **SQL INSERT** ustvari novo vrstico v nizu **Result-set** (medpomnilnik). Vrednosti posameznih celic se kopirajo iz povezanega parametra Q. Transakcija se določi prek funkcije **HANDLE**.

Funkcija **SQL INSERT** upošteva vse stolpce, ki so bili navedeni v navodilu **SELECT** (ukaz SQL **SQL EXECUTE**). Stolpci preglednice brez ustreznega navodila **SELECT** (se ne nahaja v rezultatu povpraševanja) so opisani s privzetimi vrednostmi.

| SQL    |
|--------|
| INSERT |

- Parameter-Nr für Ergebnis (povratne vrednosti za nadzor):
  - 0 uspešna transakcija
  - 1 neuspešna transakcija
- Datenbank: SQL-Zugriffs-ID: določanje parametra Q za funkcijo HANDLE (za identifikacijo transakcije)

### **SQL COMMIT**

### Primer

| 11 SQL BIND Q881 "Tab_Example.Mess_Nr"                               |
|----------------------------------------------------------------------|
| 12 SQL BIND Q882 "Tab_Example.Mess_X"                                |
| 13 SQL BIND Q883 "Tab_Example.Mess_Y"                                |
| 14 SQL BIND Q884 "Tab_Example.Mess_Z"                                |
|                                                                      |
| 20 SQL Q5 "SELECT Mess_Nr,Mess_X,Mess_Y, Mess_Z FROM<br>Tab_Example" |
|                                                                      |
| 30 SQL FETCH Q1 HANDLE Q5 INDEX+Q2                                   |
|                                                                      |
| 40 SQL UPDATE Q1 HANDLE Q5 INDEX+Q2                                  |
|                                                                      |
| 50 SQL COMMIT Q1 HANDLE Q5                                           |

Funkcija **SQL COMMIT** istočasno prenese vse v transakciji spremenjene in dodane vrstice nazaj v preglednico. Transakcija se določi prek funkcije **HANDLE**. S funkcijo **SELECT...FOR UPDATE** nastavljena blokada se pri tem ponastavi.

Pri navodilu **SQL SELECT** dodeljena funkcija **HANDLE** (postopek) preneha veljati.

| SQL    |
|--------|
| COMMIT |

- Parameter-Nr für Ergebnis (povratne vrednosti za nadzor):
  - 0 uspešna transakcija
  - 1 neuspešna transakcija
- Datenbank: SQL-Zugriffs-ID: določanje parametra Q za funkcijo HANDLE (za identifikacijo transakcije)

### SQL ROLLBACK

### Primer

11 SQL BIND Q881 "Tab\_Example.Mess\_Nr"

12 SQL BIND Q882 "Tab\_Example.Mess\_X"

13 SQL BIND Q883 "Tab\_Example.Mess\_Y"

14 SQL BIND Q884 "Tab\_Example.Mess\_Z"

• • •

20 SQL Q5 "SELECT Mess\_Nr,Mess\_X,Mess\_Y, Mess\_Z FROM Tab\_Example"

• • •

30 SQL FETCH Q1 HANDLE Q5 INDEX+Q2

•••

```
50 SQL ROLLBACK Q1 HANDLE Q5
```

Funkcija **SQL ROLLBACK** zavrže vse spremembe in dopolnila transakcije. Transakcija se določi prek funkcije **HANDLE**.

Funkcija ukaza SQL SQL ROLLBACK je odvisna od funkcije INDEX:

- Brez funkcije INDEX:
  - Vse spremembe in dopolnila transakcije bodo zavržena
  - S funkcijo SELECT...FOR UPDATE nastavljena blokada se pri tem ponastavi.
  - Transakcija se zaključi (funkcija HANDLE preneha veljati)
- S funkcijo INDEX:
  - Samo izbrana vrstica ostane v nizu Result-set (vse ostale vrstice bodo zavržene)
  - Možne spremembe in dopolnila v nenavedenih vrsticah bodo zavržena
  - Blokada, nastavljena s funkcijo SELECT...FOR UPDATE, se ohrani samo za izbrano vrstico (vse ostale blokade bodo ponastavljene)
  - Navedena (izbrana) vrstica postane nova vrstica 0 niza Result-set
  - Transakcija se ne zaključi (funkcija HANDLE ostane veljavna)
  - Potrebno je poznejše zapiranje transakcije s pomočjo funkcije SQL ROLLBACK ali SQL COMMIT
- SQL ROLLBACK
- Parameter-Nr für Ergebnis (povratne vrednosti za nadzor):
  - 0 uspešna transakcija
  - 1 neuspešna transakcija
- Datenbank: SQL-Zugriffs-ID: določanje parametra Q za funkcijo HANDLE (za identifikacijo transakcije)
- Datenbank: Index zu SQL-Ergebnis: vrstica, ko ostane v nizu Result-set
  - Neposredno programiranje številke vrstice
  - Programiranje parametra Q, ki vsebuje indeks

# SQL SELECT

Funkcija **SQL SELECT** prebere posamezno vrednost iz preglednice in shrani rezultat v določen parameter Q.

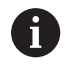

Več vrednosti ali več stolpcev izberete s pomočjo ukaza SQL SQL EXECUTE in navodila SELECT. Dodatne informacije: "SQL EXECUTE", Stran 403

Pri funkciji **SQL SELECT** ni niti transakcije niti povezav med stolpcem preglednice in parametrom Q. Možne prisotne povezave z navedenim stolpcem ne bodo upoštevane, prebrana vrednost bo kopirana izključno v parameter, ki je naveden za rezultat.

### Primer: branje in shranjevanje vrednosti

```
20 SQL SELECT Q5 "SELECT Mess_X FROM Tab_Example WHERE
MESS_NR==3"
```

- SQL SELECT
- Parameter-Nr für Ergebnis: parameter Q za shranjevanje vrednosti
- Datenbank: SQL-Kommandotext: programiranje navodila SQL
  - Funkcija SELECT s stolpcem preglednice vrednosti, ki bo prenesena
  - Funkcija FROM s sinonimom ali potjo preglednice (pot v narekovajema zgoraj)
  - Funkcija WHERE z opisom stolpca, pogojem in referenčno vrednostjo (parameter Q po : v narekovajema zgoraj)

Rezultat naslednjega NC-programa je enak prej prikazanemu primeru aplikacije.

Dodatne informacije: "Primer uporabe", Stran 401

### Primer

- 0 BEGIN PGM SQL MM
- 1 SQL SELECT QS1800 "SELECT WMAT FROM my\_table WHERE NR==3"

e Branje in shranjevanje vrednosti

2 END PGM SQL MM

# 9.10 Neposredni vnos formule

# **Vnos formule**

Matematične formule, ki vsebujejo več računskih operacij, prek gumbov vnesete neposredno v NC-program.

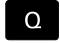

Izberite funkcije parametrov Q

FORMULA

Pritisnite gumb FORMULA
 Izberite Q, QL ali QR

Gumb Logična funkcija Seštevanje npr. Q10 = Q1 + Q5 Odštevanje npr. **Q25 = Q7 - Q108** Množenje npr. Q12 = 5 \* Q5 Deljenje npr. Q25 = Q1 / Q2 Oklepaj C npr. Q12 = Q1 \* (Q2 + Q3) Zaklepaj ) npr. Q12 = Q1 \* (Q2 + Q3) Kvadriranje vrednosti (angl. square) SQ npr. Q15 = SQ 5 Korenjenje (angl. square root) SQRT npr. Q22 = SQRT 25 Sinus kota SIN npr. Q44 = SIN 45 Kosinus kota COS npr. Q45 = COS 45 **Tangens kota** TAN npr. Q46 = TAN 45 **Arkus sinus** ASIN Obratna funkcija sinusa; določanje kota iz razmerja nasprotna kateta/hipotenuza npr. Q10 = ASIN 0,75 Arkus kosinus ACOS Obratna funkcija kosinusa; določanje kota iz razmerja priležna kateta/hipotenuza. npr. Q11 = ACOS Q40

Krmiljenje prikazuje naslednje gumbe v več vrsticah:

| Gumb | Logična funkcija                                                                                                    |
|------|----------------------------------------------------------------------------------------------------|
| ATAN | <b>Arkus tangens</b><br>Obratna funkcija tangensa; določanje kota iz<br>razmerja nasprotna kateta/priležna kateta.<br>npr. <b>Q12 = ATAN Q50</b>                                                                       |
| ^    | Potenciranje vrednosti<br>npr. B. Q15 = 3 <sup>3</sup>                                                                                                    |
| PI   | <b>Konstanta PI (3,14159)</b><br>npr. <b>Q15 = PI</b>                                                                                                    |
| LN   | <b>Naravni logaritem (LN) števila</b><br>Osnovno število 2,7183<br>npr. <b>Q15 = LN Q11</b>                                                                                                    |
| LOG  | Logaritem števila, osnovno število 10<br>npr. Q33 = LOG Q22                                                                                                    |
| EXP  | Eksponentna funkcija, 2,7183 na n-potenco<br>npr. Q1 = EXP Q12                                                                                                    |
| NEG  | Negiranje vrednosti (množenje z -1)<br>npr. Q2 = NEG Q1                                                                                                    |
| INT  | <b>Zaokroževanje na decimalno vejico</b><br>Celo število<br>npr. <b>Q3 = INT Q42</b>                                                                                                    |
| ABS  | Absolutna vrednost števila<br>npr. Q4 = ABS Q22                                                                                                    |
| FRAC | <b>Zaokroževanje pred decimalno vejico</b><br>Ulomki<br>npr. <b>Q5 = FRAC Q23</b>                                                                                                    |
| SGN  | Preverjanje predznaka števila<br>npr. B. Q12 = SGN Q50<br>Če je povratna vrednost Q12 = 0, potem Q50 =<br>0<br>Če je povratna vrednost Q12 = 1, potem Q50 ><br>0<br>Če je povratna vrednost Q12 = -1, potem Q50 <<br>0 |
| *    | <b>Izračun načinovne vrednosti (ostanek delje-<br/>nja)</b><br>npr. <b>Q12 = 400 % 360</b> Rezultat: Q12 = 40                                                                                                    |

# Matematična pravila

Za programiranje matematičnih formul veljajo naslednja pravila:

# Vrstni red matematičnih operacij

Primer

12 Q1 = 5 \* 3 + 2 \* 10 = 35

- 1 Računski korak 5 \* 3 = 15
- 2 Računski korak 2 \* 10 = 20
- 3 Računski korak 15 +20 = 35

ali

### Primer

13 Q2 = SQ 10 - 3<sup>3</sup> = 73

- 1 Kvadriranje računskega koraka 10 = 100
- 2 Potenciranje računskega koraka 3 s 3 = 27
- 3 Računski korak 100 27 = 73

### Distributivnostni zakon

Zakon o porazdelitvi pri računanju z oklepaji a \* (b + c) = a \* b + a \* c

### Primer vnosa

Izračun kota z arctan iz nasprotne katete (Q12) in priležne katete (Q13); dodelitev rezultata Q25:

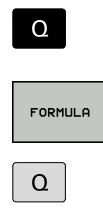

Pritisnite tipko Q na ASCII-tipkovnici.

FORMULAali pa uporabite hitri zagon

Izbira vnosa formule: pritisnite tipko Q in gumb

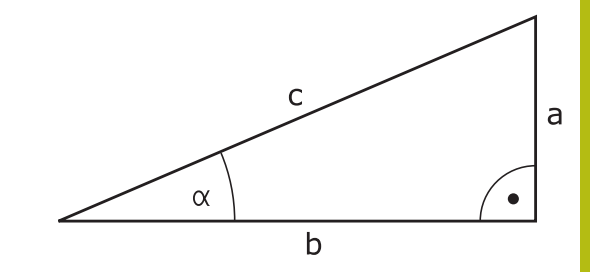

### **ŠT. PARAMETRA ZA REZULTAT?**

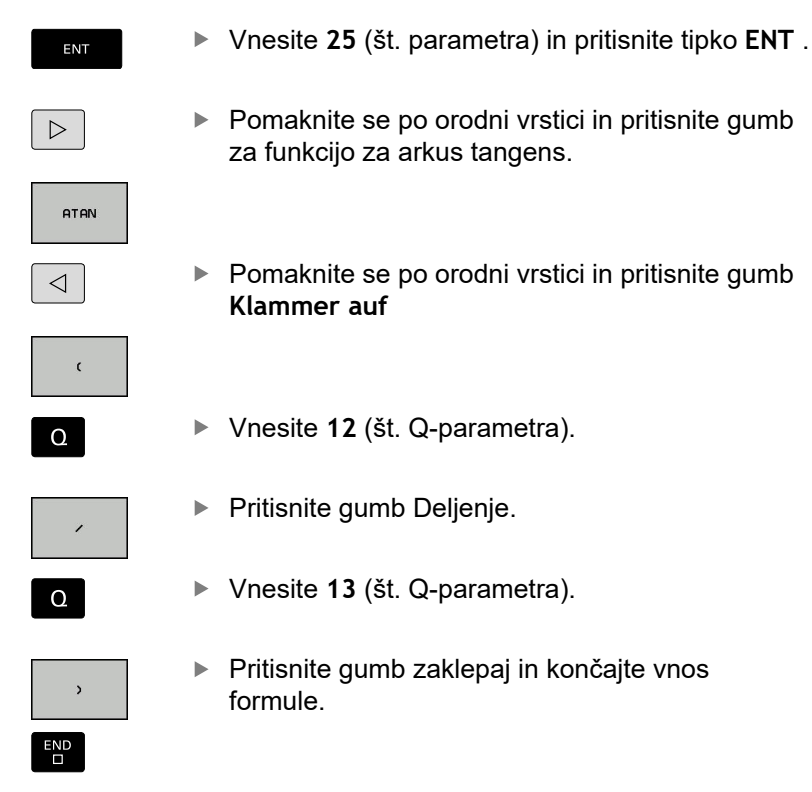

Primer

37 Q25 = ATAN (Q12/Q13)

# 9.11 Parametri nizov

# Funkcije obdelave nizov

Obdelavo nizov s **QS**-parametri lahko uporabite, da ustvarite spremenljive nize. Tovrstne nize lahko npr. izpišete s funkcijo **FN 16:F-PRINT**, da ustvarite spremenljive protokole.

Parametrskemu nizu lahko dodelite niz (črke, številke, posebni znaki, krmilni znaki in presledki) z dolžino do 255 znakov. Dodeljene ali vnesene vrednosti lahko obdelujete in preverjate s funkcijami, ki so opisane v nadaljevanju. Tako kot pri programiranju Q-parametrov imate skupno na voljo 2000 QS-parametrov.

Dodatne informacije: "Načela in pregled funkcij", Stran 338

V funkcijah parametrov Q **STRING FORMULA** in **FORMULA** so različne funkcije za izvedbo parametrov nizov.

| Gumb                                 | Funkcije STRING FORMULA                                                                                                    | Stran                                                         |
|--------------------------------------|----------------------------------------------------------------------------------------------------|---------------------------------------------------------------|
| STRING                               | Dodelitev parametra niza                                                                                                    | 417                                                           |
| CFGREAD                              | Prebiranje strojnega parametra                                                                                                    | 426                                                           |
|                                      | Povezovanje parametrov nizov                                                                                                    | 417                                                           |
| TOCHAR                               | Pretvorba številske vrednosti v<br>parameter niza                                                                                                    | 419                                                           |
| SUBSTR                               | Kopiranje delnega niza iz parametra<br>niza                                                                                                    | 420                                                           |
| SYSSTR                               | Branje sistemskih podatkov                                                                                                    | 421                                                           |
|                                      |                                                                                                    |                                                               |
| Gumb                                 | Funkcije niza v funkciji Formula                                                                                                    | Stran                                                         |
| толимв                               | Funkcije niza v funkciji Formula<br>Pretvorba parametra niza v številsko<br>vrednost                                                                                                    | Stran<br>422                                                  |
| Constr Constr                        | Funkcije niza v funkciji Formula<br>Pretvorba parametra niza v številsko<br>vrednost<br>Preverjanje parametra niza                                                                                             | <b>Stran</b><br>422<br>423                                    |
| Gumb<br>Tonumb<br>Instr<br>Strlen    | Funkcije niza v funkciji FormulaPretvorba parametra niza v številsko<br>vrednostPreverjanje parametra nizaUgotavljanje dolžine parametra niza                                                                  | Stran           422           423           424               |
| CONUMB<br>INSTR<br>STRLEN<br>STRCOMP | Funkcije niza v funkciji Formula         Pretvorba parametra niza v številsko vrednost         Preverjanje parametra niza         Ugotavljanje dolžine parametra niza         Primerjanje abecednega zaporedja | Stran           422           423           424           425 |

# Dodeljevanje parametrov nizov

Preden lahko uporabite spremenljivke niza, jih morate najprej dodeliti. Za to uporabite ukaz **DECLARE STRING**.

- SPEC FCT
- Pritisnite tipko SPEC FCT

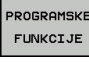

- Pritisnite gumb PROGRAMSKE FUNKCIJE
- STRING FUNKCIJE
- Pritisnite gumb STRING FUNKCIJE
- Pritisnite gumb DECLARE STRING (DOLOČITEV NIZA).

Primer

DECLARE STRING

37 DECLARE STRING QS10 = "Obdelovanec"

### Povezovanje parametrov nizov

S povezovalnim operatorjem (parameter niza || parameter niza) lahko med seboj povežete več parametrov niza.

Pritisnite tipko SPEC FCT SPEC FCT Pritisnite gumb PROGRAMSKE FUNKCIJE PROGRAMSKE FUNKCIJE Pritisnite gumb STRING FUNKCIJE STRING FUNKCIJE Pritisnite gumb STRING FORMULA STRING FORMULA Vnesite številko parametra niza, v katerem naj krmiljenje shrani povezani niz, in potrdite s tipko ENT Navedite številko parametra niza, v katerem je shranjen prvi delni niz, potrdite s tipko ENT > Krmiljenje prikazuje povezovalni simbol ||. Potrdite s tipko ENT. Vnesite številko parametra niza, v katerem je shranjen drugi delni niz, in potrdite s tipko ENT. Postopek ponavljajte, dokler ne izberete vseh delnih nizov za povezavo, in končajte s tipko END.

Primer: za QS10 želite, da vsebuje celotno besedilo iz QS12, QS13 in QS14.

### 37 QS10 = QS12 || QS13 || QS14

Vsebine parametrov:

- QS12: obdelovanec
- QS13: Stanje:
- QS14: Izvržek
- QS10: stanje obdelovanca: izvržek

9

### Pretvorba številske vrednosti v parameter niza

S funkcijo TOCHAR krmiljenje pretvori številsko vrednost v parameter niza. Na ta način lahko številske vrednosti povežete s spremenljivkami niza.

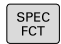

Prikažite orodno vrstico s posebnimi funkcijami.

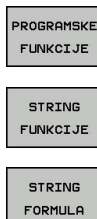

- Odpiranje menija funkcij
- Pritisnite gumb funkcije niza.

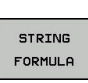

TOCHAR

- Pritisnite gumb STRING FORMULA
- Izberite funkcijo za pretvorbo številske vrednosti v parameter niza.
- Vnesite številko ali želeni parameter Q, ki naj ga krmiljenje pretvori, in potrdite s tipko ENT
- Po želji lahko vnesete število mest za decimalno vejico, ki naj jih krmiljenje hkrati pretvori, in potrdite s tipko ENT
- Oklepaj zaprite s tipko ENT in vnos končajte s tipko END.

Primer: parameter Q50 želite pretvoriti v parameter niza QS11 ter uporabiti 3 decimalna mesta.

37 QS11 = TOCHAR ( DAT+Q50 DECIMALS3 )

# Kopiranje delnega niza iz parametra niza

S funkcijo **SUBSTR** lahko iz parametra niza kopirate definirano območje.

| SPEC<br>FCT            | <ul> <li>Prikažite orodno vrstico s posebnimi funkcijami.</li> </ul>                                                                       |
|------------------------|----------------------------------------------------------------------------------------------------|
| PROGRAMSKE<br>FUNKCIJE | <ul> <li>Odpiranje menija funkcij</li> </ul>                                                                                               |
| STRING<br>FUNKCIJE     | <ul> <li>Pritisnite gumb funkcije niza</li> </ul>                                                                                          |
| STRING                 | Pritisnite gumb STRING FORMULA                                                                                                    |
| FORMULA                | <ul> <li>Vnesite številko parametra, v katerem naj<br/>krmiljenje shrani kopirano zaporedje znakov, in<br/>potrdite s tipko ENT</li> </ul> |
| OUDSTD                 | Izberite funkcijo za izrez delnega niza.                                                                                                   |
| ALGOR                  | <ul> <li>Vnesite številko QS-parametra, iz katerega želite<br/>kopirati delni niz, in potrdite s tipko ENT</li> </ul>                      |
|                        | Vnesite številko mesta, od katerega naprej želite<br>kopirati delni niz, in potrdite s tipko ENT.                                          |
|                        | <ul> <li>Vnesite število znakov, ki jih želite kopirati, in<br/>potrdite s tipko ENT.</li> </ul>                                           |
|                        | <ul> <li>Oklepaj zaprite s tipko ENT in vnos končajte s<br/>tipko END.</li> </ul>                                                          |
| 0                      | Prvi znak besedilnega zaporedja se začne na 0. mestu.                                                                                      |

Primer: želite, da se iz parametra niza QS10 od tretjega mesta (BEG2) preberejo štiri znake dolg delni nizi (LEN4).

37 QS13 = SUBSTR ( SRC\_QS10 BEG2 LEN4 )

9

# Branje sistemskih podatkov

S funkcijo **SYSSTR** lahko sistemske podatke preberete in jih shranite v parametre nizov. Sistemski datum lahko izberete prek številke skupine (ID) in številke.

Vnosa IDX in DAT nista potrebna.

| lme skupine, ID-št.                                   | orodja | Pomen                                                                                                    |
|-------------------------------------------------------|--------|----------------------------------------------------------------------------------------------------|
| Programske informacije, 10010                         | 1      | Pot aktualnega glavnega programa ali programa palet                                                                                                    |
|                                                       | 3      | Pot s CYCL DEF 12 PGM CALL izbranega cikla                                                                                                    |
|                                                       | 10     | Pot s SEL PGM izbranim programom                                                                                                    |
| Podatki o kanalu, 10025                               | 1      | Ime kanala                                                                                                    |
| Vrednosti, programirane v prikli-<br>cu orodja, 10060 | 1      | Ime orodja                                                                                                    |
| Aktualni sistemski čas, 10321                         | 1 - 16 | <ul> <li>1: DD.MM.LLLL hh:mm:ss</li> <li>2 in 16: DD.MM.LLLL hh:mm</li> <li>3: DD.MM.LL hh:mm</li> <li>4: LLLL-MM-DD hh:mm:ss</li> <li>5 in 6: LLLL-MM-DD hh:mm</li> <li>7: LL-MM-DD hh:mm</li> <li>8 in 9: DD.MM.LLLL</li> <li>10: DD.MM.LLL</li> <li>11: LLLL-MM-DD</li> <li>12: LL-MM-DD</li> <li>13 in 14: hh:mm:ss</li> <li>15: hh:mm</li> </ul> |
| Podatki tipalnega sistema,<br>10350                   | 50     | Vrsta tipke aktivnega tipalnega sistema TS                                                                                                    |
|                                                       | 70     | Vrsta tipke aktivnega tipalnega sistema TT                                                                                                    |
|                                                       | 73     | lme ključev aktivnega tipalnega sistema TT iz MP<br><b>activeTT</b>                                                                                                    |
|                                                       | 2      | Pot trenutne izbrane preglednice palet                                                                                                    |
| Različica programske opreme<br>NC, 10630              | 10     | Prepoznavanje različice programske opreme NC                                                                                                    |
| Podatki o orodju, 10950                               | 1      | lme orodja                                                                                                    |
|                                                       | 2      | DOC-vnos orodja                                                                                                    |
|                                                       | 4      | Kinematika nosilca orodja                                                                                                    |

# Pretvorba parametra niza v številsko vrednost

Funkcija **TONUMB** pretvori parameter niza v številsko vrednost. Vrednost za pretvorbo naj bo sestavljena samo iz številskih vrednosti.

| 0       | Parameter QS za pretvorbo lahko vsebuje samo<br>številsko vrednost, ker krmiljenje v nasprotnem primeru<br>odda napako.                                                                                           |  |  |
|---------|----------------------------------------------------------------------------------------------------|--|--|
| Q       | <ul> <li>Izberite funkcije Q-parametrov</li> </ul>                                                                                                    |  |  |
| FORMULA | <ul> <li>Pritisnite gumb FORMULA</li> <li>Vnesite številko parametra niza, v katerem naj<br/>krmiljenje shrani številsko vrednost, in potrdite s<br/>tipko ENT</li> <li>Draklan mod orednimi vretioemi</li> </ul> |  |  |
|         | <ul> <li>Preklop med orodnimi vrsticami.</li> <li>Izberite funkcijo za pretvorbo parametra niza v</li> </ul>                                                                                                    |  |  |
| TONUMB  | številsko vrednost.                                                                                                    |  |  |
|         | <ul> <li>Vnesite številko parametra QS, ki naj ga<br/>krmiljenje pretvori, in potrdite s tipko ENT</li> </ul>                                                                                                    |  |  |
|         | Oklepaj zaprite s tipko ENT in vnos končajte s<br>tipko END.                                                                                                    |  |  |

Primer: če želite parameter niza QS11 pretvoriti v številski parameter Q82.

37 Q82 = TONUMB ( SRC\_QS11 )

### Preverjanje parametra niza

S funkcijo **INSTR** lahko preverite, ali oz. kje je parameter niza v nekem drugem parametru niza.

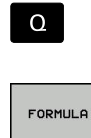

Izberite funkcije Q-parametrov

- Pritisnite gumb FORMULA
   Vnesite številko parametra Q za rezultat in potrdite s tipko ENT
- Krmiljenje v parameter shrani položaj, na katerem se začne iskano besedilo.
- Preklop med orodnimi vrsticami.

-

INSTR

i

 $\triangleleft$ 

- Izberite funkcijo za preverjanje parametra niza.
- Vnesite številko QS-parametra, v katerem je shranjeno iskano besedilo, in potrdite s tipko ENT.
- Vnesite številko parametra QS, ki naj ga krmiljenje preišče, in potrdite s tipko ENT
- Vnesite številko mesta, od katerega naprej naj krmiljenje išče delni niz, in potrdite s tipko ENT
- Oklepaj zaprite s tipko ENT in vnos končajte s tipko END.

Prvi znak besedilnega zaporedja se začne na 0. mestu. Če krmiljenje ne najde iskanega delnega niza, shrani celotno dolžino preiskanega niza (štetje se tukaj začne z 1) v parameter rezultatov.

Če se iskani delni niz pojavi večkrat, krmiljenje sporoči prvo mesto, na katerem najde delni niz.

Primer: če želite v QS10 poiskati besedilo, ki je shranjeno v parametru QS13. Iskanja začnite od tretjega mesta.

37 Q50 = INSTR ( SRC\_QS10 SEA\_QS13 BEG2 )

# Ugotavljanje dolžine parametra niza

Funkcija **STRLEN** prikaže dolžino besedila, ki je shranjeno v izbranem parametru niza.

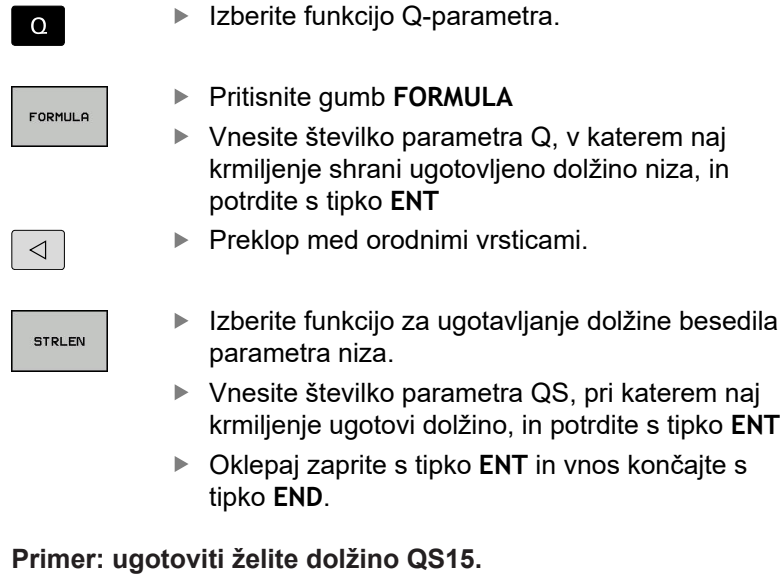

### 37 Q52 = STRLEN ( SRC\_QS15 )

i

Če izbrani parameter niza ni določen, krmilni sistem poda rezultat **-1**.

### Primerjanje abecednega zaporedja

S funkcijo **STRCOMP** lahko primerjate abecedno zaporedje parametrov niza.

Izberite funkcijo Q-parametra.

| Q          |
|------------|
| FORMULA    |
|            |
| $\bigcirc$ |
| STRCOMP    |

- Pritisnite gumb FORMULA
- Vnesite številko parametra Q, v katerem naj krmiljenje shrani rezultat primerjave, in potrdite s tipko ENT
- Preklop med orodnimi vrsticami.
- Izberite funkcijo za primerjavo parametrov nizov.
   Vnosite čtovilko prvogo parametro OS, ki poj go
- Vnesite številko prvega parametra QS, ki naj ga krmiljenje primerja, in potrdite s tipko Taste ENT
- Vnesite številko drugega parametra QS, ki naj ga krmiljenje primerja, in potrdite s tipko Taste ENT
- Oklepaj zaprite s tipko ENT in vnos končajte s tipko END.
- 0

Krmiljenje vrne naslednje rezultate:

- 0: primerjani QS-parametri so identični
- -1: prvi QS-parameter je abecedno pred drugim QSparametrom
- +1: prvi QS-parameter je abecedno za drugim QSparametrom

Primer: primerjati želite abecedno zaporedje med QS12 in QS14.

37 Q52 = STRCOMP (SRC\_QS12 SEA\_QS14)

# Branje strojnih parametrov

S funkcijo **CFGREAD** lahko strojne parametre krmiljenja preberete kot številske vrednosti ali nize. Prebrane vrednosti so vedno prikazane metrično.

Če želite prebrati posamezni strojni parameter, morate v konfiguracijskem urejevalniku krmiljenja ugotoviti ime parametra, objekt parametra, ime skupine (če obstaja) in indeks:

| Simbol            | Vrsta                                                                                                    | Pomen                                                     | Primer            |
|-------------------|----------------------------------------------------------------------------------------------------|-----------------------------------------------------------|-------------------|
| ⊕ <mark>K</mark>  | Ključ                                                                                                    | lme skupine strojnega<br>parametra (če je na<br>voljo)    | CH_NC             |
| ₽ <mark>€</mark>  | Enota                                                                                                    | Objekt parametra (ime<br>se začne s <b>Cfg</b> )          | CfgGeoCycle       |
|                   | Atributi:                                                                                                    | lme strojnega<br>parametra                                | displaySpindleErr |
| ⊕ <mark>€⊐</mark> | Indeks                                                                                                    | Indeks seznama<br>strojnega parametra<br>(če je na voljo) | [0]               |
| 0                 | Če imate odprt konfiguracijski urejevalnik za<br>uporabniške parametre, lahko spremenite prikaz<br>obstoječih parametrov. Pri standardni nastavitvi so<br>parametri prikazani s kratkimi razlagami. |                                                           |                   |
|                   | Dodatne informacije: "Sprememba prikaza                                                                                                    |                                                           |                   |

Preden lahko s funkcijo **CFGREAD** poiščete strojni parameter, morate definirati QS-parameter z atributom, enoto in ključem.

V pogovornem oknu funkcije CFGREAD bodo prikazani naslednji parametri:

- KEY\_QS: ime skupine (ključ) strojnega parametra
- TAG\_QS: ime objekta (enota) strojnega parametra
- ATR\_QS: ime (atribut) strojnega parametra

parametrov", Stran 684

IDX: indeks strojnega parametra

#### Branje niza strojnega parametra

Shranjevanje vsebine strojnega parametra v obliki niza v QSparameter:

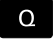

Pritisnite tipko Q.

STRING FORMULA

- Pritisnite gumb STRING FORMULA
- Vnesite številko parametra niza, v katerega bo krmiljenje shranilo strojni parameter
- Potrdite s tipko ENT
- Izberite funkcijo CFGREAD.
- Vnesite številke parametra niza za ključ, enoto in lastnost
- Potrdite s tipko ENT
- Po potrebi vnesite številko za indeks ali preskočite pogovorno okno z NO ENT.
- Oklepaj zaprite s tipko ENT
- Vnos zaključite s tipko END

### Primer: branje oznake četrte osi v obliki niza

### Nastavljanje parametrov v konfiguracijskem urejevalniku

### DisplaySettings

CfgDisplayData

axisDisplayOrder

od [0] do [5]

### Primer

| 14 QS11 = ""                                           | Dodeljevanje parametra niza za ključ         |
|--------------------------------------------------------|----------------------------------------------|
| 15 QS12 = "CfgDisplaydata"                             | Dodeljevanje parametra niza za enoto         |
| 16 QS13 = "axisDisplay"                                | Dodeljevanje parametra niza za ime parametra |
| 17 QS1 =<br>CFGREAD( KEY_QS11 TAG_QS12 ATR_QS13 IDX3 ) | Prebiranje strojnega parametra               |

### Branje številske vrednosti strojnega parametra

Shranjevanje vrednosti strojnega parametra v obliki številske vrednosti v Q-parameter:

Izberite funkcijo Q-parametra.

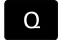

FORMULA

Pritisnite gumb FORMULA

- Vnesite številko parametra Q, v katerega bo krmiljenje shranilo strojni parameter
- Potrdite s tipko ENT
- Izberite funkcijo CFGREAD.
- Vnesite številke parametra niza za ključ, enoto in lastnost
- Potrdite s tipko ENT
- Po potrebi vnesite številko za indeks ali preskočite pogovorno okno z NO ENT.
- Oklepaj zaprite s tipko ENT
- Vnos zaključite s tipko END

### Primer: branje faktorja prekrivanja kot Q-parameter

#### Nastavljanje parametrov v konfiguracijskem urejevalniku

ChannelSettings

CH\_NC

CfgGeoCycle

pocketOverlap

#### Primer

| 14 QS11 = "CH_NC"                              | Dodeljevanje parametra niza za ključ         |
|------------------------------------------------|----------------------------------------------|
| 15 QS12 = "CfgGeoCycle"                        | Dodeljevanje parametra niza za enoto         |
| 16 QS13 = "pocketOverlap"                      | Dodeljevanje parametra niza za ime parametra |
| 17 Q50 = CFGREAD( KEY_QS11 TAG_QS12 ATR_QS13 ) | Prebiranje strojnega parametra               |

# 9.12 Privzeti parameter Q

Parametre Q od Q100 do Q199 krmiljenje zasede z vrednostmi. Parametrom Q se dodelijo:

- Vrednosti iz PLC-ja
- Podatki o orodju in vretenu
- Podatki o stanju delovanja
- Merilni rezultati iz ciklov tipalnega sistema itd.

Krmiljenje shrani privzete parametre Q, in sicer Q108, Q114 in Q115 - Q117, v merski enoti aktualnega programa.

# NAPOTEK

Pozor, nevarnost kolizije!

Parametri Q se uporabljajo v ciklih HEIDENHAIN, ciklih proizvajalca stroja in funkcijah tretjih ponudnikov. Dodatno lahko znotraj NC-programov programirate parametre Q. Če pri uporabi parametrov Q ne uporabljate izključno priporočenih razponov parametrov Q, potem lahko to privede do prekrivanj (menjalnih učinkov) in s tem do neželenega vedenja. Med obdelavo obstaja nevarnost trka!

- Uporabljajte izključno razpone parametrov Q, ki jih priporoča podjetje HEIDENHAIN
- Upoštevajte dokumentacije podjetja HEIDENHAIN, proizvajalca stroja in tretjih ponudnikov
- Potek preverite s pomočjo grafične simulacije

6

Privzetih parametrov Q (parametrov QS) med **Q100** in **Q199** (**QS100** in **QS199**) ni dovoljeno uporabljati kot računske parametre v NC-programih.

# Vrednosti iz PLC-ja: Q100 do Q107

Krmiljenje uporablja parametre Q100 do Q107 za prevzem vrednosti iz PLC v NC-program.

# Polmer aktivnega orodja: Q108

Aktivna vrednost polmera orodja se dodeli parametru Q108. Q108 je sestavljen iz:

- Polmera orodja R (preglednica orodij ali niz TOOL DEF)
- Delta vrednost DR iz preglednice orodij
- Delta vrednosti DR iz niza **TOOL CALL**

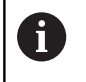

Polmer orodja ostane shranjen v krmiljenju tudi po prekinitvi električnega napajanja.

# Orodna os: Q109

Vrednost parametra Q109 je odvisna od trenutne orodne osi:

| Orodna os                      | Vrednost parame-<br>tra |
|--------------------------------|-------------------------|
| Definirana ni nobena orodna os | Q109 = -1               |
| X-os                           | Q109 = 0                |
| Y-os                           | Q109 = 1                |
| Z-os                           | Q109 = 2                |
| U-os                           | Q109 = 6                |
| V-os                           | Q109 = 7                |
| W-os                           | Q109 = 8                |

# Stanje vretena: Q110

Vrednost parametra Q110 je odvisna od nazadnje programirane Mfunkcije za vreteno:

| M-funkcija                                                | Vrednost parame-<br>tra |
|-----------------------------------------------------------|-------------------------|
| Definirano ni nobeno stanje vretena                       | Q110 = -1               |
| M3: VKLOPLJENO vreteno, v smeri urinih<br>kazalcev        | Q110 = 0                |
| M4: VKLOPLJENO vreteno, v nasprotni smeri urinih kazalcev | Q110 = 1                |
| M5 za M3                                                  | Q110 = 2                |
| M5 za M4                                                  | Q110 = 3                |

# Dovod hladila: Q111

| M-funkcija         | Vrednost parame-<br>tra |
|--------------------|-------------------------|
| M8: VKLOP hladila  | Q111 = 1                |
| M9: IZKLOP hladila | Q111 = 0                |

# Faktor prekrivanja: Q112

Krmiljenje dodeli Q112 faktorju prekrivanja pri rezkanju žepov.

# V program vnesene mere: Q113

Vrednost parametra Q113 je pri gnezdenju s funkcijo **PGM CALL** odvisna od vnesenih mer programa, ki kot prvi prikliče druge programe.

| Vnesene mere glavnega programa | Vrednost parame-<br>tra |
|--------------------------------|-------------------------|
| Metrični sistem (mm)           | Q113 = 0                |
| Palčni sistem (palci)          | Q113 = 1                |

# Dolžina orodja: Q114

Trenutna vrednosti dolžine orodja se dodeli parametru Q114.

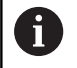

Dolžina orodja ostane shranjena v krmiljenju tudi po prekinitvi električnega napajanja.

# Koordinate po tipanju med programskim tekom

Parametri Q115 do Q119 prejmejo po programiranem merjenju s 3D-tipalnim sistemom koordinate položaja vretena v času tipanja. Koordinate se navezujejo na referenčno točko, ki je aktivna v načinu **Ročno obratovanje**.

Dolžina tipala in polmer tipalne glave se za te koordinate ne upoštevata.

| Koordinatna os              | Vrednost parame-<br>tra |
|-----------------------------|-------------------------|
| X-os                        | Q115                    |
| Y-os                        | Q116                    |
| Z-os                        | Q117                    |
| IV. Os<br>Odvisno od stroja | Q118                    |
| V. os<br>Odvisno od stroja  | Q119                    |

# Odstopanje med dejansko in želeno vrednostjo pri samodejnem merjenju orodja, npr. s TT 160

| Odstopanje med dejansko in želeno<br>vrednostjo | Vrednost parame-<br>tra |
|-------------------------------------------------|-------------------------|
| Dolžina orodja                                  | Q115                    |
| Polmer orodja                                   | Q116                    |

# Vrtenje obdelovalne ravnine s koti obdelovanca: koordinate, ki jih je izračunalo krmiljenje, za rotacijske osi

| Koordinate | Vrednost parame-<br>tra |
|------------|-------------------------|
| A-os       | Q120                    |
| B-os       | Q121                    |
| C-os       | Q122                    |

# Merilni rezultati ciklov tipalnega sistema

Dodatne informacije: uporabniški priročnik za programiranje ciklov

| Izmerjene dejanske vrednosti   | Vrednost parame-<br>tra |
|--------------------------------|-------------------------|
| Kot premic                     | Q150                    |
| Sredina na glavni osi          | Q151                    |
| Sredina na pomožni osi         | Q152                    |
| Premer                         | Q153                    |
| Dolžina žepa                   | Q154                    |
| Širina žepa                    | Q155                    |
| Dolžina v ciklu izbrane osi    | Q156                    |
| Položaj sredinske osi          | Q157                    |
| Kot A-osi                      | Q158                    |
| Kot B-osi                      | Q159                    |
| Koordinata v ciklu izbrane osi | Q160                    |
| Ugotovljeno odstopanje         | Vrednost parame-<br>tra |
| Sredina na glavni osi          | Q161                    |
| Sredina na pomožni osi         | Q162                    |
| premer                         | Q163                    |
| Dolžina žepa                   | Q164                    |
| Širina žepa                    | Q165                    |
| Izmerjena dolžina              | Q166                    |
| Položaj sredinske osi          | Q167                    |
| Ugotovljeni prostorski kot     | Vrednost parame-<br>tra |
| Rotacija okoli A-osi           | Q170                    |
| Rotacija okoli B-osi           | Q171                    |
| Rotacija okoli C-osi           | Q172                    |
| Stanje obdelovanca             | Vrednost parame-<br>tra |
| Dobro                          | Q180                    |
| Dodelava                       | Q181                    |
| Izvržek                        | Q182                    |
| Izmera orodja z BLUM-laserjem                      | Vrednost parame-<br>tra |
|----------------------------------------------------|-------------------------|
| Rezervirano                                        | Q190                    |
| Rezervirano                                        | Q191                    |
| Rezervirano                                        | Q192                    |
| Rezervirano                                        | Q193                    |
| Rezervirano za notranjo uporabo                    | Vrednost parame-<br>tra |
| Označevalnik za cikle                              | Q195                    |
| Označevalnik za cikle                              | Q196                    |
| Označevalnik za cikle (obdelovalne slike)          | Q197                    |
| Številka nazadnje aktivnega merilnega cikla        | Q198                    |
| Stanje izmere orodja s TT                          | Vrednost parame-<br>tra |
| Orodje znotraj tolerance                           | Q199 = 0,0              |
| Orodje je obrabljeno (prekoračen LTOL/<br>RTOL)    | Q199 = 1,0              |
| Orodje je zlomljeno (prekoračen LBREAK/<br>RBREAK) | Q199 = 2,0              |

# 9.13 Primeri programiranja

# Primer: elipsa

Tek programa

- Kontura elipse se približa s številnimi majhnimi premicami (definirano s Q7). Več kot je definiranih izračunskih korakov, bolj gladka bo kontura.
- Smeri rezkanja določite z začetnim in končnim kotom v ravnini
   Smer obdelovanja v smeri urinega kazalca: začetni kot > končni kot
   Smer obdelovanja v nasproti smeri urinega kazalca začetni kot < končni kot</li>
- Polmer orodja se ne upošteva.

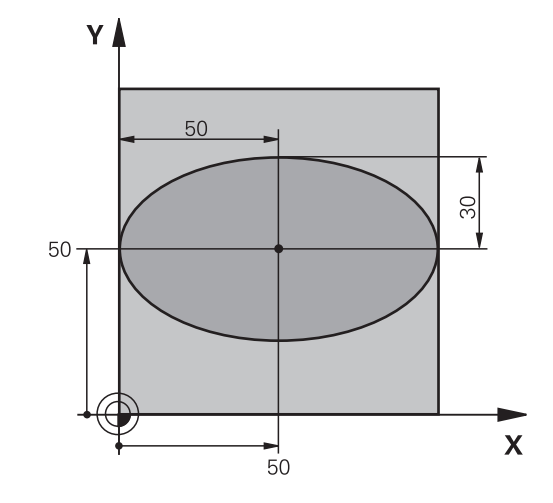

| 0 BEGIN PGM ELIPSA MM          |                                          |
|--------------------------------|------------------------------------------|
| 1 FN 0: Q1 = +50               | Sredina X-osi                            |
| 2 FN 0: Q2 = +50               | Sredina Y-osi                            |
| 3 FN 0: Q3 = +50               | Polos X                                  |
| 4 FN 0: Q4 = +30               | Polos Y                                  |
| 5 FN 0: Q5 = +0                | Začetni kot v ravnini                    |
| 6 FN 0: Q6 = +360              | Končni kot v ravnini                     |
| 7 FN 0: Q7 = +40               | Število računskih korakov                |
| 8 FN 0: Q8 = +0                | Rotacijski položaj elipse                |
| 9 FN 0: Q9 = +5                | Globina rezkanja                         |
| 10 FN 0: Q10 = +100            | Globinski pomik                          |
| 11 FN 0: Q11 = +350            | Pomik pri rezkanju                       |
| 12 FN 0: Q12 = +2              | Varnostna razdalja za predpozicioniranje |
| 13 BLK FORM 0.1 Z X+0 Y+0 Z-20 | Definicija surovca                       |
| 14 BLK FORM 0.2 X+100 Y100 Z+0 |                                          |
| 15 TOOL CALL 1 Z S4000         | Priklic orodja                           |
| 16 L Z+250 R0 FMAX             | Odmik orodja                             |
| 17 CALL LBL 10                 | Priklic obdelave                         |
| 18 L Z+100 R0 FMAX M2          | Odmik orodja, konec programa             |
| 19 LBL 10                      | Podprogram 10: obdelava                  |
| 20 CYCL DEF 7.0 NIČELNA TOČKA  | Zamik ničelne točke v središče elipse    |
| 21 CYCL DEF 7.1 X+Q1           |                                          |
| 22 CYCL DEF 7.2 Y+Q2           |                                          |
| 23 CYCL DEF 10.0 ROTACIJA      | Izračun rotacijskega položaja v ravnini  |
| 24 CYCL DEF 10.1 ROT+Q8        |                                          |
| 25 Q35 = (Q6 -Q5)/Q7           | Izračun kotnega koraka                   |

| 26 Q36 = Q5                         | Kopiranje začetnega kota                                     |
|-------------------------------------|--------------------------------------------------------------|
| 27 Q37 = 0                          | Nastavitev števca rezanja                                    |
| 28 Q21 = Q3 *COS Q36                | Izračun X-koordinate začetne točke                           |
| 29 Q22 = Q4 *SIN Q36                | Izračun Y-koordinate začetne točke                           |
| 30 L X+Q21 Y+Q22 R0 FMAX M3         | Primik na začetno točko v ravnini                            |
| 31 L Z+Q12 R0 FMAX                  | Predpozicioniranje na varnostno razdaljo na osi vretena      |
| 32 L Z-Q9 R0 FQ10                   | Premik na obdelovalno globino                                |
| 33 07NAKA1                          |                                                              |
|                                     | Decedebitev kate                                             |
| 34 Q36 = Q36 +Q35                   | Posodobilev kola                                             |
| 35 Q37 = Q37 +1                     | Posodobitev števca rezanja                                   |
| 36 Q21 = Q3 *COS Q36                | Izračun trenutne X-koordinate                                |
| 37 Q22 = Q4 *SIN Q36                | Izračun trenutne Y-koordinate                                |
| 38 L X+Q21 Y+Q22 R0 FQ11            | Premik na naslednjo točko                                    |
| 39 FN 12: IF +Q37 LT +Q7 GOTO LBL 1 | Poizvedba, ali še ni gotovo, in če drži, skok nazaj na LBL 1 |
| 40 CYCL DEF 10.0 ROTACIJA           | Ponastavitev rotacije                                        |
| 41 CYCL DEF 10.1 ROT+0              |                                                              |
| 42 CYCL DEF 7.0 NIČELNA TOČKA       | Ponastavitev zamika ničelne točke                            |
| 43 CYCL DEF 7.1 X+0                 |                                                              |
| 44 CYCL DEF 7.2 Y+0                 |                                                              |
| 45 L Z+Q12 R0 FMAX                  | Premik na varnostno razdaljo                                 |
| 46 LBL 0                            | Konec podprograma                                            |
| 47 END PGM ELIPSA MM                |                                                              |

## Primer: vbočen valj s krožnim rezkalom

Tek programa

- Program deluje samo s krožnim rezkalom in dolžina orodja se nanaša na središče krogle.
- Kontura valja se približa s številnimi majhnimi premicami (definirano s Q13). Več kot je definiranih rezov, bolj gladka bo kontura.
- Valj se rezka z vzdolžnimi rezi (tukaj: vzporedno z Yosjo).
- Smer rezkanja določite z začetnim in končnim kotom v prostoru:
   Smer obdelave v smeri urinih kazalcev:
   začetni kot > končni kot
   Smer obdelave v nasprotni smeri urinih kazalcev:
   začetni kot < končni kot</li>
- Polmer orodja je popravljen samodejno

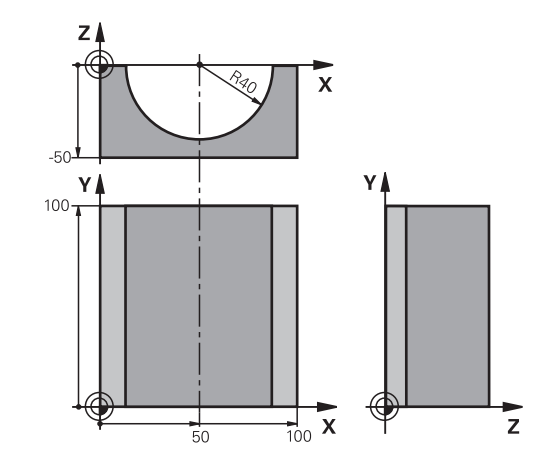

| O BEGIN PGM VALJ MM             |                                    |
|---------------------------------|------------------------------------|
| 1 FN 0: Q1 = +50                | Sredina X-osi                      |
| 2 FN 0: Q2 = +0                 | Sredina Y-osi                      |
| 3 FN 0: Q3 = +0                 | Sredina Z-osi                      |
| 4 FN 0: Q4 = +90                | Začetni kot prostora (ravnina Z/X) |
| 5 FN 0: Q5 = +270               | Končni kot prostora (ravnina Z/X)  |
| 6 FN 0: Q6 = +40                | Polmer valja                       |
| 7 FN 0: Q7 = +100               | Dolžina valja                      |
| 8 FN 0: Q8 = +0                 | Rotacijski položaj v ravnini X/Y   |
| 9 FN 0: Q10 = +5                | Nadmera polmera valja              |
| 10 FN 0: Q11 = +250             | Pomik pri globinskem primiku       |
| 11 FN 0: Q12 = +400             | Pomik pri rezkanju                 |
| 12 FN 0: Q13 = +90              | Število rezov                      |
| 13 BLK FORM 0.1 Z X+0 Y+0 Z-50  | Definicija surovca                 |
| 14 BLK FORM 0.2 X+100 Y+100 Z+0 |                                    |
| 15 TOOL CALL 1 Z S4000          | Priklic orodja                     |
| 16 L Z+250 R0 FMAX              | Odmik orodja                       |
| 17 CALL LBL 10                  | Priklic obdelave                   |
| 18 FN 0: Q10 = +0               | Ponastavitev nadmere               |
| 19 CALL LBL 10                  | Priklic obdelave                   |
| 20 L Z+100 R0 FMAX M2           | Odmik orodja, konec programa       |

HEIDENHAIN | TNC 320 | Uporabniški priročnik za programiranje z navadnim besedilom | 10/2017

| 21 LBL 10                             | Podprogram 10: obdelava                                      |
|---------------------------------------|--------------------------------------------------------------|
| 22 Q16 = Q6 -Q10 - Q108               | Izračun predizmere in orodja glede na polmer valja           |
| 23 FN 0: Q20 = +1                     | Nastavitev števca rezanja                                    |
| 24 FN 0: Q24 = +Q4                    | Kopiranje začetnega kota prostora (ravnina Z/X)              |
| 25 Q25 = (Q5 -Q4)/Q13                 | Izračun kotnega koraka                                       |
| 26 CYCL DEF 7.0 NIČELNA TOČKA         | Zamik ničelne točke v sredino valja (X-os)                   |
| 27 CYCL DEF 7.1 X+Q1                  |                                                              |
| 28 CYCL DEF 7.2 Y+Q2                  |                                                              |
| 29 CYCL DEF 7.3 Z+Q3                  |                                                              |
| 30 CYCL DEF 10.0 ROTACIJA             | Izračun rotacijskega položaja v ravnini                      |
| 31 CYCL DEF 10.1 ROT+Q8               |                                                              |
| 32 L X+0 Y+0 R0 FMAX                  | Predpozicioniranje v ravnini v sredini valja                 |
| 33 L Z+5 R0 F1000 M3                  | Predpozicioniranje na osi vretena                            |
| 34 LBL 1                              |                                                              |
| 35 CC Z+0 X+0                         | Določanje pola v ravnini Z/X                                 |
| 36 LP PR+Q16 PA+Q24 FQ11              | Primik na začetni položaj na valju, poševni vbod v material  |
| 37 L Y+Q7 R0 FQ12                     | Vzdolžni rez v smeri Y+                                      |
| 38 FN 1: Q20 = +Q20 + +1              | Posodobitev števca rezanja                                   |
| 39 FN 1: Q24 = +Q24 + +Q25            | Posodobitev prostorskega kota                                |
| 40 FN 11: IF +Q20 GT +Q13 GOTO LBL 99 | Poizvedba, ali je že gotovo, in če drži, skok na konec       |
| 41 LP PR+Q16 PA+Q24 FQ11              | Premik na približani lok za naslednji vzdolžni rez           |
| 42 L Y+0 R0 FQ12                      | Vzdolžni rez v smeri Y-                                      |
| 43 FN 1: Q20 = +Q20 + +1              | Posodobitev števca rezanja                                   |
| 44 FN 1: Q24 = +Q24 + +Q25            | Posodobitev prostorskega kota                                |
| 45 FN 12: IF +Q20 LT +Q13 GOTO LBL 1  | Poizvedba, ali še ni gotovo, in če drži, skok nazaj na LBL 1 |
| 46 LBL 99                             |                                                              |
| 47 CYCL DEF 10.0 ROTACIJA             | Ponastavitev rotacije                                        |
| 48 CYCL DEF 10.1 ROT+0                |                                                              |
| 49 CYCL DEF 7.0 NIČELNA TOČKA         | Ponastavitev zamika ničelne točke                            |
| 50 CYCL DEF 7.1 X+0                   |                                                              |
| 51 CYCL DEF 7.2 Y+0                   |                                                              |
| 52 CYCL DEF 7.3 Z+0                   |                                                              |
| 53 LBL 0                              | Konec podprograma                                            |
| 54 END PGM VALJ                       |                                                              |

# Primer: izbočena krogla s čelnim rezkalom

Tek programa

- Program deluje samo s čelnim rezkalom.
- Kontura krogle se približa s številnimi majhnimi premicami (ravnina Z/X, definirano s Q14). Manjši kot je definirani kotni korak, bolj gladka bo kontura.
- Število konturnih rezov določite s kotnim korakom v ravnini (s Q18).
- Krogla se rezka s 3D-rezom od spodaj navzgor.
- Polmer orodja je popravljen samodejno

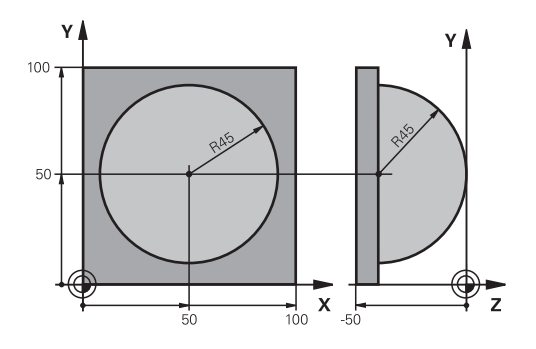

| 0 BEGIN PGM KROGLA MM           |                                                         |
|---------------------------------|---------------------------------------------------------|
| 1 FN 0: Q1 = +50                | Sredina X-osi                                           |
| 2 FN 0: Q2 = +50                | Sredina Y-osi                                           |
| 3 FN 0: Q4 = +90                | Začetni kot prostora (ravnina Z/X)                      |
| 4 FN 0: Q5 = +0                 | Končni kot prostora (ravnina Z/X)                       |
| 5 FN 0: Q14 = +5                | Korak kota v prostoru                                   |
| 6 FN 0: Q6 = +45                | Polmer krogle                                           |
| 7 FN 0: Q8 = +0                 | Začetni kot rotacijskega položaja v ravnini X/Y         |
| 8 FN 0: Q9 = +360               | Končni kot rotacijskega položaja v ravnini X/Y          |
| 9 FN 0: Q18 = +10               | Kotni korak v ravnini X/Y za grobo rezkanje             |
| 10 FN 0: Q10 = +5               | Nadmera polmera krogle za grobo rezkanje                |
| 11 FN 0: Q11 = +2               | Varnostna razdalja za predpozicioniranje na osi vretena |
| 12 FN 0: Q12 = +350             | Pomik pri rezkanju                                      |
| 13 BLK FORM 0.1 Z X+0 Y+0 Z-50  | Definicija surovca                                      |
| 14 BLK FORM 0.2 X+100 Y+100 Z+0 |                                                         |
| 15 TOOL CALL 1 Z S4000          | Priklic orodja                                          |
| 16 L Z+250 R0 FMAX              | Odmik orodja                                            |
| 17 CALL LBL 10                  | Priklic obdelave                                        |
| 18 FN 0: Q10 = +0               | Ponastavitev predizmere                                 |
| 19 FN 0: Q18 = +5               | Kotni korak v ravnini X/Y za fino rezkanje              |
| 20 CALL LBL 10                  | Priklic obdelave                                        |
| 21 L Z+100 R0 FMAX M2           | Odmik orodja, konec programa                            |
| 22 LBL 10                       | Podprogram 10: obdelava                                 |
| 23 FN 1: Q23 = +q11 + +q6       | Izračun Z-koordinate za predpozicioniranje              |
| 24 FN 0: Q24 = +Q4              | Kopiranje začetnega kota prostora (ravnina Z/X)         |
| 25 FN 1: Q26 = +Q6 + +Q108      | Popravek polmera krogle za predpozicioniranje           |
| 26 FN 0: Q28 = +Q8              | Kopiranje rotacijskega položaja v ravnini               |
| 27 FN 1: Q16 = +Q6 + -Q10       | Upoštevanje nadmere pri polmeru krogle                  |
| 28 CYCL DEF 7.0 NIČELNA TOČKA   | Zamik ničelne točke v središče krogle                   |
| 29 CYCL DEF 7.1 X+Q1            |                                                         |
| 30 CYCL DEF 7.2 Y+Q2            |                                                         |

| 31 CYCL DEF 7.3 Z-Q16               |                                                                     |
|-------------------------------------|---------------------------------------------------------------------|
| 32 CYCL DEF 10.0 ROTACIJA           | Izračun začetnega kota rotacijskega položaja v ravnini              |
| 33 CYCL DEF 10.1 ROT+Q8             |                                                                     |
| 34 LBL 1                            | Predpozicioniranje na osi vretena                                   |
| 35 CC X+0 Y+0                       | Določanje pola v ravnini X/Y za predpozicioniranje                  |
| 36 LP PR+Q26 PA+Q8 R0 FQ12          | Predpozicioniranje v ravnini                                        |
| 37 CC Z+0 X+Q108                    | Določanje pola v ravnini Z/X za zamik polmera orodja                |
| 38 L Y+0 Z+0 FQ12                   | Premik na globino                                                   |
| 39 LBL 2                            |                                                                     |
| 40 LP PR+Q6 PA+Q24 FQ12             | Premik približanega loka navzgor                                    |
| 41 FN 2: Q24 = +Q24 - +Q14          | Posodobitev prostorskega kota                                       |
| 42 FN 11: IF +Q24 GT +Q5 GOTO LBL 2 | Poizvedba, ali je lok gotov, in če ne drži, potem nazaj na LBL<br>2 |
| 43 LP PR+Q6 PA+Q5                   | Premik na končni kot v prostoru.                                    |
| 44 L Z+Q23 R0 F1000                 | Odmik na osi vretena                                                |
| 45 L X+Q26 R0 FMAX                  | Predpozicioniranje za naslednji lok.                                |
| 46 FN 1: Q28 = +Q28 + +Q18          | Posodobitev rotacijskega položaja v ravnini                         |
| 47 FN 0: Q24 = +Q4                  | Ponastavitev prostorskega kota                                      |
| 48 CYCL DEF 10.0 ROTACIJA           | Aktiviranje novega rotacijskega položaja                            |
| 49 CYCL DEF 10.0 ROT+Q28            |                                                                     |
| 50 FN 12: IF +Q28 LT +Q9 GOTO LBL 1 |                                                                     |
| 51 FN 9: IF +Q28 EQU +Q9 GOTO LBL 1 | Poizvedba, ali še ni gotovo, in če drži, skok nazaj na LBL 1        |
| 52 CYCL DEF 10.0 ROTACIJA           | Ponastavitev rotacije                                               |
| 53 CYCL DEF 10.1 ROT+0              |                                                                     |
| 54 CYCL DEF 7.0 NIČELNA TOČKA       | Ponastavitev zamika ničelne točke                                   |
| 55 CYCL DEF 7.1 X+0                 |                                                                     |
| 56 CYCL DEF 7.2 Y+0                 |                                                                     |
| 57 CYCL DEF 7.3 Z+0                 |                                                                     |
| 58 LBL 0                            | Konec podprograma                                                   |
| 59 END PGM KROGLA MM                |                                                                     |
|                                     |                                                                     |

# Dodatne funkcije

# 10.1 Vnos dodatnih funkcij M in STOP

# Osnove

Z dodatnimi funkcijami krmiljenja, imenovanimi tudi M-funkcije, upravljate

- potek programa, npr. prekinitev poteka programa
- strojne funkcije, kot so vklop in izklop rotacije vretena in hladila
- podajanje orodja

Na koncu pozicionirnega niza ali v posebnem nizu lahko vnesete največ štiri dodatne funkcije M. Krmiljenje prikaže pogovorno okno: **Zusatz-Funktion M**?

Običajno v pogovorno okno vnesete samo številko dodatne funkcije. Pri nekaterih dodatnih funkcijah se pogovorno okno nadaljuje, kar omogoča vnos parametrov k tem funkcijam.

V načinih **Ročno obratovanje** in **El. ročno kolo** vnašate dodatne funkcije z gumbom **M**.

## Delovanje dodatnih funkcij

Upoštevajte, da so nekatere dodatne funkcije aktivne na začetku pozicionirnega niza, druge pa na koncu, kar pa ni odvisno od zaporedja, v katerem so v posameznem NC-nizu.

Dodatne funkcije delujejo od niza, v katerem so bile priklicane.

Nekatere dodatne funkcije veljajo samo v nizu, v katerem so programirane. V kolikor dodatna funkcija ni dejavna samo po nizih, jo je treba v naslednjem nizu spet preklicati s posebno funkcijo M ali pa jo krmiljenje na koncu programa prekliče samodejno.

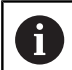

Če je v NC-nizu programiranih več funkcij M, se izvedejo po naslednjem zaporedju:

- Funkcije M, ki delujejo na začetku niza, se izvedejo pred funkcijami, ki delujejo na koncu niza
- Če vse funkcije M delujejo na začetku ali koncu niza, se funkcije izvedejo v programiranem zaporedju

## Vnos dodatne funkcije v niz STOP

Programirani niz **STOP** prekine potek programa ali test programa, npr. za preverjanje orodja. V nizu **STOP** lahko programirate dodatno funkcijo M:

| STOP |
|------|
|------|

- Za programiranje prekinitve poteka programa pritisnite tipko STOP
  - Vnesite dodatno funkcijo M

#### Primer

87 STOP M6

# 10.2 Dodatne funkcije za nadzor teka programa, vreteno in hladilo

# Pregled

| 0   | Upoštevaj<br>Proizvajale<br>funkcij, na                                                                                                   | te priročnik za stroj!<br>ec stroja lahko vpliva na o<br>vedenih v nadaljevanju.                 | delovanje do            | datnih                |
|-----|----------------------------------------------------------------------------------------------------|--------------------------------------------------------------------------------------------------|-------------------------|-----------------------|
| М   | Delovanje                                                                                                    | Delovanje                                                                                        | na<br>začetku<br>stavka | na<br>koncu<br>stavka |
| MO  | ZAUSTAVITE<br>ZAUSTAVITE                                                                                                    | EV programskega teka<br>EV vretena                                                               |                         |                       |
| M1  | Izbirna ZAUS<br>ma<br>po potrebi ZA<br>po potrebi ZA<br>(funkcijo dolo                                                                    | TAVITEV teka progra-<br>USTAVITEV vretena<br>USTAVITEV hladila<br>či proizvajalec stroja)        |                         | •                     |
| M2  | ZAUSTAVITE<br>ZAUSTAVITE<br>Izklop hladila<br>Vrnitev na niz<br>Izbris prikaza<br>Obseg delova<br>od strojnega j<br><b>resetAt</b> (št. 1 | V poteka programa<br>V vretena<br>1<br>stanja<br>anja funkcije je odvisen<br>parametra<br>00901) |                         | •                     |
| М3  | VKLOP vrete<br>cev                                                                                                    | na v smeri urinih kazal-                                                                         |                         |                       |
| M4  | VKLOP vrete<br>urinih kazalce                                                                                                    | na v nasprotni smeri<br>v                                                                        |                         |                       |
| M5  | ZAUSTAVITE                                                                                                    | V vretena                                                                                        |                         |                       |
| M6  | Zamenjava o<br>ZAUSTAVITE<br>ZAUSTAVITE                                                                                                   | rodja<br>EV vretena<br>EV programskega teka                                                      |                         | •                     |
| M8  | VKLOP hladil                                                                                                    |                                                                                                  |                         |                       |
| M9  | IZKLOP hladi                                                                                                    | la                                                                                               |                         |                       |
| M13 | VKLOP vrete<br>cev<br>VKLOP hladil                                                                                                    | na v smeri urnih kazal-<br>a                                                                     |                         |                       |
| M14 | VKLOP vrete<br>urnih kazalce<br>VKLOP hladil                                                                                              | na v nasprotni smeri<br>v<br>a                                                                   |                         |                       |
| M30 | kot M2                                                                                                    |                                                                                                  |                         |                       |

10

# 10.3 Dodatne funkcije za koordinatne vnose

# Programiranje koordinat, odvisnih od stroja: M91/M92

#### Ničelna točka merila

Referenčna oznaka na merilu določa položaj ničelne točke merila.

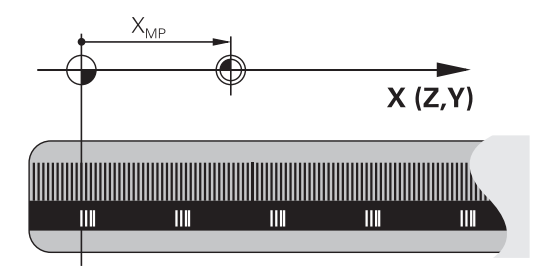

## Ničelna točka stroja

Ničelna točka stroja je potrebna za:

- Določitev omejitev območja premikanja (končno stikalo programske opreme)
- primik na nespremenljive strojne položaje (npr. položaj za zamenjavo orodja)
- določitev izhodiščne točke obdelovanca

Proizvajalec stroja za vsako os v strojnem parametru navede razdaljo med ničelno točko stroja in ničelno točko merila.

#### Standardno delovanje

Krmiljenje izpelje koordinate iz ničelne točke obdelovanca.

**Dodatne informacije:** "Določitev referenčne točke brez 3D-tipalnega sistema", Stran 564

#### Delo z M91 – ničelna točka stroja

Če se koordinate v pozicionirnih nizih navezujejo na ničelno točko stroja, v te nize vnesite M91.

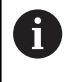

Če v nizu M91 programirate inkrementalne koordinate, se te koordinate navezujejo na nazadnje programiran položaj M91. Če aktivni NC-program ne vsebuje položaj M91, se koordinate nanašajo na trenutni položaj orodja.

Krmiljenje prikazuje vrednosti koordinat glede na ničelno točko stroja. Na prikazu stanja preklopite prikaz koordinat na REF. **Dodatne informacije:** "Prikazi stanja", Stran 84

#### Delo z M92 – referenčna točka stroja

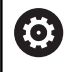

Upoštevajte priročnik za stroj!

Poleg ničelne točke stroja lahko proizvajalec stroja določi še dodaten nespremenljiv strojni položaj (referenčno točko stroja).

Proizvajalec stroja določi za vsako os razdaljo med referenčno točko stroja in ničelno točko stroja.

Če se koordinate v pozicionirnih nizih navezujejo na referenčno točko stroja, v te nize vnesite M92.

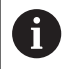

Tudi z **M91** ali **M92** krmiljenje pravilno izvede popravek polmera. Dolžina orodja pri temu **ni** upoštevana.

#### Delovanje

M91 in M92 delujeta samo v NC-nizih, v katerih je programirana funkcija M91 ali M92.

M91 in M92 delujeta na začetku niza.

#### Izhodiščna točka obdelovanca

Če se koordinate vedno navezujejo na ničelno točko stroja, je mogoče blokirati določitev referenčnih točk za eno ali več osi.

Če je določanje referenčne točke blokirano za vse osi, krmiljenje v načinu **Ročno obratovanje** ne prikaže gumba **NAVEZNA TOČKA**.

Na sliki sta prikazana koordinatna sistema z ničelno točko stroja in obdelovanca.

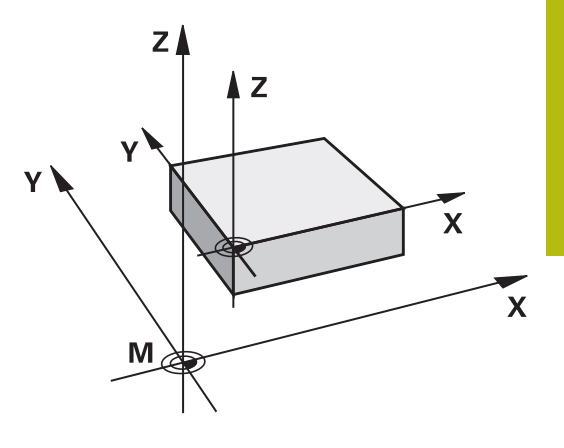

#### M91/M92 v načinu Programski test

Če želite premike funkcije M91/M92 tudi grafično simulirati, morate aktivirati nadzor delovnega območja in prikazati surovec glede na določeno referenčno točko.

**Dodatne informacije:** "Prikaz surovca v delovnem prostoru ", Stran 624

# Premik na položaje v nezavrtenih koordinatnih sistemih pri zavrteni obdelovalni ravnini: M130

#### Standardne lastnosti pri zavrteni obdelovalni ravnini

Krmiljenje povezuje koordinate v pozicionirnih nizih z zavrtenim koordinatnim sistemom obdelovane ravnine.

#### Delo z M130

Krmiljenje povezuje koordinate v nizih za premočrtno premikanje kljub aktivni zavrteni obdelovalni ravnini z nezavrtenim koordinatnim sistemom obdelovanca.

Krmiljenje nato pozicionira zavrteno orodje na programirano koordinato nezavrtenega koordinatnega sistema obdelovanca.

# NAPOTEK

#### Pozor, nevarnost kolizije!

Funkcija **M130** je dejavna samo po nizih. Naslednje obdelave krmiljenje izvede ponovno v koordinatnem sistemu zavrtenih obdelovalnih ravnin. Med obdelavo obstaja nevarnost trka!

S pomočjo grafične simulacije preverite potek in položaje

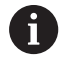

Napotki za programiranje:

- Funkcija M130 je dovoljena samo pri aktivni funkciji Vrtenje obdelovalne ravnine.
- Če je funkcija M130 kombinirana s priklicem cikla, krmiljenje izvajanje prekine s sporočilom o napaki.

#### Delovanje

Funkcija **M130** je dejavna po nizih za nize za premočrtno premikanje brez popravka polmera orodja.

# 10.4 Dodatne funkcije za podajanje orodja

# Obdelava majhnih konturnih stopenj: M97

# Standardno delovanje

Krmiljenje na zunanji rob postavi prehodni krog. Pri zelo majhnih konturnih stopnjah bi orodje s tem poškodovalo konturo Na takih mestih krmiljenje prekine potek programa in prikaže sporočilo o napaki **Werkzeug-Radius zu groß**.

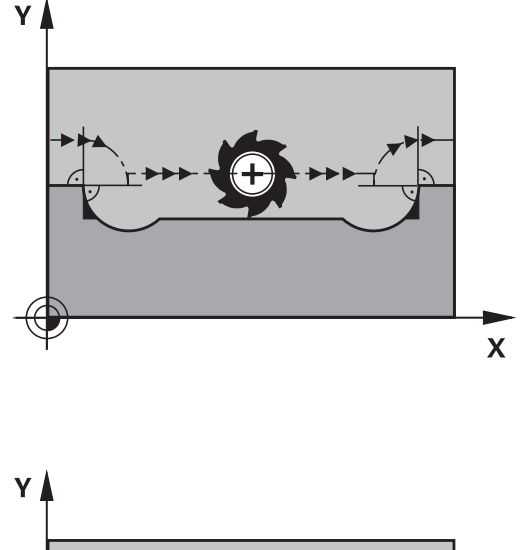

#### Delo z M97

A

Krmiljenje ugotovi stičišče proge za konturne elemente – kot pri notranjih robovih – in premakne orodje prek te točke.

Funkcijo **M97** programirajte z nizom, v katerem je določena točka zunanjega roba.

Namesto funkcije **M97** podjetje HEIDENHAIN priporoča bistveno zmogljivejšo funkcijo **M120 LA**. **Dodatne informacije:** "Predizračun konture s popravkom polmera (NAČRTOVANJE): M120", Stran 452

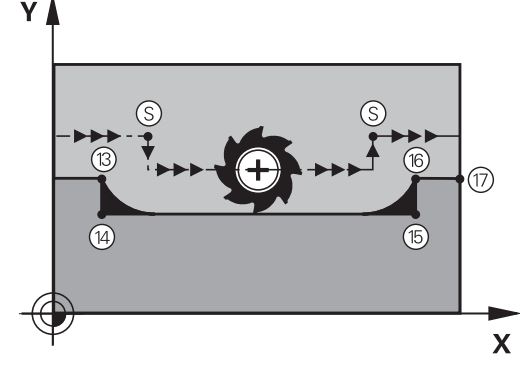

## Delovanje

Funkcija **M97** deluje samo v programskem nizu, v katerem je programirana funkcija **M97**.

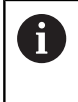

Rob konture krmiljenje v funkciji **M97** obdela le delno. Po potrebi je treba rob konture dodatno obdelati z manjšim orodjem

## Primer

| 5 TOOL DEF L R+20   | Večji polmer orodja                         |
|---------------------|---------------------------------------------|
|                     |                                             |
| 13 L X Y R F M97    | Primik na konturno točko 13                 |
| 14 L IY-0.5 R F     | Obdelava majhnih konturnih stopenj 13 in 14 |
| 15 L IX+100         | Primik na konturno točko 15                 |
| 16 L IY+0.5 R F M97 | Obdelava majhnih konturnih stopenj 15 in 16 |
| 17 L X Y            | Primik na konturno točko 17                 |

# Popolna obdelava odprtih konturnih robov: M98

#### Standardno delovanje

Krmiljenje na notranjih robovih ugotovi sečišče poti pri rezkanju in orodje s te točke premakne v novo smer.

Če je kontura na robovih odprta, lahko pride do nepopolne obdelave:

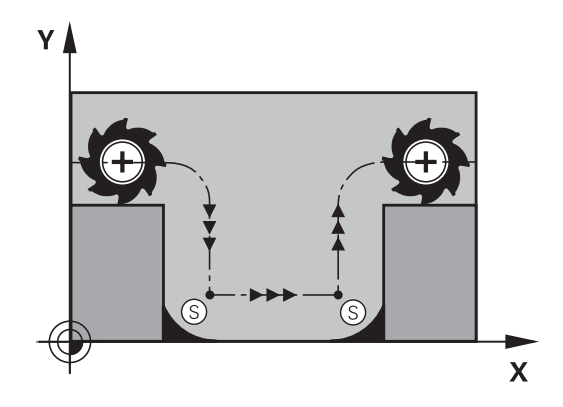

#### Delo z M98

Z dodatno funkcijo **M98** premakne krmiljenje orodje tako daleč, da lahko obdela vsako konturno točko:

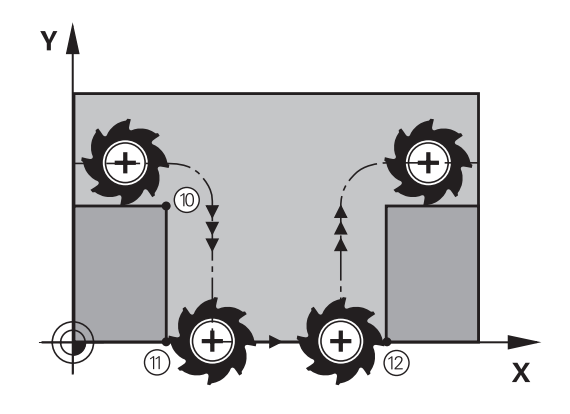

#### Delovanje

Funkcija **M98** deluje samo v programskih nizih, v katerih je programirana funkcija **M98**. Funkcija **M98** deluje na koncu niza.

Primer: zaporedni primiki na konturne točke 10, 11 in 12

| 10 L | х | Y  | RL F |
|------|---|----|------|
| 11 L | х | IY | M98  |

## Faktor pomika pri spuščanju: M103

#### Standardno delovanje

Krmiljenje premakne orodje neodvisno od smeri premikanja z zadnjim programiranim pomikom.

#### Delo z M103

Če se orodje premika v negativni smeri orodne osi, krmiljenje zmanjša pomik pri podajanju orodja. Pomik pri vbodu FZMAX se izračuna iz zadnjega programiranega pomika FPROG in faktorja F %:

FZMAX = FPROG x F%

#### Vnos M103

Če v pozicionirni niz vnesete funkcijo **M103**, krmiljenje nadaljuje pogovorno okno, v katerega je treba vnesti faktor F.

#### Delovanje

Funkcija **M103** deluje na začetku niza. Preklic funkcije **M103**: znova programirajte **M103** brez faktorja

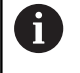

Funkcija **M103** deluje tudi pri zavrtenem koordinatnem sistemu obdelovalne ravnine. Zmanjšanje pomika potem pri premiku **zavrtene** osi orodja v negativni smeri.

#### Primer

Pomik pri vbodu znaša 20 % pomika v ravnini.

|                                 | Dejanski pomik pri podajanju orodja (mm/min): |
|---------------------------------|-----------------------------------------------|
| 17 L X+20 Y+20 RL F500 M103 F20 | 500                                           |
| 18 L Y+50                       | 500                                           |
| 19 L IZ-2.5                     | 100                                           |
| 20 L IY+5 IZ-5                  | 141                                           |
| 21 L IX+50                      | 500                                           |
| 22 L Z+5                        | 500                                           |

## Pomik v mm/vrtljaj vretena: M136

#### Standardno delovanje

Krmiljenje premika orodje s pomikom F v mm/min, ki je določen v programu

#### Delo z M136

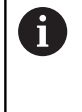

V NC-programih z enoto palec funkcija **M136** v kombinaciji z alternativo pomika **frekvenčnega pretvornika** ni dovoljena.

Pri aktivni funkciji M136 vreteno ne sme biti krmiljeno.

S funkcijo **M136** krmiljenje orodja ne premika v mm/min, temveč s pomikom F v mm/vrtljaj vretena, določenem v programu. Če spremenite število vrtljajev prek preglasitve vretena, krmiljenje samodejno prilagodi pomik.

#### Delovanje

Funkcija **M136** deluje na začetku niza. Funkcijo **M136** prekličete, ko programirate funkcijo **M137**.

# Hitrost pomika pri krožnih lokih: M109/M110/M111

#### Standardno delovanje

Krmiljenje programirano hitrost pomika naveže na pot središča orodja.

#### Delo pri krožnih lokih z M109

Krmiljenje vzdržuje pri notranjih in zunanjih obdelavah enakomeren pomik krožnih lokov na rezilu orodja.

# NAPOTEK

Pozor! Nevarnost za orodje in obdelovanec

Ko je funkcija **M109** aktivna, krmiljenje pri obdelavi zelo majhnih zunanjih robov pomik deloma poviša zelo drastično. Med izvajanjem obstaja nevarnost loma orodja in poškodbe obdelovanca!

Funkcije M109 ne uporabljajte pri obdelavi zelo majhnih zunanjih robov

#### Delo pri krožnih lokih z M110

Krmiljenje vzdržuje enakomeren pomik pri krožnih lokih samo pri notranji obdelavi. Pri zunanji obdelavi krožnega loka se ne izvaja prilagajanje pomika.

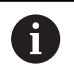

Če funkcijo **M109** ali funkcijo **M110** določite pred priklicem obdelovalnega cikla s številko nad 200, deluje prilagoditev pomika tudi pri krožnih lokih v teh obdelovalnih ciklih. Na koncu ali po prekinitvi obdelovalnega cikla se znova vzpostavi začetno stanje.

#### Delovanje

Funkciji M109 in M110 delujeta na začetku niza. Funkciji M109 in M110 ponastavite s funkcijo M111.

# Predizračun konture s popravkom polmera (NAČRTOVANJE): M120

#### Standardno delovanje

Če je premer orodja večji od konturne stopnje, ki jo je treba premakniti s popravljenim polmerom, krmiljenje prekine potek programa in prikaže sporočilo o napaki. Funkcija **M97** prepreči prikaz sporočila o napaki, povzroči pa označevanje prostega rezanja in dodatno zamakne kot.

**Dodatne informacije:** "Obdelava majhnih konturnih stopenj: M97", Stran 447

Pri rezih v ozadju lahko krmiljenje poškoduje konturo.

#### Delo z M120

Krmiljenje preveri konturo s popravljenim polmerom zaradi morebitnih spodrezavanj in prekrivanj ter izračuna pot orodja od trenutnega niza dalje. Mesta, na katerih bi orodje lahko poškodovalo konturo, ostanejo neobdelana (na sliki so temneje obarvana). Funkcijo **M120** lahko uporabljate tudi za to, da digitaliziranim podatkom ali podatkom, ki so bili ustvarjeni z zunanjim programirnim sistemom, dodate popravek polmera. Tako se zmanjšajo odstopanja od teoretičnega polmera orodja.

Število nizov (največ 99), ki jih krmiljenje izračuna vnaprej, določite s funkcijo LA (angl. Look Ahead: načrtovanje vnaprej) za funkcijo M120. Večje je izbrano število nizov, ki naj jih krmiljenje izračuna vnaprej, toliko počasnejša je obdelava nizov.

#### Vnos

Če vnesete pozicionirni niz **M120**, krmiljenje nadaljuje pogovorno okno za ta niz, v katerega je treba vnesti število nizov **LA**, ki naj jih krmiljenje izračuna vnaprej.

#### Delovanje

Funkcija **M120** mora biti navedena v NC-nizu, ki vsebuje tudi popravek polmera **RL** ali **RR**. Funkcija **M120** deluje od tega niza, dokler

- ne prekličete popravka polmera z R0
- ne programirate funkcije M120 LA0
- ne programirate funkcije M120 brez LA
- s PGM CALL ne prikličete drugega programa
- s ciklom 19 ali funkcijo PLANE ne zavrtite obdelovalne ravnine

Funkcija M120 deluje na začetku niza.

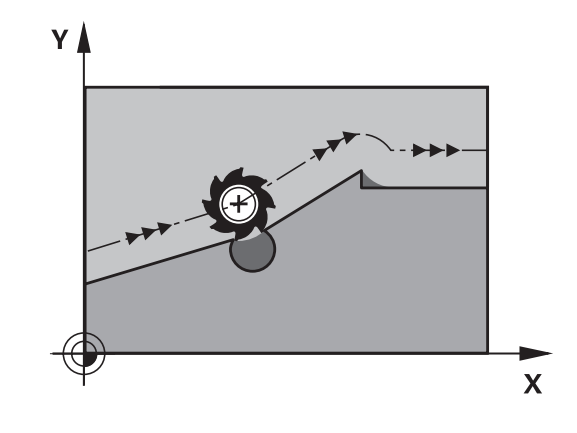

#### Omejitve

- Vnovični vbod v konturo po zunanji/notranji zaustavitvi se lahko izvede samo s funkcijo PREMIK NA NIZ N. Pred zagonom premika na niz je treba preklicati funkcijo M120, saj krmiljenje v nasprotnem primeru prikaže sporočilo o napaki
- Če izvedete tangencialen primik na konturo, je treba uporabiti funkcijo APPR LCT; niz z APPR LCT pa lahko vsebuje samo koordinate obdelovalne ravnine
- Če izvedete tangencialen odmik od konture, je treba uporabiti funkcijo DEP LCT, niz z DEP LCT pa lahko vsebuje samo koordinate obdelovalne ravnine.
- Pred uporabo v nadaljevanju navedenih funkcij je treba preklicati funkcijo M120 in popravek polmera:
  - Cikel 32 Toleranca
  - Cikel 19 Obdelovalna ravnina
  - Funkcija PLANE
  - M114
  - M128
  - FUNCTION TCPM

# Prekrivanje pozicioniranja s krmilnikom med programskim tekom: M118

#### Standardno delovanje

Krmiljenje premakne orodje v načinih poteka programa, kot je določeno v NC-programu.

#### Delo z M118

S funkcijo **M118** lahko med potekom programa s krmilnikom opravljate ročne popravke. V ta namen programirajte funkcijo **M118** in navedite osno specifično vrednost (linearna os ali rotacijska os) v mm.

## NAPOTEK

#### Pozor, nevarnost kolizije!

Če s funkcijo **M118** spremenite položaj rotacijske osi s pomočjo krmilnika in nato izvedete funkcijo **M140**, krmiljenje pri odmiku prezre prekrivajoče se vrednosti. Predvsem pri strojih z rotacijskimi osmi tipalne glave nastanejo pri tem neželena in nepredvidljiva gibanja. Med temi izravnalnimi premiki obstaja nevarnost trka!

Funkcije M118 pri strojih z rotacijskimi osmi tipalne glave ne kombinirajte s funkcijo M140

#### Vnos

Če v pozicionirnem nizu vnesete funkcijo **M118**, krmiljenje nadaljuje pogovorno okno, v katerega je treba vnesti vrednosti osi. Uporabite oranžne tipke za osi ali tipkovnico ASCII za vnos koordinat.

#### Delovanje

Pozicioniranje s krmilnikom prekličete tako, da funkcijo **M118** znova programirate brez vnosa koordinat.

Funkcija M118 deluje na začetku niza.

#### Primer

i

Med programskim tekom se mora biti mogoče s krmilnikom premikati od programirane vrednosti v obdelovalni ravnini X/Y za  $\pm 1$  mm in na rotacijski osi B za  $\pm 5^{\circ}$ :

#### L X+0 Y+38.5 RL F125 M118 X1 Y1 B5

Funkcija **M118** v osnovi deluje v koordinatnem sistemu stroja.

**Dodatne informacije:** "Roč.kolo-prekrivanje", Stran Funkcija **M118** deluje tudi v načinu **Pozicionranje z ročno navedbo**!

#### Navidezna orodna os VT

 $\bigcirc$ 

Upoštevajte priročnik za stroj! Proizvajalec stroja mora krmiljenje prilagoditi tej funkciji.

Z navidezno orodno osjo se na strojih z vrtljivo glavo s krmilnikom lahko premikate tudi v smeri poševnega orodja. Če se želite s krmilnikom pomakniti v smeri navidezne orodne osi, na zaslonu krmilnika izberite os **VT**.

**Dodatne informacije:** "Premikanje z elektronskimi krmilniki", Stran 545

S krmilnikom HR 5xx lahko navidezno os po potrebi izberete neposredno z oranžno tipko za os **VI** (upoštevajte priročnik za stroj).

Skupaj s funkcijo **M118** lahko prekrivanje krmilnika izvedete tudi v trenutno aktivni smeri orodne osi. V ta namen morate v funkciji **M118** določiti vsaj os vretena z dovoljenim območjem premikanja (npr. funkcija **M118 Z5**) in izbrati os **VT** na krmilniku.

## Odmik s konture v smeri orodne osi: M140

#### Standardno delovanje

Krmiljenje orodja v načinih delovanja **Potek progr. posam. blok** in **Potek progr. po blokih** krmili, kot je določeno v obdelovalnem programu.

#### Delo z M140

S funkcijo **M140 MB** (vrnitev) lahko izvedete premik po poti, ki jo je mogoče vnesti, v smeri orodne osi, stran od konture.

#### Vnos

Če v pozicionirnem nizu vnesete funkcijo **M140**, krmiljenje nadaljuje pogovorno okno, v katerega je treba vnesti pot, ki naj jo orodje opravi stran od konture. Navedite želeno pot za odmik orodja s konture ali pritisnite gumb **MB MAX**, da izvedete premik do roba območja premikanja.

Poleg tega je mogoče programirati pomik, s katerim se orodje premika po poti, ki ste jo vnesli. Če ne vnesete pomika, krmiljenje programirano pot izvede v hitrem teku.

#### Delovanje

Funkcija **M140** deluje samo v NC-nizu, v katerem je programirana funkcija **M140**.

Funkcija M140 deluje na začetku niza.

#### Primer

A

Stavek 250: odmik orodja od konture za 50 mm. Stavek 251: premik orodja na rob območja premikanja.

## 250 L X+0 Y+38.5 F125 M140 MB 50 F750

#### 251 L X+0 Y+38.5 F125 M140 MB MAX

Funkcija **M140** deluje tudi pri aktivni funkciji **obračanje ovdelov. ravni**. Pri strojih z vrtljivimi glavami krmiljenje nato premika orodje v zavrtenem koordinatnem sistemu.

Z M140 MB MAX lahko izvedete odmik samo v pozitivni smeri.

Pred **M140** je praviloma treba definirati priklic orodja z orodno osjo, sicer smer premikanja ni definirana.

# NAPOTEK

#### Pozor, nevarnost kolizije!

Če s funkcijo **M118** spremenite položaj rotacijske osi s pomočjo krmilnika in nato izvedete funkcijo **M140**, krmiljenje pri odmiku prezre prekrivajoče se vrednosti. Predvsem pri strojih z rotacijskimi osmi tipalne glave nastanejo pri tem neželena in nepredvidljiva gibanja. Med temi izravnalnimi premiki obstaja nevarnost trka!

Funkcije M118 pri strojih z rotacijskimi osmi tipalne glave ne kombinirajte s funkcijo M140

# Preklic nadzora tipalnega sistema: M141

#### Standardno delovanje

Ko želite premakniti strojno os in je tipalna glava v položaju za delovanje, krmiljenje prikaže sporočilo o napaki.

#### Delo z M141

Krmiljenje premakne strojne osi tudi, ko je tipalni sistem v položaju za delovanje. Ta funkcija je potrebna, ko pišete lasten merilni cikel v povezavi z merilnim ciklom 3, s čimer želite tipalni sistem po premiku na položaj za delovanje s pozicionirnim nizom spet odmakniti.

## NAPOTEK

#### Pozor, nevarnost kolizije!

Funkcija **M141** pri tipalni glavi v položaju za delovanje prekliče sporočilo o napaki. Krmiljenje pri tem s tipalno glavo ne izvede samodejnega preverjanja glede trka. Z obema vedenjema morate zagotoviti, da se lahko tipalni sistem varno odmakne. Pri napačno izbrani smeri odmika obstaja nevarnost trka!

Previdno preverite NC-program ali razdelek programa v načinu delovanja Potek programa, posam. blok

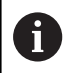

Funkcija M141 deluje samo pri premikanju z nizi premic.

#### Delovanje

Funkcija **M141** deluje samo v NC-nizu, v katerem je programirana funkcija **M141**.

Funkcija M141 deluje na začetku niza.

## Brisanje osnovne rotacije: M143

#### Standardno delovanje

Osnovna rotacija ostane dejavna, dokler je ne ponastavite ali ji ne pripišete nove vrednosti.

#### Delo z M143

Krmiljenje izbriše programirano osnovno rotacijo v NC-programu.

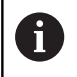

Funkcija M143 pri premiku niza ni dovoljena.

#### Delovanje

Funkcija **M143** deluje samo v NC-nizu, v katerem je funkcija **M143** programirana.

Funkcija **M143** deluje na začetku niza.

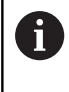

Funkcija **M143** izbriše vnose v stolpcih **SPA**, **SPB** in **SPC** v preglednici referenčnih točk, pri čemer vnovično aktiviranje ustrezne vrstice preglednice referenčnih točk ne aktivira izbrisane osnovne rotacije.

# Samodejni dvig orodja s konture pri NC-zaustavitvi: M148

#### Standardno delovanje

Krmiljenje pri NC-zaustavitvi ustavi vsa premikanja. Orodje se zaustavi na točki prekinitve.

#### Delo z M148

 $(\overline{\mathbf{O}})$ 

Upoštevajte priročnik za stroj!

To funkcijo konfigurira in sprosti proizvajalec stroja.

Proizvajalec stroja v strojnem parametru **CfgLiftOff** (št. 201400) določi pot, ki jo krmiljenje opravi pri funkciji **LIFTOFF**. S pomočjo strojnega parametra **CfgLiftOff** je mogoče funkcijo tudi deaktivirati.

V preglednici orodij vstavitev v stolpec LIFTOFF za aktivna orodja parameter Y. Krmiljenje nato premakne orodje do 2 mm nazaj v smeri orodne os konture.

**Dodatne informacije:** "Vnos podatkov o orodju v preglednico", Stran 208

LIFTOFF deluje v naslednjih primerih:

- Ko sami sprožite NC-zaustavitev.
- Ko programska oprema sproži NC-zaustavitev, če je npr. v pogonskem sistemu prišlo do napake.
- Pri prekinitvi električnega napajanja.

## Delovanje

Funkcija **M148** deluje tako dolgo, dokler izvajanja ne prekinete s funkcijo **M149**.

Funkcija **M148** deluje na začetku niza, funkcija **M149** pa na koncu niza.

## Zaokroževanje kotov: M197

#### Standardno delovanje

Če je popravek polmera aktiven, krmiljenje na zunanjem robu doda prehodni krog. To lahko vodi v brušenje robov.

#### Delo z M197

S funkcijo **M197** se kontura na robu tangencialno podaljša in nato doda manjši prehodni krog. Ko programirate funkcijo **M197** in pritisnete tipko **ENT**, krmiljenje odpre polje za vnos **DL**. V polju **DL** določite dolžino, za katero naj krmiljenje podaljša konturne elemente. S funkcijo **M197** se polmer roba zmanjša, brušenje roba je manjše in izvede se rahlo premikanje.

#### Delovanje

Funkcija M197 učinkuje po nizih in deluje le na zunanje robove.

#### Primer

L X... Y... RL M197 DL0.876

# Posebne funkcije

# 11.1 Pregled posebnih funkcij

Krmiljenje ima za različne aplikacije na voljo naslednje zmogljive posebne funkcije:

| Funkcija                                 | Opis      |
|------------------------------------------|-----------|
| Delo z besedilnimi datotekami            | Stran 485 |
| Delo s prosto definiranimi preglednicami | Stran 489 |

S tipko **SPEC FCT** in ustreznimi gumbi lahko dostopate do dodatnih posebnih funkcij krmiljenja. V naslednjih preglednicah si lahko ogledate razpoložljive funkcije.

# Glavni meni Posebne funkcije (SPEC FCT)

| SPEC<br>FCT                     | <ul> <li>Za izbiro posebnih funkcij pritisnite tipko<br/>SPEC FCT</li> </ul> |           |
|---------------------------------|------------------------------------------------------------------------------|-----------|
| Gumb                            | Funkcija                                                                     | Opis      |
| PROGRAMSKA<br>DOLOČILA          | Definiranje programskih<br>prednastavitev                                    | Stran 465 |
| KONTURNA<br>TOĊKA<br>OBDEL.     | Funkcije za konturne in točkov-<br>ne obdelave                               | Stran 465 |
| OBRAĊANJE<br>OBDELOV.<br>NIVOJA | Definiranje funkcije <b>PLANE</b>                                            | Stran 508 |
| PROGRAMSKE<br>FUNKCIJE          | Definiranje različnih funkcij z<br>navadnim besedilom                        | Stran 466 |
| POMOĆ<br>PRI<br>PROGR.          | Pomoč pri programiranju                                                      | Stran 173 |

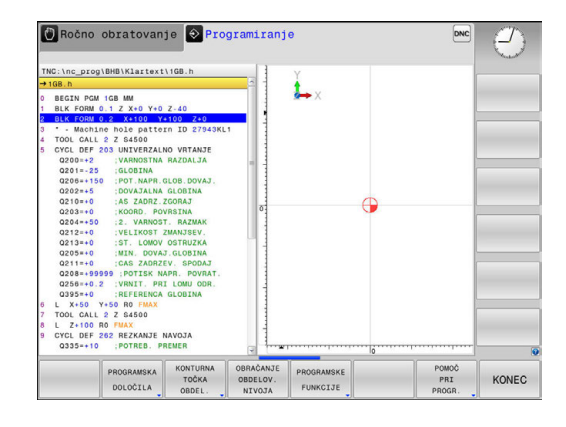

# Meni Programske prednastavitve

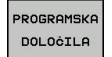

Pritisnite gumb Programske prednastavitve.

| Gumb                | Funkcija                                   | Opis                                                 |
|---------------------|--------------------------------------------|------------------------------------------------------|
| BLK<br>FORM         | Definiranje surovca                        | Stran 131                                            |
| TABELA<br>NIĊ.TOĊKE | Izbira tabele ničelnih točk                | Oglejte si<br>uporabniški<br>priročnik za-<br>cikle. |
| GLOBAL<br>DEF       | Definiranje globalnih parametrov<br>ciklov | Oglejte si<br>uporabniški<br>priročnik za-<br>cikle. |

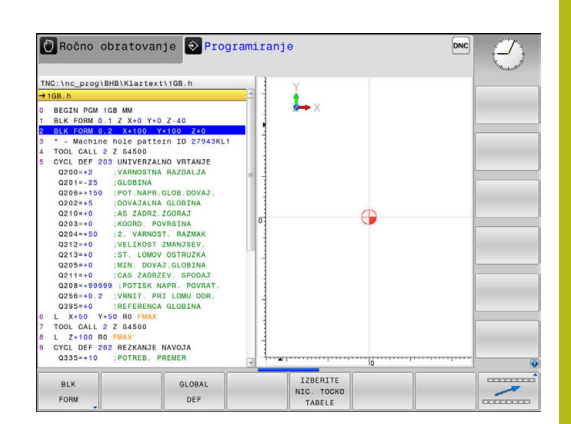

# Meni Funkcije za konturne in točkovne obdelave

KONTURNA TOĊKA OBDEL.

 Pritisnite Gumb Funkcije za konturno in točkovno obdelavo.

| Gumb               | Funkcija                                              | Opis                                                 |
|--------------------|-------------------------------------------------------|------------------------------------------------------|
| DECLARE<br>CONTOUR | Dodelitev opisa konture                               | Oglejte si<br>uporabniški<br>priročnik za-<br>cikle. |
| CONTOUR<br>DEF     | Definiranje enostavne konturne<br>formule             | Oglejte si<br>uporabniški<br>priročnik za-<br>cikle. |
| SEL<br>CONTOUR     | Izbira definicije konture                             | Oglejte si<br>uporabniški<br>priročnik za-<br>cikle. |
| FORMULA<br>KONTURE | Definiranje zapletene konturne<br>formule             | Oglejte si<br>uporabniški<br>priročnik za-<br>cikle. |
| PATTERN<br>DEF     | Definiranje pogostega vzorca<br>obdelave              | Oglejte si<br>uporabniški<br>priročnik za-<br>cikle. |
| SEL<br>PATTERN     | Izbira datoteke s točkami z<br>obdelovalnimi položaji | Oglejte si<br>uporabniški<br>priročnik za-<br>cikle. |

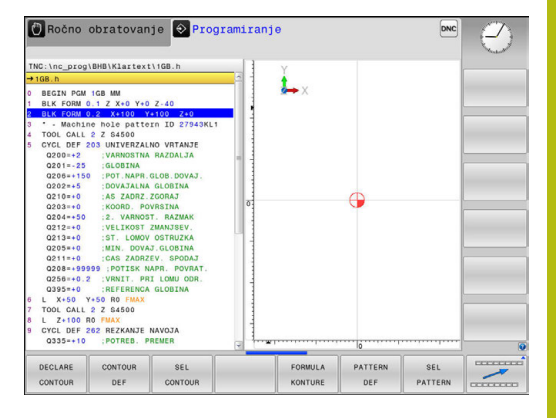

```
ki
/a-
```

# Meni za določanje različnih funkcij z navadnim besedilom

| PROGRAMSKE<br>FUNKCIJE | Pritisnite gumb PROGRAMSKE FUNKCIJE                    |           |
|------------------------|--------------------------------------------------------|-----------|
| Gumb                   | Funkcija                                               | Opis      |
| FUNCTION               | Definiranje funkcij datoteke                           | Stran 479 |
| FUNCTION<br>PARAX      | Določanje pozicioniranja za<br>vzporedne osi U, V, W   | Stran 472 |
| TRANSFORM              | Definiranje pretvorbe koordinat                        | Stran 480 |
| FUNCTION               | Določanje števca                                       | Stran 483 |
| STRING<br>FUNKCIJE     | Definiranje funkcij nizov                              | Stran 416 |
| FUNCTION<br>SPINDLE    | Določanje pulzirajočega števila<br>vrtljajev           | Stran 495 |
| FUNCTION               | Določanje ponavljajočega se časa<br>zadrževanja        | Stran 497 |
| FUNCTION               | Določanje časa zadrževanja v<br>sekundah ali vrtljajih | Stran 499 |
| FUNCTION               | Dvig orodja pri NC-zaustavitvi                         | Stran 500 |
| VNOS<br>KOMENTARJA     | Vnos komentarja                                        | Stran 175 |

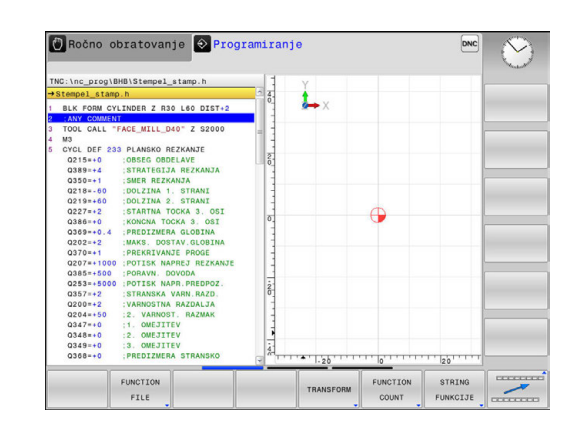

# 11.2 Upravljanje nosilcev orodij

## Osnove

Z upravljanjem nosilcev orodij lahko ustvarjate in upravljate nosilce orodij. Krmilni sistem nosilce orodij računsko upošteva.

Nosilci pravokotnih kotnih glav so pri 3-osnih strojih v pomoč pri obdelavah na orodnih oseh X in Y, pri čemer krmilni sistem upošteva mere kotnih glav.

Skupaj s programsko možnostjo št. 8 **Advanced Function Set** 1 lahko obdelovalno ravnino zavrtite v skladu s kotom izmenljive kotne glave in tako nadaljujete delo na orodni osi **Z**.

Če želite, da krmilni sistem računsko upošteva nosilce orodij, izvedite naslednje delovne korake:

- Shranite predloge nosilcev orodij.
- Nastavite parametre za predloge nosilcev orodij.
- Dodelite nosilce orodij z nastavljenimi parametri.

## Shranite predloge nosilcev orodij.

Številni nosilci orodij se med seboj razlikujejo izključno po merah, medtem ko je njihova geometrijska oblika enaka. Predlog nosilcev orodij vam ni treba konstruirati, saj jih lahko pridobite iz ponudbe podjetja HEIDENHAIN. Predloge nosilcev orodij so geometrijsko določeni 3D-modeli s spremenljivimi merami.

Predloge nosilcev orodij morajo biti shranjene v imeniku **TNC:** \system\Toolkinematics in morajo imeti pripono .cft.

Če v svojem krmilnem sistemu nimate predlog orodij nosilcev, želene podatke prenesite na naslednjem naslovu:

http://www.klartext-portal.com/nc-solutions/en

6

i

Če potrebujete dodatne predloge nosilcev orodja, se obrnite na proizvajalca stroja ali drugega proizvajalca.

Predloge nosilcev orodja so lahko sestavljene iz več datotek delov. Če so datoteke delov nepopolne, krmilni sistem prikaže sporočilo o napaki.

Uporabljajte le popolne predloge nosilcev orodij!

# Nastavitev parametrov za predloge nosilcev orodij

Preden krmilni sistem lahko računsko upošteva nosilce orodij, je treba predloge nosilcev orodij opremiti z dejanskimi merami. Te parametre nastavite v dodatnem orodju **ToolHolderWizard**.

Nosilce orodij z nastavljenimi parametri in pripono **.cfx** shranite v imenik **TNC:\system\Toolkinematics**.

Dodatno orodje **ToolHolderWizard** primarno upravljate z miško. Z miško lahko nastavite tudi želeno postavitev zaslona tako, da ločilne črte med območji **Parameter**, **Pomožna slika** in **3D-Grafik** povlečete in držite pritisnjeno levo miškino tipko.

V dodatnem orodju ToolHolderWizard so na voljo naslednje ikone:

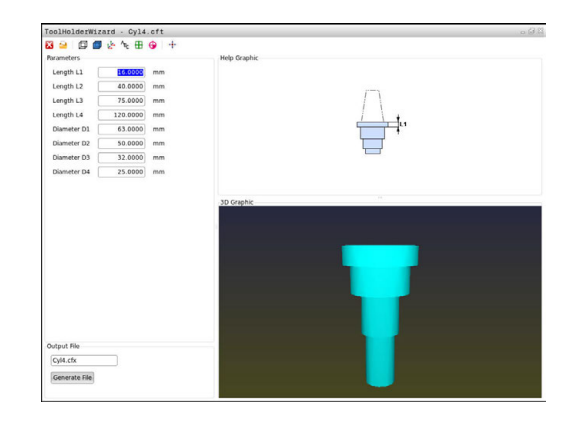

| lkona           | Funkcija                                                                                                    |
|-----------------|----------------------------------------------------------------------------------------------------|
| X               | Zapiranje dodatnega orodja                                                                                                    |
| <u>-</u>        | Odpiranje datoteke                                                                                                    |
| Ø               | Preklop med žičnim modelom in prostorninskim prikazom                                                                                                    |
| Ø               | Preklop med zasenčenim in prosojnim prikazom                                                                                                    |
| tet             | Prikaz in skrivanje pretvorbenih vektorjev                                                                                                    |
| <sup>А</sup> вс | Prikaz ali skrivanje poimenovanj kolizijskih objektov                                                                                                    |
| ₽               | Prikaz in skrivanje točk preverjanja                                                                                                    |
| 0               | Prikaz in skrivanje merilnih točk                                                                                                    |
| ++++            | Vnovično vzpostavljanje izhodiščnega prikaza 3D-<br>modela                                                                                                    |
| 0               | Če predloga nosilca orodij ne vsebuje pretvorbenih<br>vektorjev, poimenovanj, točk preverjanja in merilnih točk,<br>dodatno orodje <b>ToolHolderWizard</b> ob pritisku ustrezne<br>ikone ne izvede nobene funkcije. |
## Nastavitev parametrov predloge nosilca orodja v načinu delovanja Ročno obratovanje

Če želite nastaviti parametre predloge nosilca orodja in jih shraniti, upoštevajte naslednji postopek:

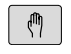

Pritisnite tipko Ročno obratovanje

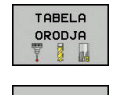

Pritisnite gumb TABELA ORODJA

Pritisnite gumb EDITIR.

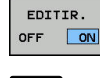

+

Kazalec postavite v stolpec KINEMATIC

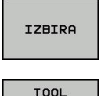

- Pritisnite gumb IZBIRA
- TOOL HOLDER ₩IZARD > Krmilienie v

- Pritisnite gumb TOOL HOLDER WIZARD
- Krmiljenje v pojavnem oknu odpre dodatno orodje ToolHolderWizard.
- Pritisnite ikono ODPRI DATOTEKO
- Krmiljenje odpre pojavno okno.
- Na podlagi sličice izberite želeno predlogo nosilca orodja
- Pritisnite gumb OK
- > Krmiljenje odpre izbrano predlogo nosilca orodja.
- Kazalec je postavljen na prvi vrednosti, ki ji lahko nastavite parametre.
- Prilagodite vrednosti
- V območje Ausgabedatei vnesite ime za nosilec orodja z nastavljenimi parametri
- Pritisnite gumb GENERIRAJ DATOTEKO
- Po potrebi izvedite ustrezno dejanje glede na povratno informacijo krmiljenja
- Pritisnite ikono KONEC
- > Krmiljenje zapre dodatno orodje

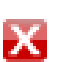

## Nastavitev parametrov predloge nosilca orodja v načinu delovanja Programiranje

Če želite nastaviti parametre predloge nosilca orodja in jih shraniti, upoštevajte naslednji postopek:

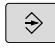

## Pritisnite tipko Programiranje

PGM MGT

X

## Pritisnite tipko PGM MGT

- Izberite pot TNC:\system\Toolkinematics
- Izberite predlogo nosilca orodja
- Krmiljenje z izbrano predlogo orodja odpre dodatno orodje ToolHolderWizard.
- Kazalec je postavljen na prvi vrednosti, ki ji lahko nastavite parametre.
- Prilagodite vrednosti
- V območje Ausgabedatei vnesite ime za nosilec orodja z nastavljenimi parametri
- Pritisnite gumb DATEI GENERIEREN
- Po potrebi izvedite ustrezno dejanje glede na povratno informacijo krmiljenja
- Pritisnite ikono KONEC
- > Krmiljenje zapre dodatno orodje

## Dodeljevanje nosilcev orodij z nastavljenimi parametri

Če želite, da krmilni sistem računsko upošteva nosilec orodja z nastavljenimi parametri, ga morate dodeliti orodju in **orodje znova priklicati**.

6

Nosilci orodja z nastavljenimi parametri so lahko sestavljeni iz več datotek delov. Če so datoteke delov nepopolne, krmilni sistem prikaže sporočilo o napaki.

Uporabljajte le nosilce orodij, katerih parametri so v celoti nastavljeni!

Če želite orodju dodeliti nosilec orodja z nastavljenimi parametri, izvedite naslednji postopek:

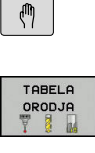

►

 Način delovanja: pritisnite tipko Ročno obratovanje

Pritisnite gumb TABELA ORODJA

EDITIR.

IZBIRA

END

- Pritisnite gumb EDITIR.
- Kazalec postavite v stolpec KINEMATIKA želenega orodja.
- Pritisnite gumb IZBIRA
- Krmilni sistem odpre pojavno okno z nosilci orodij z nastavljenimi parametri.
- Na podlagi sličice izberite želeni nosilec orodja.
- Pritisnite gumb V REDU.
- Krmilni sistem ime izbranega nosilca orodja prevzame v stolpec KINEMATIKA.
- Zaprite preglednico orodij.

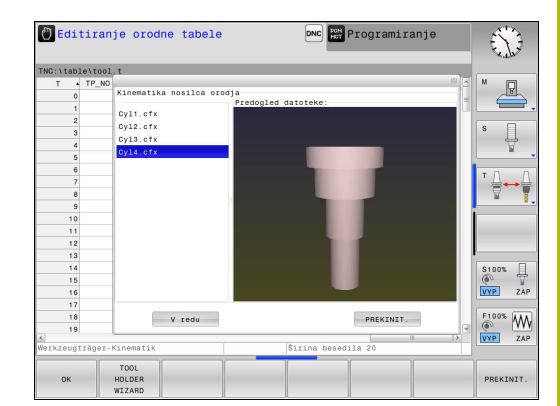

## 11.3 Obdelava z vzporednimi osmi U, V in W

## Pregled

 $\bigcirc$ 

Upoštevajte priročnik za stroj! Vaš stroj mora konfigurirati proizvajalec stroja, če želite uporabljati funkcije vzporednih osi. Glede na konfiguracijo je lahko privzeto vklopljena

funkcija PARAXCOMP.

Poleg glavnih osi X, Y in Z obstajajo še vzporedne dodatne osi U, V in W. Glavne in vzporedne osi so nespremenljivo dodeljene ena drugi.

| Glavna os | Vzporedna os | Rotacijska os |
|-----------|--------------|---------------|
| x         | U            | А             |
| Y         | V            | В             |
| Z         | W            | С             |

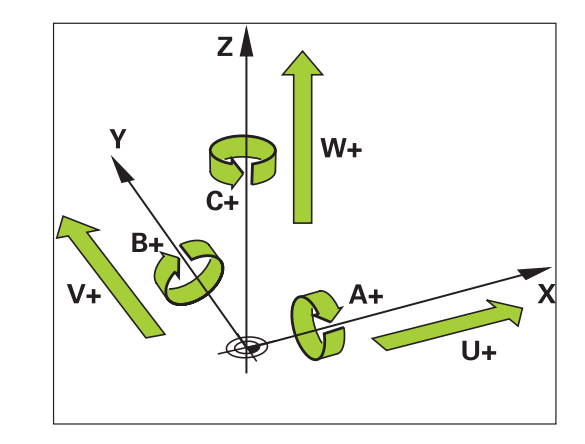

Na krmiljenju so za obdelovanje z vzporednimi osmi U, V in W na voljo naslednje funkcije:

| Gumb                  | Funkcija  | Pomen                                                                                | Stran |
|-----------------------|-----------|--------------------------------------------------------------------------------------|-------|
| FUNCTION<br>PARAXCOMP | PARAXCOMP | Določite, kako naj se<br>krmiljenje obnaša pri<br>pozicioniranju vzpore-<br>dnih osi | 475   |
| FUNCTION<br>PARAXMODE | PARAXMODE | Določite, s katerimi osmi<br>naj krmiljenje izvede<br>obdelavo                       | 476   |

Po zagonu krmiljenja se praviloma uporablja standardna konfiguracija. Pred spremembo strojne kinematike morate deaktivirati funkcije vzporednih osi. S strojnim parametrom **noParaxMode** (Nr. 105413) lahko

deaktivirate programiranje vzporednih osi.

61)

## FUNKCIJA PARAXCOMP DISPLAY

Primer

#### 13 FUNKCIJA PARAXCOMP DISPLAY W

S funkcijo **PARAXCOMP DISPLAY** vklopite funkcijo prikaza za premikanje vzporedne osi. Krmiljenje izračuna premikanje vzporedne osi na prikazu položaja pripadajoče glavne osi (prikaz vsote). Prikaz položaja glavne osi na ta način vedno prikazuje relativno razdaljo med orodjem in obdelovancem neodvisno od tega, ali premikate glavno ali pomožno os.

Pri tem sledite naslednjemu postopku:

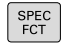

Prikažite orodno vrstico s posebnimi funkcijami.

Pritisnite gumb PROGRAMSKE FUNKCIJE

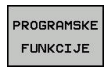

Izberite FUNKCIJO PARAX

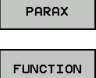

FUNCTION

Izberite FUNKCIJO PARAXCOMP

FUNCTION PARAXCOMP FUNCTION

PARAXCOM DISPLAY

- Izberite FUNCTION PARAXCOMP DISPLAY
  - Določite vzporedno os in njeno premikanje, ki ga naj krmiljenje izračuna na prikazu položaja pripadajoče glavne osi

## FUNKCIJA PARAXCOMP MOVE

#### Primer

## 13 FUNKCIJA PARAXCOMP MOVE W

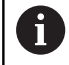

Funkcijo PARAXCOMP MOVE lahko uporabljate le v povezavi s premočrtnimi nizi (L).

S funkcijo PARAXCOMP MOVE krmiljenje uravnava premike vzporedne osi z izravnalnimi premiki v posamezni pripadajoči glavni osi.

Npr. pri premiku vzporedne osi W v negativni smeri je bila hkrati za enako vrednost premaknjena tudi glavna os Z v pozitivni smeri. Relativna razdalja med orodjem in obdelovancem ostane enaka. Pri uporabi portalnega stroja uvlecite pinolo, da prečko sinhrono premaknete navzdol.

Pri tem sledite naslednjemu postopku:

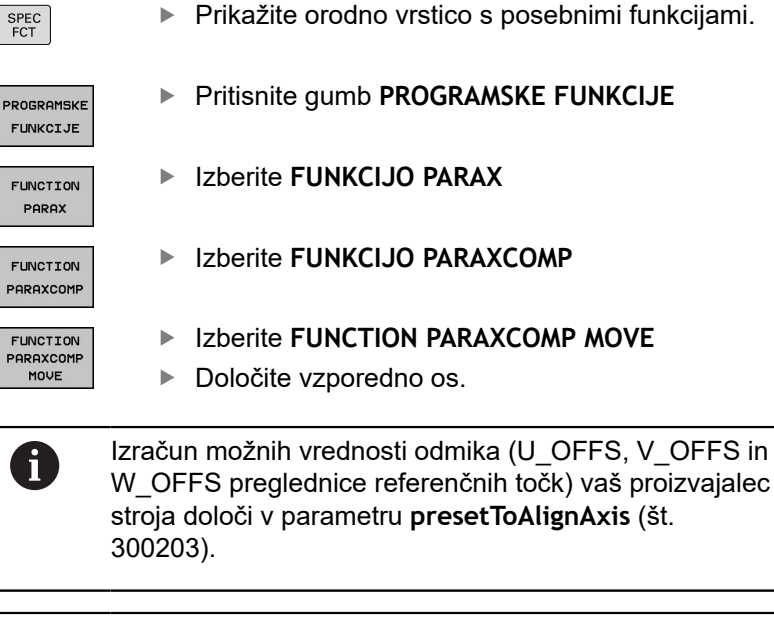

W\_OFFS preglednice referenčnih točk) vaš proizvajalec stroja določi v parametru presetToAlignAxis (št.

Vaš proizvajalec stroja lahko funkcije PARAXCOMP trajno aktivira s strojnim parametrom.

 $\odot$ 

## Deaktiviranje funkcije FUNCTION PARAXCOMP

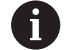

Po zagonu krmiljenja se praviloma uporablja standardna konfiguracija.

Krmiljenje funkcijo vzporedne osi **PARAXCOMP** ponastavi z naslednjimi funkcijami:

- Izbira programa
- PARAXCOMP OFF

Pred spremembo strojne kinematike morate deaktivirati funkcije vzporednih osi.

#### Primer

13 FUNKCIJA PARAXCOMP OFF

**13 FUNCTION PARAXCOMP OFF W** 

S funkcijo **PARAXCOMP OFF** izklopite funkcije vzporedne osi **PARAXCOMP DISPLAY** in **PARAXCOMP MOVE**. Pri določanju sledite naslednjemu postopku:

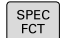

Prikažite orodno vrstico s posebnimi funkcijami.

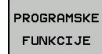

Pritisnite gumb PROGRAMSKE FUNKCIJE

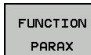

Izberite FUNKCIJO PARAX

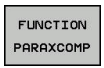

- Izberite FUNKCIJO PARAXCOMP
- FUNCTION PARAXCOMP OFF
- Izberite FUNKCIJO PARAXCOMP OFF. Če želite funkcije vzporedne osi izklopiti samo za posamezne vzporedne osi, potem dodatno navedite tudi to os.

## FUNKCIJA PARAXMODE

#### Primer

## 13 FUNCTION PARAXMODE X Y W

6

Za aktivacijo funkcije **PARAXMODE** morate vedno določiti 3 osi.

Če kombinirate funkciji **PARAXMODE** in **PARAXCOMP**, krmiljenje deaktivira funkcijo **PARAXCOMP** za os, ki je bila določena v obeh funkcijah. Po deaktivaciji funkcije **PARAXMODE** je funkcija **PARAXCOMP** znova aktivna.

S funkcijo **PARAXMODE** določite osi, s katerimi naj krmiljenje izvede obdelavo. Vse premike in opise kontur programirate neodvisno od stroja z glavnimi osmi X, Y in Z.

V funkciji **PARAXMODE** določite 3 osi (npr. **FUNCTION PARAXMODE X Y W**), s katerimi krmiljenje izvede programirane premike. Pri tem sledite naslednjemu postopku:

| SPEC<br>FCT            | <ul> <li>Prikažite orodno vrstico s posebnimi funkcijami.</li> </ul>                        |
|------------------------|---------------------------------------------------------------------------------------------|
| PROGRAMSKE<br>FUNKCIJE | Pritisnite gumb PROGRAMSKE FUNKCIJE                                                         |
| FUNCTION<br>PARAX      | Izberite FUNKCIJO PARAX                                                                     |
| FUNCTION<br>PARAXMODE  | Izberite funkcijo FUNCTION PARAXMODE                                                        |
| FUNCTION               | <ul> <li>Izberite funkcijo FUNCTION PARAXMODE</li> <li>Določite osi za obdelavo.</li> </ul> |

Hkratno premikanje glavne in vzporedne osi Primer

| 13 FUNCTION PARAXMODE X Y W |  |
|-----------------------------|--|
| 14 L Z+100 &Z+150 R0 FMAX   |  |

Kadar je funkcija **PARAXMODE** aktivna, krmiljenje izvede programirane premike z osmi, določenimi v funkciji. Če naj krmiljenje hkrati izvede premike vzporedne in pripadajoče glavne osi, lahko to os dodatno vnesete z znakom **&**. Os z znakom **&** se pri tem nanaša na glavno os.

i

Sintaktični element & je dovoljen le v nizih L. Dodatno pozicioniranje glavne osi z ukazom & se izvede v sistemu REF. Če ste prikaz položaja nastavili na DEJANSKO vrednost, ta premik ne bo prikazan. Po potrebi preklopite prikaz položaja na vrednost REF. Izračun možnih vrednosti odmika (X\_OFFS, Y\_OFFS in Z\_OFFS preglednice referenčnih točk) z operatorjem & pozicioniranih osi vaš proizvajalec stroja določi v parametru **presetToAlignAxis** (št. 300203).

## Deaktiviranje funkcije FUNCTION PARAXMODE

Po zagonu krmiljenja se praviloma uporablja standardna A konfiguracija. Krmiljenje funkcijo vzporedne osi PARAXMODE OFF ponastavi z naslednjimi funkcijami: Izbira programa Konec programa M2 in M30 PARAXMODE OFF Pred spremembo strojne kinematike morate deaktivirati funkcije vzporednih osi.

#### **Primer**

#### **13 FUNCTION PARAXMODE OFF**

►

S funkcijo PARAXMODE OFF izklopite funkcijo vzporedne osi. Krmiljenje uporablja glavne osi, ki jih je konfiguriral proizvajalec stroja. Pri določanju sledite naslednjemu postopku:

| SPEC<br>FCT |
|-------------|
|-------------|

Prikažite orodno vrstico s posebnimi funkcijami.

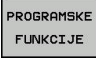

Pritisnite gumb PROGRAMSKE FUNKCIJE

FUNCTION PARAX

Izberite funkcijo FUNCTION PARAXMODE

Izberite FUNKCIJO PARAX

FUNCTION PARAXMODE

FUNCTION ARAXMODE Izberite funkcijo FUNCTION PARAXMODE OFF

11

## Primer: vrtanja z osjo W

| 0 BEGIN PGM PAR MM               |                       |                                                 |
|----------------------------------|-----------------------|-------------------------------------------------|
| 1 BLK FORM 0.1 Z X+0 Y+0 Z-20    |                       |                                                 |
| 2 BLK FORM 0.2 X                 | +100 Y+100 Z+0        |                                                 |
| 3 TOOL CALL 5 Z S                | 2222                  | Priklic orodja z osjo vretena Z                 |
| 4 L Z+0 W+0 R0 F                 | MAX M91               | Ponastavitev glavne in pomožne osi              |
| 5 L Z+100 R0 FMA                 | х мз                  | Pozicioniranje glavne osi                       |
| 6 CYCL DEF 200 VR                | TANJE                 |                                                 |
| Q200=+2                          | ;VARNOSTNA RAZDALJA   |                                                 |
| Q201=-20                         | ;GLOBINA              |                                                 |
| Q206=+150                        | ;POT.NAPR.GLOB.DOVAJ. |                                                 |
| Q202=+5                          | ;DOVAJALNA GLOBINA    |                                                 |
| Q210=+0                          | ;AS ZADRZ.ZGORAJ      |                                                 |
| Q203=+0                          | ;KOORD. POVRSINA      |                                                 |
| Q204=+50                         | ;2. VARNOST. RAZMAK   |                                                 |
| Q211=+0                          | ;CAS ZADRZEV. SPODAJ  |                                                 |
| Q395=+0                          | ;REFERENCA GLOBINA    |                                                 |
| 7 FUNCTION PARAXCOMP DISPLAY Z W |                       | Aktiviranje kompenzacije prikaza                |
| 8 FUNCTION PARAXMODE X Y W       |                       | Izbira pozitivne osi                            |
| 9 L X+50 Y+50 R0 FMAX M99        |                       | Pomožna os W izvede primik                      |
| 10 FUNCTION PARAXMODE OFF        |                       | Ponovna vzpostavitev privzete konfiguracije osi |
| 11 L Z+0 W+0 R0 FMAX M91         |                       | Ponastavitev glavne in pomožne osi              |
| 12 L M30                         |                       |                                                 |
| 13 END PGM PAR MM                |                       |                                                 |

## 11.4 Datotečne funkcije

## Uporaba

S funkcijami **FUNCTION FILE** lahko iz NC-programa kopirate, premikate in brišete operacije datotek.

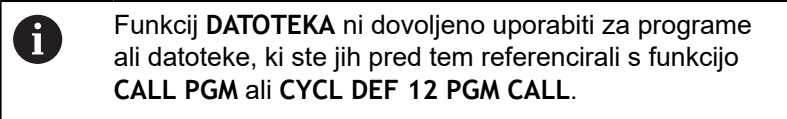

## Definiranje operacij datoteke

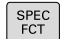

► Izberite posebne funkcije.

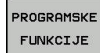

FUNCTION FILE Izberite operacije datotek

Izberite programske funkcije.

Krmiljenje prikaže razpoložljive funkcije.

| Gumb           | Funkcija                  | Pomen                                                                                               |
|----------------|---------------------------|----------------------------------------------------------------------------------------------------|
| FILE<br>COPY   | KOPIRAJ<br>DATOTE-<br>KO  | Za kopiranje datoteke vnesite pot<br>datoteke, ki jo želite kopirati, in pot do<br>ciljne datoteke. |
| FILE<br>MOVE   | PREMAKNI<br>DATOTE-<br>KO | Za premik datoteke vnesite pot<br>datoteke, ki jo želite premakniti, in pot<br>do ciljne datoteke.  |
| FILE<br>DELETE | FILE<br>DELETE            | Brisanje datoteke: vnesite pot datote-<br>ke, ki jo želite izbrisati.                               |

Če želite kopirati datoteko, ki ne obstaja, krmiljenje odda sporočilo o napaki.

**FILE DELETE** ne odda sporočila o napaki, če datoteka, ki bo izbrisana, ni prisotna.

## 11.5 Definiranje pretvorb koordinat

## Pregled

Namesto cikla za pretvorbo koordinat 7 NULLPUNKT-VERSCHIEBUNG lahko uporabite tudi funkcijo navadnega besedila TRANS DATUM. Tako kot v ciklu 7 lahko s funkcijo TRANS DATUM neposredno programirate vrednosti za zamik ali pa aktivirate vrstico iz poljubne preglednice ničelnih točk. Poleg tega je na voljo tudi funkcija TRANS DATUM RESET, s katero lahko na enostaven način ponastavite aktiven zamik ničelne točke.

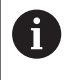

Z izbirnim parametrom stroja **CfgDisplayCoordSys** (št. 127501) se lahko odločite, v katerem koordinatnem sistemu prikaz stanja prikazuje zamik aktivne ničelne točke.

## TRANS DATUM AXIS

►

### Primer

## 13 TRANS DATUM AXIS X+10 Y+25 Z+42

S funkcijo **TRANS DATUM AXIS** z vnosom vrednosti posameznih osi definirate zamik ničelne točke. V enem nizu lahko definirate do devet koordinat z inkrementalnim vnosom. Pri tem sledite naslednjemu postopku:

| ĺ | SPEC |
|---|------|
|   | FCT  |

Prikažite orodno vrstico s posebnimi funkcijami.

- PROGRAMSKE FUNKCIJE
- Pritisnite gumb PROGRAMSKE FUNKCIJE

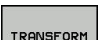

Izberite pretvorbe.

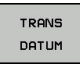

VREDNOSTI

- Izberite gumb za vnos vrednosti
- Vnesite zamik ničelne točke na želenih oseh in vnose vsakič potrdite s tipko ENT.

Izberite zamik ničelne točke TRANS DATUM

Vnesene absolutne vrednosti se nanašajo na ničelno točko obdelovanca, ki je določena s postavitvijo referenčne točke ali z referenčno točko iz preglednice referenčnih točk.
 Inkrementalne vrednosti se vedno nanašajo na zadnjo veljavno ničelno točko. Ta točka je lahko že zamaknjena.

## TRANS DATUM TABLE

#### Primer

#### 13 TRANS DATUM TABLE TABLINE25

S funkcijo **TRANS DATUM TABLE** določite zamik ničelne točke tako, da izberete številko ničelne točke v preglednici ničelnih točk. Pri določanju sledite naslednjemu postopku:

| SPEC |
|------|
| FCT  |

Prikažite orodno vrstico s posebnimi funkcijami

Pritisnite gumb PROGRAMSKE FUNKCIJE

- PROGRAMSKE FUNKCIJE

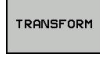

Izberite pretvorbe

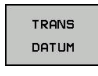

.D

**f** 

- Izberite zamik ničelne točke TRANS DATUM
- Izberite zamik ničelne točke TRANS DATUM TABLE
- Vnesite številko vrstice, ki naj jo krmiljenje aktivira, in vnos potrdite s tipko ENT
- Po želji vnesite ime preglednice ničelnih točk, v kateri želite aktivirati številko ničelne točke, in vnos potrdite s tipko ENT. Če ne želite določiti preglednice ničelnih točk, pritisnite tipko NO ENT

Če v nizu **TRANS DATUM TABLE** niste določili preglednice ničelnih točk, krmiljenje uporabi preglednico ničelnih točk, ki je bila pred tem izbrana s funkcijo **SEL TABLE**, ali pa preglednico ničelnih točk, ki je aktivna v načinu delovanja **Potek programa, posam. blok** ali **Potek programa, po blokih** (stanje M).

## **TRANS DATUM RESET**

Primer

#### **13 TRANS DATUM RESET**

S funkcijo TRANS DATUM RESET ponastavite zamik ničelne točke. Pri tem ni pomembno, kako ste pred tem definirali ničelno točko. Pri tem sledite naslednjemu postopku:

Pritisnite gumb PROGRAMSKE FUNKCIJE

| SPEC |  |
|------|--|
| FCT  |  |

Prikažite orodno vrstico s posebnimi funkcijami.

| PROGRAMSK |
|-----------|
| FUNKCIJE  |

Izberite pretvorbe.

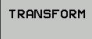

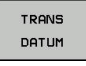

► Izberite zamik ničelne točke TRANS DATUM

- PONASTAV. PREMIKA NIĊ. TOĊKE
- Izberite gumb PONASTAV. PREMIKA NIČ. TOČKE

## 11.6 Določanje števca

## Uporaba

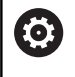

Upoštevajte priročnik za stroj! To funkcijo omogoči proizvajalec stroja.

S funkcijo FUNCTION COUNT lahko iz NC-programa krmilite preprosti krmilnik. S tem krmilnikom lahko npr. štejete število dokončanih obdelovancev. Števec deluje samo v načinih delovanja **Potek progr. posam. blok** in **Potek progr. po blokih**.

Stanja števca se ohranijo tudi v primeru ponovnega zagona krmiljenja.

Aktualno stanje števca lahko gravirate s ciklom 225.

Pri določanju sledite naslednjemu postopku:

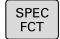

Prikažite orodno vrstico s posebnimi funkcijami

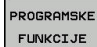

Pritisnite gumb PROGRAMSKE FUNKCIJE

FUNCTION COUNT Pritisnite gumb FUNCTION COUNT

## NAPOTEK

### Opozorilo: mogoča je izguba datotek!

Krmiljenje upravlja samo en števec. Če izvajate NC-program, v katerem ponastavite števec, se napredek števca drugega NC-programa izbriše.

- Pred obdelavo preverite, ali je števec dejaven
- Stanje števca si po potrebi zabeležite in ga po obdelavi ponovno vnesite v meni MOD

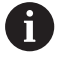

Aktualno stanje števca lahko gravirate s ciklom 225. **Dodatne informacije:** uporabniški priročnik za programiranje ciklov

## Določanje funkcije FUNCTION COUNT

## Funkcija FUNCTION COUNT ponuja naslednje možnosti:

| Gumb                        | Pomen                                                                                   |
|-----------------------------|-----------------------------------------------------------------------------------------|
| FUNCTION<br>COUNT<br>INC    | Povečanje števca za 1                                                                   |
| FUNCTION<br>COUNT<br>RESET  | Ponastavitev števca                                                                     |
| FUNCTION<br>COUNT<br>TARGET | Nastavitev vrednosti na želeno število (ciljna<br>vrednost)<br>Vrednost vnosa: 0 – 9999 |
| FUNCTION<br>COUNT<br>SET    | Nastavitev števca na določeno vrednost<br>Vrednost vnosa: 0 – 9999                      |
| FUNCTION<br>COUNT<br>ADD    | Povišanje števca za določeno vrednost<br>Vrednost vnosa: 0 – 9999                       |
| FUNCTION<br>COUNT<br>REPEAT | Ponovite NC-programa od oznake, če je treba<br>izdelati še nekaj delov                  |

## Primer

| 5 FUNCTION COUNT RESET          | Ponastavitev stanja števca                              |
|---------------------------------|---------------------------------------------------------|
| 6 FUNCTION COUNT TARGET10       | Vnos želenega števila obdelav                           |
| 7 LBL 11                        | Vnos skočne točke                                       |
| 8 L                             | Obdelava                                                |
| 51 FUNCTION COUNT INC           | Povišanje stanja števca                                 |
| 52 FUNCTION COUNT REPEAT LBL 11 | Ponovitev obdelave, če je treba izdelati še nekaj delov |
| 53 M30                          |                                                         |
| 54 END PGM                      |                                                         |

## 11.7 Ustvarjanje

## Uporaba

Na krmiljenju lahko z urejevalnikom besedil ustvarjate in spreminjate besedila. Tipične uporabe:

- Zadrževanje empiričnih vrednosti
- Dokumentiranje delovnih potekov
- Ustvarjanje zbirk formul

Besedilne datoteke so datoteke vrste .A (ASCII). Če želite obdelovati druge datoteke, jih najprej pretvorite v vrsto .A.

## Odpiranje in zapiranje besedilne datoteke

- Način delovanja: pritisnite tipko **Programiranje**
- > Za priklic upravljanja datotek pritisnite tipko PGM MGT.
- Za prikaz datotek vrste .A: zaporedoma pritisnite gumba IZBOR TIPA in PRIK. VSE
- Izbira datoteke in odpiranje z gumbom IZBIRANJE ali tipko ENT ali pa odpiranje nove datoteke: vnesite novo ime in vnos potrdite s tipko ENT

Če želite zapustiti urejevalnik besedil, prikličite upravljanje datotek in izberite datoteko druge vrste, kot npr. obdelovalni program.

| Gumb              | Premiki kazalca                    |
|-------------------|------------------------------------|
| Nasled.<br>BESEDA | Kazalec eno besedo v desno         |
| ZADNJA<br>BESEDA  | Kazalec eno besedo v levo          |
| STRAN             | Kazalec na naslednjo stran zaslona |
| STRAN             | Kazalec na prejšnjo stran zaslona  |
|                   | Kazalec na začetek datoteke        |
| KONEC             | Kazalec na konec datoteke          |

485

## Urejanje besedil

Nad prvo vrstico urejevalnika besedil je polje z informacijami, v katerem so prikazani ime datoteke, mesto, na katerem je datoteka shranjena, in informacije o vrstici:

- Datoteka: Ime besedilne datoteke
- Vrstica: Trenutni položaj kazalca v vrstici

Stolpec: Trenutni položaj kazalca v stolpcu

Besedilo se vnese na mestu, na katerem je trenutno kazalec. S puščičnimi tipkami premaknite kazalec na vsako poljubno mesto v besedilni datoteki.

S tipko RETURN ali ENT lahko vrstice prelomite.

## Brisanje in ponovni vnos znakov, besed in vrstic

Z urejevalnikom besedil lahko izbrišete cele besede ali znake in jih nato znova vnesete na drugem mestu.

- Kazalec premaknite na besedo ali vrstico, ki jo želite izbrisati in znova vnesti na drugem mestu.
- Pritisnite gumb BRISANJE BESEDE ali BRISANJE VRSTICE: besedilo se odstrani in shrani v medpomnilnik
- Kazalec premaknite na položaj, na katerem želite vnesti besedilo, in pritisnite gumb VNOS VRSTICE/ BESEDE

| Gumb                       | Funkcija                                            |
|----------------------------|-----------------------------------------------------|
| BRISANJE<br>VRSTICE        | Brisanje in shranjevanje vrstice v medpomnilnik     |
| BRISANJE<br>BESEDE         | Brisanje in shranjevanje besede v medpomnil-<br>nik |
| BRISANJE<br>ZNAKA          | Brisanje in shranjevanje znakov v medpomnilnik      |
| VNOS<br>VRSTICE/<br>BESEDE | Ponoven vnos vrstice ali besede po brisanju         |

## Izvajanje besedilnih nizov

Besedilne nize poljubnih velikosti lahko kopirate, brišete in jih znova vnašate na druga mesta. V vsakem primeru najprej označite želeni besedilni niz:

- Za označevanje besedilnega niza premaknite kazalec na znak, na katerem želite začeti označevanje besedila.
- IZBIRANJE BLOKA
- Pritisnite gumb IZBIRANJE BLOKA
- Kazalec premaknite na znak, na katerem želite končati označevanje besedila. Če kazalec premikate neposredno navzgor ali navzdol s puščičnimi tipkami, se vmesne vrstice z besedilom popolnoma označijo (označeno besedilo je barvno poudarjeno).

Ko označite želeni besedilni niz, lahko besedilo obdelujte z naslednjimi gumbi:

| Gumb                      | Funkcija                                                                 |
|---------------------------|--------------------------------------------------------------------------|
| BLOK:<br>IZREZ-<br>OVANJE | Brisanje in shranjevanje označenega niza v<br>medpomnilnik               |
| KOPIRANJE<br>BLOKA        | Shranjevanje označenega niza v medpomnilnik<br>brez brisanja (kopiranje) |

Če želite niz, ki je shranjen v medpomnilniku, vstaviti na drugo mesto, sledite naslednjemu postopku:

 Kazalec premaknite na položaj, na katerem želite vnesti niz, ki je shranjen v medpomnilniku.

| VNOS  |  |
|-------|--|
| BLOKA |  |

Pritisnite gumb VNOS BLOKA in besedilo se vstavi

Dokler je besedilo shranjeno v medpomnilniku, ga lahko poljubno pogosto vnašate.

### Prenos označenega niza v drugo datoteko

Označite besedilni niz, kot je opisano.

| PI | RIPONKE |
|----|---------|
| V  | DATOT.  |

- Pritisnite gumb ANHÄNGEN AN DATEI.
- Krmiljenje prikaže pogovorno okno Diljna datoteka =.
- Vnesite pot in ime ciljne datoteke.
- Krmiljenje pripne označeni tekstovni blok na ciljno datoteko. Če ne obstaja nobena ciljna datoteka z vnesenim imenom, potem krmiljenje zapiše označeno besedilo v novo datoteko.

### Vnos druge datoteke na mestu kazalca

 Kazalec premaknite na mesto v besedilu, na katero želite vnesti drugo besedilno datoteko.

| VNOS     |
|----------|
| DATOTEKE |

- Pritisnite gumb VNOS DATOTEKE.
- Krmiljenje prikaže pogovorno okno Naziv datoteke =.
- Vnesite pot in ime datoteke, ki jo želite vstaviti.

## Iskanje delov besedila

Iskalna funkcija urejevalnika besedila najde besede ali zaporedja znakov v besedilu. Na krmiljenju sta na voljo dve možnosti.

## Iskanje trenutnega besedila

Želite, da funkcija iskanja najde besedo, ki odgovarja besedi, na kateri je trenutno kazalec:

- Kazalec premaknite na želeno besedo.
- > Za izbiro funkcije iskanja: pritisnite gumb ISKANJE
- Pritisnite gumb NAJDI AKTUALNO BESEDO
- Za iskanje besede: pritisnite gumb ISKANJE
- > Za izhod iz funkcije iskanja pritisnite gumb **KONEC**.

## Iskanje poljubnega besedila

- Za izbiro funkcije iskanja: pritisnite gumb ISKANJE. Krmiljenje prikaže pogovorno okno Išči tekst :
- Vnesite besedilo, ki ga želite poiskati.
- Za iskanje besedila pritisnite gumb ISKANJE
- > Za izhod iz funkcije iskanja pritisnite gumb KONEC.

488

## 11.8 Prosto določljive preglednice

## Osnove

V prosto določljive preglednice lahko iz NC-programa shranite in prenesete poljubne informacije. Za to so na voljo funkcije Qparametrov **FN 26** do **FN 28**.

Obliko prosto določljivih preglednic, torej stolpce in njihove lastnosti, lahko spreminjate z urejevalnikom oblike. Na ta način lahko ustvarite preglednice, ki so natanko prilagojene njihovi uporabi.

Prav tako lahko tudi spreminjate prikaz med preglednico (standardna nastavitev) in obrazcem.

6

Imena preglednic in stolpcev preglednic se morajo začeti s črko in ne smejo vsebovati računskih znakov, npr. +. Ti znaki lahko na podlagi ukazov SQL pri uvozu ali izvozu podatkov povzročijo težave.

## Shranjevanje prosto določljivih preglednic

- Izberite upravljanje datotek tako, da pritisnite tipko PGM MGT.
- Vnesite poljubno ime datoteke s pripono .TAB in ga potrdite s tipko ENT
- Krmiljenje prikaže pojavno okno s privzeto shranjenimi oblikami preglednic
- S puščično tipko izberite predlogo preglednice npr. example.tab in potrdite s tipko ENT
- > Krmiljenje odpre novo preglednico v predhodno določeni obliki
- Če želite preglednico prilagoditi svojim potrebam, morate spremeniti obliko preglednice
   Dodatne informacije: "Spreminjanje oblike preglednice", Stran 490

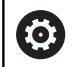

Upoštevajte priročnik za stroj!

Proizvajalec stroja lahko ustvari svoje predloge preglednic in jih naloži v krmiljenje. Ko ustvarite novo preglednico, krmiljenje odpre pojavno okno z vsemi obstoječimi predlogami preglednic.

| U |
|---|
|---|

V krmiljenju lahko shranite tudi svoje predloge preglednic. To naredite tako, da ustvarite novo preglednico, spremenite njeno obliko in jo shranite v imenik **TNC:\system\proto**. Ko želite v nadaljevanju ustvariti novo preglednico, bo vaša predloga prav tako prikazana v izbirnem oknu s predlogami preglednic.

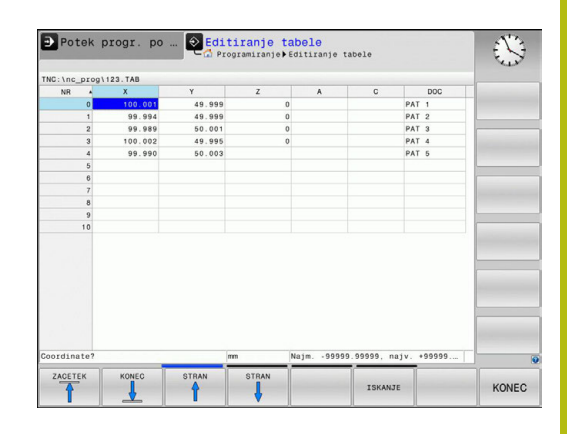

## Spreminjanje oblike preglednice

- Pritisnite gumb EDIT FORMAT (preklopite orodno vrstico)
- Krmiljenje odpre obrazec urejevalnika, v katerem je predstavljena zgradba preglednice. Pomen ukaza zgradbe (vnos v zgornji vrstici) si oglejte v naslednji preglednici.

| Ukaz zgradbe                     | Pomen                                                                                                    |
|----------------------------------|----------------------------------------------------------------------------------------------------|
| Razpol. stolpci:                 | Seznam vseh stolpcev v preglednici                                                                                                    |
| Premaknite pred:                 | Vnos, označen v polju <b>Razpol. stolpci</b> ,<br>se premakne pred ta stolpec.                                                                                                    |
| lme                              | Naziv stolpca: je prikazan v glavi.                                                                                                    |
| Tip stolpca                      | TEXT: vnos besedila<br>SIGN: predznak + oder –<br>BIN: dvojiško število<br>DEC: decimalno, pozitivno, celo število<br>(kardinalno število)<br>HEX: šestnajstiško število<br>INT: celo število<br>LENGTH: dolžina (se v programih v palcih<br>preračuna)<br>FEED: pomik (mm/min ali 0,1 palcev/min)<br>IFEED: pomik (mm/min ali palcev/min)<br>IFEED: pomik (mm/min ali palcev/min)<br>IFEED: pomik (mm/min ali palcev/min)<br>IFEED: pomik (mm/min ali palcev/min)<br>IFEED: pomik (mm/min ali palcev/min)<br>IFEED: pomik (mm/min ali palcev/min)<br>IFEED: pomik (mm/min ali palcev/min)<br>IFEED: nomik (mm/min ali palcev/min)<br>IFEED: pomik (mm/min ali palcev/min)<br>IFEED: pomik (mm/min ali palcev/min)<br>IFEED: pomik (mm/min ali palcev/min)<br>IFEED: nomik (mm/min ali palcev/min)<br>IFEED: nomik (mm/min ali |
| Privzeta vrednost                | Privzeta vrednost polj v tem stolpcu                                                                                                    |
| Širina                           | Širina stolpca (št. znakov)                                                                                                    |
| Primarni ključ                   | Prvi stolpec v preglednici                                                                                                    |
| Oznaka stolpec<br>glede na jezik | Pogovorna okna glede na jezik                                                                                                    |

Po obrazcu se lahko pomikate s priključeno miško ali s krmilno tipkovnico. Premikanje s krmilno tipkovnico:

Ēt

S krmilnimi tipkami se premikajte med polji za vnos. V posameznih poljih za vnos se lahko premikate s puščičnimi tipkami. Menije lahko odpirate s tipko GOTO.

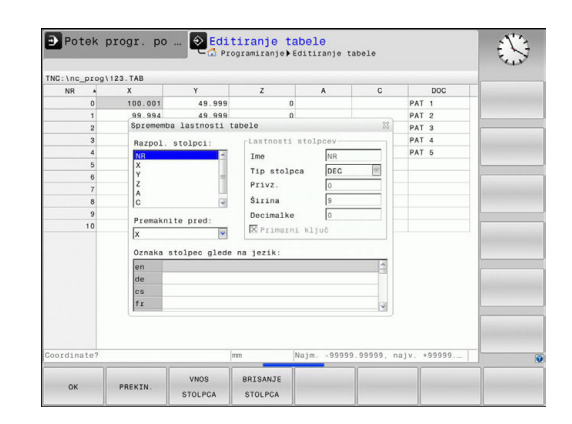

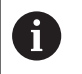

V preglednici, ki že vsebuje vrstice, ne morete spreminjati lastnosti preglednice, kot sta **ime** in **vrsta stolpca**. Te lastnosti lahko spreminjate šele, ko izbrišete vse vrstice. Pred spreminjanjem za vsak primer ustvarite varnostno kopijo preglednice.

S kombinacijo tipk **CE** in **ENT** ponastavite neveljavne vrednosti v poljih z vrsto stolpca **TSTAMP**.

## Izhod iz urejevalnika zgradbe

- ► Pritisnite gumb **OK**
- Krmiljenje zapre obrazec urejevalnika in shrani spremembe. Če pritisnete gumb **PREKIN.**, se vse spremembe zavržejo.

## Preklop med pogledom preglednice in obrazca

Vse preglednice s pripono **.TAB** si lahko ogledate v pogledu preglednice ali v pogledu obrazca.

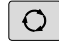

 Pritisnite tipko za nastavitev postavitve zaslona.
 Izberite ustrezen gumb za pogled preglednice ali pogled obrazca (pogled obrazca: z besedilom pogovornih oken in brez)

V pogledu obrazca krmiljenje na levi polovici zaslona prikazuje številke vrstic z vsebino prvega stolpca.

Na desni polovici zaslona lahko spremenite podatke.

- Pritisnite tipko ENT ali puščično tipko, da se premaknete v naslednje polje za vnos
- Za izbiro druge vrstice pritisnite krmilno tipko (simbol mape). Kazalec se premakne v levo okno, vi pa s puščičnimi tipkami lahko izberete želeno vrstico. S krmilno tipko se spet premaknete v okno za vnos

# FN 26: TABOPEN – Odpiranje prosto definirane preglednice

S funkcijo **FN 26: TABOPEN** odprite poljubno prosto definirano preglednico, ki jo lahko opišete s funkcijo **FN 27** oz. iz nje berete s funkcijo **FN 28**.

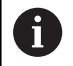

V NC-programu je lahko vedno odprta samo ena preglednica. Novi niz s funkcijo **FN 26: TABOPEN** samodejno zapre preglednico, ki ste jo nazadnje odprli. Preglednica, ki jo želite odpreti, mora imeti pripono **.TAB**.

Primer: odpreti želite preglednico TAB1.TAB, ki je shranjena v imeniku TNC:\DIR1.

56 FN 26: TABOPEN TNC:\DIR1\TAB1.TAB

| NB         X         Y         Nn         0           0         100.003         449.1         Goodfante         129.99           2         99.994         60.4         Goodfante         129.994           3         100.092         49.1         Goodfante         100           4         99.994         90.4         Goodfante         100           5         9         90.4         Goodfante         100           7         7         10         100         Goodfante         100           9         9         10         100         100         100         100         100         100         100         100         100         100         100         100         100         100         100         100         100         100         100         100         100         100         100         100         100         100         100         100         100         100         100         100         100         100         100         100         100         100         100         100         100         100         100         100         100         100         100         100         100         100 | fNC:\nc_prog                         | 123.TAB                                               |                                   | NR: 0                                                                    |                     |  |
|----------------------------------------------------------------------------------------------------|--------------------------------------|-------------------------------------------------------|-----------------------------------|--------------------------------------------------------------------------|---------------------|--|
| 7         Remark         PAT 1           0                                                                                                    | NR • 0<br>1<br>2<br>3<br>4<br>5<br>6 | X<br>100.001<br>99.994<br>99.989<br>100.002<br>99.990 | Y<br>49.5<br>50.(<br>49.5<br>50.( | NR<br>Coordinate<br>Coordinate<br>Coordinate<br>Coordinate<br>Coordinate | 0 (00.001 (49.999 0 |  |
|                                                                                                    | 7 8 9                                |                                                       |                                   | Remark                                                                   | PAT 1               |  |
| mm Naim .00000 00000 naiv Coordinate [mm]                                                                                                    | <[                                   |                                                       | 2012                              | Coordinate (m)                                                           | 8 1/1 8             |  |

# FN 27: TABWRITE – Opisovanje prosto definirane preglednice

S funkcijo FN 27: TABWRITE opišete preglednico, ki ste jo pred tem odprli s funkcijo FN 26: TABOPEN.

V nizu **TABWRITE** lahko določite oz. opišete več imen stolpcev. Imena stolpcev morate zapisati med narekovaji in jih ločiti z vejico. Vrednost, ki naj jo krmiljenje zapiše v posamezni stolpec, določite v parametrih Q.

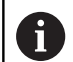

Funkcija FN 27: TABWRITE tudi v načinu delovanja Preizkus programa standardno zapisuje vrednosti v trenutno odprti preglednici. S funkcijo FN 18 ID992 NR16 lahko poizveste, v katerem načinu delovanja se izvaja program. Če se funkcija FN27 lahko izvaja izključno v načinih delovanja Potek programa, posam. blok in Potek programa, po blokih, s tipko preskočite določeni razdelek programa.

**Dodatne informacije:** "Pogojni stavki (če/potem) s Qparametri", Stran 348

Pišete lahko samo v številska polja preglednice.

Če želite v enem nizu opisati več stolpcev, morate vrednosti za zapis shraniti v zaporednih številkah parametrov Q.

### Primer

V vrstico 5 trenutno odprte preglednice pišite pod stolpce Polmer, Globina in D. Vrednosti za vpis v preglednico morajo biti shranjene v Q-parametrih Q5, Q6 in Q7.

53 Q5 = 3,75

54 Q6 = -5

55 Q7 = 7,5

56 FN 27: TABWRITE 5/"POLMER, GLOBINA, D" = Q5

# FN 28: TABREAD – Branje prosto definirane preglednice

S funkcijo **FN 28: TABREAD** lahko berete preglednico, ki ste jo pred tem odprli s funkcijo **FN 26: TABOPEN**.

V nizu **TABREAD** lahko določite oz. opišete več imen stolpcev. Imena stolpcev morate zapisati med narekovaji in jih ločiti z vejico. Številko parametra Q, v katerega naj krmiljenje zapiše prvo prebrano vrednost, določite v nizu **FN 28**.

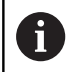

Berete lahko samo številska polja preglednice. Če berete več stolpcev v enem nizu, potem krmiljenje shrani prebrane vrednosti v zaporednih številkah parametrov Q.

## Primer

V vrstici 6 trenutno odprte preglednice preberite vrednosti stolpcev Polmer, Globina in D. Shranite prvo vrednost v Q-parameter Q10 (drugo vrednost v Q11, tretjo vrednost v Q12).

## 56 FN 28: TABREAD Q10 = 6/"POLMER,GLOBINA,D"

## Prilagoditev oblike zapisa preglednice

## NAPOTEK

Opozorilo: mogoča je izguba datotek!

Funkcija **PRILAGODI / TABELO NC-PGM** dokončno spremeni obliko vseh preglednic. Krmiljenje pred spremembo oblike ne izvede nobenega samodejnega zaščitenja datotek. S tem se datoteke trajno spremenijo in morda ne bodo več uporabne.

 Funkcijo uporabljajte izključno v dogovoru s proizvajalcem stroja

| Gumb      | Funkcija   |  |
|-----------|------------|--|
| PRILAGODI | Prilagaiar |  |

Prilagajanje oblike obstoječih preglednic po spreminjanju različice programske opreme krmilnega sistema

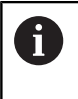

TABELO NC-PGM

> Imena preglednic in stolpcev preglednic se morajo začeti s črko in ne smejo vsebovati računskih znakov, npr. +. Ti znaki lahko na podlagi ukazov SQL pri uvozu ali izvozu podatkov povzročijo težave.

## 11.9 Pulzirajoče število vrtljajev FUNCTION S-PULSE

## Programiranje pulzirajočega števila vrtljajev

## Uporaba

0

Upoštevajte priročnik za stroj!

Preberite in upoštevajte opis funkcij vašega proizvajalca stroja.

Upoštevajte varnostne napotke.

S funkcijo **FUNCTION S-PULSE** lahko programirate pulzirajoče število vrtljajev, dapreprečite naravno nihanje stroja.

Z vneseno vrednostjo P-TIME definirate čas trajanja nihaja (dolžina periode), z vneseno vrednostjo SCALE pa spremembo števila vrtljajev v odstotkih. Število vrtljajev vretena se sinusno spremeni glede na želeno vrednost.

## Postopek

## Primer

**13 FUNCTION S-PULSE P-TIME10 SCALE5** 

Pri tem sledite naslednjemu postopku:

| SPEC<br>FCT            | Prikažite orodno vrstico s posebnimi funkcijami.                                                                |
|------------------------|----------------------------------------------------------------------------------------------------|
| PROGRAMSKE<br>FUNKCIJE | Pritisnite gumb PROGRAMSKE FUNKCIJE                                                                             |
| FUNCTION<br>SPINDLE    | Pritisnite gumb FUNCTION SPINDLE.                                                                               |
| SPINDLE-               | Pritisnite gumb SPINDLE-PULSE.                                                                                  |
| PULSE                  | Definirajte dolžino periode P-TIME.                                                                             |
|                        | Definirajte spremembo števila vrtljajev SCALE.                                                                  |
| 0                      | Krmilni sistem nikoli ne prekorači programirane omejitve števila vrtljajev. Število vrtljajev se ohrani, dokler |

## Simboli

V prikazu stanja je stanje pulzirajočega števila vrtljajev prikazano z naslednjim simbolom:

sinusoida funkcije FUNCTION S-PULSE znova ne

preseže največjega števila vrtljajev.

| Simbol | Funkcija                              |
|--------|---------------------------------------|
| s %    | Pulzirajoče število vrtljajev aktivno |

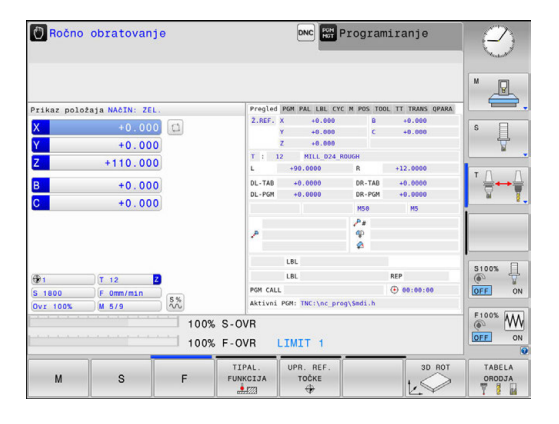

## Ponastavitev pulzirajočega števila vrtljajev

#### Primer

#### **18 FUNCTION S-PULSE RESET**

S funkcijo FUNCTION S-PULSE RESET ponastavite pulzirajoče število vrtljajev

Pri tem sledite naslednjemu postopku:

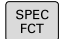

Prikažite orodno vrstico s posebnimi funkcijami.

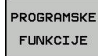

Pritisnite gumb PROGRAMSKE FUNKCIJE

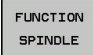

Pritisnite gumb FUNCTION SPINDLE.

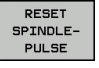

▶ Pritisnite gumb **RESET SPINDLE-PULSE**.

## 11.10 Čas zadrževanja FUNCTION FEED

## Programiranje časa zadrževanja

### Uporaba

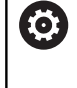

Upoštevajte priročnik za stroj! Preberite in upoštevajte opis funkcij vašega proizvajalca stroja.

Upoštevajte varnostne napotke.

S funkcijo **FUNCTION FEED DWELL** lahko programirate ponavljajoči se čas zadrževanja v sekundah, da npr. v izvedete lom ostružkov. Funkcijo **FUNCTION FEED DWELL** programirajte neposredno pred obdelavo, ki jo želite izvesti z lomom ostružkov.

Funkcija **FUNCTION FEED DWELL** ne deluje pri premikih v hitrem teku in tipalnih premikih.

## NAPOTEK

Pozor! Nevarnost za orodje in obdelovanec

Če je funkcija **FUNCTION FEED DWELL** aktivna, krmiljenje večkrat prekine pomik. Med prekinitvijo pomika orodje ostane v aktualnem položaju, vreteno pa se pri tem vrti naprej. To vedenje pri izdelavi navojev privede do izvrženja obdelovanca. Poleg tega pri izvedbi obstaja nevarnost loma orodja!

 Pred izdelavo navojev deaktivirajte funkcijo FUNCTION FEED DWELL

## Postopek

#### Primer

### 13 FUNCTION FEED DWELL D-TIME0.5 F-TIME5

Pri tem sledite naslednjemu postopku:

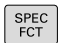

Prikažite orodno vrstico s posebnimi funkcijami.

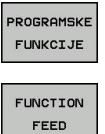

DWELL

Pritisnite gumb PROGRAMSKE FUNKCIJE

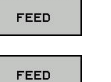

Pritisnite gumb FUNCTION FEED.

- Pritisnite gumb FEED DWELL.
- Definirajte čas intervala zadrževanja D-TIME.
- Definirajte čas intervala drobljenja F-TIME.

## Ponastavitev časa zadrževanja

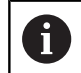

Čas zadrževanja ponastavite takoj po izvedbi obdelave z lomom ostružkov.

#### Primer

#### **18 FUNCTION FEED DWELL RESET**

S funkcijo **FUNCTION FEED DWELL RESET** ponastavite ta ponavljajoči se čas zadrževanja.

Pri tem sledite naslednjemu postopku:

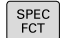

Prikažite orodno vrstico s posebnimi funkcijami.

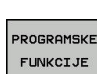

Pritisnite gumb PROGRAMSKE FUNKCIJE

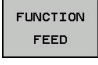

Pritisnite gumb FUNCTION FEED.

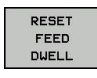

Pritisnite gumb RESET FEED DWELL.

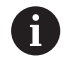

Čas zadrževanja lahko ponastavite tudi z vnosom D-TIME 0. Krmiljenje funkcijo **FUNCTION FEED DWELL** samodejno

ponastavi ob koncu programa.

## 11.11 Čas zadrževanja FUNCTION DWELL

## Programiranje časa zadrževanja

## Uporaba

S funkcijo FUNCTION DWELL nastavite čas zadrževanja v sekundah ali definirate število vrtljajev vretena za zadrževanje.

#### Postopek

**Primer** 

**13 FUNCTION DWELL TIME10** 

#### Primer

23 FUNCTION DWELL REV5.8

Pri tem sledite naslednjemu postopku:

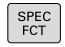

Prikažite orodno vrstico s posebnimi funkcijami.

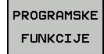

Pritisnite gumb PROGRAMSKE FUNKCIJE

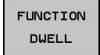

Gumb FUNCTION DWELL

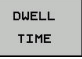

Pritisnite gumb DWELL TIME.

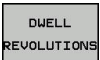

- Trajanje določite v sekundah. ►
- Kot drugo možnost lahko pritisnete tudi gumb ► DWELL REVOLUTIONS.
- Določite število vrtljajev vretena.

## 11.12 Dvig orodja pri NC-zaustavitvi: FUNCTION LIFTOFF

## Programiranje dviga s funkcijo FUNCTION LIFTOFF

## Pogoj

 $\odot$ 

Upoštevajte priročnik za stroj!

To funkcijo konfigurira in sprosti proizvajalec stroja. Proizvajalec stroja v strojnem parametru **CfgLiftOff** (št. 201400) določi pot, ki jo krmiljenje opravi pri funkciji **LIFTOFF**. S pomočjo strojnega parametra **CfgLiftOff** je mogoče funkcijo tudi deaktivirati.

V preglednici orodij v stolpcu LIFTOFF nastavite parameter Y za aktivno orodje.

**Dodatne informacije:** "Vnos podatkov o orodju v preglednico", Stran 208

## Uporaba

Funkcija LIFTOFF deluje v naslednjih primerih:

- Ko sami sprožite NC-zaustavitev
- Ko programska oprema sproži NC-zaustavitev, če je npr. v pogonskem sistemu prišlo do napake
- Pri prekinitvi električnega napajanja

Orodje se za do 2 mm umakne od konture. Krmiljenje izračuna smer dviga na podlagi vnosov v nizu **FUNCTION LIFTOFF**.

Za programiranje funkcije **LIFTOFF** imate na voljo naslednje možnosti:

- FUNCTION LIFTOFF TCS X Y Z: dvig v koordinatnem sistemu orodja z določenim vektorjem
- FUNCTION LIFTOFF ANGLE TCS SPB: dvig v koordinatnem sistemu orodja z določenim kotom
- Dvig v smeri orodne osi z M148

**Dodatne informacije:** "Samodejni dvig orodja s konture pri NC-zaustavitvi: M148", Stran 460

## Programiranje dviga z določenim vektorjem

Primer

18 FUNCTION LIFTOFF TCS X+0 Y+0.5 Z+0.5

Z LIFTOFF TCS X Y Z določite smer dviga kot vektor v koordinatnem sistemu orodja. Krmiljenje iz skupne poti, ki jo določi proizvajalec stroja, izračuna dvižno pot v posameznih oseh.

Pri določanju sledite naslednjemu postopku:

| SPEC |  |
|------|--|
| FCT  |  |
|      |  |

Prikažite orodno vrstico s posebnimi funkcijami

PROGRAMSKE FUNKCIJE Pritisnite gumb PROGRAMSKE FUNKCIJE

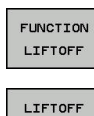

TCS

Pritisnite gumb FUNCTION LIFTOFF

Pritisnite gumb LIFTOFF TCS

V X, Y in Z vnesite vektorske komponente

## Programiranje dviga z določenim kotom

### Primer

**18 FUNCTION LIFTOFF ANGLE TCS SPB+20** 

Z LIFTOFF ANGLE TCS SPB določite smer dviga kot prostorski kot v koordinatnem sistemu orodja.

Vneseni kot SPB opisuje kot med Z in X. Če vnesete 0°, se orodje dvigne v smeri orodne osi.

Pri določanju sledite naslednjemu postopku:

SPEC FCT Prikažite orodno vrstico s posebnimi funkcijami

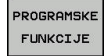

Pritisnite gumb PROGRAMSKE FUNKCIJE

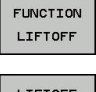

Pritisnite gumb FUNCTION LIFTOFF

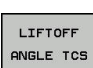

- Pritisnite gumb LIFTOFF ANGLE TCS
- Vnesite kot SPB

## Ponastavitev funkcije Liftoff

Primer

## **18 FUNCTION LIFTOFF RESET**

S funkcijo **FUNCTION LIFTOFF RESET** ponastavite dvig. Pri določanju sledite naslednjemu postopku:

| SPEC<br>FCT            | <ul> <li>Prikažite orodno vrstico s posebnimi funkcijami</li> </ul> |  |
|------------------------|---------------------------------------------------------------------|--|
| PROGRAMSKE<br>FUNKCIJE | Pritisnite gumb PROGRAMSKE FUNKCIJE                                 |  |
| FUNCTION<br>LIFTOFF    | Pritisnite gumb FUNCTION LIFTOFF                                    |  |
| LIFTOFF<br>RESET       | Pritisnite gumb LIFTOFF RESET                                       |  |
| 6                      | Dvig lahko ponastavite tudi z M149.                                 |  |
|                        | ponastavi ob koncu programa.                                        |  |

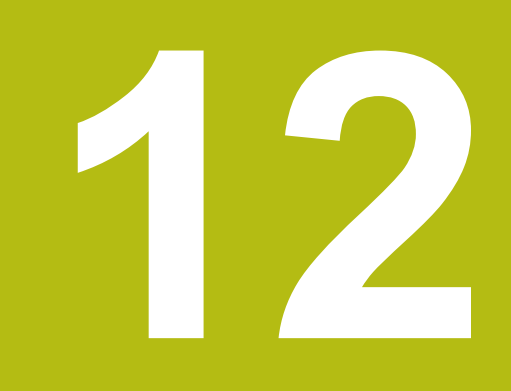

## Večosnaobdelava

## 12.1 Funkcije za večosno obdelovanje

V tem poglavju so povzete funkcije krmiljenja, ki so povezane z večosnim obdelovanjem:

| Funkcija krmiljenja | Opis                                               | Stran |
|---------------------|----------------------------------------------------|-------|
| PLANE               | Definiranje obdelav v zavrteni obdelovalni ravnini | 505   |
| M116                | Pomik rotacijskih osi                              | 532   |
| M126                | Optimirano premikanje rotacijskih osi              | 533   |
| M94                 | Zmanjšanje prikazane vrednosti rotacijskih osi     | 534   |
| M138                | Izbira vrtljivih osi                               | 535   |
# 12.2 Funkcija PLANE: vrtenje obdelovalne ravnine (možnost št. 8)

#### Uvod

Upoštevajte priročnik za stroj!
 Funkcije za vrtenje obdelovalne ravnine mora omogočiti proizvajalec stroja!
 Funkcijo PLANE lahko v celoti uporabljate samo pri strojih, ki so opremljeni z najmanj dvema rotacijskima osema (osi mize, osi glave ali kombinirano). Funkcija PLANE AXIAL je pri tem izjema. Funkcijo PLANE AXIAL lahko uporabljate tudi na stroju s samo eno rotacijsko osjo, ki jo je mogoče programirati.

S funkcijami **PLANE** (angl. plane = ravnina) so na voljo zmogljive funkcije, s katerimi lahko na različne načine določite zavrtene obdelovalne ravnine.

Določitev parametrov funkcij PLANE je razdeljena na dva dela:

- Geometrična definicija ravnine, ki je za vsako razpoložljivo funkcijo PLANE drugačna.
- Lastnosti pozicioniranja pri funkciji PLANE, ki jih je treba upoštevati neodvisno od definicije ravnine in so za vse funkcije PLANE enake

**Dodatne informacije:** "Določitev pozicioniranja s funkcijo PLANE", Stran 523

## NAPOTEK

#### Pozor, nevarnost kolizije!

Cikel **8 ZRCALJENJE** lahko v povezavi s funkcijo **obračanje ovdelov. ravni** učinkuje različno. Tukaj so odločilnega pomena zaporedje programiranja, zrcaljene osi in uporabljena funkcija vrtenja. Med postopkom vrtenja in naslednjo obdelavo obstaja nevarnost trka!

- S pomočjo grafične simulacije preverite potek in položaje
- Previdno preverite NC-program ali razdelek programa v načinu delovanja Potek programa, posam. blok

#### Primeri

- 1 Cikel **8 ZRCALJENJE** pred funkcijo vrtenja programiran brez rotacijskih osi:
  - Vrtenje uporabljene funkcije PLANE (razen funkcije PLANE AXIAL) bo zrcaljeno
  - Zrcaljenje po vrtenju učinkuje s funkcijo PLANE AXIAL ali funkcijo 19
- 2 Cikel **8 ZRCALJENJE** pred funkcijo vrtenja programiran z rotacijskimi osmi:
  - Zrcaljenja rotacijska os nima učinka na vrtenje uporabljene funkcije PLANE, zrcali se izključno gibanje rotacijske osi

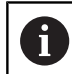

- Napotki za upravljanje in programiranje:
- Funkcija za prevzemanje dejanskega položaja pri aktivni zavrteni obdelovalni ravnini ni mogoča.
- Če funkcijo PLANE uporabljate pri aktivni funkciji M120, krmiljenje samodejno prekliče popravek polmera in s tem tudi funkcijo M120.
- Funkcije PLANE vedno ponastavite s funkcijo PLANE RESET. Vnos vrednosti 0 v vse parametre PLANE (npr. z. B. vse tri prostorske kote) ponastavi izključno kote, ne funkcijo.
- Če število rotacijskih osi omejite s funkcijo M138, lahko tako zmanjšate možnosti vrtenja na vašem stroju. Odločitev, ali krmiljenje upošteva kote osi izbranih osi ali nastavi na 0, določi vaš proizvajalec stroja.
- Krmiljenje podpira le vrtenje obdelovalne ravnine z osjo vretena Z.

## Pregled

Z večino funkcij **PLANE** (razen funkcije **PLANE AXIAL**), opisujete želeno obdelovalno ravnino neodvisno od rotacijskih osi, ki so na voljo na tem stroju. Na voljo so naslednje možnosti:

| Gumb      | Funkcija  | Potrebni parametri                                                                          | Stran |
|-----------|-----------|---------------------------------------------------------------------------------------------|-------|
| SPATIAL   | SPATIAL   | Trije prostorski koti SPA, SPB, SPC                                                         | 510   |
| PROJECTED | PROJECTED | Dva projicirana kota <b>PROPR</b> in <b>PROMIN</b> ter en rotacijski kot<br><b>ROT</b>      | 512   |
| EULER     | EULER     | Trije Eulerjevi koti precesija (EULPR), nutacija (EULNU) in<br>rotacija (EULROT)            | 514   |
| VECTOR    | VECTOR    | Normalni vektor za definicijo ravnine in bazni vektor za<br>definicijo smeri obrnjene X-osi | 516   |
| POINTS    | POINTS    | Koordinate treh poljubnih točk ravnine za vrtenje                                           | 518   |
| REL. SPA. | RELATIV   | Posamezni, inkrementalno delujoč prostorski kot                                             | 520   |
| AXIAL     | AXIAL     | Največ trije absolutni ali inkrementalni osni koti A, B, C                                  | 521   |
| RESET     | RESET     | Ponastavitev funkcije PLANE                                                                 | 509   |

#### Zagon animacije

Da spoznate različne možnosti določanja posamezne funkcije **PLANE**, lahko prek gumba zaženete animacije. V ta namen najprej vklopite način animacije in potem izberete želeno funkcijo **PLANE**. Med animacijo krmiljenje gumb izbrane funkcije **PLANE** obarva modro.

| Gumb                          | Funkcija                         |
|-------------------------------|----------------------------------|
| IZBIRA<br>ANIMACIJE<br>OFF ON | Vklop načina animacije           |
| SPATIAL                       | Izbira animacije (v modri barvi) |

## Definiranje funkcije PLANE

SPEC FCT

- Prikažite orodno vrstico s posebnimi funkcijami.
- OBRAĊANJE OBDELOV. NIVOJA
- Pritisnite gumb OBRAČANJE OBDELOV. NIVOJA
- Krmiljenje v orodni vrstici prikazuje funkcijo PLANE, ki je na voljo.
- Izberite funkcijo PLANE

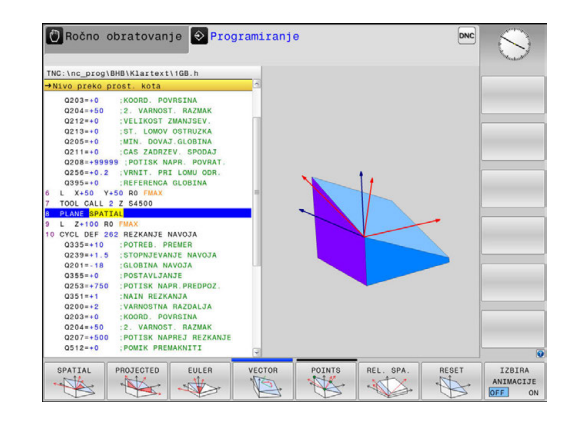

#### Izbira funkcije

- Želeno funkcijo izberite z gumbom
- Krmiljenje nadaljuje pogovorno okno in povpraša po potrebnih parametrih.

#### Izbira funkcije pri aktivni animaciji

- Želeno funkcijo izberite z gumbom
- > Krmiljenje prikaže animacijo.
- Če želite prevzeti trenutno aktivno funkcijo, znova pritisnite gumb funkcije ali pritisnite tipko ENT

### Pozicijski prikaz

Ko je aktivna poljubna funkcija **PLANE** (razen funkcije**PLANE AXIAL**), krmiljenje na dodatnem prikazu stanja prikaže izračunan prostorski kot.

V prikazu preostale poti (**ISTRW** in **REFRW**) krmiljenje pri vrtenju (način **MOVE** ali **TURN**) na rotacijski osi prikazuje pot do izračunanega končnega položaja rotacijske osi.

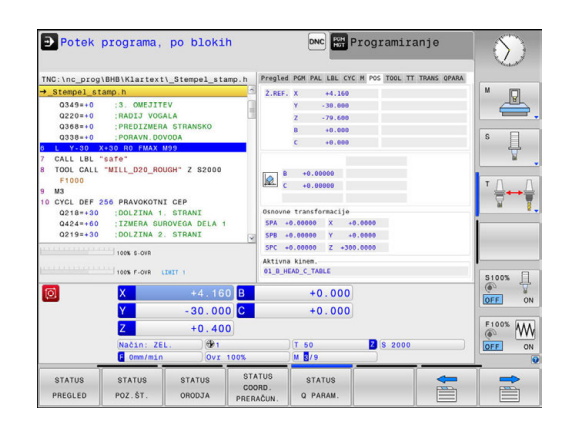

## Ponastavitev funkcije PLANE

#### Primer

| 25 PLAN                         | E RESET MOVE DIST50 F1000                                                                                                    |
|---------------------------------|----------------------------------------------------------------------------------------------------|
| SPEC<br>FCT                     | Prikažite orodno vrstico s posebnimi funkcijami                                                                                                    |
| OBRAČANJE<br>OBDELOV.<br>NIVOJA | <ul> <li>Pritisnite gumb OBRAČANJE OBDELOV. NIVOJA</li> <li>Krmiljenje v orodni vrstici prikazuje funkcije<br/>PLANE, ki so na voljo</li> </ul>                                                                                                  |
| RESET                           | Izperite funkcijo za ponastavitev                                                                                                    |
| MOVE                            | <ul> <li>Določite, ali krmiljenje rotacijske osi samodejno<br/>pozicionira v osnovni položaj (MOVE ali TURN) ali<br/>ne (STAY)</li> <li>Dodatne informacije: "Samodejno vrtenje:<br/>MOVE/TURN/STAY (vnos je obvezen)",<br/>Stran 524</li> </ul> |
|                                 | <ul> <li>Pritisnite tipko END</li> </ul>                                                                                                    |
| 0                               | Funkcija <b>PLANE RESET</b> ponastavi aktivno vrtenje in kot<br>(funkcija <b>PLANE</b> ali cikel <b>19</b> ) (kot = 0, funkcija ni aktivna).<br>Večkratno določanje ni potrebno.                                                                 |
|                                 | Vrtenje v načinu <b>Ročno obratovanje</b> deaktivirate v meniju <b>3D ROT</b> .                                                                                                    |
|                                 | <b>Dodatne informacije:</b> "Aktiviranje ročnega vrtenja",<br>Stran 603                                                                                                    |

# Določanje obdelovalne ravnine prek prostorskega kota: PLANE SPATIAL

#### Uporaba

Prostorski koti določajo obdelovalno ravnino z največ tremi rotacijami v nezavrtenem koordinatnem sistemu obdelovanca (**zaporedje vrtenja A-B-C**).

Večina uporabnikov pri tem izhaja iz treh povezanih rotacij v obratnem vrstnem redu (**zaporedje vrtenja C-B-A**).

Rezultat je v obeh pogledih enak, kot prikazuje naslednja primerjava.

#### Primer

PLANE SPATIAL SPA+45 SPB+0 SPC+90 ...

#### A-B-C

C-B-A

Osnovni položaj A0° B0° C0°

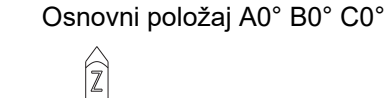

 $\times)$ 

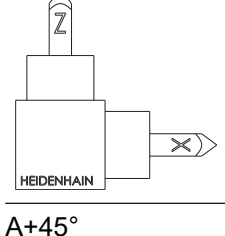

HEIDENHAIN

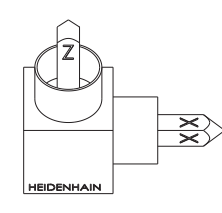

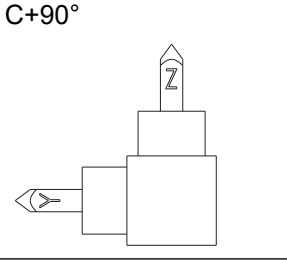

Z

B+0°

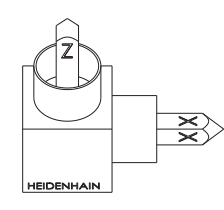

C+90°

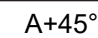

 $\langle >$ 

B+0°

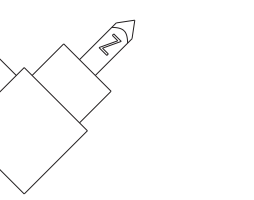

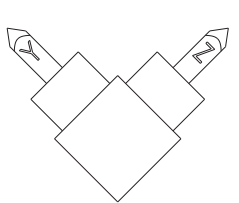

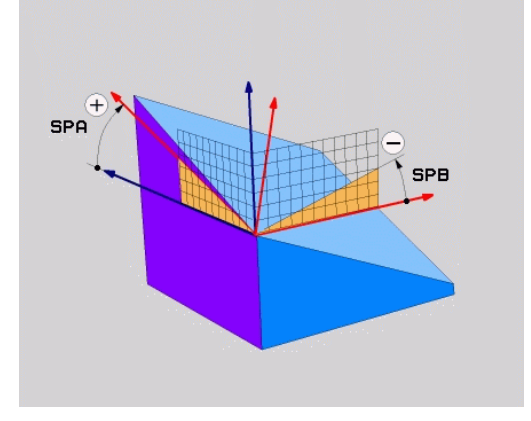

Nasprotni položaj zaporedij vrtenja:

#### Zaporedje vrtenja A-B-C:

- 1 Vrtenje okrog nezavrtene osi X koordinatnega sistema obdelovanca
- 2 Vrtenje okrog nezavrtene osi Y koordinatnega sistema obdelovanca
- 3 Vrtenje okrog nezavrtene osi Z koordinatnega sistema obdelovanca
- Zaporedje vrtenja: C-B-A:
  - 1 Vrtenje okrog nezavrtene osi Z koordinatnega sistema obdelovanca
  - 2 Vrtenje okrog zavrtene osi Y
  - 3 Vrtenje okrog zavrtene osi X

6

Napotki za programiranje:

- Vedno morate določiti vse tri prostorske kote SPA, SPB in SPC, tudi če je eden ali več kotov enakih 0.
- Cikel 19 odvisno od stroja potrebuje vnos prostorskih kotov ali kotov osi. Če konfiguracija (nastavitev parametrov stroja) omogoča vnose prostorskih kotov, je določitev kota v ciklu 19 in funkciji PLANE SPATIAL enaka.
- Pozicioniranje lahko izberete. Dodatne informacije: "Določitev pozicioniranja s funkcijo PLANE", Stran 523

### Parametri za vnos

#### Primer

#### 5 PLANE SPATIAL SPA+27 SPB+0 SPC+45 .....

- SPATIAL
- Raumwinkel A?: rotacijski kot SPA okoli (nezavrtene) osi X. Razpon vnosa od -359.9999° do +359.9999°
- Prostorski kot B?: rotacijski kot SPB okoli (nezavrtene) osi Y. Razpon vnosa od -359,9999° do +359,9999°
- Prostorski kot C?: rotacijski kot SPC okoli (nezavrtene) osi Z. Razpon vnosa od -359,9999° do +359,9999°
- Nadaljujte z lastnostmi pozicioniranja
   Dodatne informacije: "Določitev pozicioniranja s funkcijo PLANE", Stran 523

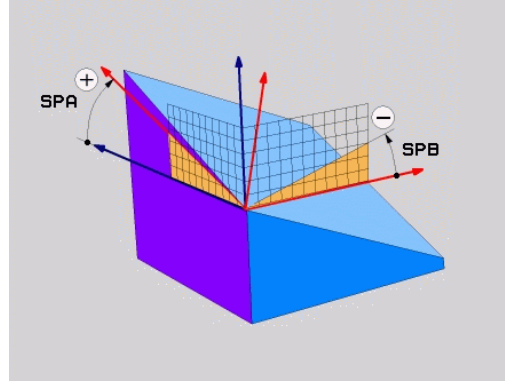

#### Uporabljene okrajšave

| Okrajšava | Pomen                                                       |
|-----------|-------------------------------------------------------------|
| SPATIAL   | Angl. <b>spatial =</b> prostorsko                           |
| SPA       | <b>sp</b> atial <b>A</b> : vrtenje okoli (nezavrtene) osi X |
| SPB       | <b>sp</b> atial <b>B</b> : vrtenje okoli (nezavrtene) osi Y |
| SPC       | <b>sp</b> atial <b>C</b> : vrtenje okoli (nezavrtene) osi Z |

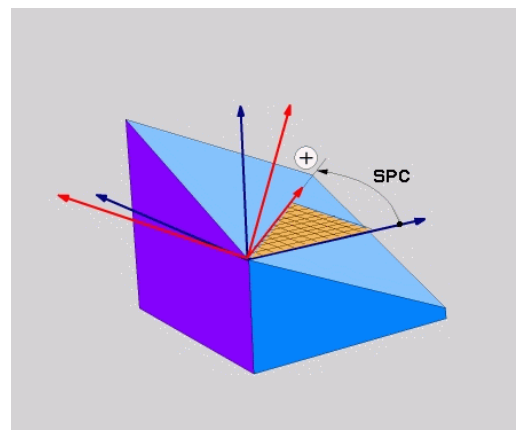

# Definiranje obdelovalne ravnine s projekcijskim kotom: PLANE PROJECTED

#### Uporaba

Projekcijski koti definirajo obdelovalno ravnino z vnosom dveh kotov, ki jih lahko pridobite s projekcijo 1. koordinatne ravnine (Z/ X pri orodni osi Z) in 2. koordinatne ravnine (Y/Z pri orodni osi Z) v obdelovalni ravnini za definiranje.

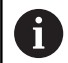

Napotki za programiranje:

- Projekcijski kot se sklada s projekcijami kotov na ravninah pravokotnega koordinatnega sistema. Samo pri pravokotnih obdelovancih so koti na zunanjih površinah obdelovancev enaki projekcijskim kotom. Zaradi tega se pri nepravokotnih obdelovancih podatki o kotih iz tehničnih risb pogosto ne skladajo z dejanskimi projekcijskimi koti.
- Pozicioniranje lahko izberete. Dodatne informacije:
   "Določitev pozicioniranja s funkcijo PLANE", Stran 523

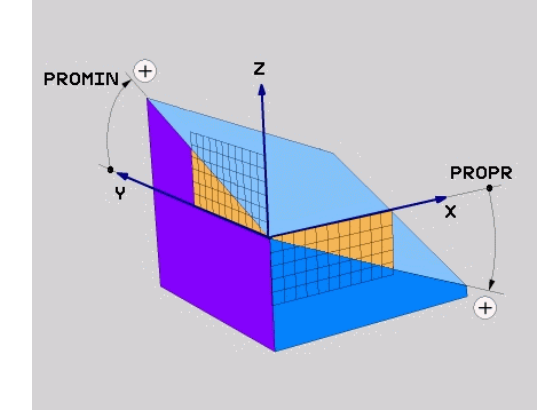

#### Parametri za vnos

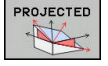

- Proj. kot v 1. Koordinatne ravnine?: Projekcijski kot zavrtene obdelovalne ravnine v 1. koordinatni ravnini nezavrtenega koordinatnega sistema (Z/X pri orodni osi Z). Razpon vnosa med -89.9999° in +89.9999°. 0°-os je glavna os aktivne obdelovalne ravnine (X pri orodni osi Z, pozitivna smer).
- Proj. kot v 2. Koordinatne ravnine?: Projekcijski kot v 2. koordinatni ravnini nezavrtenega koordinatnega sistema (Y/Z pri orodni osi Z). Razpon vnosa med -89.9999° in +89.9999°. 0°-os je pomožna os aktivne obdelovalne ravnine (Y pri orodni osi Z).
- ROT-kot hitrosti ravnine?: Vrtenje obrnjenega koordinatnega sistema okoli obrnjene orodne osi (smiselno ustreza rotaciji s ciklom 10 VRTENJE). Z rotacijskim kotom lahko na enostaven način določite smer glavne osi obdelovalne ravnine (X pri orodni osi Z, Z pri orodni osi Y). Razpon vnosa med -360° in +360°.
- Nadaljujte z lastnostmi pozicioniranja
   Dodatne informacije: "Določitev pozicioniranja s funkcijo PLANE", Stran 523

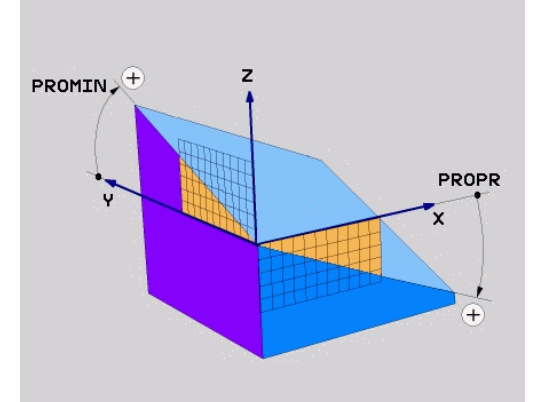

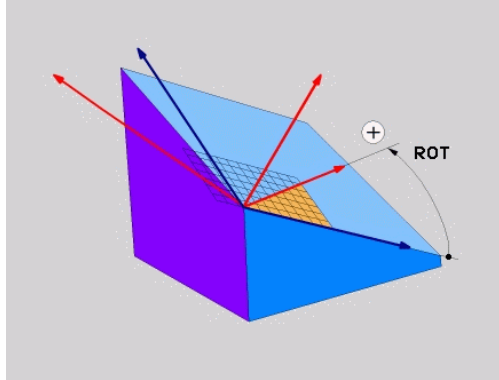

#### Primer

#### 5 PLANE PROJECTED PROPR+24 PROMIN+24 ROT+30 .....

Uporabljene okrajšave:

| PROJECTED | angl. projected = projicirano   |
|-----------|---------------------------------|
| PROPR     | principal plane: glavna ravnina |
| PROMIN    | minor plane: pomožna ravnina    |
| ROT       | angl. rotation: rotacija        |

## Definiranje obdelovalne ravnine z Eulerjevim kotom: PLANE EULER

#### Uporaba

Eulerjevi koti definirajo obdelovalno ravnino z največ tremi rotacijami okoli posameznega zavrtenega koordinatnega sistema. Tri Eulerjeve kote je definiral švicarski matematik Euler.

6

Pozicioniranje lahko izberete. **Dodatne informacije:** "Določitev pozicioniranja s funkcijo PLANE", Stran 523

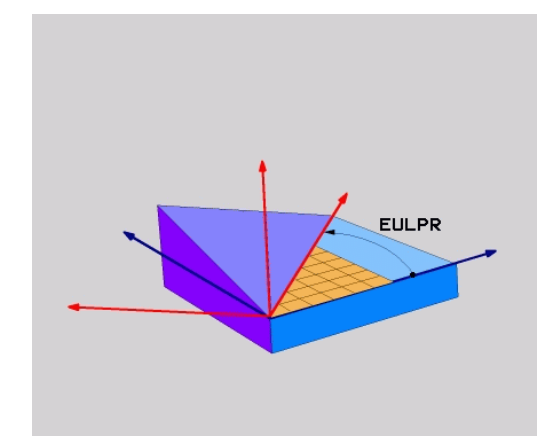

#### Parametri za vnos

| Р | ROJECTE | 2 |
|---|---------|---|
|   | AX      |   |
|   | 5       |   |

- Rot. kot glavne koordinatne ravnine?: rotacijski kot EULPR okoli Z-osi. Upoštevajte:
  - Razpon vnosa med -180.0000° in 180.0000°.
    0°-os je X-os.
- Kot vrtenja orodne osi?: kot vrtenja EULNUT koordinatnega sistema okoli X-osi, zavrtene za precesijski kot. Upoštevajte:
  - Področje vnosa je 0° do 180.0000°
  - 0°-os je Z-os.
- ROT-kot hitrosti ravnine?: vrtenje EULROT zasukanega koordinatnega sistema okoli zasukane osi Z (smiselno ustreza rotaciji s ciklom 10 VRTENJE). Z rotacijskim kotom lahko na enostaven način določite smer X-osi v zavrteni obdelovalni ravnini. Upoštevajte:
  - Razpon vnosa med 0° in 360.0000°.
  - 0°-os je X-os.
- Nadaljujte z lastnostmi pozicioniranja
   Dodatne informacije: "Določitev pozicioniranja s funkcijo PLANE", Stran 523

#### Primer

5 PLANE EULER EULPR45 EULNU20 EULROT22 .....

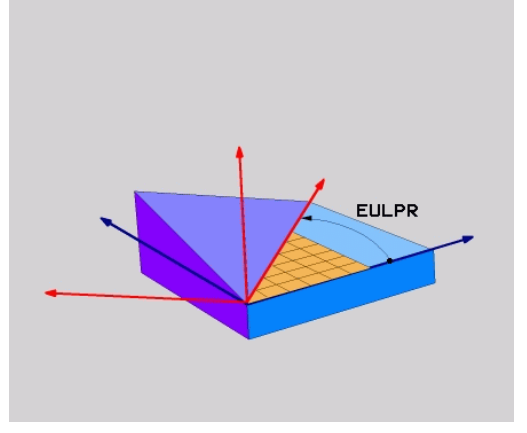

12

## Uporabljene okrajšave

| Okrajšava | Pomen                                                                                                    |
|-----------|----------------------------------------------------------------------------------------------------|
| EULER     | Švicarski matematik, ki je definiral t.i. Eulerjeve<br>kote.                                                       |
| EULPR     | Precesijski kot: kot, ki opisuje rotacijo koordina-<br>tnega sistema okoli Z-osi.                                  |
| EULNU     | Nutacijski kot: kot, ki opisuje rotacijo koordina-<br>tnega sistema okoli X-osi, zavrtene za precesij-<br>ski kot. |
| EULROT    | Rotacijski kot: kot, ki opisuje rotacijo zavrtene obdelovalne ravnine okoli zavrtene Z-osi.                        |

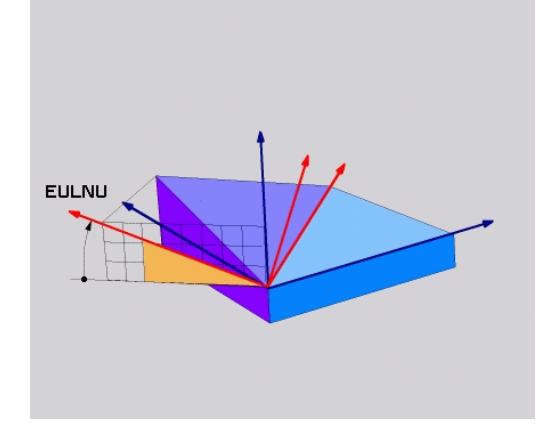

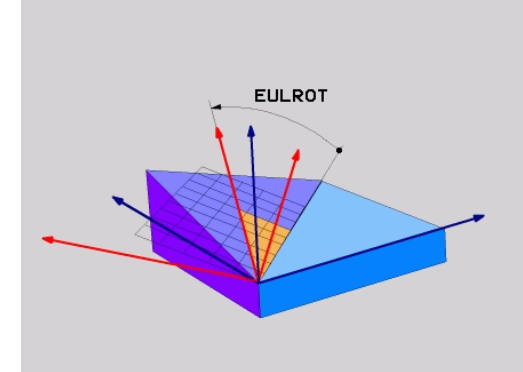

# Definiranje obdelovalne ravnine z dvema vektorjema:PLANE VECTOR

#### Uporaba

Določitev obdelovalne ravnine z **dvema vektorjema** lahko uporabite, če lahko sistem CAD izračuna bazni vektor in normalni vektor zavrtene obdelovalne ravnine. Normiran vnos ni potreben. Krmiljenje notranje izračuna normiranje, da lahko vnesete vrednosti med -9,999999 in +9,999999.

Bazni faktor, ki je potreben za določitev obdelovalne ravnine, je določen s komponentami **BX**, **BY** in **BZ**. Normalni vektor je določen s komponentami **NX**, **NY** in **NZ**.

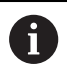

 $\odot$ 

Napotki za programiranje:

- Krmiljenje notranje izračuna posamezne normirane vektorje iz vnesenih vrednosti.
- Normalni vektor določa nagib in smer obdelovalne ravnine. Osnovni vektor v določeni obdelovalni ravnini določi usmeritev glavne osi X. Da je določitev obdelovalne ravnine jasna, morajo biti vektorji programirani navpično drug do drugega. Vedenje krmiljenja, v primeru ko vektorji niso navpični, določi proizvajalec stroja.
- Normalni vektor ne sme biti programiran prekratek, npr. vse komponente smeri z vrednostjo 0 ali tudi 0,0000001. V tem primeru krmiljenje ne more določiti nagiba. Obdelava bo prekinjena s sporočilom o napaki. To vedenje ni odvisno od konfiguracije strojih parametrov.
- Pozicioniranje lahko izberete. Dodatne informacije:
   "Določitev pozicioniranja s funkcijo PLANE", Stran 523

Upoštevajte priročnik za stroj!

Proizvajalec stroja konfigurira vedenje krmiljenja v primeru, o vektorji niso navpični.

Namesto standardnega sporočila o napaki krmiljenje popravi (ali zamenja) osnovni vektor, ki ni pravokoten. Krmiljenje pri tem ne spremeni normalnega vektorja.

Standardno vedenje krmiljenja pri popravku v primeru, ko osnovni vektor ni pravokoten:

 osnovni vektor bo vzdolž normalnega vektorja projiciran na obdelovalno ravnino (določeno z normalnim vektorjem)

Vedenje krmiljenja ob popravku v primeru, ko osnovni vektor ni navpičen, poleg tega pa je prekratek, vzporeden ali nevzporeden normalnemu vektorju:

- če normalni vektor nima deleža X, se osnovni vektor sklada z izvorno osjo X
- če normalni vektor nima deleža Y, se osnovni vektor sklada z izvorno osjo Y

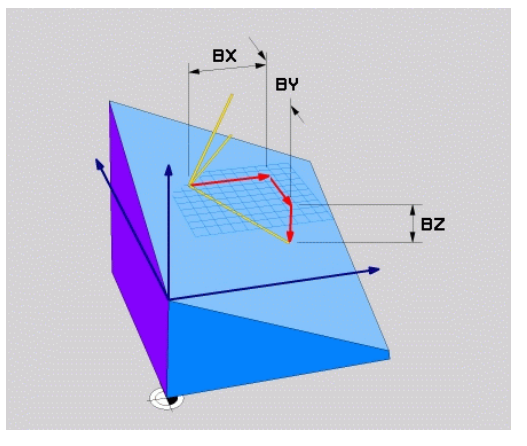

#### Parametri za vnos

| VECTOR |
|--------|
| 1 Con  |
| ( to   |

- X-Komponente Basisvektor?: komponenta X BX osnovnega vektorja B. Razpon vnosa: od -9.9999999 do +9.9999999
- Y-Komponente Basisvektor?: komponenta Y BY osnovnega vektorja B. Razpon vnosa: od -9.9999999 do +9.9999999
- Z-Komponente Basisvektor?: komponenta Z BZ osnovnega vektorja B. Razpon vnosa: od -9.9999999 do +9.9999999
- X-Komponente Normalenvektor?: komponenta X NX normalnega vektorja N. Razpon vnosa: od -9.9999999 do +9.9999999
- Y-Komponente Normalenvektor?: komponenta Y NY normalnega vektorja N. Razpon vnosa: od -9.9999999 do +9.9999999
- Z-Komponente Normalenvektor?: komponenta Z NZ normalnega vektorja N. Razpon vnosa: od -9.9999999 do +9.9999999
- Nadaljujte z lastnostmi pozicioniranja
   Dodatne informacije: "Določitev pozicioniranja s funkcijo PLANE", Stran 523

#### Primer

#### 5 PLANE VECTOR BX0.8 BY-0.4 BZ-0.42 NX0.2 NY0.2 NZ0.92 ..

#### Uporabljene okrajšave

| Okrajšava  | Pomen                                  |
|------------|----------------------------------------|
| VECTOR     | Angleško vector = vektor               |
| BX, BY, BZ | Osnovni vektor : Komponenta X, Y in Z  |
| NX, NY, NZ | Normalni vektor : Komponenta X, Y in Z |

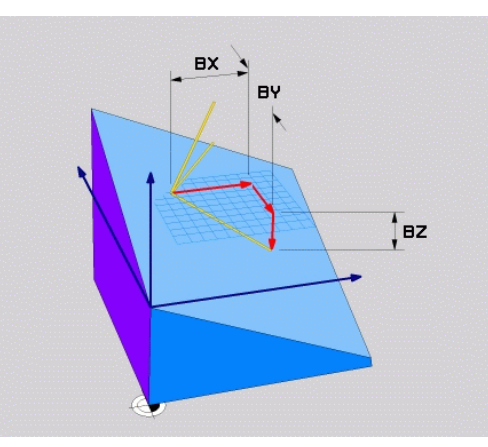

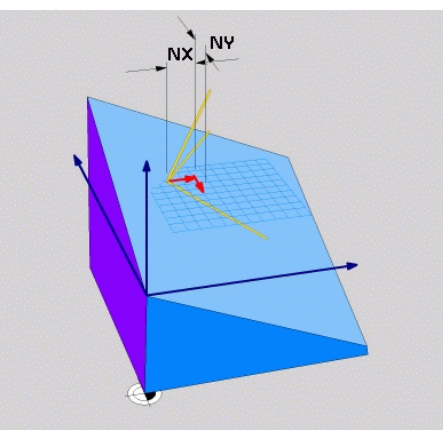

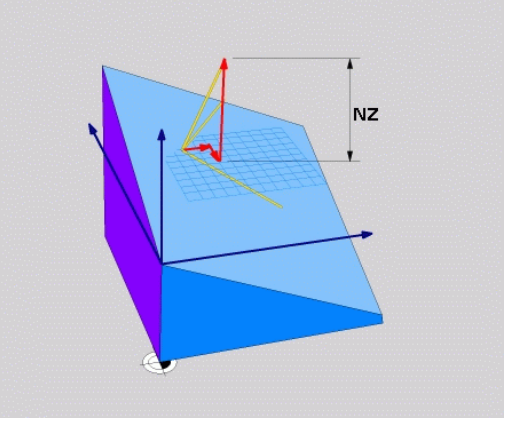

## Definiranje obdelovalne ravnine s tremi točkami: PLANE POINTS

#### Uporaba

Obdelovalno ravnino je mogoče jasno definirati z vnosom **treh poljubnih točk od P1 do P3 te ravnine**. Ta možnost je na voljo v funkciji **PLANE POINTS**.

A

Napotki za programiranje:

- Te tri točke določajo nagib in usmeritev ravnine.
   Položaj aktivne ničelne točke krmiljenje pri funkciji
   PLANE POINTS ne spremeni.
- Točka 1 in točka 2 določata usmeritev zavrtene glavne osi X (pri orodni osi Z).
- Točka 3 določa položaj zavrtene obdelovalne ravnine. V določeni obdelovalni ravnini nastane usmeritev osi Y, saj se ta nahaja pravokotno na glavno os X. Položaj točke 3 na ta način prav tako določi usmeritev orodne osi in s tem smer obdelovalne ravnine. Da pozitivna orodna os kaže stran od obdelovanca, se mora točka 3 nahajati nad povezovalno črto med točko 1 in točko 2 (pravilo desne roke).
- Pozicioniranje lahko izberete. Dodatne informacije:
   "Določitev pozicioniranja s funkcijo PLANE", Stran 523

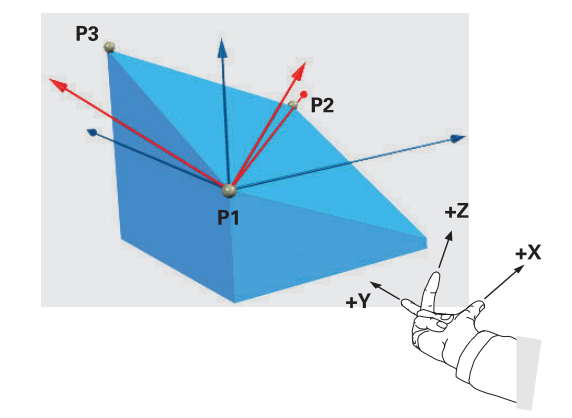

#### Parametri za vnos

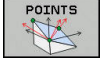

- X-Koordinate 1. Ebenenpunkt?: koordinata X P1X 1. ravninske točke
- Y-Koordinate 1. Ebenenpunkt?: koordinata Y P1Y 1. ravninske točke
- Z-Koordinate 1. Ebenenpunkt?: koordinata Z P1Z 1. ravninske točke
- X-Koordinate 2. Ebenenpunkt?: koordinata X P2X 2. ravninske točke
- Y-Koordinate 2. Ebenenpunkt?: koordinata Y P2Y 2. ravninske točke
- Z-Koordinate 2. Ebenenpunkt?: koordinata Z P2Z 2. ravninske točke
- X-Koordinate 3. Ebenenpunkt?: koordinata X P3X 3. ravninske točke
- Y-Koordinate 3. Ebenenpunkt?: koordinata Y P3Y 3. ravninske točke
- Z-Koordinate 3. Ebenenpunkt?: koordinata Z P3Z 3. ravninske točke
- Nadaljujte z lastnostmi pozicioniranja
   Dodatne informacije: "Določitev pozicioniranja s funkcijo PLANE", Stran 523

#### Primer

## 5 PLANE POINTS P1X+0 P1Y+0 P1Z+20 P2X+30 P2Y+31 P2Z+20 P3X+0 P3Y+41 P3Z+32.5 .....

#### Uporabljene okrajšave

| Okrajšava | Pomen                       |
|-----------|-----------------------------|
| POINTS    | angl. <b>points</b> = točke |

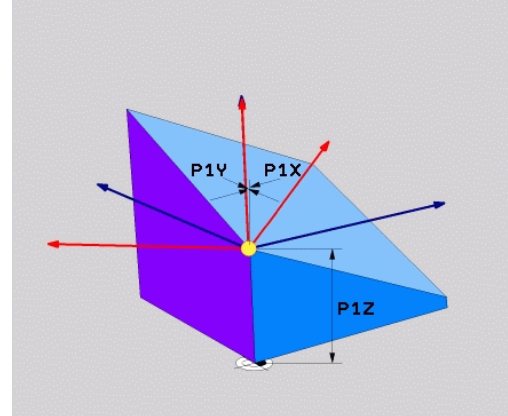

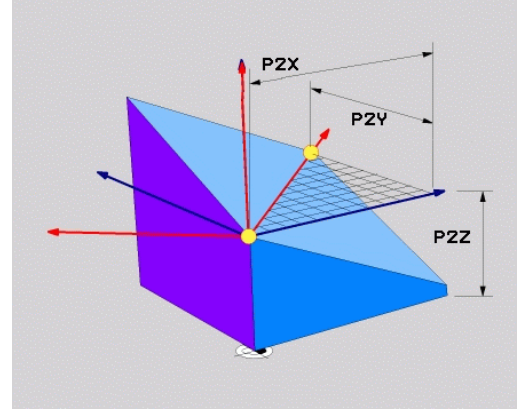

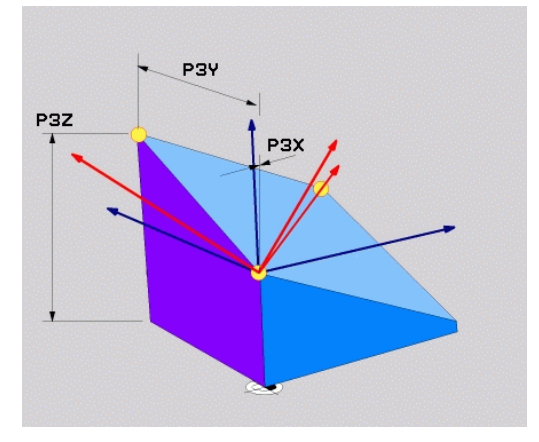

## Definirajte obdelovalne ravnine s posameznim inkrementalnim prostorskim kotom: PLANE RELATIV

#### Uporaba

i

Relativni prostorski kot uporabite, ko želite že aktivno zavrteno obdelovalno ravnino zavrteti za **dodatno rotacijo**. Primer: namestitev 45° posnetega roba na zavrteni obdelovalni ravnini.

Napotki za programiranje:

- Določeni kot se vedno nanaša na aktivno obdelovalno ravnino, neodvisno od prej uporabljene funkcije vrtenja.
- Zaporedoma lahko programirate poljubno število funkcij PLANE RELATIV.
- Če želite po funkciji PLANE RELATIV ponovno zavrteti nazaj na prej aktivno obdelovalno ravnino, določite isto funkcijo PLANE RELATIV z nasprotnim predznakom.
- Če funkcijo PLANE RELATIV uporabljate brez predhodnega vrtenja, funkcija PLANE RELATIV deluje neposredno v koordinatnem sistemu obdelovanca. V tem primeri izvorno obdelovalno ravnino zavrtite za določen prostorski kot funkcije PLANE RELATIV.
- Pozicioniranje lahko izberete. Dodatne informacije: "Določitev pozicioniranja s funkcijo PLANE", Stran 523

#### Parametri za vnos

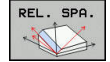

- Inkrementalni kot?: prostorski kot, za katerega naj se zavrti aktivna obdelovalna ravnina. Os, okoli katere želite zavrteti ravnino, izberite z gumbom. Razpon vnosa: -359,9999° do +359,9999°.
- Nadaljujte z lastnostmi pozicioniranja
   Dodatne informacije: "Določitev pozicioniranja s funkcijo PLANE", Stran 523

#### Primer

5 PLANE RELATIV SPB-45 .....

| Uporabljene | okrajšave |
|-------------|-----------|
|-------------|-----------|

| Okrajšava | Pomen                            |
|-----------|----------------------------------|
| RELATIV   | angl. <b>relative</b> = glede na |

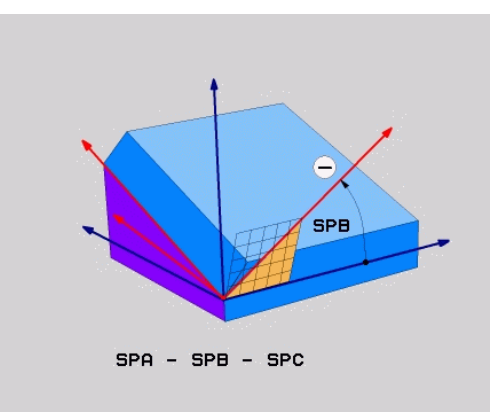

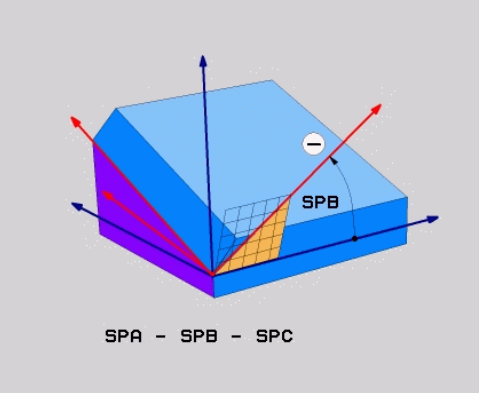

### Definiranje obdelovalne površine z osnim kotom: PLANE AXIAL

#### Uporaba

Funkcija **PLANE AXIAL** določa tako nagib kot smer obdelovalne ravnine kot tudi želene koordinate rotacijskih osi.

| 6 | Funkcija <b>PLANE AXIAL</b> je možna tudi v povezavi z<br>rotacijsko osjo.<br>Vnos želenih koordinat (vnos kotov osi) ponuja prednost<br>jasno določene situacije vrtenja s podanimi položaji<br>osi. Vnosi prostorskih kotov imajo tudi brez dodatnih<br>določitev pogosto več matematičnih rešitev. Brez<br>uporabe sistema CAM je vnos kotov osi udoben<br>večinoma samo v povezavi s pravokotno postavljenimi<br>rotacijskimi osmi.                                                                                                    |
|---|----------------------------------------------------------------------------------------------------|
| 0 | Upoštevajte priročnik za stroj!<br>Če vaš stroj omogoča določanje prostorskih kotov, lahko<br>po funkciji <b>PLANE AXIAL</b> programiranje nadaljujete tudi s<br>funkcijo <b>PLANE RELATIV</b> .                                                                                                    |
| • | <ul> <li>Napotki za programiranje:</li> <li>Koti osi se morajo skladati z osmi, ki so prisotne na stroju. Če programirate kote osi za rotacijske osi, ki niso prisotne, krmiljenje odda sporočilo o napaki.</li> <li>Funkcijo PLANE AXIAL ponastavite s pomočjo funkcije PLANE RESET. Vnos 0 ponastavi samo kote osi, ne deaktivira pa funkcije vrtenja.</li> <li>Koti osi funkcije PLANE AXIAL delujejo načinovno. Če programirate inkrementalni kot osi, krmiljenje to vrednost doda k aktualno delujočemu kotu osi. Če v dveh zaporednih funkcijah PLANE AXIAL programirate različne rotacijske osi, nastane nova obdelovalna ravnina iz obeh določenih kotov osi.</li> </ul> |
|   | Funkcije SEQ, TABLE ROT in COORD ROT v povezavi<br>s PLANE AXIAL ne delujejo.                                                                                                    |

Funkcija **PLANE AXIAL** ne izračuna osnovne rotacije.

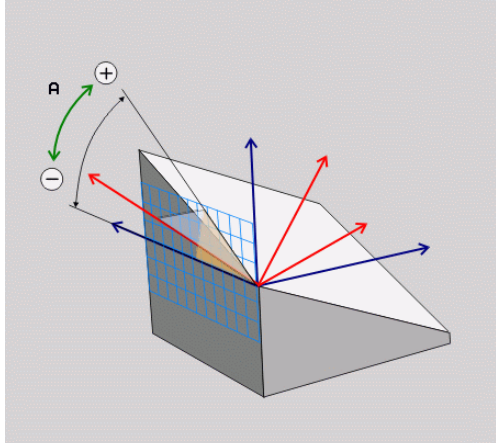

#### Parametri za vnos

#### Primer

## 5 PLANE AXIAL B-45 .....

|   | AXIAL    |
|---|----------|
| ĸ | <b>A</b> |

| •     | <b>Osni kot A?</b> : osni kot, <b>na katerega</b> naj se zavrti<br>A-os. Če je vnos inkrementalen, je to kot, <b>za</b><br><b>katerega</b> naj se A-os dodatno zavrti s trenutnega<br>položaja. Razpon vnosa: -99999,9999° do<br>+99999,9999°   |
|-------|----------------------------------------------------------------------------------------------------|
| •     | <b>Osni kot B?</b> : osni kot, <b>na katerega</b> naj se zavrti<br>B-os. Če je vnos inkrementalen, je to kot, <b>za</b><br><b>katerega</b> naj se B-os dodatno zavrti s trenutnega<br>položaja. Razpon vnosa: -99.999,9999° do<br>+99.999,9999° |
| •     | <b>Osni kot C?</b> : osni kot, <b>na katerega</b> naj se zavrti<br>C-os. Če je vnos inkrementalen, je to kot, <b>za</b><br><b>katerega</b> naj se C-os dodatno zavrti s trenutnega<br>položaja. Razpon vnosa: -99.999,9999° do<br>+99.999,9999° |
| •     | Nadaljujte z lastnostmi pozicioniranja<br><b>Dodatne informacije:</b> "Določitev pozicioniranja s<br>funkcijo PLANE", Stran 523                                                                                                    |
| ne ok | raišave                                                                                                    |

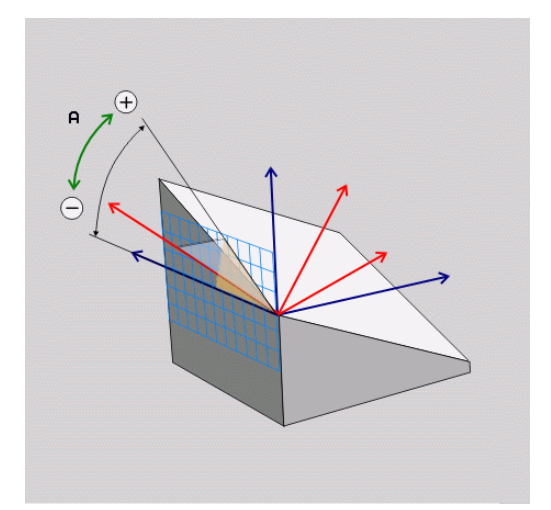

## Uporabljene okrajšave

| Okrajšava | Pomen                             |
|-----------|-----------------------------------|
| AXIAL     | angl. <b>axial =</b> v obliki osi |

#### Določitev pozicioniranja s funkcijo PLANE

#### Pregled

Neodvisno od tega, katero funkcijo PLANE uporabljate za definiranje zavrtene obdelovalne ravnine, so vam vedno na voljo naslednje funkcije za lastnosti pozicioniranja:

- Samodejno vrtenje
- Izbira alternativnih možnosti vrtenja (ne pri PLANE AXIAL).
- Izbira vrste pretvorbe (ne pri PLANE AXIAL).

## NAPOTEK

Pozor, nevarnost kolizije!

Cikel **8 ZRCALJENJE** lahko v povezavi s funkcijo **obračanje ovdelov. ravni** učinkuje različno. Tukaj so odločilnega pomena zaporedje programiranja, zrcaljene osi in uporabljena funkcija vrtenja. Med postopkom vrtenja in naslednjo obdelavo obstaja nevarnost trka!

- S pomočjo grafične simulacije preverite potek in položaje
- Previdno preverite NC-program ali razdelek programa v načinu delovanja Potek programa, posam. blok

#### Primeri

- 1 Cikel **8 ZRCALJENJE** pred funkcijo vrtenja programiran brez rotacijskih osi:
  - Vrtenje uporabljene funkcije PLANE (razen funkcije PLANE AXIAL) bo zrcaljeno
  - Zrcaljenje po vrtenju učinkuje s funkcijo PLANE AXIAL ali funkcijo 19
- 2 Cikel **8 ZRCALJENJE** pred funkcijo vrtenja programiran z rotacijskimi osmi:
  - Zrcaljenja rotacijska os nima učinka na vrtenje uporabljene funkcije PLANE, zrcali se izključno gibanje rotacijske osi

#### Samodejno vrtenje: MOVE/TURN/STAY (vnos je obvezen)

Ko ste vnesli vse parametre za definicijo ravnine, določite, kako naj se rotacijske osi zavrtijo glede na izračunane osne vrednosti:

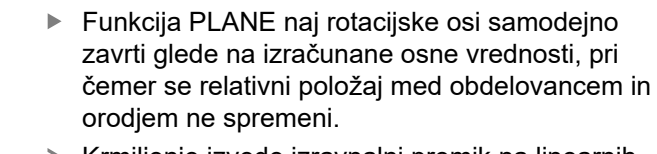

 Krmiljenje izvede izravnalni premik na linearnih oseh

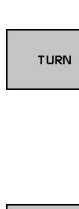

MOVE

- Funkcija PLANE naj rotacijske osi samodejno zavrti glede na izračunane osne vrednosti, pri tem pa naj se pozicionirajo samo rotacijske osi.
- Krmiljenje ne izvede izravnalni premik na linearnih oseh

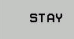

 Rotacijske osi zavrtite v naslednjem posebnem pozicionirnem nizu.

Če ste izbrali možnost **MOVE** (funkcija **PLANE** naj se samodejno zavrti z izravnalnim premikom), je treba določiti še dva v nadaljevanju opisana parametra **Abstand Drehpunkt von WZ-Spitze** in **Vorschub? F=**.

Če ste izbrali možnost **TURN** (funkcija **PLANE** naj se samodejno zavrti brez izravnalnega premika), je treba določiti še v nadaljevanju opisani parameter **Pomik? F=**.

Namesto neposredno določenega pomika F s številsko vrednostjo lahko vrtenje izvedete tudi s FMAX (hitri tek) ali s FAUTO (premik iz niza TOOL CALL).

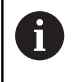

Če funkcijo **PLANE** uporabljate skupaj z možnostjo **STAY**, je treba rotacijske osi zavrteti v ločenem pozicionirnem nizu glede na funkcijo **PLANE**.

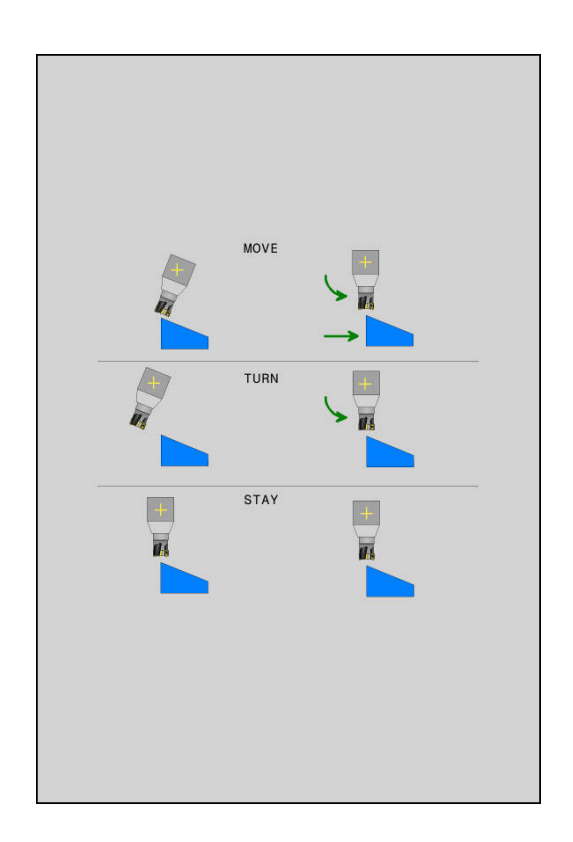

- Razdalja med rotacijsko točko in konico orodja (inkrementalno): s parametrom DIST premaknete rotacijsko točko vrtilnega premika glede na trenutni položaj konice orodja.
  - Če je orodje pred vrtenjem na nastavljeni razdalji od obdelovanca, je orodje tudi po vrtenju skoraj v enakem položaju (oglejte si sliko desno na sredini, 1 = DIST)
  - Če orodje pred vrtenjem ni na nastavljeni razdalji od obdelovanca, je orodje po vrtenju nekoliko zamaknjeno glede na prvotni položaj (oglejte si sliko desno spodaj, 1 = DIST)
- > Krmiljenje obrne orodje (mizo) okoli konice orodja.
- Pomik? F=: hitrost podajanja orodja, s katero naj se orodje zavrti.
- Dolžina umika na orodni osi?: pot umika MB, na katero krmiljenje opravi primik pred vrtenjem, poteka inkrementalno s trenutnega položaja orodja v aktivni smeri orodja. MB MAX premakne orodje tik do končnega stikala programske opreme

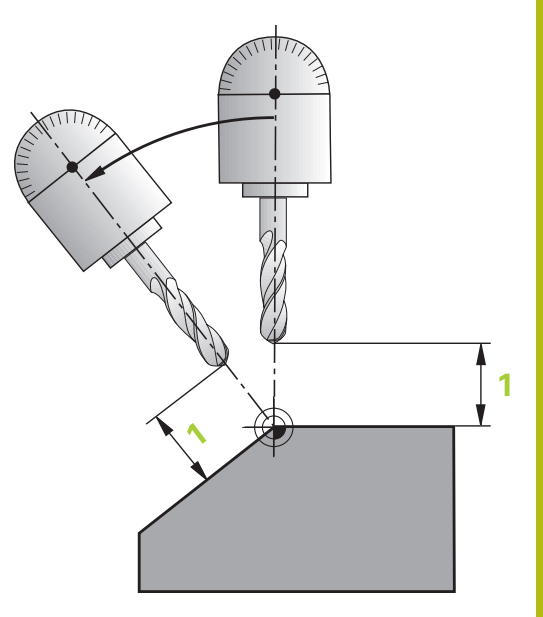

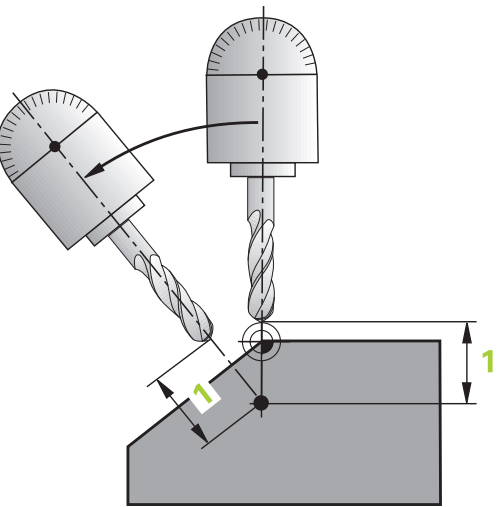

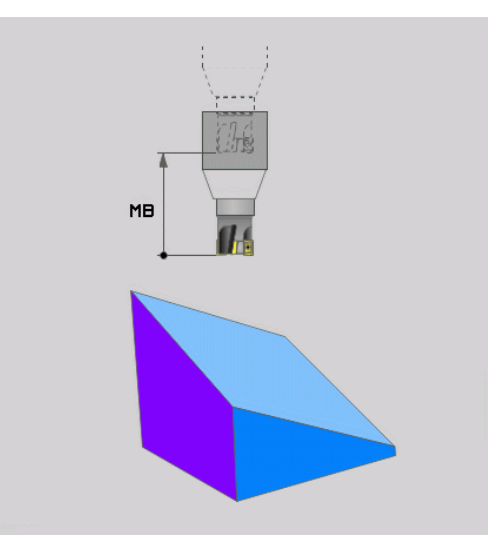

#### Vrtenje rotacijskih osi v ločenem stavku

Če želite rotacijske osi zavrteti v ločenem pozicionirnem stavku (izbrana je možnost **STAY**), sledite naslednjemu postopku:

## NAPOTEK

Pozor, nevarnost kolizije!

Krmiljenje ne izvede preverjanja glede trka med orodjem in obdelovancem. Pri napačnem ali pomanjkljivem predpozicioniranju pred vrtenjem obstaja med vrtilnim premikom nevarnost trka!

- Pred vrtenjem programirajte varen položaj
- Previdno preverite NC-program ali razdelek programa v načinu delovanja Potek programa, posam. blok
- Izberite poljubno funkcijo PLANE in samodejno vrtenje določite s STAY. Pri izvedbi krmiljenje izračuna vrednosti položaja rotacijskih osi na stroju in jih shrani v sistemskih parametrih Q120 (os A), Q121 (os B) in Q122 (os C)
- Določanje pozicionirnega niza s kotnimi vrednostmi, ki jih je izračunalo krmiljenje

#### Primer: stroj z okroglo mizo C in vrtljivo mizo A želite zavrteti na prostorski kot B + 45°

| 12 L Z+250 R0 FMAX                       | Pozicioniranje na varno višino                                                 |
|------------------------------------------|--------------------------------------------------------------------------------|
| 13 PLANE SPATIAL SPA+0 SPB+45 SPC+0 STAY | Definiranje in aktiviranje funkcije PLANE                                      |
| 14 L A+Q120 C+Q122 F2000                 | Pozicioniranje rotacijske osi z vrednostmi, ki jih je izračunalo<br>krmiljenje |
|                                          | Definiranje obdelave v zavrteni ravnini                                        |

## Izbira med alternativnimi možnostmi vrtenja: SEQ +/- (vnos ni obvezen)

Iz položaja obdelovalne ravnine, ki ste ga določili, mora krmiljenje izračunati temu primerni položaj rotacijskih osi na stroju. Praviloma sta na voljo vedno dve rešitvi.

S stikalom SEQ nastavite, katero rešitev naj krmiljenje uporabi:

- SEQ+ pozicionira glavno os tako, da zavzame pozitivni kot. Glavna os je 1. rotacijska os glede na orodje ali zadnja rotacijska os glede na mizo (odvisno od konfiguracije stroja).
- SEQ- pozicionira glavno os tako, da zavzame negativni kot.

Če rešitev, ki ste jo izbrali s **SEQ** ni na voljo za območje premikanja stroja, krmiljenje prikaže sporočilo o napaki **Winkel nicht erlaubt**.

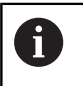

Pri uporabi s funkcijo **PLANE AXIAL** funkcija **seq** ne deluje.

Če SEQ ne določite, krmiljenje poišče rešitev na naslednji način:

- Krmiljenje najprej preveri, ali obe možnosti za rešitev ležita v področju premika rotacijskih osi
- 2 Če to drži, krmiljenje izbere rešitev, ki se lahko doseže po najkrajši poti. Glede na trenutni položaj rotacijskih osi
- 3 Če je na območju premika možna samo ena rešitev, krmiljenje izbere to rešitev
- 4 Če na območju premika ni nobene rešitve, krmiljenje prikaže sporočilo o napaki **Winkel nicht erlaubt**

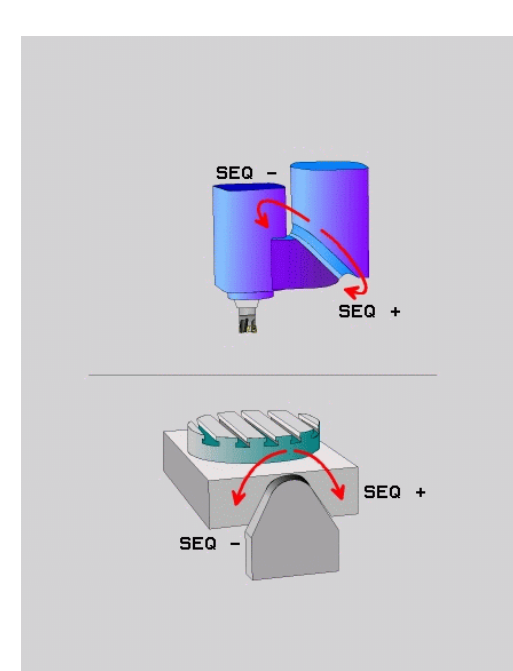

#### Primer za stroj z okroglo mizo C in rotacijsko mizo A. Programirana funkcija: PLANE SPATIAL SPA+0 SPB+45 SPC+0

| Začetni položaj | SEQ                                                                                                    | Rezultat položaja osi                                                                                                    |
|-----------------|----------------------------------------------------------------------------------------------------|----------------------------------------------------------------------------------------------------|
| A+0, C+0        | ni progr.                                                                                                    | A+45, C+90                                                                                                    |
| A+0, C+0        | +                                                                                                    | A+45, C+90                                                                                                    |
| A+0, C+0        | _                                                                                                    | A-45, C-90                                                                                                    |
| A+0, C-105      | ni progr.                                                                                                    | A-45, C-90                                                                                                    |
| A+0, C-105      | +                                                                                                    | A+45, C+90                                                                                                    |
| A+0, C-105      | -                                                                                                    | A-45, C-90                                                                                                    |
| A+0, C+0        | ni progr.                                                                                                    | A-45, C-90                                                                                                    |
| A+0, C+0        | +                                                                                                    | Sporočilo o napaki                                                                                                    |
| A+0, C–135      | +                                                                                                    | A+45, C+90                                                                                                    |
|                 | Začetni položaj<br>A+0, C+0<br>A+0, C+0<br>A+0, C+0<br>A+0, C-105<br>A+0, C-105<br>A+0, C-105<br>A+0, C-105<br>A+0, C+0<br>A+0, C+0<br>A+0, C-135 | Začetni položaj       SEQ         A+0, C+0       ni progr.         A+0, C+0       +         A+0, C+0       -         A+0, C-105       ni progr.         A+0, C-105       +         A+0, C-105       -         A+0, C-105       +         A+0, C-105       +         A+0, C-105       +         A+0, C+105       -         A+0, C+105       +         A+0, C+0       +         A+0, C+0       + |

#### Izbira vrste pretvorbe (izbirni vnos)

Vrsti pretvorb **COORD ROT** in **TABLE ROT** vplivata na orientacijo obdelovalne ravnine koordinatnega sistema preko položaja osi tako imenovane proste rotacijske osi.

Poljubna rotacijska os se spremeni v prosto rotacijsko os pri naslednjem položaju:

- rotacijska os nima učinka na nastavitev orodja, ker sta rotacijska os in orodna os pri situaciji obračanja vzporedni
- rotacijska os je v kinematični verigi glede na obdelovanca prva rotacijska os

Učinek obeh vrst pretvorb **COORD ROT** in **TABLE ROT** je tako odvisen od programiranih prostorskih kotov in kinematike stroja.

Napotki za programiranje:

- Če pri situaciji obračanja ne nastane nobena prosta rotacijska os, vrsti pretvorbe COORD ROT in TABLE ROT nimata nobenega učinka.
- Pri funkciji PLANE AXIAL vrsti pretvorbe COORD ROT in TABLE ROT nimata nobenega učinka.

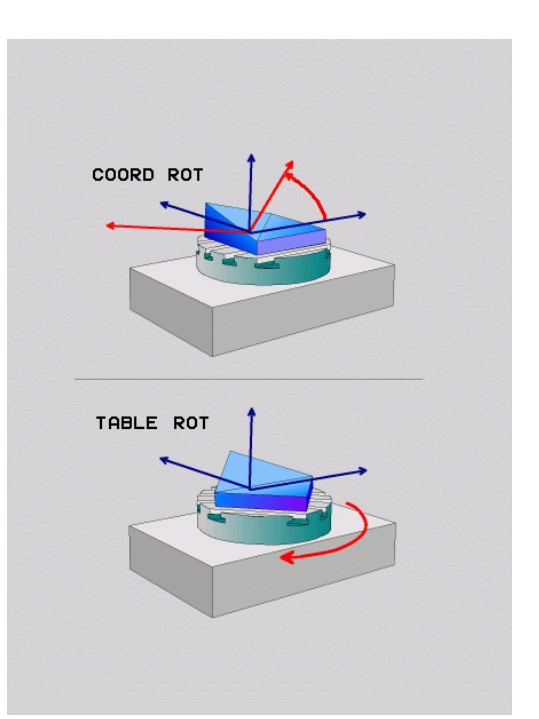

i

## Delovanje z eno prosto rotacijsko osio

COORD ROT

| A    | Napotki za programiranje                                                                                                    |
|------|----------------------------------------------------------------------------------------------------|
| U    | Za pozicioniranje z vrstama pretvorb COORD ROT in<br>TABLE ROT je nepomembno, če je prosta rotacijska<br>os v mizi ali glavi                                     |
|      | Položaj proste rotacijske osi, ki iz tega izhaja, je med<br>drugim odvisen od aktivnega osnovnega vrtenja.                                                       |
|      | Usmeritev obdelovalne ravnine koordinatnega<br>sistema je poleg tega odvisna od programirane<br>rotacije, npr. s pomočjo cikla 10 VRTENJE                        |
| Gumb | Delovanje                                                                                                    |
| ROT  | COORD ROT:                                                                                                    |
| ĺ,   | <ul> <li>Krmilni sistem prosto rotacijsko os pozicionira<br/>na 0.</li> </ul>                                                                                    |
|      | <ul> <li>Krmilni sistem orientira koordinatni sistem<br/>obdelovalne ravnine v skladu s programiranim<br/>prostorskim kotom.</li> </ul>                          |
| ROT  | TABLE ROT s:                                                                                                    |
|      | SPA in SPB enakima 0,                                                                                                    |
|      | SPC enakim ali različnim od 0.                                                                                                    |
|      | <ul> <li>Krmilni sistem orientira prosto rotacijsko os v<br/>skladu s programiranim prostorskim kotom.</li> </ul>                                                |
|      | <ul> <li>Krmilni sistem orientira koordinatni sistem<br/>obdelovalne ravnine v skladu z osnovnim<br/>koordinatnim sistemom.</li> </ul>                           |
|      | TABLE ROT s:                                                                                                    |
|      | vsaj SPA ali SPB različen od 0,                                                                                                    |
|      | SPC enakim ali različnim od 0.                                                                                                    |
|      | <ul> <li>Krmilni sistem proste rotacijske osi ne<br/>pozicionira, položaj pred vrtenjem obdelovalne<br/>ravnine se ohrani.</li> </ul>                            |
|      | <ul> <li>Ker se takrat obdelovanec ne pozicionira,<br/>krmilni sistem orientira obdelovalno ravnino<br/>koordinatnega sistema skladno s programiranim</li> </ul> |

#### Primer

Naslednji primer prikazuje učinek vrste pretvorbe **TABLE ROT** v povezavi z eno prosto rotacijsko osjo.

| 6 L B+45 RO FMAX                                            | Predpozicioniranje rotacijske osi |
|-------------------------------------------------------------|-----------------------------------|
| 7 PLANE SPATIAL SPA-90 SPB+20 SPC+0 TURN F5000<br>TABLE ROT | Vrtenje obdelovalne ravnine       |
|                                                             |                                   |

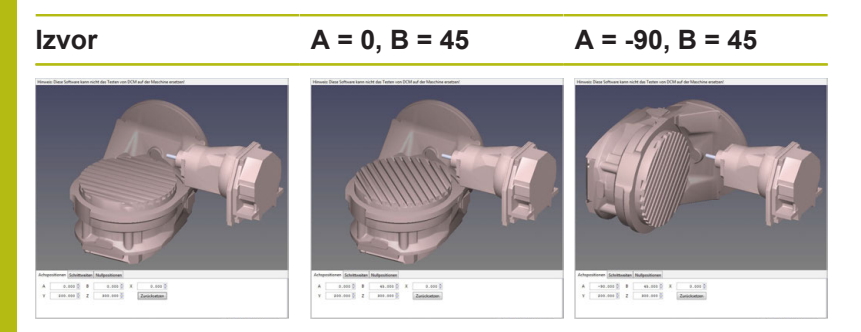

- > Krmilni sistem os B pozicionira na osni kot B+45.
- Pri sprogramirani situaciji obračanja s SPA-90, postane os B prosta rotacijska os.
- Krmilni sistem proste rotacijske osi ne pozicionira, položaj osi B pred vrtenjem obdelovalne ravnine se ohrani.
- Ker se takrat obdelovanec ne pozicionira, krmilni sistem orientira obdelovalno ravnino koordinatnega sistema skladno s programiranim prostorskim kotom SPB+20

#### Vrtenje obdelovalne ravnine brez rotacijskih osi

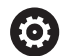

Upoštevajte priročnik za stroj!

To funkcijo mora omogočiti in prilagoditi proizvajalec stroja.

Proizvajalec stroja mora v opisu kinematike upoštevati natančen kot, npr. nameščene kotne glave.

Programirano obdelovalno ravnino lahko pravokotno na orodje poravnate tudi brez rotacijskih osi, da npr. obdelovalno ravnino prilagodite nameščeni kotni glavi.

S funkcijo **PLANE SPATIAL** in pozicioniranju **STAY** obdelovalno ravnino zavrtite pod kotom, ki ga navaja proizvajalec stroja. Primer nameščene kotne glave s fiksno smerjo orodja Y

#### Primer

TOOL CALL 5 Z S4500

PLANE SPATIAL SPA+0 SPB-90 SPC+0 STAY

6

Vrtilni kot se mora skladati s kotom orodja. V nasprotnem primeru krmiljenje odda sporočilo o napaki.

## 12.3 Dodatne funkcije za rotacijske osi

# Pomik v mm/min pri rotacijskih oseh A, B, C: M116 (možnost št. 8)

#### Standardno delovanje

Krmiljenje programirani pomik pri rotacijskih oseh interpretira v stopinjah/min (tako v programih v MM kot v programih v palcih). Pomik pri podajanju orodja je torej odvisen od razdalje med središčem orodja in središčem rotacijskih osi.

Večja kot bo ta razdalja, večji bo pomik pri podajanju orodja.

#### Pomik v mm/min pri rotacijskih oseh z M116

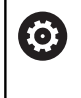

Upoštevajte priročnik za stroj! Strojno geometrijo mora določiti proizvajalec stroja v kinematičnem opisu.

A

Napotki za programiranje:

- Funkcija M116 se lahko uporablja z osmi mize in osmi glave.
- Funkcija M116 deluje tudi pri aktivni funkciji obračanje ovdelov. ravni
- Kombinacija funkcij M128 ali TCPM s funkcijo M116 ni možna. Če pri aktivni funkciji M128 ali TCPM za os želite aktivirati funkcijo M116, morate s pomočjo funkcije M138 za to os posredno deaktivirati izravnalni premik. Posredno zato, ker s funkcijo M138 navedete os, na katero deluje funkcija M128 ali TCPM. Na ta način funkcija M116 samodejno deluje na os, ki ni bila izbrana s funkcijo M138. Dodatne informacije: "Izbira rotacijskih osi: M138", Stran 535
- Brez funkcij M128 ali TCPM lahko funkcija M116 istočasno delujte tudi za dve rotacijski osi.

Krmiljenje programirani pomik pri rotacijski osi interpretira v mm/ min (ali 1/10 palcev/min). Pri tem krmiljenje vsakič na začetku niza izračuna pomik za ta niz. Pomik pri rotacijski osi se med izvajanjem niza ne spreminja, tudi če se orodje premika v smeri središča rotacijskih osi.

#### Delovanje

Funkcija **M116** deluje v obdelovalni ravnini. S funkcijo **M117** ponastavite funkcijo **M116**. Funkcija **M116** prav tako ne deluje na koncu programa.

Funkcija M116 deluje na začetku niza.

## Optimizirano premikanje rotacijskih osi glede na pot: M126

#### Standardno delovanje

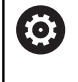

Upoštevajte priročnik za stroj!

Pozicioniranje rotacijskih osi je funkcija, ki je odvisna od stroja.

Standardno delovanje krmiljenja pri pozicioniranju rotacijskih osi, katerih prikaz je znižan na vrednosti pod 360°, je odvisno od strojnega parametra **shortestDistance** (št. 300401). Tam je določeno, ali krmiljenje opravi premik na programirani položaj za razliko med želenim in dejanskim položajem ali pa praviloma vedno (tudi brez M126) po najkrajši poti. Primeri:

| Dejanski položaj | Želen položaj | Pot premikanja |
|------------------|---------------|----------------|
| 350°             | 10°           | –340°          |
| 10°              | 340°          | +330°          |

#### Delo z M126

S funkcijo **M126** krmiljenje premakne rotacijsko os, katere prikazana vrednost je znižana pod 360°, po kratki poti. Primeri:

| Dejanski položaj | Želen položaj | Pot premikanja |
|------------------|---------------|----------------|
| 350°             | 10°           | +20°           |
| 10°              | 340°          | -30°           |

#### Delovanje

Funkcija M126 deluje na začetku niza.

Funkcijo **M126** ponastavite s funkcijo **M127**; ob koncu programa funkcija **M126** prav tako ne deluje.

# Znižanje prikazane vrednosti rotacijske osi na vrednost pod 360°: M94

#### Standardno delovanje

Krmiljenje premakne orodje od aktualne kotne vrednosti na programirano kotno vrednost.

#### Primer:

| Trenutna kotna vrednost:     | 538° |
|------------------------------|------|
| Programirana kotna vrednost: | 180° |
| Dejanska pot premikanja:     | -358 |

#### Delo z M94

Krmiljenje na začetku niza aktualno vrednost kota zmanjša na vrednost pod 360° in zatem izvede premik na programirano vrednost. Če je aktivnih več rotacijskih osi, funkcija **M94** zniža prikazane vrednosti vseh rotacijskih osi. Izbirno lahko za funkcijo **M94** vnesete rotacijsko os. Krmiljenje nato zmanjša samo prikaz te osi.

Če ste vnesli omejitev premika ali pa je končno stikalo programske opreme aktivno, funkcija **M94** za ustrezno os ne deluje.

Primer: zmanjšanje prikazanih vrednosti vseh aktivnih rotacijskih osi

L M94

Primer: zmanjšanje prikazanih vrednosti samo za os C

L M94 C

Primer: zmanjšanje prikazanih vrednosti vseh aktivnih rotacijskih osi in nato premik z osjo C na programirano vrednost

L C+180 FMAX M94

#### Delovanje

Funkcija **M94** deluje samo v NC-nizu, v katerem je programirana funkcija **M94**.

Funkcija M94 deluje na začetku niza.

#### Izbira rotacijskih osi: M138

#### Standardno delovanje

Krmiljenje pri funkcijah **M128**, **TCPM** in **obračanje ovdelov. ravni** upošteva rotacijske osi, ki jih je proizvajalec stroja določil v strojnih parametrih.

#### Delo z M138

Krmiljenje upošteva pri zgoraj navedenih funkcijah samo vrtljive osi, ki ste jih določili s funkcijo **M138**.

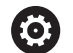

Upoštevajte priročnik za stroj!

Če število rotacijskih osi omejite s funkcijo **M138**, lahko tako zmanjšate možnosti vrtenja na vašem stroju. Odločitev, ali krmiljenje upošteva kote osi izbranih osi ali nastavi na 0, določi vaš proizvajalec stroja.

#### Delovanje

Funkcija M138 deluje na začetku niza.

Funkcijo **M138** ponastavite tako, da **M138** znova programirate brez navedbe vrtljivih osi.

#### Primer

Za zgoraj navedene funkcije upoštevajte samo vrtljivo os C.

L Z+100 R0 FMAX M138 C

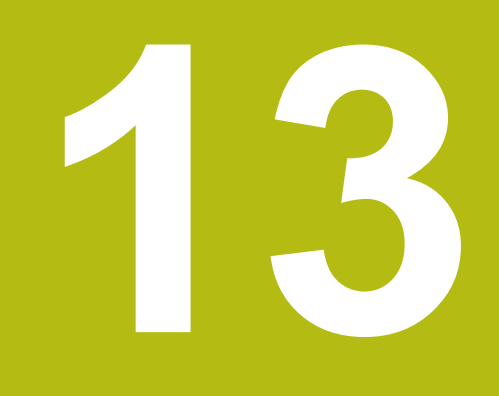

Ročni način in nastavitve

## 13.1 Vklop, izklop

## Vklop

| Pozor, nevarnost za upravljalca!                                                                                                    |  |
|----------------------------------------------------------------------------------------------------|--|
| Zaradi strojev in strojnih komponent vedno nastajajo mehanske<br>nevarnosti. Električna, magnetna in elektromagnetna polja so<br>posebej nevarna za osebe s srčnimi spodbujevalniki in vsadki.<br>Nevarnost se začne z vklopom stroja! |  |
| <ul> <li>Upoštevajte priročnik za stroj</li> </ul>                                                                                                    |  |
| <ul> <li>Upoštevajte varnostne napotke in varnostne simbole</li> </ul>                                                                                                    |  |
| <ul> <li>Uporabite varnostne naprave</li> </ul>                                                                                                    |  |
| Upoštevajte priročnik za stroj!                                                                                                    |  |
| Vklop stroja in primik na referenčne točke sta funkciji, ki sta odvisni od stroja.                                                                                                    |  |
| Stroj in krmiljenje vklopite na naslednji način:                                                                                                    |  |
| <ul> <li>Vklopite napajalno napetost za krmiljenje in stroj</li> </ul>                                                                                                    |  |
| <ul> <li>Krmiljenje v naslednjih pogovornih oknih prikazuje stanje<br/>vklopa.</li> </ul>                                                                                                    |  |
| <ul> <li>Krmiljenje po uspešnem zagonu prikaže pogovorno okno<br/>Stromunterbrechung</li> </ul>                                                                                                    |  |
| CE S tipko CE izbrišite sporočilo                                                                                                    |  |
| <ul> <li>Krmiljenje prikazuje pogovorno okno PLC-<br/>Programm übersetzen, program PLC se<br/>samodejno prevede.</li> </ul>                                                                                                    |  |

- Krmiljenje prikazuje pogovorno okno
   Steuerspannung für Relais fehlt.
- $(\mathbf{I})$
- Vključite krmilno napetostKrmiljenje izvede diagnostični preizkus.

Če krmiljenje ne zazna napake, potem prikaže pogovorno okno **Referenzpunkte überfahren**.

Če krmiljenje zazna napako, potem odda sporočilo o napaki.

#### Preverjanje položaja osi

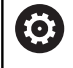

Ta razdelek velja izključno za stroje osi z merilnimi napravami EnDat.

Če se pri vklopu stroja dejanski položaj osi ne sklada s položajem pri izklopu, potem krmiljenje prikaže pojavno okno.

- Preverite položaj osi zadevnih osi
- Če se dejanski položaj osi sklada s predlaganim prikazom, potem potrdite z JA

## NAPOTEK

Pozor, nevarnost kolizije!

Odstopanja med dejanskimi položaji osi in vrednostmi, ki jih prikazuje krmiljenje (shranjenimi ob izklopu), lahko ob neupoštevanju privedejo do neželenih in nepredvidljivih gibanj osi. Med referenciranjem nadaljnjih osi in vseh naslednjih gibanjih obstaja nevarnost trka!

- Preverite položaj osi
- Samo, če se položaji osi skladajo, pojavno okno potrdite z JA
- Kljub potrditvi os v nadaljevanju premikajte previdno
- V primeru nepravilnosti ali nejasnosti se obrnite na proizvajalca stroja

## Prehod čez referenčne točke

Če krmiljenje po vklopi uspešno izvede diagnostični preizkus, potem prikaže pogovorno okno **Referenzpunkte überfahren**.

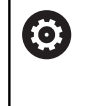

Upoštevajte priročnik za stroj!

Vklop stroja in primik na referenčne točke sta funkciji, ki sta odvisni od stroja.

Če je stroj opremljen z absolutnimi merilniki, prehod čez referenčne toče odpade.

| • |  |
|---|--|
| П |  |
| - |  |

Če želite NC-programe samo urejati ali grafično simulirati, potem po vklopu krmilne napetosti brez referenciranja osi takoj izberite način delovanja **Programiranje** ali **Preizkus programa**.

Brez referenciranih osi ne morete nastaviti referenčne točke oz. referenčne točke ne morete spremeniti prek preglednice referenčnih točk. Krmiljenje odda napotek **Prekoračitev referenč. točk**.

Prehode čez referenčne točke lahko nato opravite naknadno. Za to v načinu **Ročno obratovanje** pritisnite gumb **POJDI NA REF.TOČKO**.

Prehod čez referenčne točke opravite po naslednjem zaporedju:

|       | 1 |
|-------|---|
| t Th  |   |
| _ ₩_₩ |   |

- Za vsako os pritisnite tipko NC-Start, ali
- Krmiljenje je zdaj pripravljeno na delovanje in deluje v načinu delovanja Ročno obratovanje.

Namesto tega lahko izvedete premik prek referenčnih točk v poljubnem zaporedju:

X+

Y+

- Za vsako os pritisnite in držite tipko za smer, dokler referenčna točka ni bila dosežena
- Krmiljenje je zdaj pripravljeno na delovanje in deluje v načinu delovanja Ročno obratovanje.
### Prehod čez referenčno točko pri zavrteni obdelovalni ravnini

Če je bila funkcija **obračanje ovdelov. ravni** pred izklopom krmiljenja aktivna, potem krmiljenje tudi po ponovnem zagonu samodejno aktivira funkcijo. Premikanja s pomočjo tipk za osi se tako izvedejo v zavrteni obdelovalni površini.

Pred prehodom referenčnih točk morate deaktivirati funkcijo Vrtenje obdelovalne ravnine, v nasprotnem primeru krmiljenje postopek prekine s sporočilom o napaki. Osi, ki niso aktivirane v aktualni kinematiki, lahko prav tako referencirate brez deaktivacije funkcije Vrtenje obdelovalne ravnine, npr. zalogovnik orodij.

Dodatne informacije: "Aktiviranje ročnega vrtenja", Stran 603

## NAPOTEK

#### Pozor, nevarnost kolizije!

Krmiljenje ne izvede preverjanja glede trka med orodjem in obdelovancem. V primeru napačnega predpozicioniranja ali nezadostnega razmika med komponentami obstaja med referenciranjem osi nevarnost trka!

- Upoštevajte napotke na zaslonu
- Pred referenciranjem osi po potrebi izvedite premik na varen položaj
- Pazite na morebitne trke

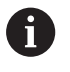

Če stroj nima absolutne merilne naprave, je treba potrditi položaj rotacijskih osi. V pojavnem oknu prikazan položaj se sklada z zadnjim položajem pred izklopom.

## Izklop

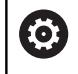

Upoštevajte priročnik za stroj! Izklop je odvisen od stroja.

Da bi ob izklopu preprečili izgubo podatkov, namensko postopno zaustavite operacijski sistem krmiljenja:

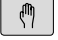

 Način delovanja: pritisnite tipko Ročno obratovanje

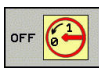

Pritisnite gumb OFF

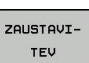

- Potrdite z gumbom ZAUSTAVITEV
- Ko krmiljenje v pojavnem oknu prikaže besedilo Sie können jetzt ausschalten, lahko prekinete napajalno napetost za krmiljenje

## NAPOTEK

Opozorilo: mogoča je izguba datotek!

Krmiljenje je treba zaustaviti postopoma, da se tekoči postopki zaključijo in zaščitijo podatki. Takojšnja zaustavitev krmiljenja z glavnim stikalom lahko v vsakem stanju krmiljenja povzroči izgubo podatkov!

- Krmiljenje vedno zaustavite postopoma
- Glavno stikalo uporabite izključno po sporočilu na zaslonu

## 13.2 Premikanje strojnih osi

## Napotek

0

Upoštevajte priročnik za stroj! Premikanje osi s tipkami za smer osi je odvisno od stroja.

## Premikanje osi s tipkami za smer osi

| (m) | Način delovanja: pritisnite tipko<br><b>Ročno obratovanje</b>                                            |
|-----|----------------------------------------------------------------------------------------------------|
| X+  | Pritisnite tipko za smer osi in jo držite, dokler<br>želite os premikati. ALI                            |
| X+  | Za neprekinjeno premikanje osi držite pritisnjeno tipko za smer osi ter pritisnite tipko <b>NC-Start</b> |
|     |                                                                                                    |
|     | Za zaustavitev pritisnite tipko NC-STOP.                                                                 |

Na oba načina lahko hkrati premikate tudi več osi, pri čemer krmilni sistem prikaže pomik pri podajanju orodja. Pomik, s katerim premikate osi, spremenite z gumbom **F**.

**Dodatne informacije:** "Število vrtljajev vretena S, pomik F und dodatna funkcija M", Stran 554

Če je v stroju aktivno naročilo premika, krmilni sistem prikaže simbol **STIB** (krmilni sistem v delovanju).

## postopno pozicioniranje

Pri postopnem pozicioniranju krmiljenje premakne strojno os za določen korak.

|                             | Način delovanja: pritisnite tipko<br>Ročno obratovanje ali tipko El. ročno kolo                                                                 |            |
|-----------------------------|----------------------------------------------------------------------------------------------------|------------|
| $\bigcirc$                  | Preklopite med orodnimi vrsticami.                                                                                                    |            |
| IZMERA<br>KORAKOV<br>OFF ON | <ul> <li>Za izbiro postopnega pozicioniranje n<br/>gumb KORAK na VKLOP.</li> </ul>                                                              | astavite   |
| PRE-<br>VZEM<br>VREDNOSTI   | Vnesite primik linearnih osi in potrdite<br>gumbom PREVZEM VREDNOSTI                                                                            | эz         |
| ENT                         | Po potrebi lahko potrdite s tipko ENT.                                                                                                    |            |
| ţ                           | <ul> <li>S puščično tipko pozicionirajte kazale<br/>rotacijsko os.</li> </ul>                                                                   | c na       |
| PRE-<br>VZEM<br>VREDNOSTI   | <ul> <li>Vnesite primik krožnih osi in potrdite<br/>PREVZEM VREDNOSTI</li> </ul>                                                                | z gumbom   |
| ENT                         | Po potrebi lahko potrdite s tipko ENT.                                                                                                    |            |
|                             | <ul> <li>Potrdite z gumbom V redu</li> <li>Korak je aktiven.</li> <li>Za izklop postopnega pozicioniranja n<br/>gumb KORAK na IZKLOP</li> </ul> | astavite   |
|                             | game Koroak na izneor .                                                                                                    |            |
| 0                           | Ko se nahajate v meniju <b>Dovajanje dimenz.</b><br>koraka, lahko z gumbom IZKLOP izklopite po<br>pozicioniranje.                               | stopno     |
|                             | Demonstrates an animality analysis and 0.001 mans                                                                                               | da 10 mana |

Razpon vnosa za primik znaša od 0,001 mm do 10 mm.

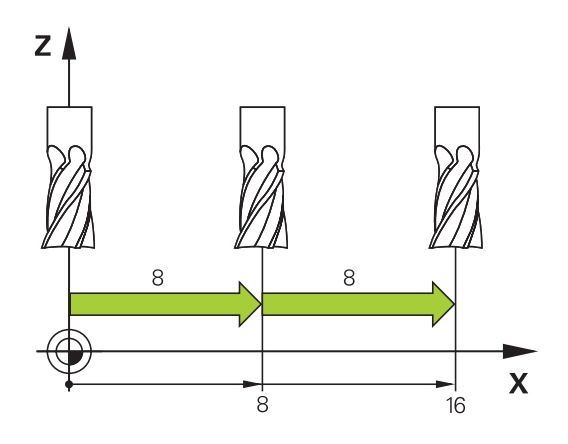

## Premikanje z elektronskimi krmilniki

## 

#### Pozor, nevarnost za upravljalca!

Zaradi nezaščitenih priključnih vtičnic, okvarjenih kablov in neprimerne uporabe vedno obstajajo električne nevarnosti. Nevarnost se začne z vklopom stroja!

- Naprave naj priključuje ali odstranjuje izključno pooblaščeno servisno osebje
- Stroj vklopite izključno s priključenim krmilnikom ali zaščiteno priključno vtičnico

Krmiljenje podpira premikanje z naslednjimi novimi elektronskimi krmilniki:

- HR 510: preprosti krmilnik brez zaslona, prenosom podatkov prek kabla
- HR 520: krmilnik z zaslonom, prenosom podatkov prek kabla
- HR 550FS: krmilnik z zaslonom, prenosom podatkov prek radia

Poleg tega krmiljenje še vedno podpira kabelske krmilnike HR 410 (brez zaslona) in HR 420 (z zaslonom).

0

Upoštevajte priročnik za stroj! Proizvajalec stroja lahko omogoči tudi dodatne funkcije za krmilnike HR 5xx.

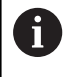

Če želite na virtualni osi VT uporabiti funkcijo **Roč.koloprekrivanje**, je priporočljivo uporabiti krmilnik HR 5xx. **Dodatne informacije:** "Navidezna orodna os VT", Stran 455

Prenosna krmilnika HR 520 und HR 550FS sta opremljena z zaslonom, na katerem krmiljenje prikazuje različne informacije. Poleg tega lahko z gumbom krmilnika izvedete pomembne nastavitvene funkcije, npr. določanje referenčnih točk ali vnašanje in izvajanje funkcij M.

Ko krmilnik aktivirate s tipko za aktiviranje krmilnika, upravljanje z nadzorno ploščo ni več mogoče. Krmiljenje to stanje prek pojavnega okna prikazuje na zaslonu krmiljenja.

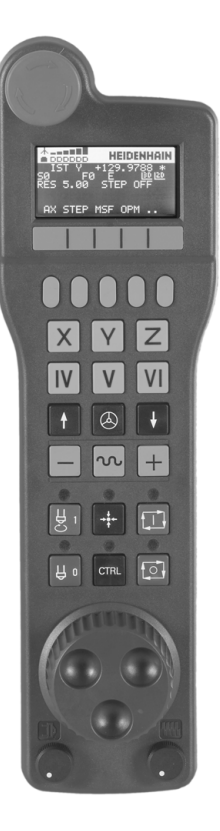

- 1 Tipka IZKLOP V SILI
- 2 Zaslon krmilnika za prikaz stanja in izbiro funkcij
- 3 Gumbi
- 4 Tipke za osi; proizvajalec stroja jih lahko glede na konfiguracijo osi ustrezno zamenja
- 5 Potrditvena tipka
- 6 Puščične tipke za definiranje občutljivosti krmilnika
- 7 Tipka za aktiviranje krmilnika
- 8 Smerna tipka, v kateri krmiljenje premika izbrano os
- 9 Prekrivanje hitrega teka za tipko za smer osi
- **10** Vklop vretena (funkcija, odvisna od stroja, tipko lahko zamenja proizvajalec stroja)
- 11 Tipka NC-Satz generieren (funkcija, odvisna od stroja, tipko lahko zamenja proizvajalec stroja)
- **12** Izklop vretena (funkcija, odvisna od stroja, tipko lahko zamenja proizvajalec stroja)
- **13** Tipka **CTRL** za posebne funkcije (funkcija, odvisna od stroja, tipko lahko zamenja proizvajalec stroja)
- 14 Tipka NC-Start (funkcija, odvisna od stroja, tipko lahko zamenja proizvajalec stroja)
- **15** Tipka **NC-Stopp** (funkcija, odvisna od stroja, tipko lahko zamenja proizvajalec stroja)
- 16 Krmilnik
- 17 Potenciometer za število vrtljajev vretena
- 18 Potenciometer za pomik
- 19 Kabelski priključek, ga ni pri radijskem krmilniku HR 550FS

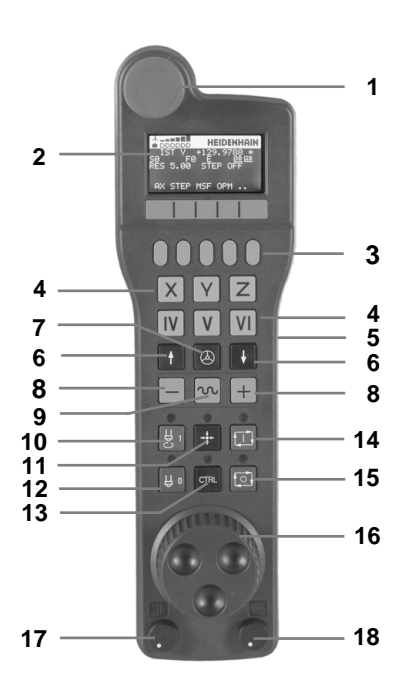

#### Zaslon krmilnika

- 1 Le pri radijskem krmilniku HR 550FS: prikaz, ali je krmilnik v priključni postaji ali pa je vklopljeno radijsko delovanje
- 2 Le pri radijskem krmilniku HR 550FS: prikaz jakosti polja, šest črtic = največja jakost polja
- 3 Le pri radijskem krmilniku HR 550FS: stanje napolnjenosti baterije, šest črtic = največja napolnjenost. Med polnjenjem se črtica pomika od leve proti desni.
- 4 IST: način prikaza položaja
- 5 Y+129.9788: Položaj izbrane osi
- **6** \*: STIB (krmiljenje v obratovanju); programski tek se je zagnal ali pa se os premika
- 7 SO: aktualno število vrtljajev vretena
- 8 F0: trenutni pomik, s katerim se izbrana os trenutno premika
- 9 E: Čaka sporočilo o napaki

Ko se na krmiljenju pojavi sporočilo o napaki, zaslon krmilnika za 3 sekunde prikazuje sporočilo **ERROR**. Potem vidite prikaz **E**, dokler se napaka nahaja na krmiljenju.

- 10 3D: funkcija za vrtenje obdelovalne ravnine je aktivna
- 11 2D: funkcija osnovne rotacije je aktivna
- 12 RES 5.0: ločljivost aktivnega krmilnika. Pot, ki jo izbrana os opravi pri enem vrtljaju krmilnika
- 13 STEP ON ali OFF: postopno pozicioniranje aktivno ali neaktivno. Ob aktivni funkciji krmiljenje dodatno prikazuje aktivni korak premika
- 14 Orodna vrstica: izbira različnih funkcij; opis sledi v naslednjih razdelkih

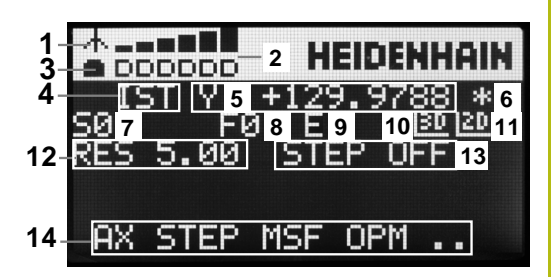

#### Posebnosti radijskega krmilnika HR 550FS

## 

#### Pozor, nevarnost za upravljalca!

Uporaba radijskih krmilnikov je zaradi baterijskega delovanja in drugih udeležencev radijske povezave bolj dovzetna na motnje kot žična povezava. Neupoštevanje pogojev in napotkov za varno delovanje privede npr. pri vzdrževanju ali nastavljanju do ogrožanja uporabnika!

- Radijsko povezavo krmilnika preverite glede možnih prekrivanj z drugimi udeleženci radijske povezave
- Krmilnik in nosilec krmilnika najkasneje po 120-urnem delovanju izklopite, da lahko krmiljenje pri naslednjem ponovnem zagonu izvede preizkus delovanja
- V primeru več radijskih krmilnikov v delavnici zagotovite jasno razporeditev med nosilcem krmilnika in pripadajočim krmilnikom (npr. barvne nalepke)
- V primeru več radijskih krmilnikov v delavnici zagotovite jasno razporeditev med strojem in pripadajočim krmilnikom (npr. barvne nalepke)

Radijski krmilnik HR 550FS je opremljen z baterijo. Baterija se polni, ko krmilnik položite v nosilec za krmilnik.

Baterija krmilnika HR 550FS omogoča do 8 ur delovanja, preden jo morate ponovno napolniti. Ko je krmilnik popolnoma izpraznjen, potrebuje približno 3 ure, da se v nosilcu spet napolni. Če krmilnika HR 550 ne uporabljate, ga vedno položite v zanj namenjen nosilec. Tako zagotovite, da je preko kontaktov na hrbtnem delu radijskega krmilnika, z reguliranjem polnjenja in neposrednim stikom kontaktov za krog izklopa v sili baterija krmilnika vedno pripravljena na uporabo.

Ko je krmilnik nameščen v nosilcu, se interno preklopi v kabelsko delovanje. Krmilnik lahko uporabljate tudi, če se popolnoma izprazni. Njegove funkcije so popolnoma enake kot pri radijskem delovanju.

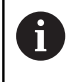

Redno čistite kontakte 1 nosilca in krmilnika, da zagotovite ustrezno delovanje.

Območje prenosa radijske poti je zelo veliko. Če pa se zgodi, da (npr. pri zelo velikih strojih) pridete do roba območja prenosa, vas bo krmilnik HR 550FS opozoril z očitnim alarmom z vibriranjem. V tem primeru morate zmanjšati razdaljo med nosilcem krmilnika, v kateri je integriran radijski sprejemnik.

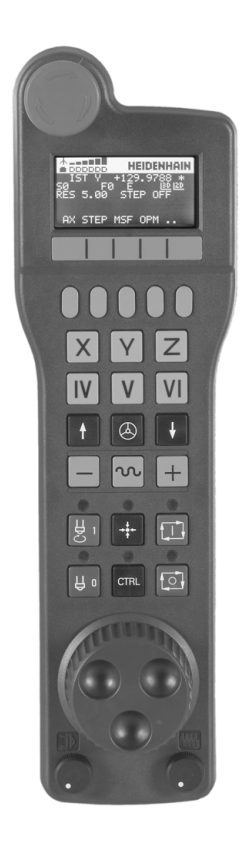

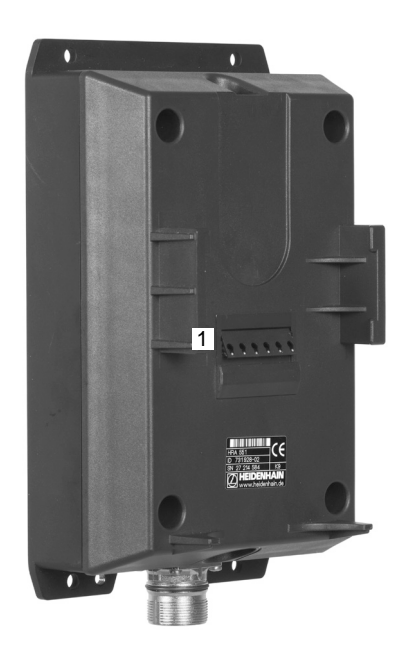

## NAPOTEK

Pozor! Nevarnost za orodje in obdelovanec

Radijski krmilnik v primeru prekinitve radijske povezave, popolne izpraznitve baterije ali okvare sproži reakcijo zasilnega izklopa. Reakcije zasilnega izklopa med obdelavo lahko privedejo do poškodb orodja ali obdelovanca!

- Če ga ne uporabljate, krmilnik vstavite v nosilec krmilnika
- Razmik med krmilnikom in nosilcem krmilnika mora biti čim manjši (upoštevajte alarm z vibriranjem)
- Pred obdelavo preverite krmilnik

Ko krmiljenje sproži zaustavitev v sili, morate krmilnik ponovno aktivirati. Pri tem sledite naslednjemu postopku:

- Za izbiro MOD-funkcije pritisnite tipko MOD.
- Izberite Nastavitve stroja

| FUNK-      |
|------------|
| KRMILNIK   |
| NASTAVITEV |

- Pritisnite gumb FUNKKRMILNIK NASTAVITEV
- Z gumbom Zagon roč. k. znova aktivirajte krmilnik
- Shranite konfiguracijo in zapustite meni za konfiguracijo: pritisnite KONEC

V načinu obratovanja **MOD** je za zagon in konfiguracijo krmilnika na voljo ustrezna funkcija.

**Dodatne informacije:** "Konfiguracija radijskega krmilnika HR 550FS-", Stran 678

#### Izbira osi za premik

Glavne osi X, Y in Z ter tri dodatne osi, ki jih je določil proizvajalec stroja, lahko aktivirate neposredno s tipkami za osi. Proizvajalec stroja lahko tudi virtualno os VT dodeli eni izmed prostih tipk za osi. Če virtualna os VT nima dodeljene tipke za os, upoštevajte naslednji postopek:

- Pritisnite gumb krmilnika F1 (AX)
- > Krmiljenje na zaslonu krmilnika prikazuje vse aktivne osi. Utripa trenutno aktivna os.
- Želeno os izberite z gumbom krmilnika F1 (->) ali F2 (<-) n jo potrdite z gumbom krmilnika F3 (V REDU).

#### Nastavitev občutljivosti krmilnika

Občutljivost krmilnika določa, za kakšno pot se os premakne na vrtljaj krmilnika. Določljive občutljivosti so točno nastavljene in jih je mogoče izbrati s puščičnimi tipkami krmilnika (samo če velikost koraka ni aktivna).

Nastavljive občutljivosti:

0,001/0,002/0,005/0,01/0,02/0,05/0,1/0,2/0,5/1 [mm/vrt ali stopinje/vrt]

Nastavljive občutljivosti: 0,00005/0,001/0,002/0,004/0,01/0,02/0,03 [in/vrt ali stopinje/vrt]

#### Premikanje osi

- Aktivacija krmilnika: pritisnite tipko krmilnika na HR 5xx:
- Krmiljenje lahko sedaj uporabljate samo prek HR 5xx. Krmiljenje na zaslonu prikazuje pojavno okno z napotki.
- Po potrebi z gumbom OPM izberite želeni način delovanja.
- Po potrebi držite pritisnjeno potrditveno tipko.
- Na krmilniku izberite os, ki jo želite premakniti.
   Po potrebi z gumbi izberite dodatne osi.
- Aktivno os premaknite v smeri + ali
- Aktivno os premaknite v smeri -
- Deaktivacija krmilnika: pritisnite tipko krmilnika na HR 5xx
- Zdaj lahko krmiljenje ponovno upravljate z nadzorno ploščo.

٨

#### Nastavitve potenciometra

## **A** NEVARNOST

#### Pozor, nevarnost za upravljalca!

Aktivacija krmilnika ne pomeni samodejne aktivacije potenciometra krmilnika, še naprej so aktivni potenciometri na nadzorni plošči krmiljenja. Po NC-zagonu na krmilniku krmiljenje takoj začne z obdelavo ali pozicioniranjem osi, četudi ste potenciometer krmilnika nastavili na 0 %. Če se v prostoru stroja nahajajo osebe, obstaja življenjska nevarnost!

- Potenciometer nadzorne plošče stroja pred uporabo krmilnika nastavite na 0 %
- Pri uporabo krmilnika vedno aktivirajte tudi potenciometer krmilnika

Ko ste aktivirali krmilnik, so vrtljivi gumbi na nadzorni plošči stroja še vedno aktivni. Če želite uporabiti vrtljive gumbe na krmilniku, sledite naslednjemu postopku:

- Na HR 5xx istočasno pritisnite tipki CTRL in Handrad
- Krmiljenje na zaslonu krmilnika prikazuje meni gumbov za izbiro potenciometra.
- Pritisnite gumb **HW**, da aktivirate vrtljivi gumb krmilnika.

Ko aktivirate potenciometer krmilnika, morate pred izklopom krmilnika znova aktivirati potenciometer nadzorne plošče stroja. Pri tem upoštevajte naslednji postopek:

- Na HR 5xx istočasno pritisnite tipki CTRL in Handrad
- Krmiljenje na zaslonu krmilnika prikazuje meni gumbov za izbiro potenciometra.
- Pritisnite gumb KBD, da aktivirate vrtljive gumbe na nadzorni plošči stroja.

Ko deaktivirate krmilnik, potenciometer krmilnika pa je še vedno aktiven, krmiljenje odda opozorilo.

#### Postopno nastavljanje položaja

Pri postopnem pozicioniranju krmiljenje premakne trenutno aktivirano os krmilnika za velikost koraka, ki ste jo določili:

- Pritisnite gumb F2 (KORAK).
- Za aktiviranje postopnega pozicioniranja pritisnite gumb krmilnika 3 (VKLOP).
- S tipko F1 ali F2 izberite želeno velikost koraka. Najmanjša velikost koraka je 0,0001 mm (0,00001 in). Največja velikost koraka je 10 mm (0,3937 in)
- Izbrano velikost koraka sprejmite z gumbom 4 (V REDU).
- S tipko krmilnika + ali premaknite aktivno os krmilnika v želeno smer.

```
Če držite tipko F1 ali F2 pritisnjeno, krmiljenje poveča
korak števca pri menjavi med deseticami za faktor 10.
Z dodatnim pritiskom tipke CTRL se korak števca ob
pritisku tipke F1 ali F2 poveča za faktor 100.
```

### Vnos dodatnih funkcij M

- Pritisnite gumb krmilnika F3 (MSF).
- Pritisnite gumb krmilnika F1 (M).
- S pritiskom na tipko F1 ali F2 izberite želeno številko M-funkcije.
- Dodatno funkcijo M izvedite s tipko NC-Start

#### Vnos števila vrtljajev vretena S

- Pritisnite gumb krmilnika F3 (MSF).
- Pritisnite gumb krmilnika F2 (S).
- S pritiskom tipke F1 ali F2 izberite želeno število vrtljajev
- S tipko NC-Start aktivirajte novo število vrtljajev

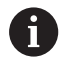

Če držite tipko **F1** ali **F2** pritisnjeno, krmiljenje poveča korak števca pri menjavi med deseticami za faktor 10. Z dodatnim pritiskom tipke **CTRL** se korak števca ob pritisku tipke **F1** ali **F2** poveča za faktor 100.

### Vnos pomika F

- Pritisnite gumb krmilnika F3 (MSF).
- Pritisnite gumb krmilnika F3 (F).
- S pritiskom tipke F1 ali F2 izberite želeni pomik
- Novi pomik F sprejmite z gumbom krmilnika F3 (V REDU).

Če držite tipko **F1** ali **F2** pritisnjeno, krmiljenje poveča korak števca pri menjavi med deseticami za faktor 10. Z dodatnim pritiskom tipke **CTRL** se korak števca ob pritisku tipke **F1** ali **F2** poveča za faktor 100.

#### Določanje izhodiščne točke

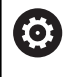

i

Upoštevajte priročnik za stroj!

Proizvajalec stroja lahko blokira določanje referenčnih točk v posameznih oseh.

- Pritisnite gumb krmilnika F3 (MSF).
- Pritisnite gumb krmilnika F4 (PRS).
- ▶ Po potrebi izberite os, na kateri želite določiti izhodiščno točko.
- Z gumbom krmilnika F3 (V REDU) postavite os na nič ali pa z gumboma krmilnika F1 in F2 nastavite želeno vrednost in jo nato sprejmite z gumbom krmilnika F3 (V REDU). Z dodatnim pritiskom tipke CTRL se korak števca poveča na 10.

#### Sprememba načina delovanja

Z gumbom krmilnika **F4** (**OPM**) lahko s krmilnikom spremenite način delovanja, v kolikor trenutno stanje krmilnega sistema to dopušča.

- Pritisnite gumb krmilnika F4 (OPM).
- Z gumbom krmilnika izberite želeni način delovanja.
  - MAN: Ročno obratovanje MDI: Pozicionranje z ročno navedbo SGL: Potek programa, posam. blok RUN: Potek programa, po blokih

#### Vnos celotnega niza premikanja

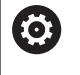

Upoštevajte priročnik za stroj!

Proizvajalec stroja lahko tipki krmilnika **NC-Satz** generieren dodeli poljubno funkcijo.

- Izberite način delovanja Pozicionranje z ročno navedbo
- Po potrebi s puščičnimi tipkami na tipkovnici krmiljenja izberite NC-niz, za katerim želite vnesti nov niz premikanja
- Aktivirajte krmilnik.
- Pritisnite tipko krmilnika NC-Satz generieren
- Krmiljenje vnese celoten niz premikanja, ki vsebuje vse položaje osi, izbrane prek funkcije MOD.

#### Funkcije v načinih Programski tek

V načinih Programski tek lahko izvajate naslednje funkcije:

- Tipka NC-Start (tipka krmilnika NC-Start)
- Tipka NC-Stopp (tipka krmilnika NC-Stopp)
- Če ste pritisnili tipko NC-Stopp: notranja zaustavitev (gumb krmilnika MOP in nato Stopp)
- Če ste pritisnili NC-STOP: ročno premikanje osi (gumb krmilnika MOP in nato MAN)
- Ponovni primik na konturo po ročnem premiku osi med prekinitvijo programa (gumb krmilnika MOP in nato REPO).
   Upravljanje je mogoče z gumbi krmilnika in gumbi na zaslonu.
   Dodatne informacije: "Ponovni primik na konturo", Stran 645
- Vklop/izklop funkcije Vrtenje obdelovalne ravnine (gumb krmilnika MOP in nato 3D)

# 13.3 Število vrtljajev vretena S, pomik F und dodatna funkcija M

## Uporaba

V načinih **Ročno obratovanje** in **El. ročno kolo** z gumbi vnesite število vrtljajev vretena S, pomik F in dodatno funkcijo M.

**Dodatne informacije:** "Vnos dodatnih funkcij M in STOP", Stran 442

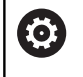

Upoštevajte priročnik za stroj!

Proizvajalec stroja določi, katere dodatne funkcije so na voljo na stroju.

## Vnos vrednosti

### Število vrtljajev vretena S, dodatna funkcija M

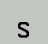

 Z gumbom S izberite vnos za število vrtljajev vretena.

## ŠTEVILO VRTLJAJEV VRETENA S=

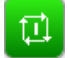

 Vnesite število vrtljajev vretena 1000 in ga potrdite s tipko NC-Start

Vrtenje vretena z vnesenim številom vrtljajev S zaženite z dodatno funkcijo M. Dodatno funkcijo M vnesete na enak način.

Krmiljenje v prikazu stanja prikazuje aktualno število vrtljajev vretena. Pri številu vrtljajev <1000 krmiljenje prikaže tudi navedeno mesto za decimalno vejico.

## Pomik F

Vnos pomika F potrdite s tipko ENT.

Za pomik F velja:

- Če vnesete F=0, potem deluje pomik, ki ga je proizvajalec stroja določil kot minimalni pomik
- Če vneseni pomik presega maksimalno vrednost, ki jo je določil proizvajalec stroja, potem deluje vrednost, ki jo je določil proizvajalec
- F se ohrani tudi po izpadu toka.
- Krmilni sistem prikaže pomik pri podajanju orodja.
  - Če je funkcija **3D ROT** aktivna, se pomik pri podajanju orodju prikaže pri premikanju več osi.
  - Če je funkcija 3D ROT neaktivna, prikaz pomika pri hkratnem premikanju več osi ostane prazen.

## Sprememba števila vrtljajev vretena in pomika

S potenciometri za število vrtljajev vretena S in pomik F lahko nastavljeno vrednost spreminjate med 0 % in 150 %.

Potenciometer za pomik zmanjša le programirani pomik in ne odmik, ki ga izračuna krmilni sistem.

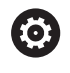

Preglasitev za število vrtljajev vretena deluje samo pri strojih z brezstopenjskim pogonom vretena.

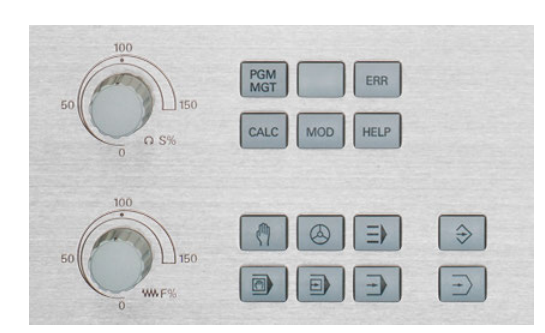

## **Omejitev pomikov F MAX**

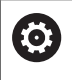

Upoštevajte priročnik za stroj! Omejitev pomikov je odvisna od stroja.

Z gumbom **F MAX** lahko zmanjšate hitrost pomika za vse načine. Zmanjšanje velja za vse hitre teke in pomike. Vnesena vrednost ostane po vklopu ali izklopu aktivna.

Gumb F MAX lahko najdete v naslednjih načinih:

- Potek programa, posam. blok
- Potek programa, po blokih
- Pozicionranje z ročno navedbo

#### Postopek

Za aktiviranje omejitve pomika F MAX sledite naslednjemu postopku:

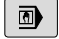

V načinu pritisnite gumb
 Pozicionranje z ročno navedbo

F MAX

οк

- Pritisnite gumb F MAX
- Vnesite želeni največji pomik.
- Pritisnite gumb V redu

# 13.4 Upravljanje referenčnih točk

## Napotek

| 1 | V naslednjih primerih obvezno uporabljajte preglednico referenčnih točk:                                                             |
|---|----------------------------------------------------------------------------------------------------|
|   | Če je vaš stroj opremljen z rotacijskimi osmi (vrtljiva<br>miza ali vrtljiva glava) in delate s funkcijo obračanje<br>ovdelov. ravni |
|   | <ul> <li>Če je vaš stroj opremljen s sistemom menjave glav</li> </ul>                                                                |
|   | Če ste doslej delali na starejših krmiljenih s<br>preglednicami ničelnih točk, povezanimi z REF                                      |
|   |                                                                                                    |

Če želite obdelati več enakih obdelovancev, ki so vpeti v različnih poševnih položajih

Preglednica referenčnih točk ima lahko poljubno število vrstic (referenčnih točk). Za optimizacijo velikosti datoteke in hitrost obdelave uporabite samo toliko vrstic, kolikor jih tudi potrebujete za upravljanje referenčnih točk.

Nove vrstice lahko iz varnostnih razlogov dodajate samo na koncu preglednice referenčnih točk.

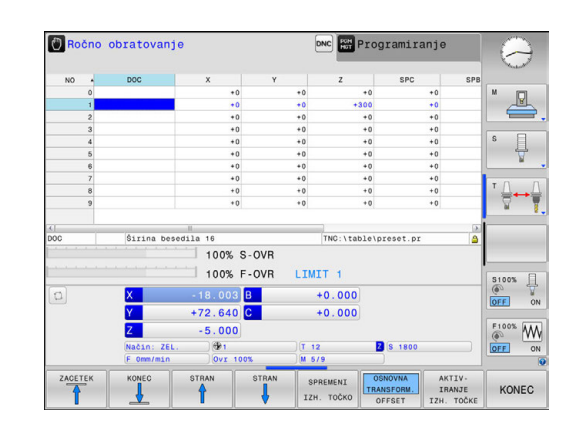

## Shranjevanje referenčnih točk v preglednico

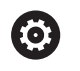

Upoštevajte priročnik za stroj!

Proizvajalec stroja lahko blokira določanje referenčnih točk v posameznih oseh.

Preglednica referenčnih točk se imenuje **PRESET.PR**in je shranjena v imeniku **TNC:\table\**. **PRESET.PR** lahko v načinu delovanja **Ročno obratovanje** in **EI. ročno kolo** urejate samo, če ste pritisnili gumb **SPREMENI IZH. TOČKO**. Preglednico referenčnih točk **PRESET.PR** lahko v načinu delovanja **Programiranje** odprete, vendar je ne morete urejati.

Kopiranje preglednice referenčnih točk v drug imenik (za varnostno kopiranje podatkov) je dovoljeno. Vrstice, zaščitene pred pisanjem, so zaščitene pred pisanjem tudi v kopiranih preglednicah.

V kopiranih preglednicah ne spreminjajte števila vrstic! Če želite preglednico znova aktivirati, lahko to povzroči težave.

Če želite znova aktivirati preglednico referenčnih točk, ki ste jo prenesli v drug imenik, jo prenesite nazaj v imenik **TNC:\table**.

Na voljo vam je več možnosti za shranjevanje referenčnih točk in osnovnih rotacij v preglednico referenčnih točk:

- Z ročnim vnosom
- S tipalnimi cikli v načinu delovanja Ročno obratovanje in El. ročno kolo
- S tipalnimi cikli od 400 do 402 in od 410 do 419 v samodejnem načinu

**Dodatne informacije:** uporabniški priročnik za programiranje ciklov

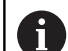

Napotki za upravljanje:

- Osnovne rotacije iz preglednice referenčnih točk zavrtijo koordinatni sistem okoli referenčne točke, ki je v isti vrstici kot osnovna rotacija.
- Med postavitvijo referenčne točke se morajo položaji vrtljivih osi skladati s situacijo vrtenja.
  - Pri neaktivni funkciji obračanje ovdelov. ravni mora biti prikaz položaja rotacijskih osi enak 0° (po potrebi ponastavite rotacijske osi na nič)
  - Pri aktivni funkciji obračanje ovdelov. ravni se morajo prikazi položajev rotacijskih osi ujemati z vnesenimi koti v meniju 3D-ROT
- Funkcija PLANE RESET ne ponastavi aktivne funkcije 3D-ROT.
- Krmiljenje v vrstico 0 vedno shrani referenčno točko, ki ste jo nazadnje ročno določili s tipkami za osi ali gumbom. Če je ročno določena referenčna točka aktivna, krmiljenje v prikazu stanja prikazuje besedilo PR MAN(0).

# Ročno shranjevanje referenčnih točk v preglednico referenčnih točk

Za shranjevanje referenčnih točk v preglednico referenčnih točk sledite spodnjim navodilom:

| M                        | Izberite način delovanja Ročno obratovanje                                                                                                    |
|--------------------------|----------------------------------------------------------------------------------------------------|
| X+<br>Y+                 | <ul> <li>Orodje previdno premikajte, dokler se ne<br/>dotakne (opraska) obdelovanca, ali pa ustrezno<br/>pozicionirajte merilnik.</li> </ul>                               |
| Z-                       |                                                                                                    |
| UPR. REF.<br>TOċKE       | <ul> <li>Pritisnite gumb UPR. REF. TOČKE</li> <li>Krmiljenje odpre preglednico referenčnih točk<br/>in postavi kazalec na vrstico aktivne referenčne<br/>točke.</li> </ul> |
| SPREMENI<br>IZH. TOċKO   | <ul> <li>Pritisnite gumb SPREMENI IZH. TOČKO</li> <li>Krmiljenje v orodni vrstici prikazuje možnosti<br/>vnosa, ki so na voljo.</li> </ul>                                 |
| ł                        | <ul> <li>V preglednici referenčnih točk izberite vrstico,<br/>ki jo želite spremeniti (številka vrstice ustreza<br/>številki referenčne točke)</li> </ul>                  |
| -                        | <ul> <li>Po potrebi izberite stolpec v preglednici<br/>referenčnih točk, ki ga želite spremeniti</li> </ul>                                                                |
| POPRAVI<br>IZH.<br>TOčKO | <ul> <li>Z gumbom izberite eno od razpoložljivih<br/>možnosti za vnos.</li> </ul>                                                                                          |

#### Možnosti vnosa

| Gumb                            | Funkcija                                                                                                    |
|---------------------------------|----------------------------------------------------------------------------------------------------|
| +                               | Neposredna uporaba dejanskega položaja orodja<br>(merilnika) kot nove referenčne točke: funkcija<br>shrani referenčno točko samo na osi, na kateri se<br>trenutno nahaja kazalec.                                                                                                    |
| NOV<br>VNOS<br>IZH. TOĊKE       | Dodelitev poljubne vrednosti dejanskemu položaju<br>orodja (merilnika): funkcija shrani referenčno točko<br>samo na osi, na kateri se trenutno nahaja kazalec.<br>V pojavno okno vnesite želeno vrednost.                                                                                                    |
| POPRAVI<br>IZH.<br>TOĊKO        | Inkrementalno premikanje referenčne točke, ki je<br>že shranjena v preglednici: funkcija shrani referenč-<br>no točko samo na osi, na kateri se trenutno nahaja<br>kazalec. V pojavno okno vnesite želeno vrednost<br>popravka s pravilnim predznakom. Pri aktivnem<br>prikazu v palcih: vrednost vnesite v palcih, krmilje-<br>nje pa vneseno vrednost pretvori v mm                                                                                                    |
| EDITIR.<br>AKTUAL.<br>POLJA     | Neposredno vnesite novo referenčno točko brez<br>izračuna kinematike (značilno za os). To funkcijo<br>uporabite samo, če je stroj opremljen z vrtljivo mizo<br>in želite z neposrednim vnosom 0 referenčno točko<br>postaviti v središče vrtljive mize. Funkcija shrani<br>vrednost samo na osi, na kateri se trenutno nahaja<br>kazalec. V pojavno okno vnesite želeno vrednost.<br>Pri aktivnem prikazu v palcih: vrednost vnesite v<br>palcih, krmiljenje pa vneseno vrednost pretvori v<br>mm |
| OSNOVNA<br>TRANSFORM.<br>OFFSET | Izberite pogled <b>OSNOVNA TRANSFORM./OFFSET</b> . V<br>privzetem pogledu <b>OSNOVNA TRANSFORM.</b> bodo<br>prikazani stolpci X, Y in Z. Glede na stroj bodo<br>dodatno prikazani stolpci SPA, SPB in SPC. Tukaj<br>krmiljenje shrani osnovno rotacijo (pri orodni osi Z<br>krmiljenje uporabi stolpec SPC). V pogledu <b>OFFSET</b><br>so prikazane vrednosti odmika do referenčne<br>točke.                                                                                                    |
| SHRANI<br>AKTIVNO<br>IZH. TOĊKO | Zapis trenutno aktivne referenčne točke v izbir-<br>no vrstico preglednice: funkcija shrani referenč-<br>no točko na vseh oseh in nato samodejno aktivira<br>posamezno vrstico preglednice. Pri aktivnem prika-<br>zu v palcih: vrednost vnesite v palcih, krmiljenje pa<br>vneseno vrednost pretvori v mm                                                                                                    |

### Urejanje preglednice referenčnih točk

| Gumb                            | Funkcije za urejanje v načinu preglednice                                                 |
|---------------------------------|-------------------------------------------------------------------------------------------|
|                                 | Izbira začetka preglednice                                                                |
| KONEC                           | Izbira konca preglednice                                                                  |
| STRAN                           | Izbira prejšnje strani preglednice                                                        |
|                                 | Izbira naslednje strani preglednice                                                       |
| SPREMENI<br>IZH. TOċKO          | Izbira funkcij za vnos referenčne točke                                                   |
| OSNOVNA<br>TRANSFORM.<br>OFFSET | Izbira prikaza osnovne pretvorbe ali odmika osi                                           |
| AKTIV-<br>IRANJE<br>IZH. TOĊKE  | Aktiviranje referenčne točke aktualno izbrane vrsti-<br>ce preglednice referenčnih točk   |
| NA KONCU<br>VLOŽITE<br>N VRSTIC | Dodajanje več vrstic za vnos na koncu preglednice<br>(2. orodna vrstica)                  |
| KOPIRAJ<br>AKTUALNO<br>VREDNOST | Kopiranje svetlega polja (2. orodna vrstica)                                              |
| VNESITE<br>KOPIRANO<br>VREDNOST | Vnos kopiranega polja (2. orodna vrstica)                                                 |
| RESET.<br>VRSTICE               | Ponastavitev aktualno izbrane vrstice: krmiljenje vnese v vse stolpce (2. orodna vrstica) |
| VLOŻITE<br>VRSTICO              | Vnos posamezne vrstice na koncu preglednice<br>(2. orodna vrstica)                        |
| BRISANJE<br>VRSTICE             | Izbris posamezne vrstice na koncu preglednice<br>(2. orodna vrstica)                      |

## Zaščita referenčne točke pred prepisovanjem

Poljubne vrstice v preglednici referenčnih točk lahko pred prepisovanjem zaščitite v stolpcu LOCKED. Vrstice, zaščitene pred pisanjem, so v preglednici referenčnih točk barvno poudarjene. Če želite z ročnim tipalnim ciklom prepisati vrstico, zaščiteno pred pisanjem, morate to potrditi s tipko V redu in vnesti geslo (če je vrstica zaščitena z geslom).

## NAPOTEK

Opozorilo: mogoča je izguba datotek!

S pomočjo funkcije ZAKLEP/ ODKLEP GESLA zaklenjene vrstice je mogoče odkleniti samo z izbranim geslom. Pozabljenih gesel ni mogoče ponastaviti. Zaklenjene vrstice tako ostanejo trajno zaklenjene. Na ta način preglednice referenčnih točk ni mogoče več uporabljati neomejeno.

- Priporočamo alternativno rešitev s funkcijo ZAKLEP/ ODKLEP
- ► Gesla si zabeležite

Če želite referenčno točko zaščititi pred prepisom, upoštevajte naslednji postopek:

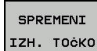

Pritisnite gumb SPREMENI IZH. TOČKO

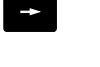

Izberite stolpec LOCKED

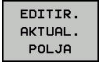

Pritisnite gumb EDITIR. AKTUAL. POLJA

Zaščita referenčne točke brez gesla:

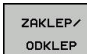

Pritisnite gumb ZAKLEP/ ODKLEP

> Krmiljenje zapiše L v stolpec LOCKED.

#### Zaščita referenčne točke z geslom:

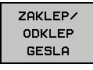

ок

Pritisnite gumb ZAKLEP/ ODKLEP GESLA

- Geslo vnesite v pojavno okno
- Potrdite z gumbom **OK** ali s tipko **ENT**: ►
- > Krmiljenje zapiše ### v stolpec LOCKED.

### Preklic zaščite pred pisanjem

Če želite znova urejati vrstico, ki ste jo zaščitili pred pisanjem, sledite spodnjim navodilom:

Izberite stolpec LOCKED

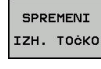

Pritisnite gumb SPREMENI IZH. TOČKO

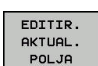

▶ Pritisnite gumb EDITIR. AKTUAL. POLJA

Referenčna točka, zaščitena brez gesla:

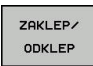

Pritisnite gumb ZAKLEP/ ODKLEP

> Krmiljenje odstrani zaščito proti pisanju.

Referenčna točka, zaščitena z geslom:

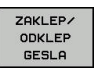

ок

Pritisnite gumb ZAKLEP/ ODKLEP GESLA

- Geslo vnesite v pojavno okno
- Potrdite z gumbom **OK** ali s tipko **ENT**
- > Krmiljenje odstrani zaščito proti pisanju.

## Aktivirajte referenčno točko.

# Aktivacija referenčne točke v načinu delovanja Ročno obratovanje

|                                                                | NAPOTEK                                                                                                    |
|----------------------------------------------------------------|----------------------------------------------------------------------------------------------------|
| Pozor. I                                                       | nevarnost večie materialne škode!                                                                                                    |
| Polja v p<br>drugače<br>polja pri<br>niso dol<br>Pred<br>opisa | preglednici referenčnih točk, ki niso določena, se vedejo<br>e kot polja, ki so določena z vrednostjo <b>0</b> : z <b>0</b> določena<br>aktivaciji prepišejo predhodno vrednosti, pri poljih, ki<br>očena, pa se predhodna vrednost ohrani.<br>I aktivacijo referenčne točke preverite, ali so vsi stolpci<br>ani z vrednostmi |
| 1                                                              | <ul> <li>Napotki za upravljanje:</li> <li>Ko aktivirate referenčno točko iz preglednice referenčnih točk, krmiljenje ponastavi aktivni zamik ničelne točke, zrcaljenje, rotacijo in faktor merila.</li> <li>Funkcija obračanje ovdelov. ravni (cikel 19 oder PLANE) ostane aktivna.</li> </ul>                                 |
| ( <sup>m</sup> )                                               | Izberite način delovanja Ročno obratovanje                                                                                                    |
| UPR. REF.<br>TOċKE                                             | Pritisnite gumb UPR. REF. TOČKE                                                                                                    |
| t                                                              | <ul> <li>Izberite številko referenčne točke, ki jo želite<br/>aktivirati</li> </ul>                                                                                                    |
| GOTO<br>D                                                      | Namesto tega lahko s tipko GOTO izberete<br>številko referenčne točke, ki jo želite aktivirati                                                                                                    |
| ENT                                                            | Potrdite s tipko ENT                                                                                                    |
| AKTIV-<br>IRANJE<br>IZH. TOŎKE                                 | Pritisnite gumb AKTIVIRANJE IZH. TOČKE                                                                                                    |
|                                                                | <ul> <li>Potrdite aktiviranje referenčne točke</li> <li>Krmiljenje postavi prikaz in osnovno rotacijo.</li> <li>Zapustite preglednico referenčnih točk</li> </ul>                                                                                                    |

## Aktivacija referenčne točke v NC-programu

Če želite med potekom program aktivirati referenčne točke iz preglednice referenčnih točk, uporabite cikel 247. V ciklu 247 določite številko referenčne točke, ki jo želite aktivirati. **Dodatne informacije:** uporabniški priročnik za programiranje ciklov

## 13.5 Določitev referenčne točke brez 3Dtipalnega sistema

## Napotek

Pri določanju referenčne točke prikaz krmiljenja nastavite na koordinate znanega položaja obdelovanca.

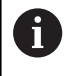

V 3D-tipalnem sistemu imate na voljo vse ročne tipalne funkcije.

**Dodatne informacije:** "Določanje referenčne točke s 3D-tipalnim sistemom ", Stran 589

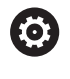

Upoštevajte priročnik za stroj! Proizvajalec stroja lahko blokira določanje referenčnih točk v posameznih oseh.

## Priprava

- Obdelovanec vpnite in naravnajte.
- Ničelno orodje zamenjajte z orodjem z znanim polmerom.
- Zagotovite, da krmiljenje prikazuje dejanski položaj

## Nastavljanje referenčnih točk s čelnim rezkalom

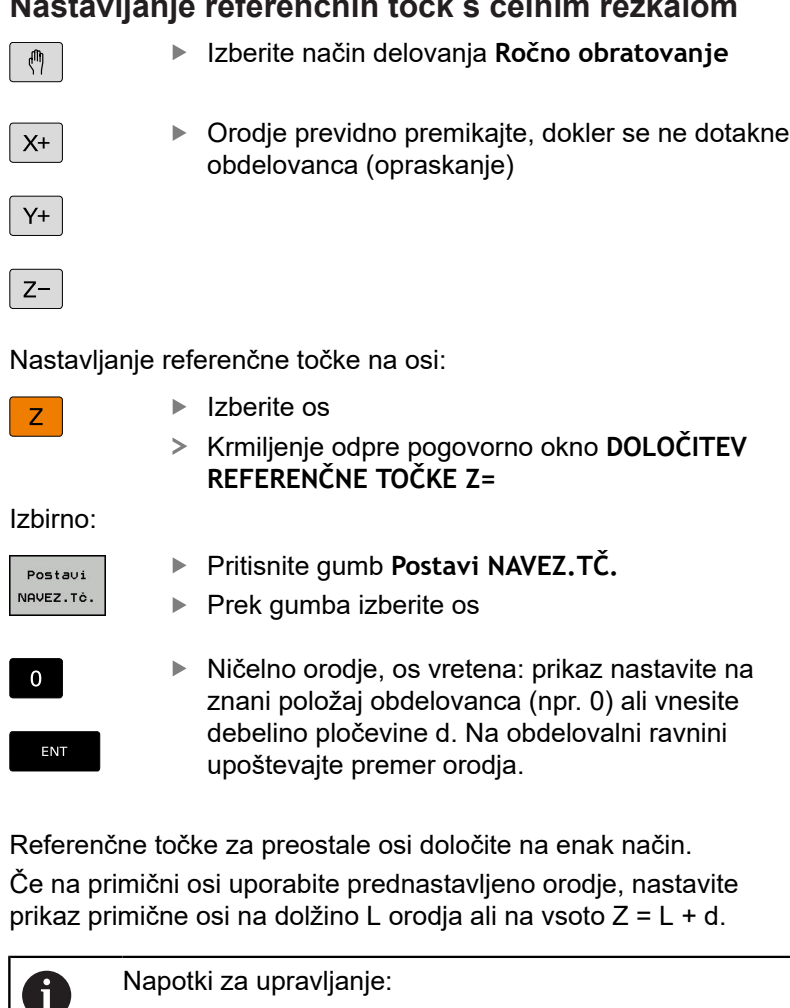

- Krmiljenje samodejno shrani referenčno točko, ki ste jo določili s pomočjo tipk za osi, v vrstico 0 preglednice referenčnih točk.
- Če je proizvajalec stroja zaklenil os, potem v tej osi ne morete določiti referenčne točke. Gumb ustrezne osi ni viden.

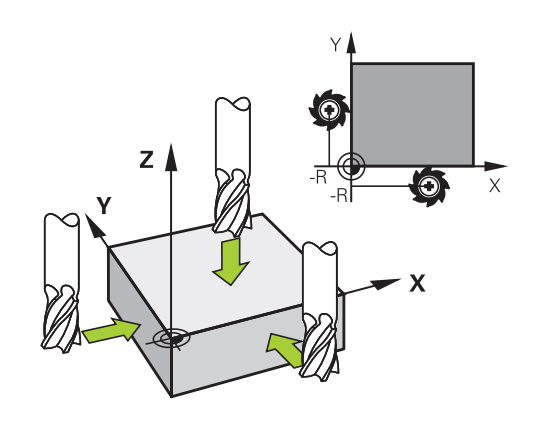

# Uporaba tipalnih funkcij z mehanskimi tipali ali merilnimi urami

Če na stroju ni nameščen elektronski 3D-tipalni sistem, je mogoče vse ročne tipalne funkcije (izjema: funkcije za umerjanje) izvajati tudi z mehanskimi tipali ali preprostim vpraskanjem.

Dodatne informacije: "Uporabite tipalni sistem 3D ", Stran 567

Namesto elektronskega signala, ki ga 3D-tipalni sistem samodejno proizvaja med izvajanjem tipalne funkcije, s tipko ročno aktivirate stikalni signal za prevzem **tipalnega položaja**.

Pri tem sledite naslednjemu postopku:

| т | IPANJE |
|---|--------|
|   | POS    |
|   |        |

- Z gumbom izberite poljubno tipalno funkcijo.
- Mehansko tipalo premaknite na prvi položaj, ki naj ga krmiljenje prevzame

| t |  |
|---|--|
|   |  |

- Prevzem položaja: pritisnite gumb
   Prevzem dejanskega položaja
- > Krmiljenje shrani aktualni položaj.
- Mehansko tipalo premaknite na naslednji položaj, ki naj ga krmiljenje prevzame
- Prevzem položaja: pritisnite gumb
   Prevzem dejanskega položaja
- > Krmiljenje shrani aktualni položaj.
- Po potrebi sistem premaknite na dodatne položaje in postopek za prevzem opravite, kot je opisano zgoraj.
- Navezna tocka: v oknu menija vnesite koordinate nove referenčne točke in vnos potrdite z gumbom Postavi NAVEZ.TČ. ali pa vrednosti zapišite v preglednico Dodatne informacije: "Zapis meritev iz ciklov tipalnega sistema v preglednico ničelnih točk", Stran 574.

**Dodatne informacije:** "Zapis merilnih vrednosti iz ciklov tipalnega sistema v preglednico referenčnih točk", Stran 575

 Za konec izvajanja tipalne funkcije pritisnite tipko END.

Če poskušate referenčno točko določiti v zaklenjeni osi, potem krmiljenje glede na nastavitev proizvajalca stroja odda opozorilo ali sporočilo o napaki.

A

## 13.6 Uporabite tipalni sistem 3D

## Uvod

Delovanje krmiljenja pri določanju referenčne točke je pri tem odvisno od nastavitve izbirnega strojnega parametra **chkTiltingAxes** (št. 204601):

chkTiltingAxes: On Krmiljenje pri aktivni zavrteni obdelovalni ravnini preveri, ali se ob določitvi referenčne točke v oseh X, Y in Z trenutne koordinate rotacijskih osi ujemajo z določenimi rotacijskimi koti (meni 3D-ROT). Če funkcija za vrtenje obdelovalne ravnine ni aktivna, krmiljenje preveri, ali so rotacijske osi nastavljene na 0° (dejanski položaji). Če se položaji ne skladajo, krmiljenje odda sporočilo o napaki.

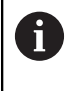

Tipalni funkciji **PL** in **ROT** upoštevata aktualne rotacijske osi in tipalne točke se prištejejo od tega položaja.

 chkTiltingAxes: Off Krmiljenje ne preveri, ali se trenutne koordinate rotacijskih osi (dejanski položaji) ujemajo z določenimi vrtilnimi koti.

Če strojni parameter ni nastavljen, potem krmiljenje izvede preverjanje kot pri **chkTiltingAxes: On** 

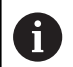

Referenčno točko vedno nastavite v vseh treh glavnih oseh. S tem je referenčna točka jasno in pravilno določena. Pri tem dodatno upoštevajte odstopanja, ki nastanejo zaradi položajev vrtenja osi.

## Pregled

V načinu Ročno obratovanje so na voljo naslednji cikli tipalnega sistema:

| 0 |
|---|
|   |

| 0                       | Upoštevajte priročnik za stroj!<br>Proizvajalec mora krmiljenje pripraviti za uporabo 3D-<br>tipalnega sistema. |                                                                      |  |
|-------------------------|----------------------------------------------------------------------------------------------------|----------------------------------------------------------------------|--|
| 0                       | HEIDENHAIN jamči za delovanje ciklov t<br>sistema samo, če uporabljate tipalne sist<br>HEIDENHAIN.              | ipalnega<br>eme                                                      |  |
| Gumb                    | Funkcija                                                                                                    | Stran                                                                |  |
| TS<br>KALIBR.           | Umerjanje 3D-tipalnega sistema                                                                                  | 576                                                                  |  |
| TIPANJE<br>PL           | Ugotavljanje 3D-osnovne rotacije s<br>tipanjem ravnine                                                          | 586                                                                  |  |
| TIPANJE                 | Ugotavljanje osnovne rotacije s<br>premico                                                                      | 583                                                                  |  |
| TIPANJE<br>POS          | Določanje referenčne točke na<br>izbirni osi                                                                    | 590                                                                  |  |
| P                       | Določanje kota kot izhodiščne točke                                                                             | 591                                                                  |  |
| CC                      | Določanje središča kroga kot<br>izhodiščne točke                                                                | 593                                                                  |  |
| TIPANJE<br>CL           | Določanje sredinske osi kot<br>referenčne točke                                                                 | 596                                                                  |  |
| PREGLEDN.<br>SEN. SISt. | Upravljanje podatkov tipalnega<br>sistema                                                                       | Oglejte si<br>uporabniški<br>priročnik za<br>programiranje<br>ciklov |  |
|                         | Več informacij o preglednici tipalnega sistema najdete v<br>uporabniškem priročniku za programiranje ciklov.    |                                                                      |  |

#### Premikanje pri krmilniku z zaslonom

Pri krmilniku z zaslonom je mogoče med ročnim ciklom tipalnega sistema predati nadzor na krmilnik.

Pri tem sledite naslednjemu postopku:

- Zagon ročnega cikla tipalnega sistema
- Tipalni sistem pozicionirajte v bližini prve tipalne točke.
- Tipanje prve tipalne točke
- Aktivirajte krmilnik na krmilniku
- > Krmiljenje prikazuje pojavno okno Ročno kolo aktivno.
- Tipalni sistem pozicionirajte v bližini druge tipalne točke.
- Deaktivirajte krmilnik na krmilniku
- > Krmilni sistem zapre pojavno okno.
- Tipanje druge tipalne točke
- Po potrebi določite referenčno točko.
- Zaustavitev funkcije tipanja

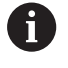

Ko je krmilnik aktiven, ne morete zagnati tipalnih ciklov.

## Preklic nadzora tipalnega sistema

#### Preklic nadzora tipalnega sistema

Ko želite premakniti strojno os in je tipalna glava v položaju za delovanje, krmiljenje prikaže sporočilo o napaki.

Za odmik tipalnega sistema po premiku na položaj za delovanje s pozicionirnim nizom morate deaktivirati nadzor tipalnega sistema v načinu delovanja **Ročno obratovanje**.

Nadzor tipalnega sistema za 30 sekund deaktivirate z gumbom IZKLOP NADZORA SEN. SIST.

Krmiljenje odda sporočilo o napaki

**Die Tastsystemüberwachung ist für 30 Sekunden deaktiviert**. Sporočilo o napaki se samodejno izbriše po 30 sekundah.

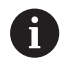

Če tipka v obdobju 30 sekund prejme stabilen signal, npr. tipalni sistem ni premaknjen na položaj za delovanje, potem se tipalni nadzor samodejno aktivira in sporočilo o napaki se izbriše.

# NAPOTEK

### Pozor, nevarnost kolizije!

Gumb IZKLOP NADZORA SEN. SIST. pri tipalni glavi v položaju za delovanje prekliče ustrezno sporočilo o napaki. Krmiljenje pri tem s tipalno glavo ne izvede samodejnega preverjanja glede trka. Z obema vedenjema morate zagotoviti, da se lahko tipalni sistem varno odmakne. Pri napačno izbrani smeri odmika obstaja nevarnost trka!

 Osi v načinu delovanja Ročno obratovanje premikajte previdno

## Funkcije ciklov tipalnega sistema

V ročnih ciklih tipalnega sistema so navedeni gumbi, s katerimi lahko izberete smer ali postopek tipanja. Od posameznega cikla je odvisno, kateri gumbi so prikazani:

| Gumb          | Funkcija                                                                                         |
|---------------|--------------------------------------------------------------------------------------------------|
| X +           | Izbira tipalne smeri                                                                             |
|               | Potrditev trenutnega dejanskega položaja                                                         |
|               | Samodejno tipanje vrtine (notranjega kroga)                                                      |
|               | Samodejno tipanje čepov (zunanjih krogov)                                                        |
| TIPANJE<br>CC | Tipanje vzorčnega kroga (središče več elemen-<br>tov).                                           |
| *<br>•        | Izbira smeri tipanja pri vrtanju, vzporedne z<br>osjo, samodejna izbira čepov in vzorčnih krogov |

#### Samodejni postopek tipanja izvrtin, čepov in vzorčnih krogov

## NAPOTEK

### Pozor, nevarnost kolizije!

Krmiljenje s tipalno glavo ne izvede samodejnega preverjanja glede trka. Pri samodejnih tipalnih postopkih krmiljenje tipalni sistem samodejno pozicionira na tipalne položaje. V primeru napačnega predpozicioniranja in neupoštevanja ovir obstaja nevarnost trka!

- Programirajte primeren predpoložaj
- Ovire upoštevajte s pomočjo varnostnih razmikov

Če uporabljate postopek tipanja za samodejno tipanje izvrtine, čepa ali vzorčnega kroga, krmiljenje odpre obrazec, kjer morate izpolniti zahtevana polja.

| Polja za v | nos v obrazci | h Meritev č | epov in <i>l</i> | Meritev vrtine |
|------------|---------------|-------------|------------------|----------------|
|------------|---------------|-------------|------------------|----------------|

| Polje za vnos                     | Funkcija                                                                                                    |
|-----------------------------------|----------------------------------------------------------------------------------------------------|
| Premer čepa? ali Premer izvrtine? | Premer tipanega elementa (pri<br>vrtinah ni obvezno)                                                                                                    |
| Varnostna razdalja?               | Razdalja do tipanega elementa na<br>ravnini                                                                                                    |
| Inkr. varna višina?               | Pozicioniranje tipala v smeri osi<br>vretena (s trenutnega položaja)                                                                                                    |
| Startni kot?                      | Kot za prvi postopek tipanja (0° =<br>pozitivna smer glavne osi, tj. pri osi<br>vretena Z na X+). Vsi nadaljnji koti<br>tipanja so odvisni od števila tipalnih<br>točk. |
| Število tipalnih točk?            | Število tipalnih postopkov (3 – 8)                                                                                                    |
| Izstopni kot?                     | Tipanje polnega kroga (360°) ali<br>krožnega odseka (izstopni kot<360°)                                                                                                 |

Samodejni postopek tipanja:

Predpozicionirajte tipalni sistem.

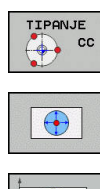

- Za izbiro tipalne funkcije pritisnite gumb TIPANJE CC.
- Če želite, da sistem samodejno otipa izvrtino, to določite z gumbom IZVRTINA.
- Izberite smer tipanja.
- Zagon tipalne funkcije: pritisnite tipko NC-START
- Krmiljenje samodejno izvede vsa predpozicioniranja in postopke tipanja.

Za premik položaja krmiljenja uporablja pomik **FMAX**, ki je določen v preglednici tipalnega sistema. Dejanski postopek tipanja se izvede z določenim pomikom tipala **F**.

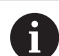

Napotki za upravljanje in programiranje:

- Pred začetkom samodejnega postopka tipanja morate tipalni sistem predpozicionirati v bližini prve tipalne točke. Pri tem tipalni sistem približno za varnostni razmik premaknite v nasprotni smeri od smeri tipanja. Varnostni razmik se sklada z vsoto vrednosti iz preglednice tipalnega sistema in iz obrazca za vnos.
- Pri notranjem krogu z velikim premerom lahko krmiljenje predpozicionira tipalni sistem tudi na krožnico s pomikom pri pozicioniranju FMAX. V tem primeru vnesite v obrazec za vnos varnostno razdaljo za predpozicioniranje in premer vrtine. Tipalni sistem pozicionirajte v vrtino na približno varnostno razdaljo ob steni. Pri predpozicioniranju upoštevajte začetni kot prvega tipalnega postopka, npr. krmiljenje pri začetnem kotu 0° najprej tipa v pozitivni smeri glavne osi.

## Izbira cikla tipalnega sistema

Način delovanja: izberite Ročno obratovanje ali El. ročno kolo

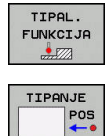

Ŧ

 Izbira tipalne funkcije: izberite gumb TIPAL. FUNKCIJA

 Izbira cikla tipalne funkcije: npr. pritisnite gumb ANTASTEN POS

> Krmiljenje na zaslonu prikaže ustrezen meni.

Napotki za upravljanje:

- Če izberete ročno tipalno funkcijo, krmiljenje odpre obrazec z vsemi potrebnimi informacijami. Vsebina obrazca je odvisna od posamezne funkcije.
- V nekatera polja lahko tudi vnesete vrednosti. Za preklop v želeno polje za vnos uporabite puščične tipke. Kazalec lahko postavite le v tista polja, ki jih lahko urejate. Polja, ki jih ni mogoče urejati, so prikazane v sivi barvi.

# Beleženje izmerjenih vrednosti iz ciklov tipalnega sistema

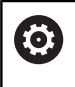

Upoštevajte priročnik za stroj!

Proizvajalec stroja mora krmiljene pripraviti na izvajanje te funkcije.

Ko je krmiljenje izvedlo poljuben cikel tipalnega sistema, krmiljenje merilne vrednosti zapiše v datoteko TCHPRMAN.html.

Če v strojnem parametru **fn16DefaultPath** (št. 102202) niste navedli poti, potem krmiljenje datoteko TCHPRMAN.html shrani v glavni imenik **TNC:**\.

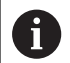

Napotki za upravljanje:

Če enega za drugim izvedete več ciklov tipalnega sistema, potem krmiljenje merilne vrednosti shrani eno pod drugo.

# Zapis meritev iz ciklov tipalnega sistema v preglednico ničelnih točk

0

Če želite merilne vrednosti shraniti v koordinatni sistem obdelovanca, uporabite gumb VNOS V ZABELO NIČ.TOČ.. Če želite merilne vrednosti shraniti v osnovni koordinatni sistem, uporabite gumb VNOS V TABELO IZH. TOČKE.

**Dodatne informacije:** "Zapis merilnih vrednosti iz ciklov tipalnega sistema v preglednico referenčnih točk", Stran 575

Z gumbom **VNOS V ZABELO NIČ.TOČ.** lahko krmiljenje, po dokončanem poljubnem ciklu tipalnega sistema, izmerjene vrednosti vnese v preglednico ničelnih točk:

- Izvedite poljubno tipalno funkcijo.
- Želene koordinate referenčne točke vnesite v polja za vnos, ki so za to namenjena (odvisno od izvedenega cikla tipalnega sistema).
- Številko ničelne točke vnesite v polje za vnos Številka v tabeli?
- Pritisnite gumb VNOS V ZABELO NIČ.TOČ.
- Krmiljenje ničelno točko shrani pod vneseno številko v izbrano preglednico ničelnih točk.

# Zapis merilnih vrednosti iz ciklov tipalnega sistema v preglednico referenčnih točk

Če želite merilne vrednosti shraniti v osnovni koordinatni sistem, uporabite gumb VNOS V TABELO IZH. TOČKE. Če želite merilne vrednosti shraniti v koordinatni sistem obdelovanca, uporabite gumb VNOS V ZABELO NIČ.TOČ..

**Dodatne informacije:** "Zapis meritev iz ciklov tipalnega sistema v preglednico ničelnih točk", Stran 574

Z gumbom VNOS V TABELO IZH. TOČKE lahko krmiljenje, po dokončanem poljubnem ciklu tipalnega sistema, izmerjene vrednosti vnese v preglednico ničelnih točk Izmerjene vrednosti se nato shranijo glede na strojni koordinatni sistem (koordinate REF). Preglednica referenčnih točk se imenuje PRESET.PR in je shranjena v imeniku TNC:\table\.

Izvedite poljubno tipalno funkcijo.

i

- Želene koordinate referenčne točke vnesite v polja za vnos, ki so za to namenjena (odvisno od izvedenega cikla tipalnega sistema).
- Številko ničelne točke vnesite v polje za vnos Številka v tabeli?
- Pritisnite gumb VNOS V TABELO IZH. TOČKE
- > Krmiljenje odpre meni Prepis aktivne predn.?.
- Pritisnite gumb PREPIŠI IZH. TOČ.
- Krmiljenje ničelno točko shrani pod vneseno številko v preglednico referenčnih točk.
  - Številka referenčne točk: krmiljenje vrstico shrani šele po pritisku gumba USTVARI VRSTICO (Ustvarim vrstico v tabeli?)
  - Števila referenčne točke je zaščitena: pritisnite gumb EINTRAG IN GESPERRTE ZEILE, aktivna referenčna točka bo prepisana
  - Številka referenčne točke je zaščiten z geslom: pritisnite gumb EINTRAG IN GESPERRTE ZEILE in vnesite geslo, aktivna referenčna točka se prepiše

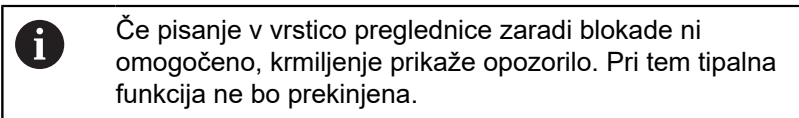

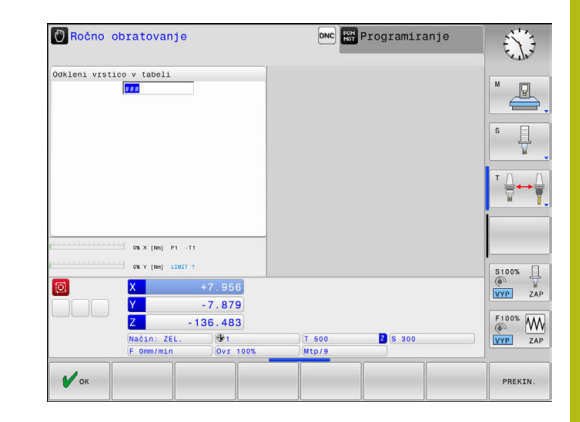

# 13.7 Umerjanje tipalnega sistema 3D

## Uvod

i

Da lahko natančno določite dejansko stikalno točko 3D-tipalnega sistema, morate umeriti tipalni sistem. V nasprotnem primeru krmiljenje ne more določiti natančnih merilnih rezultatov.

Napotki za upravljanje:

- Tipalni sistem v naslednjih primerih vedno ponovno umerite:
  - Prvi zagon
  - Zlom tipalne glave
  - Zamenjava tipalne glave
  - Sprememba pomika tipalnega sistema
  - Nepričakovane težave, npr. zaradi segrevanja stroja
  - Sprememba aktivne orodne osi
- Če po postopku umeritve pritisnete gumb V redu, potrdite vrednosti umerjanja za aktivni tipalni sistem. Posodobljeni podatki o orodju so takoj veljavni, zato orodja ni treba še enkrat zagnati.

Pri umerjanju krmiljenje določi aktivno dolžino tipalne glave in aktivni polmer tipalne krogle. Za umerjanje 3D-tipalnega sistema vpnite nastavitveni obroč ali čep z znano višino in znanim polmerom na strojno mizo.

Krmiljenje omogoča uporabo umeritvenih ciklov za umerjanje dolžin in umerjanje polmera:

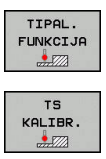

Pritisnite gumb TIPAL. FUNKCIJA

Prikaz umeritvenih ciklov: pritisnite TS KALIBR.

Izberite umeritveni cikel.

## Umeritveni cikli

| Gumb     | Funkcija                                                                 | Stran |
|----------|--------------------------------------------------------------------------|-------|
| <b>₽</b> | Kalibriranje dolžine                                                     | 577   |
|          | Določanje polmera in sredinskega<br>zamika z umeritvenim obročem         | 578   |
|          | Določanje polmera in sredinskega<br>zamika s čepom ali umeritvenim trnom | 578   |
| XA       | Določanje polmera in sredinskega<br>zamika z umeritveno kroglo           | 578   |
#### Umerjanje aktivne dolžine

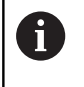

 $\bigcirc$ 

HEIDENHAIN jamči za delovanje ciklov tipalnega sistema samo, če uporabljate tipalne sisteme HEIDENHAIN.

Aktivna dolžina tipalnega sistema se vedno nanaša na referenčno točko orodja. Referenčna točka orodja se pogosto nahaja na t.i. konici vretena (čelni površini vretena). Vaš proizvajalec stroja lahko referenčno točko orodja lahko namesti tudi v nasprotju s tem.

 Referenčno točko na osi vretena določite tako, da za strojno mizo velja vrednost Z = 0.

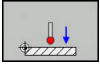

- Izberite umeritveno funkcijo za dolžino tipalnega sistema: pritisnite gumb UM. Pritisnite L .
- > Krmiljenje prikaže trenutne podatke o umerjanju.
- Datum za dolžino?: višina nastavitvenega obroča vnesite v okno menija
- Tipalni sistem premaknite tik nad površino nastavitvenega obroča.
- Po potrebi smer premikanja spremenite z gumbom ali puščičnimi tipkami.
- Za tipanje površine pritisnite tipko NC-START.
- Preverite rezultate.
- Pritisnite gumb V redu, da potrdite vrednosti
- Pritisnite gumb PREKIN., da ustavite funkcijo za umerjanje
- Krmiljenje postopek umerjanja zabeleži v datoteko TCHPRMAN.html.

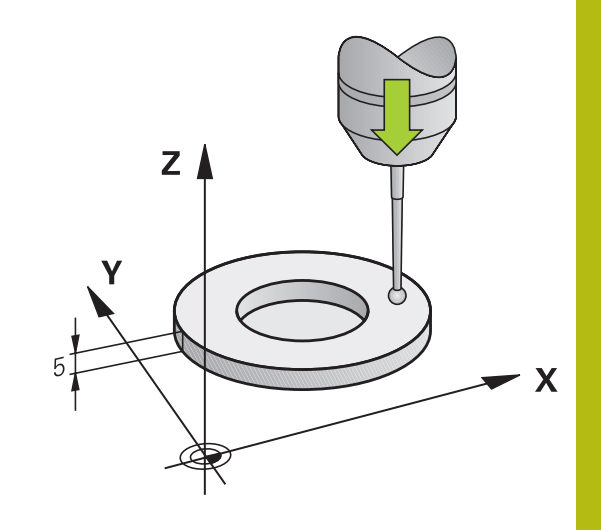

# Umerjanje aktivnega polmera in izravnavanje sredinskega zamika tipalnega sistema

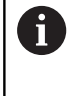

HEIDENHAIN jamči za delovanje ciklov tipalnega sistema samo, če uporabljate tipalne sisteme HEIDENHAIN.

Pri umerjanju polmera tipalne glave krmiljenje samodejno izvede postopek tipanja. Pri prvem prehodu krmiljenje določi središče umeritvenega obroča ali čepa (groba meritev) in pozicionira tipalni sistem v središče. Nato z dejanskim postopkom umerjanja (fina meritev) določi polmer tipalne glave. Če je s tipalnim sistemom mogoče opraviti obratno meritev, se v naslednjem prehodu določi še sredinski zamik.

Zmožnost in način usmerjanja tipalnega sistema sta lastnosti, ki ju podjetje HEIDENHAIN določi predhodno. Druge tipalne sisteme nastavijo proizvajalci posameznih strojev.

Os tipalnega sistema se običajno ne prilagaja popolnoma osi vretena. Funkcija za umerjanje lahko zamik med osjo tipalnega sistema in osjo vretena zazna z obratno meritvijo (rotacija za 180°) in ga računsko izravna.

Sredinski zamik lahko določite le z ustreznim tipalnim sistemom.

Ko izvajate zunanje umerjanje, predpozicionirajte tipalni sistem na sredini nad umeritveno kroglo ali nad umeritvenim trnom. Pazite, da se premiki na položaje opravijo brez kolizije.

Postopki umerjanja se razlikujejo glede na to, kako lahko usmerjate svoj tipalni sistem:

- Usmerjanje ni mogoče oz. usmerjanje mogoče le v eni smeri: krmiljenje izvede grobo in fino meritev in določi aktivni polmer tipalne glave (stolpec R v preglednici tool.t)
- Omogočeno usmerjanje v dveh smereh (npr. kabelski tipalni sistemi podjetja HEIDENHAIN): krmiljenje izvede grobo in fino meritev, tipalni sistem zavrti za 180° in izvede dodaten postopek tipanja. Z obratno meritvijo poleg polmera določi še sredinski zamik (CAL\_OF v tchprobe.tp)
- Omogočeno poljubno usmerjanje (npr. infrardeči tipalni sistemi podjetja HEIDENHAIN): krmiljenje izvede grobo in fino meritev, tipalni sistem zavrti za 180° in izvede dodaten postopek tipanja. Z obratno meritvijo poleg polmera določi še sredinski zamik (CAL\_OF v tchprobe.tp)

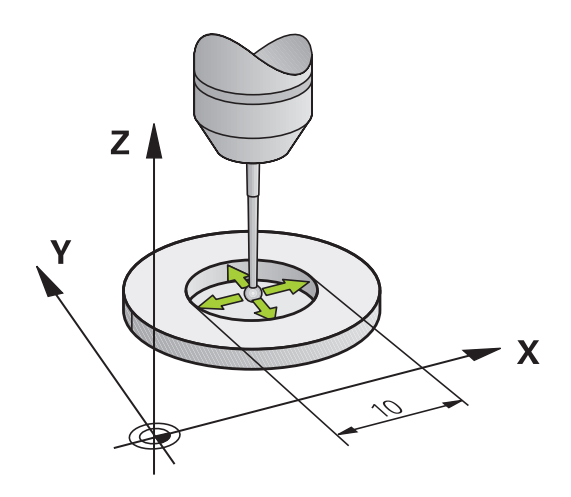

#### Umerjanje z umeritvenim obročem

Pri ročnem umerjanju uporabite umeritveni obroč po naslednjem postopku:

- V načinu Ročno obratovanje tipalno glavo pozicionirajte v izvrtino nastavitvenega obroča
- Izberite funkcijo za umerjanje: pritisnite gumb UM. P.
- > Krmiljenje prikaže trenutne podatke o umerjanju.
- Navedite premer nastavitvenega obroča
- Vnesite začetni kot.
- Vnesite število tipalnih točk.
- Za tipanje pritisnite tipko NC-START.
- > 3D-tipalni sistem v postopku samodejnega tipanja tipa vse zahtevane točke in izračuna aktivni polmer tipalne glave. Če je mogoče obratno merjenje, krmiljenje izračuna še sredinski zamik.
- Preverite rezultate.
- Pritisnite gumb V redu, da potrdite vrednosti
- Pritisnite gumb KONEC, da ustavite funkcijo umerjanja
- Krmiljenje postopek umerjanja zabeleži v datoteko TCHPRMAN.html.

0

#### Upoštevajte priročnik za stroj!

Proizvajalec stroja mora krmiljenje pripraviti na možnost določanja sredinskega zamika tipalne glave.

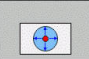

#### Umerjanje s čepom ali umeritvenim trnom

UM. P.

Pri ročnem umerjanju uporabite čep ali umeritveni trn po naslednjem postopku:

> V načinu Ročno obratovanje pozicionirajte tipalno kroglo na sredino nad umeritveni trn.

Izberite funkcijo za umerjanje: pritisnite gumb

- Vnesite zunanji premer čepa.
- Navedite varnostno razdaljo
- Vnesite začetni kot.
- Vnesite število tipalnih točk.
- > Za tipanje pritisnite tipko NC-START.
- > 3D-tipalni sistem v postopku samodejnega tipanja tipa vse zahtevane točke in izračuna aktivni polmer tipalne glave. Če je mogoče obratno merjenje, krmiljenje izračuna še sredinski zamik.
- Preverite rezultate.
- Pritisnite gumb V redu, da potrdite vrednosti
- Pritisnite gumb KONEC, da ustavite funkcijo umerjanja
- Krmiljenje postopek umerjanja zabeleži v datoteko TCHPRMAN.html.

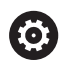

#### Upoštevajte priročnik za stroj!

Proizvajalec stroja mora krmiljenje pripraviti na možnost določanja sredinskega zamika tipalne glave.

#### Umerjanje z umeritveno kroglo

Pri ročnem umerjanju uporabite umeritveno kroglo po naslednjem postopku:

- V načinu Ročno obratovanje pozicionirajte tipalno kroglo na sredino nad umeritveno kroglo
- Izberite funkcijo za umerjanje: pritisnite gumb UM. P.
- Vnesite premer krogle.
- Navedite varnostno razdaljo
- Vnesite začetni kot.
- Vnesite število tipalnih točk.
- Po potrebi izberite merjenje dolžine.
- Po potrebi vnesite referenco za dolžino.
- Za tipanje pritisnite tipko NC-START.
- > 3D-tipalni sistem v postopku samodejnega tipanja tipa vse zahtevane točke in izračuna aktivni polmer tipalne glave. Če je mogoče obratno merjenje, krmiljenje izračuna še sredinski zamik.
- Preverite rezultate.
- Pritisnite gumb V redu, da potrdite vrednosti
- Pritisnite gumb KONEC, da zaključite funkcijo umerjanja
- Krmiljenje postopek umerjanja zabeleži v datoteko TCHPRMAN.html.

Upoštevajte priročnik za stroj!

Proizvajalec stroja mora krmiljenje pripraviti na možnost določanja sredinskega zamika tipalne glave.

#### Prikaz vrednosti za umerjanje

Krmiljenje shrani aktivno dolžino in aktivni polmer tipalnega sistema v preglednico orodij. Krmiljenje shrani sredinski zamik tipalnega sistema v preglednico tipalnega sistema, in sicer v stolpca CAL\_OF1 (glavna os) in CAL\_OF2 (pomožna os). Če želite prikazati shranjene vrednosti, pritisnite gumb PREGLEDN. SEN. SISt..

Krmiljenje pri umerjanju samodejno ustvari datoteko s protokolom TCHPRMAN.html, v kateri so shranjene vrednosti umerjanja.

| A |  |
|---|--|
|   |  |

 $\square$ 

 $\odot$ 

Zagotovite, da številka orodja iz preglednice orodij in številka tipalnega sistema iz preglednice tipalnih sistemov spadata skupaj. Pri tem ni pomembno, ali želite cikel tipalnega sistema izvesti v samodejnem načinu ali v načinu **Ročno obratovanje**.

Več informacij o preglednici tipalnega sistema najdete v uporabniškem priročniku za programiranje ciklov.

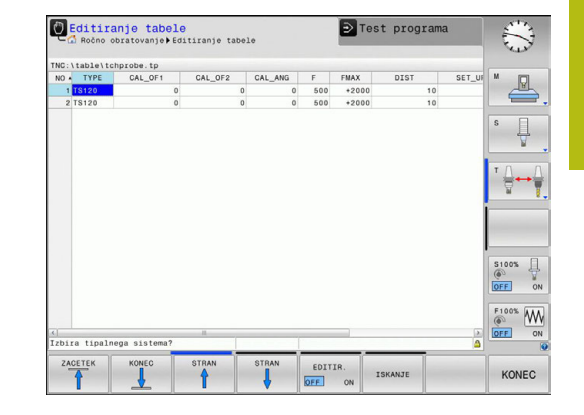

## 13.8 Odpravljanje poševnega položaja obdelovanca s 3D-tipalnim sistemom

## Uvod

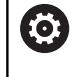

Upoštevajte priročnik za stroj!

Od stroja je odvisno, ali lahko z odmikom (kot vrtenja mize) kompenzirate poševni položaj obdelovanca.

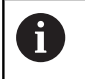

HEIDENHAIN jamči za delovanje ciklov tipalnega sistema samo, če uporabljate tipalne sisteme HEIDENHAIN.

Poševni položaj obdelovanca krmiljenje kompenzira računsko, in sicer z osnovno rotacijo (kot osnovne rotacije) ali z odmikom (kot rotacije mize).

Krmiljenje v ta namen nastavi rotacijski kot na kot, ki naj bi ga tvorila površina obdelovanca in referenčna os kota obdelovalne ravnine.

Osnovna rotacija: Krmiljenje izmerjeni kot interpretira kot rotacijo okrog smeri orodja in vrednosti shrani v stolpce SPA, SPB ali SPC v preglednici referenčnih točk.

Odmik: Krmiljenje izmerjeni kot interpretira kot osni zamik v koordinatnem sistemu stroja in vrednosti shrani v stolpce A OFFS, B\_OFFS ali C\_OFFS v preglednici referenčnih točk.

Za ugotavljanje osnovne rotacije ali odmika s tipanjem določite dve točki na stranski površini obdelovanca. Vrstni red tipanja točk vpliva na izračunani kot. Ugotovljeni kot kaže od prve do druge tipalne točke. Osnovno rotacijo ali odmik lahko določite tudi z vrtinami ali čepi.

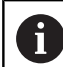

Napotki za upravljanje in programiranje:

- Pri merjenju poševnega položaja obdelovanca smer tipanja vedno izberite navpično na referenčno os kota.
- Za pravilno izračunavanje osnovne rotacije med programskim tekom je treba v prvem nizu premika programirati obe koordinati obdelovalne ravnine.
- Osnovno rotacijo lahko uporabljate tudi v kombinaciji s funkcijo PLANE (razen funkcije PLANE AXIAL). V tem primeru morate najprej aktivirati osnovno rotacijo in potem funkcijo PLANE.
- Osnovno rotacijo ali odmik lahko aktivirate tudi brez tipanja obdelovanca. V polje za vnos vnesite vrednost in pritisnite gumb NASTAVITEV OSNOVNEGA VRTENJA ali NASTAVITEV VRTENJA MIZE.
- Delovanje krmiljenja pri določanju referenčne točke je pri tem odvisno od nastavitve strojnega parametra chkTiltingAxes (št. 204601). Dodatne informacije: "Uvod", Stran 567

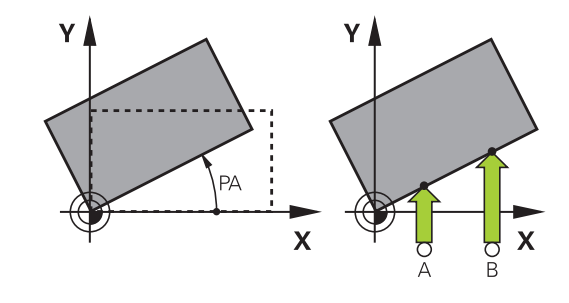

#### Določanje osnovne rotacije

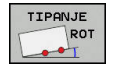

- Pritisnit gumb Vrtenje tipal
- > Krmiljenje odpre meni Vrtenje tipal.
- Prikazana bodo naslednja polja za vnos:
  - Kot, osnovna rotacija
  - Odmik, okrogla miza
  - Številka v tabeli?
- Krmiljenje po potrebi v polju za vnos prikaže trenutno osnovno rotacijo in odmik.
- Tipalni sistem pozicionirajte v bližini prve tipalne točke.
- Z gumbom izberite smer ali postopek tipanja.
- Pritisnite tipko NC-Start
- Tipalni sistem pozicionirajte v bližini druge tipalne točke.
- Pritisnite tipko NC-Start
- Krmiljenje določi osnovno rotacijo in odmik ter ju prikaže.
- Pritisnite gumb
   NASTAVITEV OSNOVNEGA VRTENJA
- Pritisnite tipko KONEC

Krmiljenje tipalni postopek zabeleži v datoteko TCHPRMAN.html.

## Shranjevanje osnovne rotacije v preglednico referenčnih točk

- Po postopku tipanja v polje za vnos Številka v tabeli? vnesite številko referenčne točke, v katero naj krmiljenje shrani aktivno osnovno rotacijo
- Pritisnite gumb OSN. ROT. V TA. PREDN.
- > Po potrebi krmiljenje odpre meni Prepis aktivne predn.?.
- Pritisnite gumb PREPIŠI IZH. TOČ.
- Krmiljenje osnovno rotacijo shrani v preglednico referenčnih točk.

# Izravnava poševnega položaja obdelovanca z vrtenjem mize

Na voljo imate tri možnosti za izravnavo poševnega položaja obdelovanca:

- Usmeritev vrtljive mize
- Postavitev vrtljive mize
- Shranjevanje vrtenja mize v preglednico referenčnih točk

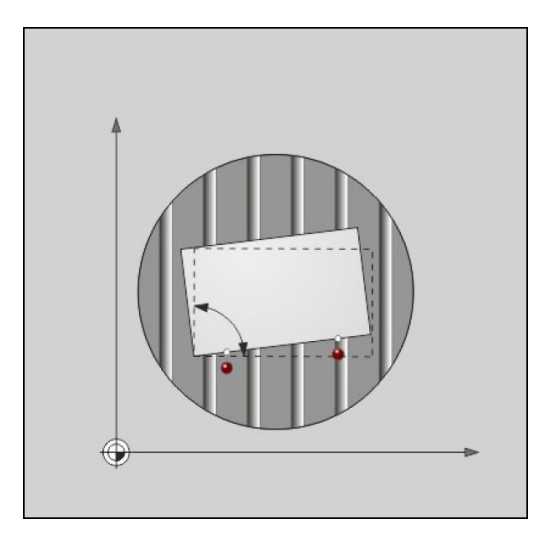

#### Usmeritev vrtljive mize

Določen poševni položaj lahko izravnate s pozicioniranjem vrtljive mize.

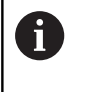

Da med izravnalnim premikom izključite možnost trka, pred vrtenjem mize varno pozicionirajte vse osi. Pred vrtenjem mize krmiljenje dodatno prikaže opozorilo.

- Po postopku tipanja pritisnite gumb IZRAVNAVA VRT. MIZE
- > Krmiljenje odpre opozorilo.
- Po potrebi potrdite z gumbom V redu
- Pritisnite tipko NC-Start
- > Krmiljenje usmeri vrtljivo mizo.

#### Postavitev vrtljive mize

V os vrtljive mize lahko postavite ročno referenčno točko.

- Po postopku tipanja pritisnite gumb NASTAVITEV VRTENJA MIZE
- Če je osnovna rotacija že postavljena, potem krmiljenje odpre meni Grunddrehung zurücksetzen?.
- Pritisnite gumb IZBRIS OSN. ROT.
- Krmiljenje izbriše osnovno rotacijo v preglednici referenčnih točk in vstavi odmik.
- Namesto tega pritisnite gumb OBRDŽI OSN. ROT.
- Krmiljenje vstavi odmik v preglednico referenčnih točk, ob tem pa se osnovna rotacija ohrani.

#### Shranjevanje vrtenja mize v preglednico referenčnih točk

Poševni položaj vrtljive mize lahko shranite tudi v poljubni vrstici preglednice referenčnih točk. Krmiljenje shrani kot v stolpcu odmikov vrtljive mize, npr. v stolpcu C\_OFFS pri osi C.

- ▶ Po postopku tipanja pritisnite gumb VRT. MIZE V TA. PREDN.
- > Po potrebi krmiljenje odpre meni **Prepis aktivne predn.?**.
- Pritisnite gumb PREPIŠI IZH. TOČ.
- > Krmiljenje odmik shrani v preglednico referenčnih točk.

Po potrebi boste morali z gumbom **OSNOVNA-TRANSFORM./ODMIK** zamenjati pogled preglednice referenčnih točk, da se prikaže želeni stolpec.

#### Prikaz osnovne rotacije in odmika

Če izberete funkcijo **TIPANJE ROT**, krmiljenje prikaže aktivni kot osnovne rotacije v polju za vnos **Kot, osnovna rotacija** in aktivni odmik v polju za vnos **Odmik, okrogla miza**.

Poleg tega sta osnovna rotacija in odmik prikazana v postavitvi zaslona **PROGR. + STATUS** v zavihku **STATUS POZ.ŠT.**.

Če krmiljenje strojne osi premika glede na osnovno rotacijo, je na prikazu stanja prikazan simbol za osnovno rotacijo.

#### Preklic osnovne rotacije ali odmika

- Za izbiro tipalne funkcije pritisnite gumb TIPANJE ROT.
- Vnesite Kot, osnovna rotacija: 0
- Namesto tega vnesite Odmik, okrogla miza: 0
- Prevzemite z gumbom NASTAVITEV OSNOVNEGA VRTENJA
- Namesto tega prevzemite z gumbom NASTAVITEV VRTENJA MIZE
- Za konec izvajanja tipalne funkcije pritisnite gumb KONEC

## Ugotavljanje 3D-osnovne rotacije

S tipanjem treh položajev lahko določite poševni položaj poljubno nagnjene površine. S funkcijo **Raven tipanja** ugotovite ta poševni položaj in ga v preglednico referenčnih točk shranite kot 3D-osnovno rotacijo.

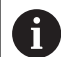

Napotki za upravljanje in programiranje:

- Zaporedje in položaj tipalnih točk določa, kako krmiljenje izračuna usmerjenost ravnine.
- S prvima dvema točkama določite usmerjenost glavne osi. Drugo točko določite v pozitivni smeri želene glavne osi. Položaj tretje točke določa smer pomožne osi in orodne osi. Tretjo točko določite v pozitivni smeri osi Y v želenem koordinatnem sistemu obdelovanca.
  - 1. točka: leži na glavni osi
  - 2. točka: leži na glavni osi, v pozitivni smeri glede na prvo točko
  - 3. točka: leži na pomožni osi, v pozitivni smeri glede na želeni koordinatni sistem obdelovanca

Če izbirno vnesete referenčni kot, lahko definirate želeno usmerjenost ravnine, ki jo tipate.

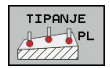

 Za izbiro tipalne funkcije pritisnite gumb ANTASTEN PL

- > Krmiljenje prikaže trenutno 3D-osnovno rotacijo.
- Tipalni sistem pozicionirajte v bližini prve tipalne točke.
- Z gumbom izberite smer ali postopek tipanja.
- Za tipanje pritisnite tipko NC-START.
- Tipalni sistem pozicionirajte v bližini druge tipalne točke.
- Za tipanje pritisnite tipko NC-START.
- Tipalni sistem pozicionirajte v bližini tretje tipalne točke.
- > Za tipanje pritisnite tipko NC-Start.
- Krmiljenje določi 3D-osnovno rotacijo in prikaže vrednosti za SPA, SPB in SPC v skladu z aktivnim koordinatnim sistemom.
- Po potrebi vnesite referenčni kot.

Aktiviranje 3D-osnovne rotacije:

Pritisnite gumb

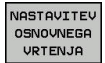

NASTAVITEV OSNOVNEGA VRTENJA

Shranjevanje 3D-osnovne rotacije v preglednico referenčnih točk:

- OSN. ROT. V TA. PREDN.
- Pritisnite gumb OSN. ROT. V TA. PREDN.
- KONEC
- Za konec izvajanja tipalne funkcije pritisnite gumb KONEC

Krmiljenje 3D-osnovno rotacijo shrani v stolpce SPA, SPB in SPC v preglednici referenčnih točk.

#### Usmerjanje 3D-osnovne rotacije

Če je stroj opremljen z dvema rotacijskima osema in je aktivirana 3D-osnovna rotacija, ki je bila zaznana, lahko z gumbom **IZRAVNAVA ROTAC. OSI** poravnate rotacijske osi glede na 3Dosnovno rotacijo. Ob tem je vrtenje obdelovalne ravnine aktivno za vse načine delovanja stroja.

Po poravnavi ravnine lahko glavno os poravnate s funkcijo **Tipanje rot**.

#### Prikaz 3D-osnovne rotacije

Če je v aktivni referenčni točki shranjena 3D-osnovna rotacija,

krmiljenje v prikazu stanja prikaže simbol za 3D-osnovno rotacijo. Krmiljenje strojne osi pomika v skladu s 3D-osnovno rotacijo.

#### Preklic 3D-osnovne rotacije

- Za izbiro tipalne funkcije pritisnite gumb TIPANJE PL.
- Pri vseh kotih vnesite 0.
- Pritisnite gumb
   NASTAVITEV OSNOVNEGA VRTENJA
- Za konec izvajanja tipalne funkcije pritisnite gumb KONEC

## 13.9 Določanje referenčne točke s 3Dtipalnim sistemom

### Pregled

0

Upoštevajte priročnik za stroj! Proizvajalec stroja lahko blokira določanje referenčnih točk v posameznih oseh. Če poskušate referenčno točko določiti v zaklenjeni osi,

potem krmiljenje glede na nastavitev proizvajalca stroja odda opozorilo ali sporočilo o napaki.

Funkcije za določanje referenčne točke na usmerjenem obdelovancu izberete z naslednjimi gumbi:

| Gumb           | Funkcija                                                                                                    | Stran                         |
|----------------|----------------------------------------------------------------------------------------------------|-------------------------------|
| TIPANJE<br>POS | Določanje referenčne točke na poljub-<br>ni osi                                                                                                    | 590                           |
| P              | Določanje kota kot izhodiščne točke                                                                                                    | 591                           |
| CC             | Določanje središča kroga kot<br>izhodiščne točke                                                                                                    | 593                           |
| TIPANJE<br>CL  | Sredinska os kot referenčna točkaDo-<br>ločanje sredinske osi kot referenčne<br>točke                                                                                                    | 596                           |
| 1              | Pri aktivnem zamiku ničelne točke se določe<br>vrednost nanaša na aktivno referenčno točko<br>potrebi na referenčno točko načina obratova<br><b>Ročno obratovanje</b> ). Zamik ničelne točke v | na<br>o (po<br>nja<br>prikazu |

položaja je napačno izračunan.

HEIDENHAIN | TNC 320 | Uporabniški priročnik za programiranje z navadnim besedilom | 10/2017

### Nastavitev izhodiščne točke na poljubni osi

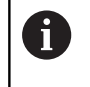

HEIDENHAIN jamči za delovanje ciklov tipalnega sistema samo, če uporabljate tipalne sisteme HEIDENHAIN.

- TIPANJE POS
- Za izbiro tipalne funkcije pritisnite gumb DOTIP POZICIJE.
- Tipalni sistem pozicionirajte v bližini tipalne točke.
- Z gumbom izberite os in smer tipanja, npr. tipanje v smeri Z-.
- > Za tipanje pritisnite tipko NC-START.
- Navezna tocka: vnesite želeno koordinato
- Prevzemite z gumbom NAVEZNA TOČKA Dodatne informacije: "Zapis meritev iz ciklov tipalnega sistema v preglednico ničelnih točk", Stran 574

**Dodatne informacije:** "Zapis merilnih vrednosti iz ciklov tipalnega sistema v preglednico referenčnih točk", Stran 575

 Za konec izvajanja tipalne funkcije pritisnite gumb KONEC

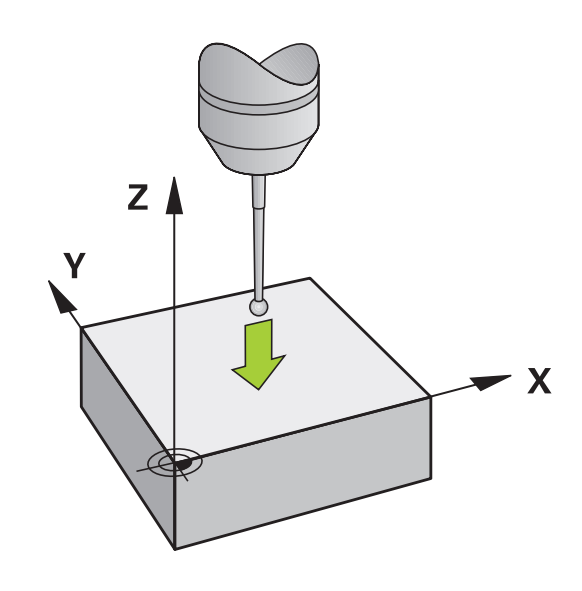

#### kot kot izhodiščna točka

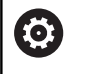

Upoštevajte priročnik za stroj!

Od stroja je odvisno, ali lahko z odmikom (kot vrtenja mize) kompenzirate poševni položaj obdelovanca.

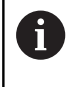

HEIDENHAIN jamči za delovanje ciklov tipalnega sistema samo, če uporabljate tipalne sisteme HEIDENHAIN.

Tipalni cikel Kot kot izhodiščna točka določi kot in presečišče dveh premic.

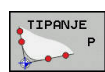

 Za izbiro tipalne funkcije pritisnite gumb TIPANJE P.

- Tipalni sistem pozicionirajte v bližini prve tipalne točke na prvem robu obdelovanca.
- Z gumbom izberite smer tipanja.
- Za tipanje pritisnite tipko NC-START.
- Tipalni sistem pozicionirajte v bližini druge tipalne točke na istem robu.
- Za tipanje pritisnite tipko NC-START.
- Tipalni sistem pozicionirajte v bližini prve tipalne točke na drugem robu obdelovanca.
- Z gumbom izberite smer tipanja.
- Za tipanje pritisnite tipko NC-START.
- Tipalni sistem pozicionirajte v bližini druge tipalne točke na istem robu.
- Za tipanje pritisnite tipko NC-START.
- Navezna tocka: v oknu menija vnesite obe koordinati referenčne točke
- Prevzemite z gumbom NAVEZNA TOČKA Dodatne informacije: "Zapis meritev iz ciklov tipalnega sistema v preglednico ničelnih točk", Stran 574

**Dodatne informacije:** "Zapis merilnih vrednosti iz ciklov tipalnega sistema v preglednico referenčnih točk", Stran 575

 Za konec izvajanja tipalne funkcije pritisnite gumb KONEC

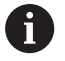

Presečišče dveh premic lahko določite tudi z vrtinami ali čepi in ga določite za izhodiščno točko.

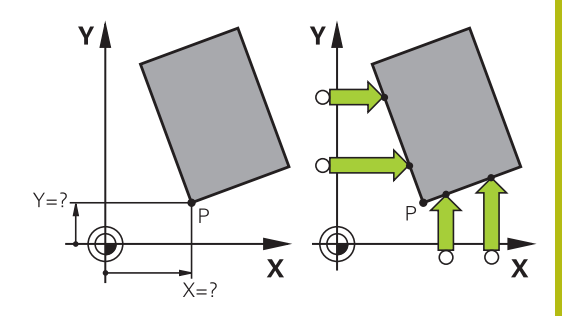

Poleg določitve referenčne točke lahko s tem ciklom aktivirate tudi osnovno rotacijo ali odmik. Krmiljenje ima na voljo dva gumba, s katerima lahko določite, katero premico boste uporabili za ta namen.

Z gumbom **ROT 1** lahko aktivirate kot prve premice kot osnovno rotacijo ali odmik, z gumbom **ROT 2** pa kot ali odmik druge premice.

Ko aktivirate osnovno rotacijo, krmiljenje v preglednico referenčnih točk samodejno zapiše položaje in osnovno rotacijo.

Ko aktivirate odmik, krmiljenje v preglednico referenčnih točk samodejno zapiše položaje in odmik ali samo položaje.

#### Središče kroga kot izhodiščna točka

Za izhodiščne točke si lahko izberete središča vrtin, krožnih žepov, polnih valjev, čepov, okroglih otokov itd.

#### Notranji krog:

Krmiljenje otipa notranjo steno kroga v vseh štirih smereh koordinatnih osi.

Pri prekinjenih krogih (krožnih lokih) lahko izberete poljubno smer tipanja.

- Tipalno glavo pozicionirajte približno v središču kroga.
- CC
- Za izbiro tipalne funkcije pritisnite gumb TIPANJE CC
- Pritisnite gumb za želeno smer tipanja.
- Za tipanje pritisnite tipko NC-START. Tipalni sistem odčita notranjo steno kroga v izbrani smeri. Ponovite ta postopek. Po tretjem postopku tipanja lahko izračunate središče (priporočljivo je, da določite štiri tipalne točke).
- Zaključite postopek tipanja, preklopite v meni analize: pritisnite gumb OCENA
- Navezna tocka: v oknu menija vnesite obe koordinati središča kroga
- Prevzemite z gumbom NAVEZNA TOČKA Dodatne informacije: "Zapis meritev iz ciklov tipalnega sistema v preglednico ničelnih točk", Stran 574

**Dodatne informacije:** "Zapis merilnih vrednosti iz ciklov tipalnega sistema v preglednico referenčnih točk", Stran 575

 Za konec izvajanja tipalne funkcije pritisnite gumb KONEC

6

Krmiljenje lahko zunanje in notranje kroge izračuna že s tremi tipalnimi točkami, npr. pri krožnih odsekih. Natančnejše rezultate dobite s štirimi tipalnimi točkami. Če je možno tipalni sistem pri tem vedno predpozicionirajte na sredino.

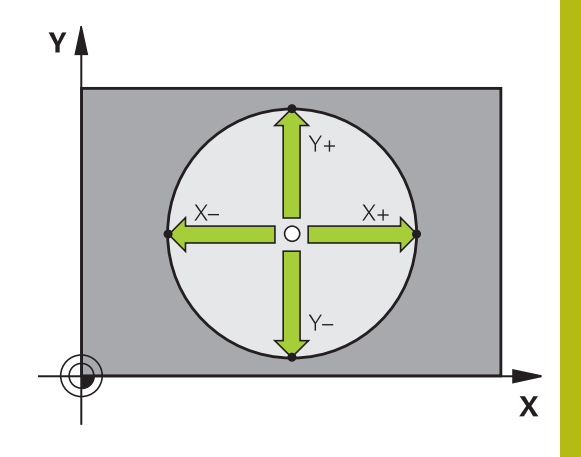

#### Zunanji krog:

 Tipalno glavo pozicionirajte v bližini prve tipalne točke izven kroga.

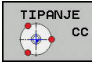

- Za izbiro tipalne funkcije pritisnite gumb TIPANJE CC
- Pritisnite gumb za želeno smer tipanja.
- Za tipanje pritisnite tipko NC-START. Tipalni sistem odčita notranjo steno kroga v izbrani smeri. Ponovite ta postopek. Po tretjem postopku tipanja lahko izračunate središče (priporočljivo je, da določite štiri tipalne točke).
- Zaključite postopek tipanja, preklopite v meni analize: pritisnite gumb OCENA
- Navezna tocka: vnesite koordinate referenčne točke
- Prevzemite z gumbom NAVEZNA TOČKA
   Dodatne informacije: "Zapis meritev iz ciklov tipalnega sistema v preglednico ničelnih točk", Stran 574
   Dodatne informacije: "Zapis merilnih vrednosti
  - iz ciklov tipalnega sistema v preglednico referenčnih točk", Stran 575
- Za konec izvajanja tipalne funkcije pritisnite gumb KONEC

Po končanem tipanju krmiljenje prikaže trenutne koordinate središča kroga in polmer kroga.

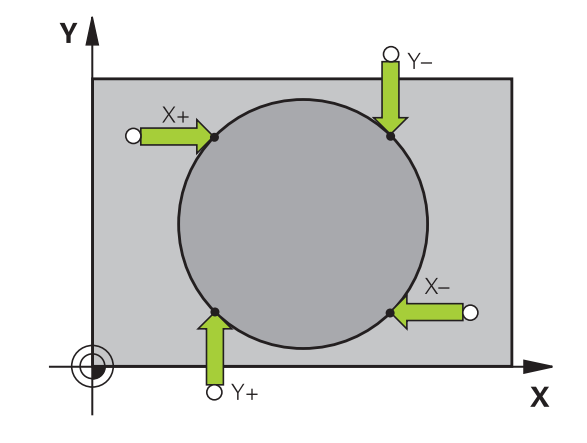

#### Določanje izhodiščne točke z več vrtinami/okroglimi čepi

Ročna tipalna funkcija **Musterkreis** je del funkcije za tipanje **Krog**. Posamezne kroge lahko določite s postopki tipanja, vzporednimi z osjo.

V drugi orodni vrstici je na voljo gumb **TIPANJE CC (vzorčni krog)**, s katerim lahko vrtine ali okrogle čepe uporabljate kot pomoč pri določanju referenčnih točk. Presečišče treh ali več izmerjenih elementov lahko določite za referenčno točko.

#### Določitev izhodiščne točke v presečišču več izvrtin/čepov:

Predpozicionirajte tipalni sistem.

Izberite tipalno funkcijo Vzorčni krog.

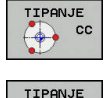

- Za izbiro tipalne funkcije pritisnite gumb TIPANJE CC
- TIPANJE ► Pritis
  - Pritisnite gumb TIPANJE CC (vzorčni krog)

#### Tipanje krožnega čepa

- Če želite, da sistem samodejno otipa krožni čep, pritisnite gumb Čep.

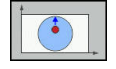

Vnesite začetni kot ali ga izberite z gumbom.

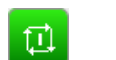

Za zagon tipanja pritisnite tipko NC-START.

#### Tipanje izvrtin

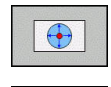

- Če želite, da sistem samodejno otipa izvrtino, to določite z gumbom lzvrtina.
- Vnesite začetni kot ali ga izberite z gumbom.
- 11
- Za zagon tipanja pritisnite tipko NC-START.
- Ponovite postopek na ostalih elementih.
- Zaključite postopek tipanja, preklopite v meni analize: pritisnite gumb OCENA
- Navezna tocka: v oknu menija vnesite obe koordinati središča kroga
- Prevzemite z gumbom NAVEZNA TOČKA Dodatne informacije: "Zapis meritev iz ciklov tipalnega sistema v preglednico ničelnih točk", Stran 574 Dodatno informacijo: "Zapis merilpih vrednost

**Dodatne informacije:** "Zapis merilnih vrednosti iz ciklov tipalnega sistema v preglednico referenčnih točk", Stran 575

 Za konec izvajanja tipalne funkcije pritisnite gumb KONEC

## Srednja os kot izhodiščna točka

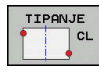

i

- Za izbiro tipalne funkcije pritisnite gumb TIPANJE CL.
- Tipalni sistem pozicionirajte v bližini prve tipalne točke.
- Smer tipanja izberite z gumbom.
- > Za tipanje pritisnite tipko NC-START.
- Tipalni sistem pozicionirajte v bližini druge tipalne točke.
- > Za tipanje pritisnite tipko NC-START.
- Navezna tocka: vnesite koordinato referenčne točke v okno menija in vnos potrdite z gumbom
   Postavi NAVEZ.TČ. ali pa vrednost zapišite v preglednico
  - **Dodatne informacije:** "Zapis meritev iz ciklov tipalnega sistema v preglednico ničelnih točk", Stran 574
  - **Dodatne informacije:** "Zapis merilnih vrednosti iz ciklov tipalnega sistema v preglednico referenčnih točk", Stran 575
- Za konec izvajanja tipalne funkcije pritisnite gumb KONEC

Po drugi tipalni točki v meniju za vrednotenje po potrebi spremenite položaj sredinske osi in s tem os za postavljanje referenčne točke. Z gumbom pri tem izberite med glavno, pomožno in orodno osjo. Na ta način lahko enkrat določene položaje shranite tako v glavno os kot v pomožno os.

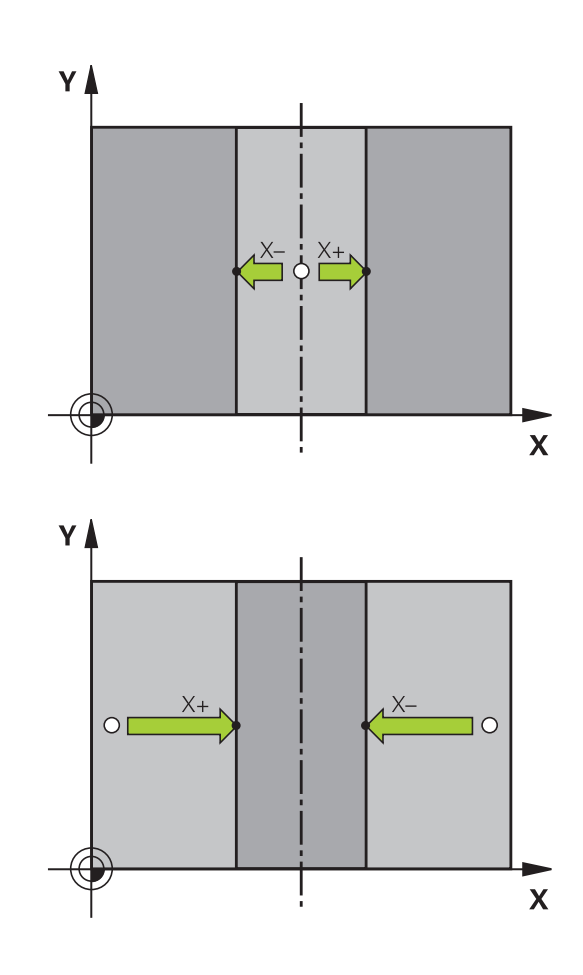

#### Merjenje obdelovancev s 3D-tipalnim sistemom

Tipalni sistem lahko v načinih delovanja **Ročno obratovanje** in **El. ročno kolo** uporabite tudi za enostavno merjenje obdelovanca. Za zapletene meritve so na voljo zahtevnejši tipalni cikli, ki jih je mogoče programirati.

Dodatne informacije: uporabniški priročnik za programiranje ciklov

S 3D-tipalnim sistemom določate:

- koordinate položajev in iz tega
- dimenzije in kote obdelovanca

#### Določanje koordinate položaja na usmerjenem obdelovancu

| TIF | ANJE |
|-----|------|
|     | POS  |
| -   |      |

 Za izbiro tipalne funkcije pritisnite gumb TIPANJE POL.

- Tipalni sistem pozicionirajte v bližini tipalne točke.
- Hkrati izberite smer tipanja in os, na katero se nanaša koordinata: pritisnite ustrezni gumb.
- Za zagon postopka tipanja pritisnite tipko NC-START.

Krmiljenje prikaže koordinate tipalne točke kot referenčno točko.

**Določanje koordinat kotne točke v obdelovalni ravnini** Določite koordinate vogalne točke.

**Dodatne informacije:** "kot kot izhodiščna točka ", Stran 591 Krmiljenje prikazuje koordinate otipanega kota kot referenčno točko.

#### Določanje dimenzij obdelovanca

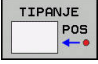

- Za izbiro tipalne funkcije pritisnite gumb TIPANJE POL.
- Tipalni sistem pozicionirajte v bližini prve tipalne točke A.
- Smer tipanja izberite z gumbom.
- Za tipanje pritisnite tipko NC-START.
- Zapišite si vrednost, ki je prikazana kot referenčna točka (samo, če prej določena referenčna točka ostane aktivna).
- Referenčna točka: vnesite 0
- Za izhod iz pogovornega okna pritisnite tipko END.
- Znova izberite tipalno funkcijo: pritisnite gumb TIPANJE POL.
- Tipalni sistem pozicionirajte v bližini druge tipalne točke B.
- Z gumbom izberite smer tipanja: ista os, vendar nasprotna smer kot pri prvem postopku tipanja.
- Za tipanje pritisnite tipko NC-START.

V prikazu **Merilna vrednost** je prikazana razdalja med dvema točkama na koordinatni osi.

## Ponastavitev prikaza položaja na vrednosti pred meritvijo dolžine

- > Za izbiro tipalne funkcije pritisnite gumb **TIPANJE POL**.
- Znova zaženite postopek tipanja prve tipalne točke.
- Izhodiščno točko nastavite na zapisano vrednost.
- > Za izhod iz pogovornega okna pritisnite tipko END.

#### Merjenje kota

S 3D-tipalnim sistemom lahko določite kot v obdelovalni ravnini. Merite lahko

- kot med referenčno osjo kota in robom obdelovanca ali
- kot med dvema robovoma

Izmerjeni kot je prikazan kot vrednost, ki znaša največ 90°.

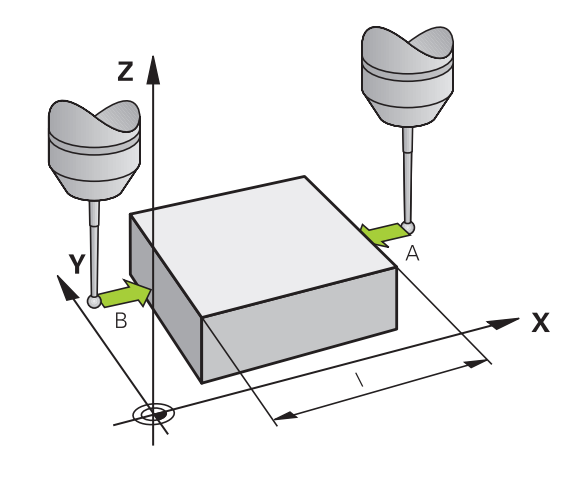

## Določanje kota med referenčno osjo kota in robom obdelovanca

| TIP | ANJE |
|-----|------|
| -   | ROT  |
| -   | •T   |

- Za izbiro tipalne funkcije pritisnite gumb TIPANJE ROT.
- Rotacijski kot: če boste želeli pozneje znova vzpostaviti stanje, kot je bilo pred opravljeno osnovno rotacijo, si zapišite prikazani rotacijski kot.
- Osnovno rotacijo izvedite s primerjalno stranjo
   Dodatne informacije: "Odpravljanje poševnega položaja obdelovanca s 3D-tipalnim sistemom", Stran 582
- Z gumbom TIPANJE ROT prikažite kot med referenčno osjo kota in robom obdelovanca kot rotacijski kot.
- Prekličite osnovno rotacijo ali vzpostavite predhodno osnovno rotacijo.
- Rotacijski kot nastavite na zapisano vrednost.

#### Določanje kota med dvema roboma obdelovanca

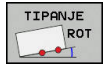

- Za izbiro tipalne funkcije pritisnite gumb TIPANJE ROT.
- Rotacijski kot: če boste želeli pozneje znova vzpostaviti stanje, kot je bilo pred opravljeno osnovno rotacijo, si zapišite prikazani rotacijski kot.
- Osnovno rotacijo izvedite s primerjalno stranjo
   Dodatne informacije: "Odpravljanje poševnega položaja obdelovanca s 3D-tipalnim sistemom", Stran 582
- Tipanje druge strani izvedite tako kot pri osnovni rotaciji, rotacijskega kota ne nastavite na 0.
- Z gumbom TIPANJE ROT prikažite kot PA med robovi obdelovanca kot rotacijski kot.
- Prekličite osnovno rotacijo ali vzpostavite predhodno osnovno rotacijo: rotacijski kot nastavite na zapisano vrednost.

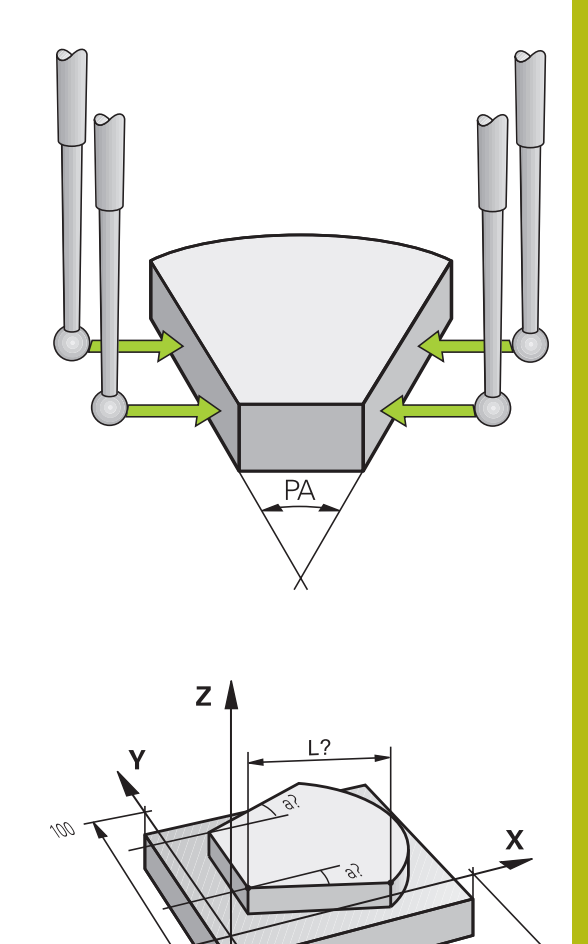

## 13.10 Vrtenje obdelovalne ravnine (možnost št. 8)

## Uporaba, način dela

 $\odot$ 

Upoštevajte priročnik za stroj!

Funkcije za **obračanje ovdelov. ravni** proizvajalec stroja prilagodi krmiljenju in stroju.

Proizvajalec stroja določi tudi, ali naj krmiljenje programirane kote interpretira kot koordinate rotacijskih osi (kot osi) ali kot kotne komponente poševne ravnine (prostorski kot).

Krmiljenje podpira vrtenje obdelovalnih ravnin na orodnih strojih z vrtljivimi glavami in vrtljivimi mizami. Tipične uporabe so npr. poševne vrtine ali poševno ležeče konture. Obdelovalna ravnina se pri tem vedno zavrti okoli aktivne ničelne točke. Kot običajno, je obdelava programirana v glavni ravnini (npr. Ravnin X/Y), izvede pa se v ravnini, ki ste jo zavrteli h glavni ravnini.

Za vrtenje obdelovalne ravnine so na voljo tri funkcije:

- Ročno vrtenje z gumbom 3D ROT v načinih delovanja Ročno obratovanje in El. ročno kolo Dodatne informacije: "Aktiviranje ročnega vrtenja", Stran 603
- Krmiljeno vrtenje, cikel 19 OBDELOVALNA RAVNINA v obdelovalnem programu
   Dodatne informacije: uporabniški priročnik za programiranje ciklov
- Krmiljeno vrtenje, funkcija RAVNINA v obdelovalnem programu Dodatne informacije: "Funkcija PLANE: vrtenje obdelovalne ravnine (možnost št. 8)", Stran 505

Funkcije krmiljenja za vrtenje obdelovalne ravnine so transformacije koordinat. Pri tem je obdelovalna ravnina vedno navpična na orodno os.

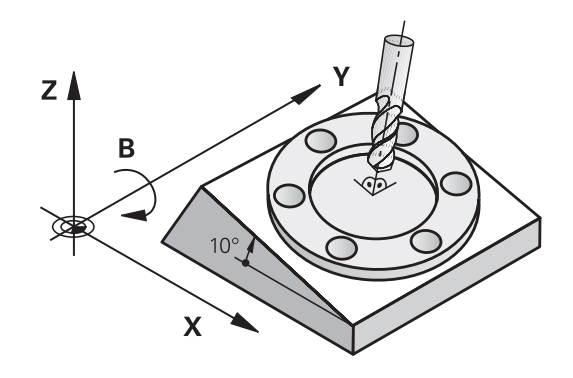

Glede na vrtenje obdelovalne ravnine krmiljenje praviloma loči dve vrsti stroja:

- Stroj z vrtljivo mizo
  - Obdelovanec postavite v želeni obdelovalni položaj tako, da npr. z nizom L ustrezno pozicionirate vrtljivo mizo.
  - Položaj pretvorjene orodne osi se ne spremeni glede na koordinatni sistem stroja. Če mizo – torej obdelovanec– zavrtite za npr. 90°, se koordinatni sistem ne zavrti. Če v načinu Ročno obratovanje pritisnete smerno tipko Z+, se orodje premakne v smeri Z+
  - Krmiljenje za izračun aktivnega koordinatnega sistema upošteva samo mehansko pogojene premike posamezne vrtljive mize, tako imenovane "translatorične" deleže
- Stroj z vrtljivo glavo
  - Orodje postavite v želeni obdelovalni položaj tako, da npr. z nizom L ustrezno pozicionirate vrtljivo glavo.
  - Položaj zavrtene (transformirane) orodne osi se spremeni glede na strojni koordinatni sistem. Če vrtljivo glavo stroja – torej orodje – npr. zavrtite na osi B za +90°, se zavrti tudi koordinatni sistem. Če v načinu Ročno obratovanje pritisnete smerno tipko Z+, se orodje premakne v smeri X+ koordinatnega sistema stroja
  - Krmiljenje za izračun aktivnega koordinatnega sistema upošteva mehansko pogojene premike vrtljive glave ("translatorične" deleže) ter premike, ki nastanejo z vrtenjem orodja (3D-dolžinski popravek orodja).

6

Krmiljenje podpira funkcijo **obračanje ovdelov. ravni** izključno v povezavi z osjo vretena Z.

### Prikaz položaja v zavrtenem sistemu

Položaji, ki so prikazani v polju stanja (ŽELENO in DEJANSKO), veljajo za zavrteni koordinatni sistem.

Z izbirnim parametrom stroja **CfgDisplayCoordSys** (št. 127501) se lahko odločite, v katerem koordinatnem sistemu prikaz stanja prikazuje zamik aktivne ničelne točke.

## Omejitve pri vrtenju obdelovalne ravnine

- Funkcija Prevzem dejanskega položaja ni dovoljena, če je aktivirana funkcija Vrtenje obdelovalne ravnine.
- PLC-pozicioniranja (določena s strani proizvajalca stroja) niso dovoljena.

#### Aktiviranje ročnega vrtenja

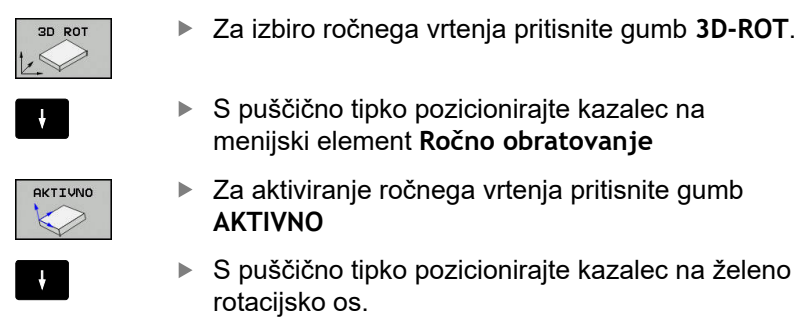

- Vnesite vrtilni kot.
- Za konec vnosa pritisnite tipko END.

Če je funkcija obračanje obdelovalne ravnine aktivna in krmiljenje strojne osi ustrezno premakne glede na zavrtene osi, se na prikazu

stanja prikaže simbol 🔬.

Če za način **Tek programa** funkcijo Zavrti obdelovalno ravnino nastavite na **Aktiv.**, velja od prvega niza obdelovalnega programa vrtilni kot, vnesen v meni. Če v obdelovalnem programu uporabite cikel **19 OBDELOVALNA RAVNINA** ali funkcijo **PLANE**, veljajo tam določene vrednosti kotov. V meni vnesene vrednosti kotov se prepišejo s priklicanimi vrednosti.

| Krmilni sistem uporablja pri vrtenju naslednje vr<br>pretvorb: |                                                                                                    |
|----------------------------------------------------------------|----------------------------------------------------------------------------------------------------|
|                                                                | COORD ROT                                                                                                    |
|                                                                | <ul> <li>če je bila pred tem uporabljena funkcija PLANE<br/>(RAVNINA) z COORD ROT</li> </ul>                                                   |
|                                                                | po PLANE RESET (PONASTAVITEV RAVNINE)                                                                                                    |
|                                                                | <ul> <li>pri ustrezni konfiguraciji strojnega parametra</li> <li>CfgRotWorkPlane (št. 201200) s strani</li> <li>proizvajalca stroja</li> </ul> |
|                                                                | po zagonu krmilnega sistema                                                                                                    |
|                                                                | po preklopu kinematike                                                                                                    |
|                                                                | po izvajanju cikla 19 OBDELOVALNA RAVNINA                                                                                                    |
|                                                                | TABLE ROT                                                                                                    |
|                                                                | <ul> <li>če je bila pred tem uporabljena funkcija PLANE<br/>(RAVNINA) s TABLE ROT</li> </ul>                                                   |
|                                                                | <ul> <li>pri ustrezni konfiguraciji strojnega parametra</li> <li>CfgRotWorkPlane (št. 201200) s strani</li> <li>proizvajalca stroja</li> </ul> |
|                                                                | po zagonu krmilnega sistema                                                                                                    |
|                                                                | po preklopu kinematike                                                                                                    |
|                                                                | po izvajanju cikla 19 OBDELOVALNA RAVNINA                                                                                                    |
|                                                                | Ă                                                                                                    |
|                                                                | Ce je vrtenje pri izklopu krmiljenja aktivno, se krmiljenje<br>po ponovnem zagonu premakne v zavrteno ravnino.                                 |

**Dodatne informacije:** "Prehod čez referenčno točko pri zavrteni obdelovalni ravnini", Stran 541

| Dativos polos             | of NATH, TO                                           | Presled PAR PAL LBL CVC N Pro-                         | TOOL TT TRANS OPARA                    | " _        |
|---------------------------|-------------------------------------------------------|--------------------------------------------------------|----------------------------------------|------------|
| X                         | obračanje ovdelov. ra                                 | 2 occ v 10 A63                                         | 0 +0.000<br>+0.000                     | s ]]       |
| Y<br>Z<br>B<br>C          | Programski tek<br>Ročni način<br>B<br>C<br>Kinematika | N03K13V<br>Neakt1V.<br>0 *<br>0 *<br>01_B_HEAD_C_TABLE | 9 +12.0000<br>+0.0000<br>+0.0000<br>M0 | ™ <u>∏</u> |
| 9 1<br>S 1800<br>Ovr 100% | Koordinatni sistem                                    | Stroj (M-CS) PREKIN. Aktivni PGM: TNC:\nc.prog\\3      | REP<br>() 00:00:00<br>Stempel_stamp.h  | S100%      |
|                           | 1009                                                  | S-OVR<br>F-OVR LIMIT 1                                 |                                        | OFF        |
| ок                        | PRE-<br>PREKIN. VZEM<br>VREDNOSTI                     |                                                        |                                        |            |

#### Deaktiviranje ročnega vrtenja

Za deaktiviranje nastavite v meniju **obračanje ovdelov. ravni** želene načine delovanja na **Neaktiv.** 

Tudi če je v pogovornem oknu **3D-ROT** v načinu **Ročno obratovanje** nastavljeno na **Aktiv.** ponastavitev vrtenja (**PLANE RESET**) pravilno deluje, kadar je aktivna osnovna pretvorba.

## Nastavljanje smeri orodne osi kot aktivne smeri obdelovanja

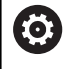

Upoštevajte priročnik za stroj! To funkcijo omogoči proizvajalec stroja.

S to funkcijo lahko v načinih **Ročno obratovanje** in **El. ročno kolo** premikate orodje s tipkami za smer osi ali s krmilnikom v smeri, v katero trenutno kaže orodna os. To funkcijo uporabite, če

- želite med prekinitvijo programa orodje odmakniti v smeri orodne osi v 5-osnem programu
- želite s krmilnikom ali s tipkami za smer osi pri ročnem delovanju izvesti obdelavo s primaknjenim orodjem

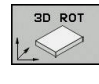

Za izbiro ročnega vrtenja pritisnite gumb 3D-ROT.

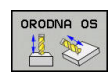

menijski element Ročno obratovanjeZa nastavitev smeri aktivne orodne osi kot

S puščično tipko pozicionirajte kazalec na

- Za hastavitev smeri aktivne orodne osi kol aktivne obdelovalne smeri pritisnite gumb Orodna os
- END
- Za konec vnosa pritisnite tipko END.

Za deaktiviranje nastavite v meniju Vrtenje obdelovalne ravnine menijski element **Ročno obratovanje** na neaktivno.

Če je Funkcija Premik v smeri orodne osi aktivna, statusni prikaz prikazuje simbol .

### Določanje referenčne točke v zavrtenem sistemu

Ko ste pozicionirali rotacijske osi, določite referenčno točko tako kot v nezavrtenem sistemu. Delovanje krmiljenja pri določanju referenčne točke je pri tem odvisno od nastavitve izbirnega strojnega parametra **chkTiltingAxes** (št. 204601): **Dodatne informacije:** "Uvod", Stran 567

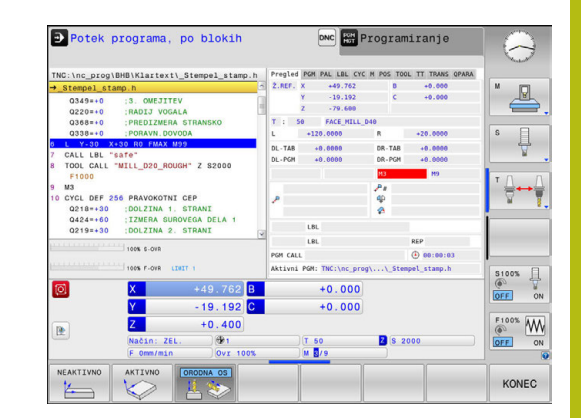

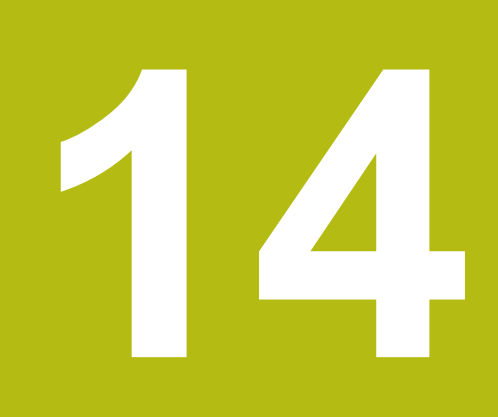

Pozicioniranje z ročnim vnosom

# 14.1 Programiranje in izvajanje preprostih obdelav

Za enostavne obdelave ali za predpozicioniranje orodja je primeren način **Pozicionranje z ročno navedbo**. Tukaj lahko vnesete kratek program v obliki navadnega besedila ali po DIN/ISO , odvisno od parametra stroja **programInputMode** (št. 101201), in ga neposredno izvedete. Program se shrani v datoteki \$MDI.

Med drugim lahko uporabljate naslednje funkcije:

- cikli
- Popravki polmera
- Ponovitve dela programa
- Q-parametri

Pri **Pozicionranje z ročno navedbo** lahko aktivirate dodatni prikaz stanja.

## NAPOTEK

#### Pozor, nevarnost kolizije!

Krmljenje zaradi določenih ročnih interakcij izgubi modalno delujoče informacije o programu in s tem t.i. kontekst. Po izgubi konteksta lahko pride do nepričakovanih in neželenih premikov. Med naslednjo obdelavo obstaja nevarnost trka!

- Naslednje interakcije opustite:
  - Premik kazalca na drug NC-niz
  - Tipko GOTO na drug NC-niz
  - Urejanje NC-niza
  - Spreminjanje vrednosti parametra Q s pomočjo gumba Q INFO
  - Zamenjava načina
- Ponovna vzpostavitev konteksta s ponovitvijo potrebnih NCnizov

## Uporaba pozicioniranja z ročnim vnosom

|   | <ul> <li>Izberite način delovanja Pozicionranje z ročno<br/>navedbo</li> <li>Programiranje želene funkcije, ki je na voljo</li> <li>Pritisnite tipko NC-Start.</li> <li>Krmilni sistem obdela obarvan NC-niz.<br/>Dodatne informacije: "Programiranje in<br/>izvajanje preprostih obdelav", Stran 608</li> </ul> |
|---|----------------------------------------------------------------------------------------------------|
| 6 | Napotki za upravljanje in programiranje: <ul> <li>V načinu delovanja Pozicionranje z ročno navedbo</li> </ul>                                                                                                    |
|   | naslednje funkcije niso na voljo:                                                                                                    |
|   | <ul> <li>Prosto programiranje kontur (FK)</li> </ul>                                                                                                    |
|   | Priklic programa                                                                                                    |
|   | PGM CALL                                                                                                    |
|   | SEL PGM                                                                                                    |
|   | CALL SELECTED PGM                                                                                                    |
|   | Programirna grafika                                                                                                    |
|   | Grafika teka programa                                                                                                    |
|   | <ul> <li>Z gumbi IZBIRANJE BLOKA, IZREZ BLOKA lahko<br/>ponovno hitro in enostavno uporabite tudi dele<br/>programa iz drugih NC-programov.</li> <li>Dodatne informacije: "Označevanje, kopiranje,<br/>izrezovanje in dodajanje delov programa", Stran 141</li> </ul>                                            |
|   | <ul> <li>Z gumbom Q PARAMETER SEZNAM in Q INFO lahko<br/>Q-parameter nadzorujete ali spremenite.</li> <li>Dodatne informacije: "Preverjanje in spreminjanje<br/>Q-parametrov", Stran 350</li> </ul>                                                                                                    |

#### Primer

V obdelovanec želite izvrtati 20 mm globoko vrtino. Po vpetju obdelovanca, naravnavanju in določitvi referenčne točke lahko vrtino programirate in izvedete s samo nekaj programskimi vrsticami.

Orodje se predpozicionira nad obdelovancem v stavku za premočrtno premikanje in se nato pozicioniralo z varnostno razdaljo 5 mm nad izvrtino. Nato se izvede vrtanje s ciklom **200 BOHREN**.

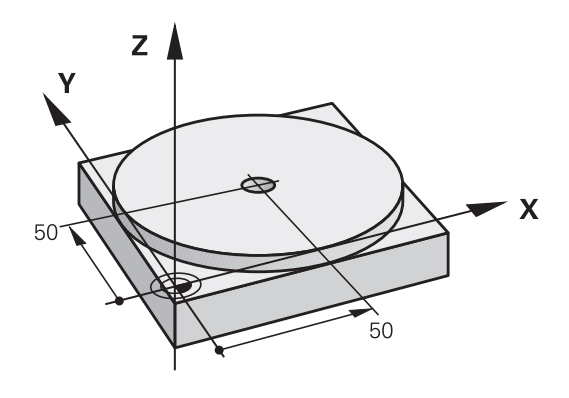

| 0 BEGIN PGM \$MDI MM     |                       |                                                                |
|--------------------------|-----------------------|----------------------------------------------------------------|
| 1 TOOL CALL 1 Z S2000    |                       | Priklic orodja: orodna os Z                                    |
|                          |                       | Število vrtljajev vretena 2000 vrt/min                         |
| 2 L Z+200 R0 FMAX        |                       | Odmik orodja (FMAX = hitri tek)                                |
| 3 L X+50 Y+50 R0 FMAX M3 |                       | Pozicioniranje orodja s FMAX nad vrtino, vklop vretena         |
| 4 CYCL DEF 200 VRTANJE   |                       | Definiranje cikla VRTANJE                                      |
| Q200=5                   | ;VARNOSTNA RAZDALJA   | Varnostna razdalja orodja nad vrtino                           |
| Q201=-20                 | ;GLOBINA              | Globina vrtine (predznak = delovna smer)                       |
| Q206=250                 | ;POT.NAPR.GLOB.DOVAJ. | Pomik pri vrtanju                                              |
| Q202=5                   | ;DOVAJALNA GLOBINA    | Globina posameznega primika pred odmikom                       |
| Q210=0                   | ;AS ZADRZ.ZGORAJ      | Čas zadrževanja po vsakem odmiku v sekundah                    |
| Q203=-10                 | ;KOORD. POVRSINA      | Koordinata površine obdelovanca                                |
| Q204=20                  | ;2. VARNOST. RAZMAK   | Varnostna razdalja orodja nad vrtino                           |
| Q211=0.2                 | ;CAS ZADRZEV. SPODAJ  | Čas zadrževanja na dnu vrtine v sekundah                       |
| Q395=0                   | ;REFERENCA GLOBINA    | Globina, ki se nanaša na konico orodja ali valjasti del orodja |
| 5 CYCL CALL              |                       | Priklic cikla VRTANJE                                          |
| 6 L Z+200 R0 FMAX M2     |                       | Odmik orodja                                                   |
| 7 END PGM \$MDI MM       |                       | Konec programa                                                 |

Funkcija premice **Dodatne informacije:** "Premica L", Stran 263

## Primer: odpravljanje poševnega položaja obdelovanca pri strojih z vrtljivo mizo

- Izvedite osnovno rotacijo s 3D-tipalnim sistemom
   Dodatne informacije: "Odpravljanje poševnega položaja obdelovanca s 3D-tipalnim sistemom", Stran 582
- > Zabeležite kot rotacije in prekinite osnovno rotacijo.

|    | <ul> <li>Izberite način delovanja: pritisnite gumb</li> <li>Pozicionranje z ročno navedbo</li> </ul> |
|----|----------------------------------------------------------------------------------------------------|
| L  | Izberite os rotacijske mize ter vnesite zabeleženi<br>rotacijski kot in pomik npr.L C+2.561 F50      |
| IV |                                                                                                    |
|    | <ul> <li>Končajte vnos.</li> </ul>                                                                   |
|    | Pritisnite tipko NC-Start: poševni položaj se                                                        |

odpravi z rotacijo okrogle mize.

14

## Varnostno kopiranje iz \$MDI

Datoteka \$MDI se uporablja za kratke in začasno potrebne programe. Če pa želite program vseeno shraniti, sledite naslednjemu postopku:

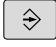

Način delovanja: pritisnite tipko Programiranje

PGM MGT  Za priklic upravljanja datotek pritisnite tipko PGM MGT.

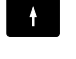

Označite datoteko \$MDI.

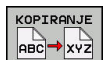

Za kopiranje datotek pritisnite gumb KOPIRANJE

#### CILJNA DATOTEKA =

Vnesite ime, pod katerim želite shraniti trenutno vsebino datoteke \$MDI, npr.Vrtanje.

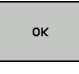

Pritisnite gumb V redu

KONEC

Upravljanje datotek zapustite z gumbom KONEC

Dodatne informacije: "Kopiranje posamezne datoteke", Stran 152
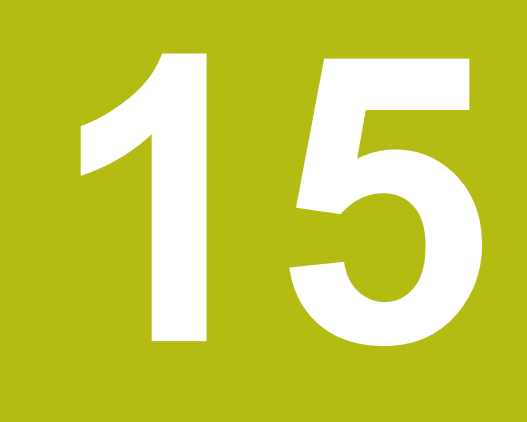

Programski test in Programski tek

# 15.1 Grafike

# Uporaba

V načinih delovanja **Potek programa, posam. blok** in **Potek programa, po blokih** in načinu delovanja **Test programa** krmiljenje grafično simulira obdelavo.

Krmiljenje ponuja naslednje poglede:

- Pogled od zgoraj
- Prikaz v treh ravninah
- 3D-prikaz

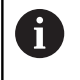

V načinu delovanja **Test programa** je dodatno na voljo tudi 3D-črtna grafika.

Grafika ustreza prikazu določenega obdelovanca, ki se obdeluje z orodjem v obliki valja.

Ob aktivni preglednici orodij krmiljenje poleg tega upošteva še vnose v stolpce LCUTS, T-ANGLE in R2.

Krmiljenje ne prikazuje grafike, če

- trenutni program ne vsebuje veljavne definicije surovca
- ni izbran noben program
- pri definiciji surovca s pomočjo podprograma še ni bil izveden niz BLK-FORM

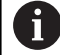

Programi s 5-osno ali zavrteno obdelavo lahko zmanjšajo hitrost simulacije. Z menijem MOD **Nastavitve grafike** lahko zmanjšate **Kakovost modela** in s tem povečate hitrost simulacije.

### Nastavitev hitrosti programskih testov

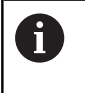

Zadnja nastavljena hitrost ostane aktivna do prekinitve električnega toka. Po vklopu krmiljenja je hitrost nastavljena na MAX.

Ko ste zagnali program, krmiljenje prikazuje naslednje gumbe, s katerimi lahko nastavite hitrost simulacije:

| Gumb | Funkcije                                                                               |
|------|----------------------------------------------------------------------------------------|
|      | Test programa s hitrostmi, s katerimi se izvaja<br>(upoštevajo se programirani pomiki) |
|      | Postopno zviševanje hitrosti simulacije                                                |
|      | Postopno zniževanje hitrosti simulacije                                                |
| MAX  | Test programa z najvišjo možno hitrostjo<br>(osnovna nastavitev)                       |

Hitrost simulacije lahko nastavite tudi pred zagonom programa:

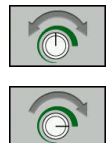

- Izberite funkcije za nastavitev hitrosti simulacije
- z gumbom izberite želeno funkcijo, npr. postopno zviševanje hitrosti simulacije.

## **Pregled: Pogledi**

V načinih delovanja **Potek programa, posam. blok** in **Potek programa, po blokih** in v načinu delovanja **Test programa** krmiljenje prikazuje naslednje gumbe:

| Gumb | Pogled                                        |
|------|-----------------------------------------------|
|      | Pogled od zgoraj                              |
|      | Prikaz v treh ravninah                        |
|      | 3D-prikaz                                     |
| •    | Položaj gumbov je odvisen od izbranega načina |

delovanja.

Način delovanja **Test programa** poleg tega omogoča naslednje poglede:

| Gumb    | Ponovi                              |
|---------|-------------------------------------|
| POGLEDI | Prostorninski prikaz                |
| POGLEDI | Prostorninski prikaz in poti orodij |
| POGLEDI | Poti orodij                         |

### Omejitev med programskim tekom

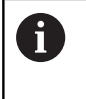

1

Če je zaradi kompleksnih nalog obdelave kapaciteta računanja krmiljenja obremenjena, je lahko simulacija napačna.

# 3D-prikaz

Z visokoločljivostnim 3D-prikazom lahko podrobno prikažete površino obdelovanca za obdelavo. Krmiljenje s simuliranim svetlobnim virom ustvari realistične pogoje svetlobe in sence. Izbira 3D prikaza:

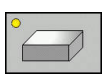

Pritisnite tipko 3D-prikaz.

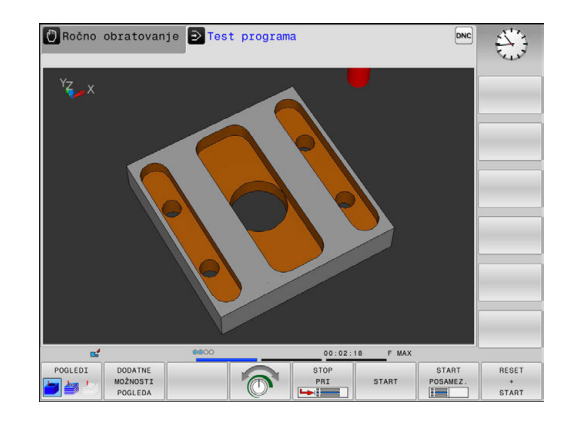

#### Vrtenje, povečevanje in pomikanje 3D-prikaza

5/2/00

 $\triangleright$ 

- Izberite funkcije za vrtenje in povečevanje
- > Krmiljenje prikazuje naslednje gumbe.

| Gumbi | Funkcija                                               |
|-------|--------------------------------------------------------|
|       | Vrtenje predstavitve v korakih po 5°                   |
|       | Horizontalno obračanje predstavitve v<br>korakih po 5° |
| +     | postopno povečevanje prikaza.                          |
| -     | postopno pomanjševanje prikaza.                        |
| 1:1   | Ponastavitev prikaza na prvotno velikost in<br>kot     |

Pomaknite se po orodni vrstici naprej.

| Gumbi   |   | Funkcija                                          |
|---------|---|---------------------------------------------------|
| t       | ţ | Pomikanje prikaza navzgor in navzdol              |
| <b></b> |   | Pomikanje prikaza v levo in v desno               |
| 1:1     |   | Ponastavitev prikaza na prvotni položaj in<br>kot |

Prikazano grafiko lahko spreminjate tudi z miško. Na voljo so naslednje funkcije:

- 3D-vrtenje prikaza: kliknite in držite desno miškino tipko, miško pa premikajte. Če obenem pritisnete tipko Shift, lahko model zavrtite le vodoravno ali navpično
- Premikanje prikazanega modela: pritisnite in pridržite srednjo miškino tipko ali kolesce ter premikajte miško. Če obenem pritisnete tipko Shift, lahko model premikate le vodoravno ali navpično.
- Povečava določenega območja: pritisnite in pridržite levo miškino tipko ter izberite območje.
- > Ko spustite levo tipko miške, krmiljenje poveča prikaz.
- Hitro povečanje ali pomanjšanje poljubnega območja: miškino kolesce zavrtite naprej ali nazaj.
- Vrnitev v standardni pogled: pritisnite tipko Shift in hkrati dvokliknite z desno miškino tipko. Če zgolj dvokliknete z desno miškino tipko, se rotacijski kot ohrani.

### 3D-prikaz v načinu Programski test

Način delovanja **Test programa** poleg tega omogoča naslednje poglede:

| Gumbi   | Funkcija                            |
|---------|-------------------------------------|
| POGLEDI | Prostorninski prikaz                |
| POGLEDI | Prostorninski prikaz in poti orodij |
| POGLEDI | Poti orodij                         |

Način delovanja **Test programa** poleg tega omogoča naslednje funkcije:

| Gumbi                         | Funkcija                                                                                                    |
|-------------------------------|----------------------------------------------------------------------------------------------------|
| OKVIR<br>SUROVCA<br>OFF ON    | Prikaz okvira surovca                                                                                                    |
| ROBOVI<br>OBDELOV.<br>OFF ON  | Poudarjanje robov obdelovanca v 3D-modelu                                                                                                    |
| TRANSP.<br>OBDELOV.<br>OFF ON | Transparenten prikaz obdelovanca                                                                                                    |
| OZNRĊ.<br>Konč.toć.<br>Off ON | Prikaz končnih točk poti orodja                                                                                                    |
| ŠT.BLOKA<br>PRIKAŽI<br>SKRIJ  | Prikaz številk stavkov poti orodja                                                                                                    |
| OBDELOV.<br>SIVO<br>BARVNO    | Barven prikaz obdelovanca                                                                                                    |
| PONASTAVI<br>PROST.<br>MODEL  | Ponastavitev volumskega modela                                                                                                    |
| PONASTAVI<br>POTI<br>ORODJA   | Ponastavitev poti orodja                                                                                                    |
| POTI F-MAX<br>PRIKAZ<br>SKRIJ | Prikaz hitrih premikov                                                                                                    |
| MEJENJE                       | Aktiviranje merjenja                                                                                                    |
| OFF ON                        | Če je merjenje aktivirano, prikazuje krmilni<br>sistem ustrezne koordinate približano, ko pozici-<br>onirate miškin kazalec na 3D-grafiko obdelovan-<br>ca. |

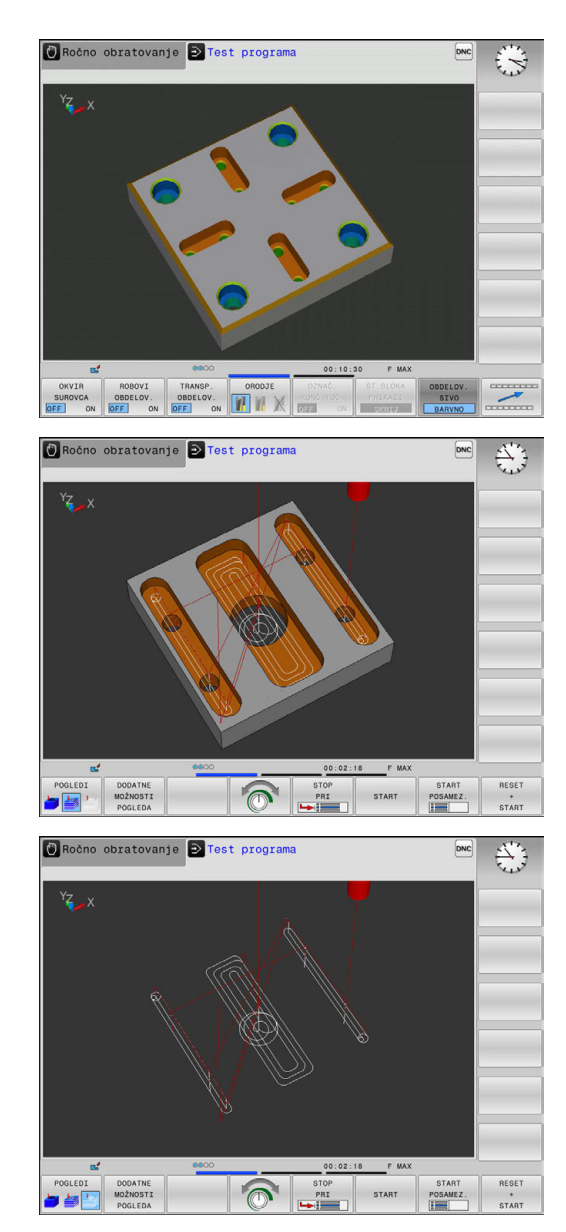

Krmiljenje stanje naslednjih gumbov shrani remanentno, tudi v primeru izpada električnega napajanja:

- Hitri premiki
- Okviri surovca
- Robovi obdelovanca
- Transparenten obdelovanec
- Barven obdelovanec

Napo

i

Napotki za upravljanje:

- Funkcije, ki so na voljo, so odvisne od nastavljene kakovosti modela. Kakovost modela izberite v funkciji MOD Nastavitve grafike.
- S strojnim parametrom clearPathAtBlk (št. 124203) določite, ali bodo poti orodij v Test programa ob novi obliki BLK izbrisane ali ne.
- Če postprocesor sporoči napačne točke, bodo na obdelovancu vidne sledi obdelave. Da lahko pravočasno prepoznate te sledi obdelave (pred obdelavo), lahko zunanje ustvarjene NC-programe glede nepravilnosti preverite s prikazom poti orodja.
- Če želite podrobnosti prikazanih poti orodja hitro prepoznati, je na voljo zmogljiva funkcija povečave.
- Krmiljenje premikanje v hitrem teku prikaže z rdečo barvo.

# Tloris

Izberite pogled od zgoraj v načinu Test programa:

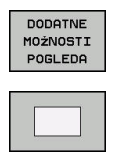

Pritisnite gumb Tloris

Izberite pogled od zgoraj v načinu **Potek programa, posam. blok** in **Potek programa, po blokih**:

Pritisnite gumb DODATNE MOŽNOSTI POGLEDA

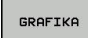

Pritisnite gumb GRAFIKA

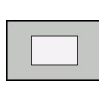

Pritisnite gumb Tloris

## Prikaz v treh ravninah

Prikaz prikazuje tri ravnine rezanja in 3D-model, podoben tehnični risbi.

Izberite prikaz 3 ravnin v načinu Test programa:

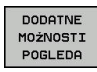

Pritisnite gumb DODATNE MOŽNOSTI POGLEDA

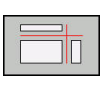

Pritisnite gumb Prikaz v 3 ravninah

Izberite prikaz 3 ravnin v načinu **Potek programa, posam. blok** in **Potek programa, po blokih**:

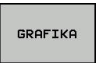

- Pritisnite gumb GRAFIKA
- Pritisnite gumb Prikaz v 3 ravninah

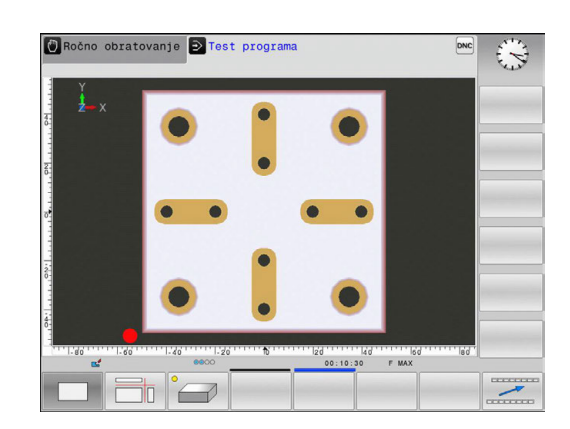

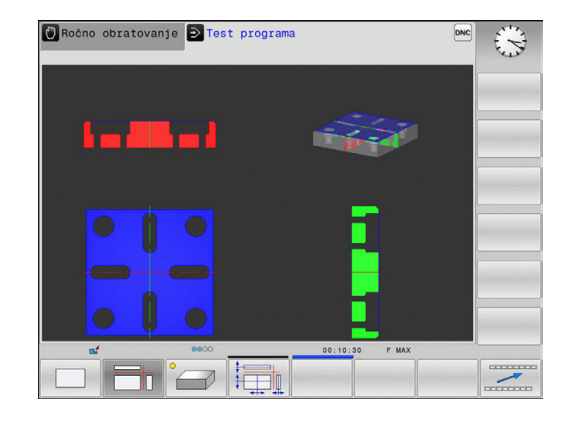

HEIDENHAIN | TNC 320 | Uporabniški priročnik za programiranje z navadnim besedilom | 10/2017

#### Premik ravnin

Osnovna nastavitev ravnine rezanja je izbrana tako, da leži v obdelovalni ravnini na sredini surovca in na orodni osi na zgornjem robu surovca.

Ravnino rezanja premaknete na naslednji način:

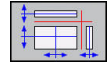

Pritisnite gumb Premik ravnine

> Krmiljenje prikazuje naslednje gumbe:

| Gumbi | Funkcija                                            |
|-------|-----------------------------------------------------|
|       | Premikanje navpične ravnine v desno ali<br>levo     |
|       | Premikanje navpične ravnine naprej ali nazaj        |
|       | Premikanje vodoravne ravnine navzgor ali<br>navzdol |

Položaj ravnine je med premikanjem viden v 3D-modelu. Premik ostane aktiven tudi ko aktivirate nov surovec.

#### Ponastavitev ravnin rezanja

Premaknjena ravnina rezanja ostane aktivna tudi ob novem surovcu. Ko ponovno zaženete krmiljenje, se ravnina rezanja samodejno ponastavi.

Ravnino rezanja lahko v osnovni položaj prestavite tudi ročno:

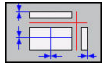

Pritisnite gumb Ponastavitev ravnine

# Ponovitev grafične simulacije

Obdelovalni program lahko poljubno pogosto grafično simulirate. Za to lahko grafiko znova ponastavite na surovec.

| Gumb                         | Funkcija                                                                                                    |
|------------------------------|----------------------------------------------------------------------------------------------------|
| RESET<br>SOR.<br>DELR        | Prikaz neobdelanega surovca v načinih delova-<br>nja <b>Potek programa, posam. blok</b> in <b>Potek</b><br>programa, po blokih |
| PONASTAVI<br>PROST.<br>MODEL | Prikaz neobdelanega surovca v načinu delova-<br>nja <b>Test programa</b>                                                       |

## Prikaz orodja

Ne glede na način delovanja si lahko med simulacijo ogledate orodje.

| Gumb                      | Funkcija                                                 |
|---------------------------|----------------------------------------------------------|
| PRIKAZ<br>ORODJA<br>SKRIT | Potek programa, po blokih/Potek programa,<br>posam. blok |
| ORODJE                    | Test programa                                            |

Krmiljenje orodje prikazuje v različnih barvah:

- rdeče: orodje je med posegom
- modro: orodje je odmaknjeno

## Ugotavljanje časa obdelovanja

### Čas obdelave v načinu delovanja Test programa

Krmilni sistem izračuna čas trajanja premikov orodja in ga v načinu Programski test prikaže kot čas obdelave. Ob tem upošteva primike in čase zadrževanja.

Čas, ki ga določi krmiljenje, je samo pogojno primeren za izračun časa izdelave, ker ta ne upošteva časov, odvisnih od stroja (npr. za zamenjavo orodja).

### Čas obdelave v načinih delovanja stroja

Prikaz časa od začetka do konca programa. Pri prekinitvah se čas ustavi.

#### Izbira funkcije štoparice

SHRANJEV.

 $\triangleright$ 

Izberite funkcije štoparice

 Z gumbom izberite želeno funkcijo, npr. shranjevanje prikazanega časa

Pomikajte se po orodni vrstici, dokler se ne

prikaže gumb za izbiro funkcij štoparice

| Gumb                 | Funkcije štoparice                           |
|----------------------|----------------------------------------------|
| SHRANJEV.            | Shranitev prikazanega časa                   |
|                      | Prikaz vsote shranjenega in prikazanega časa |
| RESETIR.<br>00:00:00 | Izbris prikazanega časa                      |

# 15.2 Prikaz surovca v delovnem prostoru

## Uporaba

V načinu delovanja Preizkus programa lahko grafično preverite položaj surovca in referenčne točke v delovnem prostoru stroja. Grafika prikazuje referenčno točko, ki je bila v NC-programu postavljena s ciklom 247. Če v NC-programu niste postavili referenčne točke, potem grafika prikazuj na stroju aktivno referenčno točko.

Nadzor delovnega prostora lahko aktivirate v načinu delovanja Preizkus programa: pritisnite gumb SUR.DEL V DEL. PROST. Z gumbom SW konč. stik.nadz. lahko funkcijo aktivirate ali deaktivirate.

Prozoren kvader predstavlja surovec, katerega izmere so v preglednici BLK FORM. Izmere krmiljenje prevzame iz določitve surovca izbranega programa.

Za test programa običajno ni pomembno, kje se nahaja surovec znotraj delovnega prostora. Če aktivirate nadzor delovnega prostora, morate surovec grafično premakniti tako, da je znotraj delovnega prostora. V ta namen uporabite gumbe, ki so navedeni v preglednici.

Poleg tega lahko aktivirate trenutno referenčno točko za način delovanja Preizkus programa.

| Gumbi                           |     | Funkcija                                                                                                    |
|---------------------------------|-----|----------------------------------------------------------------------------------------------------|
| <b>\$</b>                       | ⇒ ⊕ | Premik surovca v pozitivni/negativni X-smeri                                                                  |
|                                 | 1 + | Premik surovca v pozitivni/negativni Y-smeri                                                                  |
| ↑ ⊕                             | ↓ ⊕ | Premik surovca v pozitivni/negativni Z-smeri                                                                  |
|                                 |     | Prikaz surovca glede na določeno izhodišč-<br>no točko                                                        |
| AKTIVNO<br>OBMOČJE<br>PREMIKA   |     | Prikažite aktivno območje premika                                                                             |
| IZBERI<br>OBMOĊJE<br>PREMIKA    |     | Tukaj so prikazana območja premika, ki jih je<br>konfiguriral proizvajalec, in jih lahko ustrezno<br>izberete |
| SW konċ.<br>stik.nadz.          |     | Vklop oz. izklop funkcije nadzora                                                                             |
| REF. TOOKA<br>STROJEV<br>OFF ON |     | Prikaz referenčne točke stroja                                                                                |

Napotki za upravljanje:

- Pri BLK FORM CYLINDER je kot surovec v delovnem prostoru prikazan kvader
- Pri uporabi BLK FORM ROTATION v delovnem prostoru ni prikazan surovec

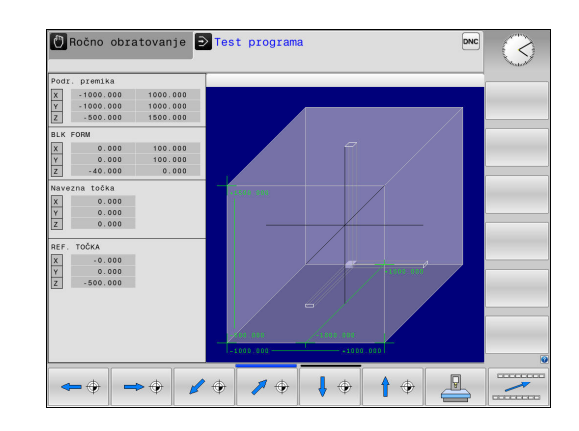

i

# 15.3 Funkcije za prikaz programa

# Pregled

V načinih delovanja **Potek progr. posam. blok** in **Potek progr. po blokih** krmiljenje prikazuje gumbe, s katerimi lahko NC-program prikažete po straneh:

| Gumb  | Funkcije                                |
|-------|-----------------------------------------|
| STRAN | Pomik za en zaslon nazaj v NC-programu  |
| STRAN | Pomik za en zaslon naprej v NC-programu |
|       | Izbira začetka programa                 |
|       | Izbira konca programa                   |

# 15.4 Programski test

# Uporaba

V načinu delovanja **Test programa** simulirajte potek programov in delov programov, da zmanjšate možnost programskih napak med potekom programa. Krmiljenje vas podpira pri iskanju

- geometričnih neskladnosti
- manjkajočih vnosov
- neizvedljivih skokov
- poškodb delovnega prostora
- Uporaba zaklenjenih orodij

Dodatno lahko uporabljate še naslednje funkcije:

- Programski test po stavkih
- Prekinitev testa pri poljubnem nizu
- Preskoki nizov
- Funkcije za grafični prikaz
- Ugotavljanje časa obdelovanja
- Dodatni prikaz stanja

#### Upoštevajte pri testu programa

Pri surovcih v obliki kvadra krmiljenje zažene test programa po priklicu orodja na naslednji položaj:

- Na obdelovalni ravnini v sredini določenega surovca BLK FORM
- Na orodni osi, 1 mm nad točko MAX, določeno v BLK FORM

Pri rotacijsko simetričnih surovcih krmiljenje zažene test programa po priklicu orodja na naslednji položaj:

- V obdelovalno ravnino na položaj X = 0, Y = 0
- Na orodno os, 1 mm nad definiranim surovcem

# NAPOTEK

Pozor, nevarnost kolizije!

 $\odot$ 

Krmiljenje v načinu delovanja **Preizkus programa** ne upošteva vseh premikov osi stroja, npr. pozicioniranja PLC in premike iz makrov zamenjave orodja ter funkcij M. Zaradi tega lahko napačno izveden test odstopa od poznejše obdelave. Med obdelavo obstaja nevarnost trka!

- NC-program preverite na poznejšem obdelovalnem položaju (SUR.DEL V DEL. PROST.)
- Programirajte varen vmesni položaj po zamenjavi orodja in pred predpozicioniranjem
- Previdno preverite NC-program v načinu delovanja Potek programa, posam. blok

Upoštevajte priročnik za stroj!

Proizvajalec stroja lahko tudi za način delovanja **Test programa** določi makro za zamenjavo orodja, ki natančno simulira delovanje stroja.

Pri tem proizvajalec stroja pogosto spremeni simuliran položaj za zamenjavo orodja.

### Izvedba testa programa

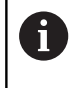

Za test programa morate aktivirati preglednico orodij (stanje S). Za to v načinu delovanja **Test programa** z upravljanjem datotek izberite želeno preglednico orodij.

Za test programa lahko izberete katero koli preglednico referenčnih točk (stanje S).

V vrstici 0 začasno naložene preglednice referenčnih točk po pritisku gumbov **RESET + START** je samodejno navedena trenutno aktivna referenčna točka iz preglednice **Preset.PR** (izvedba). Vrstica 0 je ob zagonu testa programa izbrana tako dolgo, dokler v NC-programu ne določite druge referenčne točke. Krmiljenje vse referenčne točke iz vrstic > 0 prebere iz izbrane preglednice referenčnih točk testa programa.

S funkcijo **SUR.DEL V DEL. PROST.** za test programa aktivirate nadzor delovnega prostora.

**Dodatne informacije:** "Prikaz surovca v delovnem prostoru ", Stran 624

| $\overline{\cdot}$ |
|--------------------|
|                    |

Način delovanja: pritisnite tipko Test programa

| PGM<br>MGT |
|------------|
| WIGT       |

 Upravljanje datotek: pritisnite tipko PGM MGT in izberite datoteko, ki jo želite preizkusiti

### Krmiljenje prikazuje naslednje gumbe:

| Gumb                | Funkcije                                                                                                 |
|---------------------|----------------------------------------------------------------------------------------------------|
| RESET<br>+<br>START | Ponastavitev surovca, ponastavitev doseda-<br>njih podatkov o orodju in testiranje celotnega<br>programa |
| START               | Testiranje celotnega programa                                                                            |
| START<br>POSAMEZ.   | Testiranje vsakega posameznega NC-niza                                                                   |
| STOP<br>PRI         | Izvajanje <b>Test programa</b> do niza N                                                                 |
| STOP                | Zaustavitev testa programa (gumb se prikaže<br>samo, če ste test programa zagnali)                       |

Test programa lahko kadarkoli – tudi znotraj obdelovalnih ciklov – prekinete in znova nadaljujete. Da bi test programa lahko nadaljevali, ne smete storiti naslednjega:

- s puščičnimi tipkami ali tipko GOTO izbrati drugega niza
- spreminjati programa
- izbrati novega programa

## Izvajanje funkcije Test programa do določenega niza

S funkcijo **STOP PRI** izvede krmiljenje **Test programa** samo do niza s številko niza **N**.

Da bi zaustavili funkcijo **Test programa** na poljubnem nizu, sledite naslednjemu postopku:

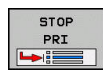

Pritisnite gumb STOP PRI

- Stop pri: N =: vnesite številko niza, pri kateri naj se simulacija zaustavi
- Program =: vnesite ime programa, v katerem je niz z izbrano številko niza
- > Krmiljenje prikazuje ime izbranega programa.
- Če naj se zaustavitev izvede v programu, ki ga prikličete s PGM CALL, potem vnesite to ime
- Ponovitve =: vnesite število ponovitev za izvedbo, ki naj bi se izvedle, če je N znotraj ponovitve dela programa.
  Privzeto 1: krmiljenje se zaustavi pred simulacijo N

#### Možnosti v zaustavljenem načinu

Če funkcijo **Test programa** prekinete s funkcijo **STOP PRI**, imate v zaustavljenem stanju naslednje možnosti:

- Vklop ali izkloppreskokov nizov
- Vklop ali izkoppoljubne zaustavitve programa
- Spreminjanje ločljivosti grafike in modela
- NC-program spremenite v načinu delovanja Programiranje

Če spremenite NC-program v načinu delovanja **Programiranje**, se simulacija obnaša na naslednji način:

- Sprememba pred mestom prekinitve: simulacija se začne od začetka
- Sprememba po mestu prekinitve: z GOTO je mogoče pozicioniranje na mestu prekinitve

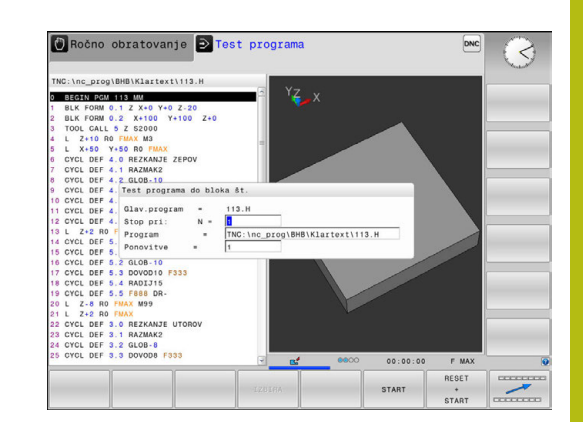

# 15.5 Programski tek

# Uporaba

V načinu delovanja **Potek programa, po blokih** krmiljenje izvaja programsko obdelovanje neprekinjeno, do konca programa ali do prekinitve.

V načinu delovanja **Potek programa, posam. blok** krmiljenje izvede vsak niz posebej, ko pritisnete zunanjo tipko **NC-START**. Pri ciklih točkovnih vzorcev in **CYCL CALL PAT** se krmiljenje po vsaki točki zaustavi.

V načinih delovanja **Potek programa, posam. blok** in **Potek programa, po blokih**, lahko uporabljate naslednje funkcije krmiljenja:

- Prekinitev poteka programa
- Potek programa od določenega niza naprej
- Preskoki nizov
- Urejanje preglednice orodij (TOOL.T)
- Preverjanje in spreminjanje parametrov Q
- Prekrivanje pozicioniranja krmilnika
- Funkcije za grafični prikaz
- Dodatni prikaz stanja

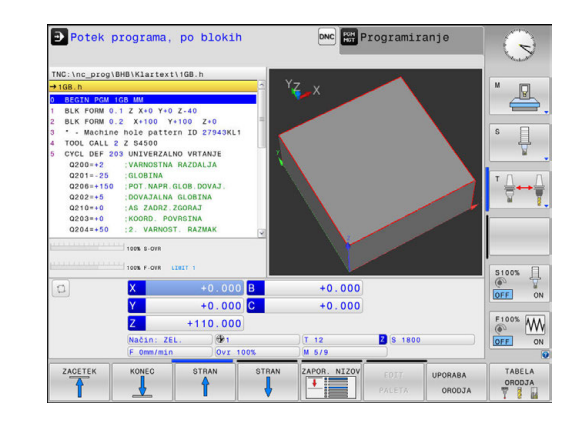

### Izvedba obdelovalnega programa

### Priprava

- 1 Obdelovalni kos vpnite na strojno mizo
- 2 Določanje izhodiščne točke
- 3 Izberite potrebne tabele in paletne datoteke (status M).
- 4 Izbira obdelovalnega programa (status M)

# 6

Napotki za upravljanje:

- Pomik in število vrtljajev vretena lahko spreminjate s potenciometrom.
- Z gumbom FMAX lahko zmanjšate hitrost pomika. Zmanjšanje deluje na vse hitre teke in pomike ter deluje tudi ob ponovnem zagonu krmiljenja.

### Programski tek - Zaporedje stavkov

Obdelovalni program zaženite s tipko NC-START.

### Programski tek – Posamezni stavek

 Vsak niz obdelovalnega programa zaženite posebej s tipko NC-START.

### Prekinitev obdelave, prekinitev ali preklic

- Za zaustavitev poteka programa je na voljo več možnosti:
- Prekinitev poteka programa, npr. z dodatno funkcijo MO
- Zaustavitev poteka programa, npr. s tipko NC-Stopp
- Preklic poteka programa, npr. s tipko NC-Stopp v povezavi z gumbom INTERNI STOP
- Zaustavitev poteka programa, npr. z dodatnima funkcijama M2 ali M30

Krmiljenje trenutno stanje poteka programa prikaže v prikazu stanja.

Dodatne informacije: "Splošni prikaz stanja", Stran 84

Prekinjeni, preklicani (končani) potek programa omogoča v nasprotju z zaustavljenim stanjem med drugim naslednje aktivnosti uporabnika:

- Izbira načina delovanja
- Preverjanje in morebitno spreminjanje parametrov Q s funkcijo Q INFO
- Spreminjanje nastavitve izbirne prekinitve, programirane s funkcijo M1
- Spreminjanje nastavitve za preskok NC-nizov, programiranih s /

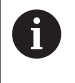

Krmiljenje ob pomembnih napakah poteka programa izvede samodejno prekinitev, npr. pri priklicu cikla z mirujočim vretenom.

#### Programirane prekinitve

Prekinitve lahko določite neposredno v NC-programu. Krmiljenje potek programa prekine v NC-nizu, ki vsebuje naslednje vnose:

- programirana zaustavitev STOP (z dodatno funkcijo in brez nje)
- programirana zaustavitev M0
- pogojna zaustavitev M1

# NAPOTEK

Pozor, nevarnost kolizije!

Krmljenje zaradi določenih ročnih interakcij izgubi modalno delujoče informacije o programu in s tem t.i. kontekst. Po izgubi konteksta lahko pride do nepričakovanih in neželenih premikov. Med naslednjo obdelavo obstaja nevarnost trka!

- Naslednje interakcije opustite:
  - Premik kazalca na drug NC-niz
  - Tipko GOTO na drug NC-niz
  - Urejanje NC-niza
  - Spreminjanje vrednosti parametra Q s pomočjo gumba Q INFO
  - Zamenjava načina
- Ponovna vzpostavitev konteksta s ponovitvijo potrebnih NCnizov

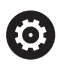

Upoštevajte priročnik za stroj!

Tudi dodatna funkcija **M6** lahko prekine potek programa. Obseg delovanja dodatne funkcije določi proizvajalec stroja.

### Ročna prekinitev programa

Medtem ko se obdelovalni program izvaja v načinu delovanja **Potek programa, po blokih**, izberite način delovanja **Potek programa, posam. blok**. Krmiljenje prekine obdelavo, ko se izvede trenutni obdelovalni korak.

#### **Prekinitev obdelave**

- Pritisnite tipko NC-Stopp
- đ
- > Krmiljenje ne dokonča aktualnega NC-niza
- Krmiljenje v prikazu stanja prikaže simbol za zaustavitev
- Dejanj, kot je npr. preklop načina delovanja, ni mogoče izvesti
- Omogočeno je nadaljevanje programa s tipko NC-Start
- Pritisnite gumb INTERNI STOP
- Krmiljenje v prikazu stanja na kratko prikaže simbol za prekinitev programa
- Krmiljenje v prikazu stanja prikaže simbol za konec programa (neaktivno stanje)
- Dejanja, kot je npr. preklop načina delovanja, je znova mogoče izvesti

HEIDENHAIN | TNC 320 | Uporabniški priročnik za programiranje z navadnim besedilom | 10/2017

## Premikanje strojnih osi med prekinitvijo

Strojne osi lahko med prekinitvijo premikate kot v načinu delovanja **Ročno obratovanje** 

# NAPOTEK

Pozor, nevarnost kolizije!

Med prekinitvijo poteka programa lahko osi premaknete ročni, npr. za odmik iz vrtine. Če je v trenutku prekinitve funkcija Vrtenje obdelovalne ravnine aktivna, vam je na voljo gumb 3D ROT. S pomočjo gumba 3D ROT lahko zavrteno obdelovalno ravnino deaktivirate ali ročni premik omejite izključno na aktivno orodno os. Pri napačni nastavitvi 3D ROT obstaja nevarnost trka!

- Priporočamo uporabo funkcije ORODNA OS
- Uporabite majhen pomik

### Spreminjanje referenčne točke med prekinitvijo

Če med prekinitvijo spremenite aktivno referenčno točko, je ponoven vstop v programski tek mogoč samo z **GOTO** ali premikom niza na mesto prekinitve.

#### Primer uporabe: Zagon vretena po lomu orodja

- Prekinite obdelavo.
- Sprostitev tipk za smer osi: pritisnite gumb ROČNI PREMIK
- Strojne osi premikajte s tipkami za smer osi.

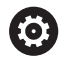

Pri nekaterih strojih morate po pritisku gumba **ROČNI PREMIK** pritisniti tipko **NC-Start**, da sprostite tipke za smer osi. Upoštevajte priročnik za stroj!

# Nadaljevanje Programskega teka po prekinitvi

Krmiljenje ob prekinitvi poteka programa shrani naslednje podatke:

nazadnje priklicano orodje

i

- izračun aktivnih koordinat (npr. zamik ničelne točke, rotacijo, zrcaljenje)
- koordinate nazadnje določenega središča kroga

Shranjeni podatki se uporabljajo za ponovni primik na konturo po ročnem premiku strojnih osi med prekinitvijo (gumb **POJDI NA POZICIJO**).

Napotki za upravljanje:

- Shranjeni podatki ostanejo aktivni do ponastavitve, npr. z izbiro programa.
- Po prekinitvi programa z gumbom INTERNI STOP morate obdelavo zagnati od začetka programa ali s funkcijo PR.NAPR. BLOK.
- Pri prekinitvah programov znotraj ponovitev delov programa ali podprogramov je treba ponovni vstop na mestu prekinitve izvesti s pomočjo funkcije PR.NAPR. BLOK.
- Pri obdelovalnih ciklih premik niza vedno skoči na začetek cikla. Če Programski tek prekinete med obdelovalnim ciklom, krmilni sistem po premiku niza ponovi že izvedene obdelovalne korake.

### Nadaljevanje Programskega teka s tipko NC-START

Po prekinitvi lahko Programski tek nadaljujete s tipko **NC-START**, če ste program zaustavili na naslednji način:

- S pritiskom tipke NC-STOP
- programirana prekinitev

### Nadaljevanje programskega teka po napaki

Pri sporočilu o napaki, ki se lahko izbriše:

- Odpravite vzrok napake.
- ▶ Na zaslonu izbrišite sporočilo o napaki s pritiskom tipke CE.
- Znova zaženite programski tek ali pa ga nadaljujte na mestu, kjer je bil prekinjen.

### Odmik: po izpadu električnega toka

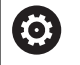

Upoštevajte priročnik za stroj!

Način delovanja **Freifahren** konfigurira in sprosti proizvajalec stroja.

Z načinom delovanja **Odmik** lahko po izpadu električnega toka orodje odmaknete.

Če ste pred izpadom električnega napajanja aktivirali omejitev pomikov, potem je ta še vedno aktiven. Omejitev pomikov lahko deaktivirate s pomočjo gumba **PREKLIČI OMEJITEV POMIKA**.

Način delovanja Odmik je na voljo v naslednjih stanjih:

- Prekinitev toka
- Manjkajoča krmilna napetost za releje
- Prehod čez referenčne točke

Način delovanja Odmik omogoča naslednje načine premikanja:

| Način          | Funkcija                                                                                                    |
|----------------|----------------------------------------------------------------------------------------------------|
| Strojne osi    | Premiki vseh osi v koordinatnem sistemu<br>stroja                                                                                                    |
| Zavrten sistem | Premike vseh osi v aktivnem koordinatnem<br>sistemu                                                                                                  |
|                | Delujoči parameter: položaj vrtljivih osi                                                                                                    |
| Orodna os      | Premiki orodnih osi v aktivnem koordina-<br>tnem sistemu                                                                                             |
| Navoj          | Premiki orodnih osi v aktivnem koordina-<br>tnem sistemu z izravnalnim premikom vrete-<br>na<br>Delujoči parameter: višina navoja in smer<br>vrtenja |
|                |                                                                                                    |

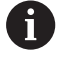

Če je funkcija **Vrtenje obdelovalne ravnine** (možnost št. 8) na vašem krmiljenju sproščena, vam je dodatno na voljo način premikanja **nagnjen sistem**.

Krmiljenje samodejno predizbere način premikanja in pripadajoče parametre. Če način premikanja oz. parametri niso bili pravilno predizbrani, jih lahko ročno spremenite.

# NAPOTEK

### Pozor! Nevarnost za orodje in obdelovanec

Izpad električnega napajanja med obdelavo lahko privede do nenadzorovanega t.i. končanja ali zaviranja osi. Če je bilo orodje pred izpadom električnega napajanja med posegom, potem osi po ponovnem zagonu krmiljenja ni mogoče referencirati. Za nereferencirane osi nazadnje shranjene vrednosti osi krmiljenje prevzame kot aktualen položaj, vendar pa se lahko ta položaj razlikuje od dejanskega položaja. Naslednja premikanja se tako ne bodo skladala s premiki pred izpadom električnega napajanja. Če se orodje ob premikanju še vedno nahaja med posegom, lahko zaradi napetosti pride do poškodb orodja in obdelovanca!

- Uporabite majhen pomik
- Pri nereferenciranih oseh pazite, da nadzor nad območjem premikanja ni na voljo

#### Primer

Med izvajanjem cikla rezanja navojev zasukani obdelovalni ravnini je prišlo do izpada električnega toka. Navojni sveder morate odmakniti:

- Vklopite napajalno napetost za krmiljenje in stroj
- Krmiljenje zažene operacijski sistem. Ta postopek lahko traja nekaj minut.
- Nato krmiljenje v glavi zaslona prikaže pogovorno okno Stromunterbrechung.

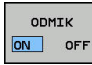

CE

- Aktivirajte način delovanja Freifahren: pritisnite gumb ODMIK
- > Krmiljenje prikaže sporočilo Izbran odmik.
- Potrdite izpad električnega napajanja s pritiskom tipke CE
- > Krmiljenje prevede program PLC.

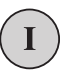

- Vključite krmilno napetost
- Krmiljenje preveri delovanje zasilnega izklopa. Če vsaj ena os ni referencirana, morate prikazane vrednosti položajev primerjati z dejanskimi vrednostmi osi in potrditi skladnost; po potrebi sledite navodilom v prikaznih oknih.
- Preverite predizbrani način premikanja: po potrebi izberite NAVOJ
- Preverite predizbrano višino navoja: po potrebi vnesite višino navoja.
- Preverite predizbrano smer vrtenja: po potrebi izberite smer vrtenja navoja.

Desni navoj: vreteno se pri vstopu v obdelovanec vrti v smeri urnega kazalca in v nasprotni smeri ob izstopu. Levi navoj: vreteno se pri vstopu v obdelovanec vrti v nasprotni smeri urnega kazalca in obratno ob izstopu.

638

Aktivirajte odmik, tako da pritisnete gumb **ODMIK** 

Odmik: odmaknite orodje s tipkami za smer osi ali elektronskim krmilnikom

Osna tipka Z+: izvlek iz obdelovanca Osna tipka Z-: uvlek v obdelovanec.

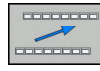

KONEC

ODMIKA

ODMIK

 Zapustitev odmika: vrnitev v prvotno ravnino gumba

- Končajte način delovanja Odmik: pritisnite gumb KONEC ODMIKA
- Krmiljenje preveri, ali se lahko način Freifahren zaključi; po potrebi sledite navodilom v prikaznih oknih.
- Odgovorite na varnostno vprašanje: če orodje ni bilo pravilno odmaknjeno, pritisnite gumb NE. Če je bilo orodje pravilno odmaknjeno, pritisnite gumb DA.
- > Krmiljenje zapre okno Izbran odmik.
- Inicializacija stroja: po potrebi zapeljite čez referenčne točke
- Vzpostavitev želenega stanja stroja: po potrebi ponastavite zavrtene obdelovalne ravnine

### Poljuben vstop v program: premik niza

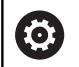

Upoštevajte priročnik za stroj!

Funkcijo **PR.NAPR. BLOK** mora sprostiti in konfigurirati vaš proizvajalec stroja.

S funkcijo **PR.NAPR. BLOK** lahko NC-program uredite od poljubne izbrane številke vrstice naprej. TNC računsko upošteva obdelavo obdelovanca do tega niza.

Če je bil NC-program pod naslednjimi pogoji prekinjen, shrani krmilni sistem točko prekinitve:

- Gumb INTERNI STOP
- Zaustavitev v sili
- Izpad električne energije

Če krmiljenje pri ponovnem zagonu najde shranjeno točko prekinitve, potem odda sporočilo. Premik na niz lahko izvedete neposredno na mestu prekinitve.

Za izvedbo premika niza imate na voljo naslednje možnosti:

- Premik niza v glavnem programu, po potrebi s ponovitvami
- večstopenjski premik niza v podprograme in cikle tipalnega sistema
- Premik niza v preglednici točk
- Premik niza v programih palet

Krmiljenje na začetku premika niza ponastavi vse podatke kot pri izbiri NC-programa. Med premikom niza lahko menjate med **Potek progr. po blokih** in **Potek progr. posam. blok**.

# NAPOTEK

#### Pozor, nevarnost kolizije!

Funkcija **PR.NAPR. BLOK** preskoči programirane cikle tipalnega sistema. Na ta način parametri rezultatov ne prejmejo nobenih vrednost oz. morda prejmejo napačne vrednosti. Če naslednja obdelava uporabo parametre rezultatov, obstaja nevarnost trka!

 Funkcijo PR.NAPR. BLOK uporabljajte večstopenjsko
Dodatne informacije: "Postopek večstopenjskega premika niza", Stran 642

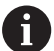

Funkcije **PR.NAPR. BLOK** ni dovoljeno uporabljati skupaj z naslednjimi funkcijami:

cikli tipalnega sistema 0, 1, 3 in 4 v fazi iskanja premika niza

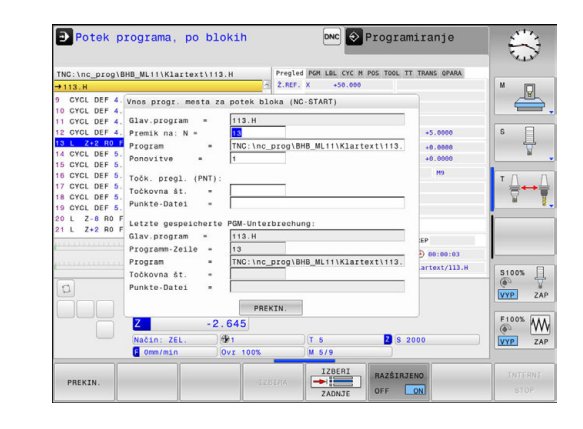

#### Postopek enostavnega premika niza

| 6 |
|---|
|---|

| 1                    | Krmilni sistem nudi samo pogovorna okna v pojavnem<br>oknu, ki so potrebna pri poteku. |                                                                                                    |
|----------------------|----------------------------------------------------------------------------------------|----------------------------------------------------------------------------------------------------|
| APOR. NIZO           | <u>ه</u>                                                                               | Pritisnite gumb <b>PR.NAPR. BLOK</b><br>Krmilni sistem prikaže pojavno okno, v katerem<br>je določen trenutni aktivni program.                                                                                                    |
|                      |                                                                                        | <b>Premik na: N =</b> Vnesite številko NC-niza, pri<br>kateri vstopite v NC-program                                                                                                    |
|                      | •                                                                                      | <b>Program =</b> Preverite ime in pot NC-programa, v<br>katerem stoji NC-niz, ali ga vnesite z gumbom<br>IZBIRA                                                                                                    |
|                      | •                                                                                      | <b>Ponovitve =</b> : vnesite število obdelav, za<br>katere želite, da se upoštevajo pri premiku<br>niza, če je NC-niz v ponovitvi dela programa.<br><b>Privzeto 1 pomeni prvo obdelavo</b>                                                  |
| RAZŠIRJENO<br>OFF ON |                                                                                        | Po potrebi pritisnite gumb RAZŠIRJENO                                                                                                    |
| ZADNJI<br>OFF ON     | •                                                                                      | Po potrebi pritisnite gumb<br>VKLOP ZADNJEGA NC-NIZA ter izberite zadnjo<br>shranjeno prekinitev                                                                                                    |
|                      | ►                                                                                      | Pritisnite tipko <b>NC-Start</b> .                                                                                                    |
|                      | >                                                                                      | Krmilni sistem zažene premik niza, izračuna<br>do vnesenega NC-niza in prikaže naslednje<br>pogovorno okno.                                                                                                    |
| Če ste s             | premen                                                                                 | ili status stroja:                                                                                                    |
|                      | ►                                                                                      | Pritisnite tipko NC-Start.                                                                                                    |
|                      | >                                                                                      | Krmilni sistem ponovno vzpostavi status stroja,<br>npr. TOOL CALL, M-funkcije in prikaže naslednje<br>pogovorno okno.                                                                                                    |
| Če ste s             | premen                                                                                 | ili položaje osi:                                                                                                    |
|                      | ►                                                                                      | Pritisnite tipko NC-Start.                                                                                                    |
|                      | >                                                                                      | Krmilni sistem se premakne po vnesenem<br>vrstnem redu na vnesene položaje ter prikaže<br>naslednje pogovorno okno.<br>Premik osi po vrstnem redu, ki ga izberete:<br><b>Dodatne informacije:</b> "Ponovni primik na<br>konturo", Stran 645 |

- Pritisnite tipko **NC-Start**.
- > Krmilni sistem nadalje obdela NC-program.

### Primer enostavnega premika niza

Po interni zaustavitvi lahko vstopite v niz 12v tretji obdelavi LBL 1. V pojavno okno vnesite naslednje podatke:

- Premik na: N =12
- Ponovitve = 3

### Postopek večstopenjskega premika niza

Če vstopite npr. v podprogram, ki je bil večkrat priklican iz glavnega programa, uporabite večstopenjski premik na niz. Pri tem najprej skočite v glavnem programu do želenega priklica podprograma. S funkcijo **NADALJUJ ZAP. NIVOV** skoči naprej od tega mesta.

6

- Napotki za upravljanje:
- Krmilni sistem nudi samo pogovorna okna v pojavnem oknu, ki so potrebna pri poteku.
- Funkcijo PR.NAPR. BLOK lahko nadaljujete tudi brez da bi obnovili stanje stroja in položaje osi prvega vstopnega mesta. V ta namen pritisnite gumb NADALJUJ ZAP. NIVOV, preden potrdite obnovitev s tipko NC-Start.

Premik niza do prvega vstopnega mesta:

|                        | r    |                                                                                                  |
|------------------------|------|--------------------------------------------------------------------------------------------------|
| APOR. NIZO             |      | Pritisnite gumb PR.NAPR. BLOK                                                                    |
|                        |      | Vnesite prvi NC-niz, do katerega želite dostopati.                                               |
| RAZŠIRJENO<br>OFF ON   |      | Po potrebi pritisnite gumb <b>RAZŠIRJENO</b>                                                     |
| ZADNJI                 |      | Po potrebi pritisnite gumb<br>VKLOP ZADNJEGA NC-NIZA ter izberite zadnjo<br>shranjeno prekinitev |
| t_t                    |      | Pritisnite tipko NC-Start.                                                                       |
|                        | >    | Krmilni sistem zažene premik niza in izračuna do vnesenega NC-niza.                              |
| Če naj krmiln          | i si | stem obnovi status stroja vnesenega NC-niza:                                                     |
| <b>€</b> , <b>T</b>    |      | Pritisnite tipko NC-Start.                                                                       |
|                        | >    | Krmilni sistem ponovno vzpostavi status stroja,<br>npr. TOOL CALL in M-funkcije.                 |
| Če naj krmiln          | i si | stem obnovi položaje osi:                                                                        |
|                        |      | Pritisnite tipko NC-Start.                                                                       |
|                        | >    | Krmilni sistem se premakne na vnesene položaje po vnesenem vrstnem redu.                         |
| Če naj krmiln          | i si | stem obdela NC-niz:                                                                              |
|                        |      | Po potrebi izberite način <b>Potek progr. posam.</b><br>blok                                     |
|                        |      | Pritisnite tipko <b>NC-Start</b> .                                                               |
| Dromik nizo r          | >    | Krmiini sistem obdela NC-niz.                                                                    |
|                        |      |                                                                                                  |
| NADALJUJ<br>ZAP. NIVOV |      | Pritisnite gumb NADALJUJ ZAP. NIVOV                                                              |
| Čo sto sprom           | - n  | vnesite NC-niz, na katerega zente vstopiti.                                                      |
|                        | 1011 |                                                                                                  |
|                        |      | Pritisnite tipko NL-Start.                                                                       |
|                        |      | Pritisnite tipko NC-Start.                                                                       |

Če naj krmilni sistem obdela NC-niz:

- Pritisnite tipko NC-Start.
- Po potrebi ponovite korake, da skočite na naslednje vstopno mesto.
- Pritisnite tipko NC-Start.
  - > Krmilni sistem nadalje obdela NC-program.

#### Primer večstopenjskega premika niza

Glavni program obdelate z več priklici podprogramov v program Sub.h. V glavnem programu delajte v ciklu tipalnega sistema. Rezultat cikla tipalnega sistema boste kasneje uporabili pri pozicioniranju.

Po interni zaustavitvi lahko v drugem priklicu podprograma vstopite v niz 8. Ta podprogram je v nizu 53 glavnega programa. Cikel tipalnega sistema je v nizu 28 glavnega programa, torej pred želenim vstopnim mestom.

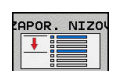

Ð

NADALJUJ AP. NIVOV

- 1

NADALJUJ AP. NIVOV

- Pritisnite gumb PR.NAPR. BLOK
- V pojavno okno vnesite naslednje podatke:
  - Premik na: N =28
  - Ponovitve = 1
- Po potrebi izberite način Potek progr. posam. blok
- Pritisnite tipko NC-start, dokler krmilni sistem obdeluje cikel tipalnega sistema.
- > Krmilni sistem shrani rezultat.
- Pritisnite gumb NADALJUJ ZAP. NIVOV
- V pojavno okno vnesite naslednje podatke:
  - Premik na: N =53
  - Ponovitve = 1
- Pritisnite tipko NC-start, dokler krmilni sistem obdeluje NC-niz.
- > Krmilni sistem skoči v podprogram Sub.h.
- Pritisnite gumb NADALJUJ ZAP. NIVOV
- V pojavno okno vnesite naslednje podatke:
  - Premik na: N =8
  - Ponovitve = 1
- Pritisnite tipko NC-start, dokler krmilni sistem obdeluje NC-niz.
- Krmilni sistem naprej obdeluje podprogram in nato skoči nazaj na glavni program.

### Premik niza v preglednici točk

Če vstopite v preglednico točk, ki je bila večkrat priklicana iz glavnega programa, uporabite gumb RAZŠIRJENO.

| APOR. | NIZO |
|-------|------|
| I OU  |      |
|       |      |
|       |      |
| DOZAT |      |

|  | Pritisnite gum | b PR.NAP | R. BLOP |
|--|----------------|----------|---------|
|--|----------------|----------|---------|

- > Krmilni sistem prikaže pojavno okno.
- Pritisnite gumb RAZŠIRJENO OFF ON
  - > Krmilni sistem razširi pojavno okno.
  - Točkovna št. = Vnesite številko vrstice v preglednici točk, pri kateri vstopite
  - Točk. datot. = Vnesite ime in pot preglednice točk

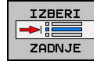

Po potrebi pritisnite gumb IZBIRA ZADNJEGA NC-NIZA ter izberite zadnjo shranjeno prekinitev

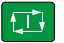

Pritisnite tipko NC-Start.

Če želite s premikom na niz vstopiti v točkovni vzorec, potem izvedite enak postopek kot pri vstopu v preglednico točk. V polje za vnos Točkovna št. = vnesite želeno številko točke. Prva točka v točkovnem vzorcu ima številko točke 0.

## Ponovni primik na konturo

S funkcijo **POJDI NA POZICIJO** krmiljenje premakne orodje na konturo obdelovanca v naslednjih primerih:

- Ponovni zagon po premiku strojnih osi med prekinitvijo, ki je bila opravljena brez INTERNI STOP
- Ponovni primik po premiku niza s funkcijo PREMIK NA NIZ N, npr. po prekinitvi s funkcijo INTERNI STOP
- Če se položaj osi po odpiranju krmilnega kroga med prekinitvijo programa spremeni (odvisno od stroja).

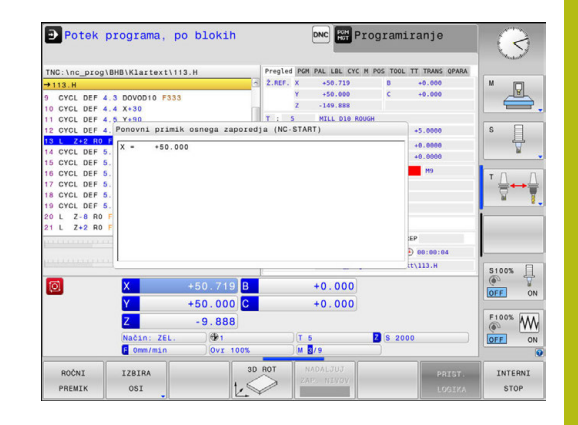

#### Postopek

Za premik na konturo upoštevajte naslednji postopek:

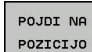

Pritisnite gumb POJDI NA POZICIJO

-0210100

Po potrebi ponastavite stanje stroja.

Primik na osi v zaporedju, ki ga predlaga krmilni sistem:

Pritisnite tipko NC-Start.

Premik na osi po zaporedju, ki ste ga izbrali sami:

|   | IZBIRA<br>OSI |
|---|---------------|
| _ |               |

Pritisnite gumb IZBIRA OSI
Pritisnite gumb prve osi.

Pritisnite tipko NC-Start.

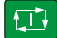

- Pritisnite gumb druge osi.
- Pritisnite tipko NC-Start.

►

Ponovite postopek za vsako os.

6

Če se orodje v orodni osi nahaja pod približevalno točko, potem krmiljenje orodno os ponudi kot prvo smer premika.

# 15.6 Samodejni zagon programa

## Uporaba

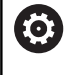

Upoštevajte priročnik za stroj!

Proizvajalec stroja mora krmiljenje vnaprej pripraviti za samodejni zagon programa.

# 

Pozor, nevarnost za upravljalca!

Funkcija **AUTOSTART** samodejno zažene obdelavo. Odprti stroji z nezavarovanimi delovnimi prostori predstavljajo veliko nevarnost za upravljavca!

Funkcijo AUTOSTART uporabljate izključno na zaprtih strojih

Z gumbom **AUTOSTART** lahko z vnesenim časom v načinu teka programa zažene program, ki je aktiven v posameznem načinu delovanja:

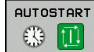

- Prikaz okna za določanje začetnega časa
- Čas (h:min:s): ura, ob kateri naj se program zažene.
- Datum (DD.MM.LLLL): datum, kdaj naj se program zažene.
- > Za aktivacijo zagona: pritisnite gumb V REDU.

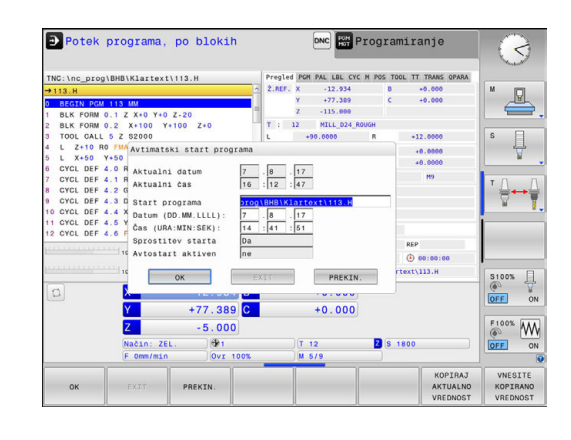

# 15.7 Preskoki stavkov

## Uporaba

Nize, ki ste jih pri programiranju označili z znakom /, lahko med Test programa ali Zap. nizov/posam. niz v progr. teku preskočite:

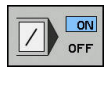

- Brez izvedbe ali testa NC-nizov z znakom /: gumb nastavite na VKLOP
- Izvedba ali test NC-nizov z znakom /: gumb nastavite na IZKLOP

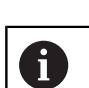

Napotki za upravljanje:

- Ta funkcija ne deluje v povezavi z nizi **TOOL DEF**.
- Nazadnje izbrana nastavitev se ohrani tudi po prekinitvi toka.

### Vstavite znak /

V načinu Programiranje izberite niz, pri katerem želite vnesti znak za izklop

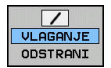

Pritisnite gumb VLAGANJE

### Izbrišite znak /

 V načinu Programiranje izberite niz, pri katerem želite izbrisati znak za izklop

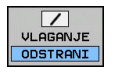

Pritisnite gumb ODSTRANI

# 15.8 Izbirna zaustavitev programskega teka

## Uporaba

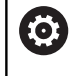

Upoštevajte priročnik za stroj! Lastnosti te funkcije so odvisne od stroja.

Krmiljenje po izbiri prekine potek programa pri nizih, v katerih je programirana funkcija M1. Če M1 uporabite v načinu delovanja **Delovanje programa**, krmiljenje ne izklopi vretena in hladila.

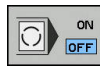

 Ne prekinite funkcij Delovanje programa ali Test programa pri nizih z M1: gumb nastavite na IZKLOP

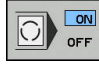

 Prekinite funkcijo Delovanje programa ali Test programa pri nizih z M1: gumb nastavite na VKLOP
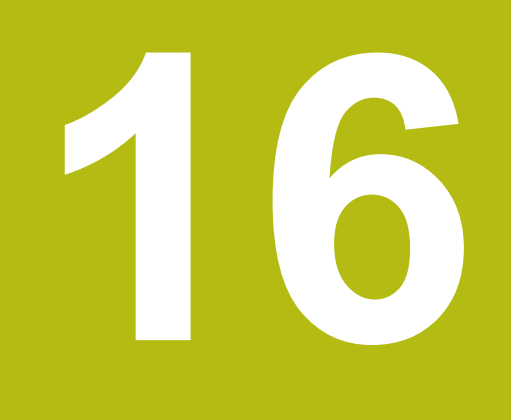

# **MOD-funkcije**

# 16.1 MOD-funckija

Z MOD-funkcijo lahko izberete dodatne prikaze in možnosti vnosa. Pri tem lahko vnesete tudi ključne številke, da omogočite dostop do zaščitenega območja.

## Izbira MOD-funkcij

Odpiranje pojavnega okna z MOD-funkcijami:

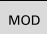

- Pritisnite tipko MOD
- Krmiljenje odpre pojavno okno, v katerem so prikazane funkcije MOD, ki so na voljo.

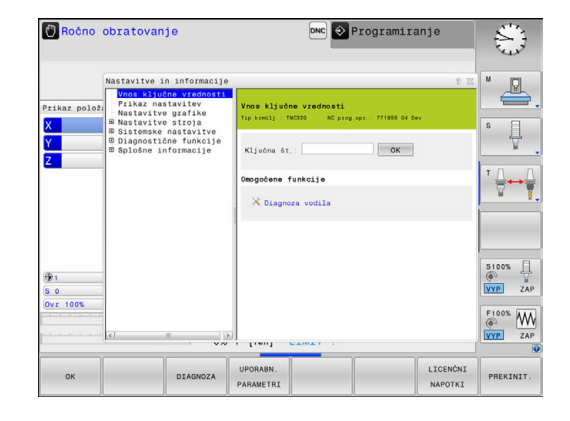

## Spreminjanje nastavitev

V MOD-funkcijah je poleg upravljanja z miško možna tudi navigacija s tipkovnico:

- S tabulatorsko tipko preklopite z območja za vnos v desnem oknu na izbiro funkcij MOD v levem oknu
- Izberite MOD-funkcijo.

i

- S tabulatorsko tipko ali tipko ENT preklopite na polje za vnos.
- Vnesite vrednost glede na funkcijo in jo potrdite z gumbom OK ali pa izberite želeno možnost in jo potrdite z Uporabi

Če imate na voljo več nastavitvenih možnosti, lahko s pritiskom tipke **GOTO** prikažete izbirno okno. S tipko **ENT** izberite želeno nastavitev. Če nastavitve ne želite spremeniti, zaprite okno s tipko **END**.

## Izhod iz MOD-funkcije

Za izhod iz funkcij MOD pritisnite gumb KONEC ali tipko KONEC

## **Pregled MOD-funkcij**

Neodvisno od izbranega načina delovanja so na voljo naslednje funkcije:

#### Vnos ključne vrednosti

Št. ključa

#### Prikaz nastavitev

- Prikazi položaja
- Merska enota (mm/palci) za prikaz položaja
- Programirni vnos za MDI
- Prikaz časa
- Prikaz vrstice z inf.

#### Nastavitve grafike

- Tip modela
- Kakovost modela

#### Nastavitve števca

- Trenutno stanje števca
- Ciljna vrednost za števec

#### Nastavitve stroja

- Kinematika
- Meje premika
- Datoteka za uporabo orodja
- Zunanji dostop
- Nastavitev radijskega krmilnika

#### Sistemske nastavitve

- Nastavitev sistemskega časa
- Določanje omrežnih povezav
- Omrežje: konfiguracija IP

#### Diagnostične funkcije

- Diagnoza vodila
- Diagnoza pogona
- Inf. o sistemu HeROS

#### Splošne informacije

- Informacije o različici
- Licenčne informacije
- Časi delovanja stroja

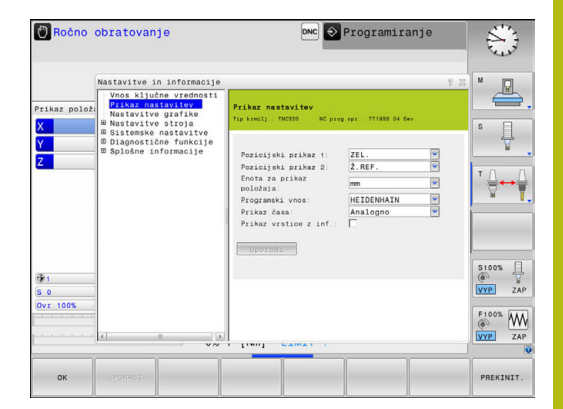

# 16.2 Nastavitve grafike

S funkcijo MOD **Nastavitve grafike** lahko nastavite vrsto in kakovost modela .

Nastavitve grafike izberite po naslednjem postopku:

- ▶ V meniju MOD izberite skupino Nastavitve grafike.
- Izberite vrsto modela.
- Izberite kakovost modela.
- Pritisnite UPORABI
- ▶ Pritisnite gumb **V REDU**.

Krmiljenje v načinu delovanja **Preizkus programa** prikazuje simbole aktivne funkcije **Nastavitve grafike**.

Za funkcijo Nastavitve grafike krmiljenja imate na voljo naslednje parametre simulacije:

#### Tip modela

| Simbol   | Izbira      | Lastnosti                                                                    | Uporaba                                  |
|----------|-------------|------------------------------------------------------------------------------|------------------------------------------|
| <b>2</b> | 3D          | zelo natančne podrobnosti,<br>časovno zamudno in velika poraba<br>pomnilnika | obdelava z rezkanjem s spodrezi,         |
|          | 2.5D        | hitro                                                                        | obdelava z rezkanjem brez spodre-<br>zov |
|          | Brez modela | zelo hitro                                                                   | črtna grafika                            |

#### Kakovost modela

| Simbol | Izbira      | Lastnosti                                                                                                    |
|--------|-------------|----------------------------------------------------------------------------------------------------|
| 0000   | zelo visoka | visoka hitrost podatkov, natančen prikaz geometrije orodja<br>mogoč prikaz končnih točk stavka in številk stavka |
| 0000   | visoko      | visoka hitrost podatkov, natančen prikaz geometrije orodja                                                       |
| 0000   | srednja     | srednja hitrost podatkov, približek geometrije orodja                                                            |
| 0000   | nizka       | nizka hitrost podatkov, slab približek geometrije orodja                                                         |

# 16.3 Nastavitve števca

S funkcijo MOD **Counter settings** lahko spremenite aktualno stanje števca (dejanska vrednost) in ciljno vrednost (želena vrednost).

Funkcijo Counter settings izberete na naslednji način:

- V meniju MOD izberite skupino Counter settings
- Izberite aktualno stanje števca
- Izberite ciljno vrednost števca
- Pritisnite UPORABI
- ► Pritisnite gumb **OK**

Krmiljenje izbrane vrednosti takoj prevzame v prikaz stanja.

Funkcijo **Counter settings** lahko z gumbom spremenite na naslednji način:

| Gumb      | Pomen                      |
|-----------|----------------------------|
| PONASTAVI | Ponastavitev stanja števca |
| +         | Povišanje stanja števca    |
| -         | Znižanje stanja števca     |

S priključeno miško lahko želene vrednosti vnesete tudi neposredno.

Dodatne informacije: "Določanje števca", Stran 483

# 16.4 Nastavitve stroja

## Zunanji dostop

 $\bigcirc$ 

Upoštevajte priročnik za stroj!

Proizvajalec stroja lahko konfigurira možnosti zunanjega dostopa.

Odvisno od stroja lahko z gumbom **TNCOPT** omogočite ali onemogočite dostop zunanji programski opremi za diagnosticiranje ali zagon.

S funkcijo MOD **Zunanji dostop** lahko omogočite ali preprečite dostop do krmiljenja. Ko je zunanji dostop onemogočen, povezava s krmiljenjem ni mogoča, zato podatkov ne morete več prenašati prek omrežja ali serijske povezave, npr. s programsko opremo za prenos podatkov TNCremo.

Zunanji dostop onemogočite na naslednji način:

- V meniju MOD izberite skupino Nastavitve stroja
- Izberite meni Zunanji dostop
- Nastavite gumb EKSTERNI DOSTOP VKLOP/IZKLOP na IZKLOP
- Pritisnite gumb OK

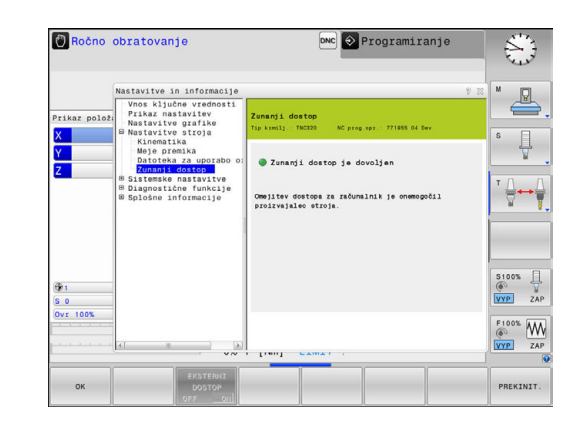

#### Omejitev dostopa za posamezen računalnik

Če je proizvajalec stroja za računalnik nastavil nadzor dostopa (strojni parameter **CfgAccessControl** št. 123400), lahko dostop do računalnika omogočite do 32 povezavam, ki ste jih sami odobrili. Izberite funkcijo **Dodaj novo**, da določite novo povezavo. Krmiljenje odpre okno za vnos, v katerega lahko vnesete podatke o povezavi.

# Nastavitve dostopa

| Ime gostitelja     | lme gostitelja zunanjega<br>računalnika                                    |
|--------------------|----------------------------------------------------------------------------|
| IP gostitelja      | Mrežni naslov zunanjega<br>računalnika                                     |
| Opis               | Dodatne informacije (besedilo<br>bo prikazano v preglednici)               |
| Vrsta:             |                                                                            |
| Ethernet           | Omrežna povezava                                                           |
| Com 1              | Serijski vmesnik 1                                                         |
| Com 2              | Serijski vmesnik 2                                                         |
| Pravice za dostop: |                                                                            |
| Vprašaj            | V primeru zunanjega dosto-<br>pa krmiljenje odpre okno s<br>povpraševanjem |
| Zavrni             | Dostop iz omrežja ni dovoljen                                              |
| Dovoli             | Dostop iz omrežja dovoljen<br>brez povpraševanja                           |

Če določeni povezavi pri pravicah dostopa dodelite stanje **Vprašaj** in pozneje nekdo s tega naslova dostopa do vašega računalnika, krmiljenje odpre pojavno okno. V pojavnem oknu morate dovoliti ali zavrniti zunanji dostop:

| Zunanji dostop | Odobritev     |
|----------------|---------------|
| Da             | Dovoli enkrat |
| Vedno          | Dovoli trajno |
| Nikoli         | Zavrni trajno |
| Ne             | Zavrni enkrat |

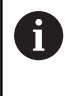

V preglednici zeleni simbol označuje aktivno povezavo. Povezave brez pravice dostopa so v preglednici obarvane sivo.

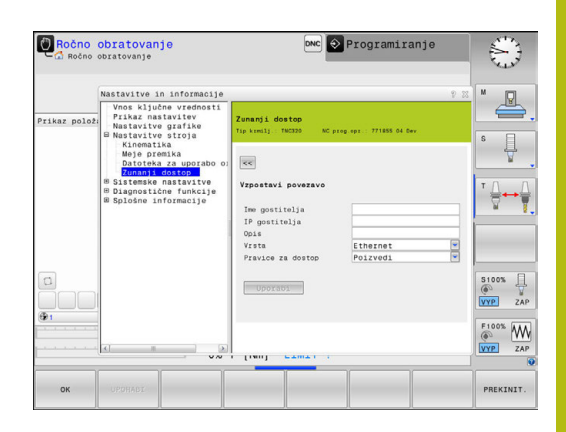

### Vnos meja premika

 $\bigcirc$ 

►

i

Upoštevajte priročnik za stroj!

Funkcija **Meje premika** konfigurira in sprosti vaš proizvajalec stroja.

S funkcijo MOD **Meje premika** dejansko uporabno pot premika omejite z največjim območjem premikanja. Tako lahko za vsako os določite zaščitna območja, da npr. aparat delov zaščitite pred trkom.

Vnos meja premika:

- V meniju MOD izberite skupino Nastavitve stroja
- Izberite meni Meje premika
- Vnesite vrednosti za želene osi kot REF-vrednost ali z gumbom PREVZEM TRENUT. POLOŽAJA prevzemite trenutni položaj.
- Pritisnite gumb UPORABI
- > Krmiljenje preveri veljavnost vnesenih vrednosti.
  - Pritisnite gumb **V redu**

Napotki za upravljanje:

- Zaščitno območje se aktivira samodejno, ko za os določite veljavno omejitev premika. Nastavitve se ohranijo tudi po ponovnem zagonu krmiljenja.
- Zaščitno območje lahko izklopite le tako, da izbrišete vse vrednosti ali pritisnete gumb IZPRAZNI VSE.

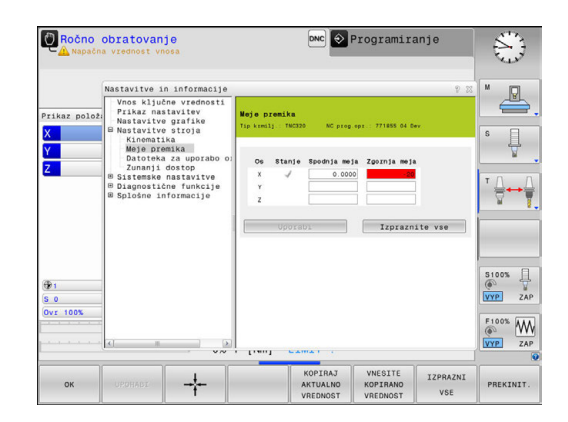

#### Datoteka uporabe orodja

 $\bigcirc$ 

Upoštevajte priročnik za stroj!

Funkcijo Preverjanje uporabe orodja sprosti vaš proizvajalec stroja.

S funkcijo MOD **Datoteka za uporabo orodja** izberite, ali naj krmiljenje datoteko o uporabi orodja ustvari enkrat, vedno ali nikoli. Ustvarjanje datoteke za uporabo orodja:

- V meniju MOD izberite skupino Nastavitve stroja
- Izberite meni Datoteka za uporabo orodja
- Izberite želeno nastavitev za načine delovanja Zap. nizov/ posam. niz v progr. teku in Test programa
- Pritisnite gumb UPORABI
- Pritisnite gumb V REDU.

#### Izbira kinematike

0

Upoštevajte priročnik za stroj!

Funkcija **Izbira kinematike** konfigurira in sprosti vaš proizvajalec stroja.

## NAPOTEK

#### Pozor, nevarnost kolizije!

Vse shranjene kinematike lahko izberete tudi kot aktivno kinematiko stroja. Potem bodo vsi ročni premiki in obdelave izvedene s izbrano kinematiko. Pri vseh naslednjih premikih osi obstaja nevarnost trka!

- Funkcijo Izbira kinematike uporabljajte izključno v načinu delovanja Test programa
- Funkcijo Izbira kinematike po potrebi uporabljajte samo za izbiro aktivne kinematike stroja

To funkcijo lahko uporabljate za testiranje programov, če se njihova kinematika ne ujema s kinematiko stroja. Če je proizvajalec stroja v stroj shranil različne kinematike in jih omogočil, lahko z MOD-funkcijo aktivirate eno od teh kinematik. Če izberete določeno kinematiko za programski test, se kinematika stroja pri tem ne spremeni.

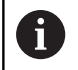

Pazite, da v testu programa izberete ustrezno kinematiko za preverjanje obdelovanca.

# 16.5 Sistemske nastavitve

## Nastavitev sistemskega časa

S funkcijo MOD **Nastavitev sistemskega časa** lahko časovni pas, datum in uro nastavite ročno ali s pomočjo strežniške sinhronizacije z NTP.

Sistemski čas ročno nastavite na naslednji način:

- V meniju MOD izberite skupino Sistemske nastavitve
- Pritisnite gumb NASTAVITEV DATUMA/ ČASA
- V območju Časovna cona izberite želeni časovni pas
- Pritisnite gumb Vklop NTP, če želite izbrati vnos Čas nastavi ročno
- Po potrebi spremenite datum in uro.
- ► Pritisnite gumb **OK**

Nastavitev sistemskega časa v pomočjo strežnika NTP:

- V meniju MOD izberite skupino Sistemske nastavitve
- Pritisnite gumb NASTAVITEV DATUMA/ ČASA
- V območju Časovna cona izberite želeni časovni pas
- Pritisnite gumb Izklop NTP, da izberete vnos Sinhronizacija časa prek strežnika NTP
- Vnesite ime gostitelja ali URL strežnika NTP
- Pritisnite gumb Dodaj
- ► Pritisnite gumb **OK**

# 16.6 Izbira prikaza položaja

## Uporaba

Za način **Ročno obratovanje** in načina **Potek programa, po blokih** in **Potek programa, posam. blok** lahko vplivate na prikaz koordinat: Slika desno prikazuje različne položaje orodja:

- Izhodiščni položaj
- Ciljni položaj orodja
- Ničelna točka obdelovanca
- Ničelna točka stroja

Za prikaz položaja krmiljenja lahko izberete naslednje koordinate:

| Prikaz                                                                                          | Funkcija                                                              |                                                                                                    |  |
|-------------------------------------------------------------------------------------------------|-----------------------------------------------------------------------|----------------------------------------------------------------------------------------------------|--|
| ŽELENO                                                                                          | Želeni položaj; trenutno določena vrednost s<br>strani krmiljenja     |                                                                                                    |  |
|                                                                                                 | 1                                                                     | Prikaza ŽELENE in DEJANSKE<br>vrednosti se razlikujeta izključno glede<br>napake vleke.                                                                                                    |  |
| DEJANSKO                                                                                        | Dejansk                                                               | i položaj; trenutni položaj orodja                                                                                                    |  |
|                                                                                                 | 0                                                                     | Upoštevajte priročnik za stroj!<br>Vaš proizvajalec stroja določi, ali<br>se prikaz ŽELENE in DEJANSKE<br>vrednosti za predizmero DL priklica<br>orodja razlikuje od programiranega<br>položaja. |  |
| REFIST                                                                                          | Referen<br>ničelno                                                    | čni položaj; dejanski položaj glede na<br>točko stroja                                                                                                    |  |
| RFSOLL                                                                                          | Referenčni položaj; želeni položaj glede na ničel-<br>no točko stroja |                                                                                                    |  |
| SCHPF                                                                                           | Napaka<br>položaje                                                    | vleke; razlika med želenim in dejanskim<br>em                                                                                                    |  |
| ISTRW                                                                                           | Preosta<br>vnosner<br>dejansk<br>Primeri                              | la pot do programiranega položaja v<br>n koordinatnem sistemu; razlika med<br>im in ciljnim položajem<br>s ciklom 11:                                                                            |  |
|                                                                                                 | ► Faktor merila 0,2                                                   |                                                                                                    |  |
|                                                                                                 |                                                                       |                                                                                                    |  |
| <ul> <li>&gt; Prikaz ISTRW prikazuje 10 mm.</li> <li>&gt; Faktor merila nima učinka.</li> </ul> |                                                                       | or merila nima učinka.                                                                                                    |  |

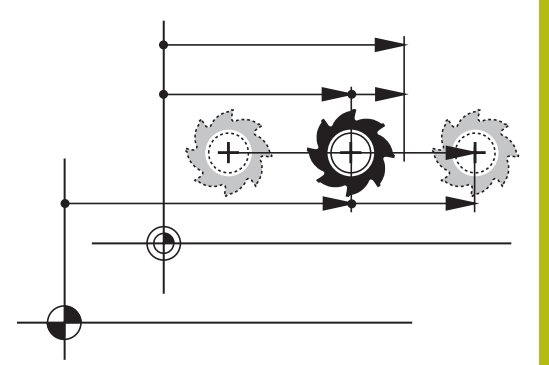

| Funkcija                                                                                                    |
|----------------------------------------------------------------------------------------------------|
| Preostala pot do programiranega položaja v<br>koordinatnem sistemu stroja; razlika med dejan-<br>skim in ciljnim položajem |
| Primeri s ciklom 11:                                                                                                    |
| Faktor merila 0,2                                                                                                    |
| ▶ L IX+10                                                                                                    |
| > Prikaz REFRW prikazuje 2 mm.                                                                                             |
| <ul> <li>Faktor merila učinkuje na pot in s tem na<br/>prikaz.</li> </ul>                                                  |
| Poti premika, ki jih izvedete s funkcijo prekrivanja s krmilnikom ( <b>M118</b> )                                          |
|                                                                                                    |

S funkcijo MOD **Pozicijski prikaz 1** izberete prikaz položaja v prikazu stanja.

S funkcijo MOD **Pozicijski prikaz 2** izberete prikaz položaja v dodatnem prikazu stanja.

# 16.7 Merilni sistem merilne enote

## Uporaba

S to funkcijo MOD določite, ali naj krmiljenje prikaže koordinate v mm ali palcih.

- Metrični merilni sistem: npr. X = 15,789 (mm) Prikaz s 3 mesti za decimalno vejico
- Palčni sistem: npr. X = 0,6216 (palci) Prikaz s 4 mesti za decimalno vejico

Če ste aktivirali palčni prikaz, krmiljenje prikazuje tudi potisk naprej v palcih/min. V palčnem programu morate pomik vnesti z za 10 večjim faktorjem.

# 16.8 Prikaz časov delovanja

### Uporaba

 $\odot$ 

Z MOD-funkcijo ČASI STROJA lahko prikažete različne čase delovanja:

| Časi delovanja             | Pomen                                                   |
|----------------------------|---------------------------------------------------------|
| Vklop krmilnega<br>sistema | Čas delovanja krmilnega sistema od<br>zagona dalje.     |
| Vklop stroja               | Čas delovanja stroja od zagona dalje.                   |
| Programski tek             | Čas delovanja krmiljenega delovanja od<br>zagona dalje. |

Upoštevajte priročnik za stroj! Proizvajalec stroja lahko določi še prikaz dodatnih časov.

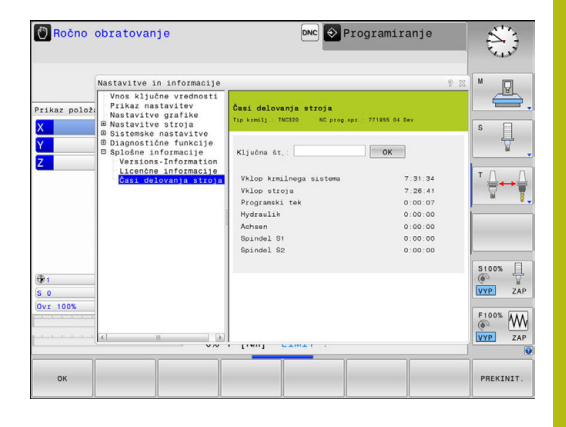

# 16.9 Številke programske opreme

## Uporaba

Po izbiri funkcije MOD **Razl. prog. opreme** so na zaslonu krmiljenja prikazane naslednje številke programske opreme:

- Tip krmilj.: oznaka krmilnega sistema (upravlja HEIDENHAIN)
- NC-SW: številka NC-programske opreme (upravlja HEIDENHAIN)
- NCK: številka NC-programske opreme (upravlja HEIDENHAIN)
- PLC-SW: številka ali ime PLC-programske opreme (upravlja proizvajalec stroja)

V funkciji MOD **FCL-Information** krmiljenje prikazuje naslednje informacije:

 Stanje razvoja (FCL = Feature Content Level): stanje razvoja komponent, nameščenih na krmilni sistem
 Dodatne informacije: "Stanje razvoja (posodobitvene funkcije)", Stran 10

# 16.10 Vnesite

### Uporaba

Krmiljenje potrebuje kodo za naslednje funkcije:

| Funkcija                                       | Št. ključa |
|------------------------------------------------|------------|
| Izbira uporabniških parametrov                 | 123        |
| Konfiguriranje kartice za ethernet             | NET123     |
| Aktiviranje posebnih funkcji pri programiranju | 555343     |

Aktiviranje posebnih funkcij pri programiranju 555343 Q-parametrov

# 16.11 Namestitev podatkovnega vmesnika

## Serijski vmesniki sistema TNC 320

TNC 320 samodejno uporabi protokol prenosa LSV2 za serijski prenos podatkov. Protokol LSV2 je točno določen in ga – razen nastavitve hitrosti prenosa podatkov (strojni parameter **baudRateLsv2** št. 106606) – ni mogoče spremeniti. Določite lahko tudi drug način prenosa (vmesnik). V nadaljevanju opisane nastavitvene možnosti tako veljajo samo za posamezne na novo določene vmesnike.

## Uporaba

Za namestitev podatkovnega vmesnika pritisnite tipko MOD. Nato vnesite kodo 123. V strojnem parametru CfgSerialInterface(št. 106700) lahko vnesete naslednje nastavitve:

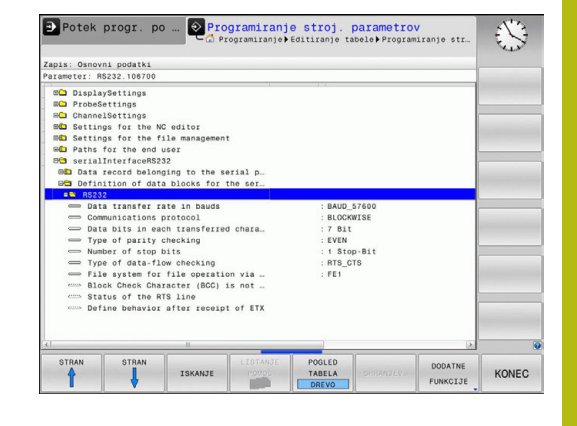

### Namestitev vmesnika RS-232

Odprite mapo RS232. Krmiljenje prikazuje naslednje nastavitvene možnosti:

## Nastavitev hitrosti prenosa informacij (baudRate št. 106701)

HITROST PRENOSA INFORMACIJ (hitrost prenosa podatkov) lahko izberete med 110 in 115.200 Bd.

### Nastavitev dnevnika (protocol št. 106702)

Protokol prenosa podatkov upravlja pretok podatkov pri serijskem prenosu (primerljivo z MP5030 pri iTNC 530).

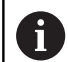

Napotki za upravljanje:

- Nastavitev BLOCKWISE predstavlja obliko prenosa podatkov, pri kateri se podatki prenašajo v sklopih.
- Nastavitev BLOCKWISE se ne sklada s prejemom podatkov v sklopih in istočasno izvedbo starejših krmiljenj poti v sklopih. Ta funkcija pri aktualnih krmiljenjih ni več na voljo.

| Protokol prenosa podatkov                            | Izbira    |
|------------------------------------------------------|-----------|
| Standardni prenos podatkov (prenos po vrsti-<br>cah) | STANDARD  |
| Paketni prenos podatkov                              | BLOCKWISE |
| Prenos brez protokola (prenos po znakih)             | RAW DATA  |

## Nastavitev podatkovnih bitov (dataBits št. 106703)

Z nastavitvijo dataBits določite, ali se bo znak prenesel s 7 ali z 8 podatkovnimi biti.

## Preverjanje parnosti (parity št. 106704)

S parnostnim bitom se ugotavljajo napake pri prenosu. Parnostni bit je lahko sestavljen na tri različne načine:

- Brez parnostnega bita (NONE): brez zaznavanja napak.
- Soda parnost (EVEN): tu nastane napaka, če prejemnik pri analizi ugotovi liho število nastavljenih bitov.
- Liha parnost (ODD): tu nastane napaka, če prejemnik pri analizi ugotovi sodo število nastavljenih bitov.

## Nastavitev končnih bitov (stopBits št. 106705)

Začetni bit in eden ali dva končna bita omogočata prejemniku pri serijskem prenosu podatkov sinhronizacijo z vsakim prenesenim znakom.

## Nastavitev rokovanja (flowControl št. 106706)

Z rokovanjem (Handshake) dve napravi nadzorujeta prenos podatkov. Ločimo programsko in strojno rokovanje.

- Brez nadzora pretoka podatkov (NONE): rokovanje ni aktivno
- Strojno rokovanje (RTS\_CTS): aktivna zaustavitev prenosa z RTS
- Programsko rokovanje (XON\_XOFF): aktivna zaustavitev prenosa z DC3 (XOFF)

# Datotečni sistem za operacije datotek (fileSystem št. 106707)

Z možnostjo **fileSystem** določite datotečni sistem za serijski vmesnik. Ta strojni parameter ni nujen, če ne potrebujete posebnega datotečnega sistema.

- EXT: minimalni datotečni sistem za tiskalnik ali programsko opremo za prenos, ki ni iz podjetja HEIDENHAIN. Ustreza načinoma delovanja EXT1 in EXT2 pri starejših krmiljenjih podjetja HEIDENHAIN.
- FE1: komunikacija s programsko opremo TNCserver ali zunanjo disketno enoto.

## Block Check Character (bccAvoidCtrlChar št. 106708)

S parametrom Block Check Character (kontrolni znak bloka) ni krmilni znak (izbirno) določite, ali je lahko kontrolna vsota enaka krmilnemu znaku.

- TRUE: Kontrolna vsota ne sme biti enaka krmilnemu znaku,
- FALSE: Kontrolna vsota je lahko enaka krmilnemu znaku.

## Stanje vodila RTS (rtsLow št. 106709)

S stanjem vodila RTS (izbirno) določite, ali je raven **low** v stanju mirovanja aktivna.

- TRUE: v stanju mirovanja je raven low
- FALSE: v stanju mirovanja raven ni low

## Definiranje delovanja po prejemu ETX-a (noEotAfterEtx št. 106710)

S parametrom Definiranje delovanja po prejemu ETX-a (izbirno) določite, ali bo po prejemu znaka ETX poslan znak EOT.

- TRUE: Znak EOT ne bo poslan.
- FALSE: Znak EOT bo poslan.

## Nastavitve za prenos podatkov s programsko opremo **TNCserver**

V strojni parameter RS232 (št. 106700) vnesite naslednje nastavitve:

| Parametri                                         | Izbira                                            |
|---------------------------------------------------|---------------------------------------------------|
| Hitrost prenosa podatkov v baudih                 | Mora ustrezati nastavitvi v<br>programu TNCserver |
| Protokol prenosa podatkov                         | BLOCKWISE                                         |
| Podatkovni biti v posameznih<br>prenesenih znakih | 7 bit                                             |
| Način preverjanja parnosti                        | EVEN                                              |
| Število končnih bitov                             | 1 končni bit                                      |
| Določitev načina rokovanja                        | RTS_CTS                                           |
| Datatačni sistem za dajanje datatak               |                                                   |

Datotechi sistem za dejanje datotek FE1

#### Izbira načina delovanja zunanje naprave (fileSystem)

6

Funkcije **alle Programme einlesen**, **angebotenes Programm einlesen** in **Verzeichnis einlesen** v načinih delovanja **FE2** in **FEX** niso na voljo.

| Simbol | Zunanja naprava                                                    | Način<br>delova- |
|--------|--------------------------------------------------------------------|------------------|
| P      | Računalnik s programsko opremo za<br>prenos HEIDENHAIN TNCremo     | LSV2             |
|        | Disketne enote podjetja HEIDEN-<br>HAIN                            | FE1              |
| ₽      | Tuje naprave, kot tiskalnik, čitalnik,<br>luknjač, PC brez TNCremo | FEX              |

### Programska oprema za prenos podatkov

Za prenos podatkov ali za krmiljenje morate uporabiti programsko opremo podjetja HEIDENHAIN TNCremo. S TNCremo lahko s serijskim vmesnikom ali ethernetnim vmesnikom krmilite vse krmilne sisteme HEIDENHAIN.

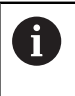

Najnovejšo različico programske opreme **TNCremo** lahko brezplačno prenesete z domače strani podjetja HEIDENHAIN.

Sistemski pogoji za TNCremo:

- Osebni računalnik s procesorjem 486 ali boljšim
- Operacijski sistem Windows XP, Windows Vista, Windows 7, Windows 8
- 16 MB delovnega pomnilnika
- 5 MB prostora na trdem disku
- Prost serijski vmesnik ali povezava s TCP/IP-omrežjem

#### Namestitev v okolju Windows

- Zaženite namestitveni program SETUP.EXE z upraviteljem datotek (raziskovalec).
- Sledite navodilom za namestitvenega programa.

#### Zaženite TNCremo v okolju Windows

Kliknite Start, Programi, HEIDENHAIN aplikacije, TNCremo Ko TNCremo prvič zaženete, poskuša TNCremo samodejno vzpostaviti povezavo s krmiljenjem.

#### Prenos podatkov med krmiljenjem in TNCremo

Preverite, ali je krmiljenje priključeno na ustrezni serijski vmesnik računalnika ali omrežje.

Ko ste zagnali TNCremo, so v zgornjem delu glavnega okna 1 prikazane vse datoteke, ki so shranjene v aktivnem imeniku. V meniju Datoteka, Sprememba imenika lahko izberete poljubni pogon ali drug imenik v računalniku.

Če želite prenos podatkov upravljati iz osebnega računalnika, vzpostavite povezavo na osebnem računalniku na naslednji način:

- Izberite <Datoteka>, <Vzpostavi povezavo>. TNCremo od krmiljenja prejme strukturo datotek in imenikov in jo prikazuje v spodnjem delu glavnega okna 2
- Za prenos datoteke iz krmiljenja v računalnik v oknu krmiljenja z miškinim klikom izberite datoteko, pridržite miškino tipko in označeno datoteko povlecite v okno računalnika 1
- Za prenos neke datoteke iz računalnika v krmiljenje z miškinim klikom izberite datoteko v oknu računalnika in označeno datoteko ob pritisnjeni tipki na miški potegnite v okno krmiljenja

Če želite prenos podatkov krmiliti s krmiljenjem, potem na naslednji način vzpostavite povezavo na računalniku:

- Izberite <Extras>, <TNCserver>. TNCremo zažene delovanje strežnika in lahko iz krmiljenja sprejema podatke ali mu jih pošilja
- S tipko PGM MGT v krmiljenju izberite funkcije za upravljanje datotek in prenesite želene datoteke
   Dodatne informacije: "Prenos podatkov na zunanji disk ali z njega", Stran 169

Ko ste iz krmiljenja izvozili preglednico orodij, se vrste orodja spremenijo v številke vrste orodja. **Dodatne informacije:** "Razpoložljive vrste orodij", Stran 240

#### Izhod iz TNCremo

V meniju izberite Datoteka, Izhod

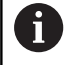

i

Funkcije, ki so občutljive na kontekst, programske opreme **TNCremo** odprete s pomočjo tipke **F1**.

|                                                                                        |                                                      | KANKI AB TEXTAdumppomet* *1                                                                                                    |    | Steuerung                                                            |
|----------------------------------------------------------------------------------------|------------------------------------------------------|----------------------------------------------------------------------------------------------------|----|----------------------------------------------------------------------|
| Name                                                                                   | Große                                                | Attribute Datum                                                                                                    | -  | TNC 400                                                              |
| ■                                                                                      | 79<br>813<br>379<br>360<br>412<br>384                | 04.03.97 11:34.06<br>04.03.97 11:34.08<br>02.09.97 14:51:30<br>02.09.97 14:51:30<br>02.09.97 14:51:30<br>02.09.97 14:51:30                      |    | Dateistatus<br>Frei:  839 MByte<br>Insgesamt  8<br>Maskiert:  8      |
|                                                                                        | TNC:\NK                                              | SCRDUMP[*.*]                                                                                                    | ]] | Verbindung                                                           |
| Name                                                                                   | Größe                                                | Attribute Datum                                                                                                    |    | Protokoll:                                                           |
| 200.H<br>200.H<br>201.H<br>202.H<br>203.H<br>203.H<br>210.H<br>211.H<br>211.H<br>212.H | 1596<br>1004<br>1892<br>2340<br>3974<br>3604<br>3352 | 06.04.99.15.39.42<br>06.04.99.15.39.44<br>06.04.99.15.39.44<br>06.04.99.15.39.44<br>06.04.99.15.39.46<br>06.04.99.15.39.40<br>06.04.99.15.39.40 | *  | (LSV-2<br>Schnittstelle:<br>(COM2<br>Baudrate (Auto Detec<br>(115200 |

# 16.12 Ethernetni vmesnik

### Uvod

Krmiljenje je standardno opremljeno z ethernetno kartico, s katero krmiljenje lahko priključite na omrežje kot odjemalca. Krmiljenje podatke prek ethernetne kartice prenaša z

- s smb-protokolom (server message block) za OS Windows ali
- družino protokolov TCP/IP (transmission control protocol/internet protocol) in s pomočjo NFS (network file system)

6

Vaše podatke in krmiljenje zaščitite tako, da vaše stroje uporabljate v zaščitenem omrežju.

## Možnosti priključitve

Ethernetno kartico krmiljenja lahko prek priključka RJ45 (X26,1000BaseTX, 100BaseTX in 10BaseT) priključite na omrežje ali pa jo povežete neposredno z računalnikom. Priključek je galvansko ločen od krmilne elektronike.

Pri priključku 1000Base TX, 100BaseTX in 10BaseT uporabite kabel Twisted Pair, da krmiljenje priključite na omrežje.

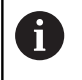

Maksimalna možna dolžina kabla je odvisna od kakovostnega razreda kabla, izolacije in vrste omrežja (1000BaseTX, 100BaseTX oder 10BaseT).

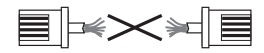

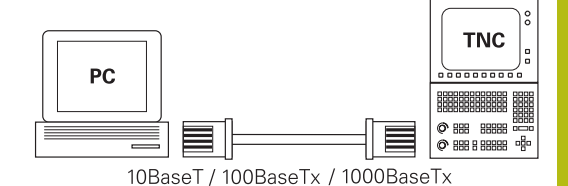

### Konfiguracija krmiljenja

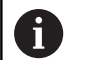

Krmiljenje mora konfigurirati strokovnjak za omrežja.

- Pritisnite tipko MOD
- Vnesite kodo NET123
- Pritisnite tipko PGM MGT
- Pritisnite tipko NET

#### Splošne omrežne nastavitve

Pritisnite gumb NETWORK KONFIGURIRANJE, da vnesete splošne omrežne nastavitve. Aktiven je zavihek Ime računalnika:

| Nastavitev               | Pomen                                                                                                    |  |  |
|--------------------------|----------------------------------------------------------------------------------------------------|--|--|
| Primarni<br>vmesnik      | Ime Ethernet-vmesnika, ki ga želite vključiti v<br>omrežje svojega podjetja. Aktiven je samo, če<br>je v strojni opremi krmilnega sistema na voljo<br>drug izbirni Ethernet-vmesnik. |  |  |
| lme računalni-<br>ka     | lme, pod katerim je krmiljenje prikazano v<br>omrežju vašega podjetja                                                                                                    |  |  |
| Datoteka gosti-<br>telja | <b>Potrebno samo za posebne aplikacije</b> : ime<br>datoteke, v kateri je definirana dodelitev med<br>IP-naslovom in imenom računalnika.                                             |  |  |

| TNC: \       | TNC:\nc_prog\PGM\*.H;*.I;*.DXF                                                                |      |  |
|--------------|-----------------------------------------------------------------------------------------------|------|--|
|              | Network settings                                                                              | 080  |  |
| ID Ca demo   | Computer name Interfaces Internet PingRouting NFS UID/GID DHCP server                         | >    |  |
|              | Primary interface                                                                             | 55   |  |
| E-C PGM2     | You can configure the domain, name, server and default                                        | 55   |  |
| B-C PGM3     | gateway only on UNL Interface.<br>If required, the control also takes the computer names from | 55   |  |
| ⊕-⊡ system   | this interface.                                                                               | 55   |  |
| D table      |                                                                                               | 55   |  |
| und thoguide | Use interface: <0.0 V                                                                         | 55   |  |
|              |                                                                                               | 46   |  |
|              | Computer name                                                                                 | 55   |  |
|              | HEROSS                                                                                        |      |  |
|              | The connected page of a stand of a local field of an in the astrony                           | 55   |  |
|              | If no name is entered, the control tries to take the names                                    | 31   |  |
|              | from the above selected interface.                                                            | 55   |  |
|              |                                                                                               | 55   |  |
|              |                                                                                               | .55  |  |
|              | Host file                                                                                     | 55   |  |
|              | Use host file                                                                                 | 55   |  |
|              |                                                                                               | 55   |  |
|              | Name of host file:                                                                            | 55   |  |
|              |                                                                                               | 55   |  |
|              |                                                                                               | 57   |  |
|              | QK Apply DEM Carcel                                                                           | 8 HB |  |
|              |                                                                                               | -    |  |

Izberite zavihek Vmesniki za vnos nastavitev vmesnika:

| Nastavitev                     | Pomen                                                                                                    |
|--------------------------------|----------------------------------------------------------------------------------------------------|
| Seznam<br>vmesnikov            | Seznam aktivnih Ethernet-vmesnikov. Izberi-<br>te enega od navedenih vmesnikov (z miško ali<br>puščičnimi tipkami).                                                                                                    |
|                                | <ul> <li>Gumb Aktiviraj: aktivirajte izbrani vmesnik<br/>(X v stolpcu Aktiv.)</li> </ul>                                                                                                    |
|                                | <ul> <li>Gumb Deaktiviraj: deaktivirajte izbrani<br/>vmesnik (- v stolpcu Aktiv.)</li> </ul>                                                                                                    |
|                                | <ul> <li>Gumb Konfiguracija: odprite meni za<br/>konfiguracijo</li> </ul>                                                                                                    |
| Dovoli posredo-<br>vanje IP-ja | Ta funkcija mora biti standardno deaktivi-<br>rana. Funkcijo aktivirajte samo, ko je treba<br>zaradi diagnosticiranja prek krmiljenja od<br>zunaj dostopati do drugega izbirnega etherne-<br>tnega vmesnika. Aktivirajte samo ob dogovoru<br>s službo za pomoč uporabnikom |

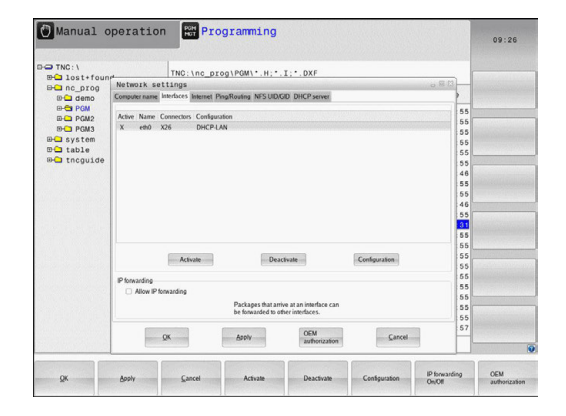

#### ▶ Izberite gumb **Konfiguracija**, da odprete menije za konfiguracijo:

| Nastavitev                          | Pomen                                                                                                    |  |
|-------------------------------------|----------------------------------------------------------------------------------------------------|--|
| Stanje                              | <ul> <li>Vmesnik je aktiven: Stanje povezave izbranega ethernetnega vmesnika</li> <li>Ime: Ime vmesnika, ki ga pravkar konfigurirate.</li> <li>Vtična povezava: Številka vtične povezave tega vmesnika na logični enoti</li> </ul> |  |
|                                     | krmiljenja                                                                                                    |  |
| Profil                              | Tukaj lahko ustvarite oz. izberete profil,<br>v katerem so shranjene vse nastavitve,<br>prikazane v tem oknu. HEIDENHAIN ima dva<br>standardna profila:                                                                            |  |
|                                     | <ul> <li>DHCP-LAN: Nastavitve za standardni<br/>ethernetni vmesnik krmiljenja, ki bi naj<br/>delovale v standardnem omrežju podjetja</li> </ul>                                                                                    |  |
|                                     | <ul> <li>MachineNet: Nastavitve za drug izbirni<br/>Ethernet-vmesnik za konfiguracijo omrežja<br/>stroja.</li> </ul>                                                                                                    |  |
|                                     | Z ustreznimi gumbi lahko profile shranjujete,<br>nalagate in brišete.                                                                                                    |  |
| IP-naslov                           | <ul> <li>MožnostSamodejno pridobi IP-naslov:<br/>krmiljenje naj pridobi naslov IP iz strežnika<br/>DHCP</li> </ul>                                                                                                    |  |
|                                     | Možnost Ročna nastavitev IP-naslova:<br>ročno definiranje IP-naslova in maske<br>podomrežja. Vnos: štiri številske vrednosti,<br>ločene s piko, npr. 160.1.180.20 in<br>255.255.0.0                                                |  |
| Strežnik<br>domenskih<br>imen (DNS) | Možnost Samodejno pridobi DNS:<br>krmiljenje naj samodejno pridobi naslov IP<br>strežnika domenskih imen.                                                                                                    |  |
|                                     | <ul> <li>Možnost Ročna konfiguracija DNS-<br/>ja: ročni vnos IP-naslovov strežnika in<br/>domenskih imen</li> </ul>                                                                                                    |  |
| Privzet prehod                      | <ul> <li>Možnost Samodejno pridobi privzet<br/>prehod: krmiljenje naj samodejno pridobi<br/>privzeti prehod</li> </ul>                                                                                                    |  |
|                                     | <ul> <li>MožnostRočno konfiguriranje privzetega<br/>prehoda: ročni vnos naslovov IP privzetih<br/>prehodov</li> </ul>                                                                                                    |  |
|                                     |                                                                                                    |  |

 Spremembe sprejmite z gumbom OK ali prekličite z gumbom Prekinitev

#### ► Izberite zavihek Internet.

| Nastavitev                | Pomen                                                                                                    |  |
|---------------------------|----------------------------------------------------------------------------------------------------|--|
| Proxy                     | Neposredna povezava z internetom/<br>NAT: krmiljenje posreduje spletne zahteve<br>naprej na privzeti prehod, ki se morajo<br>tam posredovati naprej prek prevajanja<br>omrežnega naslova (npr. pri neposredni<br>priključitvi na modem) |  |
|                           | <ul> <li>Uporabi proxy: določite Adresse in Port<br/>internetnega usmerjevalnika v omrežju,<br/>obrnite se na skrbnika omrežja</li> </ul>                                                                                               |  |
| Vzdrževanje na<br>daljavo | <ul> <li>Proizvajalec stroja konfigurira strežnik za<br/>vzdrževanje na daljavo. Spremembe izvec<br/>samo v dogovoru s proizvajalcem stroja.</li> </ul>                                                                                 |  |

| TNC: \    | TNC Inc. progl PGM1 . H T DY                                              | 6                   |             |
|-----------|---------------------------------------------------------------------------|---------------------|-------------|
| lost+four | Network settings                                                          |                     |             |
| nc_prog   | Computer name Interfaces Internet PingRouting NFS UID/GID DHCP:           | server              |             |
|           | Preiv                                                                     |                     |             |
| PGM2      | Direct connection to Internet / NAT                                       | 55                  | 1.7.11.1.11 |
| PGM3      | The control forwards Internet inqui                                       | iries to the 55     |             |
| system    | forwarded through network addres                                          | ss translation. 6.6 |             |
| table     | <ul> <li>Use proxy</li> </ul>                                             | 55                  |             |
| thcguide  | Address:                                                                  | 55                  |             |
|           |                                                                           | 46                  |             |
|           | Port: 0                                                                   | 55                  |             |
|           | Telemaintenance                                                           | 55                  |             |
|           | The machine tool builder configurer                                       | s servers for 46    |             |
|           | telemaintenance before the machin<br>You should shappe converse only if a | e is shipped.       |             |
|           | instructed to do so by customer serv                                      | vice personnel.     |             |
|           | Use own HTTP user-agent text                                              | 55                  |             |
|           | HTTP user-agent text                                                      | 55                  |             |
|           | Cartificate Server Description                                            | 55                  |             |
|           | nr5 remntesenire heidenhain de Heidenhain Remote Senir                    | 55                  |             |
|           |                                                                           | 55                  |             |
|           |                                                                           | 55                  |             |
|           | Add                                                                       | Delete 55           |             |
|           |                                                                           | 55                  |             |
|           | OK Anniv OE                                                               | M Carrel 57         |             |
|           | aut                                                                       | notization          |             |

Izberite zavihek Ping/usmerjanje za vnos nastavitev Ping in Usmerjanje:

| Nastavitev                                  | Pomen                                                                                                    |
|---------------------------------------------|----------------------------------------------------------------------------------------------------|
| Preverjanje<br>dosegljivosti<br>računalnika | V polje za vnos <b>Naslov:</b> vnesite IP-številko,<br>za katero želite preveriti omrežno poveza-<br>vo. Vnos: štiri številske vrednosti, med seboj<br>ločene s pikami, npr. <b>160.1.180.20</b> . Izbirno<br>lahko vnesete tudi ime računalnika, za katere-<br>ga želite preveriti povezavo. |
|                                             | <ul> <li>Gumb Start: zagon preverjanja, krmiljenje<br/>prikaže informacije o stanju v polju za ping</li> <li>Gumb Zaustavitev: konec preverjanja.</li> </ul>                                                                                                    |
| Usmerjanje                                  | Za strokovnjake za omrežja: informacije o<br>stanju operacijskega sistema za trenutno<br>usmerjanje.<br>Gumb <b>Posodobi</b> : posodobitev usmerjanja.                                                                                                    |
| Izberite zavihel                            | k NFS UID/GID za vnos uporabniških in skupinski                                                                                                    |

Izberite zavihek NFS UID/GID za vnos uporabniških in skupinskih oznak:

| Nastavitev                                        | Pomen                                                                                                    |        |
|---------------------------------------------------|----------------------------------------------------------------------------------------------------|--------|
| Nastavitev UID/<br>GID za omrežna<br>sredstva NFS | <ul> <li>User ID: definicija, s katerim uporabniškim<br/>ID-jem končni uporabnik v omrežju<br/>dostopa do datotek. Za vrednost se obrnit<br/>na strokovnjaka za omrežja.</li> </ul> | ı<br>e |
|                                                   | <ul> <li>Group ID: definicija, s katerim skupinskim<br/>ID-jem dostopate v omrežju do datotek.<br/>Za vrednost se obrnite na strokovnjaka za<br/>omrežja.</li> </ul>                | I      |

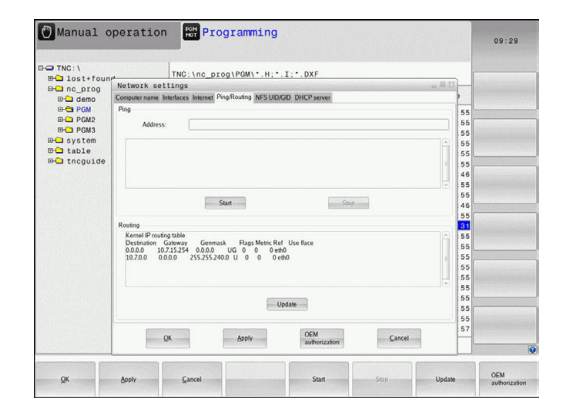

| TNC: \        | TNG: \nc prog\POM\* H * L * DXF                                     |      |  |
|---------------|---------------------------------------------------------------------|------|--|
| EH_ lost+four | Network settings                                                    |      |  |
| Inc_prog      | Computer name Interfaces Internet PingRouting NFS UD/GD DHCP server | 3.00 |  |
| P-C PGM       | East IDP D for MTE above                                            |      |  |
| PO PGM2       | You can change the user ID and user crown that determine            | 55   |  |
| B-C PGM3      | access to NFS servers.                                              | 55   |  |
| B- system     | Input range: 100 to 65535.                                          | 55   |  |
| E able        | User DID 500 U                                                      | 55   |  |
| B- tncguide   | User GID 100 0                                                      | 55   |  |
|               |                                                                     | 46   |  |
|               |                                                                     | 55   |  |
|               |                                                                     | 55   |  |
|               |                                                                     | 46   |  |
|               |                                                                     | 55   |  |
|               |                                                                     | 31   |  |
|               |                                                                     | 55   |  |
|               |                                                                     | 55   |  |
|               |                                                                     | 55   |  |
|               |                                                                     | 55   |  |
|               |                                                                     | 55   |  |
|               |                                                                     | 55   |  |
|               |                                                                     | 55   |  |
|               |                                                                     | 55   |  |
|               | protocolitica protocolitica protocolitica                           | 57   |  |
|               | QK Apply DEM Cancel                                                 |      |  |
|               |                                                                     |      |  |

#### > DHCP-strežnik: nastavitev za samodejno omrežno konfiguracijo

| Nastavitev    | Pc | omen                                                                                                    |
|---------------|----|----------------------------------------------------------------------------------------------------|
| DHCP-strežnik | •  | IP Adressen ab: določitev, od katerega<br>naslova IP naj krmiljenje pridobi nabor<br>dinamičnih naslovov IP. Krmiljenje<br>prevzame osenčene vrednosti iz<br>statičnega naslova IP določenega<br>ethernetnega vmesnika, ki jih ni mogoče<br>spreminjati.                                                                    |
|               | -  | IP Adressen bis: določitev, do katerega<br>naslova IP naj krmiljenje pridobi nabor<br>dinamičnih naslovov IP.                                                                                                    |
|               | •  | <b>Lease Time (Stunden)</b> : čas, v katerem naj<br>dinamični naslov IP ostane rezerviran za<br>odjemalca. Če se v tem času odjemalec<br>javi, mu krmiljenje spet dodeli isti<br>dinamični naslov IP.                                                                                                    |
|               | -  | <b>Ime domene</b> : tu lahko po potrebi definirate<br>ime za omrežje stroja. Zahtevano,<br>ko sonpr. imena v omrežju stroja in v<br>zunanjem omrežju enaka.                                                                                                    |
|               |    | <b>Posreduj DNS zunanjemu</b> : ko je <b>IP</b><br><b>Forwarding</b> aktiven (zavihek Vmesniki),<br>lahko pri aktivni možnosti določite, da<br>se prepoznavanje imen za naprave<br>na omrežju stroja lahko izvaja tudi iz<br>zunanjega omrežja.                                                                             |
|               | •  | Posreduj DNS od zunanjega: ko je IP<br>Forwarding aktiven (zavihek Vmesniki),<br>lahko pri aktivni možnosti določite, da<br>krmiljenje zahteve DNS naprav znotraj<br>omrežja stroja posreduje tudi imenskemu<br>strežniku zunanjega omrežja, če strežnik<br>DNS glavnega računalnika (MC) ne more<br>odgovoriti na zahtevo. |
|               | -  | Gumb <b>Stanje</b> : Priklic pregleda naprav, ki<br>imajo v omrežju stroja dinamični IP-naslov.<br>Dodatno lahko izvedete nastavitve za te<br>naprave.                                                                                                    |
|               | -  | Gumb <b>Razširjene možnosti</b> : razširjene<br>možnosti nastavitev za strežnik DNS/<br>DHCP.                                                                                                    |
|               | -  | Nastavitev delovnih nastavitev z gumbom<br>Nastavi stand. vredn.                                                                                                    |

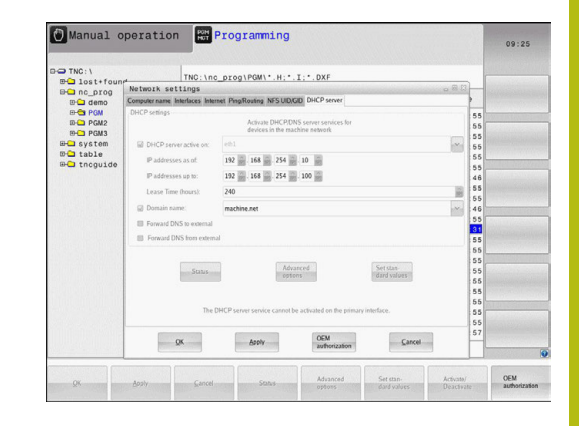

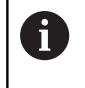

Na vašem krmiljenju konfigurirajte in uporabite peskovnik. Iz varnostnih razlogov brskalnik odpirajte izključno v peskovniku.

#### Omrežne nastavitve za napravo

Pritisnite gumb NETWORK POVEZ. DEFINIR., da vnesete omrežne nastavitve, značilne za napravo. Določite lahko poljubno število omrežnih nastavitev, vendar jih lahko hkrati upravljati samo 7

| Nastavitev     | Pomen                                                                                                    |
|----------------|----------------------------------------------------------------------------------------------------|
| Omrežni pogon  | Seznam vseh povezanih omrežnih<br>pogonov. V stolpcih krmiljenje prikazuje<br>stanje omrežnih povezav:                                                                                           |
|                | <ul> <li>Priklop: omrežni pogon je priklopljen/ni<br/>priklopljen</li> </ul>                                                                                                    |
|                | <ul> <li>Samod.: omrežni pogon povežete<br/>samodejno/ročno.</li> </ul>                                                                                                    |
|                | <ul> <li>Vrsta: Vrsta omrežne povezave Možna<br/>sta cifs in nfs.</li> </ul>                                                                                                    |
|                | <ul> <li>Pogon: oznaka pogona na krmiljenju</li> <li>ID: Notranji ID je označen, če ste<br/>določili več povezav prek točke<br/>priklopa.</li> </ul>                                             |
|                | Strežnik: ime strežnika.                                                                                                    |
|                | <ul> <li>Ime sredstva: ime imenika v strežniku,<br/>do katerega dostopa krmiljenje</li> </ul>                                                                                                    |
|                | Uporabnik: ime uporabnika v omrežju                                                                                                    |
|                | <ul> <li>Geslo: omrežni pogon je ali ni zaščiten<br/>z geslom</li> </ul>                                                                                                    |
|                | Zahtevan vnos gesla?: pri povezavi se<br>naj se geslo zahteva ali ne                                                                                                    |
|                | <ul> <li>Možnosti: prikaz dodatnih možnosti<br/>povezave.</li> </ul>                                                                                                    |
|                | Omrežne pogone upravljate z gumbi.                                                                                                    |
|                | Omrežne pogone lahko dodate z gumbom<br><b>Dodaj</b> : krmiljenje zažene pomočnika za<br>vzpostavitev povezave, s katerem lahko v<br>posameznih pogovornih oknih vnesete vse<br>potrebne podatke |
| Dnevnik stanja | Prikaz informacij o stanju in sporočil o<br>napaki.                                                                                                    |
|                | Z gumbom za izbris lahko izbrišete vsebi-<br>no okna za stanje.                                                                                                    |

| 🖰 Ma      | nual        | . ope | eratio | on   | HOT PI     | ogramm   | ing     |          |                   |         | 09:24  |
|-----------|-------------|-------|--------|------|------------|----------|---------|----------|-------------------|---------|--------|
|           | :\<br>ost+f | ound  |        | TN   | 40 : \nc_p | rog\PGM\ | .н;•.і; | . DXF    |                   |         |        |
| Mount 3   | C_DIO       | 0     |        | -    | e          | -        |         | 0        |                   | ••••    |        |
|           |             |       |        |      |            |          |         |          |                   |         |        |
| Mount     | Auto        | Type  | Drive  | D    | Server     | Share    | User    | Password | Ask for password? | Options |        |
|           |             | CIS.  | ×      | 1    | zeichnun   | Screens  | 313606  | yes      |                   |         |        |
| Meu       | ot          |       | Au     | 10 0 |            | Add      | 8       | Bemove   |                   | Copy    | Edit   |
| Status lo | ,           |       |        |      |            |          |         |          |                   |         |        |
|           |             |       |        |      |            |          | Qear    |          |                   |         |        |
| OK        |             |       |        |      |            |          | Apoly   |          |                   |         | Cancel |
|           |             |       |        |      |            |          |         |          | _                 |         |        |

|                             | 1 operat    | tion Programming                                                                                                    | 09:22          |
|-----------------------------|-------------|----------------------------------------------------------------------------------------------------|----------------|
| TNC:\<br>B- lost+           | found       | TNC:\nc_prog\PGM\*.H;*.I;*.DXF                                                                                                    |                |
| lount Setup                 | og          | A A A A                                                                                                    | ****           |
| Network drive<br>Mount Auto | Mount assis | stant                                                                                                    | 8              |
|                             | Network     | Drive - Define Name                                                                                                    |                |
| Mount<br>Status log         |             | Enter a valere some for fra rodysci constant.<br>Staduk er upplå terns an andre som at som at som<br>Under fris some praciestens for researt Solar en varar somet<br>Dere some:<br>Videre B: | East<br>Encode |
|                             |             | Qear                                                                                                    |                |

# 16.13 Požarni zid

#### Uporaba

Za primarni omrežni vmesnik lahko nastavite požarni zid. Tega lahko konfigurirate tako, da se vhodni omrežni promet glede na pošiljatelja in storitev blokira in/ali prikaže sporočilo. Požarnega zidu ne morete zagnati za drugi omrežni vmesnik krmilnega sistema, če je ta aktiven kot strežnik DHCP.

Po aktiviranju požarnega zidu je ta prikazan s simbolom desno spodaj v opravilni vrstici. Ta simbol se spreminja glede na stopnjo zaščite, ki jo nastavite v požarnem zidu, in vas obvešča o stopnji varnostnih nastavitev:

| Simbol          | Pomen                                                                                                    |  |  |  |
|-----------------|----------------------------------------------------------------------------------------------------|--|--|--|
|                 | Zaščita s požarnim zidom še ni zagotovlje-<br>na, čeprav je bil ta aktiviran skladno s konfi-<br>guracijo. To se zgodi, če npr. v konfiguraciji<br>uporabite imena računalnika, vendar ta niso<br>preslikana v naslove IP |  |  |  |
| 0               | Požarni zid je aktiviran s srednjo stopnjo<br>zaščite                                                                                                    |  |  |  |
| <b>V</b> 3      | Požarni zid je aktiviran z visoko stopnjo<br>zaščite. (Vse storitve, razen SSH, so blokira-<br>ne)                                                                                                    |  |  |  |
| <b>6</b> Standa | ardne nastavitve naj preveri in po potrebi spremeni                                                                                                    |  |  |  |

vaš strokovnjak za omrežja. Nastavitve v dodatnem zavihku **Nastavitve SSH** so priprava na prihodnje končnice in trenutno še ne delujejo.

#### Konfiguracija požarnega zidu

Nastavitve za požarni zid izvedete na naslednji način:

- Z miško odprite opravilno vrstico na spodnjem robu zaslona.
   Dodatne informacije: "Upravitelj oken", Stran 90
- Pritisnite zelen gumb HEIDENHAIN, da se odpre meni JH.
- Izberite menijski element Nastavitve
- Izberite menijsko točko Požarni zid

HEIDENHAIN priporoča, da požarni zid aktivirate s predpripravljenimi standardnimi nastavitvami:

- Nastavite možnost **Aktivno** za vklop požarnega zidu.
- Pritisnite gumb Set standard values (Nastavi standardne vrednosti), da aktivirate standardne nastavitve, ki jih priporoča podjetje HEIDENHAIN.
- Zaprite pogovorno okno z gumbom V REDU.

## Nastavitve požarnega zidu

| Možnost                           | Pomen                                                                                                    |  |  |  |  |
|-----------------------------------|----------------------------------------------------------------------------------------------------|--|--|--|--|
| Aktivno                           | Vklop in izklop požarnega zidu                                                                                                    |  |  |  |  |
| Vmesnik:                          | Izbira vmesnika <b>eth0</b> v splošnem ustreza<br>X26 glavnega računalnika MC, <b>eth1</b> ustre-<br>za X116. To lahko preverite v omrežnih<br>nastavitvah na zavihku Vmesniki. Pri enotah<br>glavnega računalnika z dvema vmesniko-<br>ma za ethernet je za drugega (ne primarni) v<br>standardno aktiven strežnik DHCP-za stroj-<br>na omrežja. S to nastavitvijo požarnega zidu<br>za <b>eth1</b> ne morete aktivirati, saj se požarni<br>zid in strežnik DHCP medsebojno izključuje-<br>ta.                                                                                                    |  |  |  |  |
| Prijavi druge<br>zadržane pakete: | Požarni zid je aktiviran z visoko stopnjo<br>zaščite. (Vse storitve, razen SSH, so blokira-<br>ne)                                                                                                    |  |  |  |  |
| Zadrži ponovljen<br>odgovor ICMP: | Če je nastavljena ta možnost, krmilnik ne<br>odgovori na zahtevo PING                                                                                                    |  |  |  |  |
| Servis                            | <ul> <li>V tem stolpcu je navedena kratka oznaka storitve, ki jo konfigurirate v tem pogovornem oknu. Pri tem za konfiguracijo ni pomembno, ali se storitve samodejno zaženejo.</li> <li>LSV2 vsebuje poleg funkcije za TNCremo ali Teleservice tudi DNC-vmesnik HEIDENHAIN (vrata 19000 do 19010).</li> <li>SMB se nanaša samo na vhodne SMB-povezave, če se na NC-ju ustvari odobritev sistema Windows. Izhodnih SMB-povezav (če se odobritev sistema Windows poveže na NC) ni mogoče preprečiti.</li> <li>SSH označuje protokol SecureShell (vrata 22). S tem protokolom SSH se lahko LSV2 od HeROS 504 naprej varno tunelno izvede</li> <li>Protokol VNC pomeni dostop do vsebine zaslona. Če je ta storitev blokirana, do vsebine zaslona (npr. zaslonskih fotografij) ne morete dostopati niti s programi HEIDENHAIN Teleservice. Če je ta storitev blokirana, se v pogovornem oknu za konfiguracijo protokola VNC HEROS-a prikaže opozorilo, da je VNC v požarnem zidu blokiran</li> </ul> |  |  |  |  |

| Možnost                                | Pomen                                                                                                    |  |  |  |  |
|----------------------------------------|----------------------------------------------------------------------------------------------------|--|--|--|--|
| Metoda                                 | Pod možnostjo <b>Metoda</b> lahko konfiguri-<br>rate, ali naj storitev ne bo dosegljiva za<br>nikogar ( <b>Prepovej vsem</b> ), ali naj bo dosto-<br>pna za vse ( <b>Dovoli vsem</b> ) ali samo za<br>posameznike (Dovoli nekaterim). Če je<br>izbrana možnost <b>Dovoli nekaterim</b> , je treba<br>navesti tudi računalnik, ki naj se mu odobri<br>dostop do ustrezne storitve. Če pri možno-<br>sti <b>Računalnik</b> ni vnesenega računalnika,<br>se pri shranjevanju konfiguracijskih nastavi-<br>tev samodejno aktivira nastavitev <b>Prepovej</b><br><b>vsem</b>                                                                                                    |  |  |  |  |
| Dnevnik                                | Če je <b>Log</b> aktiviran, se prikaže sporočilo<br><b>rote</b> , kadar je omrežni paket za to stori-<br>tev blokiran. Sporočilo (modro) sporočilo<br>se prikaže, če je bil za to storitev sprejet<br>omrežni paket                                                                                                    |  |  |  |  |
| Računalnik                             | Če je pri možnosti <b>Metoda</b> konfigurirana<br>nastavitev <b>Dovoli nekaterim</b> , lahko tukaj<br>vnesete računalnik. Računalnike lahko,<br>ločene z vejico, navedete z IP-naslovom<br>ali z imenom gostitelja. Če uporabite ime<br>gostitelja, se pri zaključevanju ali shranjeva-<br>nje pogovornega okna preveri, ali se lahko<br>to ime gostitelja pretvori v IP-naslov. Če<br>to ni mogoče, prejme uporabnik sporočilo<br>o napaki in pogovornega okna ni mogoče<br>zaključiti. Če vnesete veljavno ime gostite-<br>lja, se ob vsakem zagonu krmilnika to ime<br>pretvori v IP-naslov. Če z imenom navede-<br>ni računalnik spremeni svoj IP-naslov, bo<br>morda potreben ponovni zagon krmilnika ali<br>pa formalna sprememba konfiguracije požar-<br>nega zidu, da krmilnik v požarnem zidu za<br>ime gostitelja uporabi novi IP-naslov |  |  |  |  |
| Napredne možno-<br>sti                 | Te nastavitve so namenjene samo strokov-<br>njakom za omrežja                                                                                                    |  |  |  |  |
| Nastavitev<br>standardnih<br>vrednosti | Ponastavi nastavitve nazaj na standardne<br>vrednosti, ki jih priporoča HEIDENHAIN                                                                                                    |  |  |  |  |

# 16.14 Konfiguracija radijskega krmilnika HR 550FS-

## Uporaba

Radijski krmilnik HR 550FS lahko konfigurirate z gumbom **FUNKKRMILNIK NASTAVITEV**. Na voljo so naslednje funkcije:

- Dodelitev krmilnika določenemu nosilcu
- Nastavitev radijskega kanala
- Analiza frekvenčnega razpona za določanje najboljšega radijskega kanala
- Nastavitev moči oddajanja
- Statistične informacije za kakovost prenosa

## Dodelitev krmilnika določenemu nosilcu

- Prepričajte se, da je nosilec krmilnika povezan s strojno opremo krmilnega sistema
- Namestite radijski krmilnik, ki ga želite dodeliti nosilcu, v nosilec.
- Za izbiro MOD-funkcije pritisnite tipko MOD.
- Izberite meni Nastavitve stroja
- Izberite meni za konfiguracijo za radijski krmilnik: pritisnite gumb FUNKKRMILNIK NASTAVITEV
- Kliknite na gumb Dodel. ročn. k.
- Krmiljenje shrani serijsko številko vstavljenega radijskega krmilnika in jo prikaže v konfiguracijskem oknu, ki je levo ob gumbu Dodel. ročn. k.
- Shranite konfiguracijo in zapustite meni za konfiguracijo: pritisnite gumb KONEC

| roperties Frequency s                          | pectrum                     |            |                |                                           |       |       |
|------------------------------------------------|-----------------------------|------------|----------------|-------------------------------------------|-------|-------|
| Configuration                                  |                             |            |                | Statistics                                |       |       |
| handwheel serial no.                           | wheel serial no. 0037478964 |            | Connect HW     | Data packets<br>Lost packets<br>CRC error | 12023 |       |
| Channel setting Best channel Channel in use 24 |                             |            | Select channel |                                           | 0     | 0.00% |
|                                                |                             |            |                |                                           |       |       |
| Transmitter power                              | Full power                  |            | Set power      | Max. successive lost                      | 0     |       |
| HW in charger                                  | 6                           |            |                |                                           |       |       |
| Status                                         |                             |            |                |                                           |       |       |
| HANDWHEEL ONL                                  | INE                         | Error code |                |                                           |       |       |
|                                                | Stop HW                     | St         | art handwheel  | Enc                                       | 1     |       |

#### Nastavitev radijskega kanala

Pri samodejnem zagonu radijskega krmilnika poskuša krmiljenje izbrati radijski kanal z najboljšim radijskim signalom. Če želite sami nastaviti radijski kanal, upoštevajte naslednji postopek:

- Za izbiro MOD-funkcije pritisnite tipko MOD.
- Izberite meni Nastavitve stroja
- Izberite meni za konfiguracijo za radijski krmilnik: pritisnite gumb FUNKKRMILNIK NASTAVITEV
- Kliknite zavihek Frekvenčni razpon, da ga izberete
- Kliknite na gumb Zaust. roč. k.
- Krmiljenje zaustavi povezavo z radijskim krmilnikom in poišče trenutni frekvenčni razpon za vseh 16 kanalov, ki so na voljo.
- Zapomnite si številko kanala z najmanj radijskega prometa (najmanjša črtica).
- Z gumbom Zagon roč. k. znova aktivirajte krmilnik
- Kliknite zavihek Lastnosti, da ga izberete
- Kliknite gumb Izbira kanala
- > Krmiljenje prikaže vse številke kanalov, ki so na voljo.
- Z miško izberite številko kanala, za katerega je krmiljenje ugotovilo, da je na njem najmanj radijskega prometa
- Shranite konfiguracijo in zapustite meni za konfiguracijo: pritisnite gumb KONEC.

#### Nastavite moči oddajanja

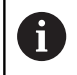

Z znižanjem moči oddajanja se zniža doseg radijskega krmilnika.

- Za izbiro MOD-funkcije pritisnite tipko MOD.
- Izberite meni Nastavitve stroja
- Izberite meni za konfiguracijo za radijski krmilnik: pritisnite gumb FUNKKRMILNIK NASTAVITEV
- Kliknite gumb Nastavitev moči
- Krmiljenje prikaže tri nastavitve moči, ki so na voljo. Z miško izberite želeno nastavitev.
- Shranite konfiguracijo in zapustite meni za konfiguracijo: pritisnite gumb KONEC.

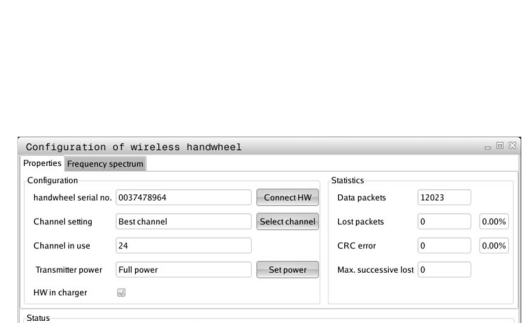

wheel

End

| HANDWHEEL ONLINE | Error code |
|------------------|------------|
| Stop HW          | Start han  |

Configuration of wireless handwheel

Restchar

24

Full p

6

Configuration of wireless han

12 13 14 15

NDWHEEL OFFLIN

Stop HW

Connect HW

17 18

Act -89 -89 -85 -85 -89 -89 -89 -74 -89 -53 -85 -83 -89 -89 -74

Start handwheel

00 dBm

Data nacket

12023

0

End

23

End

The second second

0.00%

0.00%

handwheel serial no. 0037478964

HANDWHEEL ONLINE Stop HW

### Statistika

Statistične podatke lahko prikažete na naslednji način:

- > Za izbiro MOD-funkcije pritisnite tipko **MOD**.
- Izberite meni Nastavitve stroja
- Izberite meni za konfiguracijo za radijski krmilnik: pritisnite gumb FUNKKRMILNIK NASTAVITEV
- Krmiljenje prikazuje meni za konfiguracijo s statističnimi podatki.

Pod **Statistika** krmiljenje prikazuje informacije o kakovosti prenosa. Radijski krmilnik se na slabšo kakovost sprejema, ki ne more več zagotavljati dobrega, varnega položaja osi, odzove z zasilnim izklopom.

Na slabšo kakovost sprejema opozarja prikazana vrednost **Najv. izgublj. zap.** Če krmiljenje med normalnim delovanjem radijskega krmilnika večkrat prikaže znotraj želenega polmera za uporabo vrednosti, večje od 2, obstaja večja nevarnost, da se bo povezava prekinila. To lahko preprečite tako, da povečate moč oddajanja in kanal preklopite na manj obremenjenega.

V takih primerih poskusite izboljšati kakovost prenosa tako, da izberete drug kanal ali povečate moč oddajanja.

**Dodatne informacije:** "Nastavitev radijskega kanala", Stran 679 **Dodatne informacije:** "Nastavite moči oddajanja", Stran 679

| Properties Frequency s | pectrum        |                |                      |       |       |
|------------------------|----------------|----------------|----------------------|-------|-------|
| Configuration          |                |                | Statistics           |       |       |
| handwheel serial no.   | 0037478964     | Connect HW     | Data packets         | 12023 |       |
| Channel setting        | Best channel   | Select channel | Lost packets         | 0     | 0.009 |
| Channel in use         | 24             |                | CRC error            | 0     | 0.00% |
| Transmitter power      | Full power     | Set power      | Max. successive lost | 0     |       |
| HW in charger          | 8              |                |                      |       |       |
| Status                 |                |                |                      |       |       |
| HANDWHEEL ONL          | INE Error code |                |                      |       |       |

# 16.15 Nalaganje konfiguracije stroja

#### Uporaba

# NAPOTEK

Opozorilo: mogoča je izguba datotek!

Funkcija **RESTORE** z datotekami varnostne kopije dokončno prepiše aktualno konfiguracijo stroja. Krmiljenje pred funkcijo **RESTORE** ne izvede nobenega samodejnega zaščitenja datotek. Na ta način bodo datoteke trajno izgubljene.

- Pred funkcijo **RESTORE** zaščitite aktualno konfiguracijo stroja
- Funkcijo uporabljajte izključno v dogovoru s proizvajalcem stroja

Proizvajalec stroja vam lahko zagotovi varnostno kopijo konfiguracije stroja. Po vnosu ključne besede **RESTORE** lahko varnostno kopijo naložite v stroj ali mesto programiranja. Za nalaganje varnostne kopije naredite naslednje:

- V pogovorno okno MOD vnesite ključno besedo RESTORE
- V upravljanju datotek krmiljenja izberite datoteko varnostne kopije (npr. BKUP-2013-12\_12\_.zip)
- > Krmiljenje odpre pojavno okno za varnostno kopiranje.
- Pritisnite zaustavitev v sili
- Pritisnite gumb V REDU, da zaženete postopek varnostnega kopiranja.

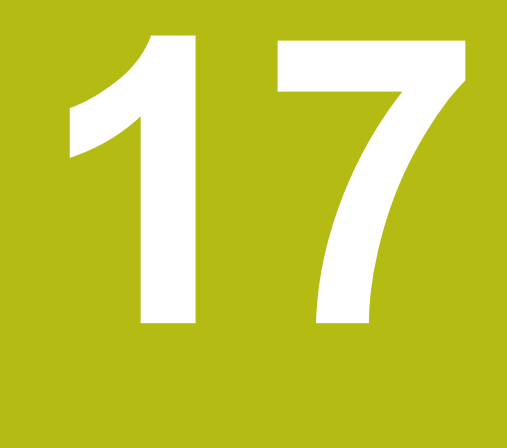

Razpredelnice in preglednice

# 17.1 Strojno specifično strojni parametri

## Uporaba

Vnos vrednosti parametrov poteka prek **konfiguracijskega urejevalnika**.

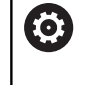

Upoštevajte priročnik za stroj!

Proizvajalec stroja lahko dodatne, deloma za stroj značilne strojne parametre, določi kot uporabniške parametre, da lahko uporabnik konfigurira razpoložljive funkcije.

V konfiguracijskem urejevalniku so strojni parametri v drevesni strukturi združeni v objekte parametrov. Iz imena (npr.**Nastavitve za prikaze na zaslonu**) posameznih objektov parametra je mogoče razbrati funkcije parametra. Objekt parametra (enota), je v drevesni strukturi označen s črko **E** v simbolu mape. Nekateri strojni parametri imajo za jasno prepoznavanje kodo, ki parameter dodeljuje določeni skupini (npr. X za os X). Posamezna mapa skupine ima kodo in je v simbolu mape označena s črko**K**.

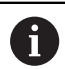

Napotki za upravljanje:

- Ikone parametrov in objektov, ki še niso aktivni, so sive. Aktivirate jih lahko z gumbom DODATNE FUNKCIJE in VLAGANJE
- Krmiljenje stalno dopolnjuje seznam sprememb, na katerem je shranjenih do 20 sprememb konfiguracijskih podatkov. Če želite razveljaviti spremembe, izberite želeno vrstico in pritisnite gumb DODATNE FUNKCIJE in UKINITEV SPREMEMBE.

#### Sprememba prikaza parametrov

Če imate odprt konfiguracijski urejevalnik za uporabniške parametre, lahko spremenite prikaz obstoječih parametrov. Pri standardni nastavitvi so parametri prikazani s kratkimi razlagami.

Za prikaz dejanskega sistemskega imena parametra, sledite spodnjim navodilom:

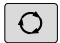

Pritisnite tipko Postavitev zaslona

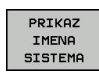

Pritisnite gumb PRIKAZ IMENA SISTEMA

Za povrnitev standardnega prikaza ponovite postopek.
## Priklic konfiguracijskega urejevalnika in sprememba parametrov

- Izberite način delovanja Programiranje
- Pritisnite tipko MOD.
- Vnesite kodo 123.
- Spreminjanje parametrov
- Z gumbom KONEC zapustite konfiguracijski urejevalnik
- Spremembe potrdite z gumbom SHRANI

Na začetku vsake vrstice drevesa parametra krmiljenje prikaže ikono, ki navaja dodatne informacije o vrstici. Ikone pomenijo naslednje:

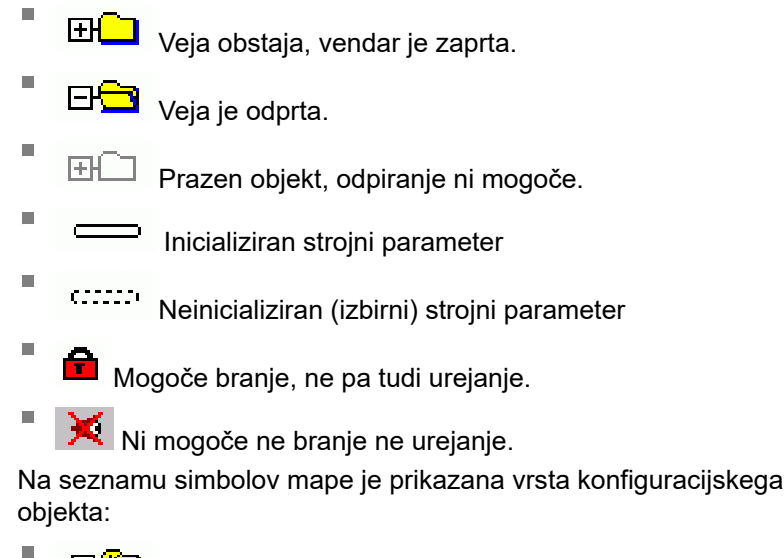

- Koda (ime skupine)
- E Seznam
  - \_

Entiteta (objekt parametra)

#### Prikaz pomoči

IFH E

S tipko **HELP** lahko za vsak objekt parametra ali atribut prikažete pomoč.

Če je pomoč opisana na več straneh (zgoraj desno je v tem primeru navedeno npr. 1/2), se na naslednjo stran pomaknete z gumbom **LISTANJE POMOČ**.

Poleg pomoči so prikazane tudi druge informacije, npr. merska enota, začetna vrednost, izbira itd. Če izbrani strojni parameter ustreza parametru predhodnega krmiljenja, se prikaže tudi ustrezna MP-številka.

#### Seznam parametrov

#### Nastavitve parametrov

#### **DisplaySettings**

Nastavitve za prikaz zaslona Vrstni red prikazanih osi

[0] do [5]

#### Odvisno od razpoložljivih osi

Vrstni red prikazanih osi v prikazu REF [0] do [5]

Odvisno od razpoložljivih osi

Prikaz položaja v oknu za položaj **SOLL** 

> IST REFIST RFSOLL SCHPF ISTRW REFRW M 118

Način prikaza položaja v prikazu stanja

SOLL IST REFIST RFSOLL SCHPF ISTRW REFRW M 118

Določitev decimalnih ločil za prikaz položaja

. point

, comma

Prikaz pomika v ročnem načinu delovanja

at axis key: prikaz pomika samo ob pritisku tipke za smer osi always minimum: prikaz pomika vedno

Prikaz položaja vretena v prikazu položaja

during closed loop: prikaz položaja vretena samo, ko je položaj vretena krmiljen during closed loop and M5: prikaz položaja vretena samo, ko je položaj vretena krmiljen in pri M5

Prikaz ali skrivanje gumba za preglednico prednastavitev True: gumb Preglednica prednastavitev ni prikazan

False: gumb Preglednica prednastavitev je prikazan

Velikost pisave pri prikazu programa FONT\_APPLICATION\_SMALL FONT\_APPLICATION\_MEDIUM

Vrstni red ikon na prikazu [0] do [9] Odvisno od aktiviranih možnosti

#### DisplaySettings

Prikazni korak za posamezne osi

Seznam vseh razpoložljivih osi

Prikazni korak za prikaz položaja v mm oz. stopinjah

- 0,1 0,05 0,01 0,005 0,001 0,0005 0,0001 Prikazni korak za prikaz položaja v palcih 0.005
  - 0,001 0,0005 0,0001

#### DisplaySettings

Določitev merske enote, veljavne za prikaz metric: uporaba metričnega sistema inch: uporaba palčnega sistema

#### DisplaySettings

Oblika NC-programov in prikaza ciklov

Vnos programa z navadnim besedilom HEIDENHAIN ali DIN/ISO

HEIDENHAIN: vnos programa v načinu Pozicioniranje z ročnim vnosom z navadnim besedilom

ISO: vnos programa v načinu Pozicioniranje z ročnim vnosom v DIN/ISO

#### **DisplaySettings**

Nastavitev jezika pogovornih oken NC-ja in PLC-ja

Jezik pogovornih oken NC-ja ANGLEŠČINA NEMŠČINA

### ČEŠČINA FRANCOŠČINA

ITALIJANŠČINA **ŠPANŠČINA** PORTUGALŠČINA ŠVEDŠČINA DANŠČINA FINŠČINA NIZOZEMŠČINA POLJŠČINA MADŽARŠČINA RUŠČINA **KITAJŠČINA** TRAD.\_KITAJŠČINA **SLOVENŠČINA** KOREJŠČINA NORVEŠČINA ROMUNŠČINA SLOVAŠČINA TURŠČINA

Jezik pogovornih oken PLC-ja Oglejte si jezik pogovornih oken NC-ja

Jezik sporočil o napakah PLC-ja Oglejte si jezik pogovornih oken NC-ja

Jezik pomoči Oglejte si jezik pogovornih oken NC-ja

17

#### **DisplaySettings**

Delovanje pri zagonu krmilnega sistema

Potrditev sporočila "Prekinitev toka"

TRUE: zagon krmilnega sistema se nadaljuje šele po potrditvi sporočila FALSE: sporočilo "Prekinitev toka" se ne prikaže

#### DisplaySettings

Način prikaza časa

Izbira načina prikaza časa

Analogno Digitalno Logotip Analogno in logotip Digitalno in logotip Analogno na logotipu Digitalno na logotipu

#### DisplaySettings

Vklop/izklop vrstice s povezavami

Nastavitev prikaza za vrstico s povezavami

OFF: izklop vrstice z informacijami v vrstici načinov delovanja

ON: Vklop vrstice z informacijami v vrstici načinov delovanja

#### DisplaySettings

Nastavitve za 3D-prikaz

Vrsta modela 3D-prikaza

3D (intenzivno): prikaz modela za kompleksne obdelave s spodrezi 2,5D: prikaz modela za 3-osne obdelave No Model: prikaz modela je deaktiviran

Kakovost modela 3D-prikaza

very high: visoka ločljivost; omogočen prikaz končnih točk niza high: visoka ločljivost medium: srednja ločljivost low: nizka ločljivost

Ponastavitev poti orodja pri novi obliki BLK

ON: pri novi obliki BLK v testu programa so poti orodja ponastavljene OFF: pri novi obliki BLK v testu programa poti orodja niso ponastavljene

#### DisplaySettings

Nastavitve za

Prikaz položaja

pri TOOL CALL DL

As Tool Length: programirana predizmera je za prikaz položaja glede na obdelovanca upoštevana kot sprememba dolžine orodja

As Workpiece Oversize: programirana predizmera je za prikaz položaja glede na obdelovanca upoštevana kot predizmera obdelovanca

#### DisplaySettings

Nastavitev urejevalnika preglednic

Vedenje pri brisanju orodij iz preglednice mest

DISABLED: brisanje orodja ni možno

WITH\_WARNING: brisanje orodja je možno, napotek je treba potrditi

WITHOUT\_WARNING: brisanje brez potrditve je možno

Vedenje ob brisanju indeksnih vnosov orodja

ALWAYS\_ALLOWED: brisanje indeksnih vnosov je vedno možno TOOL\_RULES: vedenje je odvisno od nastavitev parametra Vedenje pri brisanju orodij iz preglednice mest

#### Gumb RÜCKS. Prikaz STOLPCA T

TRUE: gumb je prikazan in uporabnik lahko vsa orodja izbriše iz pomnilnika orodij FALSE: gumb ni prikazan

#### DisplaySettings

Nastavitev koordinatnih sistemov za prikaz

Koordinatni sistemi za zamik ničelne točke

WorkplaneSystem: ničelna točka je prikazana v sistemu zavrtene ravnine, WPL-CS WorkpieceSystem: ničelna točka je prikazana v sistemu obdelovanca, W-CS

#### ProbeSettings

Konfiguracija merjenja orodja

TT140\_1

Funkcija M za usmerjanje vretena

-1: usmerjanje vretena neposredno z NC-jem

0: funkcija neaktivna

1 do 999: številka funkcije M za usmerjanje vretena

Postopek tipanja

MultiDirections: tipanje iz več smeri SingleDirection: tipanje iz več smeri

Smer tipanja za merjenje polmera orodja

X\_pozitivno Y\_pozitivno, X\_negativno, Y\_negativno, Z\_pozitivno, Z\_negativno (odvisno od orodne osi)

Razdalja med spodnjim robom orodja in zgornjim robom tipala Od 0,001 do 99,9999 [mm]: zamik od tipala do orodja

Hitri tek v tipalnem ciklu 10 do 300 000 [mm/min]: hitri tek v tipalnem ciklu

| Tipalni pomik pri izmeri orodja                                                |  |  |  |  |
|--------------------------------------------------------------------------------|--|--|--|--|
| 1 do 3 000 [mm/min]: tipalni pomik pri izmeri orodja                           |  |  |  |  |
| Izračun tipalnega pomika                                                       |  |  |  |  |
| ConstantTolerance: izračun pomika tipalnega sistema z nespremenljivo toleranco |  |  |  |  |
| VariableTolerance: izračun pomika tipalnega sistema s spremenljivo toleranco   |  |  |  |  |
| ConstantFeed: nespremenljiv tipalni pomik                                      |  |  |  |  |
| Vrsta določanja števila vrtljajev                                              |  |  |  |  |
| Automatic: samodejno določanje števila vrtljajev                               |  |  |  |  |
| MinSpindleSpeed: uporaba najmanjšega števila vrtljajev                         |  |  |  |  |
| Največja dovoljena rotacijska hitrost na rezilu orodja                         |  |  |  |  |
| 1 do 129 [m/min]: dovoljena rotacijska hitrost pri dosegu rezkarja             |  |  |  |  |
| Največje dovoljeno število vrtljajev pri merjenju orodja                       |  |  |  |  |
| 0 do 1 000 [1/min]: Največje dovoljeno število vrtljajev                       |  |  |  |  |
| Največje dovoljeno število vrtljajev pri izmeri orodja                         |  |  |  |  |
| 0,001 do 0,999 [mm]: prva največja dovoljena napaka pri merjenju               |  |  |  |  |
| Največja dovoljena napaka pri merjenju orodja                                  |  |  |  |  |
| 0,001 do 0,999 [mm]: druga največja dovoljena napaka pri merjenju              |  |  |  |  |
| NC-zaustavitev med preverjanjem orodja                                         |  |  |  |  |
| True: če je toleranca loma prekoračena, se NC-program zaustavi                 |  |  |  |  |
| False: NC-program se ne zaustavit                                              |  |  |  |  |
| NC-zaustavitev med merjenjem orodja                                            |  |  |  |  |
| True: če je toleranca loma prekoračena, se NC-program zaustavi                 |  |  |  |  |
| False: NC-program se ne zaustavi                                               |  |  |  |  |
| Spreminjanje preglednice orodij pri preverjanju in merjenju orodja             |  |  |  |  |
| AdaptOnMeasure: preglednica se spremeni po merjenju orodja                     |  |  |  |  |
| AdaptOnBoth: preglednica se spremeni po preverjanju in merjenju orodja         |  |  |  |  |
| AdaptNever: preglednica se po preverjanju in merjenju orodja ne spremeni       |  |  |  |  |
| Konfiguracija okroglega tipala                                                 |  |  |  |  |
| TT140 1                                                                        |  |  |  |  |
| Koordinate središčne točke tipala                                              |  |  |  |  |
| [0]: koordinata X središčne točke tipala glede na ničelno točko stroja         |  |  |  |  |
| [1]: koordinata Y središčne točke tipala glede na ničelno točko stroja         |  |  |  |  |
| [2]: koordinata Z središčne točke tipala glede na ničelno točko stroja         |  |  |  |  |
| Varnostna razdalja nad tipalom za predpozicioniranje                           |  |  |  |  |
|                                                                                |  |  |  |  |

0,001 do 99 999,9999 [mm]: varnostna razdalja v smeri orodne osi

Varnostno območje okrog tipala za predpozicioniranje

0,001 do 99 999,9999 [mm]: varnostno območje v ravnini pravokotno na orodno os

#### ChannelSettings

CH\_NC

Aktivna kinematika

Kinematika, ki jo je treba aktivirati

Seznam strojnih kinematik

Kinematika, ki jo je treba aktivirati ob zagonu krm. sistema Seznam strojnih kinematik

Določanje vedenja NC-programa

Ponastavitev časa obdelave ob zagonu programa True: čas obdelave se ponastavi False: čas obdelave se ne ponastavi

Signal PLC za številko trenutnega obdelovalnega cikla Odvisno od proizvajalca stroja

#### Geometrijske tolerance

Dovoljeno odstopanje polmera kroga

0,0001 do 0,016 [mm]: dovoljeno odstopanje polmera kroga na končni točki kroga v primerjavi z začetno točko kroga

Dovoljeno odstopanje pri povezanih navojih

#### Konfiguracija obdelovalnih ciklov

Prekrivanje poti pri rezkanju žepov

0,001 do 1,414: prekrivanje poti za cikel 4 REZKANJE ŽEPOV in cikel 5 KROŽNI ŽEP

Pomikanje po obdelavi konturnega žepa

PosBeforeMachining: enak položaj kot pred obdelavo cikla ToolAxClearanceHeight: pozicioniranje orodne osi na varno višino

Prikaz sporočila o napaki Vreteno ?, če funkcija M3/M4 ni aktivna on: prikaže sporočilo o napaki off: ne prikaže sporočilo o napaki

Prikaz sporočila o napaki Globina mora biti negativna on: prikaže sporočilo o napaki off: ne prikaže sporočilo o napaki

Primik k steni utora v plašču valja LineNormal: primik s premočrtnim premikanjem

| CircleTangential: primik s krožnim premikanjem                                                                                                  |
|----------------------------------------------------------------------------------------------------|
| Funkcija M za usmerjanje vretena v obdelovalnih ciklih                                                                                          |
| -1: usmerjanje vretena neposredno z NC-jem                                                                                                    |
| 0: funkcija neaktivna                                                                                                    |
| 1 do 999: številka funkcije M za usmerjanje vretena                                                                                             |
| Brez prikaza sporočila o napaki <b>Takšno spuščanje v izvrtino ni mogoče</b>                                                                    |
| on: sporočilo o napaki ni prikazano                                                                                                    |
| off: sporočilo o napaki prikazano                                                                                                    |
| Vedenje M7 in M8 pri ciklih 202 in 204                                                                                                    |
| TRUE: na koncu ciklov 202 in 204 se vzpostavi stanje M7 in M8 pred priklicem<br>cikla                                                           |
| FALSE: na koncu ciklov 202 in 204 se stanje M7 in M8 ne vzpostavi samodejno                                                                     |
| Opozorilo Odvečni material prisoten ni prikazano                                                                                                |
| on: opozorilo ni prikazano                                                                                                    |
| off: opozorilo je prikazano                                                                                                    |
| Geometriiski filter za filtriranie linearnih elementov                                                                                          |
| Vrsta razteznega filtra                                                                                                    |
| - Off: ni aktivnega filtra                                                                                                    |
| - ShortCut: izpuščene posamezne točka na poligonu                                                                                               |
| - Average: geometrijski filter gladi robove                                                                                                    |
| Največja razdalja med filtriranimi in nefiltriranimi konturami                                                                                  |
| 0 do 10 [mm]: točke, odstranjene s filtriranjem, so znotraj tolerance za nastalo pot                                                            |
| Največja dolžina poti, nastale s filtriranjem                                                                                                   |
| 0 do 1000 [mm]: dolžina, po kateri deluje geometrijsko filtriranje                                                                              |
| CfaThroadSpindlo                                                                                                    |
| Potenciometer za pomik pri rezanju navojev                                                                                                    |
| SpindlePotentiometer: med rezanjem navoja deluje potenciometer za                                                                               |
| prednostno število vrtljajev. Potenciometer za prednostni pomik ni<br>aktiven                                                                   |
| FeedPotentiometer: med rezanjem navoja deluje potenciometer za<br>prednostni pomik. Potenciometer za prednostno število vrtljajev ni<br>aktiven |
| Čas čakanja na točki obračanja na dnu navoja                                                                                                    |
| -9999999999 do 9999999999999999999999999                                                                                                    |

#### Čas predhodnega izklopa vretena

#### 

Omejitev števila vrtljajev vretena pri ciklih 17, 207 in 18

TRUE: pri manjših globinah navoja je število vrtljajev vretena omejeno tako, da se vreteno pribl. 1/3 časa vrsti s stalnim številom vrtljajev FALSE: ni omejitve števila vrtljajev vretena

#### Nastavitve NC-urejevalnika

Ustvarjanje varnostnih kopij datotek

TRUE: ustvarjanje varnostnih kopij datotek po urejanju NC-programov FALSE: brez ustvarjanja varnostnih kopij datotek po urejanju NC-programov

#### Delovanje kazalca po brisanju vrstic

TRUE: kazalec se po brisanju postavi na prejšnjo vrstico (iTNC-delovanje) FALSE: kazalec se po brisanju postavi na naslednjo vrstico

#### Delovanje kazalca pri prvi oz. zadnji vrstici

TRUE: premikanje kazalca v vseh smereh na začetku/koncu programa je dovoljeno FALSE: premikanje kazalca v vseh smereh na začetku/koncu programa ni dovoljeno

#### Prelom vrstic pri večvrstičnih nizih

ALL: celoten prikaz vrstic

ACT: celoten prikaz samo vrstic aktivnega niza

NO: celoten prikaz vrstic samo med urejanjem niza

#### Aktiviranje pomožnih slik pri vnosu cikla

TRUE: prikaz pomožnih slik med vnosom

FALSE: prikaz pomožnih slik samo, kadar je gumb POMOČ PRI CIKLIH nastavljen na VKLOP. Gumb VKLOP/IZKLOP POMOČI PRI CIKLIH se prikaže v načinu programiranja, ko pritisnite tipko za razdelitev zaslona

#### Delovanje orodne vrstice po vnosu cikla

TRUE: orodna vrstica cikla po določitvi cikla ostane prikazana FALSE: orodna vrstica cikla se po določitvi cikla skrije

#### Potrditveno sporočilo ob brisanju niza

TRUE: pri brisanju NC-niza se prikaže potrditveno sporočilo FALSE: pri brisanju NC-niza se potrditveno sporočilo ne prikaže

#### Št. vrstice, do katere se izvede test NC-programa

Od 100 do 50000: dolžina programa, pri kateri naj se preveri geometrija

#### DIN/ISO-programiranje: velikost koraka številk nizov

Od 0 do 250: razpon koraka številk nizov, s katerim se v programu ustvarjajo DIN/ISO-nizi

#### Določanje programirljivih osi

TRUE: uporaba določene konfiguracije osi

Delovanje pri pozicionirnih nizih, vzporednih z osjo TRUE: pozicionirni nizi, vzporedni z osjo, so dovoljeni FALSE: pozicionirni nizi, vzporedni z osjo, niso dovoljeni

FALSE: uporaba privzete konfiguracije osi XYZABCUVW

Številka vrstice, do katere bodo poiskani enaki elementi sintakse Od 500 do 50000: iskanje izbranih elementov s puščičnima tipkama navzgor/navzdol

Obnašanje funkcije PARAXMODE pri UVW-oseh FALSE: funkcija PARAXMODE dovoljena TRUE: funkcija PARAXMODE blokirana

Nastavitve za upravljanje datotek Prikaz odvisnih datotek MANUAL: odvisne datoteke so prikazane AUTOMATIC: odvisne datoteke niso prikazane

Navedbe poti za končnega uporabnika

Seznam pogonov in/ali imenikov Tu navedene pogone in imenike krmiljenje prikaže v upravljanju datotek

Pot za izpis FN 16 za izvedbo Pot za izpis FN 16, kadar pot ni določena v programu

Pot za izpis FN 16 za programiranje in test programa Pot za izpis FN 16, kadar pot ni določena v programu

Serial Interface RS232 Dodatne informacije: "Namestitev podatkovnega vmesnika", Stran 663

# 17.2 Dodelitev vtikačev in priključni kabli za podatkovne vmesnike

### Vmesnik naprav V.24/RS-232-C HEIDENHAIN

6

Vmesnik izpolnjuje pogoje standarda EN 50 178 Varnostna nizka napetost.

Pri uporabi 25-polnega adapterja:

| Krmilni sistem |                    | VB 365725-xx  |                    |               | Adapter<br>310085-01 |               | VB 274545-xx |                    |          |
|----------------|--------------------|---------------|--------------------|---------------|----------------------|---------------|--------------|--------------------|----------|
| Vtič           | Dodelitev          | Vtični-<br>ca | Barva              | Vtični-<br>ca | Vtič                 | Vtični-<br>ca | Vtič         | Barva              | Vtičnica |
| 1              | nedodelje-<br>no   | 1             |                    | 1             | 1                    | 1             | 1            | belo/rjavo         | 1        |
| 2              | RXD                | 2             | rumeno             | 3             | 3                    | 3             | 3            | rumeno             | 2        |
| 3              | TXD                | 3             | zeleno             | 2             | 2                    | 2             | 2            | zeleno             | 3        |
| 4              | DTR                | 4             | rjavo              | 20            | 20                   | 20            | 20           | rjavo              | 8        |
| 5              | signal<br>GND      | 5             | rdeče              | 7             | 7                    | 7             | 7            | rdeče              | 7        |
| 6              | DSR                | 6             | modro              | 6             | 6                    | 6             | 6            |                    | 6        |
| 7              | RTS                | 7             | sivo               | 4             | 4                    | 4             | 4            | sivo               | 5        |
| 8              | CTR                | 8             | roza               | 5             | 5                    | 5             | 5            | roza               | 4        |
| 9              | nedodelje-<br>no   | 9             |                    |               |                      |               | 8            | vijoličasto        | 20       |
| geh.           | zunanja<br>zaščita | geh.          | zunanja<br>zaščita | geh.          | geh.                 | geh.          | geh.         | zunanja<br>zaščita | geh.     |

#### Pri uporabi 9-polnega adapterja:

| Krmilni sistem |                    | VB 355484-xx  |                    |      | Adapter<br>363987-02 |      | VB 3669       | VB 366964-xx       |          |
|----------------|--------------------|---------------|--------------------|------|----------------------|------|---------------|--------------------|----------|
| Vtič           | Dodelitev          | Vtični-<br>ca | Barva              | Vtič | Vtičnica             | Vtič | Vtični-<br>ca | Barva              | Vtičnica |
| 1              | nedodeljeno        | 1             | rdeče              | 1    | 1                    | 1    | 1             | rdeče              | 1        |
| 2              | RXD                | 2             | rumeno             | 2    | 2                    | 2    | 2             | rumeno             | 3        |
| 3              | TXD                | 3             | belo               | 3    | 3                    | 3    | 3             | belo               | 2        |
| 4              | DTR                | 4             | rjavo              | 4    | 4                    | 4    | 4             | rjavo              | 6        |
| 5              | signal GND         | 5             | črno               | 5    | 5                    | 5    | 5             | črno               | 5        |
| 6              | DSR                | 6             | vijoličasto        | 6    | 6                    | 6    | 6             | vijoličasto        | 4        |
| 7              | RTS                | 7             | sivo               | 7    | 7                    | 7    | 7             | sivo               | 8        |
| 8              | CTR                | 8             | belo/zeleno        | 8    | 8                    | 8    | 8             | belo/<br>zeleno    | 7        |
| 9              | nedodeljeno        | 9             | zeleno             | 9    | 9                    | 9    | 9             | zeleno             | 9        |
| geh.           | zunanja<br>zaščita | geh.          | zunanja<br>zaščita | geh. | geh.                 | geh. | geh.          | zunanja<br>zaščita | geh.     |

### Zunanje naprave

Dodeljenost vtikačev na zunanjih napravah se lahko bistveno razlikuje od dodeljenosti vtikačev na napravi HEIDENHAIN.

Odvisna je od naprave in vrste prenosa. Dodeljenost vtikačev adapterja si oglejte v naslednji preglednici.

| Adapter 363987 | -02    | VB 366964-xx | VB 366964-xx    |          |  |  |
|----------------|--------|--------------|-----------------|----------|--|--|
| Vtičnica       | Vtič   | Vtičnica     | Barva           | Vtičnica |  |  |
| 1              | 1      | 1            | rdeče           | 1        |  |  |
| 2              | 2      | 2            | rumeno          | 3        |  |  |
| 3              | 3      | 3            | belo            | 2        |  |  |
| 4              | 4      | 4            | rjavo           | 6        |  |  |
| 5              | 5      | 5            | črno            | 5        |  |  |
| 6              | 6      | 6            | vijoličasto     | 4        |  |  |
| 7              | 7      | 7            | sivo            | 8        |  |  |
| 8              | 8      | 8            | belo/zeleno     | 7        |  |  |
| 9              | 9      | 9            | zeleno          | 9        |  |  |
| ohišje         | ohišje | ohišje       | zunanja zaščita | ohišje   |  |  |

### RJ45-vtičnica Ethernet-vmesnika

Maksimalna dolžina kabla:

- Nezaščiteno: 100 m
- Zaščiteno: 400 m

| Pin | Signal | Opis                 |
|-----|--------|----------------------|
| 1   | TX+    | pošiljanje podatkov  |
| 2   | TX-    | pošiljanje podatkov  |
| 3   | REC+   | sprejemanje podatkov |
| 4   | prosto |                      |
| 5   | prosto |                      |
| 6   | REC-   | sprejemanje podatkov |
| 7   | prosto |                      |
| 8   | prosto |                      |

### 17.3 Tehnične informacije

#### Razlaga simbolov

- standard
- Možnost osi
- 1 Advanced Function Set 1

| Tehnični podatki                                         |   |                                                                                                    |
|----------------------------------------------------------|---|----------------------------------------------------------------------------------------------------|
| Komponente                                               | - | Nadzorna plošča                                                                                                    |
|                                                          |   | Barvni ploščati TFT-zaslon z gumbi                                                                                                    |
| Programski pomnilnik                                     |   | 2 GB                                                                                                    |
| Natančnost vnosa in korak<br>prikaza                     |   | do 0,1 μm pri linearnih oseh                                                                                                    |
|                                                          |   | do 0,000 1° pri kotnih oseh                                                                                                    |
| Razpon vnosa                                             |   | Največ 999 999 999 mm oz. 999 999 999°                                                                                                    |
| Interpolacija                                            |   | Premica na štirih oseh                                                                                                    |
|                                                          |   | Krog na dveh oseh                                                                                                    |
|                                                          |   | Vijačnica: prekrivanje krožnice in premice                                                                                                    |
| Čas obdelave niza<br>3D-premica brez popravka<br>polmera | - | 6 ms                                                                                                    |
| Krmiljenje osi                                           |   | Natančnost krmiljenja položaja: signalni čas naprave za merjenje<br>položaja/1024                                                                            |
|                                                          |   | Čas cikla krmilnika položaja: 3 ms                                                                                                    |
|                                                          |   | Čas cikla krmilnika števila vrtljajev: 200 μs                                                                                                    |
| Pot premika                                              |   | Največ 100 m (3937 palcev)                                                                                                    |
| Število vrtljajev vretena                                |   | Največ 100.000 vrt/min (analogna želena vrednost števila vrtljajev)                                                                                          |
| Kompenzacija napak                                       |   | Linearne in nelinearne osne napake, zračnost, konice obračanja pri<br>krožnih premikih, toplotno raztezanje                                                  |
|                                                          |   | Statično trenje                                                                                                    |
| Podatkovni vmesniki                                      |   | V.24/RS-232-C, največ 115 kBd                                                                                                    |
|                                                          | - | Razširjeni podatkovni vmesnik s protokolom LSV-2 za zunanje upravlja-<br>nje krmiljenja prek podatkovnega vmesnika s HEIDENHAIN programsko<br>opremo TNCremo |
|                                                          |   | Ethernetni vmesnik 1000 Base-T                                                                                                    |
|                                                          | - | 3 vrat USB (1 vrata USB 2.0 spredaj; 2 vrat USB 3.0 zadaj)                                                                                                   |
| Temperatura okolice                                      |   | Delovanje: od 5 °C do +40 °C                                                                                                    |
|                                                          |   | Skladiščenje: od -20 °C do +60 °C                                                                                                    |

| Formati vnosa in enote funkcij krmiljenja                       |                                                                                                    |
|-----------------------------------------------------------------|----------------------------------------------------------------------------------------------------|
| Položaji, koordinate, polmeri krogov, dolžine<br>posnetih robov | -99 999,9999 do +99 999,9999<br>(5,4: števila pred decimalno vejico, števila za decimalno<br>vejico) [mm] |
| Številke orodij                                                 | 0 do 32.767,9 (5,1)                                                                                       |
| Imena orodij                                                    | 32 znakov je v <b>TOOL CALL</b> nizu zapisanih med "". Dovoljeni posebni znaki: # \$ % & . ,              |
| Delta vrednosti za popravke orodij                              | -99,9999 do +99,9999 (2,4) [mm]                                                                           |
| Število vrtljajev vretena                                       | 0 do 99.999,999 (5,3) [vrt/min]                                                                           |
| Pomiki                                                          | 0 do 99.999,999 (5,3) [mm/min] ali [mm/zob] ali [mm/1]                                                    |
| Čas zadrževanja pri ciklu 9                                     | 0 do 3.600,000 (4,3) [s]                                                                                  |
| Vzpon navoja pri različnih ciklih                               | -9,9999 do +9,9999 (2,4) [mm]                                                                             |
| Kot za usmeritev vretena                                        | 0 do 360,0000 (3,4) [°]                                                                                   |
| Kot za polarne koordinate, rotacijo, vrtenje<br>ravnine         | -360,0000 do 360,0000 (3,4) [°]                                                                           |
| Kot polarnih koordinat za interpolacijo vijačnic<br>(CP)        | -5 400,0000 do 5 400,0000 (4,4) [°]                                                                       |
| Številke ničelnih točk pri ciklu 7                              | 0 do 2999 (4,0)                                                                                           |
| Faktor merila pri ciklih 11 in 26                               | 0,000001 do 99,999999 (2,6)                                                                               |
| Dodatne funkcije M                                              | 0 do 999 (4,0)                                                                                            |
| Številke Q-parametrov                                           | 0 do 1999 (4,0)                                                                                           |
| Vrednosti Q-parametrov                                          | od –99 999,9999 do +99 999,9999 (9.6)                                                                     |
| Oznake (LBL) za programske skoke                                | od 0 do 999 (5,0)                                                                                         |
| Oznake (LBL) za programske skoke                                | Poljubni besedilni niz med narekovaji zgoraj ("")                                                         |
| Število ponovitev dela programa REP                             | 1 do 65.534 (5,0)                                                                                         |
| Številka napake pri funkciji Q-parametra FN14                   | od 0 do 1 199 (4,0)                                                                                       |

### Uporabniške funkcije

| Uporabniške funkcije                                    |            |                                                                                             |  |
|---------------------------------------------------------|------------|---------------------------------------------------------------------------------------------|--|
| Kratek opis                                             |            | Osnovna izvedba: 3 osi in krmiljeno vreteno                                                 |  |
|                                                         | -          | Četrta NC-os in pomožna os                                                                  |  |
|                                                         | -          | ali                                                                                         |  |
|                                                         |            | Dodatna os za 4 osi in krmiljeno vreteno                                                    |  |
|                                                         |            | Dodatna os za 5 osi in krmiljeno vreteno                                                    |  |
| Vnos programa                                           | V n        | avadnem besedilu HEIDENHAIN in DIN/ISO                                                      |  |
| Podatki o položajih                                     | -          | Želeni položaji za premice in kroge v pravokotnih koordinatah ali polar-<br>nih koordinatah |  |
|                                                         |            | Absolutne ali inkrementalne mere                                                            |  |
|                                                         |            | Prikaz in vnos v mm ali palcih                                                              |  |
| Popravki orodij                                         |            | Polmer orodja v obdelovalni ravnini in dolžina orodja                                       |  |
|                                                         |            | Predizračun konture s popravljenim polmerom do 99 nizov (M120)                              |  |
| Preglednice orodij                                      | Več        | Več preglednic orodij s poljubnim številom orodij                                           |  |
| Nespremenljiva hitrost<br>podajanja orodja              | -          | Glede na središče poti orodja                                                               |  |
|                                                         |            | Glede na rezilo orodja                                                                      |  |
| Vzporedno delovanje                                     | Ust<br>pro | varjanje programa z grafično podporo, medtem ko se obdeluje drug<br>gram                    |  |
| Obdelava z rotacijsko mizo<br>(Advanced Function Set 1) | 1          | Programiranje kontur na odvoju valja                                                        |  |
|                                                         | 1          | Pomik v mm/min                                                                              |  |

| Uporabniške funkcije              |   |                                                                                                    |
|-----------------------------------|---|----------------------------------------------------------------------------------------------------|
| Konturni elementi                 | - | Premica                                                                                                    |
|                                   | - | Posneti rob                                                                                                    |
|                                   | - | Krožnica                                                                                                    |
|                                   | - | Središče kroga                                                                                                    |
|                                   | - | Polmer kroga                                                                                                    |
|                                   | - | Tangencialno nadaljevanje krožnice                                                                                                    |
|                                   | - | Zaobljanje robov                                                                                                    |
| Primik na konturo in odmik s      | - | Preko premice: tangencialno ali pravokotno                                                                                                    |
| konture                           | - | Preko kroga                                                                                                    |
| Prosto programiranje kontur<br>FK | • | Prosto programiranje kontur FK v pogovornih oknih z navadnim besedi-<br>lom HEIDENHAIN z grafično podporo za obdelovance, ki niso dimenzio-<br>nirani v skladu z NC                                              |
| Programski skoki                  | - | Podprogrami                                                                                                    |
|                                   | - | Ponovitev dela programa                                                                                                    |
|                                   | - | Poljubni program kot podprogram                                                                                                    |
| Obdelovalni cikli                 | - | Vrtalni cikli za vrtanje, vrtanje navojev brez izravnalne vpenjalne glave                                                                                                    |
|                                   | - | Grobo rezkanje pravokotnih in krožnih žepov                                                                                                    |
|                                   | - | Vrtalni cikli za globinsko vrtanje, povrtavanje, izstruževanje in grezenje                                                                                                    |
|                                   | - | Cikli za rezkanje notranjih in zunanjih navojev                                                                                                    |
|                                   | - | Fino rezkanje pravokotnih in krožnih žepov                                                                                                    |
|                                   | - | Cikli za vrstno rezkanje ravnih in poševnokotnih površin                                                                                                    |
|                                   | - | Cikli za rezkanje ravnih in krožnih utorov                                                                                                    |
|                                   | - | Točkovni vzorec na krogu in črtah                                                                                                    |
|                                   | - | Konturni žep, konturno vzporedno                                                                                                    |
|                                   | - | Konturni segment                                                                                                    |
|                                   | • | Dodatno so lahko integrirani obdelovalni cikli, ki jih posebej ustvaril<br>proizvajalec stroja                                                                                                    |
| Izračun koordinat                 | - | Premikanje, rotiranje, zrcaljenje                                                                                                    |
|                                   | - | Faktor merila (osno specifičen)                                                                                                    |
|                                   | 1 | Vrtenje obdelovalne ravnine (Advanced Function Set 1)                                                                                                    |
| Q-parametri                       | - | Matematične funkcije =, +, –, *, /, sin $\alpha$ , cos $\alpha$ , korenjenje                                                                                                    |
| Programiranje s spremenljivkami   | - | Relacijski operatorji (=, ≠, <, >)                                                                                                    |
|                                   | - | Računanje z oklepaji                                                                                                    |
|                                   | • | tan $\alpha$ , arcus sin, arcus cos, arcus tan, a <sup>n</sup> , e <sup>n</sup> , In, log, absolutna vrednost števila, konstanta $\pi$ , negiranje, zaokroževanje decimalnih števil za ali pred decimalno vejico |
|                                   | - | Funkcije za izračun kroga                                                                                                    |
|                                   |   | Parametri nizov                                                                                                    |

| Uporabniške funkcije                        |   |                                                                                                    |
|---------------------------------------------|---|----------------------------------------------------------------------------------------------------|
| Pomoč pri programiranju                     |   | Kalkulator                                                                                                    |
|                                             |   | Barvno poudarjanje elementov sintakse                                                                                                |
|                                             |   | Popoln seznam vseh sporočil o napakah                                                                                                |
|                                             |   | Kontekstna pomoč pri sporočanju napak                                                                                                |
|                                             |   | Grafična podpora pri programiranju ciklov                                                                                            |
|                                             |   | Nizi z opombami v NC-programu                                                                                                    |
| Učenje                                      |   | Dejanski položaji se neposredno prevzamejo v NC-program                                                                              |
| Testna grafika                              |   | Grafična simulacija poteka obdelave, tudi če se izvaja drug program                                                                  |
| Vrste prikaza                               |   | Pogled od zgoraj/prikaz v treh ravninah/3D-prikaz/3D-črtna grafika                                                                   |
|                                             |   | Povečanje izseka                                                                                                    |
| Programirna grafika                         | - | V načinu Programiranje se hkrati narišejo tudi vneseni NC-stavki (2D-<br>črtna grafika), tudi če je v teku drug obdelovalni program. |
| <b>Obdelovalna grafika</b><br>Vrste prikaza | - | Grafični prikaz programa, ki se izvaja, v pogledu od zgoraj/kot prikaz v<br>treh ravninah/kot 3D-prikaz                              |
| Čas obdelave                                |   | Izračun časa obdelave v načinu delovanja Test programa                                                                               |
|                                             |   | Prikaz trenutnega časa obdelave v načinih Programski tek                                                                             |
| Ponoven primik na konturo                   | - | Premik na poljubni niz v programu in premik na izračunani želeni položaj<br>za nadaljevanje obdelave                                 |
|                                             |   | Prekinitev programa, odmik s konture in ponovni pomik nanjo                                                                          |
| Ni dovoljen NC blok znotraj<br>UNIT!        | - | Več preglednic ničelnih točk za shranjevanje ničelnih točk, ki se nanaša-<br>jo na obdelovanec                                       |
| Cikli tipalnega sistema                     |   | Umerjanje tipalnega sistema                                                                                                    |
|                                             |   | Ročno in samodejno odpravljanje poševnega položaja obdelovanca                                                                       |
|                                             |   | Ročno in samodejno določanje izhodiščne točke                                                                                        |
|                                             |   | Samodejno merjenje obdelovancev                                                                                                    |
|                                             |   | Cikli za samodejno merjenje orodja                                                                                                   |

### Programske možnosti

| Advanced Function Set 1 (Option # | Advanced Function Set 1 (Option #8)                                                            |  |  |  |
|-----------------------------------|------------------------------------------------------------------------------------------------|--|--|--|
| Sklop naprednih funkcij 1         | Obdelovanje z vrtljivo mizo:                                                                   |  |  |  |
|                                   | Konture na odvoju valja                                                                        |  |  |  |
|                                   | Pomik v mm/min                                                                                 |  |  |  |
|                                   | Preračuni koordinat:                                                                           |  |  |  |
|                                   | Vrtenje obdelovalne ravnine                                                                    |  |  |  |
| HEIDENHAIN DNC (Option #18)       |                                                                                                |  |  |  |
|                                   | Komunikacija z zunanjimi računalniškimi aplikacijami prek komponente<br>COM                    |  |  |  |
| CAD Import (možnost št. 42)       |                                                                                                |  |  |  |
| CAD Import                        | Podpira DXF, STEP in IGES                                                                      |  |  |  |
|                                   | Prevzem kontur in točkovnih vzorcev                                                            |  |  |  |
|                                   | Preprosta določitev referenčnih točk                                                           |  |  |  |
|                                   | <ul> <li>Grafično izbiranje konturnih odrezov iz programov z navadnim<br/>besedilom</li> </ul> |  |  |  |
| Extended Tool Management (Option  | 1 #93)                                                                                         |  |  |  |
| Napredno upravljanje orodij       | Na osnovi programskega jezika Python                                                           |  |  |  |
| Remote Desktop Manager (Option #  | :133)                                                                                          |  |  |  |
| Oddaljeno upravljanje zunanjih    | OS Windows za ločeno enoto računalnika                                                         |  |  |  |
| računalniških enot                | Povezano v krmilni vmesnik                                                                     |  |  |  |

### Oprema

| Oprema                |   |                                                                                 |
|-----------------------|---|---------------------------------------------------------------------------------|
| Elektronski krmilniki |   | HR 410: prenosni krmilnik                                                       |
|                       |   | HR 550FS: prenosni radijski krmilnik z zaslonom                                 |
|                       |   | HR 520: prenosni krmilnik z zaslonom                                            |
|                       |   | HR 420: prenosni krmilnik z zaslonom                                            |
|                       |   | HR 130: vgradni krmilnik                                                        |
|                       |   | HR 150: do trije vgradni krmilniki z adapterjem za krmilnike HRA 110            |
| Tipalni sistemi       |   | TS 248: stikalni 3D-tipalni sistem s kabelskim priključkom                      |
|                       |   | TS 260: stikalni 3D-tipalni sistem s kabelskim priključkom                      |
|                       |   | TS 444: stikalni 3D-tipalni sistem z infrardečim prenosom, brez baterij         |
|                       |   | TS 460: stikalni 3D-tipalni sistem z infrardečim in radijskim prenosom          |
|                       |   | TS 642: stikalni 3D-tipalni sistem z infrardečim prenosom                       |
|                       |   | TS 740: izjemno natančni stikalni 3D-tipalni sistem z infrardečim preno-<br>som |
|                       |   | TT 160: stikalni 3D-tipalni sistem za merjenje orodja                           |
|                       | - | TT 460: stikalni 3D-tipalni sistem za merjenje orodja z infrardečim<br>prenosom |

### 17.4 Preglednice

### Obdelovalni cikli

| Številka cikla | Oznaka cikla         | DEF-<br>aktiv-<br>no | CALL-<br>aktiv-<br>no |
|----------------|----------------------|----------------------|-----------------------|
| 7              | NICELNA TOCKA        |                      |                       |
| 8              | ZRCALJENJE           |                      |                       |
| 9              | CAS STANJA           |                      |                       |
| 10             | VRTENJE              |                      |                       |
| 11             | FAKTOR DIMENZ.       |                      |                       |
| 12             | PGM CALL             |                      |                       |
| 13             | ORIENTACIJA          |                      |                       |
| 14             | KONTURA              |                      |                       |
| 18             | REZANJE NAVOJEV      |                      |                       |
| 19             | ODBDELOVALNI NIVO    |                      |                       |
| 20             | KONTURNI PODATKI     |                      |                       |
| 21             | PREDVRTANJE          |                      |                       |
| 22             | PRAZNJENJE           |                      |                       |
| 23             | GLOBINSKO RAVNANJE   |                      |                       |
| 24             | RAVNANJE STRANSKO    |                      |                       |
| 25             | POTEG KONTURE        |                      |                       |
| 26             | FAKT.DIM.OSNO SP.    |                      |                       |
| 27             | CILINDRSKI PLASC     |                      |                       |
| 28             | CILINDRSKI PLASC     |                      |                       |
| 29             | CILIND-PLASCNI MOST  |                      |                       |
| 32             | TOLERANCA            |                      |                       |
| 39             | CILINDER-ROCNA KOR.  |                      |                       |
| 200            | VRTANJE              |                      |                       |
| 201            | DRGNJENJE            |                      |                       |
| 202            | IZSTRUZEVANJE        |                      |                       |
| 203            | UNIVERZALNO VRTANJE  |                      |                       |
| 204            | VZVRAT.SPUSCANJE     |                      |                       |
| 205            | UNIVERZ. GLOBIN.VRT. |                      |                       |
| 206            | VRTANJE NAVOJEV      |                      |                       |
| 207            | VRTANJE NAVOJEV GS   |                      |                       |
| 208            | VRTALNO REZKANJE     |                      |                       |
| 209            | VRT.NAVOJA LOM ODR,  |                      |                       |
| 220            | VZOREC KROG          | -                    |                       |
| 221            | VZOREC CRTE          |                      |                       |

| Številka cikla | Oznaka cikla         | DEF-<br>aktiv-<br>no | CALL-<br>aktiv-<br>no |
|----------------|----------------------|----------------------|-----------------------|
| 225            | GRAVIRANJE           |                      |                       |
| 232            | PLANSKO REZKANJE     |                      |                       |
| 233            | PLANSKO REZKANJE     |                      |                       |
| 240            | CENTRIRANJE          |                      |                       |
| 241            | ENOUTORNO GLOB. VRT. |                      |                       |
| 247            | POSTAVLJ.NAVEZ.TOCKE |                      |                       |
| 251            | OS TRIKOTNIKA        |                      |                       |
| 252            | OKROGLI ZEP          |                      |                       |
| 253            | REZKANJE UTOROV      |                      |                       |
| 254            | OKROGLI UTOR         |                      |                       |
| 256            | PRAVOKOTNI CEP       |                      |                       |
| 257            | OKROGLI CEP          |                      |                       |
| 258            | VECROBI CEP          |                      |                       |
| 262            | REZKANJE NAVOJA      |                      |                       |
| 263            | REZK.VGREZ.NAVOJA    |                      |                       |
| 264            | REZK.VRTAL.NAVOJA    |                      |                       |
| 265            | REZK. HELIX VRT.NAV. |                      |                       |
| 267            | REZK.ZUN.NAVOJ       |                      |                       |
| 270            | VLEKA KONTURE-PODAT. |                      |                       |
| 275            | BREZVRT. KONT. UTOR  |                      |                       |
| 276            | KONTURNI SEGMENT 3D  |                      |                       |

### Dodatne funkcije

| М                     | Delovanje Delovanje                                                                                                    | na<br>začetku<br>stavka | na<br>koncu<br>stavka | Stran                 |
|-----------------------|----------------------------------------------------------------------------------------------------|-------------------------|-----------------------|-----------------------|
| M0                    | ZAUSTAVITEV programskega teka/ZAUSTAVITEV vretena/IZKLOP<br>hladila                                                                                         |                         | •                     | 443                   |
| M1                    | Izbirna ZAUSTAVITEV programskega teka/ZAUSTAVITEV vrete-<br>na/IZKLOP hladila                                                                               |                         |                       | 648                   |
| M2                    | ZAUSTAVITEV Programskega teka/ZAUSTAVITEV vretena/IZKLOP<br>hladila/po potrebi izbris prikaza stanja (odvisno od strojnega parame-<br>tra)/vrnitev na niz 1 |                         | •                     | 443                   |
| <b>M3</b><br>M4<br>M5 | VKLOP vretena v smeri urnih kazalcev<br>VKLOP vretena v nasprotni smeri urnih kazalcev<br>IZKLOP vretena                                                    | :                       |                       | 443                   |
| M6                    | Zamenjava orodja/ZAUSTAVITEV Programskega teka (odvisno od stroj-<br>nih parametrov)/ZAUSTAVITEV vretena                                                    |                         | •                     | 443                   |
| <b>M8</b><br>M9       | VKLOP hladila<br>IZKLOP hladila                                                                                                    |                         |                       | 443                   |
| <b>M13</b><br>M14     | VKLOP vretena v smeri urnega kazalca/VKLOP hladila<br>VKLOP vretena v nasprotni smeri urnih kazalcev                                                        | :                       |                       | 443                   |
| M30                   | Enaka funkcija kot M2                                                                                                    |                         | -                     | 443                   |
| M89                   | Prosta dodatna funkcija <b>ali</b><br>priklic cikla, načinovno delovanje (odvisno od strojnega parametra)                                                   | •                       |                       | Priročnik<br>za cikle |
| M91                   | V pozicionirnem nizu: koordinate se nanašajo na ničelno točko stroja                                                                                        |                         |                       | 444                   |
| M92                   | V pozicionirnem nizu: koordinate se nanašajo na položaj, ki ga določi<br>proizvajalec stroja, npr. položaj za zamenjavo orodja                              |                         |                       | 444                   |
| M94                   | Prikaz zmanjšanja kota rotacijske osi pod 360°                                                                                                    |                         |                       | 534                   |
| M97                   | Obdelava majhnih konturnih stopenj                                                                                                    |                         | -                     | 447                   |
| M98                   | Popolna obdelava odprtih kontur                                                                                                    |                         | -                     | 448                   |
| M99                   | Priklic ciklov po nizih                                                                                                    |                         | •                     | Priročnik<br>za cikle |
| M101                  | Samodejna zamenjava orodja z nadomestnim orodjem ob koncu življenj-<br>ske dobe                                                                             |                         |                       | 225                   |
| M102                  | Ponastavitev M101                                                                                                    |                         |                       |                       |
| <b>M107</b><br>M108   | Preklic sporočila o napaki pri nadomestnih orodjih s predizmero<br>Ponastavitev M107                                                                        |                         |                       | 225                   |
| M109                  | Konstantna hitrost podajanja orodja na rezilu orodja (povečevanje in<br>zmanjševanje premika                                                                | •                       |                       | 451                   |
| M110                  | Konstantna hitrost podajanja orodja na rezilu orodja (samo zmanjševanje premika)                                                                            | •                       |                       |                       |
| M111                  | Ponastavitev M109/M110                                                                                                    |                         | -                     |                       |
| M116<br>M117          | Potisk naprej pri kotnih oseh v mm/min.<br>Ponastavitev M116                                                                                                |                         |                       | 532                   |
| M118                  | Prekrivanje pozicioniranja s krmilnikom med programskim tekom                                                                                               |                         |                       | 454                   |
| M120                  | Predizračun konture s popravkom polmera (NAČRTOVANJE)                                                                                                    |                         |                       | 452                   |

| м                   | Delovanje                                                                 | Delovanje  | na<br>začetku<br>stavka | na<br>koncu<br>stavka | Stran |
|---------------------|---------------------------------------------------------------------------|------------|-------------------------|-----------------------|-------|
| <b>M126</b><br>M127 | Optimizirano premikanje rotacijskih osi glede na pot<br>Ponastavitev M126 |            | •                       |                       | 533   |
| M130                | V pozicionirnem nizu: točke se nanašajo na nezavrten koordina             | tni sistem |                         |                       | 446   |
| <b>M136</b><br>M137 | Premik F v milimetrih na vrtljaj vretena<br>Ponastavitev M136             |            | •                       |                       | 450   |
| M138                | Izbira vrtljivih osi                                                      |            |                         |                       | 535   |
| M140                | Odmik s konture v smeri orodnih osi                                       |            |                         |                       | 456   |
| M143                | Izbris osnovne rotacije                                                   |            |                         |                       | 459   |
| M141                | Preklic nadzora tipalnega sistema                                         |            |                         |                       | 458   |
| <b>M148</b><br>M149 | Samodejni dvig orodja s konture pri NC-zaustavitvi<br>Ponastavitev M148   |            | •                       |                       | 460   |

### 17.5 Primerjava funkcij modelov TNC 320 in iTNC 530

### Primerjava: tehnični podatki

| Funkcija                                                               | TNC 320                                   | ITNC 530                                                                                 |  |  |
|------------------------------------------------------------------------|-------------------------------------------|------------------------------------------------------------------------------------------|--|--|
| Regulacijski krogi                                                     | Največ 8 (od tega<br>najv. 2 vretena)     | Največ 18                                                                                |  |  |
| Natančnost vnosa in korak prikaza:                                     |                                           |                                                                                          |  |  |
| Linearne osi                                                           | ■ 0,1µm                                   | ■ 0,1 µm                                                                                 |  |  |
| Rotacijske osi                                                         | ■ 0,001°                                  | ■ 0,0001°                                                                                |  |  |
| Prikaz                                                                 | 15,1-palčni barvni<br>ploščati TFT-zaslon | 19-palčni barvni<br>ploščati TFT-zaslon ali<br>15,1-palčni barvni<br>ploščati TFT-zaslon |  |  |
| Pomnilniška naprava za NC-programe, PLC-programe in sistemske datoteke | Pomnilniška kartica<br>CompactFlash       | Trdi disk ali disk<br>SSDR                                                               |  |  |
| Programski pomnilnik za NC-programe                                    | 2 GB                                      | >21 GB                                                                                   |  |  |
| Čas obdelave stavka                                                    | 6 ms                                      | 0,5 ms                                                                                   |  |  |
| Interpolacija:                                                         |                                           | 5 osi                                                                                    |  |  |
| Premica                                                                | 5 osi                                     | 3 osi                                                                                    |  |  |
| Krog                                                                   | 3 osi                                     | ■ Da                                                                                     |  |  |
| Vijačnica                                                              | Da                                        | Da. z možnostio št.                                                                      |  |  |
| Polinomski zlepek                                                      | ■ Ne                                      | 9                                                                                        |  |  |
| Strojna oprema                                                         | Vgrajeno v nadzorno<br>ploščo             | Nameščeno v<br>stikalno omarico                                                          |  |  |

### Primerjava: podatkovni vmesniki

| Funkcija                    | TNC 320 | iTNC 530 |
|-----------------------------|---------|----------|
| Gigabit-Ethernet 1000Base-T | Х       | Х        |
| Serijski vmesnik RS-232-C   | Х       | Х        |
| Serijski vmesnik RS-422     | -       | Х        |
| USB-vmesnik                 | Х       | Х        |

Dodatne informacije: "Namestitev podatkovnega vmesnika", Stran 663

### Primerjava: računalniška programska oprema

| Fι               | ınkcija                                                    | TNC 320     |   | iT                                                  | NC 53 | 0                           |
|------------------|------------------------------------------------------------|-------------|---|-----------------------------------------------------|-------|-----------------------------|
| <b>C</b> o<br>pa | onfigDesign za konfiguracijo strojnih<br>arametrov         | Na voljo    |   | N                                                   | na vo | ljo                         |
| <b>TI</b><br>da  | <b>VCanalyzer</b> za analizo in oceno servisnih<br>Itotek  | Na voljo    |   | Ν                                                   | na vo | ljo                         |
| Ρ                | rimerjava: Uporabniške funkcije                            |             |   |                                                     |       |                             |
| Fı               | ınkcija                                                    |             | T | IC 320                                              | i٦    | NC 530                      |
| Vı               | nos programa                                               |             |   |                                                     |       |                             |
|                  | Navadno besedilo                                           |             |   | Х                                                   |       | Х                           |
|                  | DIN/ISO                                                    |             |   | Х                                                   |       | Х                           |
|                  | smarT.NC                                                   |             |   | -                                                   |       | Х                           |
| •                | Urejevalnik ASCII                                          |             | - | X, neposredno<br>urejanje                           |       | X, urejanje po<br>pretvorbi |
| Po               | oložajski podatki                                          |             |   |                                                     |       |                             |
|                  | Želeni položaj za premice in krog pri pravo<br>koordinatah | okotnih     | - | Х                                                   |       | Х                           |
| •                | Želeni položaj za premice in krog pri polar<br>koordinatah | nih         | - | Х                                                   |       | Х                           |
|                  | Absolutne ali inkrementalne mere                           |             |   | Х                                                   |       | Х                           |
|                  | Prikaz in vnos v mm ali palcih                             |             |   | Х                                                   |       | Х                           |
| -                | Določanje zadnjega položaja orodja kot po<br>CC-stavek)    | ola (prazen | - | X (sporočilo o napa<br>če prevzem pola ni<br>jasen) | ki, ■ | Х                           |
|                  | Normalni vektorji površine (LN)                            |             |   | -                                                   |       | Х                           |
|                  | Stavki polinomskih zlepkov ( <b>SPL</b> )                  |             |   | -                                                   |       | X, z možnostjo št. 9        |

| Fι                | unkcija                                                                                       | TN        | IC 320                                                                                                 | iТ        | NC 530                                               |
|-------------------|-----------------------------------------------------------------------------------------------|-----------|----------------------------------------------------------------------------------------------------|-----------|------------------------------------------------------|
| Po                | opravek orodja                                                                                |           |                                                                                                    |           |                                                      |
|                   | V obdelovalni ravnini in dolžina orodja                                                       |           | Х                                                                                                    |           | Х                                                    |
| •                 | Predizračun konture s popravljenim polmerom do 99<br>stavkov                                  |           | Х                                                                                                    | -         | Х                                                    |
|                   | Tridimenzionalni popravek polmera orodja                                                      |           | -                                                                                                    |           | X, z možnostjo št. 9                                 |
| Та                | bela orodij                                                                                   |           |                                                                                                    |           |                                                      |
|                   | Centralno shranjevanje podatkov o orodjih                                                     |           | Х                                                                                                    |           | Х                                                    |
|                   | Več preglednic orodij s poljubnim številom orodij                                             |           | Х                                                                                                    |           | Х                                                    |
|                   | Prilagodljivo upravljanje vrst orodij                                                         |           | Х                                                                                                    |           | -                                                    |
|                   | Filtriranje prikaza izberljivih orodij                                                        |           | Х                                                                                                    |           | -                                                    |
|                   | Funkcije razvrščanja                                                                          |           | Х                                                                                                    |           | -                                                    |
|                   | Poimenovanja stolpcev                                                                         |           | Delno s/z _                                                                                            |           | Delno s/z -                                          |
| •                 | Funkcija kopiranja: namensko prepisovanje podatkov o<br>orodjih                               | 1         | Х                                                                                                    | -         | Х                                                    |
|                   | Pogled obrazca                                                                                | 1         | Preklop postavitve<br>zaslona s tipko                                                                  | -         | Preklop z gumbom                                     |
|                   | Izmenjava preglednice orodij med sistemoma TNC 320<br>in iTNC 530                             | -         | Х                                                                                                    | -         | Ni mogoče                                            |
| Pr<br>tip         | eglednica tipalnih sistemov za upravljanje različnih 3D-<br>alnih sistemov                    | Х         |                                                                                                    | _         |                                                      |
| U:<br>ra          | stvarjanje datoteke za uporabo orodja, preverjanje<br>zpoložljivosti                          | Х         |                                                                                                    | Х         |                                                      |
| <b>R</b> a<br>šte | <b>ačunanje podatkov za rezanje</b> : samodejni izračun<br>evila vrtljajev vretena in premika | Er<br>re: | iostavno računalo<br>zalnih podatkov                                                                   | gle<br>te | ede na shranjene<br>hnološke preglednice             |
| D                 | efiniranje poljubnih preglednic                                                               |           | Prosto določljive<br>preglednice (.TAB-<br>datoteke)                                                   |           | Prosto določljive<br>preglednice (.TAB-<br>datoteke) |
|                   |                                                                                               | 1         | Branje in zapisovanje<br>s FN-funkcijami                                                               | -         | Branje in zapisovanje<br>s FN-funkcijami             |
|                   |                                                                                               | 1         | Določljivo s<br>konfiguracijskimi<br>podatki                                                           |           |                                                      |
|                   |                                                                                               |           | Imena preglednic<br>in stolpci se morajo<br>začeti s črko in ne<br>smejo vsebovati<br>računskih znakov |           |                                                      |
|                   |                                                                                               | -         | Branje in zapisovanje<br>s SQL-funkcijami                                                              |           |                                                      |

| Fu                 | nkcija                                                                                          | T  | NC 320                               | iΤ | NC 530                               |
|--------------------|-------------------------------------------------------------------------------------------------|----|--------------------------------------|----|--------------------------------------|
| <b>Кс</b><br>ро    | <b>onstantna hitrost podajanja orodja</b> glede na središče<br>dajanja orodja ali rezilo orodja | Х  |                                      | Х  |                                      |
| <b>Vz</b><br>nje   | <b>poredno delovanje:</b> ustvarjanje programa med izvaja-<br>em drugega programa               | Х  |                                      | Х  |                                      |
| Pr                 | ogramiranje osi števca                                                                          | Х  |                                      | Х  |                                      |
| Vr                 | tenje obdelovalne ravnine (cikel 19, funkcija PLANE)                                            | Х, | možnost št. 8                        | Х, | možnost št. 8                        |
| Ob                 | odelava z vrtljivo mizo:                                                                        |    |                                      |    |                                      |
|                    | Programiranje kontur na odvoju valja                                                            |    |                                      |    |                                      |
|                    | <ul> <li>Plašč valja (cikel 27)</li> </ul>                                                      |    | <ul> <li>X, možnost št. 8</li> </ul> |    | <ul> <li>X, možnost št. 8</li> </ul> |
|                    | <ul> <li>Utor na plašču valja (cikel 28)</li> </ul>                                             |    | <ul> <li>X, možnost št. 8</li> </ul> |    | <ul> <li>X, možnost št. 8</li> </ul> |
|                    | <ul> <li>Stojina na plašču valja (cikel 29)</li> </ul>                                          |    | <ul> <li>X, možnost št. 8</li> </ul> |    | <ul> <li>X, možnost št. 8</li> </ul> |
|                    | <ul> <li>Zunanja kontura plašča valja (cikel 39)</li> </ul>                                     |    | X, možnost št. 8                     |    | <ul> <li>X, možnost št. 8</li> </ul> |
|                    | Pomik v mm/min ali vrt/min                                                                      |    | X, možnost št. 8                     |    | X, možnost št. 8                     |
| Pr                 | emikanje v smeri orodne osi                                                                     |    |                                      |    |                                      |
|                    | Ročni način (meni 3D ROT)                                                                       |    | Х                                    |    | X, funkcija FCL2                     |
|                    | Med prekinitvijo programa                                                                       |    | Х                                    |    | Х                                    |
|                    | Prekrivanje s krmilnikom                                                                        |    | Х                                    |    | X, možnost št. 44                    |
| <b>Pr</b> i<br>krc | <b>imik na konturo in odmik s konture</b> s premico ali<br>ogom                                 | Х  |                                      | Х  |                                      |
| Vn                 | os pomika:                                                                                      |    |                                      |    |                                      |
|                    | F (mm/min), hitri tek FMAX                                                                      |    | Х                                    |    | Х                                    |
|                    | FU (pomik na vrtljaj mm/1)                                                                      |    | Х                                    |    | Х                                    |
|                    | FZ (pomik na zob)                                                                               |    | Х                                    |    | Х                                    |
|                    | FT (čas v sekundah za pot)                                                                      |    | -                                    |    | Х                                    |
|                    | <b>FMAXT</b> (pri aktivnem potenciometru za hitri tek: čas v sekundah za pot)                   |    | _                                    | -  | Х                                    |
| Pr                 | osto programiranje kontur FK                                                                    |    |                                      |    |                                      |
|                    | Programiranje obdelovancev, ki niso dimenzionirani v<br>skladu z NC                             |    | Х                                    | -  | Х                                    |
|                    | Pretvarjanje FK-programa v navadnem besedilu                                                    |    | -                                    |    | Х                                    |
| Pr                 | ogramski skoki:                                                                                 |    |                                      |    |                                      |
|                    | Najv. številke oznak                                                                            |    | 65535                                |    | 1000                                 |
|                    | Podprogrami                                                                                     |    | Х                                    |    | Х                                    |
|                    | <ul> <li>Stopnja programske razvejanosti pri podprogramih</li> </ul>                            |    | <b>2</b> 0                           |    | <b>6</b>                             |
|                    | Ponovitve dela programa                                                                         |    | Х                                    |    | Х                                    |
|                    | Poljubni program kot podprogram                                                                 |    | Х                                    |    | Х                                    |

| Fι | ınkcija                                                                     | TNC 320  | iTNC 530 |  |
|----|-----------------------------------------------------------------------------|----------|----------|--|
| Pr | ogramiranje Q-parametrov:                                                   |          |          |  |
|    | Standardne matematične funkcije                                             | = X      | ■ X      |  |
|    | Vnos formule                                                                | = X      | <b>X</b> |  |
|    | Obdelovanje nizov                                                           | = X      | <b>X</b> |  |
|    | Lokalni Q-parametri <b>QL</b>                                               | = X      | <b>X</b> |  |
|    | Remanentni Q-parametri <b>QR</b>                                            | = X      | <b>X</b> |  |
|    | Spreminjanje parametrov pri prekinitvi programa                             | = X      | ■ X      |  |
| -  | FN15: TISK                                                                  |          | ■ X      |  |
|    | FN25: PREDNAST.                                                             | -        | ■ X      |  |
|    | FN26: TABOPEN                                                               | = X      | ■ X      |  |
|    | FN27: TABWRITE                                                              | = X      | ■ X      |  |
|    | FN28: TABREAD                                                               | = X      | <b>X</b> |  |
|    | FN29: PLC LIST                                                              | = X      | -        |  |
|    | FN31: RANGE SELECT                                                          |          | <b>X</b> |  |
|    | FN32: PLC PRESET                                                            |          | <b>X</b> |  |
|    | FN37: EXPORT                                                                | = X      | -        |  |
|    | FN38: SEND                                                                  | = X      | ■ X      |  |
|    | Zunanje shranjevanje datoteke s funkcijo FN16                               | <b>X</b> | ■ X      |  |
|    | Oblikovanja <b>FN16</b> : poravnava levo, poravnava desno,<br>dolžine nizov | ■ X      | = X      |  |
|    | Zapisovanje v datoteko LOG s funkcijo <b>FN16</b>                           | <b>X</b> | -        |  |
|    | Prikaz parametrskih vsebin na dodatnem prikazu<br>stanja                    | ■ X      | • -      |  |
|    | Prikaz parametrskih vsebin pri programiranju (Q-INFO)                       | = X      | = X      |  |
|    | SQL-funkcije za branje in zapisovanje preglednic                            | = X      |          |  |

| Fu | inkcija                                                                       | TNC 320         | ) i                                | TNC 530  |
|----|-------------------------------------------------------------------------------|-----------------|------------------------------------|----------|
| Pc | odpora grafike                                                                |                 |                                    |          |
|    | 2D-programirna grafika                                                        | = X             |                                    | X        |
|    | Funkcija REDRAW (NOVO RISANJE)                                                | -               |                                    | <b>X</b> |
|    | <ul> <li>Prikaz mrežnih črt kot ozadja</li> </ul>                             | = X             |                                    |          |
|    | 3D-črtna grafika                                                              | ■ X             |                                    | X        |
|    | Testna grafika (tloris, prikaz v 3 ravninah, 3D-prikaz)                       | = X             |                                    | X        |
|    | <ul> <li>Visokoločljivostni prikaz</li> </ul>                                 | = X             |                                    | = X      |
|    | <ul> <li>Prikaz orodja</li> </ul>                                             | = X             |                                    | = X      |
|    | Nastavitev hitrosti simulacije                                                | = X             |                                    | = X      |
|    | Koordinate pri rezni črti 3 ravnin                                            |                 |                                    | ■ X      |
|    | <ul> <li>Razširjene funkcije povečevanja (upravljanje z<br/>miško)</li> </ul> | = X             |                                    | ■ X      |
|    | <ul> <li>Prikaz okvirja za surovce</li> </ul>                                 | = X             |                                    | = X      |
|    | <ul> <li>Prikaz vrednosti globine na tlorisu pri primiku miške</li> </ul>     | = X             |                                    | = X      |
|    | <ul> <li>Namenska zaustavitev programskega testa<br/>(STOPP BEI)</li> </ul>   | = X             |                                    | ■ X      |
|    | <ul> <li>Upoštevanje makra za zamenjavo orodja</li> </ul>                     | ■ X<br>za<br>ob | (neobičajno<br>dejansko<br>delavo) | = X      |
|    | Obdelovalna grafika (tloris, prikaz v 3 ravninah, 3D-<br>prikaz)              | = X             |                                    | X        |
|    | <ul> <li>Visokoločljivostni prikaz</li> </ul>                                 | = X             |                                    | <b>X</b> |

| Funkcija                                                             |                                                                   | TNC 320 |                | iT | iTNC 530          |  |
|----------------------------------------------------------------------|-------------------------------------------------------------------|---------|----------------|----|-------------------|--|
| Preglednice ničelnih točk: shranjevanje ničelnih točk za obdelovance |                                                                   | Х       |                | Х  |                   |  |
| Pr                                                                   | eglednica referenčnih točk                                        |         |                |    |                   |  |
|                                                                      | Upravljanje referenčnih točk                                      |         | Х              |    | Х                 |  |
|                                                                      | Vrstico 0 preglednice referenčnih točk je mogoče urejati ročno    | -       | Х              |    | -                 |  |
| Up                                                                   | pravljanje palet                                                  |         |                |    |                   |  |
|                                                                      | Podpora paletnih datotek                                          |         | -              |    | Х                 |  |
|                                                                      | Orodno usmerjena obdelava                                         |         | -              |    | Х                 |  |
|                                                                      | Upravljanje referenčnih točk za palete v preglednici              |         | _              |    | Х                 |  |
| Vr                                                                   | novični pomik na konturo                                          |         |                |    |                   |  |
|                                                                      | S premikom na stavek                                              |         | Х              |    | Х                 |  |
|                                                                      | Po prekinitvi programa                                            |         | Х              |    | Х                 |  |
| Fι                                                                   | inkcija samodejnega zagona                                        | Х       |                | Х  |                   |  |
| Uð                                                                   | <b>čenje</b> za prevzem želenih položajev v NC-program            | Х       |                | Х  |                   |  |
| Ra                                                                   | azširjeno upravljanje datotek                                     |         |                |    |                   |  |
|                                                                      | Ustvarjanje več imenikov in podimenikov                           |         | Х              |    | Х                 |  |
|                                                                      | Funkcije razvrščanja                                              |         | Х              |    | Х                 |  |
|                                                                      | Upravljanje z miško                                               |         | Х              |    | Х                 |  |
|                                                                      | Izbira ciljnega imenika z gumbom                                  |         | Х              |    | Х                 |  |
| Pomoč pri programiranju:                                             |                                                                   |         |                |    |                   |  |
|                                                                      | Slike za pomoč pri programiranju ciklov                           |         | Х              |    | Х                 |  |
| -                                                                    | Animirane slike za pomoč pri izbiri funkcije<br>PLANE/PATTERN DEF |         | Х              |    | Х                 |  |
|                                                                      | Slike za pomoč pri PLANE/PATTERN DEF                              |         | Х              |    | Х                 |  |
|                                                                      | Kontekstna pomoč pri sporočanju napak                             |         | Х              |    | Х                 |  |
|                                                                      | TNCguide, sistem pomoči v brskalniku                              |         | Х              |    | Х                 |  |
|                                                                      | Kontekstni priklic sistema pomoči                                 |         | Х              |    | Х                 |  |
|                                                                      | Barvno poudarjanje elementov sintakse                             |         | Х              |    | -                 |  |
|                                                                      | Kalkulator                                                        |         | X (znanstveno) |    | X (standard)      |  |
|                                                                      | Nizi z opombami v NC-programu                                     |         | Х              |    | Х                 |  |
|                                                                      | Spreminjanje NC-nizov v komentarje                                |         | Х              |    | -                 |  |
|                                                                      | Členitveni stavki v NC-programu                                   |         | Х              |    | Х                 |  |
|                                                                      | Pogled razčlenitve v programskem testu                            |         | -              |    | = X               |  |
| Di                                                                   | namični protikolizijski nadzor DCM:                               |         |                |    |                   |  |
|                                                                      | Protikolizijski nadzor v samodejnem načinu delovanja              |         | -              |    | X, možnost št. 40 |  |
|                                                                      | Protikolizijski nadzor v ročnem načinu delovanja                  |         | _              |    | X, možnost št. 40 |  |
|                                                                      | Grafični prikaz definiranih kolizantov                            |         | _              |    | X, možnost št. 40 |  |
|                                                                      | Protikolizijsko preverjanje v programskem testu                   |         | _              |    | X, možnost št. 40 |  |
|                                                                      | Nadzor nad vpenjalom                                              |         | _              |    | X, možnost št. 40 |  |
|                                                                      | Upravljanje nosilcev orodij                                       |         | Х              |    | X, možnost št. 40 |  |

| Fu | nkcija                                                                | TNC 320                                         | iTNC 530                                |  |  |  |
|----|-----------------------------------------------------------------------|-------------------------------------------------|-----------------------------------------|--|--|--|
| CA | AM-podpora:                                                           |                                                 |                                         |  |  |  |
|    | Prevzem kontur iz DXF-podatkov                                        | <ul> <li>X, možnost št. 42</li> </ul>           | <ul> <li>X, možnost št. 42</li> </ul>   |  |  |  |
|    | Prevzem kontur iz podatkov Step in podatkov Iges                      | <ul> <li>X, možnost št. 42</li> </ul>           |                                         |  |  |  |
|    | Prevzem obdelovalnih položajev iz DXF-podatkov                        | <ul> <li>X, možnost št. 42</li> </ul>           | <ul> <li>X, možnost št. 42</li> </ul>   |  |  |  |
|    | Prevzem položajev obdelave iz podatkov Step in<br>podatkov Iges       | <ul> <li>X, možnost št. 42</li> </ul>           |                                         |  |  |  |
|    | Nepovezan filter za CAM-datoteke                                      | -                                               | ■ X                                     |  |  |  |
|    | Raztezni filter                                                       | ■ X                                             |                                         |  |  |  |
| M  | MOD-funkcije:                                                         |                                                 |                                         |  |  |  |
|    | Uporabniški parametri                                                 | <ul> <li>Konfiguracijski<br/>podatki</li> </ul> | <ul> <li>Številska struktura</li> </ul> |  |  |  |
|    | OEM-datoteke s pomočjo s servisnimi funkcijami                        | -                                               | <b>X</b>                                |  |  |  |
|    | Preverjanje diska                                                     |                                                 | ■ X                                     |  |  |  |
|    | Nalaganje servisnih paketov                                           |                                                 | ■ X                                     |  |  |  |
|    | Nastavitev sistemske ure                                              | ■ X                                             | ■ X                                     |  |  |  |
|    | Določanje osi za prevzem dejanskega položaja                          | -                                               | <b>X</b>                                |  |  |  |
|    | Določanje mej območja premikanja                                      | <b>X</b>                                        | <b>X</b>                                |  |  |  |
|    | Zapora zunanjega dostopa                                              | ■ X                                             | ■ X                                     |  |  |  |
|    | Konfiguracija števca                                                  | ■ X                                             |                                         |  |  |  |
|    | Preklop kinematike                                                    | ■ X                                             | ■ X                                     |  |  |  |
| Pr | iklic obdelovalnih ciklov:                                            |                                                 |                                         |  |  |  |
|    | Z <b>M99</b> ali <b>M89</b>                                           | ■ X                                             | ■ X                                     |  |  |  |
|    | S CYCL CALL                                                           | ■ X                                             | ■ X                                     |  |  |  |
|    | S CYCL CALL PAT                                                       | ■ X                                             | ■ X                                     |  |  |  |
|    | S CYC CALL POS                                                        | ■ X                                             | × X                                     |  |  |  |
| Po | Posebne funkcije:                                                     |                                                 |                                         |  |  |  |
|    | Ustvarjanje programa za vzvratno premikanje                           | -                                               | <b>X</b>                                |  |  |  |
|    | Zamik ničelne točke prek TRANS DATUM                                  | ■ X                                             | × X                                     |  |  |  |
|    | Prilagodljivo krmiljenje pomika AFC                                   |                                                 | <ul> <li>X, možnost št. 45</li> </ul>   |  |  |  |
|    | Določanje števca s funkcijo FUNCTION COUNT                            | ■ X                                             |                                         |  |  |  |
|    | Določanje časa zadrževanja s funkcijo <b>FUNCTION</b><br>FEED         | ■ X                                             |                                         |  |  |  |
| •  | Določanje časa zadrževanja s funkcijo <b>FUNCTION</b><br><b>DWELL</b> | ■ X                                             | • -                                     |  |  |  |
|    | Globalno določanje parametrov ciklov s funkcijo<br>GLOBAL DEF         | ■ X                                             | ■ X                                     |  |  |  |
|    | Definicija vzorca prek <b>PATTERN DEF</b>                             | <b>X</b>                                        | ■ X                                     |  |  |  |
|    | Definiranje in izvajanje preglednic točk                              | = X                                             | • X                                     |  |  |  |
|    | Enostavna konturna formula CONTOUR DEF                                | • X                                             | <b>X</b>                                |  |  |  |

| Funkcija                                            |                                                                         | TNC 320 | iTNC 530                              |
|-----------------------------------------------------|-------------------------------------------------------------------------|---------|---------------------------------------|
| Fι                                                  | ınkcije izdelave velikih šablon:                                        |         |                                       |
|                                                     | Globalne programske nastavitve GS                                       | -       | <ul> <li>X, možnost št. 44</li> </ul> |
|                                                     | Razširjena funkcija M128: funkcija FUNCTIOM TCPM                        | -       | = X                                   |
| Prikazi stanja:                                     |                                                                         |         |                                       |
|                                                     | Položaji, število vrtljajev vretena, pomik                              | = X     | = X                                   |
|                                                     | Večji prikaz položaja, ročni način delovanja                            | = X     | = X                                   |
|                                                     | Dodatni prikaz stanja, prikaz obrazca                                   | = X     | = X                                   |
| •                                                   | Prikaz poti krmilnika pri obdelavi s prekrivanjem s<br>krmilnikom       | ■ X     | ■ X                                   |
|                                                     | Prikaz preostale poti v zavrtenem sistemu                               | = X     | = X                                   |
| •                                                   | Dinamični prikaz vsebin Q-parametrov, definirni<br>številski krogi      | ■ X     | • -                                   |
| •                                                   | Dodatni prikaz stanja, značilen za proizvajalca stroja,<br>prek Pythona | ■ X     | ■ X                                   |
|                                                     | Grafični prikaz preostalega časa poteka                                 | -       | = X                                   |
| Individualne nastavitve barv uporabniškega vmesnika |                                                                         | _       | X                                     |

### Primerjava: Dodatne funkcije

| М                        | Delovanje                                                                                                    | TNC 320                         | iTNC 530 |
|--------------------------|----------------------------------------------------------------------------------------------------|---------------------------------|----------|
| M00                      | ZAUSTAVITEV programskega teka/ZAUSTAVITEV vrete-<br>na/IZKLOP hladila                                                                                      | Х                               | Х        |
| M01                      | ZAUSTAVITEV programskega teka po izbiri                                                                                                    | Х                               | Х        |
| M02                      | ZAUSTAVITEV Programskega teka/ZAUSTAVITEV vrete-<br>na/IZKLOP hladila/po potrebi izbris prikaza stanja(odvisno od<br>strojnega parametra)/vrnitev na niz 1 | X                               | Х        |
| <b>M03</b><br>M04<br>M05 | VKLOP vretena v smeri urnih kazalcev<br>VKLOP vretena v nasprotni smeri urnih kazalcev<br>IZKLOP vretena                                                   | X                               | Х        |
| M06                      | Zamenjava orodja/ZAUSTAVITEV programskega teka<br>(funkcija glede na stroj)/ZAUSTAVITEV vretena                                                            | Х                               | Х        |
| <b>M08</b><br>M09        | VKLOP hladila<br>IZKLOP hladila                                                                                                    | Х                               | Х        |
| <b>M13</b><br>M14        | VKLOP vretena v smeri urnega kazalca/VKLOP hladila<br>VKLOP vretena v nasprotni smeri urnih kazalcev                                                       | Х                               | Х        |
| M30                      | Enaka funkcija kot M02                                                                                                    | Х                               | Х        |
| M89                      | Prosta dodatna funkcija <b>ali</b><br>Priklic cikla, načinovno delovanje (funkcija odvisna od stroja)                                                      | Х                               | Х        |
| M90                      | Konstantna hitrost podajanja orodja v kotih (ni na voljo pri<br>TNC 320)                                                                                   | _                               | X        |
| M91                      | V pozicionirnem nizu: koordinate se nanašajo na ničelno<br>točko stroja                                                                                    | Х                               | X        |
| M92                      | V pozicionirnem nizu: koordinate se nanašajo na položaj,<br>ki ga določi proizvajalec stroja, npr. položaj za zamenjavo<br>orodja.                         | Х                               | X        |
| M94                      | Prikaz zmanjšanja kota rotacijske osi pod 360°                                                                                                    | Х                               | Х        |
| M97                      | Obdelava majhnih konturnih stopenj                                                                                                    | Х                               | Х        |
| M98                      | Popolna obdelava odprtih kontur                                                                                                    | Х                               | Х        |
| M99                      | Priklic ciklov po nizih                                                                                                    | Х                               | Х        |
| M101                     | Samodejna zamenjava orodja z nadomestnim orodjem ob<br>koncu življenjske dobe                                                                              | Х                               | Х        |
| M102                     | Ponastavitev M101                                                                                                    |                                 |          |
| M103                     | Zmanjšanje pomika pri vbodu na faktor F (vrednost v odstot-<br>kih)                                                                                        | X                               | X        |
| M104                     | Ponovno aktiviranje nazadnje določene referenčne točke                                                                                                    | – (priporočljivo: cikel<br>247) | X        |
| <b>M105</b><br>M106      | lzvedba obdelave z drugim k <sub>v</sub> -faktorjem<br>Izvedba obdelave s prvim k <sub>v</sub> -faktorjem                                                  | -                               | Х        |
| <b>M107</b><br>M108      | Preklic sporočila o napaki pri nadomestnih orodjih s prediz-<br>mero Ponastavitev M107                                                                     | Х                               | Х        |

| М                   | Delovanje                                                                                                    | TNC 320                                    | iTNC 530         |
|---------------------|----------------------------------------------------------------------------------------------------|--------------------------------------------|------------------|
| M109<br>M110        | Konstantna hitrost podajanja orodja na rezilu orodja (poveče-<br>vanje in zmanjševanje premika<br>Konstantna hitrost podajanja orodja na rezilu orodja (samo | x                                          | X                |
| M111                | Zmanjsevanje premika<br>Ponastavitev M109/M110)                                                                                                    |                                            |                  |
| <b>M112</b><br>M113 | Vnos konturnih prehodov med poljubne konturne prehode<br>Ponastavitev M112                                                                                   | – (priporočljivo:<br>cikel 32)             | Х                |
| <b>M114</b><br>M115 | Samodejni popravek strojne geometrije pri delu z vrtljivimi<br>osmi<br>Ponastavitev M114                                                                     | – priporočljivo:<br>M128, TCPM)            | X, možnost št. 8 |
| <b>M116</b><br>M117 | Premik pri vrtljivih mizah v mm/min<br>Ponastavitev M11                                                                                                    | X, možnost št. 8                           | X, možnost št. 8 |
| M118                | Prekrivanje pozicioniranja s krmilnikom med programskim tekom                                                                                                | Х                                          | X                |
| M120                | Predizračun konture s popravkom polmera (NAČRTOVANJE)                                                                                                    | Х                                          | Х                |
| M124                | Konturni filter                                                                                                    | – (mogoče z<br>uporabniškim<br>parametrom) | Х                |
| <b>M126</b><br>M127 | Optimizirano premikanje rotacijskih osi glede na pot<br>Ponastavitev M126                                                                                    | Х                                          | Х                |
| <b>M128</b><br>M129 | Ohranitev položaja konice orodja pri pozicioniranju vrtljivih osi<br>(TCPM)<br>Ponastavitev M128                                                             | -                                          | X, možnost št. 9 |
| M130                | V pozicionirnem stavku: točke se nanašajo na nezavrten<br>koordinatni sistem                                                                                 | Х                                          | Х                |
| <b>M134</b><br>M135 | Natančna zaustavitev na netangencialnih prehodih pri pozici-<br>oniranjih z rotacijskimi osmi<br>Ponastavitev M134                                           | -                                          | X                |
| <b>M136</b><br>M137 | Premik F v milimetrih na vrtljaj vretena<br>Ponastavitev M136                                                                                                | Х                                          | Х                |
| M138                | Izbira vrtljivih osi                                                                                                    | Х                                          | Х                |
| M140                | Odmik s konture v smeri orodnih osi                                                                                                    | Х                                          | Х                |
| M141                | Preklic nadzora tipalnega sistema                                                                                                    | Х                                          | Х                |
| M142                | Izbris načinovnih programskih informacij                                                                                                    | -                                          | Х                |
| M143                | Izbris osnovne rotacije                                                                                                    | Х                                          | Х                |
| <b>M148</b><br>M149 | Samodejni dvig orodja s konture pri NC-zaustavitvi<br>Ponastavitev M148                                                                                      | Х                                          | Х                |
| M150                | Preklic sporočila končnega stikala                                                                                                    | – (mogoče s funkci-<br>jo FN 17)           | Х                |
| M197                | Zaokroževanje kotov                                                                                                    | Х                                          | _                |
| M200<br>-M204       | Funkcije laserskega rezanja                                                                                                    | _                                          | X                |
# Primerjava: cikli

| Cikel                                                   | TNC 320          | iTNC 530         |
|---------------------------------------------------------|------------------|------------------|
| 1 GLOBINSKO VRTANJE (priporočeno: cikel 200, 203, 205)  | _                | Х                |
| 2 VRTANJE NAVOJEV (priporočeno: cikel 206, 207, 208)    | _                | X                |
| 3 REZKANJE UTOROV (priporočeno: cikel 253)              | _                | X                |
| 4 REZKANJE ZEPOV (priporočeno: cikel 251)               | _                | X                |
| 5 OKROGLI ZEP (priporočeno: cikel 252)                  | _                | X                |
| 6 PRAZNJENJE (SL I, priporočeno: SL II, cikel 22)       | -                | Х                |
| 7 NICELNA TOCKA                                         | Х                | Х                |
| 8 ZRCALJENJE                                            | Х                | Х                |
| 9 CAS STANJA                                            | Х                | Х                |
| 10 VRTENJE                                              | Х                | Х                |
| 11 FAKTOR DIMENZ.                                       | Х                | Х                |
| 12 PGM CALL                                             | Х                | Х                |
| 13 ORIENTACIJA                                          | Х                | Х                |
| 14 KONTURA                                              | Х                | Х                |
| 15 PREDVRTANJE (SL I, priporočeno: SL II, cikel 21)     | _                | Х                |
| 16 REZKANJE KONTUR (SL I, priporočeno: SL II, cikel 24) | -                | Х                |
| 17 VRTANJE NAVOJEV GS (priporočeno: cikel 207, 209)     | -                | Х                |
| 18 REZANJE NAVOJEV                                      | Х                | Х                |
| 19 ODBDELOVALNI NIVO                                    | X, možnost št. 8 | X, možnost št. 8 |
| 20 KONTURNI PODATKI                                     | Х                | Х                |
| 21 PREDVRTANJE                                          | Х                | Х                |
| 22 PRAZNJENJE                                           | Х                | Х                |
| 23 GLOBINSKO RAVNANJE                                   | Х                | Х                |
| 24 RAVNANJE STRANSKO                                    | Х                | Х                |
| 25 POTEG KONTURE                                        | Х                | Х                |
| 26 FAKT.DIM.OSNO SP.                                    | Х                | Х                |
| 27 CILINDRSKI PLASC                                     | X, možnost št. 8 | X, možnost št. 8 |
| 28 CILINDRSKI PLASC                                     | X, možnost št. 8 | X, možnost št. 8 |
| 29 CILIND-PLASCNI MOST                                  | X, možnost št. 8 | X, možnost št. 8 |
| 30 ODDELAVA CAM PODAT.                                  | _                | Х                |
| 32 TOLERANCA                                            | Х                | Х                |
| 39 CILINDER-ROCNA KOR.                                  | X, možnost št. 8 | X, možnost št. 8 |
| 200 VRTANJE                                             | Х                | Х                |
| 201 DRGNJENJE                                           | Х                | Х                |
| 202 IZSTRUZEVANJE                                       | X                | X                |
| 203 UNIVERZALNO VRTANJE                                 | Х                | X                |
| 204 VZVRAT.SPUSCANJE                                    | X                | X                |

| Cikel                                                     | TNC 320 | iTNC 530          |
|-----------------------------------------------------------|---------|-------------------|
| 205 UNIVERZ. GLOBIN.VRT.                                  | Х       | Х                 |
| 206 VRTANJE NAVOJEV                                       | Х       | Х                 |
| 207 VRTANJE NAVOJEV GS                                    | Х       | Х                 |
| 208 VRTALNO REZKANJE                                      | Х       | Х                 |
| 209 VRT.NAVOJA LOM ODR,                                   | Х       | Х                 |
| 210 CEP NIHAJOCE (priporočeno: cikel 253)                 | _       | Х                 |
| 211 OKROGLI UTOR (priporočeno: cikel 254)                 | _       | Х                 |
| 212 RAVN. ZEPA (priporočeno: cikel 251)                   | _       | Х                 |
| 213 RAVNANJE CEPA. (priporočeno: cikel 256)               | _       | Х                 |
| 214 RAVN. KROZ.CEPA (priporočeno: cikel 252)              | _       | Х                 |
| 215 RAVN. KROZ.CEPA (priporočeno: cikel 257)              | _       | Х                 |
| 220 VZOREC KROG                                           | Х       | Х                 |
| 221 VZOREC CRTE                                           | Х       | Х                 |
| 225 GRAVIRANJE                                            | Х       | Х                 |
| 230 ODVZ.VRSTIC (priporočeno: cikel 233)                  | _       | Х                 |
| 231 REGUL. POVRSINA                                       | _       | Х                 |
| 232 PLANSKO REZKANJE                                      | Х       | Х                 |
| 233 PLANSKO REZKANJE                                      | Х       | _                 |
| 240 CENTRIRANJE                                           | Х       | Х                 |
| 241 ENOUTORNO GLOB. VRT.                                  | Х       | Х                 |
| 247 POSTAVLJ.NAVEZ.TOCKE                                  | Х       | Х                 |
| 251 OS TRIKOTNIKA                                         | Х       | Х                 |
| 252 OKROGLI ZEP                                           | Х       | Х                 |
| 253 REZKANJE UTOROV                                       | Х       | Х                 |
| 254 OKROGLI UTOR                                          | Х       | Х                 |
| 256 PRAVOKOTNI CEP                                        | Х       | Х                 |
| 257 OKROGLI CEP                                           | Х       | Х                 |
| 258 VECROBI CEP                                           | Х       | -                 |
| 262 REZKANJE NAVOJA                                       | Х       | Х                 |
| 263 REZK.VGREZ.NAVOJA                                     | Х       | Х                 |
| 264 REZK.VRTAL.NAVOJA                                     | Х       | Х                 |
| 265 REZK. HELIX VRT.NAV.                                  | Х       | Х                 |
| 267 REZK.ZUN.NAVOJ                                        | Х       | Х                 |
| 270 VLEKA KONTURE-PODAT. za nastavitev delovanja cikla 25 | X       | X                 |
| 275 BREZVRT. KONT. UTOR                                   | X       | X                 |
| 276 KONTURNI SEGMENT 3D                                   | X       | Х                 |
| 290 INTERPOLAC. VRTENJE                                   | _       | X, možnost št. 96 |

# Primerjava: cikli tipalnega sistema v načinih Ročno obratovanje in El. ročno kolo

| Cikel                                                                      | TNC 320                              | iTNC 530 |
|----------------------------------------------------------------------------|--------------------------------------|----------|
| Preglednica tipalnih sistemov za upravljanje 3D-tipalnih sistemov          | Х                                    | -        |
| Umerjanje aktivne dolžine                                                  | Х                                    | Х        |
| Umerjanje aktivnega polmera                                                | Х                                    | Х        |
| Ugotavljanje osnovne rotacije s premico                                    | Х                                    | Х        |
| Določanje referenčne točke na izbirni osi                                  | Х                                    | Х        |
| Določanje kota kot izhodiščne točke                                        | Х                                    | Х        |
| Določanje središča kroga kot izhodiščne točke                              | Х                                    | Х        |
| Določanje sredinske osi kot referenčne točke                               | Х                                    | Х        |
| Ugotavljanje osnovne rotacije z dvema vrtinama/okroglima čepoma            | Х                                    | Х        |
| Določanje referenčne točke s štirimi vrtinami/okroglimi čepi               | Х                                    | Х        |
| Določitev središča kroga s tremi vrtinami/okroglimi čepi                   | Х                                    | Х        |
| Določanje in kompenziranje poševnega položaja ravnine                      | Х                                    | _        |
| Podpora mehanskih tipalnih sistemov z ročnim prevzemom trenutnega položaja | S programskim<br>gumbom ali<br>tipko | S tipko  |
| Zapisovanje merilnih vrednosti v preglednico referenčnih točk              | Х                                    | Х        |
| Zapisovanje merilnih vrednosti v preglednico ničelnih točk                 | Х                                    | Х        |

# Primerjava: cikli tipalnega sistema za samodejni nadzor obdelovancev

| Cikel                    | TNC 320 | iTNC 530 |
|--------------------------|---------|----------|
| 0 NAVEZNI NIVO           | Х       | Х        |
| 1 NAVEZ.TOCKA POLAR      | Х       | Х        |
| 2 CALIBRIRANJE TS        | _       | Х        |
| 3 MERJENJE               | Х       | Х        |
| 4 MERITEV 3D             | Х       | Х        |
| 9 KALIBR. TS DOLZINA     | _       | Х        |
| 30 KALIBRIRANJE TT       | Х       | Х        |
| 31 DOLZINA ORODJA        | Х       | Х        |
| 32 RADIJ ORODJA          | Х       | Х        |
| 33 MERJENJE ORODJA       | Х       | Х        |
| 400 OSNOVNO VRTENJE      | Х       | Х        |
| 401 ROT 2 VRTINE         | Х       | Х        |
| 402 ROT 2 ZATICA         | Х       | Х        |
| 403 ROT PREKO VRTIL. OSI | Х       | Х        |
| 404 NASTAV.OSNOV.VRTENJA | Х       | Х        |
| 405 ROT PREKO C OSI      | Х       | Х        |
| 408 NAVEZ.TOC.SRED.UTOR  | Х       | Х        |
| 409 NAVEZ.TOC-SRED. MOS. | Х       | Х        |
| 410 NAV.TOC.PRAVOK.NOTR. | Х       | Х        |
| 411 NAV.TOC.PRAVOK.ZUN.  | Х       | Х        |
| 412 NAV.TOC.NOTRAN. KROG | Х       | Х        |
| 413 NAV.TOC.ZUNAN. KROG  | Х       | Х        |
| 414 NAVEZ.TOC.KOT ZUNAN. | Х       | Х        |
| 415 NAV.TOC.KOT NOTRANJI | Х       | Х        |
| 416 NAV.TOC.SR.VRT.KROGA | Х       | Х        |
| 417 NAVEZNA.TOCKA TS OS  | Х       | Х        |
| 418 NAVEZ.TOC 4 VRTINE   | Х       | Х        |
| 419 NAVEZ.TOC.POSAMIC.OS | Х       | Х        |
| 420 MERJENJE KOTA        | Х       | Х        |
| 421 MERJENJE VRTINE      | Х       | Х        |
| 422 MERJENJE ZUNAN. KROG | Х       | Х        |
| 423 MERJ. NOTR.PRAVOKOT. | Х       | Х        |
| 424 MERJ. ZUNAN. PRAVOK. | Х       | Х        |
| 425 MERJ. NOTR. SIR.     | X       | Х        |
| 426 MERJ. MOST. ZUNAN.   | X       | X        |
| 427 MERJENJE KOORDINATE  | X       | Х        |

| Cikel                                | TNC 320 | iTNC 530          |
|--------------------------------------|---------|-------------------|
| 430 MERJ. KROZ. RTINE                | Х       | Х                 |
| 431 MERJENJE RAVNINE                 | Х       | Х                 |
| 440 MERJENJE ZAMIKA OSI              | _       | Х                 |
| 441 HITRO TIPANJE                    | Х       | Х                 |
| 450 ZAVAROVANJE KINEMATIKE           | _       | X, možnost št. 48 |
| 451 IZMERA KINEMATIKE                | _       | X, možnost št. 48 |
| 452 KOMPENZ. PREDNAST.               | _       | X, možnost št. 48 |
| 453 KINEMATICNA MREZA                | _       | _                 |
| 460 UMERJANJE TIPAL. SIST. NA KROGLI | Х       | Х                 |
| 461 UMERJANJE DOLZINE TIPAL. SIST.   | Х       | Х                 |
| 462 UMERJANJE TIPAL. SIST. V OBROCU  | Х       | Х                 |
| 463 UMERJANJE TIPAL. SIST. NA CEPIH  | Х       | Х                 |
| 480 KALIBRIRANJE TT                  | Х       | Х                 |
| 481 DOLZINA ORODJA                   | Х       | Х                 |
| 482 RADIJ ORODJA                     | Х       | Х                 |
| 483 MERJENJE ORODJA                  | Х       | Х                 |
| 484 UMERI IR TT                      | Х       | Х                 |
| 600 GLOBALNO DEL. MESTO              | Х       | _                 |
| 601 LOKALNO DEL. MESTO               | Х       | _                 |

# Primerjava: razlike pri programiranju

| Funkcija                                                                                        | TNC 320                                                                                                    | iTNC 530                                                                                                    |
|-------------------------------------------------------------------------------------------------|----------------------------------------------------------------------------------------------------|----------------------------------------------------------------------------------------------------|
| Zamenjava načina delovanja med<br>urejanjem stavka                                              | Dovoljeno                                                                                                    | Dovoljeno                                                                                                    |
| Ravnanje z datotekami:                                                                          |                                                                                                    |                                                                                                    |
| Funkcija Shrani datoteko                                                                        | Na voljo                                                                                                    | Na voljo                                                                                                    |
| Funkcija Shrani datoteko kot                                                                    | Na voljo                                                                                                    | Na voljo                                                                                                    |
| <ul> <li>Zavrni spremembe</li> </ul>                                                            | Na voljo                                                                                                    | Na voljo                                                                                                    |
| Upravljanje datotek:                                                                            |                                                                                                    |                                                                                                    |
| <ul> <li>Upravljanje z miško</li> </ul>                                                         | Na voljo                                                                                                    | Na voljo                                                                                                    |
| <ul> <li>Funkcije razvrščanja</li> </ul>                                                        | Na voljo                                                                                                    | Na voljo                                                                                                    |
| Vnos imena                                                                                      | <ul> <li>Odpre pojavno okno Izbira<br/>datoteke</li> </ul>                                                                                                    | <ul> <li>Sinhronizacija kazalca</li> </ul>                                                                                                    |
| <ul> <li>Podpora za kombinacijo tipk</li> </ul>                                                 | Ni na voljo                                                                                                    | Na voljo                                                                                                    |
| Upravljanje priljubljenih                                                                       | Ni na voljo                                                                                                    | Na voljo                                                                                                    |
| <ul> <li>Konfiguriranje pogleda stolpcev</li> </ul>                                             | Ni na voljo                                                                                                    | Na voljo                                                                                                    |
| <ul> <li>Razporeditev gumbov</li> </ul>                                                         | Nekoliko različno                                                                                                    | Nekoliko različno                                                                                                    |
| Funkcija skrivanja stavka                                                                       | Na voljo                                                                                                    | Na voljo                                                                                                    |
| Izbira orodja iz preglednice                                                                    | Izbira s pomočjo menija za razdeli-<br>tev zaslona                                                                                                    | Izbira v pojavnem oknu                                                                                                    |
| Programiranje posebnih funkcij s<br>tipko <b>SPEC FCT</b>                                       | Orodna vrstica se ob pritisku tipke<br>odpre v obliki podmenija. Za izhod<br>iz podmenija: znova pritisnite tipko<br>SPEC FCT, krmiljenje znova prikaže<br>nazadnje aktivno vrstico           | Orodna vrstica se ob pritisku tipke<br>pripne kot zadnja vrstica. Za izhod<br>iz menija: znova pritisnite tipko<br>SPEC FCT, krmiljenje znova prikaže<br>nazadnje aktivno vrstico           |
| Programiranje primikov in odmikov s<br>tipko <b>APPR DEP</b>                                    | Orodna vrstica se ob pritisku tipke<br>odpre v obliki podmenija. Za izhod<br>iz podmenija: znova pritisnite tipko<br><b>APPR DEP</b> , krmiljenje znova prika-<br>že nazadnje aktivno vrstico | Orodna vrstica se ob pritisku tipke<br>pripne kot zadnja vrstica. Za izhod<br>iz menija: znova pritisnite tipko<br><b>APPR DEP</b> , krmiljenje znova prika-<br>že nazadnje aktivno vrstico |
| Pritisk tipke END pri aktivnem<br>meniju CYCLE DEF in TOUCH<br>PROBE                            | Končanje urejanja in priklic<br>upravljanja datotek                                                                                                    | Izhod iz trenutnega menija                                                                                                    |
| Priklic upravljanja datotek pri aktiv-<br>nem meniju CYCLE DEF in TOUCH<br>PROBE                | Konča urejanje in prikliče upravlja-<br>nje datotek. Trenutna orodna vrsti-<br>ca ostane izbrana, ko končate<br>upravljanje datotek.                                                          | Sporočilo o napaki <b>Tipka brez</b><br>funkcije                                                                                                    |
| Priklic upravljanja datotek pri aktiv-<br>nih menijih CYCLCALL, SPECFCT,<br>PGMCALL in APPR DEP | Konča urejanje in prikliče upravlja-<br>nje datotek. Trenutna orodna vrsti-<br>ca ostane izbrana, ko končate<br>upravljanje datotek.                                                          | Konča urejanje in prikliče upravlja-<br>nje datotek. Osnovna orodna vrsti-<br>ca je izbrana, ko končate upravlja-<br>nje datotek.                                                           |

| Fι                         | ınkcija                                                                                                    | T | NC 320                                                                                                    | iT | NC 530                                                                                     |
|----------------------------|----------------------------------------------------------------------------------------------------|---|----------------------------------------------------------------------------------------------------|----|--------------------------------------------------------------------------------------------|
| Preglednica ničelnih točk: |                                                                                                    |   |                                                                                                    |    |                                                                                            |
|                            | Funkcija razvrščanja glede na<br>vrednosti na osi                                                               | = | Na voljo                                                                                                    |    | Ni na voljo                                                                                |
|                            | Ponastavitev preglednice                                                                                        |   | Na voljo                                                                                                    |    | Ni na voljo                                                                                |
|                            | Skrivanje neobstoječih osi                                                                                      |   | Na voljo                                                                                                    |    | Na voljo                                                                                   |
| •                          | Preklop pogleda seznama/<br>obrazca                                                                             | - | Preklop prek tipke za postavitev<br>zaslona                                                                                      |    | Preklop s pomočjo preklopnega<br>gumba                                                     |
| •                          | Vnos posamezne vrstice                                                                                          | • | Povsod dovoljeno, novo<br>številčenje je mogoče po<br>poizvedbi. Doda se prazna<br>vrstica, vrednost 0 je treba<br>vnesti ročno. | •  | Dovoljeno samo na koncu<br>preglednice. V vse stolpce se<br>vstavi vrstica z vrednostjo 0. |
| •                          | Prevzem dejanskih vrednosti<br>položaja na posamezni osi<br>v preglednico ničelnih točk s<br>pomočjo tipke      | - | Ni na voljo                                                                                                    | •  | Na voljo                                                                                   |
| •                          | Prevzem dejanskih vrednosti<br>položaja na vseh aktivnih oseh<br>v preglednico ničelnih točk s<br>pomočjo tipke |   | Ni na voljo                                                                                                    | -  | Na voljo                                                                                   |
| •                          | Prevzem zadnjih položajev,<br>izmerjenih s TS, s pomočjo tipke                                                  | - | Ni na voljo                                                                                                    | -  | Na voljo                                                                                   |
| Pr                         | osto programiranje kontur FK:                                                                                   |   |                                                                                                    |    |                                                                                            |
| -                          | Programiranje vzporednih osi                                                                                    | • | Nevtralno z X-/Y-koordinatami,<br>preklop s <b>FUNCTION</b><br><b>PARAXMODE</b>                                                  | •  | Glede na stroj z obstoječimi<br>vzporednimi osmi                                           |
| -                          | Samodejno popravljanje<br>relativnih referenc                                                                   | - | Relativne reference v konturnih<br>podprogramih se ne popravijo<br>samodejno                                                     | -  | Vse relativne reference se<br>samodejno popravijo                                          |
| Pr                         | ogramiranje parametrov Q:                                                                                       |   |                                                                                                    |    |                                                                                            |
|                            | Formula parametrov Q s SGN                                                                                      | Q | 12 = SGN Q50                                                                                                    | Q  | 12 = SGN Q50                                                                               |
|                            |                                                                                                    |   | pri Q 50 = 0 je Q12 = 0<br>pri Q50 > 0 je Q12 = 1<br>pri Q50 < 0 je Q12 -1                                                       | -  | pri Q50 >= 0 je Q12 = 1<br>pri Q50 < 0 je Q12 -1                                           |

| Fι       | ınkcija                                                                   | T              | NC 320                                                                                                  | iΤ | NC 530                                                                                                |  |
|----------|---------------------------------------------------------------------------|----------------|----------------------------------------------------------------------------------------------------|----|----------------------------------------------------------------------------------------------------|--|
| Ra<br>na | avnanje v primeru sporočil o<br>apakah:                                   |                |                                                                                                    |    |                                                                                                    |  |
|          | Pomoč pri sporočilih o napakah                                            |                | Priklic s tipko <b>ERR</b>                                                                              |    | Priklic s tipko HELP                                                                                  |  |
|          | Zamenjava načina delovanja pri<br>aktivnem meniju pomoči                  | -              | Meni pomoči se zapre pri<br>zamenjavi načina delovanja                                                  | -  | Zamenjava načina delovanja ni<br>dovoljena (tipka brez funkcije)                                      |  |
| •        | Izbira načina delovanja v ozadju<br>pri aktivnem meniju pomoči            | =              | Meni pomoči se zapre pri<br>preklopu s F12                                                              | -  | Meni pomoči ostane pri<br>preklopu s F12 odprt                                                        |  |
|          | Enaka sporočila o napakah                                                 |                | Zbiranje na seznamu                                                                                     |    | Samo enkratni prikaz                                                                                  |  |
| -        | Potrditev sporočil o napaki                                               | -              | Potrditi je treba vsa sporočila o<br>napakah (tudi podvojena), na<br>voljo je funkcija <b>BRIŠI VSE</b> | -  | Samo enkratna potrditev<br>sporočila o napaki                                                         |  |
| -        | Dostop do funkcij beleženja                                               | -              | Na voljo so dnevnik in zmogljive<br>funkcije filtriranja (napaka,<br>pritiski tipk)                     | -  | Na voljo je celoten dnevnik brez<br>funkcij filtriranja                                               |  |
| -        | Shranjevanje servisnih datotek                                            | •              | Na voljo. Pri zrušitvi sistema<br>se servisna datoteka ne bo<br>ustvarila                               | -  | Na voljo. Pri zrušitvi sistema bo<br>samodejno ustvarjena servisna<br>datoteka                        |  |
| Fι       | unkcija iskanja:                                                          |                |                                                                                                    |    |                                                                                                    |  |
|          | Seznam nazadnje iskanih besed                                             |                | Ni na voljo                                                                                             |    | Na voljo                                                                                              |  |
| •        | Prikaz elementov aktivnega<br>stavka                                      | -              | Ni na voljo                                                                                             | -  | Na voljo                                                                                              |  |
| •        | Prikaz seznama vseh<br>razpoložljivih NC-stavkov                          | =              | Ni na voljo                                                                                             | -  | Na voljo                                                                                              |  |
| Za       | agon funkcije iskanja ob izbiri s<br>omočjo puščičnih tipk gor/dol        | De<br>na<br>da | eluje do največ 50000 nizov,<br>astavljivo s konfiguracijskim<br>atumom                                 | Br | ez omejitve dolžine programa                                                                          |  |
| Pı       | Programirna grafika:                                                      |                |                                                                                                    |    |                                                                                                    |  |
|          | Prikaz mreže s skalo                                                      |                | Na voljo                                                                                                |    | Ni na voljo                                                                                           |  |
| •        | Urejanje konturnih<br>podprogramov v SLII-ciklih z<br><b>AUTO DRAW ON</b> | -              | Pri sporočilih o napakah je<br>kazalec v glavnem programu na<br>nizu <b>CYCL CALL</b>                   | -  | Pri sporočilu o napakah<br>je kazalec v konturnem<br>podprogramu na stavku, ki je<br>povzročil napako |  |
|          | Premikanje okna za povečevanje                                            |                | Funkcija ponovitve ni na voljo                                                                          |    | Funkcija ponovitve je na voljo                                                                        |  |

17

| Funkcija |                                                                                                    | TNC 320                                                                | iTNC 530                                         |  |
|----------|----------------------------------------------------------------------------------------------------|------------------------------------------------------------------------|--------------------------------------------------|--|
| Ρ        | rogramiranje pomožnih osi:                                                                              |                                                                        |                                                  |  |
|          | Sintaksa <b>FUNCTION</b><br><b>PARAXCOMP</b> : definiranje<br>lastnosti prikaza in postopkov            | Na voljo                                                               | Ni na voljo                                      |  |
| -        | Sintaksa <b>FUNCTION</b><br><b>PARAXMODE</b> : definiranje<br>dodelitve vzporednih osi za<br>premikanje | Na voljo                                                               | Ni na voljo                                      |  |
| Ρ        | rogramiranje ciklov proizvajalca                                                                        |                                                                        |                                                  |  |
| -        | Dostop do podatkov preglednice                                                                          | Prek ukazov SQL in prek<br>funkcij FN 17/FN 18 ali<br>TABREAD-TABWRITE | Prek funkcij FN 17/FN 18 ali<br>TABREAD-TABWRITE |  |
|          | Dostop do strojnih parametrov                                                                           | S pomočjo CFGREAD-funkcije                                             | Prek funkcij FN 18                               |  |
|          | Ustvarjanje interaktivnih ciklov<br>s <b>CYCLE QUERY</b> , npr. cikli<br>tipalnega sistema v ročnem     | Na voljo                                                               | Ni na voljo                                      |  |

# Primerjava: razlike pri programskem testu, funkcije

načinu

| Funkcija                  | TNC 320                                                                                                    | iTNC 530                                                                                          |
|---------------------------|----------------------------------------------------------------------------------------------------|---------------------------------------------------------------------------------------------------|
| Vstop s tipko <b>GOTO</b> | Funkcija je omogočena le,<br>če še niste pritisnili gumba<br><b>START POSAMEZ.</b>                            | Funkcija je omogočena tudi po<br>pritisku gumba <b>START POSAMEZ.</b>                             |
| Izračun časa obdelave     | Pri vsaki ponovitvi simulacije z<br>gumbom START se čas obdelave<br>sešteva                                   | Pri vsaki ponovitvi simulacije z<br>gumbom START se začne izračun<br>časa pri vrednosti 0         |
| Posam.blok                | Pri ciklih točkovnih vzorcev in <b>CYCL</b><br><b>CALL PAT</b> se krmilni sistem pri<br>vsaki točki zaustavi. | Cikle točkovnih vzorcev in <b>CYCL</b><br><b>CALL PAT</b> krmilni sistem obravnava<br>kot en niz. |

# Primerjava: razlike pri programskem testu, upravljanje

| Funkcija                                         | TNC 320                                                  | iTNC 530                                               |
|--------------------------------------------------|----------------------------------------------------------|--------------------------------------------------------|
| Razporeditev orodnih vrstic in gumbov v vrsticah | Razporeditev orodnih vrstic in gumbo postavitev zaslona. | ov se razlikuje glede na aktivno                       |
| Funkcija povečave                                | Vsako ravnino je mogoče izbrati s<br>posameznimi gumbi   | Ravnino je mogoče izbrati s tremi<br>preklopnimi gumbi |
| Dodatne strojne M-funkcije                       | Vodijo do sporočil o napaki, če niso<br>vgrajene v PLC   | Se pri programskem testu prezrejo                      |
| Prikaz/urejanje preglednice orodij               | Funkcija je na voljo prek gumba                          | Funkcija ni na voljo                                   |
| Prikaz orodja                                    | rdeče: med posegom                                       | rdeče: med posegom                                     |
|                                                  | modro: ni med posegom                                    | zeleno: ni med posegom                                 |
| 3D-pogled: transparenten prikaz<br>obdelovanca   | Na voljo                                                 | Funkcija ni na voljo                                   |
| 3D-pogled: transparenten prikaz<br>obdelovanca   | Na voljo                                                 | Funkcija ni na voljo                                   |
| 3D-pogled: prikaz poti orodja                    | Na voljo                                                 | Funkcija ni na voljo                                   |
| Nastavljiva kakovost modela                      | Na voljo                                                 | Funkcija ni na voljo                                   |

# Primerjava: razlike ročnega načina, funkcije

| Funkcija                                                                               | TNC 320                                                                                                    | iTNC 530                                                                                                    |
|----------------------------------------------------------------------------------------|----------------------------------------------------------------------------------------------------|----------------------------------------------------------------------------------------------------|
| Funkcija velikosti koraka                                                              | Velikost koraka je mogoče ločeno<br>definirati za linearne in rotacijske<br>osi.                                                                                                    | Velikost koraka velja hkrati za<br>linearne in rotacijske osi.                                                                                                    |
| Preglednica referenčnih točk                                                           | Osnovna pretvorba (vzporedni<br>premik in rotacija) s sistema stojne<br>mize na sistem obdelovanca prek<br>stolpcev X, Y in Z ter prostorski koti<br>SPA, SPB in SPC.                                                                                                    | Osnovna pretvorba (vzporedni<br>premik) s sistema stojne mize na<br>sistem obdelovanca prek stolpcev<br>X, Y in Z ter osnovna rotacija ROT v<br>obdelovalni ravnini (rotacija).                                                                                                    |
|                                                                                        | Dodatno je mogoče prek stolpcev<br>od <b>X_OFFS</b> do <b>W_OFFS</b> definira-<br>ti zamike vsake posamezne osi.<br>Njihovo funkcijo je mogoče konfi-<br>gurirati                                                                                                    | Dodatno je mogoče prek stolpcev<br>od <b>A</b> do <b>W</b> definirati izhodiščne<br>točke na rotacijskih in vzporednih<br>oseh.                                                                                                    |
|                                                                                        | Vrstico 0 je mogoče urejati tudi<br>ročno.                                                                                                    | prek ročnih ciklov tipalnega siste-<br>ma.                                                                                                    |
| Delovanje pri določanju referenčne<br>točke                                            | <ul> <li>Nastavitev referenčne točke za posamezno rotacijsko os predstavlja odmik osi. Ta odmik deluje tudi pri kinematskih izračunih in vrtenju obdelovalne ravnine.</li> <li>S strojnim parametrom presetTo-AlignAxis (št. 300203) vaš proizvajalec stroja glede na os določi, kakšen učinek bo imel odmik rotacijske osi na referenčno točko.</li> <li>True (privzeto): pred kinematičnim izračunom bo odmik odštet od vrednosti osi</li> <li>False: odmik deluje samo na prikaz položaja</li> </ul> | Zamiki rotacijskih osi, definirani s<br>strojnimi parametri, ne vplivajo na<br>položaje osi, ki so bili definirani s<br>funkcijo vrtenja ravnine.<br>Z MP7500 Bit 3 določite, ali se<br>upošteva trenutni položaj rotacijske<br>osi glede na ničelno točko stroja<br>oziroma ali se izhaja iz položaja 0°<br>prve rotacijske osi (praviloma os<br>C). |
| Določanje referenčne točke                                                             | Šele po referenčnem premiku je<br>možno referenčno točko nastaviti<br>oz. jo prek preglednice referenčnih<br>točk spremeniti.                                                                                                    | Pred referenčnim premikom je<br>možno referenčno točko nastaviti<br>oz. jo prek preglednice referenčnih<br>točk spremeniti.                                                                                                    |
| Ravnanje s preglednico referenč-<br>nih točk:                                          |                                                                                                    |                                                                                                    |
| <ul> <li>Preglednica referenčnih točk, ki<br/>je odvisna od območja premika</li> </ul> | Na voljo                                                                                                    | Na voljo                                                                                                    |
| Definiranje omejitve pomikov                                                           | Definiranje omejitve pomikov<br>posebej za linearne in posebej za<br>rotacijske osi                                                                                                    | Definiranje omejitve pomikov za<br>linearne in rotacijske osi skupaj                                                                                                    |

# Primerjava: razlike ročnega načina, upravljanje

| Funkcija                                         | TNC 320                                                      | iTNC 530                                           |
|--------------------------------------------------|--------------------------------------------------------------|----------------------------------------------------|
| Prevzem vrednosti položajev z<br>mehanskih tipal | Prevzem dejanske vrednosti s<br>programskim gumbom ali tipko | Prevzem dejanske vrednosti s<br>tipko              |
| Izhod iz menija s funkcijami tipanja             | Možno z gumbom <b>KONEC</b> in tipko<br><b>END</b>           | Možno z gumbom <b>KONEC</b> in tipko<br><b>END</b> |

# Primerjava: razlike izvajanja, upravljanje

| Funkcija                                                                                                    | TNC 320                                                                                                    | iTNC 530                                                                                                    |
|----------------------------------------------------------------------------------------------------|----------------------------------------------------------------------------------------------------|----------------------------------------------------------------------------------------------------|
| Razporeditev orodnih vrstic in gumbov v vrsticah                                                                                                    | Razporeditev orodnih vrstic in gumbo postavitev zaslona.                                                                                                    | ov se razlikuje glede na aktivno                                                                                              |
| Sprememba načina po prekinitvi<br>obdelovanja s preklopom na način<br><b>Potek programa, posam. blok</b> in<br>zaustavitvijo z gumbom <b>INTERNI</b><br><b>STOP</b> | Pri preklopu nazaj v način <b>Potek</b><br><b>programa, po blokih</b> : sporočilo<br>o napaki <b>Trenutni niz ni izbran</b> .<br>Mesto prekinitve je treba izbrati s<br>pomikom na niz. | Sprememba načina je dovolje-<br>na, modalne informacije bodo<br>shranjene, obdelovanje je mogoče<br>nadaljevati z NC-zagonom. |
| Vstop v FK-zaporedja z <b>GOTO</b><br>po izvedbi do mesta spremembe<br>načina                                                                                       | Sporočilo o napaki <b>FK-programi-</b><br>ranje: nedefiniran izhodiščni<br>položaj                                                                                                    | Vstop je dovoljen                                                                                                    |
|                                                                                                    | Vstop s premikom niza dovoljen                                                                                                    |                                                                                                    |
| Pomik na stavek:                                                                                                    |                                                                                                    |                                                                                                    |
| Preklop postavitve zaslona pri<br>ponovnem vstopu                                                                                                    | Možno samo, če je že bil izveden<br>premik na položaj za ponovni<br>vstop.                                                                                                    | Možno pri vseh stanjih delovanja.                                                                                             |
| Sporočila o napakah                                                                                                    | Sporočila o napakah so prikazana<br>tudi po odpravi napak in jih je treba<br>ločeno potrditi.                                                                                           | Sporočila o napakah bodo po<br>odpravi napak delno samodejno<br>potrjena.                                                     |
| Točkovni vzorec v posameznem<br>nizu                                                                                                    | Pri ciklih točkovnih vzorcev in <b>CYCL</b><br><b>CALL PAT</b> se krmilni sistem po<br>vsaki točki zaustavi.                                                                            | Cikle točkovnih vzorcev in <b>CYCL</b><br><b>CALL PAT</b> krmilni sistem obravnava<br>kot en niz.                             |

#### Primerjava: razlike izvajanja, postopki

#### NAPOTEK

#### Pozor, nevarnost kolizije!

NC-programi, ki so bili ustvarjeni na starejših krmiljenih, lahko na aktualnih krmiljenih povzročijo premike osi ali sporočila o napakah! Med obdelavo obstaja nevarnost trka!

- NC-program ali razdelek programa preverite s pomočjo grafične simulacije
- Previdno preverite NC-program ali razdelek programa v načinu delovanja Potek programa, posam. blok
- Upoštevajte naslednje znane razlike (spodnji seznam je lahko nepopoln!)

| Funkcija                                                                                   | TNC 320                                                                                                    | iTNC 530                                                                                                    |
|--------------------------------------------------------------------------------------------|----------------------------------------------------------------------------------------------------|----------------------------------------------------------------------------------------------------|
| Postopek prekrivanja s krmilnikom s<br>funkcijo <b>M118</b>                                | Deluje v strojnem koordinatnem<br>sistemu                                                                                                    | Deluje v strojnem koordinatnem<br>sistemu                                                                                                    |
| Brisanje osnovne rotacije s funkcijo<br>M143                                               | M143 izbriše vnose v stolpcih SPA,<br>SPB in SPC v preglednici referenč-<br>nih točk, pri čemer vnovično aktivi-<br>ranje ustrezne vrstice <b>ne</b> aktivira<br>izbrisane osnovne rotacije | M143ne izbriše vnosa v stolpcu<br>ROT v preglednici referenčnih točk,<br>zato vnovično aktiviranje ustrezne<br>vrstice aktivira tudi izbrisano rotaci-<br>jo                     |
| Skaliranje pri primikih/odmikih<br>(APPR/DEP/RND)                                          | Faktor merila glede na os je<br>dovoljen, polmer ne bo skaliran.                                                                                                    | Sporočilo o napaki                                                                                                    |
| Primik/odmik z <b>APPR/DEP</b>                                                             | Sporočilo o napaki, kadar je pri<br>APPR/DEP LN ali APPR/DEP CT<br>programirano R0.                                                                                                    | Prevzem polmera orodja z vredno-<br>stjo 0 in smerjo popravka <b>RR</b> .                                                                                                    |
| Primik/odmik z <b>APPR/DEP</b> , kadar so<br>definirani konturni elementi z dolži-<br>no 0 | Konturni elementi z dolžino 0 bodo<br>prezrti. Primiki in odmiki bodo<br>izračunani za prvi in zadnji veljavni<br>konturni element.                                                         | Prikazano bo sporočilo o napaki,<br>kadar je za blokom <b>APPR</b> progra-<br>miran konturni element z dolžino<br>0 (glede na prvo konturno točko,<br>programirano v APPR-nizu). |
|                                                                                            |                                                                                                    | Če je pred blokom <b>DEP</b> konturni<br>element z dolžino 0, iTNC 530 ne<br>sporoči napake, temveč izračuna<br>odmik z zadnjim veljavnim kontur-<br>nim elementom               |

| Funkcija                                                                                                    | TNC 320                                                                                                    | iTNC 530                                                                                                    |
|----------------------------------------------------------------------------------------------------|----------------------------------------------------------------------------------------------------|----------------------------------------------------------------------------------------------------|
| Delovanje Q-parametrov                                                                                        | Parametri od <b>Q60</b> do <b>Q99</b> ( <b>QS60</b><br>do <b>QS99</b> ) praviloma vedno delujejo<br>lokalno.     | Parametri od <b>Q60</b> do <b>Q99</b> ( <b>QS60</b><br>do <b>QS99</b> ) delujejo glede na<br>MP7251 v pretvorjenih programih<br>ciklov (.cyc) lokalno ali globalno.<br>Prepleteni priklici lahko povzročijo<br>težave. |
| Samodejni preklic popravka polme-<br>ra orodja                                                                | <ul><li>Stavek z R0</li><li>DEP-stavek</li></ul>                                                                 | <ul><li>Stavek z R0</li><li>DEP-stavek</li></ul>                                                                                                    |
|                                                                                                    | <ul> <li>Izbira programa</li> </ul>                                                                              | <ul> <li>Izbira programa</li> </ul>                                                                                                    |
|                                                                                                    | END PGM                                                                                                    | <ul> <li>Programiranje cikla 10</li> <li>ROTACIJA</li> <li>PGM CALL</li> </ul>                                                                                                    |
| NC-stavki z <b>M91</b>                                                                                        | Brez izračuna popravka polmera<br>orodja                                                                         | Upoštevanje izračuna popravka<br>polmera orodja                                                                                                    |
| Delovanje pri funkciji <b>M120 LA1</b>                                                                        | Ne vpliva na obdelavo, saj krmil-<br>ni sistem vnos interpretira notranje<br>kot <b>LA0</b>                      | Morebiten negativen vpliv na<br>obdelavo, saj krmilni sistem vnos<br>interpretira notranje kot <b>LA2</b>                                                                                                    |
| Premik na niz v preglednici točk                                                                              | Orodje bo pozicionirano nad nasle-<br>dnjim položajem za obdelavo.                                               | Orodje bo pozicionirano nad<br>zadnjim obdelanim položajem.                                                                                                    |
| Prazen <b>CC</b> -niz (prevzem pola z<br>zadnjega položaja orodja) v NC-<br>programu                          | Prazen pozicionirni stavek v<br>obdelovalni ravnini mora vsebova-<br>ti obe koordinati obdelovalne ravni-<br>ne. | Prazen pozicionirni stavek v<br>obdelovalni ravnini ne rabi vsebo-<br>vati obeh koordinat obdeloval-<br>ne ravnine. To lahko predstavlja<br>težavo pri <b>RND-</b> ali <b>CHF-</b> stavkih.                            |
| RND-stavek, skaliran glede na os                                                                              | <b>RND</b> -stavek bo skaliran in rezultat ni elipsa.                                                            | Prikazano bo sporočilo o napaki.                                                                                                    |
| Odziv, kadar je pred ali za <b>RND</b> -<br>ali <b>CHF</b> -stavkom definiran konturni<br>element z dolžino 0 | Prikazano bo sporočilo o napaki.                                                                                 | Prikazano bo sporočilo o napaki,<br>kadar je pred <b>RND</b> - ali <b>CHF</b> -<br>stavkom konturni element z dolžino<br>0.                                                                                            |
|                                                                                                    |                                                                                                    | Konturni element z dolžino 0 bo<br>prezrt, kadar je ta za <b>RND</b> - ali <b>CHF-</b><br>stavkom.                                                                                                    |

| Funkcija                                                                         | TNC 320                                                                                                    | iTNC 530<br>Predznak rotacijske smeri se bo<br>spremenil, če sta za DR in IPA<br>definirana različna predznaka.                                                                                                    |  |
|----------------------------------------------------------------------------------|----------------------------------------------------------------------------------------------------|----------------------------------------------------------------------------------------------------|--|
| Programiranje kroga s polarnimi<br>koordinatami                                  | Inkrementalni rotacijski kot <b>IPA</b> in<br>rotacijska smer <b>DR</b> morata imeti<br>enak predznak. Sicer se prikaže<br>sporočilo o napaki.                                                                                                    |                                                                                                    |  |
| Popravek polmera orodja na krožni<br>lok oz. vijačnico z izstopnim kotom<br>= 0  | Ustvarjen bo prehod med sosednji-<br>ma elementoma loka/vijačnice.<br>Dodatno se bo tik pred tem preho-<br>dom izvedel premik orodne osi. Če<br>je element prvi oz. zadnji element,<br>ki ga je treba popraviti, bo njegov<br>naslednji oz. predhodni element<br>obravnavan kot prvi oz. zadnji<br>element, ki ga je treba popraviti. | Za določanje podajanja orodja bo<br>uporabljena ekvidistanta loka/vijač-<br>nice.                                                                                                    |  |
| Izračun dolžine orodja na prikazu<br>položaja                                    | Na prikazu položaja se izračuna-<br>ta vrednosti L in DL iz pregledni-<br>ce orodij ter vrednost DL iz TOOL<br>CALL-niza.                                                                                                    | Na prikazu položaja se izračuna-<br>ta vrednosti L in DL iz preglednice<br>orodij.                                                                                                    |  |
| SLII-cikli od 20 do 24:                                                          |                                                                                                    |                                                                                                    |  |
| <ul> <li>Število konturnih elementov, ki<br/>jih je mogoče definirati</li> </ul> | <ul> <li>Največ 16.384 nizov na do 12<br/>delnih konturah</li> </ul>                                                                                                    | <ul> <li>Največ 8192 konturnih<br/>elementov na do 12 delnih<br/>konturah, brez omejitve delne<br/>konture</li> </ul>                                                                                                    |  |
| <ul> <li>Določanje obdelovalne ravnine</li> </ul>                                | Orodna os v TOOL CALL-nizu<br>določa obdelovalno ravnino.                                                                                                    | <ul> <li>Osi prvega gibalnega stavka<br/>na prvi delni konturi določajo<br/>obdelovalno ravnino.</li> </ul>                                                                                                    |  |
| Položaj ob koncu SL-cikla                                                        | <ul> <li>Nastavljivo s parametrom<br/>posAfterContPocket<br/>(št. 201007), ali naj se končni<br/>položaj doseže z zadnjega<br/>programiranega položaja ali na<br/>orodni osi na varni višini</li> <li>Če se doseže na orodni osi na<br/>varni višini, je treba pri prvem<br/>premikanju programirati obe<br/>koordinati.</li> </ul>   | <ul> <li>Nastavljivo z MP7420, ali naj<br/>se končni položaj doseže z<br/>zadnjega programiranega<br/>položaja ali na orodni osi na<br/>varni višini</li> <li>Če se doseže na orodni osi na<br/>varni višini, je treba pri prvem<br/>premikanju programirati eno<br/>koordinato.</li> </ul> |  |

| Funkcija                                       |                                                                    | TNC 320 iTNC 530             |                                                                                                    | NC 530          |                                                                                        |
|------------------------------------------------|--------------------------------------------------------------------|------------------------------|----------------------------------------------------------------------------------------------------|-----------------|----------------------------------------------------------------------------------------|
| SLII-cikli od 20 do 24:                        |                                                                    |                              |                                                                                                    |                 |                                                                                        |
|                                                | Delovanje pri otokih, ki niso<br>vključeni v žepe                  |                              | Ni mogoče definirati z<br>zapletenejšimi konturnimi<br>formulami.                                                                                      | -               | Omejeno jih je mogoče definirati<br>z zapletenejšimi konturnimi<br>formulami.          |
| -                                              | Postopki pri SL-ciklih z<br>zapletenejšimi konturnimi<br>formulami | -                            | Izvesti je mogoče več<br>postopkov.                                                                                                    | -               | Več postopkov je mogoče<br>izvesti samo omejeno.                                       |
|                                                | Aktivni popravek polmera pri<br>CYCL CALL                          | -                            | Prikazano bo sporočilo o<br>napaki.                                                                                                    |                 | Popravek polmera bo preklican, program bo izveden.                                     |
| •                                              | Nizi premikov, vzporednih z osjo,<br>v konturnem podprogramu       | -                            | Prikazano bo sporočilo o<br>napaki.                                                                                                    |                 | Program bo izveden.                                                                    |
| •                                              | Dodatne funkcije <b>M</b> v konturnem podprogramu                  | -                            | Prikazano bo sporočilo o<br>napaki.                                                                                                    |                 | M-funkcije bodo prezrte.                                                               |
| <b>O</b> I<br>sp                               | o <b>delovanje plašča valja</b> ,<br>lošno:                        |                              |                                                                                                    |                 |                                                                                        |
|                                                | Opis kontur                                                        | -                            | Nevtralno z X-/Y-koordinatami                                                                                                    |                 | Glede na stroj s fizično<br>prisotnimi rotacijskimi osmi                               |
|                                                | Definicija zamika na plašču valja                                  | -                            | Nevtralno z zamikom ničelne<br>točke na X/Y                                                                                                    |                 | Glede na stroj z zamikom<br>ničelne točke na rotacijski osi                            |
|                                                | Definicija zamika nad osnovno<br>rotacijo                          | -                            | Funkcija je na voljo                                                                                                    |                 | Funkcija ni na voljo                                                                   |
|                                                | Programiranje kroga s C/CC                                         |                              | Funkcija je na voljo                                                                                                    |                 | Funkcija ni na voljo                                                                   |
|                                                | APPR-/DEP-stavki pri definiciji konture                            | -                            | Funkcija ni na voljo                                                                                                    |                 | Funkcija je na voljo                                                                   |
| <b>O</b> I<br>cil                              | odelovanje plašča valja s<br>klom 28:                              |                              |                                                                                                    |                 |                                                                                        |
|                                                | Popolno grezenje utora                                             |                              | Funkcija je na voljo                                                                                                    |                 | Funkcija ni na voljo                                                                   |
|                                                | Določljiva toleranca                                               |                              | Funkcija je na voljo                                                                                                    |                 | Funkcija je na voljo                                                                   |
| <b>Obdelovanje plašča valja</b> s<br>ciklom 29 |                                                                    | Vk<br>ne                     | ood neposredno na konturi stoji-                                                                                                    | Kr              | ožni primik na konturo stojine                                                         |
| Ci                                             | kli za žepe, čepe in utore 25x:                                    |                              |                                                                                                    |                 |                                                                                        |
| •                                              | Spuščanje                                                          | Na<br>sk<br>pri<br>vb<br>nił | a mejnih območjih (geometrij-<br>a razmerja orodje/kontura) se<br>kažejo sporočila o napaki, kadar<br>odi vodijo do nesmiselnih/kritič-<br>n lastnosti | Na<br>ra:<br>po | a mejnih območjih (geometrijska<br>zmerja orodje/kontura) so vbodi<br>potrebi navpični |

| Funkcija |                                                                                                    | TNC 320                                                                                                    | iTNC 530                                                                                                    |  |
|----------|----------------------------------------------------------------------------------------------------|----------------------------------------------------------------------------------------------------|----------------------------------------------------------------------------------------------------|--|
| PI       | LANE-funkcija:                                                                                                    |                                                                                                    |                                                                                                    |  |
|          | TABLE ROT/COORD ROT                                                                                                    | <ul> <li>Učinek:</li> <li>Vrste pretvorb delujejo na vse tako imenovane proste rotacijske osi.</li> <li>Pri TABLE ROT krmilni sistem proste rotacijske osi ne pozicionira vedno, temveč glede na trenutni položaj, programiran prostorski kot in kinematiko stroja.</li> <li>Privzeto pri manjkajoči izbiri:</li> <li>Uporabljeno bo COORD ROT</li> </ul> | <ul> <li>Delovanje</li> <li>Vrste pretvorb delujejo izključno v povezavi z rotacijsko osjo C.</li> <li>Pri TABLE ROT krmilni sistem vedno rotacijsko os</li> <li>Privzeto pri manjkajoči izbiri:</li> <li>Uporabljeno bo COORD ROT</li> </ul> |  |
|          | Stroj je konfiguriran na osni kot                                                                                          | <ul> <li>Uporabiti je mogoče vse</li> <li>PLANE-funkcije</li> </ul>                                                                                                    | Izvedeno bo samo PLANE<br>AXIAL                                                                                                    |  |
| •        | Programiranje inkrementalnega<br>prostorskega kota za <b>PLANE</b><br>AXIAL                                                | <ul> <li>Prikazano bo sporočilo o<br/>napaki.</li> </ul>                                                                                                    | <ul> <li>Inkrementalni prostorski kot bo<br/>predstavljal absolutno vrednost</li> </ul>                                                                                                    |  |
|          | Programiranje inkrementalnega<br>osnega kota za <b>PLANE SPATIAL</b> ,<br>kadar je stroj konfiguriran na<br>prostorski kot | <ul> <li>Prikazano bo sporočilo o<br/>napaki.</li> </ul>                                                                                                    | <ul> <li>Inkrementalni osni kot bo<br/>predstavljal absolutno vrednost</li> </ul>                                                                                                    |  |
| -        | Programiranje funkcij <b>PLANE</b> ,<br>kadar je aktiven cikel 8<br><b>ZRCALJENJE</b>                                      | <ul> <li>Zrcaljenje ne vpliva na vrtenje s<br/>funkcijo PLANE AXIAL in ciklom<br/>19</li> </ul>                                                                                                    | <ul> <li>Funkcija je na voljo pri vseh<br/>funkcijah PLANE</li> </ul>                                                                                                    |  |
|          | Pozicioniranje osi n stroju z<br>dvema rotacijskima osema<br>npr.<br>L A+0 B+0 C+0<br>ali<br>L A+Q120 B+Q121 C+Q122        | <ul> <li>Možno izključno po funkciji vrtenja (sporočilo o napaki brez funkcije vrtenja)</li> <li>Parametri, ki niso določeni, prejmejo stanje UNDEFINED, ne prejmejo vrednosti 0</li> </ul>                                                                                                    | <ul> <li>Pri uporabi prostorskih kotov<br/>(nastavitev strojnih parametrov)<br/>možno kadarkoli</li> <li>Krmiljenje za parametre, ki niso<br/>bili določeni, uporabi vrednost 0</li> </ul>                                                    |  |
| Po<br>nj | osebne funkcije za programira-<br>e ciklov:                                                                                |                                                                                                    |                                                                                                    |  |
|          | FN 17                                                                                                    | <ul> <li>Funkcija je na voljo</li> <li>Vrednosti se vedno prikazane metrično.</li> <li>Nadaljnje razlike so v podrobnostih</li> </ul>                                                                                                    | <ul> <li>Funkcija je na voljo</li> <li>Vrednosti so v aktivnem NC-<br/>programu prikazane v enotah.</li> <li>Razlike so v podrobnostih</li> </ul>                                                                                             |  |
|          | FN 18                                                                                                    | <ul> <li>Funkcija je na voljo</li> <li>Vrednosti se vedno prikazane metrično.</li> <li>Nadaljnje razlike so v podrobnostih</li> </ul>                                                                                                    | <ul> <li>Funkcija je na voljo</li> <li>Vrednosti so izdane v enoti aktivnega NC-programa</li> <li>Razlike so v podrobnostih</li> </ul>                                                                                                    |  |
| Iz<br>pc | račun dolžine orodja na prikazu<br>bložaja                                                                                 | V prikazu položaja se upoštevata<br>dolžini orodij L in DL iz pregledni-<br>ce orodij, iz TOOL CALL-niza glede<br>na strojni parameter progToolCall-<br>DL(št. 124501)                                                                                                    | V prikazu položaja se upoštevata<br>dolžini orodja L in DL iz preglednice<br>orodij.                                                                                                    |  |

# Primerjava: razlike pri MDI-delovanju

| Funkcija                                    | TNC 320                                                                                       | iTNC 530                                               |
|---------------------------------------------|-----------------------------------------------------------------------------------------------|--------------------------------------------------------|
| Izvajanje povezanih zaporedij               | Funkcija je na voljo                                                                          | Funkcija je na voljo                                   |
| Shranjevanje funkcij, odvisnih od<br>načina | Funkcija je na voljo                                                                          | Funkcija je na voljo                                   |
| Dodatne funkcije                            | <ul> <li>Globalne programske<br/>nastavitve</li> <li>Prikaz stanja za O-parametre:</li> </ul> | <ul> <li>Globalne programske<br/>nastavitve</li> </ul> |
|                                             | <ul> <li>Funkcije v zvezi z bloki, npr.</li> <li>KOPIRANJE BLOKA</li> </ul>                   |                                                        |
|                                             | Dodatne Programske funkcije,<br>npr. FUNCTION DWELL                                           |                                                        |

## Primerjava: razlike pri programirnem mestu

| Funkcija                                   | TNC 320                                                                                                    | iTNC 530                                                                                              |
|--------------------------------------------|----------------------------------------------------------------------------------------------------|----------------------------------------------------------------------------------------------------|
| Predstavitvena različica                   | Programov z več kot 100 NC-<br>stavki ni mogoče izbrati, prikaže se<br>sporočilo o napaki.                                                                      | Programe je mogoče izbrati, prika-<br>zanih bo največ 100 NC-nizov,<br>ostali nizi ne bodo prikazani. |
| Predstavitvena različica                   | Če je pri razvejanosti s <b>PGM CALL</b><br>ustvarjenih več kot 100 NC-nizov,<br>testna grafika ne prikazuje slike.<br>Sporočilo o napaki ne bo prikaza-<br>no. | Razvejanih programov ni mogoče<br>simulirati.                                                         |
| Kopiranje NC-programov                     | V raziskovalcu je mogoče kopiranje<br>iz imenika <b>TNC:\</b> in v njega.                                                                                       | Kopiranje mora potekati prek<br>TNCremo ali upravljanja datotek<br>programirnega mesta.               |
| Preklop med vodoravnimi orodnimi vrsticami | S klikom na vrstico se pomaknete<br>za eno vrstico v desno ali levo.                                                                                            | S klikom poljubne vrstice aktivirate to vrstico.                                                      |

## Indeks

| 3                                |            |
|----------------------------------|------------|
| 3D-osnovna rotacija<br>3D-prikaz | 586<br>616 |
|                                  |            |
| Α                                |            |

#### В

| Besedilna datoteka         |      |
|----------------------------|------|
| funkcije brisanja          | 486  |
| iskanje delov besedila     | 488  |
| izpis oblikovanih besedil  | 357  |
| odpiranje in zapiranje     | 485  |
| besedilne datoteke         | 485  |
| Besedilne spremenljivke    | 416  |
| Block Check Character      | 665  |
| Branje sistemskih podatkov | 363, |
| 421                        |      |

#### С

| Cikli tipalnega sistema |     |
|-------------------------|-----|
| ročno                   | 568 |

#### Č

| Časi delovanja 661<br>Čas zadrževanja <b>497</b> , 498 <b>, 499</b> |
|---------------------------------------------------------------------|
| D                                                                   |
| Datotečne funkcije 479                                              |
| Datoteka                                                            |
| označevanje 157                                                     |
| razvrsti 158                                                        |
| ustvarjanje 152                                                     |
| Datoteka o uporabnosti orodja. 227                                  |
| Datoteka uporabe orodja 657                                         |
| Definiranje lokalnih Q-parametrov<br>341                            |
| Definiranje remanentnih Q-                                          |
| parametrov 341                                                      |
| Delovanje po prejemu ETX-a 666                                      |
| DNC                                                                 |
| Informacije iz NC-programa. 397                                     |
| Dodatne funkcije 442                                                |

|                                 | 010 |
|---------------------------------|-----|
| Informacije iz NC-programa.     | 397 |
| Dodatne funkcije                | 442 |
| vnos 4                          | 142 |
| za koordinatne vnose            | 444 |
| za nadzor teka programa         | 443 |
| za podajanje orodja             | 447 |
| za rotacijske osi               | 532 |
| za vreteno in hladilo           | 443 |
| Dodatne osi                     | 127 |
| Dodelitev vtikačev podatkovnih  |     |
| vmesnikov                       | 696 |
| Dodeljevanje parametrov nizov 4 | 417 |
| Določanje surovca               | 134 |
| Dolžina orodia                  | 206 |

| Dostop do preglednic 398,<br>Družine izdelkov<br>DXF-pretvornik<br>določanje referenčne točke. 3<br>izbira konture<br>izbira vrtalnih položajev<br>ikona | 493<br>342<br>304<br>308<br>314 |
|----------------------------------------------------------------------------------------------------|---------------------------------|
| E                                                                                                    | 515                             |
| Ethornotni vmoonik                                                                                                    | 660                             |

| Ethernethi vmesnik          | . 669 |
|-----------------------------|-------|
| konfiguracija               | 669   |
| možnosti priključitve       | 669   |
| priklop in odklop omrežnega |       |
| pogona                      | 170   |
| Uvod                        | 669   |
|                             |       |

#### Faktor pomika pri spuščanju

F

| M103                            | 449             |
|---------------------------------|-----------------|
| FCL                             | 662             |
| FCL-funkcija                    | . 10            |
| Filter za vrtalne položaje pri  |                 |
| prenosu DXF-podatkov            | 315             |
| FK-programiranje                | 281             |
| grafika                         | 282             |
| krožnice                        | 285             |
| možnosti vr                     | nosa            |
| pomožne točke                   | 289             |
| relativne reference             | 290             |
| odpiranje pogovornih oken       | 283             |
| osnove                          | 281             |
| premice                         | 284             |
| FN14: ERROR: Izpis sporočil o   |                 |
| napakah 353,                    | 353             |
| FN 16: F-PRINT: Izpis oblikovar | nih             |
| besedil                         | 357             |
| FN 18: SYSREAD: branje          |                 |
| sistemskih podatkov             | 363             |
| FN19: PLC: Prenos vrednosti v   |                 |
| PLC                             | 394             |
| FN20: WAIT FOR: Sinhronizirar   | nje             |
| NC-ja in PLC-ja                 | 395             |
| FN23: PODATKI KROGA             |                 |
| izračun kroga iz treh točk      | 347             |
| FN24: PODATKI KROGA             |                 |
| izračun kroga iz štirih točk 3  | 347             |
| FN26: TABOPEN: Odpiranje pro    | osto            |
| definirane preglednice          | 492             |
| FN27: TABWRITE: Opisovanje      |                 |
| prosto definirane preglednice   | 493             |
| FN28: TABREAD: branje prosto    |                 |
| definirane preglednice 494,     | 494             |
| FN29: PLC: Prenos vrednosti v   |                 |
|                                 | 396             |
|                                 | 397             |
| FN38: SEND: Posiljanje          | 00 <del>7</del> |
| Informacii                      | 397             |

| FUNCTION COUNT                 | 483 |
|--------------------------------|-----|
| Funkcija iskanja               | 142 |
| Funkcija PLANE 505,            | 507 |
| definicija Eulerjevega kota    | 514 |
| definicija osnega kota         | 521 |
| definicija projekcijskega kota |     |
| 512                            |     |
| definicija točk                | 518 |
| definicija vektorja            | 516 |
| določanje prostorskega         |     |
| kota                           | 510 |
| Inkrementalna definicija       | 520 |
| Izbira možnih rešitev          | 527 |
| ponastavitev                   | 509 |
| pozicioniranje                 | 523 |
| Pregled                        | 507 |
| samodejno vrtenje              | 524 |
| Funkcije podajanja             |     |
| osnove                         | 246 |
| Funkcije poti                  |     |
| osnove                         |     |
| krogi in krožne poti           | 249 |
| predpozicioniranje             | 250 |
|                                |     |

#### G

| Glavne osi          | 127 |
|---------------------|-----|
| Grafična simulacija | 622 |
| prikaz orodja       | 622 |
| Grafika             |     |
| povečanje izseka    | 189 |
| Grafike             | 614 |
| pogledi             | 616 |
| pri programiranju   | 186 |

#### Н

| Hitri tek                | 204 |
|--------------------------|-----|
| Hitrost prenosa podatkov | 663 |

#### Imenik..... 147, 152 brisanje..... 156 kopiranje..... 155 ustvarjanje..... 152 Ime orodja..... 206 Interpolacija vijačnice...... 277 iTNC 530..... 78 Izbira izhodiščne točke..... 129 Izbira kinematike..... 657 Izbira konture iz DXF-datoteke. 308 Izbira merske enote..... 134 Izbira položajev iz DXFdatoteke..... 311 Izhodiščni sistem..... 127 Izklop..... 542 Izračun kroga..... 347 Izvajanje testa programa do določenega niza..... 629 Izvedba testa programa...... 628

# Kalkulator.181ključne številke.662Konfiguracijski podatki.684Kontekstualna pomoč.195Kopiranje delov programa 141, 141Kotne funkcije.346Krmilnik.545Krožnica.268, 270, 276, 276okoli središča kroga CC.267

L

Κ

Liftoff...... 500

#### Μ

| M91, M92              | 444   |
|-----------------------|-------|
| MDI                   | . 608 |
| Meje premika          | 656   |
| Merilna naprava EnDat | 539   |
| Merjenje obdelovancev | 597   |
| Merjenje orodja       | 212   |
| MOD-funkcija          | 650   |
| izbira                | 650   |
| izhod                 | 650   |
| pregled               | 651   |

#### Ν

| Načini delovanja 81                |
|------------------------------------|
| Načrtovanje 452                    |
| Nadzor delovnega prostora 624,     |
| 628                                |
| Nadzorna plošča 80                 |
| Nadzor tipalnega sistema 458       |
| Nalaganje konfiguracije stroja 681 |
| Namensko orodje 209                |
| Naprava USB                        |
| odstranjevanje 172                 |
| priključitev 171                   |
| Nastavitev hitrosti prenosa        |
| informacij 663                     |
| Nastavitev omrežja 669             |
| Nastavitve grafike 652             |
| Nastavitve stroja 654              |
| Nastavitve števca 653              |
| Navadno besedilo 135               |
| Navidezna orodna os 455            |
| NC-program                         |
| urejanje 138                       |
| Normalni vektor na ploskev 516     |

#### 0

| Obdelovanje DXF-podatkov     | 315   |
|------------------------------|-------|
| izbira obdelovalnih položaje | , 313 |
| 311                          |       |
| izbira vrtalnih položajev    |       |
| posamezna izbira             | 312   |
| nastavitev ravnine           | 303   |
|                              |       |

| osnovne nastavitve               |
|----------------------------------|
| Obnovitev 102                    |
| Odmik 637                        |
| po izpadu električnega toka 637  |
| Odmik s konture 252, 456         |
| Odpiranje besedilnih datotek 165 |
| Odpiranje BMP-datotek 166        |
| Odpiranje Excelovih datotek 162  |
| Odpiranje GIF-datotek 166        |
| Odpiranje INI-datotek 165        |
| Odpiranje JPG-datotek 166        |
| Odpiranje PNG-datotek 166        |
| Odpiranje prosto definirane      |
| preglednice 492                  |
| Odpiranje slikovnih datotek 166  |
| Odpiranje TXT-datotek 165        |
| Odpiranje video datotek 166      |
| Odpravljanje poševnega položaja  |
| obdelovanca                      |
| z meritvijo dveh točk na         |
| premici 582                      |
| Odprti konturni robovi M98 448   |
| Omrežni priključki 170           |
| Opis dnevnika 397                |
| Opisovanje prosto definirane     |
| preglednice 493                  |
| Opravilna vrstica                |
| Oprema 112                       |
| Osnove 116                       |
| Osnovna rotacija                 |
| zaznavanje v ročnem              |
| načinu 583                       |
| Osnovna rotacija <\$nopage> 583  |
| O tem priročniku                 |

#### P

| Parameter niza             |       |
|----------------------------|-------|
| branje sistemskih podatkov | 421   |
| kopiranje delnega niza     | 420   |
| Parameter Q                |       |
| parametri nizov QS         | 416   |
| privzeti                   | 429   |
| Parametri nizov            | 416   |
| Parametri Q                |       |
| oblikovan izpis            | 357   |
| programiranje              | 416   |
| Paraxcomp                  | 472   |
| Paraxmode                  | 472   |
| PDF-pregledovalnik         | . 161 |
| Pisanje tipalnih vrednosti |       |
| protokol                   | 573   |
| Podatki o orodiu           | 206   |
| Delta vrednosti            | 207   |
| jzvoz                      | 242   |
| priklic                    | 223   |
| UV07                       | 242   |
| vnos                       | 214   |
| vnos v preglednico         | 208   |

| vnos v program               | 207          |
|------------------------------|--------------|
| Podatkovni vmesnik           | 663          |
| Dodelitev vtikačev           | 696          |
| namestitev                   | 663          |
| Podprogram                   | 319          |
| poljubni NC-program          | 323          |
| Pogled obrazca               | 492          |
| Pogovorno okno               | . 135        |
| Polarne koordinate           | 127          |
| osnove                       | 127          |
| programiranie                | . 274        |
| Polmer orodia                | 206          |
| Polni krog                   | 267          |
| Položaji obdelovanca.        | 128          |
| Pomik                        | 554          |
| možnosti vnosa               | 136          |
| pri rotacijskih oseh M116    | 532          |
| sprememba                    | 555          |
| Pomik v mm/vrtliai vretena   | . 000        |
| M136                         | 450          |
| Pomoč pri sporočilu o papaki | 100          |
| Ponovitev dela programa      | 321          |
| Ponovni primik na konturo    | 645          |
| Popravek orodia              | 220          |
| dolžina                      | 230          |
| nolmor                       | 230          |
| politier                     | 201          |
|                              | 201          |
|                              | 232          |
| zunanji robovi, notranji     | 000          |
|                              | 233          |
| Poravnava orodne osi         | 101          |
| Posebne lunkcije             | . 404        |
|                              | . 204        |
|                              | 80           |
| Postavitev zasiona CAD-      | 000          |
| Viewer                       | 298          |
|                              | 147          |
| Potek programa               | <u></u>      |
|                              | 630          |
| prekinitev                   | 632          |
| Poti gibanja                 | 262          |
| polarne koordinate           | 274          |
| kroznica okoli pola CC       | . 276        |
| kroznica s tangencialnim     | 070          |
| nadaljevanjem                | 276          |
| pregled                      | . 274        |
| premica                      | . 275        |
| pravokorne koord             | inate        |
| kroźnica z določenim         |              |
| polmerom                     | . 268        |
| pravokotne koordinate        | 262          |
| krożnica s tangencialnim     | <b>• -</b> - |
| nadaljevanjem                | 270          |
| pregled                      | . 262        |
| Povezovanje parametrov nizov | 418          |
| Pozicioniranje               | . 608        |
| pri zavrteni obdelovalni     |              |
| ravnini                      | 446          |

| z ročnim vnosom                                                                                                    | 608                                                                                                   |
|----------------------------------------------------------------------------------------------------|----------------------------------------------------------------------------------------------------|
| Požarni zid                                                                                                    | 675                                                                                                   |
| Pravokotne koordinate                                                                                                    |                                                                                                    |
| krožnica okoli središča kroga                                                                                                  |                                                                                                    |
|                                                                                                    | 1<br>067                                                                                              |
|                                                                                                    | 207                                                                                                   |
| premica                                                                                                    | 263                                                                                                   |
| Prebiranje strojnih parametrov.                                                                                                | 426                                                                                                   |
| Predstavitev NC-programa                                                                                                    | 178                                                                                                   |
| Preglednica mest                                                                                                    | 220                                                                                                   |
| Progladnica ničalnih točk                                                                                                    | 220                                                                                                   |
|                                                                                                    | <b>F7</b> A                                                                                           |
| prevzem rezultatov tipanja                                                                                                    | 5/4                                                                                                   |
| Preglednica orodij                                                                                                    | 208                                                                                                   |
| funkcija filtriranja                                                                                                    | 215                                                                                                   |
| funkcija urejanja                                                                                                    | 213                                                                                                   |
| možnosti vnosa                                                                                                    | 208                                                                                                   |
|                                                                                                    | 200                                                                                                   |
|                                                                                                    | 213                                                                                                   |
| Preglednica prednastavitev                                                                                                    | 556                                                                                                   |
| prevzem rezultatov tipanja                                                                                                    | 575                                                                                                   |
| Preglednica referenčnih točk                                                                                                   | 556                                                                                                   |
| Prehod čez izhodiščne točke                                                                                                    | 538                                                                                                   |
| Prekinitev obdelave                                                                                                    | 632                                                                                                   |
| Prekrivenje pozicioniranje e                                                                                                   | 052                                                                                                   |
| Prekrivanje pozicioniranja s                                                                                                   | . – .                                                                                                 |
| krmilnikom M118                                                                                                    | 454                                                                                                   |
| Premica 263,                                                                                                    | 275                                                                                                   |
| Premikanje strojnih osi                                                                                                    | 543                                                                                                   |
| postopoma                                                                                                    | 544                                                                                                   |
| s krmilnikom                                                                                                    | 515                                                                                                   |
|                                                                                                    | 545                                                                                                   |
| s tipkami za smer osi                                                                                                    | 543                                                                                                   |
| Premik niza                                                                                                    | 640                                                                                                   |
| po izpadu toka                                                                                                    | 640                                                                                                   |
| Premik niza v preglednici točk.                                                                                                | 644                                                                                                   |
| Prenos datotek s nomočio                                                                                                    | 200                                                                                                   |
| Prenos podatkov                                                                                                    | 200                                                                                                   |
|                                                                                                    | 005                                                                                                   |
| Block Check Character                                                                                                    | 665                                                                                                   |
| datotečni sistem                                                                                                    | 665                                                                                                   |
| delovanje po prejemu ETX-                                                                                                    |                                                                                                    |
| а                                                                                                    | 666                                                                                                   |
| dnevnik                                                                                                    | 664                                                                                                   |
| končni biti                                                                                                    | 661                                                                                                   |
|                                                                                                    | 004                                                                                                   |
| parnost                                                                                                    | 664                                                                                                   |
| podatkovni biti                                                                                                    | 664                                                                                                   |
| programska oprema                                                                                                    | 667                                                                                                   |
| programska oprema TNCser                                                                                                    | ver.                                                                                                  |
| 666                                                                                                    |                                                                                                    |
| rekovenie                                                                                                    | GGE                                                                                                   |
| rokovanje                                                                                                    | 000                                                                                                   |
| stanje vodila RTS                                                                                                    | 665                                                                                                   |
| Pretvorba koordinat                                                                                                    | 480                                                                                                   |
| Pretvorba parametra niza                                                                                                    | 422                                                                                                   |
| Preverianie parametra niza                                                                                                    | 423                                                                                                   |
| Preverianje položaja osi                                                                                                    | 530                                                                                                   |
| Preverjanje polozaja osi                                                                                                    |                                                                                                    |
| Preverjanje uporabnosti orodja                                                                                                 | 203                                                                                                   |
| Prevzem dejanskega položaja                                                                                                    | 227                                                                                                   |
| i i ovedin dojanonoga poloeaja.                                                                                                | 227<br>137                                                                                            |
| Prikaz HTML-datotek                                                                                                    | 227<br>137<br>163                                                                                     |
| Prikaz HTML-datotek<br>Prikaz internetnih datotek                                                                              | 227<br>137<br>163<br>163                                                                              |
| Prikaz HTML-datotek<br>Prikaz internetnih datotek<br>Prikazovalnik CAD-Viewer                                                  | 227<br>137<br>163<br>163                                                                              |
| Prikaz HTML-datotek<br>Prikaz internetnih datotek<br>Prikazovalnik CAD-Viewer                                                  | 227<br>137<br>163<br>163                                                                              |
| Prikaz HTML-datotek<br>Prikaz internetnih datotek<br>Prikazovalnik CAD-Viewer<br>določitev ravni                               | 227<br>137<br>163<br>163<br>306                                                                       |
| Prikaz HTML-datotek<br>Prikaz internetnih datotek<br>Prikazovalnik CAD-Viewer<br>določitev ravni<br>Prikaz podatkov na zaslonu | <ul> <li>339</li> <li>227</li> <li>137</li> <li>163</li> <li>163</li> <li>306</li> <li>361</li> </ul> |

| dodatni                         | 86    |
|---------------------------------|-------|
| splošni                         | 84    |
| Prikaz v treh ravninah          | 620   |
| Priklic programa                |       |
| poljubni NC-program kot         |       |
| podprogram                      | . 323 |
| Primerjava funkcij              | . 710 |
| Primik na konturo               | 252   |
| Program                         | 130   |
| odpiranje novega                | 134   |
| zgradba 130                     | , 179 |
| Programiranje FK                |       |
| končna točka                    | 286   |
| podatki o krogu                 | 287   |
| smer in dolžina konturnih       |       |
| elementov                       | 286   |
| zaprta kontura                  | 288   |
| Programiranje premika orodja    | 135   |
| Programiranje Q-parametrov      | . 338 |
| dodatne funkcije                | 352   |
| Izračun kroga                   | 347   |
| kotne funkcije                  | 346   |
| Napotki za programiranje        | 340   |
| osnovne matematične             |       |
| funkcije                        | . 343 |
| Pogojni stavki (če/potem)       | 348   |
| Programiranje vrtenja obdelova  | alne  |
| ravnine                         | 505   |
| Programirna grafika             | . 282 |
| Programska razvejanost          | . 328 |
| Programske prednastavitve       | . 465 |
| Programski tek                  | 630   |
| izvedba                         | 631   |
| nadaljevanje po prekinitvi      | . 636 |
| odmik                           | 637   |
| preskoki stavkov                | 647   |
| Programski test                 | 625   |
| nastavitev hitrosti             | 615   |
| Pulzirajoče število vrtljajev 4 | 95,   |
| 495                             |       |

#### Q

| 394   |
|-------|
| 338   |
| 397   |
| . 338 |
| 396   |
| 350   |
| 338   |
|       |

#### R

| Računanje z oklepaji        | 412 |
|-----------------------------|-----|
| Radijki krmilnik            |     |
| nastavitev kanala           | 679 |
| Radijski krmilnik           | 548 |
| dodelitev nosilca krmilnika | 678 |
| konfiguracija               | 678 |

#### S

| Samodejni zagon programa       | 646 |
|--------------------------------|-----|
| Samodejno merjenje orodja      | 212 |
| Shranjevanje podatkov          | 102 |
| Shranjevanje servisnih datotek | 194 |
| Sinhroniziranje NC-ja in PLC-  |     |
| ia 395.                        | 395 |
| Sistem za pomoč                | 195 |
| SPEC FCT.                      | 464 |
| Sporočilo o napaki             | 190 |
| Pomoč pri                      | 190 |
| Sporočilo o napaki NC          | 190 |
| Sprememba števila vrtljajev    |     |
| vretena                        | 555 |
| SQL-ukazi                      | 398 |
| Središče kroga                 | 266 |
| Stanje datoteke                | 149 |
| Stanje razvoja                 | 10  |
| Stanje vodila RTS              | 665 |
| Stavek                         | 139 |
| brisanje                       | 139 |
| vnos, sprememba                | 139 |
| Strojni parameter              |     |
| sprememba                      | 684 |
| Stroini parametri              | 684 |
| sprememba prikaza              | 684 |
|                                |     |

| Števec                       | 483 |
|------------------------------|-----|
| Številka orodja              | 206 |
| Številka programske opreme 6 | 662 |
| Številka različice           | 662 |
| Številke različic            | 681 |
| Število vrtljajev vretena    |     |
| vnos 2                       | 23  |

### Т

Š

| 640                                                         |
|-------------------------------------------------------------|
|                                                             |
| 626                                                         |
|                                                             |
| 568                                                         |
| 568                                                         |
|                                                             |
| 565                                                         |
| 586                                                         |
|                                                             |
| 567                                                         |
| 567<br>174                                                  |
| 567<br>174<br>362                                           |
| 567<br>174<br>362<br>620                                    |
| 567<br>174<br>362<br>620<br>195                             |
| 567<br>174<br>362<br>620<br>195<br>667                      |
| 567<br>174<br>362<br>620<br>195<br>667<br>223               |
| 567<br>174<br>362<br>620<br>195<br>667<br>223<br>480        |
| 567<br>174<br>362<br>620<br>195<br>667<br>223<br>480<br>144 |
|                                                             |

#### U

| Učenje 13                      | 7, 263         |
|--------------------------------|----------------|
| Ugotavljanje časa obdelovanja  | a. 623         |
| Ugotavljanje dolžine paramet   | ra             |
| niza                           | 424            |
| Umerjanje tipalnega sistema    |                |
| 3D                             | 576            |
| Uporaba tipalnih funkcij z     |                |
| mehanskimi tipali ali merilnim | i              |
| urami                          | 566            |
| Uporabite tipalni sistem 3D    | 567            |
| Uporabniški parametri          | 684            |
| Upravitelj oken                | 90             |
| Upravljanje datotek 14         | <b>4</b> , 147 |
| brisanje datotek               | 155            |
| imenik                         | 147            |
| imeniki                        |                |
| kopiranje                      | 155            |
| ustvarjanje                    | 152            |
| izbira datotek                 | 150            |
| kopiranje datoteke             | 152            |
| kopiranje preglednic           | 154            |
| pregled funkcij                | 148            |
| preimenovanje datoteke         | 158            |
| prepisovanje datotek           | 153            |
| priklic                        | 149            |
| vrsta datoteke.                | . 144          |

| zaščita datoteke            | 159 |
|-----------------------------|-----|
| zunanje vrste datotek       | 146 |
| zunanji prenos podatkov     | 169 |
| Upravljanje nosilcev orodij | 467 |
| Upravljanje orodij          | 234 |
| priklic                     | 235 |
| urejanje                    | 236 |
| vrste orodij                | 240 |
| Urejevalnik besedila        | 177 |
| Uvoz CAD (možnost št. 42)   | 299 |
| Uvoz CAD (možnost št. 42)   | 299 |

#### V

| Varnostno kopiranje<br>Varnostno kopiranje podatkov | 102<br><b>146</b> |
|-----------------------------------------------------|-------------------|
| Večosno obdelovanie                                 | 504               |
| Vektor                                              | 516               |
| Vijačnica                                           | 277               |
| Vklop                                               | 538               |
| Vnos opombe                                         | 175               |
| Vrtenje                                             |                   |
| ponastavitev                                        | 509               |
| Vrtenje brez rotacijskih osi                        | 531               |
| Vrtenje obdelovalne ravnine                         | <b>505</b> ,      |
| 507,                                                | 600               |
| ročno                                               | 600               |
| Vstavi komentar                                     | 178               |
| Vzporedne osi                                       | 472               |
|                                                     |                   |

#### Ζ

| Zamenjava orodja 225<br>Zamik ničelne točke 480                                                          |
|----------------------------------------------------------------------------------------------------|
| Zamik ničelne točke 480                                                                                  |
|                                                                                                    |
| o preglednici ničelnih točk 481                                                                          |
| ponastavitev 482                                                                                         |
| vnos koordinat 480                                                                                       |
| Zaobljanje vogalov 265                                                                                   |
| Zaokroževanje kotov M197 461                                                                             |
| Zanis tinalnih vrednosti                                                                                 |
|                                                                                                    |
| v preglednico ničelnih točk 575                                                                          |
| v preglednico ničelnih točk 575<br>Zapis tipalnih vrednosti v                                            |
| v preglednico ničelnih točk 575<br>Zapis tipalnih vrednosti v<br>preglednico ničelnih točk 574           |
| v preglednico ničelnih točk 575<br>Zapis tipalnih vrednosti v<br>preglednico ničelnih točk 574<br>Zaslon |
| v preglednico ničelnih točk 575<br>Zapis tipalnih vrednosti v<br>preglednico ničelnih točk 574<br>Zaslon |
| v preglednico ničelnih točk 575<br>Zapis tipalnih vrednosti v<br>preglednico ničelnih točk 574<br>Zaslon |
| v preglednico ničelnih točk 575<br>Zapis tipalnih vrednosti v<br>preglednico ničelnih točk 574<br>Zaslon |
| v preglednico ničelnih točk 575<br>Zapis tipalnih vrednosti v<br>preglednico ničelnih točk               |

# HEIDENHAIN

#### DR. JOHANNES HEIDENHAIN GmbH

Dr.-Johannes-Heidenhain-Straße 5 83301 Traunreut, Germany 2 +49 8669 31-0 FAX +49 8669 32-5061 E-mail: info@heidenhain.de

Technical supportImage: 149866932-1000Measuring systemsImage: 149866931-3104E-mail: service.ms-support@heidenhain.deNC supportImage: 149866931-3101E-mail: service.nc-support@heidenhain.deNC programmingImage: 149866931-3103E-mail: service.nc-pgm@heidenhain.dePLC programmingImage: 149866931-3102E-mail: service.plc@heidenhain.deAPP programmingImage: 149866931-3102E-mail: service.app@heidenhain.deAPP programmingImage: 149866931-3106E-mail: service.app@heidenhain.deAPP programmingImage: 149866931-3106E-mail: service.app@heidenhain.deImage: 149866931-3106

www.heidenhain.de

# Tipalni sistemi družbe HEIDENHAIN

vam pomagajo zmanjšati dodatni čas in izboljšati natančnost izdelanih obdelovancev.

#### Tipalni sistemi obdelovanca

| TS 220         | prenos signala prek kabla |
|----------------|---------------------------|
| TS 440, TS 444 | infrardeči prenos         |
| TS 640, TS 740 | infrardeči prenos         |

- naravnavanje obdelovalnih kosov
- določite referenčne točke
- Merjenje obdelovancev

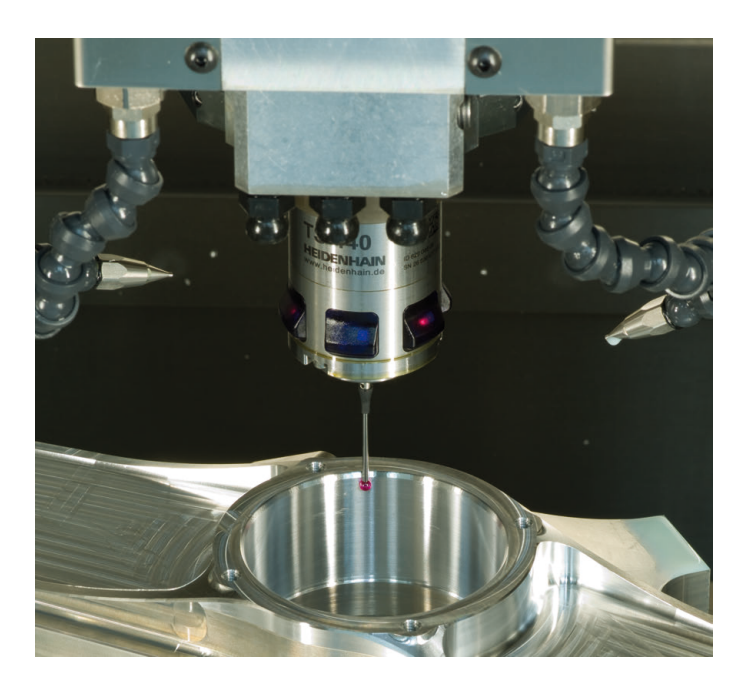

#### Tipalni sistemi orodij

| TT 140 | prenos signala prek kabla    |
|--------|------------------------------|
| TT 449 | infrardeči prenos            |
| TL     | laserski sistemi brez dotika |

- merjenje orodij
- merjenje obrabe
- ugotavljanje loma orodja

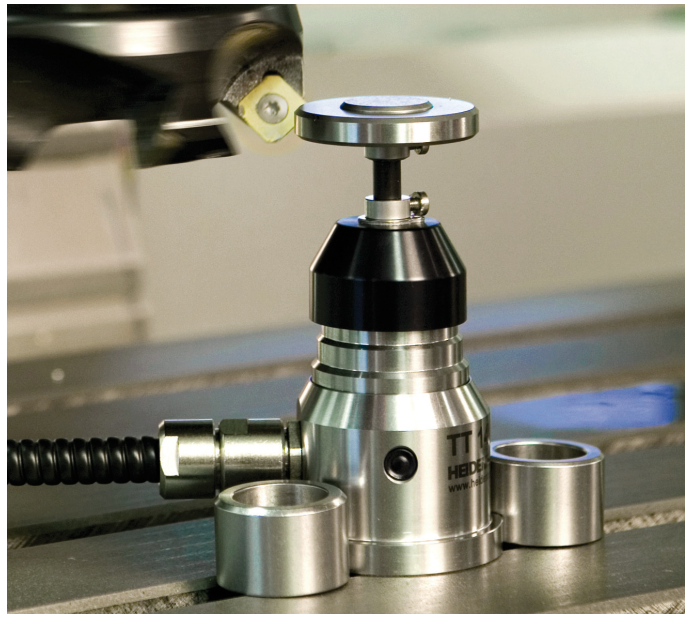

#